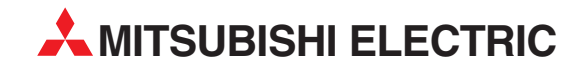

# **MELSEC System Q**

**Programmable Logic Controllers** 

User's Manual (Basic)

# Serial Communication Modules QJ71C24N/-R2/-R4, QJ71C24/-R2 GX Configurator-SC

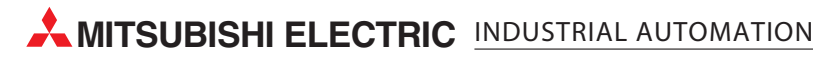

# • SAFETY PRECAUTIONS •

(Always read these instructions before using this equipment.)

Before using this product, please read this manual and the relevant manuals introduced in this manual carefully and pay full attention to safety to handle the product correctly.

The instructions given in this manual are concerned with this product. For the safety instructions of the programmable controller system, please read the user's manual of the CPU module to use. In this manual, the safety instructions are ranked as "DANGER" and "CAUTION".

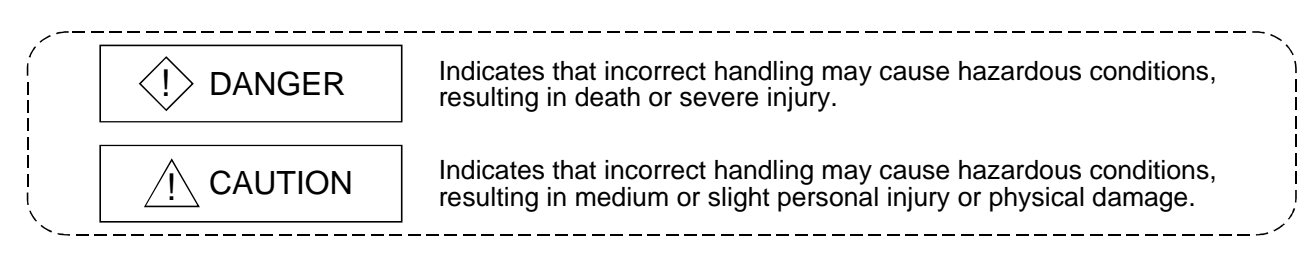

Note that the  $\triangle$ CAUTION level may lead to a serious consequence according to the circumstances. Always follow the instructions of both levels because they are important to personal safety.

Please save this manual to make it accessible when required and always forward it to the end user.

# [Design Instructions]

# 

• See manuals of each data link for the operating status of each station when there is a communication error in the data link.

There is the risk of an accident occurring due to output error or malfunctioning.

- When using the notification function, the pager receiver may not be contacted due to the frequency transmission status from the system setup environment and error on the receiver side. To ensure the safety of the PLC system, install a call circuit with a lamp display or buzzer sound.
- When performing the control of the PLC in operation (changing data) by connecting a peripheral devices to the CPU module or personal computer, etc. to the intelligent device module, configure an interlock circuit in a sequence program so the safety of the overall system is always maintained. Also when performing other controls of the PLC in operation (changing program and operation status (status control)), read this manual carefully and confirm if the overall safety is maintained. Especially, when this control is performed to a remote PLC from an external device, troubles that have occurred on the PLC side may not be able to immediately be handled if there is a data communication error.

Define a troubleshooting agreement between external devices and the PLC CPU for data communication error occurrences, as well as construct an interlock circuit in the sequence program.

• Do not write data into the "system area" of the buffer memory of intelligent function modules. Also, do not use any "prohibited to use" signals as an output signal to an intelligent function module from the PLC CPU.

Writing data into the "system area" or outputting a signal for "prohibited to use" may cause a PLC system malfunction.

# [Design Instructions]

# 

• Do not bunch the control wires or communication cables with the main circuit or power wires, or install them close to each other.

They should be installed 100mm(3.9inch) or more from each other.

Not doing so could result in noise that may cause malfunction.

• When using the module while values, such as buffer memory set values, are registered in the Flash ROM, do not turn off the power supply for the module loading station nor reset the PLC CPU.

If the power supply for the module loading station is turned off or the PLC CPU is reset while any values are registered, the data contents in the Flash ROM become inconsistent and as a result the values must be set again in the buffer memory, etc. and reregistered to the Flash ROM. Also, this may cause failure and malfunction of the module.

# [Installation Instructions]

# 

• Use the PLC in an environment that meets the general specifications contained in the user's manual of the CPU module to use.

Using this PLC in an environment outside the range of the general specifications may cause electric shock, fire, malfunction, and damage to or deterioration of the product.

• While pressing the installation lever located at the bottom of module, insert the module fixing tab into the fixing hole in the base unit until it stops. Then, securely mount the module with the fixing hole as a supporting point.

If the module is not installed properly, it may cause the module to malfunction, fail or fall off. Secure the module with screws especially when it is used in an environment where constant vibrations may occur.

- Tighten the screws within the range of specified torque.
- If the screws are loose, it may cause the module to fallout, short circuits, or malfunction. If the screws are tightened too much, it may cause damage to the screw and/or the module, resulting in fallout, short circuits or malfunction.
- Switch all phases of the external power supply off when mounting or removing the module. Not doing so may cause damage to the module.
- Do not directly touch the conductive area or electronic components of the module. Doing so may cause malfunction or failure in the module.

# [Wiring Instructions]

| • When turning on the power and operating the module after installation and wiring are completed, always attach the terminal cover that comes with the product.<br>There is a risk of electric shock if the terminal cover is not attached.                                                                                                    |
|----------------------------------------------------------------------------------------------------|
| <ul> <li>Perform correct pressure-displacement, crimp-contact or soldering for external wire connections<br/>using the tools specified by the manufactures.<br/>Incorrect connection may cause short circuits, fire, or malfunction.</li> </ul>                                                                                                    |
| Attach connectors to the module securely.                                                                                                    |
| <ul> <li>Be sure to fix communication cables or power supply cables leading from the module by placing them in the duct or clamping them.</li> <li>Cables not placed in the duct or without clamping may hang or shift, allowing them to be accidentally pulled, which may cause a module malfunction and cable damage.</li> </ul>                                                                                                    |
| <ul> <li>Before connecting the cables, check the type o f interface to be connected.</li> <li>Connecting or erroneous wiring to the wrong interface may cause failure to the module and external devices.</li> </ul>                                                                                                    |
| <ul> <li>Tighten the terminal screws within the range of specified torque.</li> <li>If the terminal screws are loose, it may result in short circuits or malfunction.</li> <li>If the screws are tightened too much, it may cause damage to the screw and/or the module, resulting in fallout, short circuits or malfunction.</li> </ul>                                                                                                    |
| <ul> <li>When removing the communication cable or power supply cable from the module, do not pull the cable. When removing the cable with a connector, hold the connector on the side that is connected to the module.</li> <li>When removing the cable connected to the terminal block, first loosen the screws on the part that is connected to the terminal block.</li> <li>Pulling the cable that is still connected to the module may cause malfunction or damage to the module or cable.</li> </ul> |
| <ul> <li>Be careful not to let foreign matters such as sawdust or wire chips get inside the module.</li> <li>They may cause fires, failure or malfunction.</li> </ul>                                                                                                    |
| • The top surface of the module is covered with protective film to prevent foreign objects such as cable offcuts from entering the module when wiring                                                                                                    |

Do not remove this film until the wiring is complete.

Before operating the system, be sure to remove the film to provide adequate heat ventilation.

# [Startup/Maintenance Instructions]

# 

- Do not disassemble or modify each module. Doing so could cause failure, malfunction injury or fire.
- Switch all phases of the external power supply off when mounting or removing the module. Not doing so may cause failure or malfunction of the module.
- Do not mount/remove the module onto/from base unit more than 50 times (IEC61131-2compliant), after the first use of the product. Failure to do so may cause the module to malfunction due to poor contact of connector.
- Do not touch the connector while the power is on. Doing so may cause malfunction.
- Switch all phases of the external power supply off when cleaning or retightening terminal screws and module installing screws.

Not doing so may cause failure or malfunction of the module.

If the screws are loose, it may cause the module to fallout, short circuits, or malfunction. If the screws are tightened too much, it may cause damages to the screws and/or the module, resulting in the module falling out, short circuits or malfunction.

 Always make sure to touch the grounded metal to discharge the electricity charged in the body, etc., before touching the module.
 Failure to do so may cause a failure or malfunctions of the module.

# [Operation Instructions]

# 

 When performing the control of the PLC in operation (especially changing data, program, and operation status (status control)) by connecting a personal computer, etc. to the intelligent function module, read this manual carefully and confirm if the overall safety is maintained. Failure to perform correct operation s to change data, program, or the status may result in system malfunction, machine damage, or an accident.

# [Disposal Instructions]

# 

• When disposing of this product, treat it as industrial waste.

### REVISIONS

\* The manual number is given on the bottom left of the back cover.

| Print Date | * Manual Number  | Revision                                                                                                    |
|------------|------------------|----------------------------------------------------------------------------------------------------|
| Dec., 1999 | SH (NA)-080006-A | First Printing                                                                                                    |
| Oct., 2000 | SH (NA)-080006-B | Add the contents of the function version B.                                                                                                    |
|            |                  | Correction<br>Contents, Entire manual (change MELSECNET/10H to MELSECNET/H),<br>About Manuals, About The Generic Terms and Abbreviations, Product<br>Configuration, Section 1.2, 1.2(8), 1.3 POINT, Section 2.2, 2.3, 2.5, 2.6,<br>Section 3.1, 3.6, 3.9, Section 4.2, 4.4.1(2)(a)(Figure), 4.6(1), Chapter<br>5(all), Section 6.1.1, 6.1.3, 6.1.4, Section 7.1.1, 7.1.2, 7.2.2, Section 8.1,<br>8.2.1, 8.2.2, 8.3.1, 8.3.2, Section 9.2 to 9.7, Section 10.1.1, 10.2.1,<br>10.3.8, 10.3.18, Appendix 1.1(2), Appendix 2(all), appendix 3(2),<br>Appendix 7, appendix 8                                     |
|            |                  | Addition<br>Entire manual (add the explanation on MELSECNET/H remote I/O<br>station), The Manual's Use and Structure, Section 2.1, Section<br>3.1(Table), Section 4.4.2(1)(d), 4.9.2, Section 8.3.2 POINT, Section<br>10.2.1 (7164H, 7E70H), Appendix 3(1)                                                                                                    |
| Jun., 2001 | SH (NA)-080006-C | Put Windows <sup>®</sup> base software product together from Mitsubishi<br>Programmable Logic Controller MELSEC Series to Mitsubishi integrated<br>FA Software MELSOFT Series.<br>Standardize the name from software package (GPP function) to Product<br>name (GX Developer).<br>Standardize the name from utility package (QSCU) to Product name (GX<br>Congifurator-SC).                                                                                                    |
|            |                  | Correction<br>Conformation to the EMC Directive and Low Voltage Instruction, About<br>the Generic Terms and Abbreviations, Product Configuration, Program<br>Examples (Section 6.1.4, 6.2.3, Section 7.2.3, Section 9.3, 9.5, Appendix-<br>8), Section 1.2(1)(d), 1.2(4)(b)(Diagram), 1.2(8)(b), 1.3, Section 2.1, 2.3,<br>2.4, 2.5, 2.7, Section 3.1(Table), 3.2.1(3), 3.3.3(2), 3.4(Table), 3.9,<br>Section 4.3, 4.5.2, Section 5.1.5(3), 5.2, Section 6.1.4, Section 8.2, 8.3.2<br>POINT, 8.4.2, 8.4.9(Table), 8.6.3(Table), 8.6.7(Table), Section 10.1.2(b),<br>10.3(Table), Appendix 1.1, 2.1, 6, 7, 9 |
|            |                  | Addition<br>Section 2.6, Section 8.4.4, 8.6.2(Table), Section 10.2.1(716Fн, 7FEFн),<br>10.2.3(7FE9н), 10.3.14, Appendix 3                                                                                                    |
| Feb., 2002 | SH (NA)-080006-D | Addition<br>About The Generic Terms and Abbreviations, Section 1.2, Section 2.1,<br>2.7, Section 4.5.2, Section 8.2.1, 8.2.2, Section 10.2.1, Appendix 1.1, 6                                                                                                    |
| Oct., 2002 | SH (NA)-080006-E | Addition<br>The Manual's Use and Structure, About The Generic Terms and<br>Abbreviations, Section 1.2(1)(4), Section 2.1, 2.4, Section 5.2, Section<br>6.1.4, Section 9.8, Appendix 7                                                                                                    |
| Jan., 2003 | SH (NA)-080006-F | Addition model<br>QJ71C24N, QJ71C24N-R2, QJ71C24N-R4                                                                                                    |

|            | r                | * The manual number is given on the bottom left of the back cover.                                                                                                    |  |  |
|------------|------------------|----------------------------------------------------------------------------------------------------|--|--|
| Print Date | * Manual Number  | Revision                                                                                                    |  |  |
| Jan., 2003 | SH (NA)-080006-F | Addition                                                                                                    |  |  |
|            |                  | SAFETY PRECAUTIONS About Manuals About The Generic Terms                                                                                                    |  |  |
|            |                  | and Abbreviations Product Configuration Section 1.3 Section 2.1.2.2                                                                                                    |  |  |
|            |                  | <ul> <li>* The manual number is given on the bottom left of the back cover Revision</li> <li>F Addition</li> <li>SAFETY PRECAUTIONS, About Manuals, About The Generic Terms and Abbreviations, Product Configuration, Section 1.3, Section 2.1, 2.2</li> <li>2.3, 2.5, 2.6, 2.7, Section 3.1, 3.2.1, 3.3.1, 3.6, 3.8, 3.9, Section 4.1, 4.4, 4.5, 4.6, 4.7.1, Section 6.1.1, 6.1.2, Section 7.1, 7.2.2, Chapter 8(a Section 9.1, 9.6, Section 10.1.2(b), 10.1.3(1), 10.2, Appendix 1, Appendiz 2.1, Appendix 3, Appendix 5, Appendix 9</li> <li>G Correction</li> <li>About The Generic Terms and Abbreviations, Product Configuration, Chapter 2 (all), Section 3.8, Section 4.2.2 (1), Section 5.1.3 POINT, Section 10.1, Section 5.1.4, Chapter 8 (screen change), Section 8.6.10, Section 10.1</li> <li>Section 10.2</li> <li>Addition</li> <li>Appendix 9</li> <li>H Correction</li> <li>Section 2.5, 2.6, Section 3.5, 3.6, 3.9, Section 4.1, Chapter (screen change), Section 8.6.9, 8.6.10, Section 10.1, 10.2, Appendix 1.</li> <li>Addition</li> <li>Appendix 9.12</li> </ul> |  |  |
|            |                  | <ul> <li>2.3, 2.5, 2.6, 2.7, Section 3.1, 3.2.1, 3.5.1, 3.6, 3.6, 3.9, Section 4.1, 4.3</li> <li>4.4, 4.5, 4.6, 4.7.1, Section 6.1.1, 6.1.2, Section 7.1, 7.2.2, Chapter 8(al Section 9.1, 9.6, Section 10.1.2(b), 10.1.3(1), 10.2, Appendix 1, Append 2.1, Appendix 3, Appendix 5, Appendix 9</li> <li>Correction</li> <li>About The Generic Terms and Abbreviations, Product Configuration, Chapter 2 (all), Section 3.8, Section 4.2.2 (1), Section 5.1.3 POINT, Section 5.1.4, Chapter 8 (screen change), Section 8.6.10, Section 10.1. Section 10.2</li> <li>Addition</li> <li>Appendix 9</li> <li>Correction</li> <li>Section 1.3, Section 2.5, 2.6, Section 3.5, 3.6, 3.9, Section 4.1, Chapter (screen change), Section 8.6.9, 8.6.10, Section 10.1, 10.2, Appendix 1.1</li> <li>Addition</li> <li>Appendix 9.12</li> </ul>                                                                                                    |  |  |
|            |                  | Section 9.1, 9.6, Section 10.1.2(b), 10.1.3(1), 10.2, Appendix 1, Appendix                                                                                                    |  |  |
|            |                  | 2.1, Appendix 3, Appendix 5, Appendix 9                                                                                                    |  |  |
| Jun., 2004 | SH (NA)-080006-G |                                                                                                    |  |  |
|            |                  | About The Coneric Terms and Abbreviations. Product Configuration                                                                                                    |  |  |
|            |                  | Chapter 2 (all) Section 3.8 Section 4.2.2 (1) Section 5.1.3 POINT                                                                                                    |  |  |
|            |                  | Section 5.1.4 Chapter 8 (screen change) Section 8.6.10 Section 10.1.1                                                                                                    |  |  |
|            |                  | Section 10.2                                                                                                    |  |  |
|            |                  |                                                                                                    |  |  |
|            |                  | Addition                                                                                                    |  |  |
|            |                  | Appendix 9                                                                                                    |  |  |
| Sep., 2004 | SH (NA)-080006-H | Correction                                                                                                    |  |  |
| 1 /        |                  | Correction                                                                                                    |  |  |
|            |                  | Section 1.3, Section 2.5, 2.6, Section 3.5, 3.6, 3.9, Section 4.1, Chapter 8 (across shange) Section 8.6.0, 8.6.10, Section 10.1, 10.2, Appendix 1.1                                                                                                    |  |  |
|            |                  |                                                                                                    |  |  |
|            |                  | Addition                                                                                                    |  |  |
|            |                  |                                                                                                    |  |  |
|            |                  |                                                                                                    |  |  |
|            |                  |                                                                                                    |  |  |
|            |                  |                                                                                                    |  |  |
|            |                  |                                                                                                    |  |  |
|            |                  |                                                                                                    |  |  |
|            |                  |                                                                                                    |  |  |
|            |                  |                                                                                                    |  |  |
|            |                  |                                                                                                    |  |  |
|            |                  |                                                                                                    |  |  |
|            |                  |                                                                                                    |  |  |
|            |                  |                                                                                                    |  |  |
|            |                  |                                                                                                    |  |  |
|            |                  |                                                                                                    |  |  |
|            |                  |                                                                                                    |  |  |
|            |                  |                                                                                                    |  |  |
|            |                  |                                                                                                    |  |  |
|            |                  |                                                                                                    |  |  |
|            |                  |                                                                                                    |  |  |
|            |                  |                                                                                                    |  |  |
|            |                  |                                                                                                    |  |  |
|            |                  |                                                                                                    |  |  |
|            |                  |                                                                                                    |  |  |
|            |                  |                                                                                                    |  |  |
|            |                  |                                                                                                    |  |  |
|            |                  |                                                                                                    |  |  |

Japanese Manual Version SH-080001-L

This manual confers no industrial property rights or any rights of any other kind, nor does it confer any patent licenses. Mitsubishi Electric Corporation cannot be held responsible for any problems involving industrial property rights which may occur as a result of using the contents noted in this manual.

### © 1999 MITSUBISHI ELECTRIC CORPORATION

### INTRODUCTION

Thank you for purchasing the MELSEC-Q series PLC.

Before using the equipment, please read this manual carefully to develop full familiarity with the functions and performance of the Q series PLC you have purchased, so as to ensure correct use. Please forward a copy of this manual to the end user.

### CONTENTS (This manual)

| SAFETY PRECAUTIONS                                            | A- 1 |
|---------------------------------------------------------------|------|
| REVISIONS                                                     | A- 5 |
| CONTENTS                                                      | A- 7 |
| About Manuals                                                 | A-15 |
| Conformation to the EMC Directive and Low Voltage Instruction | A-15 |
| The Manual's Use and Structure                                | A-16 |
| About The Generic Terms and Abbreviations                     | A-19 |
| Definitions and Descriptions of Terminology                   | A-21 |
| Product Configuration                                         | A-23 |

### 1 OVERVIEW

| 1.1 | Overview of the Serial Communication Module         | 1-  | 1 |
|-----|-----------------------------------------------------|-----|---|
| 1.2 | Features of the Serial Communication Module         | 1-  | 2 |
| 1.3 | About Added/Changed Functions in Function Version B | 1-1 | 0 |

### 2 SYSTEM CONFIGURATION AND AVAILABLE FUNCTIONS

| 2.1 | Applicable Systems                                                   | <u>2</u> -   | 1 |
|-----|----------------------------------------------------------------------|--------------|---|
| 2.2 | Combinations of PLC CPU and External Device, and Available Functions | 2- 3         | 3 |
| 2.3 | For Use in Multiple CPU System                                       | 2- (         | 6 |
| 2.4 | For Use with Q00J/Q00/Q01CPU                                         | <u>2</u> - ' | 7 |
| 2.5 | For Use at MELSECNET/H Remote I/O Station                            | <u>2-</u> 2  | 8 |
| 2.6 | Checking the Function Version, Serial No., and Software Version      | 2-1:         | 2 |

### **3 SPECIFICATIONS**

# 3.1 Performance Specifications 3-1 3.2 RS-232 Interface Specification 3-3 3.2.1 RS-232 connector specifications 3-3 3.2.2 RS-232 cable specification 3-5 3.3 RS-422/485 Interface Specifications 3-6 3.3.1 RS-422/485 terminal block specifications 3-6 3.3.2 RS-422/485 cable specifications 3-6 3.3.3 Precautions when transferring data using RS-422/485 circuit 3-8 3.4 Serial Communication Module Function List 3-11 3.5 Dedicated Instruction List 3-12 3.6 Utility Package (GX Configurator-SC) Function List 3-13 3.7 List of GX Developer Setting Items for Serial Communication Modules 3-14 3.8 List of Input/Output Signals for the PLC CPU 3-15 3.9 List of Applications and Assignments of the Buffer Memory 3-17

### 3-1 to 3-31

# 1-1 to 1-11

2-1 to 2-14

### 4 SETTINGS AND PROCEDURES PRIOR TO OPERATION

| 4.1 Handling Precautions                                           |      |
|--------------------------------------------------------------------|------|
| 4.2 Settings and Procedures Prior to Operation                     |      |
| 4.3 Part Names and Functions                                       |      |
| 4.4 External Wiring                                                |      |
| 4.4.1 Connecting the RS-232 interface (full-duplex communications) | 4- 6 |
| 4.4.2 Connecting the RS-422/485 interface                          |      |
| 4.5 Settings for GX Developer                                      |      |
| 4.5.1 I/O assignment settings                                      |      |
| 4.5.2 Switch settings for I/O and intelligent functional module    |      |
| 4.5.3 The Intelligent function module interrupt pointer setting    |      |
| 4.6 Settings with the Utility Package (GX Configurator-SC)         |      |
| 4.7 Individual Station Test                                        |      |
| 471 POM/PAM/owitch tooto                                           | 4.95 |

| 4.7.1 ROM/RAM/switch tests                 |  |
|--------------------------------------------|--|
| 4.7.2 Individual station loopback test     |  |
| 4.8 Loopback Test                          |  |
| 4.9 Maintenance and Inspection             |  |
| 4.9.1 Maintenance and inspection           |  |
| 4.9.2 When mounting/dismounting the module |  |

### 5 DATA COMMUNICATION USING THE MELSEC COMMUNICATION PROTOCOL

| 5.1 Data Communication Functions                                  | 5- | 1 |
|-------------------------------------------------------------------|----|---|
| 5.1.1 Accessing the PLC CPUs using the MC protocol                | 5- | 1 |
| 5.1.2 Message format and control procedure for data communication | 5- | 2 |
| 5.1.3 PLC CPU setting for performing data communication           | 5- | 2 |
| 5.1.4 Support of multiple CPU system or redundant system          | 5- | 3 |
| 5.1.5 Support for the QCPU remote password function               | 5- | 4 |
| 5.2 Utilizing the MX Component                                    | 5- | 6 |
|                                                                   |    |   |

### 6 DATA COMMUNICATION USING THE NON PROCEDURE PROTOCOL

| 6.1 Data Reception from the External Device                                       | .6-2   |
|-----------------------------------------------------------------------------------|--------|
| 6.1.1 Receiving methods                                                           | .6-2   |
| 6.1.2 The receive area and the received data list                                 | .6-6   |
| 6.1.3 Sequence program for data reception                                         | . 6-11 |
| 6.1.4 Receive data clear                                                          | . 6-14 |
| 6.1.5 How to detect reception errors                                              | . 6-17 |
| 6.1.6 Received data count and receive complete code settings                      | . 6-20 |
| 6.2 Sending Data to the External Device                                           | . 6-22 |
| 6.2.1 Transmission methods                                                        | . 6-22 |
| 6.2.2 Arrangement and contents of the transmission area and the transmission data | . 6-23 |
| 6.2.3 Sequence program for transmission data                                      | . 6-25 |
| 6.2.4 How to detect transmission errors                                           | . 6-28 |
| 6.3 Data Communications Precautions                                               | . 6-30 |

6-1 to 6-31

5-1 to 5-6

| 7.1 Data Reception from the External Device                                               | 7-2  |
|-------------------------------------------------------------------------------------------|------|
| 7.1.1 Receiving methods                                                                   | 7-2  |
| 7.1.2 Arrangement and contents of the receive area and the receive data                   | 7-4  |
| 7.1.3 Sequence program for data reception                                                 | 7-10 |
| 7.1.4 How to detect reception errors                                                      | 7-13 |
| 7.1.5 Receive data clear                                                                  | 7-14 |
| 7.2 Sending Data to the External Device                                                   | 7-15 |
| 7.2.1 Transmission methods                                                                | 7-15 |
| 7.2.2 Arrangement and contents of the transmission area and the transmission data         | 7-16 |
| 7.2.3 Sequence program for data transmission                                              | 7-19 |
| 7.2.4 How to detect transmission errors                                                   | 7-22 |
| 7.3 Processing when Simultaneous Transmission Performed During Full-Duplex Communications | 7-24 |
| 7.3.1 Processing when simultaneous transmissions occur                                    | 7-24 |
| 7.3.2 Communication data processing when simultaneous transmissions occur                 | 7-25 |
| 7.4 Data Communications Precautions                                                       | 7-27 |

### 8 UTILITY PACKAGE (GX CONFIGURATOR-SC)

### 8.3.2 Starting the intelligent function module utility

8-1 to 8-51

|  | A | - |
|--|---|---|
|  |   |   |

10

| 10.1.1    | Checking the LED ON status, communications error status, and switch setting status of |       |
|-----------|---------------------------------------------------------------------------------------|-------|
|           | the serial communication module                                                       | 10- 1 |
| 10.1.2    | Initializing error information of the serial communication module                     | 10- 6 |
| 10.1.3    | Reading the RS-232 control signal status                                              | 10- 9 |
| 10.1.4    | Reading the data communication status (Transmission sequence status)                  | 10-10 |
| 10.1.5    | Reading the switch setting status                                                     | 10-11 |
| 10.1.6    | How to read the current operation status                                              | 10-13 |
| 10.2 Erro | or Code Tables                                                                        | 10-15 |
| 10.2.1    | Error code table                                                                      | 10-15 |
| 10.2.2    | A compatible 1C frame communications error code table                                 | 10-24 |
| 10.2.3    | Error code list while modem function is used                                          | 10-25 |
| 10.3 Tro  | ubleshooting by Symptom                                                               | 10-27 |
| 10.3.1    | Troubleshooting when "RUN" LED is turned OFF                                          | 10-29 |
| 10.3.2    | Troubleshooting when "RD" LED does not blink even though an external device is        |       |
|           | transmitting a message                                                                | 10-30 |
| 10.3.3    | Troubleshooting when the Q series C24 does not return a response message even         |       |
|           | though an external device transmitted a message and the "RD" LED blinked              | 10-31 |
| 10.3.4    | Troubleshooting when an external device transmitted a message and "RD" LED blinked,   |       |
|           | but the Read Request signal was not turned ON                                         | 10-32 |
| 10.3.5    | Troubleshooting when communication error "NAK" generates                              | 10-33 |
| 10.3.6    | Troubleshooting when communication error "C/N" generates                              | 10-33 |
| 10.3.7    | Troubleshooting when communication error "P/S" generates                              | 10-34 |
| 10.3.8    | Troubleshooting when communication error "PRO." generates                             | 10-35 |
| 10.3.9    | Troubleshooting when communication error "SIO" generates                              | 10-36 |
| 10.3.10   | ) Troubleshooting when communication error "CH1 ERR.", "CH2 ERR." generate            | 10-37 |
| 10.3.11   | Troubleshooting when communications is intermittently established and lost            | 10-38 |
| 10.3.12   | 2 Troubleshooting when data that cannot be decoded is transmitted and received        | 10-39 |

### 9 DEDICATED INSTRUCTIONS

**10 TROUBLESHOOTING** 

A - 10

### 

9-1 to 9-21

10- 1 to 10-43

| 10.3.13 Troubleshooting when it is unclear whether the communication error cause is in  |       |
|-----------------------------------------------------------------------------------------|-------|
| the Q series C24 or an external device                                                  | 10-40 |
| 10.3.14 Troubleshooting when data cannot be communicated via modem                      | 10-41 |
| 10.3.15 Troubleshooting when data cannot be communicated with the ISDN sub-address      | 10-42 |
| 10.3.16 Troubleshooting when constant cycle transmission does not operate normally      | 10-42 |
| 10.3.17 Troubleshooting when condition agreement transmission does not operate normally | 10-42 |
| 10.3.18 Troubleshooting when data cannot be received by an interrupt program            | 10-42 |
| 10.3.19 Troubleshooting when data cannot be written to Flash ROM                        | 10-42 |
| 10.3.20 Troubleshooting when the "ERR" LED is lit                                       | 10-43 |

### APP.- 1 to APP.-58

| Appendix 1 Functional Improvements of the Q Series C24                                | App               | - 1       |
|---------------------------------------------------------------------------------------|-------------------|-----------|
| Appendix 1.1 Comparison of the Functions of Q Series C24/GX Configurator-SC           | Арр               | - 1       |
| Appendix 1.2 Precautions when Updating the Module from Function Version A to B        | Арр               | - 5       |
| Appendix 2 QnA/A Series Module                                                        | App               | - 6       |
| Appendix 2.1 Functional Comparison with the Q series C24 and the QnA/A Series Modules | App               | - 6       |
| Appendix 2.2 Using Programs Designed for the QC24 (N) and Installing the Q Series C24 |                   |           |
| into Existing Systems                                                                 | App               | - 8       |
| Appendix 2.2.1 Using programs designed for the QC24 (N)                               | App               | - 8       |
| Appendix 2.2.2 Installing on existing systems                                         | Арр               | - 9       |
| Appendix 2.3 Using Programs Designed for the Computer Link Module and Installing      |                   |           |
| the Q Series C24 into Existing Systems                                                | APP               | -10       |
| Appendix 2.3.1 Using programs designed for the computer link module                   | App               | .10       |
| Appendix 2.3.2 Installing the Q series C24 into existing systems                      | App               | 13        |
| Appendix 3 Processing Time                                                            | App               | -14<br>17 |
| Appendix 5 External Dimonsions                                                        | App               | -17       |
| Appendix 6 Example of Connection when a Converter is Used                             | Αpp<br>Δnn .      | -20       |
| Appendix 7 Communication Support Tool (MX Component)                                  | App.<br>Ann -     | -23       |
| Appendix 7.1 Overview of MX Component                                                 | App.              | -23       |
| Appendix 7.2 Usage Procedure of MX Component                                          |                   | -26       |
| Appendix 8 Example of Clear Process Program for Receive Data                          | App.·             | -30       |
| Appendix 9 Program Examples for Using Q Series C24 at MELSECNET/H Remote I/O Station  | App               | -32       |
| Appendix 9.1 System configuration and program conditions                              | App               | -32       |
| Appendix 9.2 When accessing buffer memory using sequence program                      | App               | -34       |
| Appendix 9.3 When sending on-demand data                                              | App               | -35       |
| Appendix 9.4 When receiving data using nonprocedural or bidirectional protocol        | App               | -37       |
| Appendix 9.5 When sending data using nonprocedural or bidirectional protocol          | App               | -39       |
| Appendix 9.6 When clearing received data                                              | App               | -41       |
| Appendix 9.7 When sending data using user frames                                      | App. <sup>,</sup> | -43       |
| Appendix 9.8 When performing initial setting                                          | App.·             | -46       |
| Appendix 9.9 When registering user frame                                              | App.·             | -48       |
| Appendix 9.10 When reading user frame                                                 |                   | -50       |
| Appendix 9.11 When deleting user frame                                                | App.·             | -52       |
| Appendix 9.12 When changing the communication protocol and transmission setting       | App               | -54       |
| Appendix 10 Setting Value Recording Sheet                                             | App               | -57       |
|                                                                                       |                   |           |

Index- 1 to Index- 2

INDEX

APPENDIX

| (Related Manual-1) Q Corresponding Serial Comm                                                                                                    | unication Module User's Manual (Application)<br>SH-080007-G                                                                                                    |
|----------------------------------------------------------------------------------------------------|----------------------------------------------------------------------------------------------------|
| <ol> <li>OVERVIEW</li> <li>1.1 Overview</li> <li>1.2 Functions Added/Changed by Function<br/>Version B</li> </ol>                                                                                                    | 8 DATA COMMUNICATIONS USING HALF-<br>DUPLEX COMMUNICATIONS<br>8.1 Half-duplex Communications<br>8.2 Data Transmission and Reception Timing<br>8.3 Changing the Communication System                                                                                                    |
| <ol> <li>USING THE PLC CPU MONITORING<br/>FUNCTION</li> <li>Overview</li> <li>About the PLC CPU Monitoring Function</li> <li>Settings for Using the PLC CPU Monitoring<br/>Function</li> <li>Precautionary Notes for Using the PLC CPU<br/>Monitoring Function</li> </ol>                                                                       | <ul> <li>8.3 Connector Connections for Half-duplex<br/>Communications</li> <li>8.5 Half-duplex Communications Precautions</li> <li>9 CONTENTS AND REGISTRATION OF THE<br/>USER FRAMES FOR DATA COMMUNICATION</li> <li>9.1 User Frame Types and Contents During<br/>Communication</li> <li>9.2 Transmission (Decention Precaution Precaution</li></ul> |
| <ul> <li>3 COMMUNICATIONS BY THE MODEM<br/>FUNCTION</li> <li>3.1 Overview</li> <li>3.2 System Configuration</li> <li>3.3 Specifications</li> <li>3.4 Start-up of the Modem Function</li> <li>3.5 Sample Programs</li> <li>4 RECEIVING DATA WITH AN INTERRUPT<br/>PROGRAM</li> <li>4.1 Settings for Receiving Data Using an Interrupt</li> </ul> | <ul> <li>9.2 Transmission/Reception Processing Using User Frame Register Data</li> <li>9.3 Precautions when Registering, Reading, Deleting and Using User Frames</li> <li>9.4 Register/Read/Delete User Frames</li> <li>10 ON-DEMAND DATA COMMUNICATIONS USING USER FRAMES</li> <li>10.1 User Frame Data Communications Function</li> <li>10.2 User Frame Types and Registration</li> <li>10.3 User Frame On-Demand Data Transmission and Buffer Memory Used</li> </ul>                                                                                                    |
| Program<br>4.2 Interrupt Program Startup Timing<br>4.3 Reception Control Method Using an Interrupt<br>Program<br>4.4 Programming                                                                                                    | <ul> <li>10.4 On-Demand Function Control Procedure<br/>During User Frame Use</li> <li>10.5 Example of an On-Demand Data<br/>Transmission Program Using User Frames</li> <li>11 DATA COMMUNICATIONS USING USER</li> </ul>                                                                                                    |
| 5 CHANGING SEND AND RECEIVE DATA<br>LENGTH UNITS TO BYTE UNITS<br>(WORD/BYTES UNITS SETTING)                                                                                                    | FRAMES<br>11.1 Overview of Data Communication<br>Procedure<br>11.2 Data Reception                                                                                                    |
| <ul> <li>6 CHANGING THE DATA COMMUNICATIONS<br/>MONITORING TIMES</li> <li>6.1 No-Reception Monitoring Time (timer 0)<br/>Setting</li> </ul>                                                                                                    | <ul><li>11.3 Receive Program</li><li>11.4 Data Transmission</li><li>11.5 Transmission program</li></ul>                                                                                                    |
| <ul> <li>6.2 Response Monitoring Time (timer 1) Setting</li> <li>6.3 Transmission Monitoring Time (timer 2)<br/>Setting</li> <li>6.4 Message Wait Time Setting</li> </ul>                                                                                                    | <ul> <li>12 TRANSPARENT CODES AND ADDITIONAL<br/>CODES</li> <li>12.1 Handling the Transparent Code and<br/>Additional Code Data</li> <li>12.2 Registering Transparent Codes and</li> </ul>                                                                                                    |
| <ul> <li>7 DATA COMMUNICATIONS USING DC CODE<br/>TRANSMISSION CONTROL</li> <li>7.1 Control Contents of DTR/DSR (ER/DR)<br/>Signal Control</li> <li>7.2 Control Contents of DC Code Control</li> <li>7.3 Precautions when Using the Transmission</li> </ul>                                                                                      | <ul> <li>Additional Codes</li> <li>12.3 Handling Transparent Codes and Additional<br/>Codes During Non Procedure Protocol Data<br/>Communication</li> <li>12.4 Example of Data Communication Using the<br/>Non Procedure Protocol</li> </ul>                                                                                                    |

7.3 Precautions when Using the Transmission Control Functions

### Non Procedure Protocol 12.5 Handling Transparent Codes and Additional Codes During Bidirectional Protocol Data Communication

12.6 Example of Data Communication Using the Bidirectional Protocol

T

| (Related Manual-1) Q Corresponding Serial Comm                                                                                                    | unication Module User's Manual (Application)<br>SH-080007-G |
|----------------------------------------------------------------------------------------------------|-------------------------------------------------------------|
| <ol> <li>COMMUNICATING WITH ASCII CODE (ASCII-<br/>BIN CONVERSION)</li> <li>13.1 ASCII-BIN Conversion</li> <li>33.3 Performing ASCII-BIN Conversion for Data<br/>Communicated via Non Procedure Protocol</li> <li>4 Example of Data Communication Using the<br/>Non Procedure Protocol</li> <li>5 Performing ASCII-BIN Conversion for Data<br/>Communicated Via the Bidirectional Protocol</li> <li>6 Example of Data Communication Using the<br/>Bidirectional Protocol</li> <li>4 DATA COMMUNICATIONS USING EXTERNAL<br/>DEVICE AND PLC CPU M : N<br/>CONFIGURATION</li> <li>1.1 Data Communications Precautions</li> <li>2 External Devices Interlock Conditions</li> <li>4.3 Examples of Procedure for Data<br/>Communications with the PLC CPU</li> <li>5 SWITCHING THE MODE AFTER STARTING</li> <li>1.1 Mode Switching Operation and Contents<br/>that can be Changed</li> <li>2.2 Mode Switching Precautions</li> <li>3 I/O Signals for Handshake with PLC CPU<br/>and Buffer Memory</li> <li>4.3 Example Mode from the PLC CPU</li> <li>5 Switching the Mode from an External Device</li> <li>16 USING COMMUNICATION DATA<br/>MONITORING FUNCTION</li> <li>16.1 Communication Data Monitoring Function</li> <li>16.2 Communication Data Monitoring Function</li> <li>16.3 Communication Data Monitoring Function</li> <li>17.4 ESET Instruction List</li> <li>17.2 BUFRCVS Instruction</li> <li>17.3 CSET Instruction (Initial Settings)</li> <li>17.5 GETE Instruction</li> <li>17.6 PRR Instruction</li> <li>17.7 PUTE Instruction</li> <li>17.8 UINI Instruction</li> </ol> |                                                             |
|                                                                                                    |                                                             |

### About Manuals

The following table lists the manuals relating to this product. Please order the desired manual(s) as needed.

### Related manuals

| Manual Name                                                                                                    | Manual Number<br>(Model Code) |
|----------------------------------------------------------------------------------------------------|-------------------------------|
| Q Corresponding Serial Communication Module User's Manual (Application)<br>This manual explains the specifications and operating procedures for the special module functions, the<br>settings for use of special functions, and data-communication method for use with external devices.<br>(sold separately) | SH-080007<br>(13JL87)         |
| Q Corresponding MELSEC Communication Protocol Reference Manual<br>This manual explains how the external devices read and write PLC CPU data through communication<br>with the MC protocol using the serial communication module/Ethernet module.<br>(sold separately)                                         | SH-080008<br>(13JF89)         |
| GX Configurator-SC Version 2 Operating Manual (Protocol FB support function)<br>This manual explains the function and usage of the protocol FB support function that supports the<br>creation of the data communication program of the module and set up of each parameter.<br>(sold separately)              | SH-080393E<br>(13JU46)        |

### Conformation to the EMC Directive and Low Voltage Instruction

For details on making Mitsubishi PLC conform to the EMC directive and low voltage instruction when installing it in your product, please see Chapter 3, "EMC Directive and Low Voltage Instruction" of the User's Manual (Hardware) of the CPU module to use.

The CE logo is printed on the rating plate on the main body of the PLC that conforms to the EMC directive and low voltage instruction.

By making this product conform to the EMC directive and low voltage instruction, it is not necessary to make those steps individually.

How to use this manual

In this manual, details of the serial communication modules (QJ71C24N, QJ71C24N-R2, QJ71C24N-R4, QJ71C24 and QJ71C24-R2) are organized as shown below, according to their applications. Please use this manual using the contents below as a reference.

- (1) To learn about features, functions and component parts
  - (a) To learn about features and functions
    - Chapter 1 describes the features of the serial communication modules.
    - Chapter 3 describes the common specifications and functions of the serial communication modules.
  - (b) To learn about the packed items and system-configured items
    - The section prior to Chapter 1, "Product Configuration", describes the parts that are packed along with the serial communication module.
    - Parts and components other than those packed with the module must be prepared separately by the user.
- (2) To learn about processing required to start up the serial communication module
  - (a) To learn about the startup procedure
    - Section 4.2 describes the general procedures prior to starting the operation of the serial communication module.
  - (b) To learn about the connection with the external devicesSection 4.4 describes the connection methods for each type of interface.
  - (c) To learn about processing required prior to operation of the serial communication module
    - Section 4.5 explains the parameter settings with GX Developer in order to use the serial communication module.
    - Section 4.6 and Chapter 8 describe the settings from GX Configurator-SC to perform the initial setting of the serial communication module. To change an initial value, follow the procedure described in Chapter 8.
  - (d) To check for failure in the serial communication module
    - Section 4.7 describes the test of the individual serial communication module.
  - (e) To learn how to check for a connection error with the external devices
    - Section 4.8 describes how to perform the individual module test and the loopback test using MC protocol-based communication.
    - \* Details of the loopback test command are described in the reference manual.

- (3) To learn about data communication functions and detailed explanations
  - (a) To learn about the communication functions
    - Section 3.4 describes an overview of the serial communication module functions.
  - (b) To learn about detailed explanations of the communication functions
    - The basic communication methods are described in Chapters 5 to 7.
    - Special functions are described in the User's Manual (Application).
- (4) To learn about data communication functions and programming
  - (a) To learn how to read data from and written to the PLC CPU
    - Data is read from and written to the PLC CPU with a communication function using the MC protocol.
    - \* Details are described in the Reference Manual.
    - Appendix 7 describes an overview of the communication support tool (MX Component) that supports communication using the MC protocol.
  - (b) To learn how to send and receive data between the PLC CPU and the external devices
    - Data communication between the PLC CPU and the external devices is performed with a communication function using the non procedure protocol or the bidirectional protocol.
    - Chapter 6 explains details of the communication functions and programming using the non procedure protocol.
    - Chapter 7 explains details of the communication functions and programming using the bidirectional protocol.
- (5) To learn how to check for error occurrences and take corrective actions

Chapter 10 describes troubleshooting, how to check for errors, and detailed explanations of error codes.

- (6) To learn about functions that have been added or changed in function version B
  - Section 1.3 lists the functions that have been added or changed as well as manuals that provide detailed explanations hereof.
  - Appendix 1.1 provides a breakdown of the functions of Q series C24/GX Configurator-SC by function version/software version.

### • The structure of this manual

The module's buffer memory stores default values that are used as initial settings to execute the data send/receive functions in order to communicate with the external devices.

Data can be sent to or received from the external devices using these default values. However, it may be necessary to change the default values, depending on system specifications.

This manual explains how to perform the initial settings in order to use each function of the utility package available for this module (GX-Configurator-SC). When changing a default value for sending and receiving data to/from an opposite device, first see the section describing the applicable function to verify the initial setting item and setting value you wish to change, then change the default value as explained in Chapter 8.

### About The Generic Terms and Abbreviations

This manual uses the following generic terms and abbreviations to describe the serial communication modules, unless otherwise specified.

(1) Generic terms and abbreviations of relevant modules In this manual, the following generic terms and abbreviations are used to indicate the PLC CPU and other modules used for the data-communication functions of the serial communication modules. Module model names are provided when relevant model names are needed to be shown.

| Generic term/abbreviation         | Description of generic term/abbreviation                                                |                                                                     |  |
|-----------------------------------|-----------------------------------------------------------------------------------------|---------------------------------------------------------------------|--|
|                                   | Abbreviation for QJ71C24N, QJ71C24N-R2, QJ71C24N-R4, QJ71C24 and QJ71C24-R2 type serial |                                                                     |  |
| Q series C24 (C24)                | communication modules.                                                                  |                                                                     |  |
|                                   | (Indicated as "C24" in the diagrams)                                                    |                                                                     |  |
| QC24                              | Generic term for AJ71QC24, AJ71QC24-R2, AJ71QC24-R4, A1SJ71QC24, A1SJ71QC24-R2.         |                                                                     |  |
| 00240                             | Generic term for AJ71QC24N, AJ71QC24N-R2, AJ71QC24N-R4, A1SJ71QC24N, A1SJ71QC24N-       |                                                                     |  |
| QC24N                             | R2.                                                                                     |                                                                     |  |
| QC24(N)                           | Generic term                                                                            | for QC24, QC24N.                                                    |  |
|                                   | 0 mada                                                                                  | Generic term for Q00JCPU, Q00CPU, Q01CPU, Q02CPU, Q02HCPU, Q06HCPU, |  |
| QCFU                              | QINOUE                                                                                  | Q12HCPU, Q25HCPU, Q12PHCPU, Q25PHCPU.                               |  |
| QCPU station                      | Abbreviation for the PLC with QCPU installed.                                           |                                                                     |  |
|                                   | Generic term for Q2ACPU, Q2ACPU-S1, Q2ASCPU, Q2ASCPU-S1, Q2ASHCPU, Q2ASHCPU-S1,         |                                                                     |  |
| QNACPU                            | Q3ACPU, Q4ACPU, Q4ARCPU.                                                                |                                                                     |  |
| Q/QnACPU                          | Generic term for QCPU, QnACPU.                                                          |                                                                     |  |
| 11024                             | Generic term                                                                            | for AJ71UC24, A1SJ71UC24-R2, A1SJ71UC24-R4, A1SJ71UC24-PRF,         |  |
| 0024<br>Occurrentes liebere edule | A1SJ71C24-R2, A1SJ71C24-R4, A1SJ71C24-PRF, A2CCPUC24, A2CCPUC24-PRF.                    |                                                                     |  |
| Computer link module              | * A series computer link modules.                                                       |                                                                     |  |
|                                   | Generic term                                                                            | for the module below.                                               |  |
|                                   |                                                                                         | AJ71QC24, AJ71QC24-R2, AJ71QC24-R4, A1SJ71QC24, A1SJ71QC24-R2,      |  |
| Serial communication module       | QnA series                                                                              | AJ71QC24N, AJ71QC24N-R2, AJ71QC24N-R4, A1SJ71QC24N, A1SJ71QC24N-    |  |
|                                   |                                                                                         | R2.                                                                 |  |
|                                   | Q series                                                                                | QJ71C24N, QJ71C24N-R2, QJ71C24N-R4, QJ71C24, QJ71C24-R2             |  |

### (2) Other generic terms and abbreviations

This manual uses the following generic terms and abbreviations to explain the data-communication devices for the serial communication module. The names/model names are provided when it is necessary to explicitly identify the model being discussed.

| Generic term/abbreviation                  | Description of generic term/abbreviation                                                            |
|--------------------------------------------|----------------------------------------------------------------------------------------------------|
|                                            | Generic term for memory of the intelligent function modules/special function modules used for       |
| Buffer memory                              | storing data sent to or received from the PLC CPU (setting values, monitor values, etc.)            |
| 0                                          | Generic term for one of the external devices with which data can be sent/received using the MC      |
|                                            | protocol or the bidirectional protocol.                                                             |
| Data communication functions               | Generic term for MC protocol, non procedure protocol, and bidirectional protocol.                   |
|                                            | Abbreviation for GX Configurator-SC (SW0D5C-QSCU-E or later).                                       |
|                                            | • Initial settings for the module, monitoring and testing can be performed without using a sequence |
|                                            | program and without considering I/O signals or buffer memory. (Intelligent function utility)        |
| GX Configurator-SC                         | Converting sequence programs necessary for data communication processing into FB can                |
|                                            | shorten program production man-hours.                                                               |
|                                            | In addition, the monitoring and analysis of the transmitted/received data by the communication      |
|                                            | network can shorten the system start-up time. (Protocol FB support function)                        |
| GX Developer                               | Abbreviation for GX Developer (SWnD5C-GPPW-E). (n in the model should be 4 or greater)              |
| I/F                                        | Abbreviation for interface                                                                          |
|                                            | Generic term for buffer memory of the intelligent function modules used for storing data sent to or |
| Intelligent function module devices        | received from the PLC CPU (setting values, monitor values, etc.)                                    |
|                                            | Generic term for the Q series PLC modules that are operated by commands from the PLC CPU            |
|                                            | (equivalent to the A series PLC special function modules).                                          |
|                                            | Examples:                                                                                           |
| Intelligent function modules               | CC-Link interface module                                                                            |
|                                            | A/D and D/A conversion modules                                                                      |
|                                            | Ethernet interface module                                                                           |
|                                            | Serial communication module                                                                         |
| MELSECNET/10                               | Abbreviation for MELSECNET/10 network system.                                                       |
| MELSECNET/H                                | Abbreviation for MELSECNET/H network system.                                                        |
| MX Component                               | Abbreviation for MX Component (SW0D5C-ACT-E or later).                                              |
| Operating Manual                           |                                                                                                    |
| (Protocol FB support function)             | GX Configurator-SC Version 2 Operating Manual (Protocol FB support function)                        |
| Opposite devices                           | Generic term for computers, indicators, measuring instruments, ID modules, bar code readers,        |
| (ovtornal devices)                         | regulators, other serial communication modules, UC24, etc. that are connected to this serial        |
| (external devices)                         | communication module for data communication.                                                        |
| Reference Manual                           | Q Corresponding MELSEC Communication Protocol Reference Manual                                      |
| RS-232 (interface)                         | Abbreviation for interface conforming to RS-232.                                                    |
| RS-422/485 (interface)                     | Abbreviation for interface conforming to RS-422 and RS-485.                                         |
|                                            | Generic term for the A/QnA series PLC modules that are operated by commands from the PLC            |
|                                            | CPU (equivalent to the Q series PLC intelligent function modules).                                  |
|                                            | Examples:                                                                                           |
| Creation modulos                           | CC-Link interface module                                                                            |
| Special function modules                   | A/D and D/A conversion modules                                                                      |
|                                            | High-speed counter module                                                                           |
|                                            | Ethernet interface module                                                                           |
|                                            | Computer link module and serial communication module                                                |
| Switch setting                             | Generic term for intelligent function module switch setting                                         |
| User's Manual (Application) or Application | Q Corresponding Serial Communication Module User's Manual (Application)                             |
| User's Manual (Basic) or Basic             | Q Corresponding Serial Communication Module User's Manual (Basic)                                   |

### Definitions and Descriptions of Terminology

The following table lists the definitions and descriptions of terminology used in this manual and related manuals for the Q series serial communication modules.

| Terms                         | Description                                                                                        |
|-------------------------------|----------------------------------------------------------------------------------------------------|
|                               | One of the message formats for the serial communication module for performing communication        |
|                               | using the MC protocol and ASCII code data.                                                         |
| A compatible IC frame         | This is the same message format as when communicating using the protocol for the A series          |
| (Formats 1 to 4)              | computer link modules. Device memory read/write operations for the QCPU are allowed within         |
|                               | the device range of the AnACPU.                                                                    |
|                               | For details, see Chapter 5 of the Reference Manual.                                                |
|                               | A communication procedure for the serial communication modules and one of the data                 |
| Bidirectional protocol        | communication functions for communicating any data between the PLC CPU and an opposite             |
|                               | device. Details are explained in Chapter 7.                                                        |
|                               | A mode of interface operation to communicate data with external devices using a function           |
| Independent operation         | specified in each communication protocol setting. Two interfaces of serial communication           |
|                               | modules do not interact.                                                                           |
|                               | The operation mode of each of the two interfaces for a serial communication module that are        |
|                               | connected to external devices and linked to one another in order to send/receive data to/from the  |
| Linked operation              | external devices.                                                                                  |
|                               | The two interfaces communicate data using the identical data-communication function (MC            |
|                               | protocol (identical format) or non procedure protocol) and the identical transmission              |
|                               | specifications. (Linked operation using the bidirectional protocol is not allowed.)                |
|                               | A communication procedure for the Q series serial communication modules or the Ethernet            |
|                               | interface modules, and a name of communication method for accessing to the PLC CPU from an         |
| MELSEC communication protocol | opposite device. (This is called the MC protocol in this manual.)                                  |
| (MC protocol)                 | There are two communication methods; one uses ASCII code data and the other uses binary            |
|                               | code data.                                                                                         |
|                               | Details are explained in the Reference Manual.                                                     |
|                               | This function registers character data (messages) to be sent to external devices (mainly printers) |
| Message send function         | in the serial communication module as an user frame in advance, and sends the registered data      |
| (Printer function)            | for multiple user frames using the non procedure protocol (sent by an instruction from the PLC     |
|                               | CPU).                                                                                              |
| Multidrop connection          | A name of the connection when multiple external devices or other serial communication modules are  |
|                               | connected in a 1:n or m:n mode using the serial communication module's RS-422/485 interface.       |
|                               | An user's communication procedure and one of the data communication functions for                  |
| Non procedure protocol        | communicating any data between the PLC CPU and an opposite device. Details are explained in        |
|                               | Chapter 6.                                                                                         |
|                               | One of the message formats for the serial communication module for performing communication        |
|                               | using the MC protocol and ASCII code data.                                                         |
| QnA compatible 2C frame       | This is the same message format as the communication frame using the protocol for the QnA          |
| (Formats 1 to 4)              | series serial communication modules.                                                               |
|                               | QnA compatible 2C frame (Formats 1 to 4): QnA simplified frame (Formats 1 to 4)                    |
|                               | Details are explained in Chapter 4 of the Reference Manual.                                        |
|                               | One of the message formats for the serial communication module for performing communication        |
| QnA compatible 3C frame       | using the MC protocol and ASCII code data.                                                         |
| (Formats 1 to 4)              | This is the same message format as the communication frame using the protocol for the QNA          |
| QnA compatible 4C frame       | series serial communication modules.                                                               |
| (Formats 1 to 4)              | • QnA compatible 3C frame (Formats 1 to 4): QnA frame (Formats 1 to 4)                             |
|                               | • QnA compatible 4C frame (Formats 1 to 4): QnA extension frame (Formats 1 to 4)                   |
|                               | Details are explained in Chapter 3 of the Reference Manual.                                        |

| Terms                   | Description                                                                                       |
|-------------------------|---------------------------------------------------------------------------------------------------|
|                         | One of the message formats for the serial communication module for performing communication       |
|                         | using the MC protocol and binary code data.                                                       |
| QnA compatible 4C frame | This is the same message format as the communication frame using the protocol for the QnA         |
| (Format 5)              | series serial communication modules.                                                              |
|                         | <ul> <li>QnA compatible 4C frame (Format 5): QnA extension frame (Format 5)</li> </ul>            |
|                         | Details are explained in Chapter 3 of the Reference Manual.                                       |
|                         | Data name when the fixed format portion of messages to be sent or received between a serial       |
|                         | communication module and an opposite device is registered in the module and used for sending      |
|                         | and receiving data with the functions listed below. (The contents of an user frame data should    |
|                         | conform to the specifications of the opposite device).                                            |
|                         | The data array of the head and tail sections of a message (transmission control code, C24 station |
| User frame              | number, sum check, fixed data, etc.) to be sent and received is registered in the serial          |
|                         | communication module before use.                                                                  |
|                         | MC protocol on-demand function.                                                                   |
|                         | <ul> <li>Data communication function using the non procedure protocol.</li> </ul>                 |
|                         | Details are explained in Chapter 9 of the User's Manual (Applications).                           |

### Product Configuration

The following lists the product configuration of the Q series serial communication modules.

| Model                        | Item name                                                                         | Quantity |
|------------------------------|-----------------------------------------------------------------------------------|----------|
|                              | QJ71C24N serial communication module or QJ71C24 serial communication module       | 1        |
| QJ71C24N or QJ71C24          | Terminal resistor $330 \Omega$ 1/4 W (for RS-422 communication)                   | 2        |
|                              | Terminal resistor $110 \Omega$ $1/2 W$ (for RS-485 communication)                 | 2        |
| QJ71C24N-R2 or<br>QJ71C24-R2 | QJ71C24N-R2 serial communication module or QJ71C24-R2 serial communication module | 1        |
|                              | QJ71C24N-R4 serial communication module                                           | 1        |
|                              | RS-422/485 plug-in connector socket block                                         | 2        |
| QJ71C24N-R4                  | Terminal resistor $330 \Omega$ 1/4 W (for RS-422 communication)                   | 4        |
|                              | Terminal resistor $110 \Omega$ $1/2 W$ (for RS-485 communication)                 | 4        |
|                              | Plate terminal (for connecting a braided shield cable)                            | 4        |
| SW2D5C-QSCU-E                | GX Configurator-SC Version 2 (1-license product) (CD-ROM)                         | 1        |
| SW2D5C-QSCU-EA               | GX Configurator-SC Version 2 (Multiple-license product) (CD-ROM)                  | 1        |

### 1 OVERVIEW

This manual describes the specifications for the QJ71C24N, QJ71C24N-R2, QJ71C24N-R4, QJ71C24, QJ71C24-R2 serial communication module (hereinafter referred to as "Q series C24"), as well as the procedures prior to starting the operation, maintenance, inspection, data communication methods for use with external devices and troubleshooting.

When applying the following program examples to the actual system, make sure to examine the applicability and confirm that it will not cause system control problems.

### 1.1 Overview of the Serial Communication Module

The Q series C24 is a module that connects the Q series PLC CPU and an external device using an RS-232 or RS-422/485 line for serial communication, in order to achieve the data communication described below.

By using a modem/terminal adapter, a public line (analog/digital) can be used for data communication with a remote location.

- PLC data collection/change from the external devices (See the MELSEC Communication Protocol Reference Manual.)
- PLC monitoring and control from the external devices (See Chapter 2 of the User's Manual (Application).)
- Data receiving and sending in any formats that conform to the external device specifications (See (2) and (3) of Section 1.2.)
- Collection of measured data from a measuring device (See (2) of Section 1.2.)
- Operation of a PLC CPU that is connected to a personal computer (hereinafter abbreviated as PC) installed with GX Developer (SW4D5C-GPPW-E or later, hereinafter abbreviated as GX Developer). (See the GX Developer Manual.)

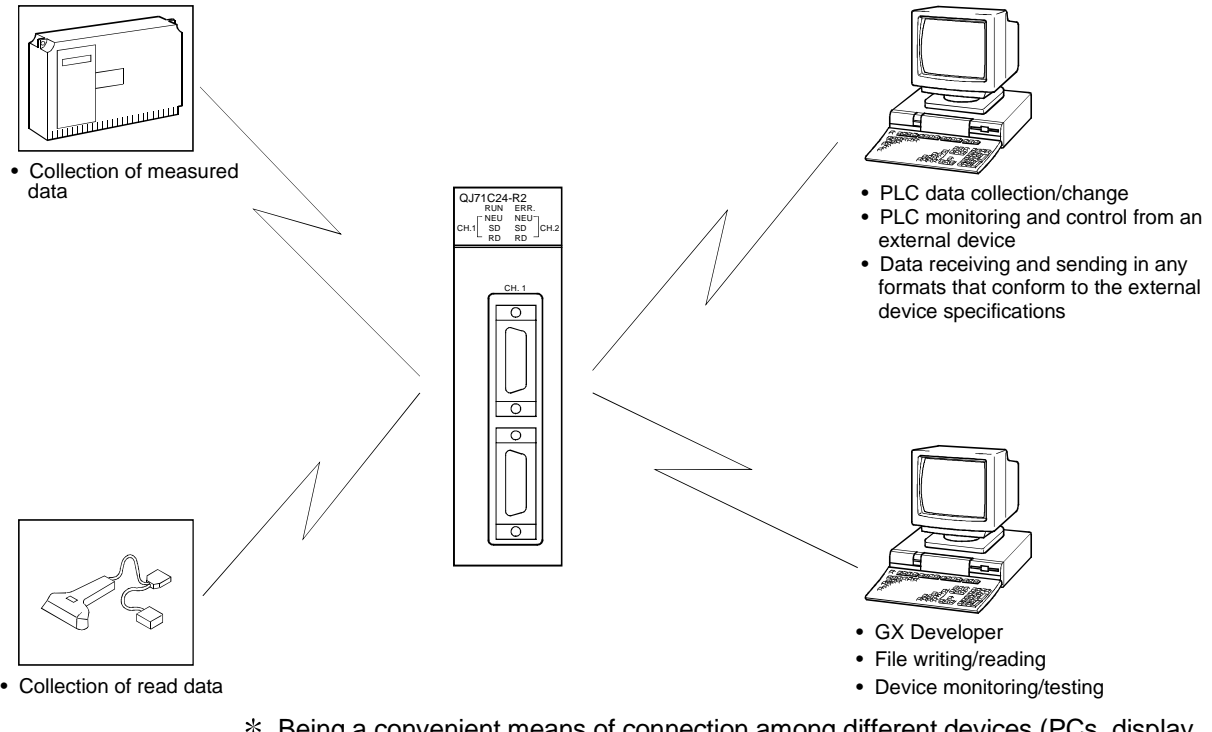

\* Being a convenient means of connection among different devices (PCs, display devices, printers, etc.), the serial communication line is the most widely used medium on the market today.

### 1.2 Features of the Serial Communication Module

The following describes the features of the Q series C24.

- (1) Data communication based on the MELSEC communication protocol (hereinafter referred to as the MC protocol) (Details are explained in the MELSEC Communication Protocol Reference Manual.)
  - (a) External devices can read/write the PLC device data and sequence programs, and can monitor PLC equipment status. With the exception of the on-demand function described below, the PLC does not require a sequence program because the PLC sends and receives data based solely on commands from external devices.
  - (b) Using the on-demand function, data can be sent from the PLC CPU to the external devices in each frame format of the MC protocol.
  - (c) Data communication can be performed using a program at the external device side that has been created for communicating data with conventional A/QnA series computer link module/serial communication modules.
  - (d) If the external device is a PC running one of the basic operation systems below, it is possible to create a communication program for the external device without considering the detailed MC protocol (transmission/reception procedures) using one of the following separately sold communication support tools.
    - (Supported basic operation systems)
    - Microsoft<sup>®</sup> Windows<sup>®</sup> 95 Operating System
    - Microsoft<sup>®</sup> Windows<sup>®</sup> 98 Operating System
    - Microsoft<sup>®</sup> Windows NT<sup>®</sup> Workstation Operating System Version 4.0

    - Microsoft<sup>®</sup> Windows<sup>®</sup> Millennium Edition Operating System
       Microsoft<sup>®</sup> Windows<sup>®</sup> 2000 Professional Operating System
       Microsoft<sup>®</sup> Windows<sup>®</sup> XP Professional Operating System

    - Microsoft<sup>®</sup> Windows<sup>®</sup> XP Home Edition Operating System
      - \* Depending on the version of MX Component used, different operating systems are supported.

See the manual of MX Component for the details.

(Separately sold communication support tools)

- MX Component (SW0D5C-ACT-E or later, hereinafter abbreviated as MX Component)
  - \* See Appendix 7 for the overview of MX Component.

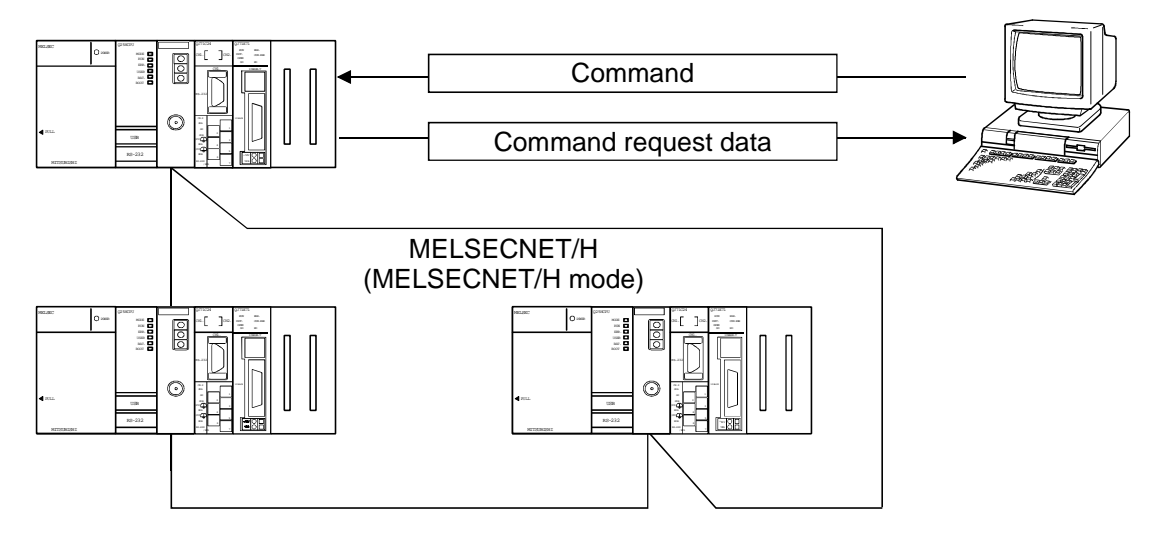

- \* In the MELSECNET/10 mode, other stations (including the A/QnA series PLC CPUs) can be accessed during data link operation.
- \* The MC protocol is equivalent to the communication function using a dedicated protocol that is supported by the A/QnA series computer link module/serial communication modules.
- (2) Data communication using the non procedure protocol (Details are explained in Chapter 6 and the User's Manual (Application).)
  - (a) Data can be transferred in any message formats that conform to the specifications of external devices (measuring devices, PCs, etc.).
  - (b) Fixed or variable length messages can be received in accordance with the external device specifications.
    - How to receive the variable length data The external device sends data by adding at the end of the message the end-code data (CR+LF or any one-byte data) that is set for the Q series C24.
    - How to receive the fixed length data The external device sends the amount of data equivalent to the size of the end data that is set for the Q series C24.

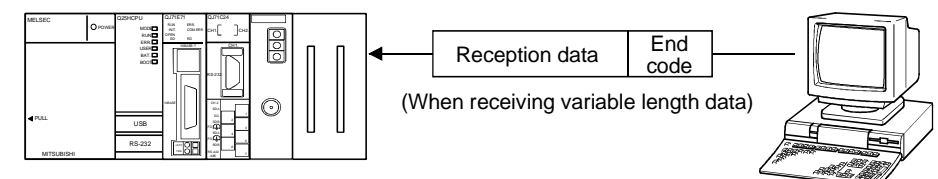

(c) ASCII code data can be used for communication using the ASCII-BIN conversion function.

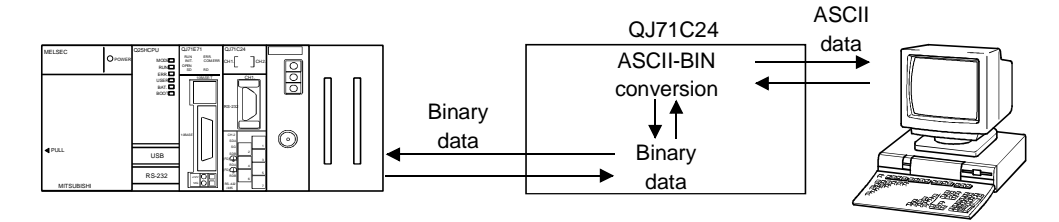

- (d) It is necessary to create a sequence program for communication control that conforms to the external device.
- (e) Communication can be performed using an user frame by registering the fixed format portion of the head and tail sections of a message as an user frame.
  - When sending data, the Q series C24 adds an user frame to any data specified by the user.
  - When receiving data, the Q series C24 transfers any data excluding the user frame to the PLC CPU.

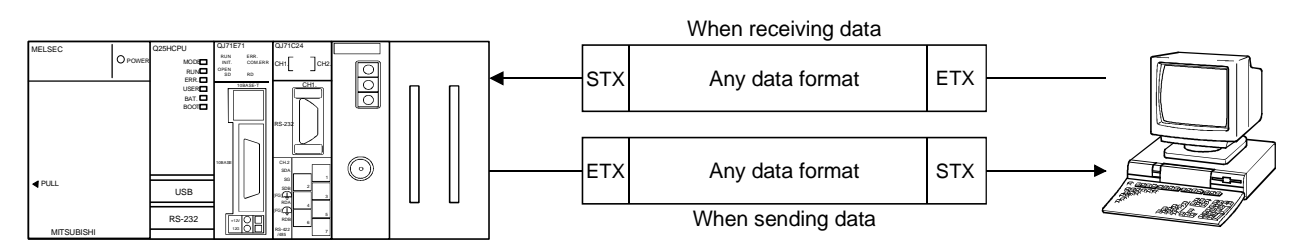

- (f) It is possible to clear the current reception data without interrupting the transmission processing by using the dedicated instruction "CSET."
- (3) Data communication using the bidirectional protocol (Details are explained in Chapter 7 and the User's Manual (Application).)
  - (a) In communication between PLC CPUs and communication with an external device for which transmission/receive control programming is allowed, data communication is performed in a sequence of "data transmission and response receipt".
  - (b) Error check of received data can be performed using the sum-check code, while the occurrence of a reception error at an external device can be checked via an ACK/NAK response.

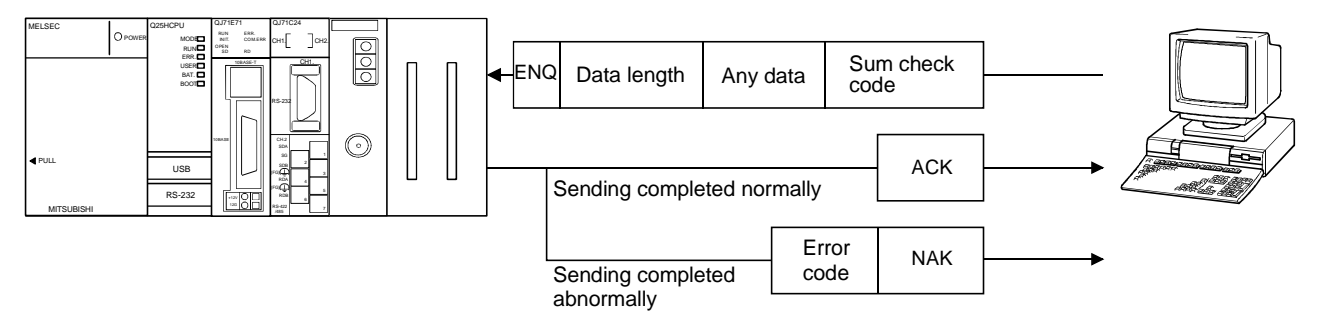

(c) ASCII code data can be used for communication using the ASCII-BIN conversion function.

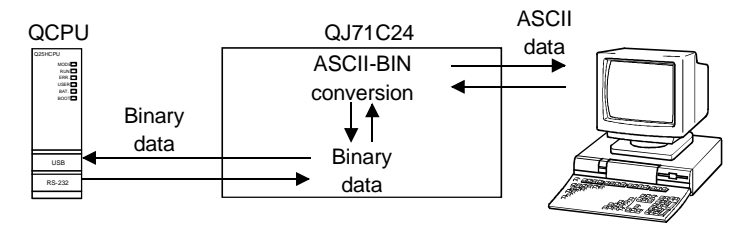

(4) Monitoring the PLC CPU

(Details are explained in the User's Manual (Application).)

- (a) The self-station's PLC CPU can be monitored at time intervals set by the user without using a sequence program.
  - 1) The following monitoring information can be sent/notified as the result of monitoring the PLC CPU.
    - Transmission of information on devices and the PLC CPU status to be monitored. (It is also possible to send the monitoring information through combined use of the modem function.)
    - Notification of a notification message (string data) registered as the connection data of the modem function, through combined use of the modem function.
  - 2) The user can select either one of the following timing choices at which to send the PLC CPU monitoring result to the external device.
    - Send/notify every time the PLC CPU is monitored (periodic transmission).
    - Send/notify when the information read from the PLC CPU matches the conditions set by the user (conditional transmission).
- (b) The PLC CPU monitoring function can be used in communication using the MC or non procedure protocol.

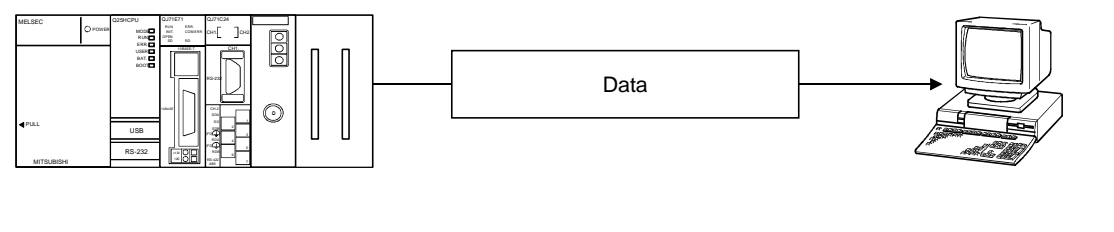

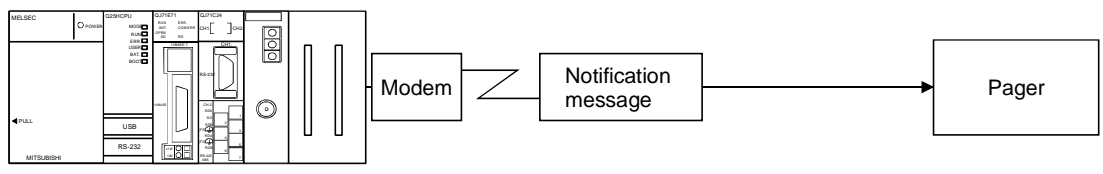

### (5) Remote communications using the modem function

(Details are explained in the User's Manual (Application).)

- (a) Data communication can be performed with a remotely located external device.
- (b) Modem initialization and line connection/disconnection can be performed.
- (c) Data communication can be performed using the MC, non procedure or bidirectional protocol.

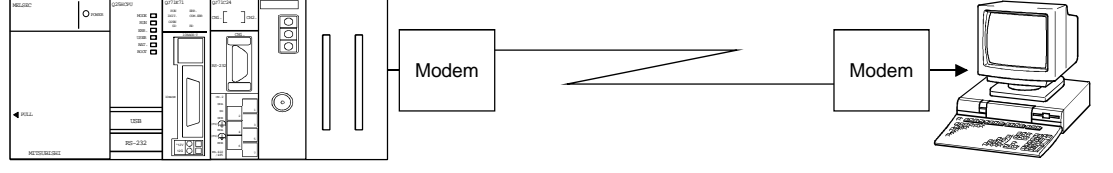

 (6) Initial settings and communication settings without using a sequence program

Various initial settings can be performed using the GX Congifurator-SC (SW0D5C-QSCU-E or later, hereinafter abbreviated as GX Configurator-SC).

- (7) Connecting the GX Developer and the GOT
  - (a) Connecting the GX Developer (Details are explained in the GX Developer Operating Manual.)
    - By connecting a PC installed with a GX Developer to the interface of the Q series C24 at the same time, operations such as programming, monitoring and testing for the PLC CPU can be performed.
    - By connecting multiple PCs installed with GX Developers to the PLC CPU or Q-series C24 at the same time, operations such as programming and monitoring can be performed simultaneously by multiple operators. Operating the GX Developers using these simultaneous connections can improve program performance.
    - Operations can be performed from a GX Developer by setting the communication protocol of the Q series C24 interface to which a PC is connected to "0" with the switch setting using the GX Developer.
  - (b) Connecting the GOT (Details are explained in the GOT User's Manual (Connection).)
    - By connecting a GOT (graphic operation terminal) to the interface for the Q series C24 operations such as monitoring the PLC CPU can be performed.
    - Operations such as monitoring the PLC CPU can be performed by setting the communication protocol of the Q series C24 interface to which a GOT is connected to "0" with the switch setting using a GX Developer.
  - (c) Simultaneous connection of GX Developer and GOT
    - It is possible to connect a PC with GX Developer and the GOT to two interfaces of the Q series C24 at the same time. It is thus possible for more than one user to perform programming, monitoring, etc. simultaneously.
    - When the GOT and the PC with GX Developer are connected at the same time, the two interfaces of the Q series C24 cannot perform an interlock operation.

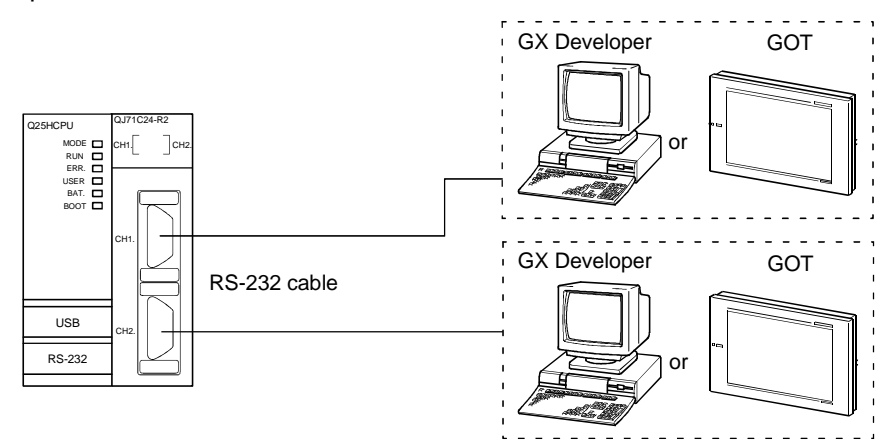

### POINT

When GX Developer and/or the GOT is connected directly to the Q series C24, switching settings using GX Developer need not be made to perform access to the QCPU, monitoring and other operations. (They can also be performed when the communication protocol is set to "0" by making switch settings using GX Developer.)

- (8) Functions supporting multiple CPU systems (Details are explained in the Reference Manual.)
  - (a) When accessing QCPUs in a multiple CPU system using the MC protocol or through GX Developer, it is possible to perform data communication such as reading/writing device data by specifying the QCPU to be accessed.
    - When using the Q series C24 in a multiple CPU system, a QCPU controlling the Q series C24 (hereinafter referred to as the control PLC) should be specified using GX Developer.

It is also possible to mount a Q series C24 of function version A in a multiple CPU system and access to the only control PLC (PLC No.1).

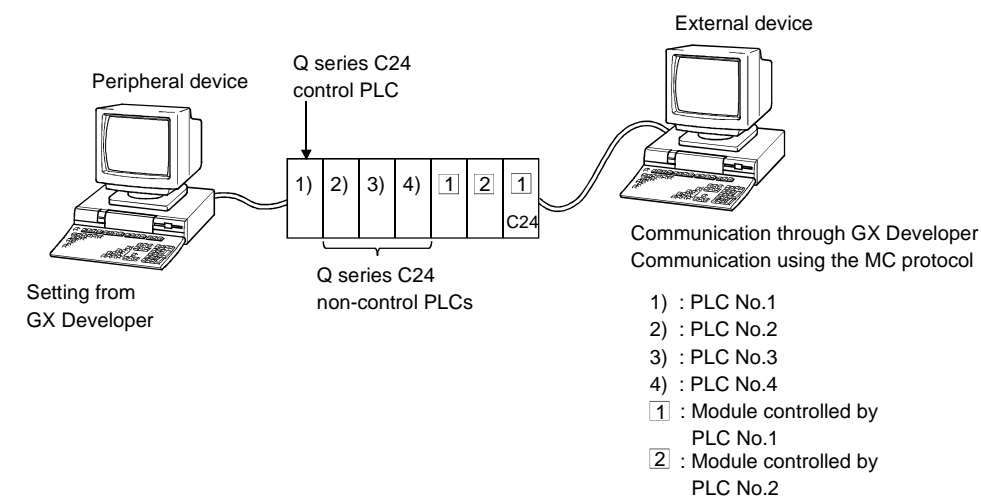

- (b) When a Q series C24 CPU of function version B is used in a multiple CPU system, the following forms of data communication can be performed with the Q series C24.
  - 1) It is possible to perform data communication using the non procedure/bidirectional protocols from the control PLC
  - 2) It is possible to read the buffer memory from non-control PLCs. Input/output signals can be used as contacts.

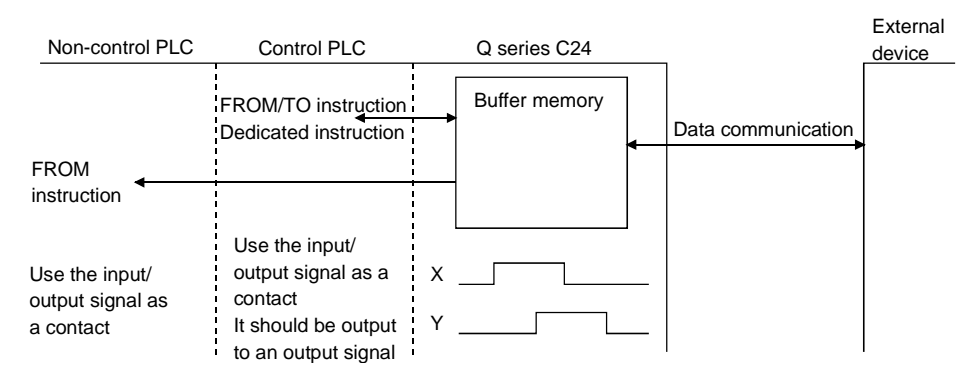

3) It is possible to access the control PLC and non-control PLCs using the MC protocol and through GX Developer from the external device. In addition, data communication with the control PLC of the Q series C24 can be performed using the non procedure/bidirectional protocol. (Example) When communicating with the MC protocol

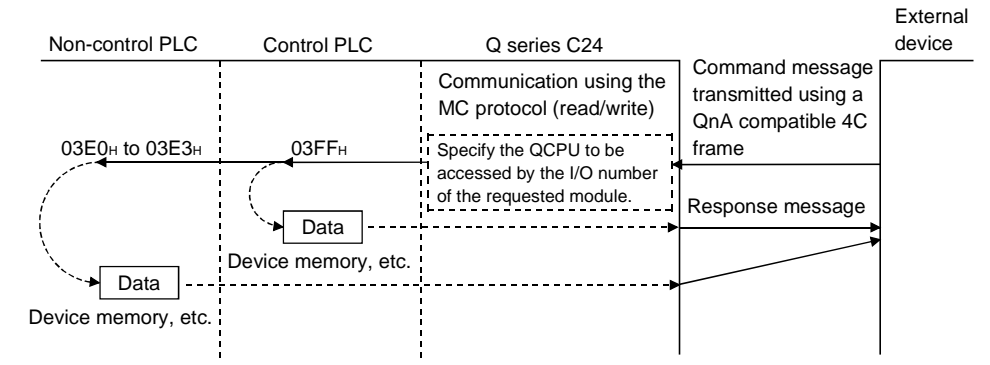

If the MC protocol, GX Developer is used to access other stations, it is possible to access the control PLC and non-control PLCs of the station to be accessed even if the relay station and the accessed station are multiple CPU systems.

### (Example)

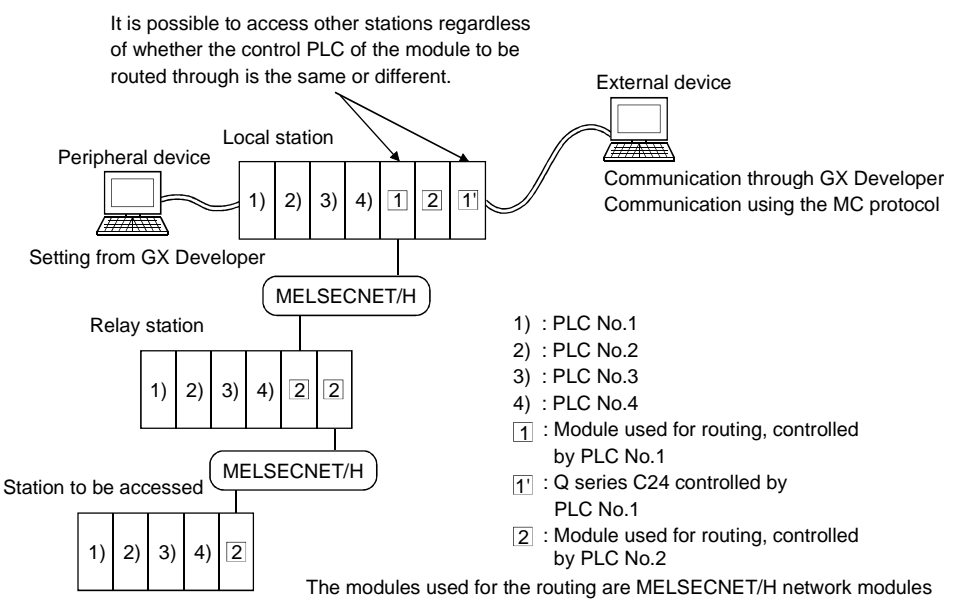

- The QnA compatible 4C frame should be performed for access to noncontrol PLCs when communicating using the MC protocol.
   However, the available functions differ depending on the QCPU to be accessed (whether it is a control PLC or a non-control PLC).
   See the Reference Manual for the available functions and accessible range.
- \* A module used for routing can access the following modules when accessing other stations:
  - MELSECNET/H, MELSECNET/10 network module
  - Q series C24 Ethernet interface module
- \* If there is a module of function version A among the modules for routing, it is possible to access the control PLC of that particular module only. In addition, it is possible to access other stations via a module controlled by the same control PLC.

(9) Remote password check function

(Details are explained in the User's Manual (Application) and the Reference Manual.)

(a) The remote password check function of the Q series C24 prevents users at a remote location to access QCPUs illegally using the modem function of the Q series C24.

(The remote password is checked in the following forms of data communication)

- Communication using the MC protocol (The remote password check is not carried out in data communication using the non procedure/bidirectional protocols.)
- Access to the PLC through GX Developer
- \* The remote password function is one of the QCPU functions and used for preventing illegal access to the QCPU by other users. Use GX Developer to set a remote password for the QCPU in order to activate the remote password function of the QCPU.
- (b) If the Q series C24 is specified in the parameters of a QCPU as being subject to the remote password check, the remote password can be unlocked (canceled) using either one of the methods below, to allow data communication from the external device. It is necessary to connect a line to the modem first.
  - When communicating using the MC protocol Use the dedicated command for communication using the MC protocol to unlock the remote password from the external device.
  - · When accessing the PLC through GX Developer Unlock the remote password using GX Developer at the start of online operation.

The remote password is automatically locked by disconnecting the line to the modem.

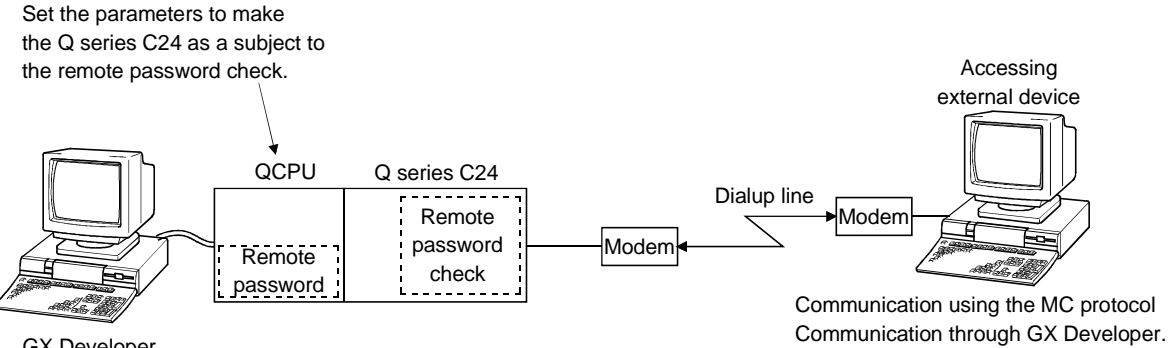

GX Developer

### 1.3 About Added/Changed Functions in Function Version B

The table below lists the functions that have been added or changed in the Q series C24 of function version B.

See Section 2.6 for the function version, serial NO. and software version of products (CPU module, GX Developer, GX Configurator-SC) related to the Q series C24 which can use added/changed functions.

See Appendix 1.1 concerning a comparison of functions in the different Q series C24 function versions.

| Function                                                                                               | QJ71C24N<br>(-R2/R4) | QJ71C24<br>(-R2) | Outline of function                                                                                                    | Reference section                                                                     |
|----------------------------------------------------------------------------------------------------|----------------------|------------------|----------------------------------------------------------------------------------------------------|---------------------------------------------------------------------------------------|
| Simultaneous connection of GX Developer and GOT                                                        | 0                    | 0                | This function allows access to the PLC from a PC with GX Developer and a GOT connected to two different interfaces of the Q series C24 at the same time.                                                                                                    | Section 1.2 of<br>User's Manual<br>(Basic)                                            |
| Control of RS and DTR signal states                                                                    | 0                    | ×                | This function allows the control of the on or off state of the RS and DTR signals with the PLC program.                                                                                                    | Remark of section 3.2.1                                                               |
| Support for 230,400 bps                                                                                | 0                    | ×                | This function allows data communication with an external device at a transmission speed of 230,400 bps.                                                                                                    | Chapter 4 of                                                                          |
| Data transmission/reception at low speed                                                               | 0                    | 0                | This function allows data communication with an external device at a transmission speed of 50 bps.                                                                                                    | (Basic)                                                                               |
| Clearing reception data by a dedicated instruction                                                     | 0                    | 0                | This function allows clearing reception data using the CSET instruction<br>during data communication using the non procedure protocol.<br>It is possible to clear the data even when data is being transmitted.                                                                                                    | Chapter 6, Section<br>9.8 of User's<br>Manual (Basic)                                 |
| Transmission of the PLC<br>CPU monitoring information<br>through combined use of the<br>modem function | 0                    | 0                | When the PLC CPU monitoring function is active, this function sends the monitoring information of the PLC CPU to the external device through the modem.                                                                                                    | Chapter 2 of<br>User's Manual<br>(Application)                                        |
| Remote password check                                                                                  | 0                    | 0                | <ul> <li>This function allows data communication after the external device completes the unlock processing of the remote password set at a QCPU. It is executed when the QCPU is accessed from a remote location using the modem function of the Q series C24 in the following forms of data communication:</li> <li>Communication using the MC protocol</li> <li>Communication using GX Developer</li> </ul> | Chapter 3 of<br>User's Manual<br>(Application)<br>Section 3.18 of<br>Reference Manual |
| Automatic initialization for modem                                                                     | 0                    | 0                | Initializes the modem automatically when Q Series C24 starts up.                                                                                                    |                                                                                       |
| Callback                                                                                               | 0                    | 0                | After line connection from the GX Developer, access to the QCPU from the GX Developer is made possible through line reconnection from the Q Series C24 (callback). Transmission costs after line connection from the Q Series C24 side are borne by the Q Series C24 side.                                                                                                    | Chapter 3 of the<br>User's Manual<br>(Application)                                    |
| Addition of non reception<br>monitoring time format in<br>non procedure protocol                       | 0                    | ×                | This function allows messages to be received in the non reception protocol<br>by time-out in non reception monitoring time (timer 0) if the received<br>complete code and received data count have been not determined.                                                                                                    | Chapter 6 of<br>User's Manual<br>(Application)                                        |
| Transmission control<br>start/end free area<br>designation                                             | 0                    | ×                | This function allows the designation of the available capacity of the OS area that notifies the data reception failure at the time of transmission control (DTR/DSR signal control and DC code control).                                                                                                    | Chapter 7 of<br>User's Manual<br>(Application)                                        |
| Addition of changeable data<br>to the user frame<br>(05н, 0Вн, 11н, 17н)                               | 0                    | 0                | These functions allow the following codes to be registered as the changeable data of user frames for data communication.  • Horizontal parity code • Sum check code of two's-complement number                                                                                                    | Chapter 9 of<br>User's Manual<br>(Application)                                        |
| Addition of changeable data<br>to the user frame<br>(04н, 0Ан, Е5н, ЕВн)                               | 0                    | ×                |                                                                                                    |                                                                                       |
| Adding a reception function<br>through the use of user<br>frames                                       | 0                    | 0                | This function allows reception of a message consisting of the head frame<br>and any data field when receiving data by specifying the head frame.<br>The data length of the data field can be specified freely for each<br>combination of user frames for reception set by the user.<br>(Receiving 1 byte providing ACK/NAK only is also possible by setting the<br>data length of the data field to "0.")     | Chapter 11 of<br>User's Manual<br>(Application)                                       |

| Function                                                                  | QJ71C24N<br>(-R2/R4) | QJ71C24<br>(-R2) | Outline of function                                                                                                    | Reference section                                                                                        |
|---------------------------------------------------------------------------|----------------------|------------------|----------------------------------------------------------------------------------------------------|----------------------------------------------------------------------------------------------------|
| Multiple specification of<br>transparent codes for<br>transmission        | 0                    | 0                | <ul> <li>This function allows specification of a maximum of 10 types of transparent codes for transmission per interface when sending data using one of the following protocols:</li> <li>Non procedure protocol</li> <li>Bidirectional protocol</li> </ul>                     | Chapter 12 of<br>User's Manual<br>(Application)                                                          |
| Switching to the GX<br>Developer connection mode<br>by switching the mode | 0                    | ×                | This functions allows the GX Developer connection mode to be switched by<br>an external device or the PLC CPU.                                                                                                    | Chapter 15 of<br>User's Manual<br>(Application)<br>Section 3.13 of<br>Reference Manual                   |
| Communication data monitoring function                                    | 0                    | ×                | This function allows the monitoring of communication data transmitted on the communication network of the Q series C24 and an external device.                                                                                                    | Chapter 16 of<br>User's Manual<br>(Application)<br>Operating Manual<br>(Protocol FB<br>support function) |
| UINI instruction                                                          | 0                    | ×                | The UINI instruction allows change of the mode, transmission specifications and host station No. of the Q series C24.                                                                                                    | Chapter 17 of<br>User's Manual<br>(Application)                                                          |
| Support for multiple CPU system                                           | 0                    | 0                | <ul> <li>This function allows access to the control/non-control PLCs specified by the user when performing the following forms of data communication with a multiple CPU system:</li> <li>Communication using the MC protocol</li> <li>QCPU access from GX Developer</li> </ul> | Section 2.10 of<br>Reference Manual                                                                      |
# 2 SYSTEM CONFIGURATION AND AVAILABLE FUNCTIONS

This Chapter describes the system configuration and available functions.

#### 2.1 Applicable Systems

The following describes applicable systems.

(1) Applicable modules and number of modules that can be mounted The following table lists the CPU module and network modules (for remote I/O stations) that the Q series C24 can be mounted and the number of modules which can be mounted.

| Applicable module |                                                    | Number of modules that<br>can be installed | Remarks                                              |  |
|-------------------|----------------------------------------------------|--------------------------------------------|------------------------------------------------------|--|
|                   | Q00JCPU                                            | Maximum 8                                  | ( * <sup>1</sup> )                                   |  |
|                   | Q00CPU<br>Q01CPU                                   | Maximum 24                                 |                                                      |  |
| CPU module        | Q02CPU<br>Q02HCPU<br>Q06HCPU<br>Q12HCPU<br>Q25HCPU | Maximum 64                                 | Can be installed in Q mode only (* <sup>1</sup> )    |  |
|                   | Q12PHCPU<br>Q25PHCPU                               | Maximum 64                                 | (* <sup>1</sup> )                                    |  |
| Network module    | QJ72LP25-25<br>QJ71LP25GE<br>QJ72BR15              | Maximum 64                                 | MELSECNET/H Remote I/O<br>station ( * <sup>2</sup> ) |  |

\*1 See User's Manual (Function Explanation, Program Fundamentals) for the CPU module to use.

\*2 See Q Corresponding MELSECNET/H Network System Reference Manual (Remote I/O network).

- (2) The base module to which the Q series C24 can be mounted The Q series C24 can be mounted into any I/O slot (\*1) of the base module.
  - \*1 Limited to within the range of I/O points for the CPU module and network module (for remote I/O station)

#### (3) Multiple CPU systems

When using the Q series C24 on a multiple CPU system, refer to the QPU User's Manual (Multiple CPU System) before operation.

- (a) Applicable Q series C24
   If using the Q series C24 on a multiple CPU system, use function version B of the Q series C24.
- (b) Intelligent function module parameter To write the intelligent function module parameter on a PLC, be sure to write it in the Q series C24 control PLC only.

# (4) Applicable software packages

 (a) Software/setting & monitor tools (\*1) for the PLC The following table lists the systems and software packages applicable for the Q series C24.

When using the Q series C24, GX Developer is required.

|                                |                      | Software packages      |                                                           |  |  |
|--------------------------------|----------------------|------------------------|-----------------------------------------------------------|--|--|
|                                |                      | GX Developer           | GX Configurator-SC                                        |  |  |
|                                | Single CPU system    | Version 7 or later     | Version 1.0 or later                                      |  |  |
| Q00J/Q00/Q001CPU               | Multiple CPU system  | Version 8 or later     | (Versions prior to SW0D5C-<br>QSCU-E 40E are not usable.) |  |  |
| Q02/Q02H/Q06H/                 | Single CPU system    | Version 4 or later     | SW0D5C-QSCU-E 00A or later                                |  |  |
| Q12H/Q25HCPU                   | Multiple CPU system  | Version 6 or later     | SW0D5C-QSCU-E 20C or later                                |  |  |
|                                | Single CPU system    |                        | Version 1.13P or later                                    |  |  |
| Q12PH/Q25PHCPU                 | Multiple CPU system  | Version 7.10L or later | (Versions prior to SW0D5C-<br>QSCU-E 40E are not usable.) |  |  |
| When installing an MEL station | _SECNET/H remote I/O | Version 6 or later     | SW0D5C-QSCU-E 30D or later                                |  |  |

\*1 See section 2.6 for the versions of the GX Developer and GX Configurator-SC that support the functions added through improvements in the Q series C24.

#### (b) Communication support tools for external devices

| Item Name    | Model         | Remark                                                                                   |
|--------------|---------------|------------------------------------------------------------------------------------------|
| MX Component | SWnD5C-ACT -E | ActiveX control library.<br>The "n" in the model name is 0 or greater. (* <sup>1</sup> ) |

\*1 Depending on the version of MX Component used, different versions of Q series C24 are supported.

See the manual of MX Component for the details.

#### 2.2 Combinations of PLC CPU and External Device, and Available Functions

The following describes the system configurations and available functions when using the Q series C24.

#### (1) System configurations

System configurations (combinations of PLC CPU and external device) for data communication are shown below.

(a) External device and Q series C24 with 1:1 system configuration

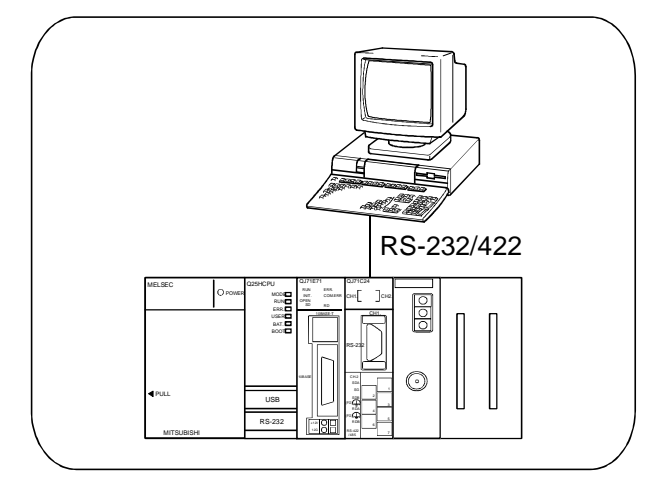

(b) External device and Q series C24 with n:1 system configuration

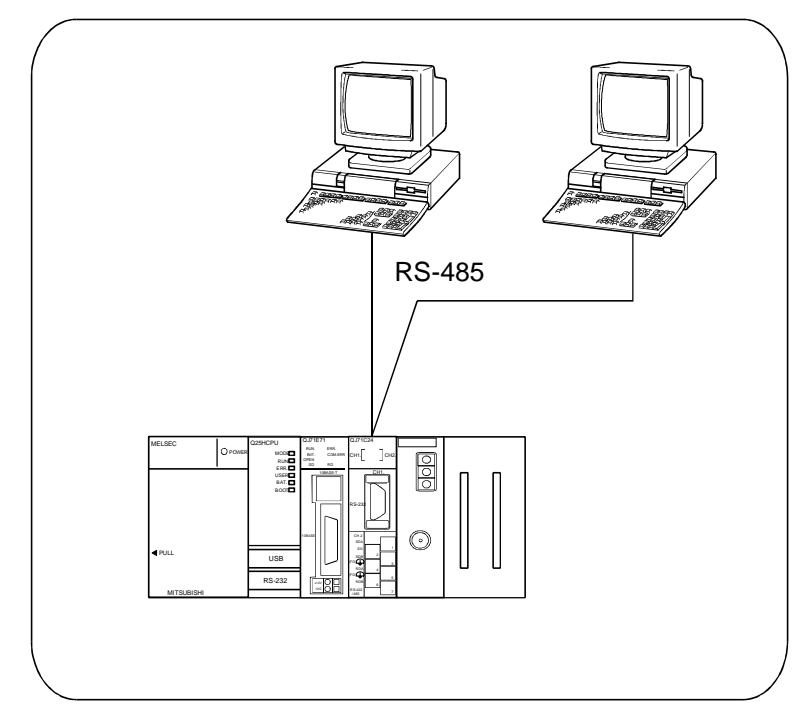

- MELSEC-Q
- (c) External device and Q series C24 with 1:n system configuration

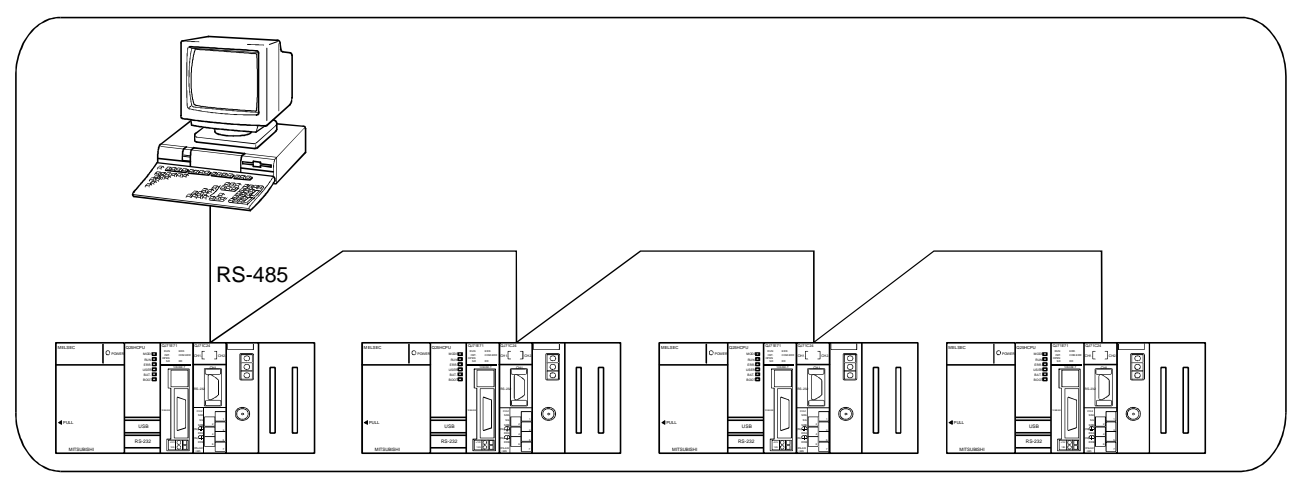

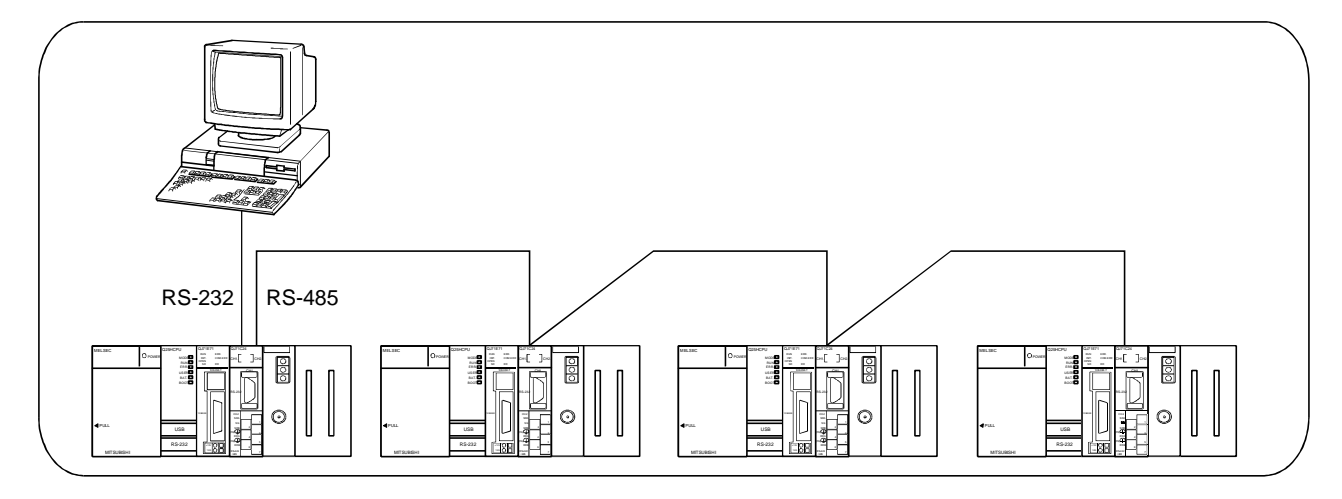

(d) External device and Q series C24 with m:n system configuration

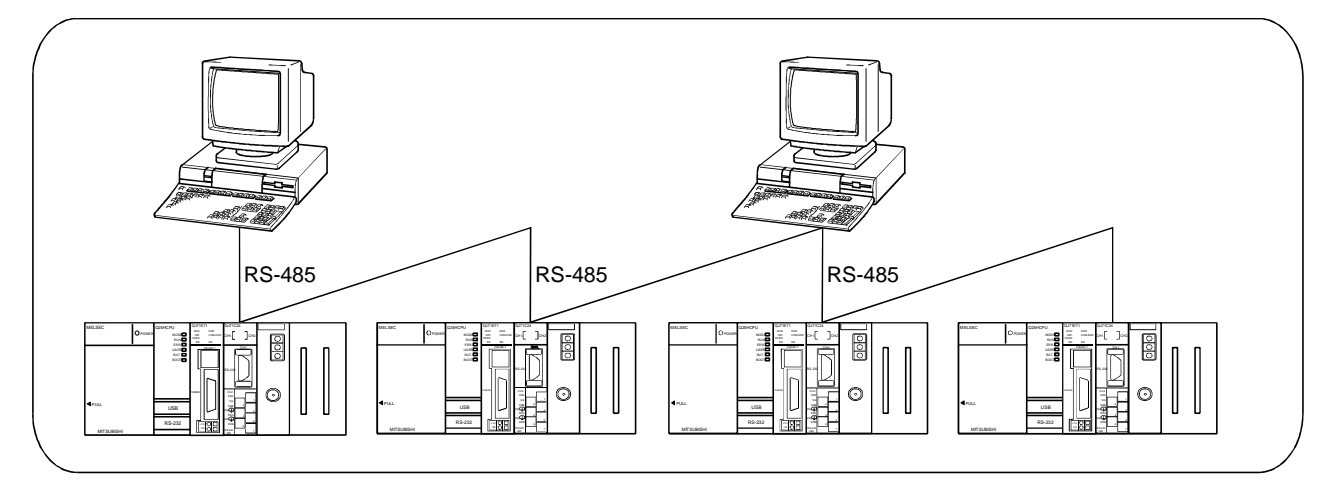

(2) Correspondence between the data communication functions and system configurations

The following shows system configurations that can use the data communication functions of the Q series C24.

The manual names shown in the reference section column in the table below are as follows:

- Application
- Q Corresponding Serial Communication Module User's Manual (Application) • Reference

Q Corresponding MELSEC Communication Protocol Reference Manual

- (a) Communication using the MC protocol
- ( $\bigcirc$  : Available,  $\times$  : Not available)

| Functions of the Q series C24                                           |   | /stem co | onfigurati | on  |             |              |
|-------------------------------------------------------------------------|---|----------|------------|-----|-------------|--------------|
|                                                                         |   | n:1      | 1:n        | m:n | Reference   | section      |
| PLC CPU device memory read/write                                        | 0 | 0        | 0          | 0   |             | Section 3.3  |
| Intelligent function module buffer memory read/write                    | 0 | 0        | 0          | 0   |             | Section 3.5  |
| Sequence program read/write                                             | 0 | 0        | 0          | 0   | Reference   | Section 3.8  |
| PLC CPU status control (remote RUN, STOP, etc.)                         | 0 | 0        | 0          | 0   |             | Section 3.6  |
|                                                                         | 0 | ×        | ×          | ×   |             | Section 3.11 |
| On-demand function                                                      |   |          |            |     | Application | Chapter 10   |
| Global function                                                         | 0 | 0        | 0          | 0   |             | Section 3.10 |
| Accessing the PLC of other stations in the MELSECNET/H,<br>MELSECNET/10 | 0 | 0        | 0          | 0   | Reference   | Section 2.7  |
| PLC CPU monitoring function                                             | 0 | ×        | ×          | ×   | Application | Chapter 2    |

#### (b) Communication using the non procedure protocol

( $\bigcirc$ : Available,  $\times$ : Not available)

| Functions of the Q series C24                           |   | /stem cc | onfigurati | on       | Reference section |            |
|---------------------------------------------------------|---|----------|------------|----------|-------------------|------------|
|                                                         |   | n:1      | 1:n        | m:n      |                   |            |
| Data transmission/receiving in arbitrary format         | 0 | 0        | 0          | 0        | This manual       | Chapter 6  |
| Data transmission/receiving with user frames            | 0 | 0        | 0          | 0        |                   | Chapter 11 |
| PLC CPU monitoring function                             |   | ×        | ×          | $\times$ | Annelisetien      | Chapter 2  |
| Reading received data using interrupt programs          | 0 | 0        | 0          | 0        | Application       | Chapter 4  |
| Sending/receiving ASCII data using ASCII-BIN conversion | 0 | 0        | 0          | 0        | Chapter 1         |            |

(c) Communication using the bidirectional protocol

( $\bigcirc$  : Available ,  $\times$  : Not available)

| Functions of the Q series C24                           |   | /stem co | onfigurati | on    | Reference section |            |
|---------------------------------------------------------|---|----------|------------|-------|-------------------|------------|
|                                                         |   | n:1      | 1:n        | m : n |                   |            |
| Data transmission/receiving                             | 0 | ×        | ×          | ×     | This manual       | Chapter 7  |
| Reading received data using interrupt programs          |   | ×        | $\times$   | ×     | Annlardan         | Chapter 4  |
| Sending/receiving ASCII data using ASCII-BIN conversion |   | ×        | $\times$   | ×     | Application       | Chapter 13 |

# \* In general, if data communication is performed using a system configuration of other than 1:1 connection mode, the following points should be well noted.

- Avoid simultaneous transmission.
- Discard data received other than that addressed to the local station.

#### 2.3 For Use in Multiple CPU System

This section explains the use of the Q series C24 in a multiple CPU system.

(1) When making access from the external device to the non-control CPU of the Q series C24 using either of the following functions, use the Q series C24 of function version B.

When the Q series C24 of function version A is used, only the control CPU can be accessed. (Access to the non-control CPU will result in an error.)

- Communication using MC protocol
- Communication using GX Developer

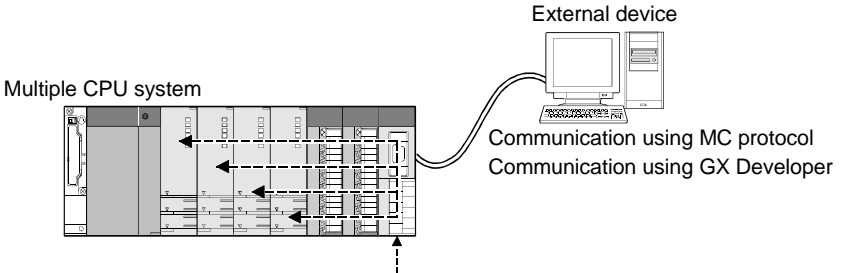

Q series C24 of function version B

(2) If the other stations to be accessed belong to the multiple CPU system, the modules used for routing and QCPUs at the local station, all the relay stations, and the accessed station should be modules of function version B or later. This has to hold in all cases of accessing the non-control PLC of the module used for routing and the accessed station.\*1

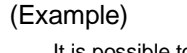

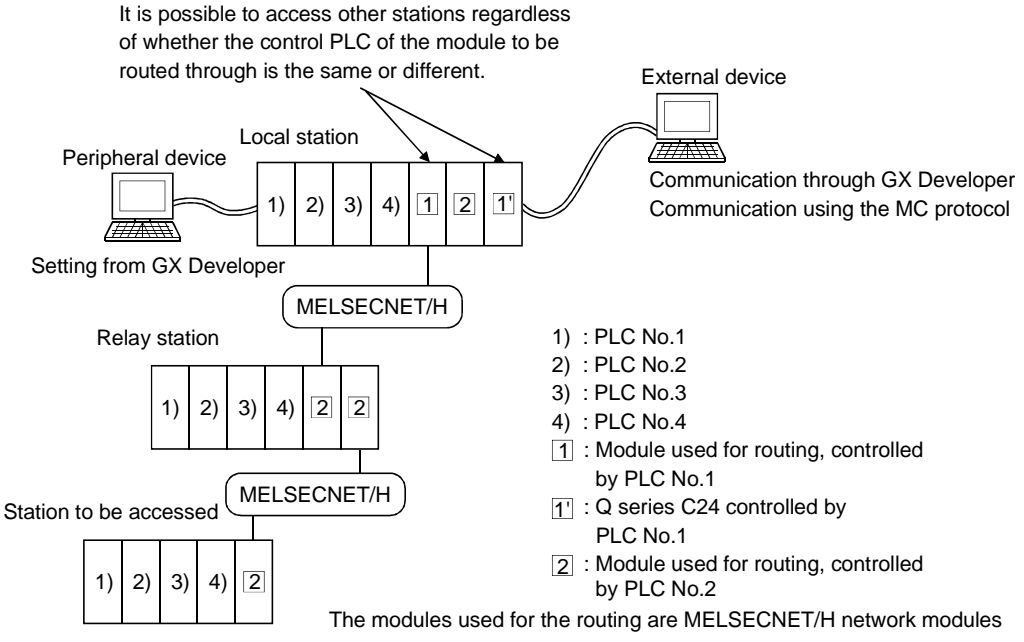

- \*1 When accessing other stations, a module used for routing can access the following modules:
  - MELSECNET/H, MELSECNET/10 network modules
  - Q series C24
  - Ethernet interface modules

# 2.4 For Use with Q00J/Q00/Q01CPU

This section describes the use of the Q series C24 with the Q00J/Q00/Q01CPU.

## (1) Available functions

The following table indicates the functions that can be used when the Q series C24 is mounted in the Q00J/Q00/Q01CPU.

|                   | Availability                                          |        |  |  |
|-------------------|-------------------------------------------------------|--------|--|--|
| Communicatio      | ons using the MC protocol ( $*^1$ )                   | 0      |  |  |
| Communicatio      | ons using non procedure protocol                      | 0      |  |  |
|                   | Data reception by interrupt program                   | ○ (*²) |  |  |
| Communicatio      | ons using the bidirectional protocol                  | 0      |  |  |
|                   | Data reception by interrupt program                   | ○ (*²) |  |  |
| Communicatio      | ons using dedicated instructions                      | 0      |  |  |
| Communicatio      | Communications via public line, etc. (modem function) |        |  |  |
| Rem               | Remote password check                                 |        |  |  |
| Transmission      | DC code control (including Xon/Xoff control)          | 0      |  |  |
| Control           | DTR/DSR (ER/DR) control                               | 0      |  |  |
| Communicatio      | 0                                                     |        |  |  |
| Independent/li    | 0                                                     |        |  |  |
| Initial setting a | 0                                                     |        |  |  |
| Connecting th     | e GX Developer and GOT                                | 0      |  |  |

O : Available  $\times$  : Not available

\*1 Communications are according to the MC protocol. See the Reference Manual concerning the number of devices that can be accessed and the processing time.

The range of devices that can be accessed differs depending on the frame used in data communications.

\*2 Use Q00J/Q00/Q01CPU (function version B) or later. When using the function, version 8 or later of the GX Developer is required.

### 2.5 For Use at MELSECNET/H Remote I/O Station

This section describes the use of the Q series C24 at a MELSECNET/H remote I/O station.

It is not necessary to read this section if the Q series C24 is used with the QCPU.

#### (1) System configuration

(Example)

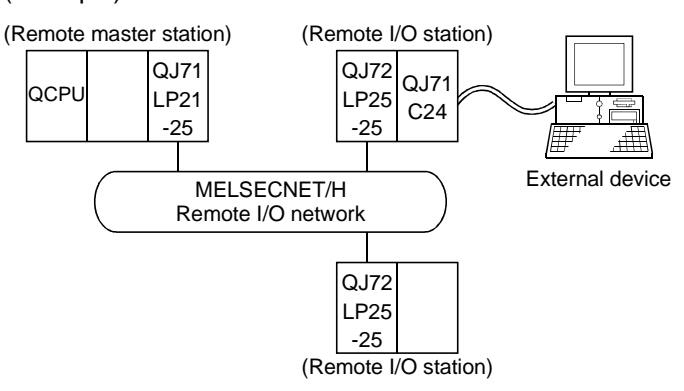

#### (2) Available functions

The following table indicates the functions that can be used when the Q series C24 is mounted on a MELSECNET/H remote I/O station.

|                   | Availability                                     |                     |
|-------------------|--------------------------------------------------|---------------------|
| Communicatio      | ○ (* <sup>1</sup> )                              |                     |
|                   | PLC CPU monitoring (PLC CPU monitoring function) | ○ (*²)              |
| Communicatio      | ons using non procedure protocol                 | 0                   |
|                   | Data reception by interrupt program              | ×                   |
|                   | PLC CPU monitoring (PLC CPU monitoring function) | ○ (*²)              |
| Communicatio      | ons using the bidirectional protocol             | 0                   |
|                   | Data reception by interrupt program              | ×                   |
| Communicatio      | × (*³)                                           |                     |
| Communicatio      | 0                                                |                     |
| Rem               | ote password check                               | ○ (* <sup>4</sup> ) |
| Transmission      | DC code control (including Xon/Xoff control)     | 0                   |
| Control           | DTR/DSR (ER/DR) control                          | 0                   |
| Communicatio      | 0                                                |                     |
| Independent/I     | 0                                                |                     |
| Initial setting a | ⊖ (See (4))                                      |                     |
| Connecting th     | e GX Developer                                   | 0                   |

O : Available  $\times$  : Not available

| *1 | The following functions are available when communicating with the |
|----|-------------------------------------------------------------------|
|    | MELSECNET/H remote I/O station using the MC protocol.             |

| Available function                  | Function                                                      |  |  |
|-------------------------------------|---------------------------------------------------------------|--|--|
|                                     | Batch read and batch write                                    |  |  |
|                                     | Random read, test (random write)                              |  |  |
| Device memory read/write            | Monitor data registration, monitoring                         |  |  |
|                                     | Batch read of multiple blocks, batch write of multiple blocks |  |  |
| Buffer memory read/write            | Reading/writing from/to the buffer memory of the Q series C24 |  |  |
| Reading/writing buffer memory of an | Reading/writing from/to the buffer memory of the specified    |  |  |
| intelligent function module         | intelligent function module                                   |  |  |

The following devices of a MELSECNET/H remote I/O station can be accessed by the device memory read/write function. Note that the accessible devices and the ranges vary depending on the type of frames used for the data communication.

See the Reference Manual for a detailed explanation.

| Device name      | Device symbol | Device name           | Device symbol |
|------------------|---------------|-----------------------|---------------|
| Special relay    | SM            | Link relay            | В             |
| Special register | SD            | Data register         | D             |
| Input relay      | Х             | Link register         | W             |
| Output relay     | Y             | Link special relay    | SB            |
| Internal relay   | М             | Link special register | SW            |

# REMARK

It is only possible to read/write from/to the buffer memory of an intelligent function module for the MELSECNET/10 remote I/O station compatible with the QnA/A series.

\*2 PLC CPU monitoring can be registered using the MC protocol or GX Configurator-SC.

The dedicated instruction CSET cannot be used for registration.

The device to be monitored can be registered within the device range of the MELECNET/H remote I/O station.

\*3 The dedicated instructions are unavailable for the MELSECNET/H remote I/O station.

For the functions that use the dedicated instructions to make communication, perform programming by the following methods.

| Dedicated instruction              | Method                                                                                                    | Explanation section |
|------------------------------------|----------------------------------------------------------------------------------------------------|---------------------|
| FROM, TO                           | Perform programming using the REMFR/REMTO instruction.                                                                | Appendix 9.2        |
| ONDEMAND                           |                                                                                                    | Appendix 9.3        |
| INPUT                              |                                                                                                    | Appendix 9.4        |
| OUTPUT                             | Perform programming using the REMFR/REMTO instruction                                                                 | Appendix 9.5        |
| BIDIN                              | and I/O signal.                                                                                                    | Appendix 9.4        |
| BIDOUT                             |                                                                                                    | Appendix 9.5        |
| SPBUSY                             | No method                                                                                                    | _                   |
| CSET (Receive data clear)          | Perform programming using the receive data clear request area of the buffer memory.                                   | Appendix 9.6        |
| BUFRCVS                            | No method<br>(Data cannot be received using an interrupt program)                                                     | _                   |
| PRR                                | Perform programming using the REMFR/REMTO instruction                                                                 | Appendix 9.7        |
| CSET (Initial setting)             | and I/O signal.                                                                                                    | Appendix 9.8        |
| CSET (PLC CPU monitoring function) | No method<br>(Register/delete the PLC CPU using the MC protocol or GX<br>Configurator-SC.)                            | _                   |
|                                    |                                                                                                    | Appendix 9.9        |
| PUIE                               | Perform programming using the REIMFR/REIMTO Instruction                                                               | Appendix 9.11       |
| GETE                               |                                                                                                    | Appendix 9.10       |
| UINI                               | Perform programming using the REMFR/REMTO instructions and I/O signals. (However, the station No. cannot be changed.) | Appendix 9.12       |

\*4 Available for the MELSECNET/H remote I/O station of function version D or later.

GX Developer Version 8.18U or later is required to use the function.

# (3) Setting from GX Developer

The following parameters should be set through GX Developer in order to use the Q series C24 mounted to a MELECNET/H remote I/O station.

Each of setting is the same way as when setting the parameters for the Q series C24 mounted to a QCPU station: see Section 4.5 and after.

See the operating manual for GX Developer for how to display each setting screen.

(Parameter setting items for the Q series C24 mounted to a MELECNET/H remote I/O station)

| Parameter setting item                                 | Setting                                                                                                    | Remarks                                      |
|--------------------------------------------------------|----------------------------------------------------------------------------------------------------|----------------------------------------------|
| I/O Assignment                                         | Set the module mounting information                                                                                | See Section 4.5.1                            |
| Switch setting for I/O and intelligent function module | Set the transmission specification and the<br>communication protocol for communication<br>with the external device | See Section 4.5.2                            |
| Remote password setting                                | Perform settings for the remote password.                                                                          | User's Manual (Application)<br>Section 3.3.3 |

#### POINT

- (1) Connect GX Developer to a MELECNET/H remote I/O station and set the parameters.
- (2) Reset the MELECNET/H remote I/O station after changing the setting.

#### (4) When monitoring/setting with GX Configurator-SC

- (a) About the automatic refresh setting
  - When reading/writing data created by the automatic refresh setting using PLC, the read/write operation should be performed by GX Developer. It cannot be performed from GX Configurator-SC.
  - 2) The devices used for the automatic refresh setting must be of the types M, B, D, or W.

#### POINT

- (1) GX Configurator-SC should be connected to a MELECNET/H remote I/O station before the monitoring/setting.
- (2) The MELECNET/H remote I/O station should be reset after changing the setting.

### 2.6 Checking the Function Version, Serial No., and Software Version

This section explains how to check the the function version, serial No. and software version of related products that can use the functions added by the improvement of the Q series C24.

#### Correspondence of related products for use additional functions of Q series C24

|                                                                                                    |                                                                | Function version of the Q series C24                                                  |                                                                                       | Version of related product                                                            |                    |                                                                                        |  |
|----------------------------------------------------------------------------------------------------|----------------------------------------------------------------|---------------------------------------------------------------------------------------|---------------------------------------------------------------------------------------|---------------------------------------------------------------------------------------|--------------------|----------------------------------------------------------------------------------------|--|
| Additional function                                                                                 |                                                                | QJ71C24N<br>(-R2/R4)                                                                  | QJ71C24 (-R2)                                                                         | CPU module                                                                            | GX Developer       | GX Configurator-<br>SC                                                                 |  |
| Simultaneous con                                                                                    | nection of GX Developer and GOT                                | 0                                                                                     | Function version B                                                                    | 0                                                                                     | 0                  | 0                                                                                      |  |
| Transmission                                                                                        | RS and DTR signal status designation<br>Support for 230400 bps | <u> </u>                                                                              | ×                                                                                     | _                                                                                     | (                  | Version 2 or later                                                                     |  |
| specifications                                                                                      | Data transmission/ reception at low speed (50 bps)             |                                                                                       | Function version B                                                                    |                                                                                       | 0                  | 0                                                                                      |  |
| Clearing reception                                                                                  | data by a dedicated instruction                                | 0                                                                                     | Function version B                                                                    | 0                                                                                     | 0                  | 0                                                                                      |  |
| Transmission of the PLC CPU<br>monitoring information through<br>combined use of the modem function |                                                                |                                                                                       | Function version B                                                                    |                                                                                       | 0                  | SW0D5C-QSCU-E<br>20C or later                                                          |  |
| via modem<br>function                                                                               | Automation initialization of modem                             | . 0                                                                                   | Function version B<br>or later whose first<br>5 digits of the serial<br>No. are 03043 | 0                                                                                     | Version 7 or later | Version 1.0 or later<br>(Versions prior to<br>SW0D5C-QSCU-E<br>40E are not<br>usable.) |  |
| Non procedure an<br>designation                                                                     | d non reception monitoring time format                         | 0                                                                                     | ×                                                                                     | 0                                                                                     | 0                  | Version 2 or later                                                                     |  |
| Transmission cont                                                                                   | trol start/end free area designation                           | 0                                                                                     | ×                                                                                     | 0                                                                                     | 0                  | Version 2 or later                                                                     |  |
|                                                                                                    | 05н, 0Вн, 11н, 17н                                             | 0                                                                                     | Function version B                                                                    |                                                                                       |                    | SW0D5C-QSCU<br>20C or later                                                            |  |
| Addition of                                                                                         | 04н, 0Ан                                                       |                                                                                       | ×                                                                                     |                                                                                       |                    | Version 2 or later                                                                     |  |
| changeable data to the user frame                                                                   | Е5н, ЕВн                                                       | Function version B<br>or later whose first<br>5 digits of the serial<br>No. are 06062 | unction version B<br>: later whose first<br>digits of the serial<br>No. are 06062     |                                                                                       |                    | Version 2.06G or<br>later                                                              |  |
| Reception accordi<br>(reception accordi                                                             | ng to user frames<br>ng to format 1)                           | 0                                                                                     | Function version B                                                                    | 0                                                                                     | 0                  | SW0D5C-QSCU-E<br>20C or later                                                          |  |
| Multiple specification of transparent codes for transmission                                        |                                                                | 0                                                                                     | Function version B                                                                    | 0                                                                                     | 0                  | SW0D5C-QSCU-E<br>20C or later                                                          |  |
| Switching the GX Developer connection mode by<br>switching the mode                                 |                                                                | 0                                                                                     | ×                                                                                     | 0                                                                                     | 0                  | 0                                                                                      |  |
| Communication data monitoring function                                                              |                                                                | 0                                                                                     | ×                                                                                     | 0                                                                                     | Version 8 or later | Version 2 or later                                                                     |  |
| UINI instruction                                                                                    |                                                                | Function version B<br>or later whose first<br>5 digits of the serial<br>No. are 06062 | ×                                                                                     | 0                                                                                     | 0                  | 0                                                                                      |  |
| Remote password check                                                                               |                                                                | 0                                                                                     | Function version B                                                                    | Function version A<br>or later whose first<br>5 digits of the serial<br>No. are 02092 | Version 6 or later | SW0D5C-QSCU-E<br>20C or later                                                          |  |

 ${\rm O}$  : Usable (no restrictions depending on the version)  $-\times$  : Not usable

### (2) Checking the version and serial No. of Q series PLC functions

- (a) Using the rated plate on the side of the module to check The serial No. and function version of the corresponding module is shown in
  - the SERIAL column of the rated plate.

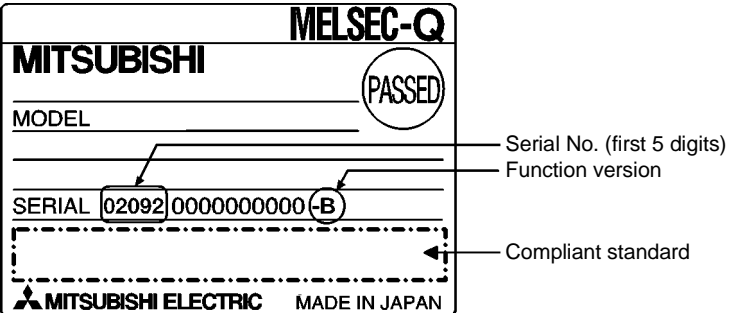

- (b) Using the GX Developer to check
  - The method of checking the serial No. and function version of the corresponding module with the GX Developer is shown. The serial No. and function version are displayed on the GX Developer "Product Information List" or "Module's Detailed Information" screen. The method of checking the serial No. and function version on the "Product Information List" screen is shown below. (See Section 10.1.1 for details about the "Module's Detailed Information" screen.)

#### [Start Procedure]

"Diagnostics"  $\rightarrow$  "System monitor"  $\rightarrow$  "Product Inf. List"

| roduct | oduct Information List 🛛 🔀 |        |            |        |         |            |                 |       |   |
|--------|----------------------------|--------|------------|--------|---------|------------|-----------------|-------|---|
| Slot   | Туре                       | Series | Model name | Points | I/O No. | Master PLC | Serial No       | Ver . | ▲ |
| PLC    | PLC                        | Q      | QO2HCPU    | -      | -       | -          | 020920000000000 | À     |   |
| 0-0    | Intelli.                   | Q      | QJ71E71    | 32pt   | 0000    | -          | 020930000000000 | В     |   |
| 0-1    | Intelli.                   | Q      | QJ71C24-R2 | 32pt   | 0020    | -          | 020510000000000 | В     |   |
| 0-2    | -                          | -      | None       | -      | -       | -          | -               | -     |   |
| 0-3    | -                          | -      | None       | -      | -       | -          | -               | -     |   |
| 0-4    | -                          | -      | None       | -      | -       | -          | -               | -     |   |
| 0-5    | -                          | -      | None       | -      | -       | -          | -               | -     |   |
| 0-6    | -                          | -      | None       | -      | -       | -          | -               | -     |   |
| 0-7    | -                          | -      | None       | -      | -       | -          | -               | -     |   |
|        |                            |        |            |        |         |            |                 |       |   |

[Serial No., Ver.]

- The corresponding module's serial No. is shown in the Serial No. column.
- The function version of the corresponding module is shown in the Ver. column.

#### (3) Checking the software version of the GX Configurator-SC

The GX Configurator-SC software version can be checked on the "Product Information List" screen of the GX Developer.

#### [Start Procedure]

| "Help | $p" \rightarrow$ Product Information                                                                                                    |   |                     |
|-------|----------------------------------------------------------------------------------------------------|---|---------------------|
| l     | Product information                                                                                                    | X | 1                   |
|       | PLC programming software     SX Developer Version 7.018 (SW7D5C-GPPW-E)     COPYRIGHT(12) 2001 HISUBISHI ELECTRIC CORPORATION     ALL RIGHTS RESERVED This Product is licensed to:     Name: MITSUBISHI Company: MITSUBISHI ELECTRIC CORPORATION                                               | I |                     |
|       | List of version information on Add-in software<br>GX Configurator-SC Version1.10L(SW005C-QSCUE)<br>COPYRIGHT[C] 1999 MITSUBISHI ELECTRIC CORPORATION ALL<br>RIGHTS RESERVED                                                                                                    |   | —— Software version |
|       | Warning :<br>This product is protected by copyright law and international treaties.<br>Unauthorized reproduction or distribution of this program or any<br>of it may result in severe civil and ciminal penalities, and will be<br>prosecuted to the maximum extension possible under the law. |   |                     |

# REMARK

The version indication for the GX Configurator-SC has been changed as shown below from the SW0D5C-QSCU-E 40E upgrade product.

Previous product

Upgrade and subsequent versions SW0D5C-QSCU-E 40E  $\rightarrow$  GX Configurator-SC Version 1.10L

3

# **3 SPECIFICATIONS**

The following shows the Q series C24 performance specifications. See the User's Manual of the QCPU (Q mode) for general specifications.

#### 3.1 Performance Specifications

The following shows the Q series C24 performance specifications. For the transmission specifications when communicating via the modem function, see this section and Chapter 3 of User's Manual (Application).

|                                                                                                    |                                                                                    | Specifications                                                                                       |                                 |                  |                                    |                 |                                                            |        |                   |
|----------------------------------------------------------------------------------------------------|------------------------------------------------------------------------------------|----------------------------------------------------------------------------------------------------|---------------------------------|------------------|------------------------------------|-----------------|------------------------------------------------------------|--------|-------------------|
|                                                                                                    | Item                                                                               | QJ71C24N                                                                                             |                                 |                  | QJ71C24N-R2                        |                 |                                                            |        |                   |
|                                                                                                    |                                                                                    | QJ71C24                                                                                              |                                 |                  | QJ71C24-R2                         |                 | QJ71C24N-R4                                                |        |                   |
|                                                                                                    | CH1                                                                                | RS-232<br>(D-s                                                                                       | -compliance<br>ub 9 pin)        |                  | RS-232-compliance<br>(D-sub 9 pin) |                 | RS-422/485-compliance<br>(2-piece plug-in connector socket |        | ance<br>or socket |
| Interface                                                                                                    |                                                                                    |                                                                                                    |                                 |                  |                                    |                 | DC 40                                                      | DIOCK) |                   |
|                                                                                                    | CH2                                                                                | RS-422/48<br>(2-piece t                                                                              | 85-compliance<br>erminal block) | )                | RS-232-com<br>(D-sub 9 p           | bliance<br>bin) | (2-piece plug-in connector soci<br>block)                  |        | or socket         |
|                                                                                                    | Line                                                                               |                                                                                                    |                                 | Full-dupl        | ex/half-duplex                     | communicatio    | ns                                                         |        |                   |
| O                                                                                                    | MC protocols communication                                                         |                                                                                                    |                                 | Ha               | lf-duplex comn                     | nunications     |                                                            |        |                   |
| system ( * 1)                                                                                                    | Non procedure protocol<br>communication                                            | Full-duplex/full-duplex communications                                                               |                                 |                  |                                    |                 |                                                            |        |                   |
|                                                                                                    | Bidirectional protocol communication                                               | Full-duplex/full-duplex communications                                                               |                                 |                  |                                    |                 |                                                            |        |                   |
| Synchronization me                                                                                                    | thod                                                                               |                                                                                                    |                                 | Start-s          | stop synchroni:                    | zation method   |                                                            |        |                   |
|                                                                                                    |                                                                                    | [QJ71C24N(-R2/R4)]                                                                                   |                                 |                  |                                    |                 |                                                            |        |                   |
|                                                                                                    |                                                                                    | 50                                                                                                   | 300                             | 600              | 1200                               | 2400            | 4800                                                       | 9600   |                   |
|                                                                                                    |                                                                                    | 14400                                                                                                | 19200                           | 28800            | 38400                              | 57600           | 115200                                                     | 230400 | (bps)             |
|                                                                                                    |                                                                                    | Transmission speed 230400 bps is available for only CH1. (Not available for CH2)                     |                                 |                  |                                    |                 |                                                            |        |                   |
|                                                                                                    |                                                                                    | Total transmission speed of two interfaces is available up to 230400 bps.                            |                                 |                  |                                    |                 |                                                            |        |                   |
| Transmission speed                                                                                                    | ł                                                                                  | Total transmission speed of two interfaces is available up to 115200 bps when the communication data |                                 |                  |                                    |                 |                                                            |        |                   |
|                                                                                                    |                                                                                    | monitoring function is used.                                                                         |                                 |                  |                                    |                 |                                                            |        |                   |
|                                                                                                    |                                                                                    | [QJ71C24(-R2)                                                                                        | )]                              |                  | 4000                               | 0.400           | 1000                                                       |        |                   |
|                                                                                                    |                                                                                    | 50                                                                                                   | 300                             | 600              | 1200                               | 2400            | 4800                                                       | 9600   | <i>(</i> ) )      |
|                                                                                                    |                                                                                    | 14400                                                                                                | 19200                           | 28800            | 38400                              | 57600           | 115200                                                     | -      | (bps)             |
|                                                                                                    | Chart hite                                                                         | I otal transmission speed of two interfaces is available up to 115200 bps.                           |                                 |                  |                                    |                 |                                                            |        |                   |
|                                                                                                    | Stant bits                                                                         |                                                                                                    |                                 |                  | 7/0                                |                 |                                                            |        |                   |
| Data format                                                                                                    | Data bits                                                                          |                                                                                                    |                                 | 4                | //0                                | )               |                                                            |        |                   |
|                                                                                                    | Parity bits                                                                        |                                                                                                    |                                 |                  | (vertical parity                   | ) or none       |                                                            |        |                   |
|                                                                                                    | Stop bits                                                                          | D                                                                                                    |                                 | n in stalle d DI |                                    |                 |                                                            |        |                   |
| MC protocol communication * Number of scans that must be processed/number of link scans depends on the contents of t<br>(See Reference Manual.) |                                                                                    |                                                                                                    |                                 |                  | ontents of the                     | e request.      |                                                            |        |                   |
| Access cycle                                                                                                    | Non procedure protocol<br>communication<br>Bidirectional protocol<br>communication | Sends each time a send request is issued. Can receive at any time.                                   |                                 |                  |                                    |                 |                                                            |        |                   |
|                                                                                                    | Parity check                                                                       | All protocols an                                                                                     | nd when ODD/                    | EVEN is sele     | cted by param                      | eter.           |                                                            |        |                   |
| Error detection                                                                                                    | Sum check code                                                                     | MC protocol/bio                                                                                      | directional prot                | tocol selected   | by parameter                       |                 |                                                            |        |                   |
|                                                                                                    |                                                                                    | Non procedure protocol selected by user frame.                                                       |                                 |                  |                                    |                 |                                                            |        |                   |

#### (1) Transmission specification

(Continued on next page)

(Continued from preceding page)

|                       |           | Specifications |                                                                                                    |                                                 |                                       |  |  |
|-----------------------|-----------|----------------|----------------------------------------------------------------------------------------------------|-------------------------------------------------|---------------------------------------|--|--|
| Item                  |           | QJ71C24N       | QJ71C24N-R2                                                                                                    |                                                 |                                       |  |  |
|                       |           |                | QJ71C24                                                                                                    | QJ71C24-R2                                      | QJ71C24N-R4                           |  |  |
|                       |           |                |                                                                                                    |                                                 |                                       |  |  |
|                       |           |                |                                                                                                    | RS-232                                          | RS-422/485                            |  |  |
|                       |           |                | DTR/DSR (ER/DR) control                                                                                           | Enabled                                         | Disabled                              |  |  |
|                       |           |                | RS/CS control                                                                                                    | Enabled                                         | Disabled                              |  |  |
| Transmission contro   | ol        |                | CD signal control                                                                                                 | Enabled                                         | Disabled                              |  |  |
|                       |           |                | DC1/DC3 (Xon/Xoff) control                                                                                        |                                                 |                                       |  |  |
|                       |           |                | DC2/DC4 control                                                                                                   | Enabled                                         | Enabled                               |  |  |
|                       |           |                | DTR/DSR signal control and DC                                                                                     | C code control are selected by the use          |                                       |  |  |
| Line configuration    | RS-2      | 32             | 1:1                                                                                                    | 1:1                                             |                                       |  |  |
| (Connection) ( * 2)   | RS-4      | 22/485         | 1:1, 1:n, n:1, m:n                                                                                                |                                                 | 1:1. 1:n. n:1. m:n                    |  |  |
| (                     |           | MC protocols   | ,,                                                                                                    |                                                 | · · · · · · · · · · · · · · · · · · · |  |  |
|                       |           | communication  | 1:1, 1:n, m:n                                                                                                    | 1:1                                             |                                       |  |  |
|                       |           | Non procedure  | 1                                                                                                    |                                                 |                                       |  |  |
|                       | RS-       | protocol       | 1:1, 1:n, n:1                                                                                                    | 1:1                                             |                                       |  |  |
|                       | 232       | communication  | , ,                                                                                                    |                                                 | —                                     |  |  |
|                       |           | Bidirectional  |                                                                                                    |                                                 |                                       |  |  |
| Line configuration    |           | protocols      | 1:1                                                                                                    | 1:1                                             |                                       |  |  |
| (Data                 |           | communication  |                                                                                                    |                                                 |                                       |  |  |
| communication)        |           | MC protocols   |                                                                                                    |                                                 | 1.1 1.0 mm                            |  |  |
| (*2)                  |           | communication  | 1:1, 1:n, m:n                                                                                                    | 1:1, 1:n, m:                                    | 1:1, 1:n, m:n                         |  |  |
|                       | БС        | Non procedure  |                                                                                                    |                                                 |                                       |  |  |
|                       | 122/      | protocol       | 1:1, 1:n, n:1                                                                                                    | _                                               | 1:1, 1:n, n:1                         |  |  |
|                       | 485       | communication  |                                                                                                    |                                                 |                                       |  |  |
|                       | 100       | Bidirectional  |                                                                                                    |                                                 |                                       |  |  |
|                       |           | protocols      | 1:1                                                                                                    |                                                 | 1:1                                   |  |  |
|                       |           | communication  | 4                                                                                                    |                                                 |                                       |  |  |
| Transmission          | RS-2      | 32             | Maximum 15 m                                                                                                    | Maximum 15 m                                    | _                                     |  |  |
| distance (Overall     |           |                | (49.2 ft.)                                                                                                    | (49.2 ft.)                                      |                                       |  |  |
| distance)             | RS-4      | 22/485         | Maximum 1200 m (4592.4 ft.)                                                                                       | _                                               | Maximum 1200 m (4592.4 ft.)           |  |  |
| ,<br>                 |           |                | (overall distance)                                                                                                |                                                 | (overall distance)                    |  |  |
| Flash ROM write count |           |                | Maximum 100,000 times to the same area                                                                            |                                                 |                                       |  |  |
| Number of occupied    | d I/O po  | pints          | 32 points per slot (I/O assignment: Intelli: 32 points) ( * 3)                                                    |                                                 |                                       |  |  |
|                       | RS-2      | 32             | 7/0. 127 □P HRV-SV Outside diam                                                                                   | neter 8.5mm (0.33in.) or more                   |                                       |  |  |
| Recommended           | -         |                | (Oki Electric Cable Co., Ltd. Applica                                                                             | able number is specified in 니.)                 |                                       |  |  |
| cable                 | RS-4      | 22/485         | SPEV (SB)-MPC-0.2 $\times$ 3P Outside                                                                             | e diameter approx. 6.5mm (0.26 in.) (           | Mitsubishi Cable Industries, LTD.)    |  |  |
|                       |           |                | SPEV(SB)-0.2 $	imes$ 3P Outside diameter approx. 7.5mm (0.3 in.) (Mitsubishi Cable Industries, LTD.) ( $	imes$ 4) |                                                 |                                       |  |  |
| Applicable connecto   | or for ex | kternal wiring | D-sub 9 pin (mal                                                                                                  | e) screw type ( * 5)                            |                                       |  |  |
| 5V DC internal curre  | ent con   | sumption       | 0.31A                                                                                                    | 0.26A                                           | 0.39A                                 |  |  |
| External dimensions   | S         |                |                                                                                                    | H) $	imes$ 27.4 (1.08 in.) (W) $	imes$ 90 (3.54 | in.) (D)[mm]                          |  |  |
| Weight                |           |                | 0.20kg (0.44lb)                                                                                                   |                                                 |                                       |  |  |

\*1 Set to transfer data with external devices using a full-duplex communication system when the Q series C24 is started. For switching to a half-duplex communication system, refer to the User's Manual (Application).

\*2 Indicates possible combinations when connecting the PLC CPU and external devices (external device side: PLC CPU side). The total number of n and m+n is up to 32 stations.

\*3 In order to use the Q series C24, it is necessary to set the GX Developer switches. To set the GX Developer switches, refer to section 4.5.

\*4 Recommended cables SPEV (SB)-MPC-0.2  $\times$  3P and SPEV (SB)-0.2  $\times$  3P are equivalent in the electrical characteristics, but partially different in the outside diameter, internal wire colors, etc.

\*5 See Section 3.2.1 (3) for the recommended connector.

# 3.2 RS-232 Interface Specification

The following shows the RS-232 interface specifications.

#### 3.2.1 RS-232 connector specifications

The following shows the specifications of the RS-232 connector that connects the Q series C24 to an external device.

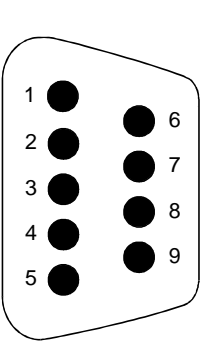

|   |            | Signal       |                     | Signal direction       |
|---|------------|--------------|---------------------|------------------------|
| _ | Pin number | abbreviation | Signal name         | C24 		 External device |
|   | 1          | CD           | Carrier detect      | •                      |
| 5 | 2          | RD(RXD)      | Receive data        | •                      |
| , | 3          | SD(TXD)      | Send data           | >                      |
|   | 4          | DTR(ER)      | Data terminal ready | >                      |
| 3 | 5          | SG           | Signal ground       | $\longleftrightarrow$  |
| ) | 6          | DSR(DR)      | Dataset ready       | ←                      |
|   | 7          | RS(RTS)      | Request to send     |                        |
|   | 8          | CS(CTS)      | Clear to send       | ←                      |
|   | 9          | RI(CI)       | Call Indicate       |                        |

(1) The control signals are described below. (The pin numbers of the connector are enclosed in parentheses.)

1) CD signal (1)

• The Q series C24 operates according to the setting CD terminal check (see Section 8.4.5) of the Q series C24.

|               | CD terminal check enabled                    | CD terminal check disabled                                  |  |
|---------------|----------------------------------------------|-------------------------------------------------------------|--|
|               | • The Q series C24 performs send and receive | • The Q series C24 performs send and receive                |  |
|               | processing when the CD signal (receive       | processing regardless of the ON/OFF status                  |  |
| Full-duplex   | carrier detection) is ON.                    | of the CD signal.                                           |  |
| communication | If the CD signal is turned off during data   | <ul> <li>Data communications is possible with an</li> </ul> |  |
|               | communication, the Q series C24 initializes  | external device that cannot turn the CD                     |  |
|               | the transmission sequence.                   | signal ON/OFF.                                              |  |
| Half-duplex   | See Chapter 8 of User's Manual (Application) | Setting impossible.                                         |  |

2) RD signal

This is a signal to receive data.

 SD signal This is a signal to send data.

- 4) DTR signal (4)
  - When communicating data using the non procedure protocol, the Q series C24 turns on or off (on when data is receivable) depending on the amount of unused memory in the OS area allocated for receive data storage, if DTR/DSR control is being performed.
     Read the receive data from the sequence program, as the receive data is stored in the OS area when the DTR signal is OFF.

If DTR/DSR control is not implements, the DTR signal is always ON.

- If an MC protocol or bidirectional protocol is performing data communication, the Q series C24 turns ON when communications is enabled.
- 5) DSR signal (6)
  - During DTR/DSR control, if this signal is OFF, the Q series C24 does not send data to the external device.
     Be sure that this signal is always turned ON when the external device is ready to receive.
  - If DTR/DSR control is not implemented, the DSR signal status is ignored.
- 6) RS signal (7)
  - The Q series C24 turns ON/OFF the RS signal as shown below.
  - When the communication system is full-duplex communications, if the Q series C24 ready signal (X1E) is ON, the Q series C24 turns ON the RS signal.
  - When the communication system is half-duplex communications, when the Q series C24 sends data to an external device, it turns ON the RS signal.
  - The RS signal is not turned OFF even when the receive data cannot be stored in the Q series C24.
- 7) CS signal (8)
  - The Q series C24 does not send data to an external device when this signal is OFF.
  - Be sure that this signal is always turned ON when the external device is ready to receive.
- 8) RI signal (9)
  - The RI signal is used when the modem status is monitored on the Q series C24 side. It should be connected as needed. The RI signal is not needed to be connected when the modem is not connected.
- (2) The ON and OFF states of each signal indicate the following conditions:

| (Output side)            | (Input side)        |
|--------------------------|---------------------|
| ON 5 V DC to 15 V DC,    | 3 V DC to 15 V DC   |
| OFF –5 V DC to –15 V DC, | -3 V DC to -15 V DC |

(3) Interface connector

• 3M

The Q series C24 uses the following type of RS-232 interface connector. 9-pin D sub (female) screw fixing type

Use one of the following as a connector shell for the connection cable of the Q series C24 side.

| OIM                         |                                 |
|-----------------------------|---------------------------------|
| Plug model: 8209-6009       | Shell model: 3702-2209 M2.6     |
| • Tyco Electronics AMP K.K. |                                 |
| Plug model: 747904-2        | Shell model: 747515 or 174469-2 |

REMARK

#### (1) Confirmation of RS-232 control signal status

The control signal status of DTR, DSR, RS, and CD can be confirmed during data communication by the RS-232 control signal status storage area (address 254H, 264H) of the GX Configurator-SC or Q series C24 buffer memory.

|              | Buffer memo       | ory address |  |
|--------------|-------------------|-------------|--|
| Bit position | CH1 side          | CH2 side    |  |
|              | 254н              | 264н        |  |
| b0           | RS                |             |  |
| b1           | DSR               |             |  |
| b2           | DTR               |             |  |
| b3           | CD                |             |  |
| b4           | CS * <sup>1</sup> |             |  |
| b5           | RI                |             |  |
| b6 to b15    | _                 |             |  |

\*1 System area for QJ71C24 (-R2)

#### (2) Designation of RS and DTR signal status

When the Q series it turned on or off, the on and off states of the RS and DTR signals can be designated when the buffer memory of the RS and DTR signal status designation area (address: 92H, 132H) for the corresponding bit is turned on or off by the RS signal or DTR signal.  $*^1 *^2 *^3$ 

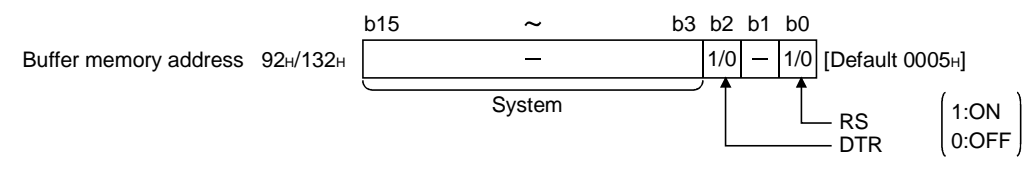

- \*1 The RS signal is controlled by the Q series C24 in the following cases. (Ignore setting contents.)
  - When data is communicated with half-duplex communication
  - When communication time and the RS and CS signals are controlled by the modem function
- \*2 The DTR signal is controlled by the Q series C24 in the following cases. (Ignore setting contents.)
  - When the DTR and DSR signals are controlled
  - · When data is communicated by the modem function
- \*3 After writing in the buffer memory, a lag of 0 to 20 ms occurs until it is reflected in the signal.

#### POINT

Be sure to control the RS and DTR signals with the Q series C24. Control of the RS and DTR signals by the user is a prime factor for data communication errors.

#### 3.2.2 RS-232 cable specification

Use a 15 m (49.21 ft.), or shorter, cable conforming to the RS-232 standard as the RS-232 cable. (Recommended cable)
7/0. 127 □P HRV-SV...□: Designates the number of pairs. (For 13 pairs 7/0.127 13P HRV-SV)
(Oki Electric Cable Co., Ltd)

### 3.3 RS-422/485 Interface Specifications

The following shows the RS-422/485 interface specification.

#### 3.3.1 RS-422/485 terminal block specifications

The following shows the specifications of the RS-422 connector and RS-422/485 terminal block that connect to an external device.

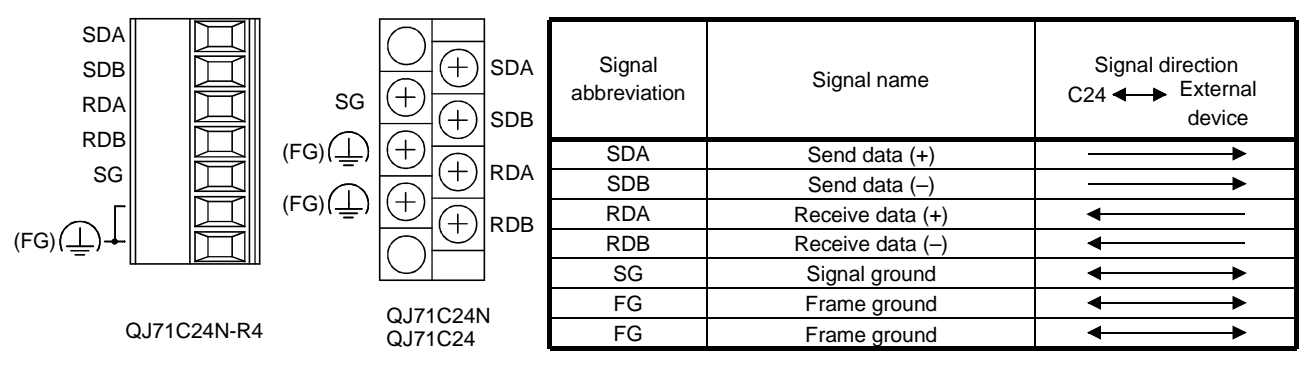

(1) The following describes the control signals.

1) SDA, SDB signals

These are signals to send data from the Q series C24 to the external device.

- RDA, RDB signals These are signals for the Q series C24 to receive data from the external device.
- (2) The following shows the function block diagrams. (RS-422/485 interface)

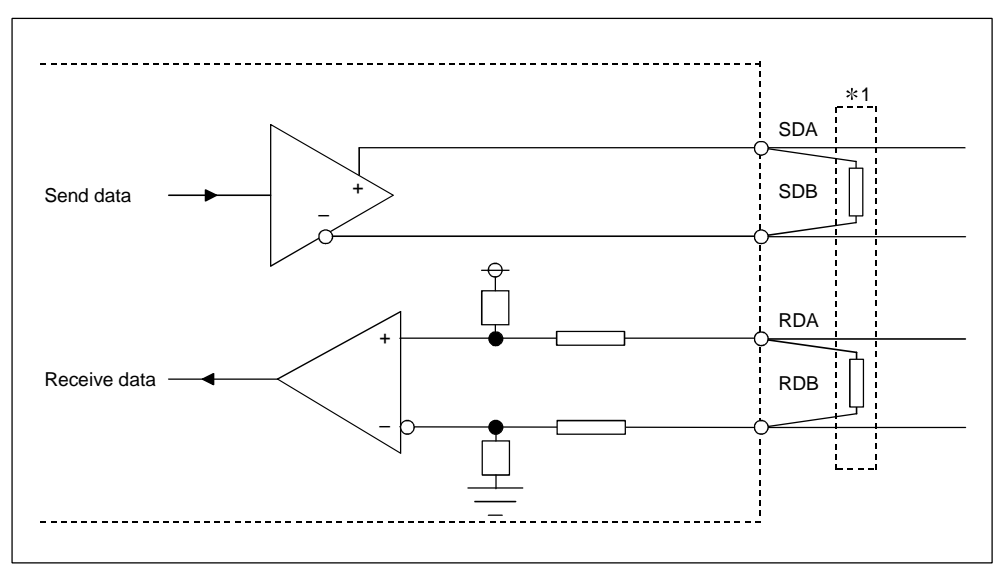

\*1 The following shows the terminal resistor connection.

Connect the terminal resistor according to Section 4.4.2 or the User's Manual (Hardware) of the Q series C24 used.

#### 3.3.2 RS-422/485 cable specifications

The following shows the RS-422/485 cable specification.

- (1) Use a 1200 m (3937 ft.), or shorter, cable that satisfies the following specification for the RS-422/485 cable (cable to connect the Q series C24 terminal block).
- (2) Make the total distance within 1200 m (3937 ft.) when two or more device are connected in a 1:n or m:n configuration.
- (3) The RS-422/485 cable specification is shown below.

| Item                               | Description                   |  |
|------------------------------------|-------------------------------|--|
| Cable type                         | Shielded cable                |  |
| Number of pairs                    | 3P                            |  |
| Conductor resistance (20 C°)       | $88.0 \Omega$ /km or less     |  |
| Insulation resistance              | 10000 M $\Omega$ - km or more |  |
| Dielectric strength                | 500 V DC, 1 minute            |  |
| Electrostatic capacitance (1 kHz)  | 60nF/km or less on average    |  |
| Characteristic impedance (100 kHz) | 110 ± 10 Ω                    |  |

(Recommended cable)

SPEV (SB)-MPC-0.2  $\times$  3P ..... (MITSUBISHI CABLE INDUSTRIES, Ltd.) SPEV (SB)-0.2  $\times$  3P ...... (MITSUBISHI CABLE INDUSTRIES, Ltd.) \* SPEV (SB)-MPC-0.2  $\times$  3P and SPEV (SB)-0.2  $\times$  3P have the same electrical

characteristics, but different external diameter and internal wire colors.

### 3.3.3 Precautions when transferring data using RS-422/485 circuit

The following precautions must be observed when transferring data with an external device through the Q series C24 RS-422/485 interface.

Take the following into account when the transferring data with the external device.

 Error receive data countermeasures at external device during RS-422/485 connection

If the external device may receive erroneous data, install a pull-up or pull-down resistor to the external device as follows.

Installing a pull-up or pull-down resistor (resistance value criteria: approx. 4.7 k  $\Omega$  1/4 W) can prevent the reception of erroneous data.

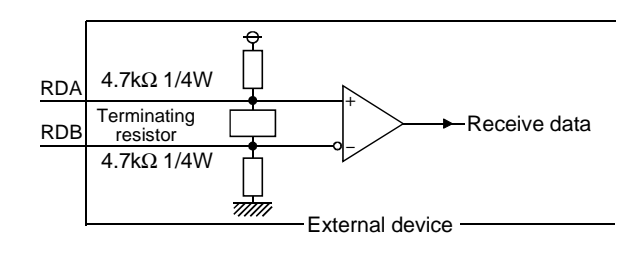

# POINT

When there is a pull-up or pull-down resistor at the external device, erroneous data is not received.

# REMARK

The following describes the case when a pull-up or pull-down resistor is not installed to the external device.

When no station is sending, the send line becomes high impedance and noise, etc. may cause the send line to change and the external device to receive erroneous data.

In this case, there is probably a parity error or framing error.

Therefore, skip the erroneous data.

Since the first data during data reception is fixed in the following cases, also skip the receive data until the fixed head data is received.

- When using an MC protocol to send data, the first data is fixed according to the frame and format the user uses.
- When transferring data using user frames with non procedure protocol or bidirectional protocol, the first data is selected according to the user frame that the user registers to the Q series C24.

- (2) RS-422/485 interface operation
  - 1) RS-422-485 interface construction

The following illustration shows the construction of the Q series C24 RS-422/485 interface driver (send)/receiver (receive).

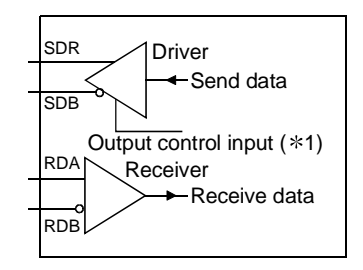

- \*1 "Output control input" (also called send gate) of the driver (send) section of the illustration at the left determines whether or not data from SDA/SDB is output to the outside.
- 2) RS-422/485 interface operation

When the "Output control input" in the illustration above is ON, the interface enters the low impedance state (state in which data can be sent). When the "Output control input" is OFF, the interface enters the high impedance state (state in which data cannot be sent).

- Timing to start sending and to complete the transmission processing for the Q series C24
  - Timing to start sending

During data transmission, the Q series C24 outputs the actual data after sending a mark for 2 characters, or longer, after the high impedance set by the operations described in 1) and 2) above is reset.

• Transmission processing completion timing

The following times are necessary as H/W gate OFF time from the time that data transmission is completed until transmission processing is completed (the state changes to the high impedance state). (The transmission rate set in the Q Series C24 is the object.)

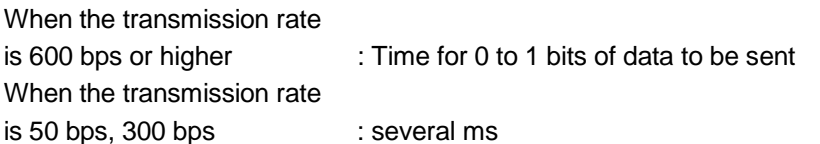

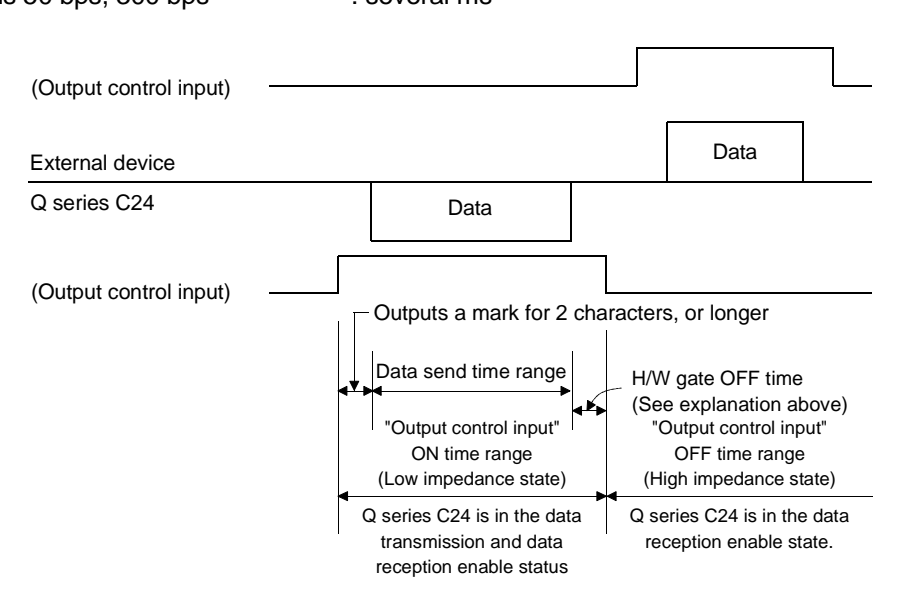

#### POINT

(1) When the external device and the Q series C24 connected in n:1 and m:n configurations When the send signal of each device is connected as shown below, if the "Output control input" is turned ON at two or more devices, the relevant devices output (send) data at the same time. For the external device to transfer data normally,

- "Output control input" must be turned ON only when sending data.
- "Output control input" must be turned OFF when not sending data.

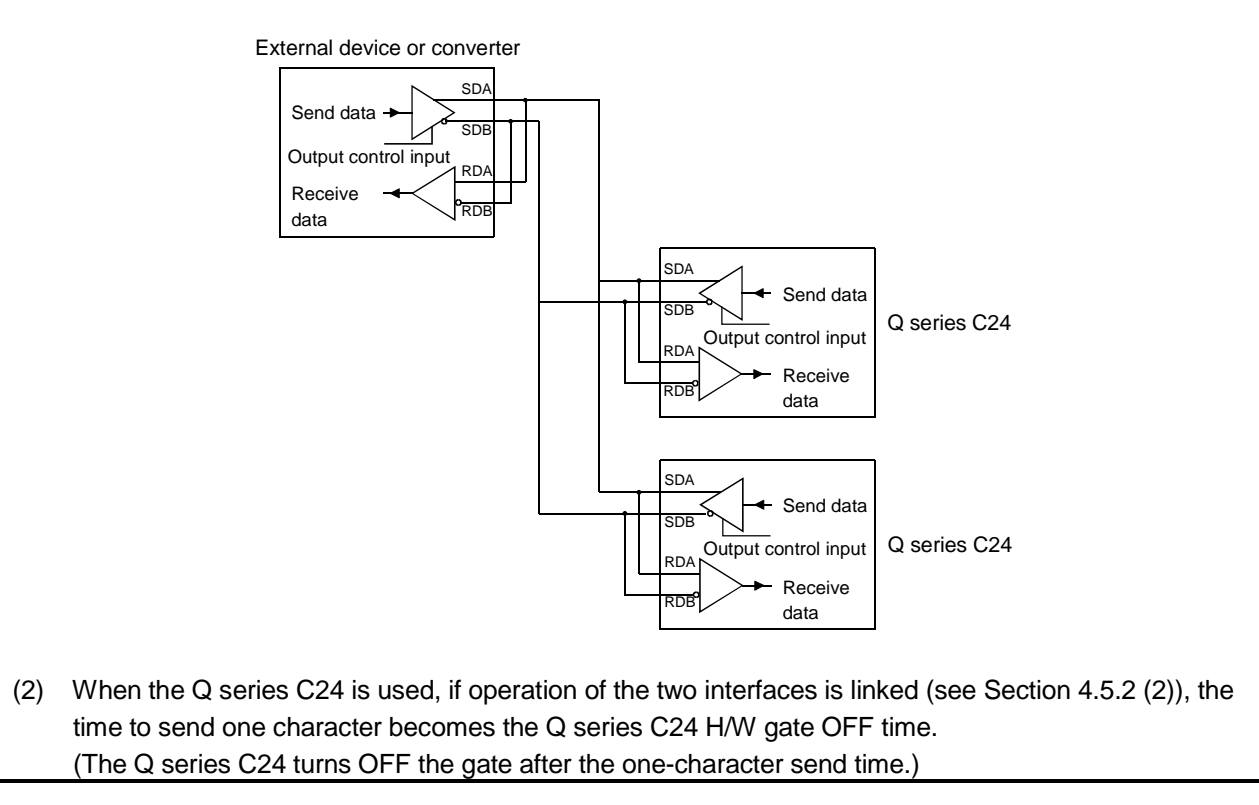

Communication using non

procedure protocol

Communication

protocol (\*1)

control

using bidirectional

Communication via

public network, etc.

(modem function) Transmission

(\*2)

Chapter 6

User's Manual

(Application)

Chapter 7

User's Manual

(Application)

Section 4.5.2

Chapter 8

# 3.4 Serial Communication Module Function List

Data transmission/reception in any format

Data transmission/reception in any format

DC code control (including Xon/Xoff control)

Data reception by interrupt programs

PLC access from GX Developer

Monitoring/testing of initial settings and setting values with utility software

DTR/DSR (ER/DR) control

Independent/linked operation of each interface

Data reception by interrupt programs

Data transmission/reception using user frames

Monitoring the PLC CPUs (PLC CPU monitoring function)

ASCII data transmission/reception by ASCII-BIN conversion Data transmission/reception by specifying transparent code

ASCII data transmission/reception by ASCII-BIN conversion

Data transmission/reception by specifying transparent code

Communication with MC Protocol/non procedure protocol/bidirectional protocol

|               |                                                        | Function                                           |                               | Reference section |  |  |
|---------------|--------------------------------------------------------|----------------------------------------------------|-------------------------------|-------------------|--|--|
|               |                                                        |                                                    |                               | Reference Section |  |  |
|               |                                                        | Communication with QnA compatible 3C frame         | _                             |                   |  |  |
|               | Communication with<br>ASCII code                       | Communication with QnA compatible 4C frame         | Formats 1 to 4                |                   |  |  |
|               |                                                        | Communication with QnA compatible 2C frame         | exist for each.               |                   |  |  |
|               |                                                        | Communication with A compatible 1C frame           |                               |                   |  |  |
|               | Communication with                                     |                                                    |                               |                   |  |  |
|               | binary code                                            | Communication with QnA compatible 4C frame         | Format 5                      |                   |  |  |
|               |                                                        | Batch read/write in bit/word units                 | Chapter 5<br>Reference Manual |                   |  |  |
|               | Read/write of device                                   | Monitoring of device memory                        |                               |                   |  |  |
| Communication |                                                        | Batch read/write of multiple blocks                |                               |                   |  |  |
|               | memory                                                 | Read/write by extension designation                |                               |                   |  |  |
| (* 1)         |                                                        | Accessing other stations via network system        |                               |                   |  |  |
|               | Reading/writing from/to                                | the buffer memory of the Q series C24              |                               |                   |  |  |
|               | Reading/writing from/to                                | the buffer memory of intelligent function modules  |                               |                   |  |  |
|               | Reading/writing from/to                                | sequence program files                             |                               |                   |  |  |
|               | Monitoring the PLC CP                                  | Us (PLC CPU monitoring function)                   |                               |                   |  |  |
|               | Status control of the PLC CPUs (remote RUN/STOP, etc.) |                                                    |                               |                   |  |  |
|               | Turning on/off input sigr                              | unction)                                           |                               |                   |  |  |
|               | Data transmission from                                 | a PLC CPU to an external device (on-demand functio | n)                            |                   |  |  |

#### The following table lists the functions of the Q series C24.

| Supporting multiple CDL system                                        | Section 2.10 of     |
|-----------------------------------------------------------------------|---------------------|
| Supporting multiple CPO system                                        | Reference Manual    |
|                                                                       | Section 3.3.3 of    |
| Remote password check                                                 | User's Manual       |
|                                                                       | (Application)       |
| *1 If the external device is capable of incorporating a program and c | ommunicating        |
| data using a protocol of the MELSEC PLC, it is possible to acces      | s the PLC CPU       |
| using the above mentioned MC protocol. Furthermore, it is possil      | ole to transfer any |

using the above mentioned MC protocol. Furthermore, it is possible to transfer any data using the bidirectional protocol.

\*2 When it is necessary to communicate using the protocol of an external device, such as a measuring instrument or a bar code reader, the above-mentioned non procedure protocol is used for data communication. In that case, the processing of the communication data becomes easier by using the user frame communication function.

The following table lists dedicated instructions that can be used in the Q series C24.

|                               |               |                                                                                            |                           |          | Protoco  | Reference |                                 |
|-------------------------------|---------------|--------------------------------------------------------------------------------------------|---------------------------|----------|----------|-----------|---------------------------------|
| Classification                | Instruction   | Description                                                                                |                           | MC       | Non      | Bi        | section                         |
|                               | ONDEMAND      | Sends data with the on-demand fu                                                           | 0                         | $\times$ | $\times$ |           |                                 |
|                               | OUTPUT        | Sends designated number of data                                                            |                           | $\times$ | 0        | $\times$  |                                 |
|                               | INPUT         | Receives data (reads received dat                                                          | ta)                       | ×        | 0        | $\times$  |                                 |
|                               | BIDOUT        | Sends data                                                                                 |                           | $\times$ | $\times$ | 0         |                                 |
|                               | BIDIN         | Receives data (reads received dat                                                          | ta)                       | $\times$ | ×        | 0         | Chapter 0                       |
| For data                      | SPBUSY        | Reads the status of data sent/rece<br>dedicated instruction                                | eived with each           | 0        | 0        | 0         | Chapter 9                       |
| communication                 | CSET          | Allows clearing data received up to<br>without interrupting the data transp<br>processing. | o the present<br>mission  | ×        | 0        | ×         |                                 |
|                               | BUFRCVS       | Receives data with an interrupt pro                                                        | ogram (reads              | ×        | 0        | 0         |                                 |
|                               | PRR           | Sends data with user frames using schedule table                                           | g transmission            | ×        | 0        | ×         |                                 |
| Setting value                 | PUTE          | Stores user frames in flash ROM o C24 (writing)                                            | 0                         | 0        | 0        |           |                                 |
| registration/<br>reading      | GETE          | Reads user frames stored in flash series C24                                               | ROM of the Q              | 0        | 0        | 0         | Chapter 17 of                   |
| PLC CPU<br>monitoring         |               | Performs PLC CPU monitoring registration                                                   | For PLC<br>CPU            |          |          | ×         | User's Manual<br>(Application ) |
| instructions                  | CSET          | Cancels PLC CPU monitoring                                                                 | monitoring<br>function    | 0        | 0        |           |                                 |
| Initial value                 |               | Sets the unit for the number of cor                                                        | nmunication               |          |          |           |                                 |
| setting                       |               | data (words/bytes) and the data co                                                         | ommunication              |          |          | 0         |                                 |
| instruction                   | truction area |                                                                                            |                           |          |          | -         |                                 |
| Mode switching<br>instruction | UINI          | Changes the mode, transmission and host station No. of the Q serie                         | specifications<br>es C24. | 0        | 0        | 0         |                                 |

 $\bigcirc$ : Available  $\times$ : Not available

\* Abbreviations used in the Protocol column MC : MC protocol

Non : Non procedure

protocol

Bi : Bidirectional protocol

# 3.6 Utility Package (GX Configurator-SC) Function List

The following table lists the utility package function for the Q series C24.

| ( | $\cap$     | Protocol  | for | which | setting | is | valid) |
|---|------------|-----------|-----|-------|---------|----|--------|
| ١ | $\smile$ . | 1 1010000 | 101 | WHICH | Setting | 13 | vanuj  |

|                       |                                                                     | Function                                                                                                    | МС             | Non-<br>procedure<br>protocol | Bidirectional protocol | Explanation page | Remarks                                  |  |
|-----------------------|---------------------------------------------------------------------|----------------------------------------------------------------------------------------------------|----------------|-------------------------------|------------------------|------------------|------------------------------------------|--|
| Auto refi             | resh setting                                                        | Refresh the Q series C24's error codes and set devices on the PLC CPU side.                                                                                                | 0              | 0                             | 0                      | Section 4.6      |                                          |  |
| User fra              | me                                                                  | Register the user frame in the flash ROM.                                                                                                    | 0              | 0                             | _                      | Section 8.4.1    |                                          |  |
| Data for              | modem initialization                                                | Register the data for modem initialization in the flash ROM.                                                                                                    | 0              | 0                             | 0                      | Section 8.4.2    |                                          |  |
| Data for              | modem connection                                                    | Register the data for model connection in the flash ROM.                                                                                                    | 0              | 0                             | 0                      | Section 8.4.3    |                                          |  |
| Modem<br>setting      | function system                                                     | Register the system setting values for model function in the flash ROM.                                                                                                    | 0              | 0                             | 0                      | Section 8.4.4    |                                          |  |
|                       | CHn Transmission<br>control and others<br>system setting            | Set the transmission specifications with the other device.<br>(DTR/DSR control, DC code control, communication method, data<br>communication monitoring timer value, etc.) | 0              | 0                             | 0                      | Section 8.4.5    | Can be used                              |  |
|                       | CHn MC protocol<br>system setting                                   | Assign the buffer memory for on-demand function, set the user<br>frame number, etc.                                                                                        | 0              | _                             | _                      | Section 8.4.6    | via online<br>operation.                 |  |
| Queters               | CHn Non procedure<br>system setting                                 | Assign the buffer memory needed to perform data communication<br>using the non procedure protocol, and change the setting values,<br>etc.                                  | _              | 0                             |                        | Section 8.4.7    | Can be used<br>via offline<br>operation. |  |
| setting               | CHn Bidirectional system setting                                    | Assign the buffer memory needed to perform data communication<br>using the bidirectional protocol, and change the setting values, etc.                                     |                | _                             | 0                      | Section 8.4.8    |                                          |  |
|                       | CHn PLC CPU<br>monitoring system<br>setting                         | Set the PLC CPU monitoring function.                                                                                                    | 0              | 0                             | _                      | Section 8.4.9    |                                          |  |
|                       | CHn Transmission<br>user frame No.<br>designation system<br>setting | Set the user frame number to be transmitted, etc.                                                                                                    | _              | 0                             | _                      | Section 8.4.10   |                                          |  |
| System                | setting default                                                     | Reset the setting values in the buffer memory to their default values.                                                                                                    | 0              | 0                             | 0                      | Section 8.4.11   |                                          |  |
| System                | setting write                                                       | Write the setting values in the buffer memory to the flash ROM.                                                                                                    | 0              | 0                             | 0                      | Section 8.4.11   |                                          |  |
| Flash Ro<br>allow/pro | OM write<br>bhibit designation                                      | Set whether to allow or prohibit writing to the flash ROM.                                                                                                    |                | _                             | -                      | Section 8.4.12   |                                          |  |
| X · Y mo              | nitor/test                                                          | Perform the monitoring/testing of I/O signals to/from the PLC CPU.                                                                                                    | 0              | 0                             | 0                      | Section 8.6.1    |                                          |  |
| Modem                 | function monitor/test                                               | Monitor the execution status of the modem function.                                                                                                    | 0              | 0                             | 0                      | Section 8.6.2    |                                          |  |
|                       | CHn Transmission<br>control and others<br>monitor/test              | Monitor the status of interface control signals, values set from the GX Developer, etc.                                                                                    | 0              | 0                             | 0                      | Section 8.6.3    |                                          |  |
|                       | CHn MC protocol<br>monitor                                          |                                                                                                    | 0              | _                             | _                      | Section 8.6.4    | Can be used                              |  |
|                       | CHn Non procedure monitor/test                                      | Monitor the data communication result, I/O signal status, and<br>setting values in the buffer memory.                                                                      | _              | 0                             | _                      | Section 8.6.5    | only via<br>online                       |  |
| Monitor               | CHn Bidirectional                                                   |                                                                                                    | _              | _                             | 0                      | Section 8.6.6    | operation.                               |  |
|                       | CHn PLC CPU                                                         | Monitor the setting values and operating status of the PLC CPU                                                                                                    | 0              | 0                             | _                      | Section 8.6.7    |                                          |  |
|                       | CHn User frame<br>No. designation<br>monitor for<br>transmission    | Monitor the setting value for user frame to be transmitted.                                                                                                    | 0              | 0                             |                        | Section8.6.8     |                                          |  |
| Monitor/              | test others                                                         | Monitor the data reception result error occurrence status, etc.                                                                                                    | $\overline{0}$ | 0                             | 0                      | Section 8.6.9    |                                          |  |
| ERR LF                | D off                                                               | Turn off the ERR LEDs on the front face of the module.                                                                                                    | $\overline{0}$ | ŏ                             | 0                      | Section 8.6.10   |                                          |  |
| Non pro               | cedure protocol<br>data clear                                       | Clear the currently received data.                                                                                                    | _              | 0                             | _                      | Section 8.7      |                                          |  |

# 3.7 List of GX Developer Setting Items for Serial Communication Modules

| Parameter setting item     | Parameter description       |                                    | Set data                       | Reference section |  |  |
|----------------------------|-----------------------------|------------------------------------|--------------------------------|-------------------|--|--|
|                            | Performs I/O assignment     | Туре                               |                                | Section 4.5.1     |  |  |
|                            | for the Q series C24 and    | Model name                         |                                |                   |  |  |
| I/O assignment setting     | enables the switch settings | Points                             |                                |                   |  |  |
|                            | listed below.               | Start X/Y                          |                                |                   |  |  |
|                            | Outlink 4                   | CH1 Transmiss                      | ion setting                    |                   |  |  |
|                            | Switch 1                    | CH1 Communic                       | cation rate setting            |                   |  |  |
|                            | Switch 2                    | CH1 Communic                       | cation protocol setting        |                   |  |  |
| Switch setting             | Outlink 0                   | CH2 Transmiss                      | Section 4.5.2                  |                   |  |  |
|                            | Switch 3                    | CH2 Communic                       |                                |                   |  |  |
|                            | Switch 4                    | CH2 Communication protocol setting |                                |                   |  |  |
|                            | Switch 5                    | Station number                     |                                |                   |  |  |
|                            |                             |                                    | Interrupt pointer Start No.    |                   |  |  |
|                            | Performs setting for        | CPU side                           | Interrupt pointer No. of units | 0                 |  |  |
| Interrupt pointer setting  | reading reception date with | Intelligent                        | Start I/O No.                  | Section 4.5.3     |  |  |
|                            | interrupt programs.         | module side                        | Start SI No.                   |                   |  |  |
|                            |                             | Password settin                    | 0                              |                   |  |  |
| Demote receiverd estiin re | Sets the remote password    | Password                           | Model name                     | Section 3.3.3 of  |  |  |
| Remote password settings   | performs the check.         | active module<br>settings          | Start XY                       | (Application)     |  |  |

The following table lists the parameters that are set using the GX Developer.

# 3.8 List of Input/Output Signals for the PLC CPU

This section describes the input/output signals of the Q series C24.

For assignments of the input/output signals shown in the table below, it is assumed that the Q series C24 is mounted in slot 0 of the basic base unit.

Device numbers starting with X indicate input signals from the Q series C24 to the PLC CPU, and device numbers starting with Y indicate output signals from the PLC CPU to the Q series C24.

| Device<br>number | Signal description                                                                                   | Reference section                                                                       | Device<br>number | Signal description                                                              | Reference<br>section          |  |
|------------------|----------------------------------------------------------------------------------------------------|-----------------------------------------------------------------------------------------|------------------|---------------------------------------------------------------------------------|-------------------------------|--|
| X0 * 1           | CH1 Transmission normal completion<br>ON: Normal completion                                          |                                                                                         | Y0               | CH1 Transmission request<br>ON: Requesting transmission                         |                               |  |
| X1 *1            | CH1 Transmission abnormal completion<br>ON: Abnormal completion                                      | Section 8.6.4<br>Section 8.6.5                                                          | Y1               | CH1 Reception data read completion<br>ON: Data read completed                   |                               |  |
| X2 * 1           | CH1 Transmission processing<br>ON: Transmission in progress                                          | Section 8.0.0                                                                           | Y2               | CH1 Mode switching request<br>ON: Requesting switch                             | Application,<br>Chapter 15    |  |
| X3 * 2           | CH1 Reception data read request<br>ON: Requesting read                                               | Section 6.1<br>Section 7.1                                                              | Y3               |                                                                                 |                               |  |
| X4 *2            | CH1 Reception abnormal detection<br>ON: Abnormal detection                                           | Section 8.6.5<br>Section 8.6.6                                                          | Y4               | Use prohibited                                                                  | _                             |  |
| X5               | (For system)                                                                                         | —                                                                                       | Y5               |                                                                                 |                               |  |
| X6 *3            | CH1 Mode switching<br>ON: Switching                                                                  | Application,<br>Chapter 15                                                              | Y6               |                                                                                 |                               |  |
| X7 *1            | CH2 Transmission normal completion<br>ON: Normal Completion                                          |                                                                                         | Y7               | CH2 Transmission request<br>ON: Requesting transmission                         |                               |  |
| X8 *1            | CH2 Transmission abnormal completion<br>ON: Abnormal completion                                      | Section 8.6.4<br>Section 8.6.5                                                          | Y8               | CH2 Reception data read completion<br>ON: Data read completed                   |                               |  |
| X9 *1            | CH2 Transmission processing<br>ON: Transmission in progress                                          | 2 Transmission processing<br>3: Transmission in progress<br>4: Transmission in progress |                  | CH2 Mode switching request<br>ON: Requesting switch                             | Application,<br>Chapter 15    |  |
| XA *2            | CH2 Reception data read request<br>ON: Requesting read                                               | Section 6.1<br>Section 7.1                                                              | YA               |                                                                                 |                               |  |
| XB *2            | CH2 Reception abnormal detection<br>ON: Abnormal detection                                           | Section 8.6.5<br>Section 8.6.6                                                          | YB               | Use prohibited                                                                  | _                             |  |
| XC               | (For system)                                                                                         | —                                                                                       | YC               |                                                                                 |                               |  |
| XD *3            | CH2 Mode switching<br>ON: Switching                                                                  | Application,<br>Chapter 15                                                              | YD               |                                                                                 |                               |  |
| XE               | CH1 ERR. occurrence<br>ON: Error occurring                                                           | Section 8.6.10                                                                          | YE               | CH1 ERR.clear request<br>ON: Requesting error clear                             | Section 8.6.10                |  |
| XF               | CH2 ERR. occurrence<br>ON: Error occurring                                                           | Section 10.1.2                                                                          | YF               | CH2 ERR. clear request<br>ON: Requesting error clear                            | Section 10.1.2                |  |
| X10 *6           | Modem initialization completion<br>ON: Initialization completed                                      |                                                                                         | Y10 *6           | Modem initialization request (standby request)<br>ON: Requesting initialization |                               |  |
| X11 *6           | Dialing<br>ON: Dial in progress                                                                      |                                                                                         | Y11 *6           | Connection request<br>ON: Requesting connection                                 | Section 8.6.2<br>Application, |  |
| X12 *6           | Connection<br>ON: Connection in progress                                                             |                                                                                         | Y12 *6           | Modem disconnection request<br>ON: Requesting disconnection                     | Chapter 3                     |  |
| X13 *6           | Initialization/connection abnormal completion<br>ON: Initialization/ connection abnormally completed | Section 8.6.2<br>Application,                                                           | Y13              | Use prohibited                                                                  | _                             |  |
| X14 *6           | Modem disconnection complete<br>ON: Disconnection completed                                          | Chapter 3                                                                               | Y14 *6           | Notification- issued request<br>OFF: Requesting notification issuance           |                               |  |
| X15 *6           | Notification normal completion<br>ON: Normal completion                                              |                                                                                         | Y15              |                                                                                 |                               |  |
| X16 *6           | Notification abnormal completion<br>ON: Abnormal completion                                          |                                                                                         | Y16              | Use prohibited                                                                  | _                             |  |
| X17 * 1          | Flash ROM read completion ON: Completed                                                              |                                                                                         | Y17              | Flash ROM read request ON: Requesting                                           |                               |  |
| X18 * 1          | Flash ROM write completion ON: Completed                                                             | ]                                                                                       | Y18              | Flash ROM write request ON: Requesting                                          | ]                             |  |
| X19              | Flash ROM system setting write completion<br>ON: Completed                                           |                                                                                         | Y19              | Flash ROM system setting write request<br>ON: Requesting                        |                               |  |

The following table lists the input/output signals for the PLC CPU.

| Device<br>number | Signal description                                                                                    | Reference section | Device<br>number | Signal description                               | Reference section |
|------------------|----------------------------------------------------------------------------------------------------|-------------------|------------------|--------------------------------------------------|-------------------|
| X1A              | CH1 Global signal ON: Output instructed                                                               | Section 3.10,     | Y1A              | Line prohibited                                  |                   |
| X1B              | CH2 Global signal ON: Output instructed                                                               | Reference         | Y1B              | Use prohibited                                   | —                 |
| X1C              | System setting default completion<br>ON: Completed                                                    | Section 8.4.11    | Y1C              | System setting default request<br>ON: Requesting | Section 8.4.11    |
| X1D              | (For system)                                                                                          | —                 | Y1D              |                                                  |                   |
| X1E *4           | Q series C24 ready ON: Accessible                                                                     | —                 | Y1E              |                                                  |                   |
| X1F *5           | Watchdog timer error (WDT error)<br>ON : Module error occurred<br>OFF: Module being normally operated | _                 | Y1F              | Use prohibited                                   | _                 |

- \*1 The device does not turn on/off by execution of a dedicated instruction when a function that corresponds to the input signal is used.
- \*2 The device does turn on/off by execution of a dedicated instruction when a function that corresponds to the input signal is used (from ON to OFF: Data read completed).
- \*3 The mode switching signal (X6/XD) turns ON at mode switching, receive clear, user frame receive designation or transmission sequence initialization.
   While the mode switching signal (X6/XD) is ON, do not issue a communication request to the target interface.

(The communication processing of the Q series C24 is stopped while the mode switching signal (X6/XD) is ON.)

\*4 The Q series C24 ready signal indicates whether or not it is possible to access the Q series C24 from the PLC CPU.

Use it as a interlock signal for a sequence program.

(It turns on about one second after turning the power ON and reset operation.)

- \*5 Restart the PLC CPU when the watchdog timer error signal is turned on (reset the power and the CPU module).
- \*6 QJ71C24N-R4 cannot be used. (Related to modem function signal.)
  - X10 to X16: For system
  - Y10 to Y16: Use prohibited

each manual for the Q series C24.

# IMPORTANT

- Of the input/output signals to the PLC CPU, the signals marked with "Use prohibited" must not be output (ON).
  - If any of the "Use prohibited" signals is output, the PLC system may malfunction.
- (2) When the modem function is not used or the QJ71C24N-R4 is used, X10 to X16 are used for the system and Y10 to Y16 cannot be used.

### POINT

The input/output signals shown in this section are the signals used when a QnA series serial communication module program is utilized for the Q series C24 (see Section 2 in appendix). In the QCPU, the on/off of input/output signals to intelligent function modules is executed with a dedicated instruction. It is not necessary to turn the signals on/off by the sequence program, except for the input/output signals shown in the programming of each function reference page.
 When a program for a QnA series serial communication module is also utilized for the Q series C24, it is recommended to replace the instructions with the dedicated instructions shown on the corresponding function reference page of

## 3.9 List of Applications and Assignments of the Buffer Memory

This section describes the buffer memory.

- Configuration of the buffer memory
   A buffer memory consists of a user area and a system area, as shown below.
  - (a) User area
    - 1) This is the area where users write/read data.
    - 2) The user area consists of areas for storing setting values for data communication, for actual data communication, and for storing communication status and communication error information.
    - 3) Data read/write to the user area should be performed following the instructions in the corresponding detailed reference page.
  - (b) System area

This area is used by the Q series C24 system.

#### (2) List of buffer memory assignments

A buffer memory is configured with 16 bits per address. Name, default value, etc. of each address of the buffer memory is shown in the lists on the following pages.

- 1) Abbreviations in the target Protocol column
  - MC : MC protocol
  - Non: Non procedure protocol
  - Bi : Bidirectional protocol
- Meaning of symbols shown in the target Protocol column The following symbols are assigned to protocols related to the setting values of a corresponding area and to areas used for controlled with user settings, and indicate what kind of access is allowed to the area in question. RW : Area where it is possible to read/write from/to the PLC CPU and an external device.
  - R : Area where only reading is possible from the PLC CPU and an external device.
  - : System area used by the system or area not used by the corresponding protocol.
- 3) Meaning of symbols shown in the Registration allowed/not allowed column

Indicates whether or not it is possible to use a value in the corresponding area by registering it to the flash ROM of the Q series C24. Allowed : Area that can be registered and used.

Not allowed : Area that cannot be registered.

#### IMPORTANT

Do not write data in the "System area" of the buffer memory.

If data is written to any of the system areas, the PLC system may malfunction. Some of the user areas are partially system areas. Care must be taken when performing read/write to the buffer memory.

| Р   | OINT                                                                                                    |
|-----|----------------------------------------------------------------------------------------------------|
| (1) | Use the FROM/TO instructions or other applicable commands to access the buffer memory shown in this section when a program for a QnA series serial communication module is utilized for the Q series C24 (see Section 2 in Appendix).<br>In QCPU, the access to the buffer memory of an intelligent function module is executed with a dedicated instruction.<br>It is not necessary to access directly using the FROM/TO instructions or other instructions from the sequence program, except when accessing the buffer memory as shown in the programming on each function reference page.                                                                                                    |
| (2) | When a program for a QnA series serial communication module is utilized for<br>the Q series C24, it is recommended to replace the instructions with the<br>dedicated instructions shown on the corresponding function reference page of<br>each manual for the Q series C24.                                                                                                    |
| (3) | <ul> <li>The following initial settings (changing the default values) for data communication must be performed by a registration operation using GX Configurator-SC or by executing the CSET instruction for the sequence program.</li> <li>1) Initial settings for communication using the MC protocol <ul> <li>Setting the unit of data length sent by the on-demand function Word/byte units designation (addresses 150 (96н), 310 (136н))</li> <li>Setting the buffer memory used by the on-demand function Buffer memory head address designation (addresses 160 (АОн), 320 (140н))</li> </ul> </li> </ul>                                                                                                    |
|     | <ul> <li>Data length designation (addresses 161 (A1H), 321 (141H))</li> <li>2) Initial settings for communication using the non procedure/bidirectional protocols <ul> <li>Setting the unit of data length to be sent and received Word/byte units designation (addresses 150 (96H), 310 (136H))</li> <li>Setting the transmission area Transmission buffer memory head address designation (addresses 162 (A2H), 322 (142H))</li> <li>Transmission buffer memory length designation (addresses 163 (A3H), 323 (143H))</li> <li>Setting the reception area Receive buffer memory head address designation (addresses 166 (A6H), 326 (146H))</li> <li>Receive buffer memory length designation (addresses 167 (A7H), 327 (147H))</li> </ul> </li> </ul> |
|     | <ul> <li>* For more details on the registration operation by GX Configurator-SC, see<br/>the explanation of the system settings of the corresponding protocol in<br/>Sections 8.4.5 to 8.4.8.</li> <li>For more details on the CSET instruction, see Section 16.4 of the User's<br/>Manual (Application).</li> </ul>                                                                                                    |

| Add                             | ress                                                 |                                           |                                                                                                    | Initial      | Applicable | Registration | Reference                                                  |
|---------------------------------|------------------------------------------------------|-------------------------------------------|----------------------------------------------------------------------------------------------------|--------------|------------|--------------|------------------------------------------------------------|
| Decima                          | al (Hex)                                             | Application                               | Name                                                                                                    | value        | protocol   | allowed/not  | section                                                    |
| CH1                             | CH2                                                  |                                           |                                                                                                    |              | MC Non Bi  | allowed      |                                                            |
| 0<br>(Он)                       |                                                      | For LED and                               | Communication error clear request for CH1 and to turn LED off         0: ON, No initialization request         1: OFF, Initialization requested         SD WAIT (b0)       C/N (b4)         SIO (b1))       NAK (b5)         PRO. (b2)       ACK. (b6)         P/S (b3)       NEU. (b7)         For system (b8) to (b15)                                            | LED off 0 RW |            |              | Section<br>8.6.10<br>Section                               |
| _                               | 1<br>(1н)                                            | communication<br>error clear              | Communication error clear request for CH2 and to turn LED off         0: ON, No initialization request         1: OFF, Initialization requested         SD WAIT (b0)       NAK (b5)         SIO (b1)       ACK. (b6)         PRO. (b2)       NEU. (b7)         P/S (b3)       CH2 ERR. (b14)         C/N (b4)       CH1 ERR. (b15)         For system (b8) to (b13) | 0            | RW         | Not allowed  | 10.1.1<br>Section<br>10.1.2                                |
| (2)                             | <u>2</u><br>н)<br>3                                  |                                           | Register/read/delete instructions         0: No request       1: Register request         2: Read request       3: Delete request         Frame No. direction       0: No direction         0: No direction       0: No direction                                                                                                    |              |            |              | Section<br>8.4.1                                           |
| (3)<br>(4)<br>(4)<br>(5)<br>(5) | н)<br>1<br>н)<br>5<br>н)                             | For flash ROM<br>access                   | 0: No designation     Other than 0. Frame No.       Registration/read/delete result storage     0: Normal completion       0: Normal completion     Other than 0: Abnormal completion       Number of data bytes registered designation     0       0     : No designation       Other than 0: Number of data bytes registered (maximum 80 bytes)       User frame  | 0            | RW —       | Not allowed  | Section<br>8.4.2<br>Section<br>8.4.11<br>Section<br>8.4.12 |
| (6н to<br>4<br>(2Е              | 2Dн)<br>6<br>Ен)<br>7                                |                                           | 0       : No designation         Other than 0: Registered data (maximum 80 bytes)         Modem connection channel designation         0: Non       1: CH1       2: CH2         Notification execution designation                                                                                                    | 0            |            |              |                                                            |
| (2F<br>4                        | -н)<br>¤                                             |                                           | 0: Do not execute. 1: Execute.                                                                                                    |              |            |              |                                                            |
| (30                             | о<br>Эн)                                             |                                           | 1 to 5: Number of retries                                                                                                    | 3            | 4          |              |                                                            |
| 4<br>(31                        | 9<br>Ін <u>)                                    </u> |                                           | Connection retry interval designation<br>90 to 300: Connection retry interval (unit: s)                                                                                                    | 180          |            |              |                                                            |
| 5<br>(32                        | 0<br>Рн)                                             |                                           | Initialization/connection timeout designation                                                                                                    | 60           | ]          |              | Section                                                    |
| 5                               | 1                                                    |                                           | Number of initialization retries designation                                                                                                    | 3            |            |              | Section                                                    |
| (33<br>5)<br>(34                | <u>зн)</u><br>2<br>1н)                               | For designation<br>of modem<br>function-1 | 1 to 5: Number of retnes         Data No. for initialization designation         0H       : Send initialization data designated by the designated area of the user frame for transmission.         7D0H to 801E: Data No. for initialization                                                                                                    | 7D0н         | RW         | Allowed      | 8.4.3<br>Section<br>8.4.4<br>Chapter 3<br>of User's        |
| 5<br>(35<br>5                   | 3<br>5н)<br>4                                        |                                           | Data No. for connection designation<br>BB8н to 801Fн: Data No. for connection<br>GX Developer connection designation                                                                                                    | 0            |            |              | Manual<br>(Application)                                    |
| (36<br>5<br>(37                 | бн)<br>5<br>7н)                                      |                                           | 0: Do not connect.       1: Connect.         No - communication interval time designation       0         0       : Wait infinitely         1 to 120: No communication interval (Waiting time for line disconnection) (unit: min.)                                                                                                    | 30           |            |              |                                                            |
| 5<br>(38                        | 6<br>Зн)                                             |                                           | RS · CS control yes/no designation<br>0: No control 1: Controlled                                                                                                    | 1            |            |              |                                                            |
| 57 to<br>(39н to                | ) 143<br>р 8Fн)                                      | Use prohibited                            | System area                                                                                                    |              |            | _            |                                                            |

| Add          | ress          | Application                                   | Nama                                                                                                    | Initial | Applicable | Registration | Reference                                                              |
|--------------|---------------|-----------------------------------------------|----------------------------------------------------------------------------------------------------|---------|------------|--------------|------------------------------------------------------------------------|
| CH1          |               | Application                                   | Name                                                                                                    | value   | MC Non Bi  | allowed      | section                                                                |
| 144<br>(90н) | 304<br>(130н) |                                               | Switching mode no. designation (0001H to 0007H, 00FFH)<br>0001H: MC protocol (format 1) 0005H: MC protocol (format 5)<br>0002H: MC protocol (format 2) 0006H: Non procedure protocol<br>0003H: MC protocol (format 3) 0007H: Bidirectional protocol<br>0004H: MC protocol (format 4) 00FFH: GX Developer<br>connection                                                                                                    |         |            |              |                                                                        |
| 145<br>(91н) | 305<br>(131н) | For designation of mode switching             | Transmission specifications after switching designation         Designates transmission specifications (below) after switching         when b15 of this area is 1 (ON).         Operation setting (b0)       0: Independent         1: Link         Data bit (b1)       0: 7 bit         1: 8 bit         Parity bit (b2)       0: No         Odd/even parity (b3)       0: Odd         Stop bit (b4)       0: 1 bit         Sum check code (b5)       0: No         Write during RUN (b6)       0: Prohibited         Setting modification (b7)       0: Prohibited         For system (b12 to b14)       All 0         Transmission specifications after switching (b15) designation         0: Match settings in GX Developer         1: Match settings in this area | 0       | RW         | Not allowed  | Section<br>4.5.2<br>Chapter 15<br>of User's<br>Manual<br>(Application) |
| 146<br>(92н) | 306<br>(132н) | Signal setting<br>( * 1)                      | RS and DTR signal status designation<br>0: Off 1: On<br>RS signal (b0)<br>DTR signal (b2)<br>For system (b1), (b3) to (b15)                                                                                                    | 0005н   | RW         | Allowed      | Section 3.2.1                                                          |
| 147<br>(93н) | 307<br>(133н) |                                               | DTR/DSR(ER/DR), DC control designation<br>• Transmission control (b0)<br>0: DTR/DSR control 1: DC code control<br>• DC1/DC3 control (b8)<br>0: No control 1: Controlled<br>• DC2/DC4 control (b9)<br>0: No control 1: Controlled                                                                                                    | 0       |            |              | Section                                                                |
| 148<br>(94н) | 308<br>(134н) | For designation of<br>transmission<br>control | DC1/DC3(Xon/Xoff) code designation<br>• DC1 code (b0 to b7)<br>00н to FFн: DC1 code<br>• DC3 code (b8 to b15)<br>00н to FFн: DC3 code                                                                                                    | 1311н   | RW         |              | Chapter 7<br>of User's<br>Manual<br>(Application)                      |
| 149<br>(95н) | 309<br>(135н) |                                               | DC2/DC4 code designation<br>• DC2 code (b0 to b7)<br>00H to FFH: DC2 code<br>• DC4 code (b8 to b15)<br>00H to FFH: DC4 code                                                                                                    | 1412н   |            | Allowed      |                                                                        |
| 150<br>(96н) | 310<br>(136н) | For designation                               | Word/byte units designation<br>0: Word units 1: Byte units                                                                                                    | 0       |            |              | Chapters 6<br>Chapter 7<br>Section<br>8.4.5                            |
| 151<br>(97н) | 311<br>(137н) | tion control                                  | CD terminal check designation (for RS-232)<br>0: Check 1: No check                                                                                                    | 1       | KVV        |              | Section<br>3.2.1<br>Section<br>8.4.5                                   |

# **3 SPECIFICATIONS**

| Add            | ress            |                   |                                                                  | Initial         | Applicable |       | Applicable |             | Applicable Registration |  | Poforonco     |  |  |  |           |
|----------------|-----------------|-------------------|------------------------------------------------------------------|-----------------|------------|-------|------------|-------------|-------------------------|--|---------------|--|--|--|-----------|
| Decima         | al (Hex)        | Application       | Name                                                             | value           | p          | rotoc | ol         | allowed/not | section                 |  |               |  |  |  |           |
| CH1            | CH2             |                   |                                                                  |                 | MC         | Non   | Bi         | allowed     |                         |  |               |  |  |  |           |
| 152            | 312             | For designation   | Communication system designation (for RS-232)                    | 0               |            |       |            |             |                         |  |               |  |  |  |           |
| (98н)          | (138н)          | of communica-     | 0: Full duplex communication 1: Half-duplex communication        | 0               | RW         |       |            |             |                         |  |               |  |  |  | Chapter 7 |
|                |                 |                   | Simultaneous transmission priority/non-priority designation      |                 |            |       |            |             | Section                 |  |               |  |  |  |           |
| 153            | 313             |                   |                                                                  |                 |            |       |            |             | 8.4.5                   |  |               |  |  |  |           |
| (99н)          | (139н)          |                   | Other than 0: Non-priority (transmission wait time unit: 100 ms) |                 |            |       |            |             | Section                 |  |               |  |  |  |           |
| 154            | 314             | For half- duplex  | Retransmission time transmission method designation              |                 |            |       |            | Allowed     | 8.4.8                   |  |               |  |  |  |           |
| (9Ан)          | (13Ан)          | communica-tions   | 0: Do not resend 1: Resend                                       |                 |            |       |            | 7 110 1100  |                         |  |               |  |  |  |           |
| (0,)           | (10/ 11)        | control           | Simultaneously transmission data valid/invalid designation       | 0               |            |       |            |             | Chapter 8               |  |               |  |  |  |           |
|                |                 | designation (RS-  | Receive data valid/invalid (b0)                                  |                 |            |       |            |             | of User's               |  |               |  |  |  |           |
| 155            | 315             | 232)              | 0: Valid 1: Invalid                                              |                 | _          | _     | RW         |             | Manual                  |  |               |  |  |  |           |
| (9Вн)          | (13Вн)          |                   | Transmission data valid/invalid (b8)                             |                 |            |       |            |             |                         |  | (Application) |  |  |  |           |
|                |                 |                   | 0: Valid 1: Invalid                                              |                 |            |       |            |             |                         |  |               |  |  |  |           |
| 450            | 04.0            |                   | No-reception monitoring time (timer 0) designation               |                 |            |       |            |             |                         |  |               |  |  |  |           |
| 156<br>(9CH)   | 310<br>(13Cu)   |                   | 0H : Wait infinitely                                             | 0н              |            | RW    |            |             | Section                 |  |               |  |  |  |           |
| (301)          | (1301)          | For designation   | 28н to FA0н: Monitoring time (unit: byte)                        |                 |            |       |            |             | 8.4.5                   |  |               |  |  |  |           |
| 157            | 317             | of data           | Response monitoring time (timer 1) designation                   | 32H             |            |       |            |             |                         |  |               |  |  |  |           |
| (9DH)          | (13DH)          | communica-tion    | 0H : Wait infinitely                                             | (5 sec.)        |            | —     |            | Allowed     | Chapter 6               |  |               |  |  |  |           |
| . ,            | . ,             | time monitoring   | TH to BB8H: Monitoring time (unit: 100 ms)                       | . ,             | RW         |       | RW         |             | of User's               |  |               |  |  |  |           |
| 158            | 318             |                   | I ransmission monitoring time (timer 2) designation              | <b>7</b> 08н    |            |       |            |             | (Application)           |  |               |  |  |  |           |
| (9Ен)          | (13Ен)          |                   | UH : Wait Infinitely                                             | (3 min.)        |            | RVV   |            |             | (Application)           |  |               |  |  |  |           |
| 159            | 319             |                   |                                                                  |                 |            |       |            |             |                         |  |               |  |  |  |           |
| (9FH)          | (13FH)          | Use prohibited    | System area                                                      |                 |            |       |            | _           |                         |  |               |  |  |  |           |
| /              | <u> </u>        |                   |                                                                  | CH1:            |            |       |            |             | Section                 |  |               |  |  |  |           |
| 160            | 320             | For designation   | Buffer memory head address designation                           | 400H            |            |       |            |             | 846                     |  |               |  |  |  |           |
| (А0н)          | (140н)          | of on-demand      | (400н to 1AFFн, 2600н to 3FFFн)                                  | CH2:<br>800⊔    | RW         | _     | _          |             | 01110                   |  |               |  |  |  |           |
| 161            | 321             | function          | Data length designation                                          | 00011           |            |       |            |             | Reference               |  |               |  |  |  |           |
| (A1н)          | (141н)          |                   | (0000H to 3400H)                                                 | 0               |            |       |            |             | Manual                  |  |               |  |  |  |           |
|                |                 |                   |                                                                  | CH1:            |            |       |            |             |                         |  |               |  |  |  |           |
| 162            | 322             | For designation   | Transmission buffer memory head address designation              | 400H            |            |       |            |             |                         |  |               |  |  |  |           |
| (А2н)          | (142н)          | of transmission   | (400h to 1AFFh, 2600h to 3FFFh)                                  | 800H            |            |       | RW         |             |                         |  |               |  |  |  |           |
| 163            | 323             | area              | Transmission buffer memory length designation                    |                 |            |       |            |             |                         |  |               |  |  |  |           |
| (АЗн)          | (143н)          |                   | (0001н to 1A00н)                                                 | 200н            |            |       |            | Allowed     |                         |  |               |  |  |  |           |
| 164            | 324             |                   | Received data count designation                                  | 100             |            |       |            | Allowed     | Chapter 6               |  |               |  |  |  |           |
| (А4н)          | (144н)          | For data          | 0001н to 33FEн: Received data count                              | IFFH            |            |       |            |             | Chapter 7               |  |               |  |  |  |           |
| 165            | 325             | reception         | Receive complete code designation                                |                 |            |       | —          |             | Section                 |  |               |  |  |  |           |
| (А5н)          | (145H)          |                   | FFFFH : No designation for receive complete code                 | (CR+LF)         | —          | RW    |            |             | 8.4.5                   |  |               |  |  |  |           |
| . ,            | · ,             |                   | OH to FFH: Receive complete code                                 |                 |            |       |            |             | Section                 |  |               |  |  |  |           |
| 166            | 326             |                   | Receive buffer memory head address designation                   | 600н            |            |       |            |             | 0.4.7<br>Section 8.7    |  |               |  |  |  |           |
| (А6н)          | (146н)          | For designation   | (400н to 1AFFh, 2600н to 3FFFh)                                  | CH2:            |            |       |            |             |                         |  |               |  |  |  |           |
|                |                 | of reception area |                                                                  | А00н            |            |       | RW         |             |                         |  |               |  |  |  |           |
| 167            | 327             |                   | Receive buffer memory length designation                         | 200н            |            |       |            |             |                         |  |               |  |  |  |           |
| (A/H)          | (14/H)<br>200   | For data          | (UUUTH to TAUUH)<br>Posoivo data cloar request                   |                 |            |       |            |             |                         |  |               |  |  |  |           |
| 108<br>(עאט)   | 328<br>(148⊔\   | reception         | 0. No request 1. Requested                                       | 0               |            |       | —          | Not allowed |                         |  |               |  |  |  |           |
| 169            | 329             |                   | First frame No designation 1st                                   |                 |            |       |            |             | Section                 |  |               |  |  |  |           |
| (А9н)          | (149н)          |                   | 0: No designation Other than 0: Designated                       |                 |            |       |            |             | 846                     |  |               |  |  |  |           |
| 170            | 330             |                   | First frame No. designation 2nd                                  | 1               |            |       |            |             | 5.7.5                   |  |               |  |  |  |           |
| (AAH)          | (14Ан)          | For designation   | 0: No designation Other than 0: Designated                       |                 |            |       |            |             | Chapters 9              |  |               |  |  |  |           |
| 171            | 331             | user frame        | Last frame No. designation 1st                                   | ]               | KVV        | -     | -          |             | and 10 of               |  |               |  |  |  |           |
| (АВн)          | (14Вн)          |                   | 0: No designation Other than 0: Designated                       |                 |            |       |            |             | User's                  |  |               |  |  |  |           |
| 172            | 332             |                   | Last trame No. designation 2nd                                   | 0               |            |       |            |             | Manual                  |  |               |  |  |  |           |
| (АСн)          | (14Сн)          |                   | U: No designation Other than 0: Designated                       | -               |            |       |            |             | (Application)           |  |               |  |  |  |           |
| 173            | 333             |                   | 0: Do not use enable/ulsable designation                         |                 |            |       |            | Allowed     | Section                 |  |               |  |  |  |           |
| (ADH)          | (14Dн)          |                   | 2: Data communication possible (Q series C24 set)                |                 |            |       |            |             | 8.4.7                   |  |               |  |  |  |           |
| 174 to         | 334 to          | For designation   | First frame No. designation 1st (1st to 4th)                     | 1               | -          | RW    | —          |             |                         |  |               |  |  |  |           |
| 177<br>(AEH to | 337<br>(14EH to | of receive user   | Our No designation tu or more: Head from a No                    |                 |            |       |            |             | Chapters 9              |  |               |  |  |  |           |
| В1н)           | `151н)          | frame             |                                                                  |                 |            |       |            |             | and 11 of               |  |               |  |  |  |           |
| 178 to         | 338 to          |                   | Last frame No. designation (1st to 4th)                          | 1:0DH           |            |       |            |             | User's<br>Monuel        |  |               |  |  |  |           |
| (B2H to        | 341<br>(152H to |                   | 0н: No designation 1н or more: Last frame No.                    | 2. 0АН<br>3: 0н | —          | RW    | —          |             | (Application)           |  |               |  |  |  |           |
| В5н)           | 155H)           |                   | 0: No transmission designation 1 or more: Output frame No.       | 4: 0H           |            |       |            |             | (, ipplication)         |  |               |  |  |  |           |

| Address<br>Decimal (Hex)                          |                                                      | Application                                                                  | Name                                                                                                    | Initial                                 | Applicable          |         |    | Registration | Reference                                                                        |
|---------------------------------------------------|------------------------------------------------------|------------------------------------------------------------------------------|----------------------------------------------------------------------------------------------------|-----------------------------------------|---------------------|---------|----|--------------|----------------------------------------------------------------------------------|
| CH1                                               | CH2                                                  | Application                                                                  | Nono                                                                                                    | value                                   | MC                  | Non     | Bi | allowed      | section                                                                          |
| 182<br>(В6н)                                      | 342<br>(156н)                                        | User frame being transmitted                                                 | User frame being transmitted<br>0 : Not send<br>1 to 100: User frame being transmitted (nth)                                                                                                    | 0                                       | 0<br>0              | R<br>RW |    | Not allowed  | Section<br>8.4.7<br>Chapters 9<br>and 11 of<br>User's<br>Manual<br>(Application) |
| 183<br>(В7н)<br>184                               | 343<br>(157н)<br>344                                 | For user frame<br>being transmitted<br>designation                           | CR/LF output designation<br>0: Do not send.<br>Output head pointer designation<br>0: No designation<br>0: No designation<br>1 to 100: Send from pth                                                                                                    | 0                                       |                     |         | _  | Allowed      |                                                                                  |
| (B0H)<br>185<br>(B9H)<br>186 to<br>285<br>(BAH to | (150H)<br>345<br>(159H)<br>346 to<br>445<br>(150H to |                                                                              | 0. No designation     1 to 100: Send from http       Output count designation     1 to 100: Output n       0: No designation     1 to 100: Output n       Output frame No. designation (A maximum of 100 can be specified)                                                                                                    |                                         |                     |         |    |              |                                                                                  |
| (ВАН Ю<br>11DH)<br>286<br>(11Eн)                  | (13Ан to<br>1BDн)<br>446<br>(1BEн)                   | For designation<br>of transmission<br>wait time                              | Message wait time designation<br>0: No wait time 1н to Fн: Wait time (unit: 10 ms)                                                                                                    |                                         | RW                  | _       |    | Allowed      | Section<br>8.4.6                                                                 |
| 287<br>(11Fн)                                     | 447<br>(1ВFн)                                        | For designation<br>of transparent<br>code                                    | Transmission transparent code designation 1st<br>0000н : No designation<br>Other than 0000н: Designated (below)<br>• Transparent code (b0 to b7)<br>00н to FFн: Transparent code<br>• Additional code (b8 to b15)<br>00н to FFн: Additional code                                                                                                    | 0                                       |                     |         |    |              | Section<br>8.4.5                                                                 |
| 288<br>(120н)                                     | 448<br>(1С0н)                                        |                                                                              | Receive transparent code designation         0000н       : No designation         Other than 0000н: Designated (below)         • Transparent code (b0 to b7)         00н to FFH: Transparent code         • Additional code (b8 to b15)         00н to FFH: Additional code                                                                                                    |                                         |                     | RW      | w  |              | Chapter 12<br>of User's<br>Manual<br>(Application)                               |
| 289                                               | 449                                                  | For conversion                                                               | ASCII-BIN conversion designation                                                                                                    |                                         |                     |         |    |              |                                                                                  |
| (121H)<br>290 to<br>303<br>(122H to<br>12FH)      | (1C1H)<br>450 to<br>511<br>(1C2H to<br>1EFH)         | designation<br>Use prohibited                                                | 0: No conversion 1: Convert<br>System area                                                                                                    |                                         | _                   |         |    |              |                                                                                  |
| 512<br>(200н)                                     |                                                      | For confirmation of station No. setting status                               | Station No. (switch setting)                                                                                                    | Depends<br>on<br>parame-<br>ter setting | nds<br>ne-<br>tting |         |    |              |                                                                                  |
| 513<br>(201н)<br>514<br>(202н)                    |                                                      | For confirmation<br>of LED ON status<br>and<br>communication<br>error status | LED ON status and communication error status on CH1 side           0: Turned off/OFF, no error         1: Turned on/ON, error           SD WAIT (b0)         C/N (b4)           SIO (b1)         NAK (b5)           PRO.         (b2)         ACK. (b6)           P/S (b3)         NEU. (b7)           For system (b8) to (b15)         For system (b8) to (b15)                                                                                                    | Depends<br>on<br>module<br>status       |                     | R       | R  | Not allowed  | Section 4.3<br>Section<br>4.5.2<br>Section<br>8.6.9                              |
|                                                   |                                                      |                                                                              | LED ON status and communication error status on CH2 side           0: Turned off/OFF, no error         1: Turned on/ON, error           SD WAIT (b0)         NAK         (b5)           SIO         (b1)         ACK.         (b6)           PRO.         (b2)         NEU.         (b7)           P/S         (b3)         CH2.ERR.         (b14)           C/N         (b4)         CH1 ERR.         (b15)           For system (b8) to (b13)         K         (b15) |                                         |                     |         |    |              |                                                                                  |
| Address                                       | Application                                                    | Name                                                                                                    | Initial                                 | Applicable | Registration           | Reference                                           |
|-----------------------------------------------|----------------------------------------------------------------|----------------------------------------------------------------------------------------------------|-----------------------------------------|------------|------------------------|-----------------------------------------------------|
| CH1 CH2                                       | Application                                                    | Name                                                                                                    | value                                   | MC Non Bi  | allowed/not<br>allowed | section                                             |
| 515<br>(203н)                                 | For confirmation<br>of switch setting<br>and mode<br>switching | Switch setting error and mode switching error status<br>0: No error<br>Other than 0: Switch setting error and mode switching error<br>CH1 Communication protocol setting No. (b0)<br>0: Normal 1: Error<br>CH1 Communication rate setting (b1)<br>0: Normal 1: Error<br>CH1 Setting change prohibit time mode switching (b3)<br>0: Normal 1: Error<br>CH2 Communication protocol setting No. (b4)<br>0: Normal 1: Error<br>CH2 Communication rate setting (b5)<br>0: Normal 1: Error<br>CH2 Setting change prohibit time mode switching (b7)<br>0: Normal 1: Disable<br>Setting station No. (b14)<br>0: Normal 1: Out of range<br>Linked operation setting (b15)<br>0: Normal 1: Error | 0                                       | R          | Not allowed            | Section 4.3<br>Section<br>4.5.2<br>Section<br>8.6.9 |
| 516<br>(204н)<br>517 to 541<br>(205н to 21Dн) | For confirmation of user frame                                 | Number of registered user frames<br>0H: No registration 1 or more: Number of registered frames<br>User frame registration status (for confirmation of registration No.)<br>0: No registration 1: Registered<br>* Bit corresponding to registration No. is 0(ON)/1(OFF).<br>Registration No.3E8H (1000) : Address 205H (b0) to<br>Registration No. 4AFH (1199) : Address 211H (b7)                                                                                                    | Depends<br>on<br>registration<br>status | R —        | Not allowed            | Section<br>8.6.9<br>Section<br>8.6.9                |
| 542<br>(51Ен)<br>543                          |                                                                | Number of registered default registration frames (for system)                                                                                                    |                                         |            |                        | 9.1.2 of<br>User's<br>Manual<br>(Application)       |
| (51Fн)                                        | Use prohibited                                                 | System area                                                                                                    |                                         |            | _                      |                                                     |
| 544<br>(220н)                                 | For confirmation<br>of flash ROM<br>write result               | Flash ROM system parameters write result<br>0 : Normal completion<br>Other than 1 (error code) : Abnormal completion                                                                                                    |                                         | RW         | Not allowed            | Section<br>8.6.9                                    |
| 545<br>(221н)<br>546<br>(222н)                |                                                                | Modem function error code (error code when modem function is being used)       0       : Normal completion         0       : Normal completion         Other than 1 (error code) : Abnormal completion         Modem function sequence status         0: Idle       7: Modem disconnected         1: Waiting for initialization       8: Callback Request reception waiting         2: Initializing modem       9: Callback Modem disconnect waiting         3: Waiting       10: Callback Delay time waiting         4: Checking password       11: Callback Reconnecting                                                                                                    | 0                                       |            |                        | Section<br>8.6.2                                    |
| 547<br>(223н)                                 | of modem<br>function                                           | 5: Communicating       12: Callback Rechecking password         6: Notification in progress       10: No registration for connection         0: No registration       1 or more: Number of registration                                                                                                    |                                         | R          | Not allowed            | Chapter 3<br>of User's<br>Manual                    |
| 548 to 549<br>(224н to 225н)<br>550<br>(226н) |                                                                | Data registration status for connection<br>(for confirmation of registration No.)         0: No registration         1: Registered         * Bit corresponding to registration No. is 0(ON)/1(OFF).<br>Registration No. BB8H (3000) : Address 224H (b0) to<br>Registration No. BD5H (3029) : Address 225H (b13)         Number of data registration for initialization<br>0: No registration       1 or more: Number of registrations                                                                                                    |                                         |            |                        | (Application)                                       |

| Add                            | ress                           |                                                                |                                                                                                    |                                                                                                    |                                                                                                    |                                                                                                    |                                                                                                    | Initial                               | Applicable        | Registration | Reference                                                 |
|--------------------------------|--------------------------------|----------------------------------------------------------------|----------------------------------------------------------------------------------------------------|----------------------------------------------------------------------------------------------------|----------------------------------------------------------------------------------------------------|----------------------------------------------------------------------------------------------------|----------------------------------------------------------------------------------------------------|---------------------------------------|-------------------|--------------|-----------------------------------------------------------|
| Decima                         | al (Hex)                       | Application                                                    |                                                                                                    |                                                                                                    | N                                                                                                    | ame                                                                                                    |                                                                                                    | value                                 | protocol          | allowed/not  | section                                                   |
| CH1                            | CH2                            |                                                                |                                                                                                    | MC Non Bi                                                                                                    |                                                                                                    |                                                                                                    |                                                                                                    |                                       |                   |              |                                                           |
| 551 td<br>(227н td             | о 552<br>о 228н)               | For confirmation<br>of modem<br>function                       | Data registr<br>(for confirm<br>0: No reg<br>* Bit corre<br>Registra<br>Registra                                                                        | i registration status for initialization         confirmation of registration No.)         No registration       1: Registered         3it corresponding to registration No. is 0(ON)/1(OFF).       0         Registration No.9C4H (2500) : Address 227H (b0) to       0         Registration No.9E1H (2520) : Address 227H (b0) to       0 |                                                                                                    |                                                                                                    |                                                                                                    |                                       |                   |              |                                                           |
| 55                             | 53                             |                                                                | Number of                                                                                                    | notification                                                                                                    | execution                                                                                                    | . AUUIESS ZZOH                                                                                                    | 013)                                                                                                    | 1                                     |                   |              |                                                           |
| (22                            | 9н)                            |                                                                | 0: Not ex                                                                                                    | ecuted                                                                                                    | execution                                                                                                    | 1 or more: Numb                                                                                                    | er of executions                                                                                                   |                                       |                   |              | Section                                                   |
| 55<br>(22                      | 54<br>Ан)                      |                                                                | Data<br>storage<br>area 1                                                                                                    | Notificatior<br>0<br>BB8H or                                                                                                    | n executior<br>: Not<br>more: Not<br>(no                                                                               | n data No.<br>tification not exec<br>ification executed<br>tification execution                                                                                           | uted<br>I<br>on No.)                                                                                               | 0                                     | R                 | Not allowed  | 8.6.2<br>Chapter 3<br>of User's                           |
| 555 to<br>(22Вн to             | о 557<br>о 22Dн)               | For confirmation                                               |                                                                                                    | System are                                                                                                    | ea (use pro                                                                                                    | ohibited)                                                                                                    |                                                                                                    |                                       | _                 |              | Manual                                                    |
| 558 to<br>(22Ен to             | о 561<br>о 231н)               | of notification<br>status                                      | Data stora                                                                                                    | ige area 2                                                                                                    |                                                                                                    |                                                                                                    |                                                                                                    |                                       |                   |              | (Application)                                             |
| 562 to<br>(232н to             | о 565<br>о 235н)               |                                                                | Data stora                                                                                                    | ige area 3                                                                                                    | The confi                                                                                                    | guration of each                                                                                                    | area is the same a                                                                                                 | s the data                            | storage area 1    |              |                                                           |
| 566 to<br>(236н to             | о 569<br>о 239н)               |                                                                | Data stora                                                                                                    | ige area 4                                                                                                    | The coning                                                                                                    | guration of each                                                                                                    | area is the same a                                                                                                 |                                       | a storage area 1. |              |                                                           |
| 570 to<br>(23Ан to             | о 573<br>о 23Dн)               |                                                                | Data stora                                                                                                    | ige area 5                                                                                                    |                                                                                                    |                                                                                                    |                                                                                                    | 1                                     |                   |              |                                                           |
| 574 to<br>(23Ен to             | о 590<br>о 24Ен)               | Use prohibited                                                 | System are                                                                                                    | a                                                                                                    |                                                                                                    |                                                                                                    |                                                                                                    |                                       |                   | _            |                                                           |
| 59<br>(24                      | 91<br>Fн)                      | For confirmation<br>of station No.<br>setting status<br>( * 3) | Station No.                                                                                                    | (instructior                                                                                                    | n setting)                                                                                                    |                                                                                                    |                                                                                                    | Depends<br>on module<br>status        | R                 | Not allowed  | Section<br>4.5.2<br>Section<br>8.6.3<br>Section<br>10.1.6 |
| 592<br>(250н)<br>593<br>(251н) | 608<br>(260н)<br>609<br>(261н) |                                                                | Communic:<br>0: GX De<br>1: MC pro<br>2: MC pro<br>3: MC pro<br>4: MC pro<br>Transmissio<br>Operation<br>Data bit<br>Parity bit<br>Odd/ever<br>Stop bit | ation protoco<br>veloper cor<br>otocol (form<br>otocol (form<br>otocol (form<br>otocol (form<br>on setting s<br>a setting                                                                                                    | col status (<br>nnection<br>at 1)<br>at 2)<br>at 3)<br>at 4)<br>tatus (swit<br>(b0)<br>(b1)<br>(b2)<br>(b3)<br>(b4)    | switch setting)<br>5: MC protoc<br>6: Non proce<br>7: Bidirection<br>8: (For linked<br>tch setting)<br>0: Independent<br>0: 7 bit<br>0: No<br>0: Odd<br>0: 1 bit<br>0: No | l (format 5)<br>dure protocol<br>al protocol<br>operation)<br>1: Link<br>1: 8 bit<br>1: Yes<br>1: Even<br>1: 2 bit |                                       |                   |              | Section<br>4.5.2<br>Section<br>8.6.3<br>Section<br>10.1.5 |
| 594<br>(252н)                  | 610<br>(262н)                  | For confirmation<br>of transmission<br>control status          | Write dur<br>Setting m<br>Commun<br>For syste<br>Communic:<br>0: GX De<br>1: MC pro<br>2: MC pro<br>4: MC pro                                           | ing RUN<br>loodification<br>ication rate<br>m (b12 to b<br>ation protoc<br>veloper cor<br>btocol (form<br>btocol (form<br>btocol (form<br>btocol (form                                                                                                    | (b6)<br>(b7)<br>(b8 to b11<br>(b8 to b11)<br>(b15)<br>(col status (<br>nection<br>(at 1)<br>(at 2)<br>(at 3)<br>(at 4) | 0: Prohibited<br>0: Prohibited<br>1) 50 bps to 1<br>All 0<br>current)<br>5: MC protoc<br>6: Non proce<br>7: Bidirection<br>8: (For linked                                 | 1: Allowed<br>1: Allowed<br>2:30400 bps<br>ol (format 5)<br>dure protocol<br>al protocol<br>operation)             | Depends<br>on<br>parameter<br>setting | R                 | Not allowed  | Section<br>4.5.2<br>Section<br>8.6.3<br>Section<br>10.1.6 |
| 595<br>(253н)                  | 611<br>(263н)                  |                                                                | Transmissi<br>Operation<br>Data bit<br>Parity bit<br>Odd/ever<br>Stop bit<br>Sum chea<br>Write dur<br>Setting m<br>Commun<br>For syste                  | on status (c<br>n setting<br>(<br>(<br>n parity<br>(<br>(<br>ck code<br>(<br>ing RUN<br>odification<br>ication rate<br>m (b12 to b                                                                                                    | :urrent)<br>(b0)<br>(b1)<br>(b2)<br>b3)<br>(b4)<br>(b5)<br>(b6)<br>(b6)<br>(b7)<br>(b8 to b11<br>(15)                  | 0: Independent<br>0: 7 bit<br>0: No<br>0: Odd<br>0: 1 bit<br>0: No<br>0: Prohibited<br>0: Prohibited<br>1) 50 bps to 2<br>All 0                                           | 1: link<br>1: 8 bit<br>1: Yes<br>1: Even<br>1: 2 bit<br>1: Yes<br>1: Allowed<br>1: Allowed<br>230400 bps           |                                       |                   |              |                                                           |
| 596<br>(254н)                  | 612<br>(264н)                  | Control signal<br>status                                       | RS-232 con<br>0: OFF st<br>RS (b0<br>DSR (b<br>Not use                                                                                                  | ntrol signal :<br>atus<br>)<br>o1)<br>ed (b6 to b1                                                                                                    | Status<br>DTR (b2<br>CD (b3                                                                                            | 1: ON status<br>2) C<br>3) R                                                                                                    | S (b4)<br>I (b5)                                                                                                   | Depends<br>on signal<br>status        | R                 |              | Section<br>8.6.3<br>Section<br>10.1.3                     |

# **3 SPECIFICATIONS**

| Address                                                                                                    |                                                                                                    |                                                                                                    | Registration                                                                               | Reference                                             |                                                          |                 |             |                                                                |
|----------------------------------------------------------------------------------------------------|----------------------------------------------------------------------------------------------------|----------------------------------------------------------------------------------------------------|--------------------------------------------------------------------------------------------|-------------------------------------------------------|----------------------------------------------------------|-----------------|-------------|----------------------------------------------------------------|
| Decimal (He                                                                                                    | x) Application                                                                                                    | Name                                                                                                    | value                                                                                      | F<br>MC                                               | Non                                                      | ol<br>Bi        | allowed/not | section                                                        |
|                                                                                                    | 2                                                                                                    | Transmission sequence status (For confirmation of MC protocol<br>communication status)<br>0: Waiting for receiving command                                                                                                    |                                                                                            | IVIC                                                  | NOIT                                                     | ы               | allowed     |                                                                |
| 597 613<br>(255н) (265                                                                                                    | 3<br>Н)                                                                                                    | Accessing PLC CPU     Second Second Sec |                                                                                            | R                                                     | _                                                        | _               |             | Section<br>8.6.4<br>Section<br>10.1.4                          |
| 598 614<br>(256н) (266                                                                                                    | 4<br>н)                                                                                                    | On-demand execution result<br>0 : Normal completion<br>1 or more: Abnormal completion (error code)                                                                                                    | 0                                                                                          | RW                                                    | -                                                        | _               | Not allowed |                                                                |
| 599 61<br>(257н) (267                                                                                                    | For confirmation<br>of communica-<br>tion result                                                                                                    | Data transmission result<br>0 : Normal completion<br>1 or more: Abnormal completion (error code)                                                                                                    |                                                                                            |                                                       | RW                                                       |                 |             | Chapter 6<br>Chapter 7<br>Section                              |
| 600 61<br>(258н) (268                                                                                                    | б<br>н)                                                                                                    | Data reception result<br>0 : Normal completion<br>1 or more: Abnormal completion (error code)                                                                                                    |                                                                                            |                                                       |                                                          |                 |             | 8.6.5<br>Section<br>8.6.6                                      |
| 601 61 <sup>°</sup>                                                                                                    | 7                                                                                                    | System area                                                                                                    |                                                                                            |                                                       |                                                          |                 | _           |                                                                |
| 602 614<br>(25Ан) (26А                                                                                                    | <del>")</del><br>3<br>н)                                                                                                    | MC protocol transmission error code<br>(excludes A compatible 1C frame communication)<br>0: No error 1 or more: Transmission error code                                                                                                    |                                                                                            | RW                                                    | _                                                        | _               |             | Section<br>8.6.4                                               |
| 603 619<br>(25Вн) (26В                                                                                                    | Э<br>(H)                                                                                                    | Receive user frame (nth)<br>0 : Not received<br>1 to 4: Combination of user frame No. designations for reception<br>message                                                                                                    | 0                                                                                          | _                                                     | R                                                        | _               | Not allowed | Section<br>8.6.5                                               |
| 604 to 620<br>607 102<br>(25СН (26Сн<br>to 25Fн) 3FF                                                                                                    | to<br>3<br>I to<br>4) Use prohibited                                                                                                    | System area                                                                                                    | _                                                                                          |                                                       |                                                          |                 |             |                                                                |
| 1024         204           (400H)         (800           1025 to         2049           1335         255           (401H to         (801)           5FFH)         9FF           1536         2561           (600H)         (A00           1537 to         2561           2047         307           (601H to         (A0H to           7EFH)         BFF                                                                                                    | 8<br>H)<br>to<br>9<br>to<br>-)<br>Transmission/rece<br>0<br>H)<br>to<br>1<br>to<br>1<br>to<br>1<br>to<br>1                                                                                                    | Transmission data count designation         0: No designation         1 or more: Number of send data         Transmission data designation         Data to be sent to an external device         Receive data count (Number of data for which read is requested)         0: No receive data       1 or more: Number of receive data         Receive data       Data receive data                                                                                                    | 0                                                                                          |                                                       | RW                                                       |                 | Not allowed | Chapter 6<br>Chapter 7<br>Section<br>8.4.5<br>Section<br>8.4.7 |
| 3072 to 691                                                                                                    | For user                                                                                                    | User free area (3840 words)                                                                                                    | 0                                                                                          |                                                       | RW                                                       |                 | Not allowed | _                                                              |
| (C00н to 1AFF<br>6912to 6952<br>(1800н to 1828                                                                                                    | H) For user                                                                                                    | * Determined by the user.<br>For registration No. 8001H                                                                                                    | 0                                                                                          |                                                       | RW                                                       |                 | Not allowed | _                                                              |
| (1B00h to 1B22<br>6953 to 6993<br>(1B29h to 1B5<br>6994 to 703-<br>(1B25h to 1B7,<br>7035 to 707;<br>(1B7Bh to 1BA<br>7076 to 7116<br>(1B7H to 1BA<br>7076 to 7116<br>(1B7H to 1BF<br>7117 to 715;<br>(1BCDh to 1BF<br>7158 to 719;<br>(1BCDh to 1BF<br>7158 to 719;<br>(1BCDh to 1BF<br>7158 to 719;<br>(1BCH to 1C4<br>7240 to 728;<br>(1C1Fh to 1C4<br>7240 to 728;<br>(1C3h to 1C2<br>7363 to 740;<br>(1CC3h to 1CE<br>7404 to 744;<br>(1CC2+ to 1D1)<br>7445 to 749;<br>(1C4+ to 744;<br>(1CC4+ to 1C4)<br>7445 to 744;<br>(1CC5+ to 104)<br>7445 to 744;<br>(1CC5+ to 104)<br>7445 to 744;<br>(1CC5+ to 104)<br>7445 to 744;<br>(1CC5+ to 104)<br>7445 to 744;<br>(1CC5+ to 104)<br>7445 to 744;<br>(1CC5+ to 104)<br>7445 to 744;<br>(1CC5+ to 104)<br>7445 to 744;<br>(1CC5+ to 104)<br>7445 to 744;<br>(1CC5+ to 104)<br>7445 to 744;<br>(1CC5+ to 104)<br>7445 to 744;<br>(1CC5+ to 104)<br>7455 to 746;<br>(1CC5+ to 104)<br>7455 to 746;<br>(1C5+ to 104)<br>7455 to 746;<br>(1C5+ to 104)<br>745 | 941)<br>141)<br>141)<br>144)<br>154)<br>154)<br>1551)<br>1551)<br>1571)<br>1571)<br>1 | For registration No. 8002H         For registration No. 8003H         For registration No. 8003H         For registration No. 8003H         For registration No. 8004H         For registration No. 8005H         For registration No. 8005H         For registration No. 8005H         For registration No. 8006H         For registration No. 8007H         For registration No. 8007H         For registration No. 8007H         For registration No. 8007H         For registration No. 8008H         For registration No. 8008H         For registration No. 8008H         For registration No. 8008H         For registration No. 8008H         For registration No. 8008H         For registration No. 8008H         For registration No. 8008H         For registration No. 8008H         For registration No. 8008H         For registration No. 800BH         For registration No. 800CH         For registration No. 800DH                                                                                                    | ing combi<br>purpose<br>le configu<br>ied out by<br>inual (App<br>ied out by<br>Applicatic | ined use<br>ratior<br>user<br>the r<br>the r<br>on) S | uses, t<br>b by th<br>n of ea<br>on),<br>noden<br>ection | with<br>ne<br>n | Not allowed | Refer to left<br>description                                   |

| Address<br>Decimal (Hex)<br>CH1 CH2              | Application                | Name                                                                                                    | Initial<br>value | Ap<br>p<br>MC           | oplicable<br>protocol<br>Non Bi | Registration<br>allowed/not<br>allowed | Reference<br>section                                                  |
|--------------------------------------------------|----------------------------|----------------------------------------------------------------------------------------------------|------------------|-------------------------|---------------------------------|----------------------------------------|-----------------------------------------------------------------------|
| 7486 to 7526<br>(1D3Eн to 1D66н)<br>7527 to 7567 |                            | For registration No. 800FH                                                                                                    |                  |                         |                                 |                                        |                                                                       |
| (1D67н to 1D8Fн)<br>7568 to 7608                 |                            | For registration No. 8010H                                                                                                    |                  |                         |                                 |                                        |                                                                       |
| (1D90H to 1DB8H)                                 |                            | For registration No. 8011H                                                                                                    |                  |                         |                                 |                                        |                                                                       |
| (1DB9H to 1DE1H)                                 |                            | For registration No. 8012H<br>The user registration area has the follow                                                                                                    |                  |                         |                                 |                                        |                                                                       |
| 7650 to 7690<br>(1DE2н to 1E0Ан)                 |                            | For registration No. 8013H data written by the user according to the                                                                                                    | purpose          | of use                  | e by the                        |                                        |                                                                       |
| 7691 to 7731<br>(1E0Bн to 1E33н)                 |                            | For registration No. 8014H<br>See each explanation item concerning t                                                                                                    | he confiai       | iration                 | of each                         |                                        |                                                                       |
| 7732 to 7772<br>(1E34н to 1E5Cн)                 |                            | For registration No. 8015 <sub>H</sub> area, the data written, etc.                                                                                                    | le comg          |                         |                                 |                                        |                                                                       |
| 7773 to 7813<br>(1E5DH to 1E85H)                 |                            | For registration No. 8016H (1) If data communications is being car                                                                                                    | ied out by       | / user                  |                                 |                                        |                                                                       |
| 7814 to 7854<br>(1Е86н to 1ЕАЕн)                 |                            | For registration No. 8017H • User registration frame (User's M                                                                                                    | anual (Ap        | plicatio                | on),                            | Not allowed                            | Refer to left description                                             |
| 7855 to 7895<br>(1EAFн to 1DE7н)                 |                            | For registration No. 8018H                                                                                                    | ind out hu       | ر د د                   | n n d n m                       |                                        | decemption                                                            |
| 7896 to 7936                                     |                            | For registration No. 8019H function.                                                                                                    | ied out by       | / the h                 | nodem                           |                                        |                                                                       |
| 7937 to 7977                                     |                            | • Initialization Data (User's Manual                                                                                                    | (Applicati       | on) S                   | ection                          |                                        |                                                                       |
| 7978 to 8018                                     |                            | 3.4.3)                                                                                                    | Applicati        |                         | antian                          |                                        |                                                                       |
| (1F2Aн to 1F52н)<br>8019 to 8059                 |                            | Connection Data (Oser's Manual<br>3.4.4)                                                                                                    | Applicatio       | 51) 31                  | ecuon                           |                                        |                                                                       |
| (1F53н to 1F7Bн)<br>8060 to 8100                 |                            |                                                                                                    |                  |                         |                                 |                                        |                                                                       |
| (1F7Cн to 1FA4н)<br>8101 to 8141                 |                            | For registration No. 801DH                                                                                                    |                  |                         |                                 |                                        |                                                                       |
| (1FA5H to 1FCDH)                                 |                            | For registration No. 801EH                                                                                                    |                  |                         |                                 |                                        |                                                                       |
| (1FCEH to 1FF6H)                                 |                            | For registration No. 801FH                                                                                                    | Τ                |                         |                                 |                                        |                                                                       |
| 8183 to 8191<br>(1FF7H to 1FFFH)                 | Use prohibited             | System area                                                                                                    |                  |                         |                                 | _                                      |                                                                       |
| 8192                                             | System                     | Flash ROM write allow/prohibit designation                                                                                                    | Not allowed      | Section                 |                                 |                                        |                                                                       |
| (2000н)                                          | designation                | 0: Write prohibited 1: Write allowed                                                                                                    | 0                |                         |                                 | Not allowed                            | 8.4.12                                                                |
| 8193<br>(2001н)                                  | For callback<br>function   | <ul> <li>Callback function designation</li> <li>OH: Auto</li> <li>1H: Callback connection (during fixed)(Setting 4)</li> <li>3H: Callback connection (during designated number)(Setting 5)</li> <li>7H: Callback connection (during fixed)(Setting 6)</li> <li>9H: Auto/Callback connection (during fixed)(Setting 1)</li> <li>BH: Auto/Callback connection (during fixed)(Setting 2)</li> <li>FH: Auto/Callback connection (during max. designated number)(Setting 2)</li> <li>FH: Auto/Callback connection (during max. designated number is 10)(Setting 3)</li> <li>Callback denial notification accumulated count designation</li> </ul> | 0                | RW                      | _                               | Allowed                                | Section<br>8.4.4<br>Chapter 3 of<br>User's<br>Manual<br>(Application) |
| 8194<br>(2002н)                                  |                            | 0H: Not specified                                                                                                    | 1                |                         |                                 |                                        |                                                                       |
| 8195 to 8198                                     | l lse prohibited           | System area                                                                                                    |                  | 1                       | 1                               | <u> </u>                               | 1                                                                     |
| (2003н to 2006н)<br>8100                         | Coc promoted               |                                                                                                    |                  |                         |                                 |                                        |                                                                       |
| (2007н)                                          |                            | 0: Do not auto initialize 1: Auto initialize                                                                                                    | 0                |                         |                                 |                                        | Section                                                               |
| 8200                                             |                            | Modem initialization time DR (DSR) signal valid/invalid designation                                                                                                    | 1                |                         |                                 |                                        | 8.4.4                                                                 |
| (2008н)                                          | For designation            | 0: Do not ignore DR signal. 1: Ignore DR signal.                                                                                                    | 1                | -                       | D\M                             | Allowed                                | Chapter 3                                                             |
| 8201                                             | function -2                | 0: Do not turn on/off X13 to X16.                                                                                                    | Alloweu          | of User's               |                                 |                                        |                                                                       |
| (2009н)                                          |                            | 1: Turn on/off X13 to X16.                                                                                                    |                  | Manual<br>(Application) |                                 |                                        |                                                                       |
| 8202<br>(200Ан)                                  |                            | Wait time of notification designation<br>0000н to FFFFн: Wait time (unit: s)                                                                                                    |                  |                         |                                 |                                        |                                                                       |
| 8203                                             | l le e se se le ile ite el | Purtan and                                                                                                    |                  |                         |                                 |                                        |                                                                       |
| (200Вн)                                          | Use prohibited             |                                                                                                    |                  |                         | 1                               |                                        |                                                                       |
| 8204                                             |                            | Remote password mismatch notification count designation<br>0H: No designation                                                                                                    | 0                |                         |                                 |                                        | Section 5.1.5                                                         |
| (200Сн)                                          | For remote                 | 1H to FFFFH: Notification times                                                                                                    | Ĺ                |                         |                                 |                                        | Section 8.4.4                                                         |
|                                                  | password                   | Remote password mismatch notification accumulated count                                                                                                    | —                | Allowed                 | User's                          |                                        |                                                                       |
| 8205<br>(2000-0)                                 | function                   | designation                                                                                                    | 1                |                         |                                 |                                        | Manual<br>(Application)                                               |
| (200DH)                                          |                            | 1H to FFFFH: Cumulative times of notification                                                                                                    |                  |                         |                                 |                                        | ( ppilouioil)                                                         |

| Add                                                  | ress                                                 |                                                     |                                                                                                    | Initial                        | Ap                                                                     | oplical | ble             | Registration | Reference                                                          |
|------------------------------------------------------|------------------------------------------------------|-----------------------------------------------------|----------------------------------------------------------------------------------------------------|--------------------------------|------------------------------------------------------------------------|---------|-----------------|--------------|--------------------------------------------------------------------|
| Decima<br>CH1                                        | al (Hex)                                             | Application                                         | Name                                                                                                    | value                          | MC                                                                     | Non     | Ol<br>Bi        | allowed/not  | section                                                            |
| 82<br>(200                                           | :06<br>)Ен)                                          | For designation<br>of modem<br>function -3          | Circuit disconnect wait time (PLC CPU watch use)<br>0000н to FFFFн: Wait time (unit: s)                                                                                                    | 0                              | R                                                                      | W       | _               | Allowed      | Section 8.4.4<br>Chapter 3 of<br>User's<br>Manual<br>(Application) |
| 8207<br>(200Fн)                                      | 8456 to<br>8463<br>(2108н<br>to<br>210Fн)            | Use prohibited                                      | System area                                                                                                    |                                | 1                                                                      |         | ( (phocedulori) |              |                                                                    |
| 8208<br>(2010н)                                      | 8464<br>(2110н)                                      | Interrupt<br>designation                            | Receive interrupt-issued designation 0: Do not issue interrupt. 1: Issue interrupt.                                                                                                    | 0                              | _                                                                      | R       | W               | Allowed      | Chapter 4 of<br>User's Manual<br>(Application)                     |
| 8209<br>(2011н)                                      | 8465<br>(2111 <sub>H</sub> )                         | Use prohibited                                      | System area                                                                                                    |                                |                                                                        | 1       |                 | _            |                                                                    |
| 8210<br>(2012н)                                      | 8466<br>(2112н)                                      |                                                     | Transmission control start free area designation<br>64 to 4,095: transmission control start free area                                                                                                    | 64                             |                                                                        | DW      |                 |              | Chapter 7 of<br>User's                                             |
| 8211<br>(2013н)                                      | 8467<br>(2113н)                                      | For transmission                                    | Transmission control end free area designation<br>263 to 4096: transmission control end free area                                                                                                    | 263                            |                                                                        | RW      |                 |              | Manual<br>(Application)                                            |
| 8212<br>(2014н)                                      | 8468<br>(2114н)                                      | designation ( * 1)                                  | Non procedure and non reception monitoring time format<br>designation<br>0: Format-0 1: Format-1                                                                                                    | 0                              | _                                                                      | RW      | _               | Allowed      | Chapter 6 of<br>User's<br>Manual<br>(Application)                  |
| 8213 to<br>8215<br>(2015н<br>to<br>2017н)            | 8469 to<br>8471<br>(2115н<br>to<br>2117н)            | Use prohibited                                      | System area                                                                                                    |                                |                                                                        | 1       |                 |              |                                                                    |
| 8216<br>(2018н)                                      | 8472<br>(2118⊦)                                      |                                                     | Communication data monitoring designation<br>0000H: No monitor/stopped monitor designation<br>0001H: Monitor start designation<br>0002H: Monitoring (Q series C24 is a set.)<br>1002H: Monitoring stopped (Q series C24 is set.)<br>100FH: Monitor setting error (Q series C24 is a set.)                                                          | 0                              |                                                                        |         |                 |              |                                                                    |
| 8217<br>(2019н)                                      | 8473<br>(2119н)                                      | Communication<br>data monitoring<br>function ( * 1) | Data optional designation<br>0: Off 1: On<br>Full stop designation (b0)<br>Timer 0 errors at occurrence stop designation (b2)<br>For system (b1), (b3) to (b15)                                                                                                    | 0                              |                                                                        | RW      |                 | Allowed      | Chapter 16<br>of User's<br>Manual<br>(Application)                 |
| 8218<br>(201Ан)                                      | 8474<br>(211Ан)                                      |                                                     | Monitor buffer head address designation<br>(400н to 1AFDн,2600н to 3FFDн)                                                                                                    | СН1:<br>2600н<br>СН2:<br>3300н |                                                                        |         |                 |              |                                                                    |
| 8219<br>(201Вн)                                      | 8475<br>(211Вн)                                      |                                                     | Monitor buffer size designation<br>(0003н to 1A00н)                                                                                                    | 0D00H                          |                                                                        |         |                 |              |                                                                    |
| 8220 to<br>8223<br>(201Сн<br>to<br>201Fн)            | 8476 to<br>8479<br>(211Сн<br>to<br>211Fн)            | Use prohibited                                      | System area                                                                                                    |                                |                                                                        |         |                 | _            |                                                                    |
| 8224 to<br>8227<br>(2020н<br>to<br>2023н)<br>8228 to | 8480 to<br>8483<br>(2120н<br>to<br>2123н)<br>8484 to | For designation of user frame                       | User frame receive format designation (1st to 4th)<br>0: Format-0, 1: Format-1                                                                                                    | - 0                            | _                                                                      | RW      | _               | Allowed      | Section<br>3.4.7<br>Chapter 11<br>of User's                        |
| 8231<br>(2024н<br>to<br>2027н)                       | 8487<br>(2124н<br>to<br>2127н)                       | receiving method                                    | Exclusive format-1 received data count (1st to 4th)<br>0 or more: Exclusive format-1 received data count                                                                                                    |                                |                                                                        |         |                 |              | Manual<br>(Application)                                            |
| 8232 to<br>8239<br>(2028н<br>to<br>202Fн)            | 8488 to<br>8495<br>(2128н<br>to<br>212Fн)            | Use prohibited                                      | System area                                                                                                    |                                | •                                                                      |         |                 | _            |                                                                    |
| 8240 to<br>8248<br>(2030н<br>to<br>2038н)            | 8496 to<br>8504<br>(2130н<br>to<br>2138н)            | For designation<br>of transparent<br>code           | Transmission transparent code designation (2nd to 4th)         0000н       :No designation         Other than 0000н       :Designated (below)         • Transparent code (b0 to b7)       00h to FFH         00H to FFH       : Transparent code         • Additional code (b8 to b15)       00h to FFH         00H to FFH       : Additional code | Allowed                        | Section<br>3.4.5<br>Chapter 12<br>of User's<br>Manual<br>(Application) |         |                 |              |                                                                    |
| 8249 to<br>8255<br>(2039н<br>to<br>203Fн)            | 8505 to<br>8511<br>(2139н<br>to<br>213Fн)            | Use prohibited                                      | System area                                                                                                    |                                |                                                                        |         |                 | _            |                                                                    |

# **3 SPECIFICATIONS**

| Add                 | ress                         |                 |                     |                                           | Registration         | Reference |            |             |         |                     |
|---------------------|------------------------------|-----------------|---------------------|-------------------------------------------|----------------------|-----------|------------|-------------|---------|---------------------|
| Decima              | al (Hex)                     | Application     |                     | Name                                      | value                | proto     |            | allowed/not | section |                     |
| CH1                 | CH2                          |                 | Oursla time a       |                                           |                      |           | MC NO      | I BI        | allowed |                     |
| 8256<br>(2040⊌)     | 8512<br>(2140⊌)              |                 | Cycle time          |                                           | min                  | 2         |            |             |         |                     |
| (2010))             | (21101)                      |                 | Cycle time          | designation 2                             |                      |           | -          |             |         |                     |
| 8257                | 8513                         |                 |                     | · No designation                          |                      | 5⊦        |            |             |         |                     |
| (2041н)             | (2141н)                      |                 | 1H to FFF           | FH: PLC CPU monitoring cycle time         |                      |           |            |             |         |                     |
| 0050                | 0544                         |                 | PLC CPU r           | nonitoring function designation           |                      |           |            |             |         |                     |
| 8258<br>(2042H)     | 8514<br>(2142 <sub>H</sub> ) |                 | 0: Do not           | use the function. 1: Fixed cycl           | e transmission       | 0         |            |             |         |                     |
| (20421)             | (21421)                      |                 | 2: Condit           | ion agreement transmission                |                      |           |            |             |         |                     |
|                     |                              |                 | PLC CPU r           | nonitoring transmission measure desi      | gnation              |           |            |             |         |                     |
| 8259                | 8515                         | For docignotion | (for fixed cy       | cle transmission)                         |                      |           |            |             |         | Chapter 2           |
| (2043H)             | (2143H)                      | of PLC CPLL     | 0: Data tr          | ansmission (device data and CPU sta       | tus data)            |           |            |             |         | of Liser's          |
|                     |                              | monitoring      | Transmissi          | on pointer designation (For fixed cycle   | transmission and     |           | R          | —           | Allowed | Manual              |
|                     |                              | function        | data transn         | nission)                                  |                      |           |            |             |         | (Application)       |
| 8260                | 8516                         |                 | 1 to 100:           | Output head point (send from the nth)     |                      |           |            |             |         |                     |
| (2044н)             | (2144н)                      |                 | * Send th           | e user frames designated in the followir  | ng transmission      | 0         |            |             |         |                     |
|                     |                              |                 | frame N             | o. designation areas from the designate   | ed pointer position. | U         |            |             |         |                     |
|                     |                              |                 | (address            | ses: CH1 side = BAH to 11DH, CH2 side     | P = 15AH  to  1BDH   |           |            |             |         |                     |
| 8261                | 8517                         |                 | transmissic         | ni designation (for fixed cycle transmis  | ssion and data       |           |            |             |         |                     |
| (2045н)             | (2145н)                      |                 | 1 to 100.0          | )utput count (designate the number of fra | me transmissions )   |           |            |             |         |                     |
|                     |                              |                 | Data No. fo         | or connection designation (for fixed cvo  | le transmission      |           |            |             |         |                     |
| 8262<br>(2046)      | 8518                         |                 | and notifica        | ition)                                    |                      |           |            |             |         |                     |
| (2040H)             | (2140H)                      |                 | 0BB8H to            | 0BD5н, 8001н to 801Fн: Data No. for       | connection           |           |            |             |         |                     |
| 8263 to             | 8519 to                      |                 |                     |                                           |                      |           |            |             |         |                     |
| 8268<br>(2047∺to    | 8524<br>(2147+to             | Use prohibited  | System are          | a                                         |                      |           |            |             | —       |                     |
| 204Сн)              | 2149H)                       |                 |                     |                                           | -                    |           | -          |             |         | -                   |
| 8269                | 8225                         |                 | Number of r         | egistered word blocks designation         |                      |           |            |             |         |                     |
| (204DH)             | (214D <sub>H</sub> )         |                 | 0 : N<br>1 to 10: N | D designation                             | It is possible to    |           |            |             |         |                     |
|                     |                              |                 | Number of r         | edistered bit blocks designation          | maximum of 10        |           |            |             |         |                     |
| 8270<br>(204Eu)     | 8226                         |                 | 0 : N               | o designation                             | blocks in total.     |           |            |             |         |                     |
| (204EH)             | (214EH)                      |                 | 1 to 10: N          | umber of blocks of bit devices            |                      |           |            |             |         |                     |
| 8271                | 8527                         |                 | PLC CPU a           | bnormal monitoring designation            |                      |           |            |             |         |                     |
| (204FH)             | (214FH)                      |                 | 0: Do not           | monitor. 1: Monitor.                      |                      |           |            |             |         |                     |
| 8272<br>(2050⊧)     | 8528<br>(2150⊧)              |                 |                     | 904 to CC4: Device code                   |                      |           |            |             |         |                     |
| (200011)<br>8273 to | (210011)<br>8529 to          |                 |                     | Head device No. designation               |                      |           |            |             |         |                     |
| 8274                | 8530                         |                 |                     | 0 or more: Head device No.                |                      |           |            |             |         |                     |
| (2051 H to          | (2151 H to                   |                 |                     |                                           |                      |           |            |             |         |                     |
| 2002H)<br>8275      | 2132H)<br>8531               |                 |                     | Read point designation                    |                      |           |            |             |         |                     |
| (2053H)             | (2153H)                      |                 |                     | 1 or more: Number to read points          |                      |           |            |             |         |                     |
| 0.070               | 0500                         |                 |                     | Monitoring condition designation (jud     | gment condition      |           |            |             |         |                     |
| 8276<br>(2054H)     | 8532<br>(2154н)              | For designation |                     | designation)                              |                      |           |            |             |         |                     |
| ( ,                 | ( - )                        | of PLC CPU      |                     | 1 or more: Monitoring condition           |                      | 0         | R          | _           |         |                     |
| 8277                | 8533                         | monitoring      |                     | Monitoring condition value designatio     | n                    | Ũ         |            |             |         |                     |
| (2055н)             | (2155н)                      | function        | No 1                | At bit device U: OFF 1: ON                | or condition value   |           |            |             |         | Chapter 2           |
|                     |                              |                 | block               | Transmission pointer designation (for     |                      |           |            |             | Allowed | OF USER'S<br>Manual |
|                     |                              |                 | monitoring          | agreement transmission and data transm    | nission)             |           |            |             |         | (Application)       |
|                     |                              |                 | device              | 1 to 100: Output head point (send from r  | nth)                 |           |            |             |         | (, ipplication)     |
| 8278                | 8534                         |                 |                     | $\ast$ Send the user frames designated in | the following        |           |            |             |         |                     |
| (2050H)             | (2130H)                      |                 |                     | transmission frame No. designation        | areas from the       |           |            |             |         |                     |
|                     |                              |                 |                     | (address: CH1 side = BAH to 11DH          | CH2 side = 15AH      |           |            |             |         |                     |
|                     |                              |                 |                     | to 1BDH)                                  |                      |           |            |             |         |                     |
|                     |                              |                 |                     | Output count designation (for condition   | on agreement         |           |            |             |         |                     |
| 8279                | 8535                         |                 |                     | transmission and data transmission)       |                      |           |            |             |         |                     |
| (2057H)             | (2157H)                      |                 |                     | of frame transmissions)                   | ne number            |           |            |             |         |                     |
|                     |                              |                 |                     | Data No. for connection designation (for  | condition            |           |            |             |         |                     |
| 8280                | 8536                         |                 |                     | agreement transmission and notification   | )                    |           |            |             |         |                     |
| (2058н)             | (2158н)                      |                 |                     | 0BB8н to 0BD5н, 8001н to 801Fн:           | Data No. for         |           |            |             |         |                     |
|                     |                              |                 |                     |                                           | connection           |           | 1          |             | 4       |                     |
| 9291 to             | 9527 to                      | For designation | Block               |                                           |                      |           |            |             |         |                     |
| 8361                | 8617                         | of PLC CPU      | monitoring          | The structure of each area is the sam     | e as the first block | monitorin | a device a | rea         |         |                     |
| (2059H to           | (2159H to                    | monitoring      | devices             | See *2 for the details of each area       |                      |           | 0          |             |         |                     |
| 20A9H)              | 21А9н)                       | function        | No. 2 to            |                                           |                      |           |            |             |         |                     |
|                     |                              |                 | 10                  |                                           |                      |           |            |             |         |                     |
| 8362 to             | 8618 to                      |                 |                     |                                           |                      |           |            |             |         |                     |
| 8421                | 8677                         | Use prohibited  | System are          | a                                         |                      |           |            |             | _       |                     |
| (20AAHto            | (21AAH to                    |                 |                     |                                           |                      |           |            |             |         |                     |
| 20E5H)              | 21E5H)                       |                 | 1                   |                                           |                      |           |            |             |         |                     |

| Add                                    | ress                                   | Application                   |                                                                           | Name                                                                                                    | Initial | Applicable<br>protocol |        |    | Registration<br>allowed/not                                                                         | Reference                            |
|----------------------------------------|----------------------------------------|-------------------------------|---------------------------------------------------------------------------|----------------------------------------------------------------------------------------------------|---------|------------------------|--------|----|----------------------------------------------------------------------------------------------------|--------------------------------------|
| CH1                                    | CH2                                    | Application                   |                                                                           | Name                                                                                                    | value   | MC                     | Non    | Bi | allowed                                                                                             | section                              |
| 8422<br>(20E6н)                        | 8678<br>(21Е6н)                        | For designation<br>of PLC CPU | CPU<br>abnormal                                                           | Transmission pointer designation (for condition<br>agreement transmission)<br>1 to 100: Output head point (send from nth)<br>* Send the user frames designated in the following<br>transmission frame No. designation areas from the<br>designated pointer position.<br>(address: CH1 side = BAH to 11DH, CH2 side =<br>15АH to 1BDH) |         | R                      |        |    |                                                                                                    | Chapter 2<br>of User's               |
| 8423<br>(20Е7н)                        | 8679<br>(21Е7н)                        | monitoring<br>function        | monitoring<br>designation                                                 | Output count designation (for condition agreement<br>transmission)<br>1 to 100: Output count (designate the number of<br>frame transmissions)                                                                                                    | 0       | ŀ                      | ۲<br>۲ | _  | Allowed                                                                                             | Manual<br>(Application)              |
| 8424<br>(20Е8н)                        | 8680<br>(21Е8н)                        |                               |                                                                           | Data No. for connection designation (for condition<br>agreement transmission and notification)<br>0BB8H to 0BD5H, 8001H to 801FH: Data No. for<br>connection                                                                                                    |         |                        |        |    |                                                                                                    |                                      |
| 8425 to<br>8447<br>(20Е9н to<br>20FFн) | 8681 to<br>8703<br>(21E9н to<br>21FFн) | Use prohibited                | System are                                                                | a                                                                                                    |         |                        |        |    | _                                                                                                   |                                      |
| 8448 (                                 | 2100н)                                 | Use Prohibited                | System are                                                                | a                                                                                                    |         |                        |        |    | —                                                                                                   |                                      |
| 8449 (<br>8450 (                       | 2101н)<br>2102н)                       |                               | Data No. fo<br>0BB8H to 0<br>Data No. fo                                  | r callback designation 1<br>BD5н, 8001н to 801Fн: Data number for callback.<br>r callback designation 2                                                                                                    |         |                        |        |    |                                                                                                    | Castion                              |
| 8451 (                                 | 2103н)                                 |                               | Data No. fo                                                               | or callback designation 3                                                                                                    |         |                        |        |    | <ul> <li>Allowed</li> <li>Allowed</li> <li>Allowed</li> <li>Allowed</li> <li>Not allowed</li> </ul> | Section<br>8.4.4                     |
| 8452 (<br>8453 (                       | 2104н)<br>2105н)                       | For callback                  | Data No. fo                                                               | r callback designation 5                                                                                                    | 0       | RW                     | _      | _  |                                                                                                    | Chapter 3 of                         |
| 8454 (                                 | 2106н)                                 | function                      | Data No. fo                                                               | r callback designation 6                                                                                                    | Ŭ       |                        |        |    |                                                                                                    | User's<br>Manual                     |
| 8455 (                                 | 2107н)                                 |                               | Data No. fo                                                               | r callback designation 7                                                                                                    |         |                        |        |    |                                                                                                    | (Application)                        |
| 8456 (<br>8457 (                       | 2108н)<br>2109ы)                       |                               | Data No. fo                                                               | or callback designation 8                                                                                                    |         |                        |        |    |                                                                                                    |                                      |
| 8458 (                                 | 210Aн)                                 |                               | Data No. fo                                                               | or callback designation 10                                                                                                    |         |                        |        |    |                                                                                                    |                                      |
| 8704 to<br>8707<br>(2200нto<br>2203н)  | 8960 to<br>8963<br>(2300+to<br>2303+)  | Use prohibited                | System are                                                                | a                                                                                                    |         |                        |        |    | _                                                                                                   |                                      |
| 8708<br>(2204н)                        | 8964<br>(2304н)                        |                               | PLC CPU r<br>0: Not ex<br>1: Wait fc<br>(waitin<br>2: Access<br>3: Sendir | nonitoring function operation status<br>ecuted (waiting for registration of PLC CPU monitoring)<br>or PLC CPU monitoring time<br>g to access PLC CPU)<br>sing PLC CPU<br>ng monitoring results                                                                                                    |         |                        |        |    |                                                                                                    |                                      |
| 8709<br>(2205н)                        | 8965<br>(2305н)                        | PLC CPU                       | PLC CPU r<br>0: Norma                                                     | nonitoring function execution result (current)<br>I completion                                                                                                    |         |                        |        |    |                                                                                                    | Chapter 2                            |
| 8710<br>(2206н)                        | 8966<br>(2306н)                        | monitoring<br>function        | 1 or more<br>PLC CPU r<br>0: Not ex                                       | Abnormal completion (error code) nonitoring function number of transmission ecuted     Number of transmissions                                                                                                    | 0       | F                      | ٦      | _  | Not allowed                                                                                         | of User's<br>Manual<br>(Application) |
| 8711<br>(2207н)                        | 8967<br>(2307н)                        |                               | Monitoring<br>0 : T<br>1 to 10: F<br>4096 : C<br>* The late<br>stored.    | condition arrival block No.<br>'he monitoring condition is not enabled for any block<br>Registration order of word/bit block (nth)<br>CPU abnormal monitoring block<br>Ist block No. for which monitoring condition is enabled is                                                                                                    |         |                        |        |    |                                                                                                    |                                      |
| 8712 to<br>8954<br>(2208нto<br>22FAн)  | 8968 to<br>9215<br>(2308+to<br>23FF+)  | Use prohibited                | System are                                                                | a                                                                                                    |         |                        |        |    | _                                                                                                   |                                      |

# **3 SPECIFICATIONS**

| Address<br>Decimal (Hex)<br>CH1 CH2 | Application                             | Name                                                                                                    | Initial<br>value | Applicable<br>protocol<br>MC Non Bi |    |   | Registration<br>allowed/not<br>allowed | Reference section                                                                         |
|-------------------------------------|-----------------------------------------|----------------------------------------------------------------------------------------------------|------------------|-------------------------------------|----|---|----------------------------------------|-------------------------------------------------------------------------------------------|
| 8944 (22F0н)                        |                                         | Callback permit accumulated count<br>0 or more : Accumulated count                                                                                 |                  |                                     |    |   |                                        |                                                                                           |
| 8945 (22F1н)                        |                                         | Callback denial accumulated count<br>0 or more : Accumulated count                                                                                 |                  |                                     |    |   |                                        | Section                                                                                   |
| 8946 (22F2н)                        | For callback function                   | Auto (callback) connection permit accumulated count<br>0 or more : Accumulated count                                                               | 0                | RW                                  | _  | - | Not allowed                            | Chapter 3 of<br>User's                                                                    |
| 8947 (22F3н)                        |                                         | Auto (callback) connection denial accumulated count<br>0 or more : Accumulated count                                                               |                  |                                     |    |   |                                        | Manual<br>(Application)                                                                   |
| 8948 (22F4н)                        |                                         | Accumulated count of callback receive procedure cancel<br>0 or more : Accumulated count                                                            |                  |                                     |    |   |                                        |                                                                                           |
| 8949 to 8954<br>(22F5н to 22FАн)    | Use prohibited                          | System area                                                                                                    |                  |                                     |    |   | _                                      |                                                                                           |
| 8955 (22FBн)                        | -                                       | Accumulated count of unlock process normal completion<br>0 or more: Accumulated count of normal completion                                         |                  |                                     |    |   |                                        | Section<br>5.1.5<br>Section                                                               |
| 8956(22FCн)                         | For the remote<br>password<br>function  | Accumulated count of unlock process abnormal completion<br>processing<br>0 or more: Accumulated count of abnormal completion                       | 0                | R                                   | W  |   | Not allowed                            | 8.6.2<br>Chapter 3 of<br>User's<br>Manual<br>(Application)                                |
| 8957 to 8958<br>(22FDн to 22FEн)    | Use prohibited                          | System area                                                                                                    |                  |                                     |    |   | _                                      |                                                                                           |
| 8959(22FFн)                         | For the remote<br>password<br>function  | Accumulated count of lock process based on circuit disconnection<br>0 or more: Accumulated count of lock process based on circuit<br>disconnection | 0                | R                                   | W  |   | Not allowed                            | Section<br>5.1.5<br>Section<br>8.6.2<br>Chapter 3 of<br>User's<br>Manual<br>(Application) |
| 9216(2400н)                         | Use prohibited                          | System area                                                                                                    |                  |                                     |    |   | _                                      |                                                                                           |
| 9217(2401н)                         | For flash ROM<br>write count<br>housing | Flash ROM write count<br>0 to 1000: Write count                                                                                                    | 0                |                                     | R  |   | Not allowed                            | —                                                                                         |
| 9218 to 9427<br>(2402н to 25FFн)    | Use prohibited                          | System area                                                                                                    |                  | -                                   |    |   | _                                      |                                                                                           |
| 9728 to 16383<br>(2600н to 3FFFн)   | For user ( * 1)                         | User free area 2 (6656 words)<br>(Transmission/receiving data monitoring function default buffer)<br>* Usage is determined by the user.            | 0                |                                     | RW |   | Not allowed                            | —                                                                                         |

\*1 Only QJ71C24N (-R2/R4) is usable. (System area when using QJ71C24 (-R2)

\*2 The following tables show the areas of block monitoring devices No. 1 to 10 (CH1 side: 8272 to 8361 (2050н to 20А9н), CH2 side: 8528 to 8617 (2150н to 21А9н)), which are assigned for designating the PLC CPU monitoring function.

|           |           |           | nt        | h block mor | nitoring devi | се        |           |           |           | News                                            |
|-----------|-----------|-----------|-----------|-------------|---------------|-----------|-----------|-----------|-----------|-------------------------------------------------|
| 1         | 2         | 3         | 4         | 5           | 6             | 7         | 8         | 9         | 10        | Name                                            |
| 8272      | 8281      | 8290      | 8299      | 8308        | 8317          | 8326      | 8335      | 8344      | 8353      | Monitoring douise designation                   |
| (2050н)   | (2059н)   | (2062н)   | (206Вн)   | (2074н)     | (207Dн)       | (2086н)   | (208Fн)   | (2098н)   | (20А1н)   | Monitoring device designation                   |
| 8273 to   | 8282 to   | 8291 to   | 8300 to   | 8309 to     | 8318 to       | 8327 to   | 8336 to   | 8345 to   | 8354 to   |                                                 |
| 8274      | 8283      | 8292      | 8301      | 8310        | 8319          | 8328      | 8337      | 8346      | 8355      | Head device No. designation                     |
| (2051н to | (205Ан to | (2063н to | (206Cн to | (2075н to   | (207Eн to     | (2087н to | (2090H to | (2099н to | (20A2H to |                                                 |
| 2052н)    | 205Вн)    | 2064н)    | 206DH)    | 2076н)      | 207Ен)        | 2088H)    | 2091н)    | 209AH)    | 20A3H)    |                                                 |
| 8275      | 8284      | 8293      | 8302      | 8311        | 8320          | 8329      | 8338      | 8347      | 8356      | Designation of number of points road            |
| (2053н)   | (205Сн)   | (2065н)   | (206Ен)   | (2077н)     | (2080н)       | (2089н)   | (2092н)   | (209Вн)   | (20А4н)   | Designation of number of points read            |
| 8376      | 8385      | 8294      | 8303      | 8312        | 8321          | 8330      | 8339      | 8348      | 8357      | Monitoring condition designation (Judgment      |
| (2054н)   | (205Dн)   | (2066н)   | (206FH)   | (2078н)     | (2081н)       | (208Ан)   | (2093н)   | (209Сн)   | (20A5H)   | condition designation)                          |
| 8277      | 8286      | 8295      | 8304      | 8313        | 8322          | 8331      | 8340      | 8349      | 8358      |                                                 |
| (2055н)   | (205Ен)   | (2067н)   | (2070н)   | (2079н)     | (2082н)       | (208Вн)   | (2094н)   | (209Dн)   | (20А6н)   | Monitoring condition value designation          |
| 8278      | 8287      | 8296      | 8305      | 8314        | 8323          | 8332      | 8341      | 8350      | 8359      | Transmission pointer designation (for           |
| (2056н)   | (205Fн)   | (2068н)   | (2071н)   | (207Ан)     | (2083н)       | (208Сн)   | (2095н)   | (209Ен)   | (20A7н)   | conditional transmission, data transmission)    |
| 8279      | 8288      | 8297      | 8306      | 8315        | 8324          | 8333      | 8342      | 8351      | 8360      | Designation of number of outputs (for           |
| (2057н)   | (2060н)   | (2069н)   | (2072н)   | (207Вн)     | (2084н)       | (208Dн)   | (2096н)   | (209Fн)   | (20A8H)   | conditional transmission, data transmission)    |
| 8280      | 8289      | 8298      | 8307      | 8316        | 8325          | 8334      | 8343      | 8352      | 8361      | Designation of data No. for connection          |
| (2058н)   | (2061н)   | (206Ан)   | (2073н)   | (207Сн)     | (2085н)       | (208Ен)   | (2097н)   | (20А0н)   | (20A9H)   | (for conditional transmission and notification) |

[CH1 side buffer memory address: decimal (hexadecimal)]

#### [CH2 side buffer memory address: decimal (hexadecimal)]

|           |           |           | Nama      |           |           |           |           |           |           |                                                 |
|-----------|-----------|-----------|-----------|-----------|-----------|-----------|-----------|-----------|-----------|-------------------------------------------------|
| 1         | 2         | 3         | 4         | 5         | 6         | 7         | 8         | 9         | 10        | Name                                            |
| 8528      | 8537      | 8546      | 8555      | 8564      | 8573      | 8582      | 8591      | 8600      | 8609      | Manitaring device designation                   |
| (2150н)   | (2159н)   | (2162н)   | (216Вн)   | (2174н)   | (217Dн)   | (2186н)   | (218Fн)   | (2198н)   | (21А1н)   | Monitoring device designation                   |
| 8529 to   | 8538 to   | 8547 to   | 8556 to   | 8565 to   | 8574 to   | 8583 to   | 8592 to   | 8601 to   | 8610 to   |                                                 |
| 8530      | 8539      | 8548      | 8557      | 8566      | 8575      | 8584      | 8593      | 8602      | 8611      | Head device No. designation                     |
| (2151н to | (215Ан to | (2163н to | (216CH to | (2175н to | (217Eн to | (2187н to | (2190н to | (2199н to | (21А2н to | ricad device No. designation                    |
| 2152н)    | 215Вн)    | 2164н)    | 216Dн)    | 2176н)    | 217Fн)    | 2188н)    | 2191н)    | 219Ан)    | 21АЗн)    |                                                 |
| 8531      | 8540      | 8549      | 8558      | 8567      | 8576      | 8585      | 8594      | 8603      | 8612      | Designation of number of points read            |
| (2153н)   | (215Сн)   | (2165н)   | (216Ен)   | (2177н)   | (2180н)   | (2189н)   | (2192н)   | (219Вн)   | (21А4н)   | Designation of number of points read            |
| 8532      | 8541      | 8550      | 8559      | 8568      | 8577      | 8586      | 8595      | 8604      | 8613      | Monitoring condition designation (Judgment      |
| (2154н)   | (215Dн)   | (2166н)   | (216Fн)   | (2178н)   | (2181н)   | (218Ан)   | (2193н)   | (219Сн)   | (21А5н)   | condition designation)                          |
| 8533      | 8542      | 8551      | 8560      | 8569      | 8578      | 8587      | 8596      | 8605      | 8614      |                                                 |
| (2155н)   | (215Ен)   | (2167н)   | (2170н)   | (2179н)   | (2182н)   | (218Вн)   | (2194н)   | (219Dн)   | (21А6н)   | Monitoring condition value designation          |
| 8534      | 8543      | 8552      | 8561      | 8570      | 8579      | 8588      | 8597      | 8606      | 8615      | Transmission pointer designation (for           |
| (2156н)   | (215Fн)   | (2168н)   | (2171н)   | (217Ан)   | (2183н)   | (218Сн)   | (2195н)   | (219Ен)   | (21А7н)   | conditional transmission, data transmission)    |
| 8535      | 8544      | 8553      | 8562      | 8571      | 8580      | 8589      | 8598      | 8607      | 8616      | Designation of number of outputs (for           |
| (2157н)   | (2160н)   | (2169н)   | (2172н)   | (217Вн)   | (2184н)   | (218Dн)   | (2196н)   | (219Fн)   | (21А8н)   | conditional transmission, data transmission)    |
| 8536      | 8545      | 8554      | 8563      | 8572      | 8581      | 8590      | 8599      | 8608      | 8617      | Designation of data No. for connection          |
| (2158н)   | (2161н)   | (216Ан)   | (2173н)   | (217Сн)   | (2185н)   | (218Ен)   | (2197н)   | (21А0н)   | (21А9н)   | (for conditional transmission and notification) |

\*3 Only the QJ71C24N(-R2/R4) whose first 5 digits of the serial No. are 06062 or

later is applicable. (System area for other than the one described on the left)

# 4 SETTINGS AND PROCEDURES PRIOR TO OPERATION

This chapter explains the settings and procedures required before starting a system that uses the Q series C24.

POINT

- (1) When using the Q series C24, please read the safety precautions at the beginning of this manual.
- (2) The installation and setup methods of the Q series C24 are the same as those for CPU modules.
- (3) For module installation and setup, see the user's manual for the PLC CPU used.

#### 4.1 Handling Precautions

The following explains the precautions for handling the Q series C24:

- (1) Do not drop the module or subject it to heavy impact since it is made of resin.
- (2) Tighten the module terminal and fixing screws within the specified tightening torque range as follows:

| Screw location                                              | Tightening torque range |
|-------------------------------------------------------------|-------------------------|
| RS-422/485 terminal block terminal screws (M3 screw)        | 0.42 to 0.58 N · m      |
| RS-422/485 plug-in connector socket terminal screw for      | 0.00 to 0.05 N          |
| QJ71C24N-R4 (M2 screw)                                      | 0.20 to 0.25 N · M      |
| Module fixing screw (normally not required) (M3 screw) (*1) | 0.36 to 0.48 N · m      |

\*1 A module can be easily fixed to a base unit using the hooks in the upper part of the module. However, it is recommended that the module be fixed using the module mounting screws when it is used in a place subject to vibration or impact.

## 4.2 Settings and Procedures Prior to Operation

The outline of the procedure before operation is shown below.

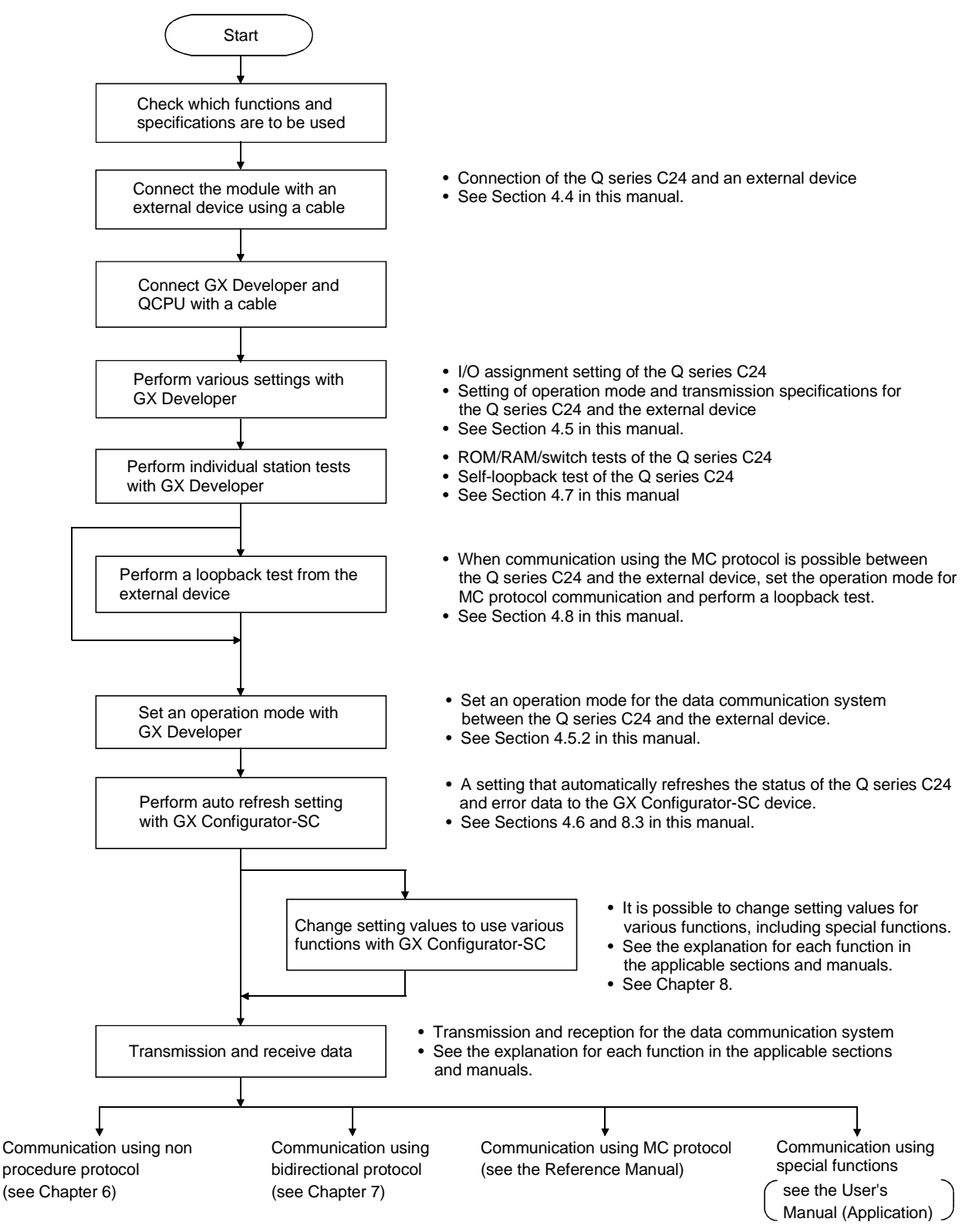

# 4.3 Part Names and Functions

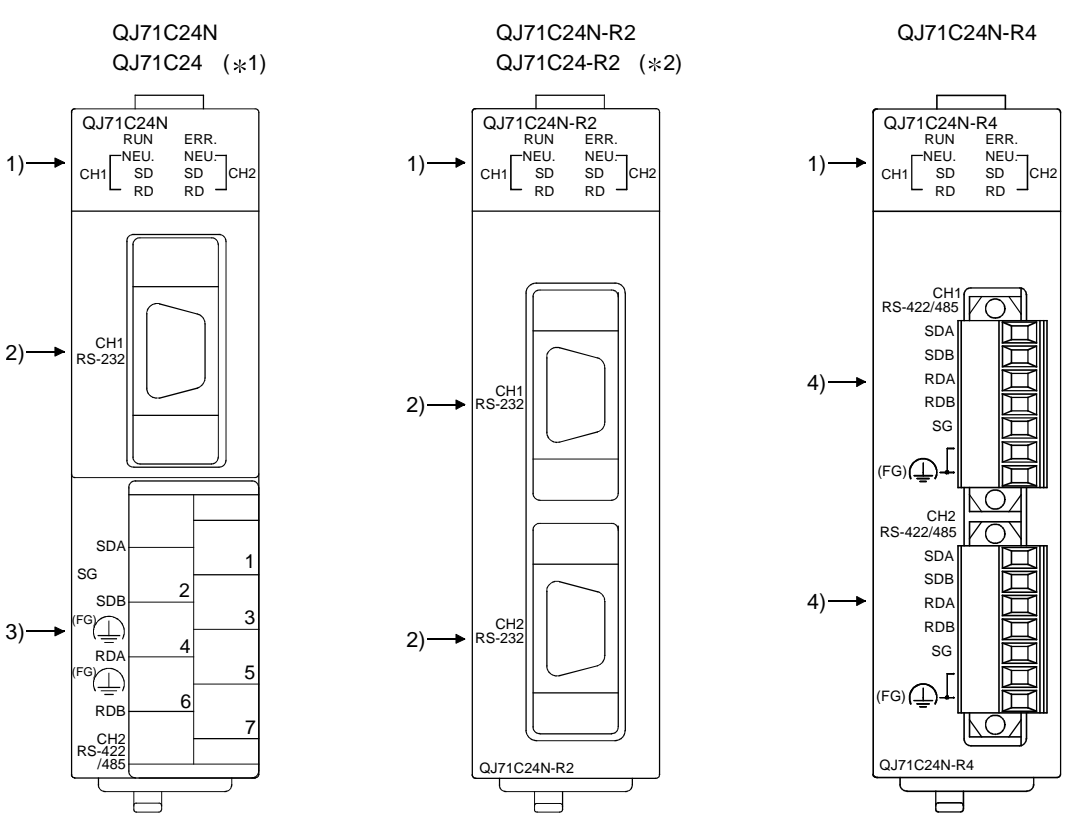

| *2 | name). |
|----|--------|
|    |        |

\*1 The external diagrams of the QJ71C24 are the same as QJ71C24N (except for the model name).

| $\overline{}$ | Name                 | Contents                                                                                          |
|---------------|----------------------|---------------------------------------------------------------------------------------------------|
| 1)            | Display LED          | Display LED (For details, see (1).)                                                               |
| 2)            | RS-232 interface     | RS232 interface for serial communication with external devices (D-Sub 9 pin)                      |
| 3)            | RS-422/485 interface | RS422/485 interface for serial communication with external devices (2-piece terminal block)       |
| 4)            | RS-422/485 interface | RS422/485 interface for serial communication with external devices (2-piece plug-in socket block) |

Part names of Q series C24 are shown below.

# 4 SETTINGS AND PROCEDURES PRIOR TO OPERATION

# MELSEC-Q

# (1) LED display list

| QJ71C24N                                   | QJ71C24N-R2  | QJ71C24N-R4                                    |
|--------------------------------------------|--------------|------------------------------------------------|
| RUN 🗌 🔤 ERR.                               | RUN 🗌 🔤 ERR. | RUN 🗌 🔤 ERR.                                   |
| CH1 NEU. NEU.<br>SD SD SD CH2<br>RD CH2 RD |              | CH1 NEU. NEU. NEU.<br>SD SD SD CH2<br>RD RD RD |

| 011 | CH LED Display contents               |                                | On //In a h in m                            | 0"                                 |           | Compatible prot | ocol           |
|-----|---------------------------------------|--------------------------------|---------------------------------------------|------------------------------------|-----------|-----------------|----------------|
| СН  |                                       |                                | On/flashing                                 | Off                                | MC        | Non-procedural  | Bidirectional  |
|     | RUN                                   | Normal operation display       | Normal                                      | Faulty or reset                    | Volid     |                 |                |
| _   | ERR Error display (*1)                |                                | Error has occurred                          | Normal                             | Valid     |                 |                |
|     | NEU                                   | Neutral status on the CH1      | Waiting for MC command                      | MC command message                 |           |                 | <b>O</b> #     |
|     | (*3)                                  | side display (*2)              | message to be received being received Valid |                                    | Invalid ( | Off)            |                |
| CH1 | SD                                    | Transmission status<br>display | Data being transmitted                      | Data not transmitted               | Valid     |                 |                |
|     | RD                                    | Reception status display       | Data being received                         | Data not received                  |           |                 |                |
|     | NEU                                   | Neutral status on the CH2      | Waiting for MC command                      | MC command message                 | Valid     | Involid (       | ( <b>\_</b> #) |
|     | (*3)                                  | side display (*2)              | message to be received                      | being received                     | valid     | invalid (       |                |
| CH2 | CH2 SD Transmission status<br>display |                                | Data being transmitted                      | MC command message not transmitted |           |                 |                |
|     | RD                                    | Reception status display       | Data being received                         | MC command message not received    |           | valid           |                |

\*1 This LED comes on when an error occurs at Q series C24 hardware or during data communication.

\*2 This LED displays the data communication status via MC protocol. (see chapter 10.)

On: Waiting for the command message to be received from the external device. Off: Processing the command message received from the external device.

\*3 This LED can be made valid also when "GX Developer connection" (0H) is specified in communication protocol setting.

#### 4.4 External Wiring

This section explains wiring between the Q series C24 and external device.

As the wiring precautions, external wiring which is resistant to the effects of external noise is a prerequisite for reliable system operation and full use of the Q series C24 function.

- (1) Ground the shield at only one point.
- (2) When connecting with an external device using an RS-232 line, use a connector shell as specified in Section 3.2.1 on the Q series C24 end.
- (3) When connecting with an external device using an RS-422/485 cable, be sure to note the following.
  - (a) QJ71C24N and QJ71C24
    - 1) Use the RS-422/485 cable recommended in section 3.3.2.
    - 2) The RS-422/485 interface terminal block uses M3 terminal screws. Use suitable crimp-on terminals for the terminals.
  - (b) QJ71C24N-R4
    - Use the RS-422/485 cable recommended in section 3.3.2. Be sure to strip the outer insulation layer by 7 mm before connecting the cable to the plug-in socket block.
    - 2) When connecting the braided shield wire inside the RS-422/485 cable, use the plate terminals included with the product. The braided shield wire can be connected without the plate terminal. Four plate terminals are included to connect the FG terminals of both stations. (see section 4.4.2.(6).)
    - 3) When connecting the plug-in socket block to the QJ71C24N-R4, be sure to confirm the layout of the socket block, and then insert it into the RS-422/485 connector on the QJ71C24N-R4.

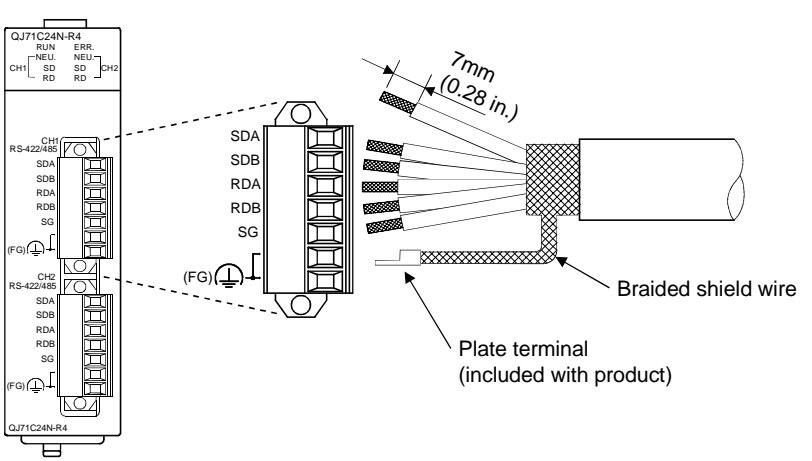

- (4) Connect the external device according to its specifications.
- (5) See Appendix 5 for the bend radius of the connection cable.

# 4.4.1 Connecting the RS-232 interface (full-duplex communications)

The following shows the connection precautions and connection examples when using the Q series C24 RS-232 interface for full-duplex communications.

- (1) Connection precautions
  - (a) For further information about the following items, see the explanation in the applicable section in the User's Manual (Application).
    - Controlling the communication on the Q series C24 side by the external device side using the CD signal of the RS-232 interface.
      - \* This is affected by the "RS-232 CD terminal check setting" in "CHn transmission control and others system setting change" screen on GX Configurator-SC.
    - Performing half-duplex communication using specifications on the external device side (an example of such a connection is shown in this section).
    - Using modem functions.

| /1- \ |      |             |           |        |     |        |     | a a la la a a fa al |               |                                         |
|-------|------|-------------|-----------|--------|-----|--------|-----|---------------------|---------------|-----------------------------------------|
| ini   | INA  | CONNECTION  | Canie Fra | Signal | and | chidia | are | CONNECTER           | 20 10         |                                         |
| (0)   | 1110 | COLLICCTION |           | Signa  | ana | Sincia | aic | CONTINUCTION        | <b>u</b> o it | ,,,,,,,,,,,,,,,,,,,,,,,,,,,,,,,,,,,,,,, |

|                            | Connection on the Q series C24 side                                              | Notes                                                                                                    |
|----------------------------|----------------------------------------------------------------------------------|----------------------------------------------------------------------------------------------------|
| Connection cable FG signal | Connect to the Q series C24 connector housing                                    | Do not short the communication cable FG signal and the SG signal.                                                                      |
| Connection cable shield    | Connect to the external device FG terminal or the Q series C24 connector housing | When the FG signal and the SG signal are<br>connected inside the external device, do not<br>connect the FG signal to the Q series C24. |

- (c) When normal data communication is not obtained due to external noise, perform the wiring as follows:
  - 1) Connect the FG terminals on the external device and the Q series C24 using the shield of the connection cable.
  - 2) Signals other than SG should be connected with SG signals in the twisted pair.

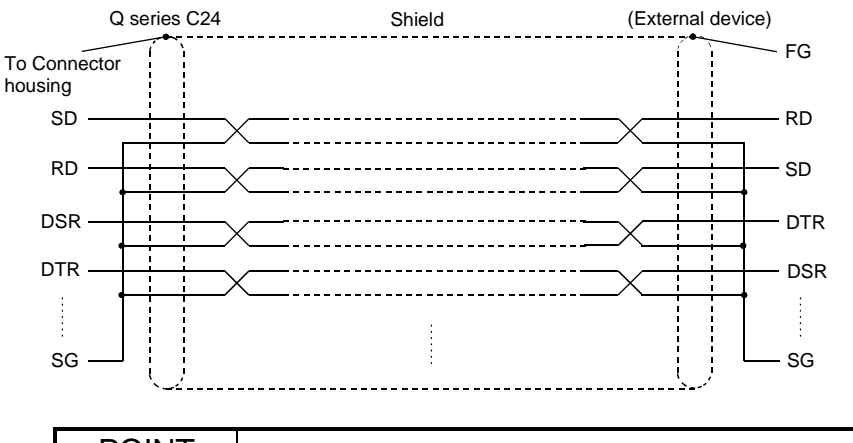

## POINT

When using an RS-232 to RS-422 converter to connect the external device and the Q series C24, use a converter that is compatible with the external device and PLC CPU system configuration (1:1).

- (2) Connection examples
  - (a) Connection example with an external device capable of turning on and off the CD signal (No. 1 pin)

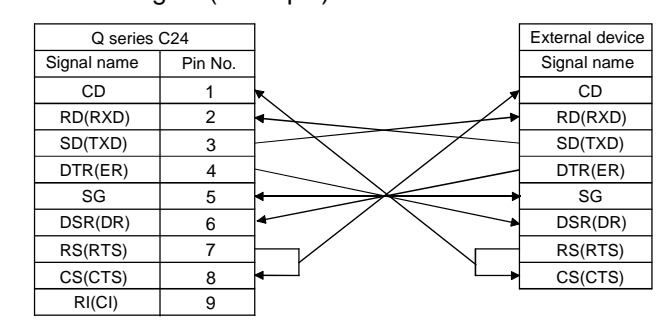

- \* The CD terminal check setting is set according to the specification of the external device. When wiring shown above, DTR/DSR control or DC code control may be performed.
  - (b) Connection example with an external device not capable of turning on and off the CD signal (No. 1 pin)
    - 1) Connection example 1

| Q series    | C24     |                       | External device |
|-------------|---------|-----------------------|-----------------|
| Signal name | Pin No. |                       | Signal name     |
| CD          | 1       |                       | CD              |
| RD(RXD)     | 2       | • •                   | RD(RXD)         |
| SD(TXD)     | 3       |                       | SD(TXD)         |
| DTR(ER)     | 4       |                       | DTR(ER)         |
| SG          | 5       | $\longleftrightarrow$ | SG              |
| DSR(DR)     | 6       | •                     | DSR(DR)         |
| RS(RTS)     | 7       |                       | RS(RTS)         |
| CS(CTS)     | 8       | ┝╾─┘   └─▶            | CS(CTS)         |
| RI(CI)      | 9       |                       |                 |

\* When wiring shown above, DTR/DSR control or DC code control may be performed.

| 2) Co       | onnectio | n example 2  |                 |
|-------------|----------|--------------|-----------------|
| Q series    | C24      | ] (          | External device |
| Signal name | Pin No.  |              | Signal name     |
| CD          | 1        | ]            | CD              |
| RD(RXD)     | 2        | • •          | RD(RXD)         |
| SD(TXD)     | 3        |              | SD(TXD)         |
| DTR(ER)     | 4        |              | DTR(ER)         |
| SG          | 5        | <b> </b> ←   | SG              |
| DSR(DR)     | 6        | ┝━─┘    └──┝ | DSR(DR)         |
| RS(RTS)     | 7        |              | RS(RTS)         |
| CS(CTS)     | 8        | ┝╾─┘   └──┝  | CS(CTS)         |
| RI(CI)      | 9        | ]            |                 |

\* When wiring shown above, DC code control may be performed.

#### POINT

If the PLC CPU and an external device cannot be communicated, try to perform data communication as a connection test, using the wiring connection as shown in Connection example 2.

If data can be communicated using the wiring connection shown in Connection example 2, rewire after checking the interface specifications on the external device side.

#### 4.4.2 Connecting the RS-422/485 interface

The following shows the connection precautions and connection examples when using the Q series C24 RS-422/485 interface.

#### (1) Connection precautions

- (a) When connecting the Q series C24 SG and FG signals to the external device, connect them according to the specifications of the external device.
- (b) Connect the shield of the connection cable to the FG terminal on either of the connected devices.

If normal data communication is not obtained due to external noise even if wiring is made as shown above, perform wiring as follows:

1) Connect between the FG of both stations with the shield of the connection cable.

On the external device side, however, follow the instruction manual of the external device.

Be sure to use the plate terminals included with the product when connecting the braided shield wire to the QJ71C24N-R4.

- 2) Connect the (FG) of the Q series C24 side to the FG terminal at the power supply module of the station which has the Q series C24 is installed, or to the FG terminal of the control panel on which the Q series C24 PLC is installed.
- 3) Connect nnA and nnB of each signal in the connection cable as a pair.

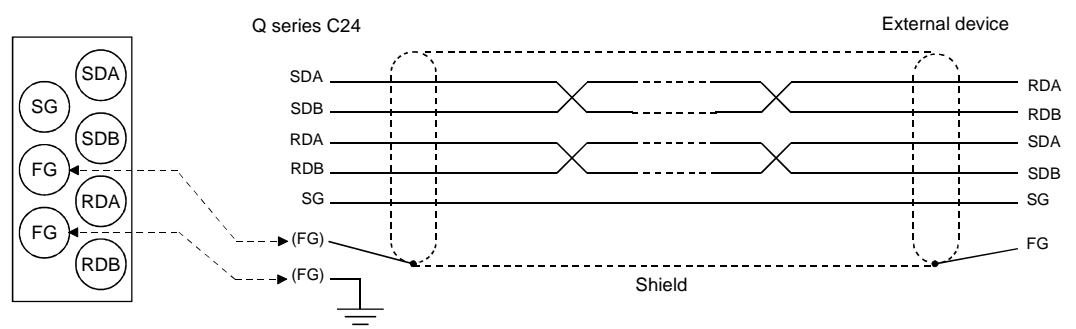

Correspondance of the RS-422/485 terminal block and signal location.

(c) Terminal resistor must be set (or connected) for the station of both ends on the circuit.

Match the Q series C24 to the specifications of the external device and connect a terminal resistor (packed with the Q series C24) according to this section.

Connect, or set a terminal resistor at the external device according to the instruction manual of the external device.

(The terminal resistor to connect to the Q series C24)

- When communications performed using RS-422, "330  $\Omega$  1/4 W" resistor is connected.
- When communications performed using RS-485, "110  $\Omega$  1/2 W" resistor is connected.
- \* How to discriminate between the terminating resistors

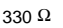

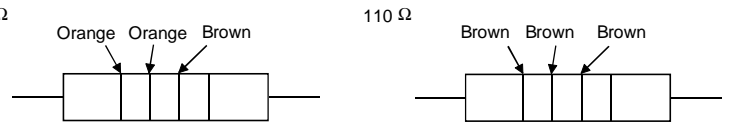

(d) If data cannot be communicated with the external device at all, the polarity of the external device could be wrong and should be checked again. If the polarities of the Q series C24 and the external device do not match, reverse the polarity of each signal on either device side and connect the devices with the cable; this may enable the data to be communicated.

#### POINT

- (1) For terminal resistor setting/connection described in this section, when the RS-232 to RS-422 converters or similar device is used at the external device at both ends of the circuit, a terminal resistor must be set, or connected, at the converter.
- (2) When using the RS-232C to RS-422 converters to connect the external devices and the Q series C24, use a converter that is compatible with the external device and PLC CPU system configuration (1:1, 1:n, m:n).
- (3) Device connected to the Q series C24 RS-422/485 interface must be standardized as RS-422 or RS-485, including 1:n and m:n connections.
- (2) Connection examples
  - (a) External device and Q series C24 with 1:1 system configuration

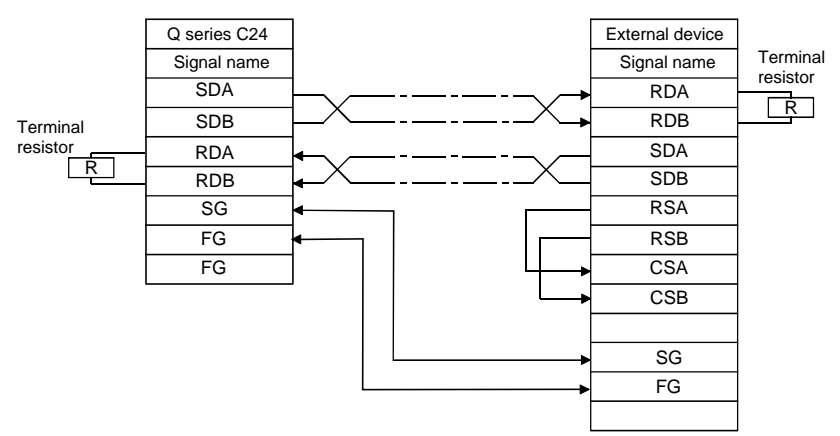

(b) External device and Q series C24 with 1:n (multidrop) system configuration

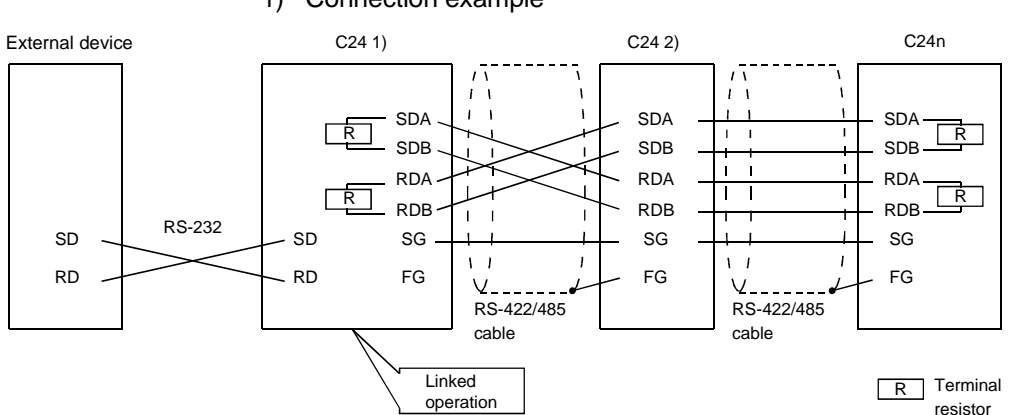

1) Connection example

#### 2) Connection example 2

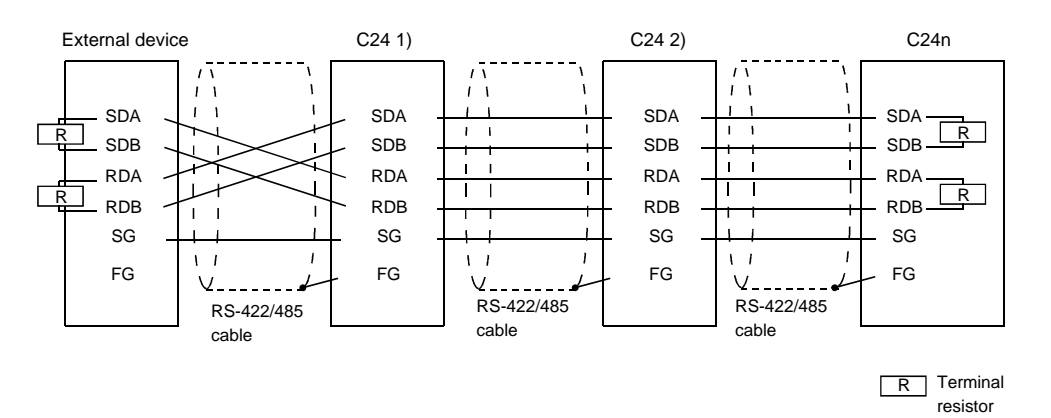

(c) External device and Q series C24 with n:1 (multidrop) system configuration

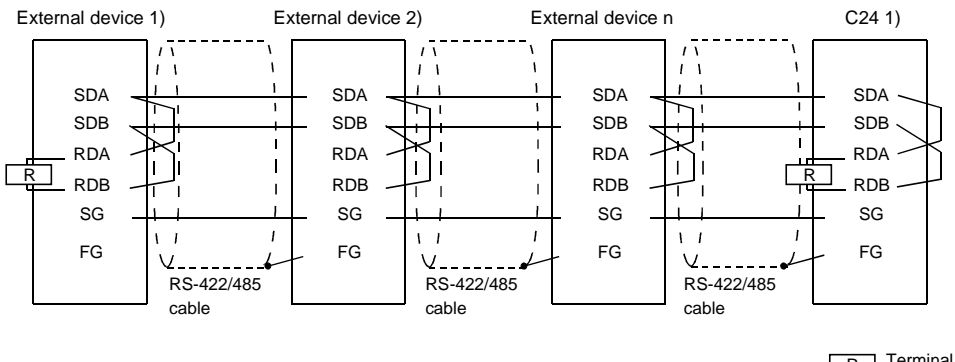

R Terminal resistor

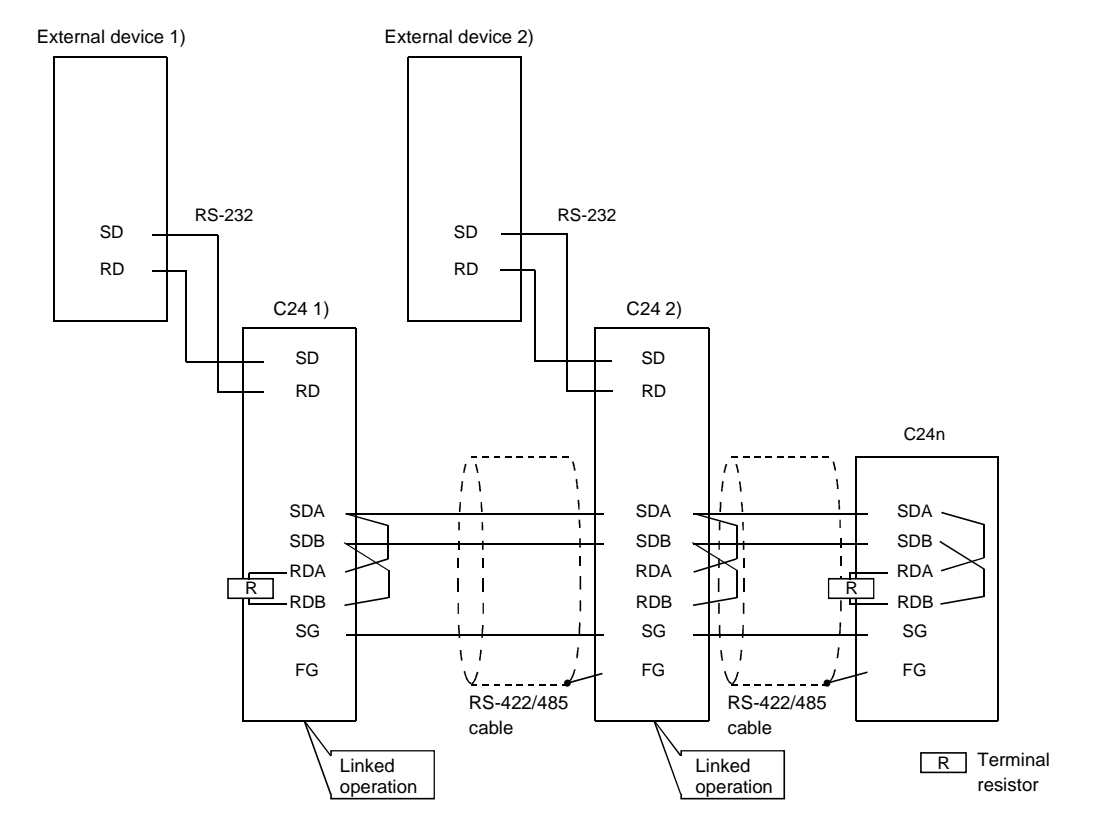

(d) External device and Q series C24 with m:n (multidrop) system configuration1) Connection example 1

2) Connection example 2

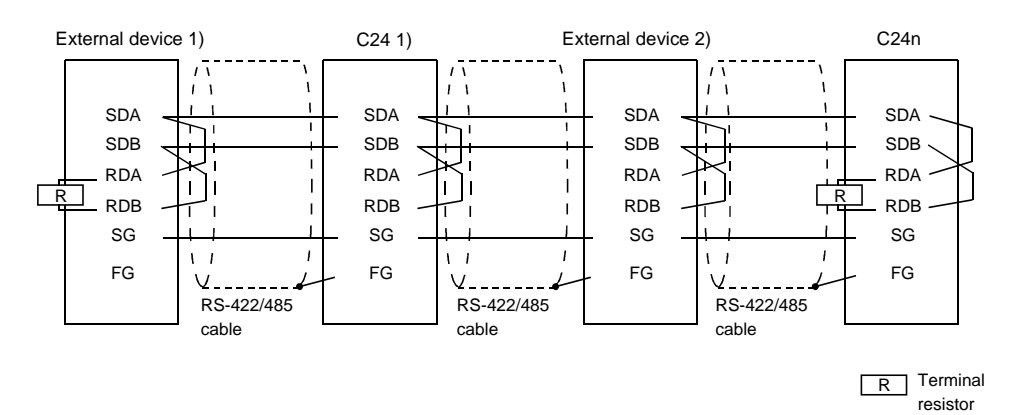

#### 4.5 Settings for GX Developer

This chapter explains various settings via GX Developer that allow the Q series C24 to perform data communication with external devices.

See Section 3.3.3 of the User's Manual (Application) for how to perform the remote password setting.

#### 4.5.1 I/O assignment settings

#### [Setting purpose]

The I/O assignment settings perform the settings for the types of modules to be mounted on a base unit, the range of input/output signals, and switches of the Q series C24.

#### [Startup procedure]

 $[GX Developer] \rightarrow [PLC parameters] \rightarrow I/O assignment].$ 

For screen display, see the GX Developer Operating Manual.

#### [Setting screen]

|                                           | soughmentiq                                                                                                    | )                                                   |                                  |                                                                                                    |                                                      |                       |                       |             |                                                          |
|-------------------------------------------|----------------------------------------------------------------------------------------------------|-----------------------------------------------------|----------------------------------|----------------------------------------------------------------------------------------------------|------------------------------------------------------|-----------------------|-----------------------|-------------|----------------------------------------------------------|
|                                           | Slot                                                                                                    | Тур                                                 | )e                               | Model name                                                                                                    | Poir                                                 | its                   | Start                 | ٠           | Curitob sotting                                          |
| 0                                         | PLC                                                                                                    | PLC                                                 | -                                |                                                                                                    |                                                      | -                     |                       |             | Switch setting                                           |
| 1                                         | 0(*-0)                                                                                                    | Intelli.                                            | •                                | QJ71C24N                                                                                                    | 32point:                                             | •                     | 0000                  |             |                                                          |
| 2                                         | 1(*-1)                                                                                                    |                                                     | •                                |                                                                                                    |                                                      | -                     |                       | _           | Detailed setting                                         |
| 3                                         | 2(*-2)                                                                                                    |                                                     | -                                |                                                                                                    |                                                      | •                     |                       |             |                                                          |
| 4                                         | 3(*-3)                                                                                                    |                                                     | •                                |                                                                                                    |                                                      | •                     |                       |             |                                                          |
| 5                                         | 4(*-4)                                                                                                    |                                                     | -                                |                                                                                                    |                                                      | -                     |                       |             |                                                          |
| 6                                         | [5(*-5]                                                                                                    |                                                     | -                                | 1                                                                                                    |                                                      | -                     |                       |             |                                                          |
| _                                         | <u> </u>                                                                                                    | _                                                   |                                  |                                                                                                    |                                                      |                       |                       |             |                                                          |
| 7<br>Ift<br>Iti                           | 6(*-6)<br>the start X a<br>s not possib                                                                        | and Y are n<br>ale to chect                         | ▼<br>iot inpu<br>k corre         | ut, the PLC assigns the<br>actly, when there is a                                                                                                    | nem automatica<br>I slot of the unsi                 | ▼<br>Ily.<br>etting o | n the way             | ▼           |                                                          |
| 7<br>Ift<br>Iti<br>Sta                    | 6(*-6)<br>the start X a<br>is not possib<br>ndard settin                                                       | ind Y are n<br>ple to chect<br>ig(*)                | ▼<br>iot inpu<br>k corre         | it, the PLC assigns the ectly, when there is a                                                                                                    | nem automatica<br>slot of the unse                   | ▼<br>Ily.<br>etting o | n the way             | <b>.</b>    |                                                          |
| 7<br>Ift<br>Iti<br>Sta                    | 6(*-6)<br>the start X a<br>is not possib<br>ndard settin<br>Ba                                                 | ind Y are n<br>ble to chect<br>ig(*)<br>ise model r | ▼<br>iot inpu<br>k corre<br>name | it, the PLC assigns the ctly, when there is a PCC assigns the ctly, when there is a Power model name                                                                                                    | nem automatica<br>slot of the unse<br>Extension ca   | ▼<br>Ily.<br>etting o | n the way<br>Points 🕇 | ,<br>,<br>  | Base mode                                                |
| 7<br>Ift<br>Iti<br>Sta                    | 6(*-6)<br>the start X a<br>is not possib<br>ndard settin<br>Ba<br>Main                                         | and Y are n<br>ple to chect<br>ng(*)<br>nse model r | ▼<br>hot inpu<br>k corre<br>name | it, the PLC assigns the control of the control of t | nem automatica<br>slot of the unsi<br>Extension ca   | ▼<br>Ily.<br>etting o | n the way<br>Points   | ,<br>,<br>, | Base mode                                                |
| 7<br>Ift<br>Iti<br>Sta<br>N               | 6(*-6)<br>the start X a<br>is not possib<br>ndard settin<br>Ba<br><u>Main</u><br>rease1                        | and Y are n<br>ble to chec<br>ig(*)<br>ise model r  | ▼<br>not inpu<br>k corre<br>name | it, the PLC assigns the cuty, when there is a Power model name                                                                                                    | nem automatica<br>slot of the unse<br>Extension ca   | ▼<br>Ily.<br>etting o | n the way<br>Points   | ,<br>,<br>, | Base mode<br>Auto<br>Detail                              |
| 7<br>Ift<br>Iti<br>Sta<br><u>N</u><br>Inc | 6(*-6)<br>the start X a<br>is not possib<br>ndard settin<br>Ba<br>Main<br>rease1<br>rease2                     | and Y are n<br>ble to check<br>ng(*)                | ▼<br>not inpu<br>k corre<br>name | it, the PLC assigns the other of the other of the other of the other of the other of the other other o | nem automatica<br>slot of the unsi<br>Extension ca   | Villy.<br>etting o    | n the way<br>Points   |             | Base mode<br>Auto<br>Detail                              |
| 7<br>Ift<br>Iti<br>Sta<br>N<br>Inc        | 6(*-6)<br>the start X a<br>is not possib<br>ndard settin<br>Ba<br>Main<br>rease1<br>rease2<br>rease3           | and Y are n<br>ble to check<br>ig(*)                | ▼<br>not inpu<br>k corre<br>name | it, the PLC assigns the contract of the contract of the contra | nem automatica<br>I slot of the unsi<br>Extension ca | ble                   | n the way             | ,<br>,<br>, | Base mode                                                |
| 7<br>Ifti<br>Sta<br>No<br>Inc<br>Inc      | 6(*-6)<br>the start X a<br>is not possib<br>ndard settin<br>Ba<br>Main<br>rease1<br>rease2<br>rease3<br>rease4 | and Y are n<br>ple to check<br>ng(*)<br>nse model n | tinpu     k corre                | it, the PLC assigns the contract of the contract of the contra | nem automatica<br>slot of the unsi<br>Extension ca   | ble                   | n the way             |             | Base mode<br>Auto<br>Detail<br>B fixation<br>12 fixation |

## [Display description]

| Iter         | m name           | Setting for item                                                                                    | Remarks                 |
|--------------|------------------|----------------------------------------------------------------------------------------------------|-------------------------|
|              | Туре             | Select "intelli."                                                                                   |                         |
|              | Model name       | Enter the module model name to be mounted.<br>(Example: QJ71C24N)                                   | _                       |
|              | Points           | Select 32 points.                                                                                   |                         |
| 1/O          | Start XY         | Enter the start I/O signal (Hexadecimal) for the target module.                                     |                         |
| assignment   | Switch setting   | Set the communication rate, transmission specifications, communication protocol, etc.               | See Section 4.5.2.      |
|              | Detailed setting | Detailed setting Select the control PLC of the Q series C24 when a multiple CPU system is employed. |                         |
| Multiple CPU | settings         | Select when using a multiple CPU system.                                                            | (IVIUITIPIE CPU System) |

# 4.5.2 Switch settings for I/O and intelligent functional module

## [Setting purpose]

The switch settings for I/O module and intelligent functional module perform the settings for transmission specifications and communication protocol for communicate with external devices.

#### [Setting procedure]

For screen display, see the GX Developer Operating Manual.

## [Setting screen]

| Slot         Type         Model name         Switch 1         Switch 2         Switch 3         Switch 4         Switch 5 $\checkmark$ 0         PLC         PLC                                                                                     |    |          |          |            |          | Input    | format   | HEX.     | <b>•</b> |   |
|----------------------------------------------------------------------------------------------------|----|----------|----------|------------|----------|----------|----------|----------|----------|---|
| $ \begin{array}{ c c c c c c c c c c c c c c c c c c c$                                                                                                    |    | Slot     | Туре     | Model name | Switch 1 | Switch 2 | Switch 3 | Switch 4 | Switch 5 | * |
| $ \begin{array}{ c c c c c c c c c c c c c c c c c c c$                                                                                                    | 0  | PLC      | PLC      |            |          |          |          |          |          |   |
| 2       1(%1)             3       2(%2)              4       3(%3)                5       4(%4) <t< td=""><td>1</td><td>0(*-0)</td><td>Intelli.</td><td>QJ71C24N</td><td>07C0</td><td>0001</td><td>07C0</td><td>0001</td><td>0000</td><td></td></t<> | 1  | 0(*-0)   | Intelli. | QJ71C24N   | 07C0     | 0001     | 07C0     | 0001     | 0000     |   |
| 3       2(*2)                                                                                                    | 2  | 1(*-1)   |          |            |          |          |          |          |          |   |
| 4       3(*.3)              5       4(*.4) <t< td=""><td>3</td><td>2(*-2)</td><td></td><td></td><td></td><td></td><td></td><td></td><td></td><td></td></t<>                                                                                          | 3  | 2(*-2)   |          |            |          |          |          |          |          |   |
| 5       4(%4)                                                                                                    | 4  | 3(*-3)   |          |            |          |          |          |          |          |   |
| 6       5(*.5)                                                                                                    | 5  | 4(*-4)   |          |            |          |          |          |          |          |   |
| 7     6(%6)         8     7(%7)         9     8(%8)         10     9(%9)         11     10(%10)         12     11(%11)         13     12(%12)                                                                                                    | 6  | 5(*-5)   |          |            |          |          |          |          |          |   |
| 8     7(*.7)         9     8(*.8)         10     9(*.9)         11     10(*.10)         12     11(*.11)         13     12(*.12)                                                                                                    | 7  | 6(*-6)   |          |            |          |          |          |          |          |   |
| 9         8(*.8)                                                                                                    | 8  | 7(*-7)   |          |            |          |          |          |          |          |   |
| 10     9(*-9)        11     10(*-10)        12     11(*-11)        13     12(*-12)                                                                                                    | 9  | 8(*-8)   |          |            |          |          |          |          |          |   |
| 11     10(*-10)       12     11(*-11)       13     12(*-12)                                                                                                    | 10 | 9(*-9)   |          |            |          |          |          |          |          |   |
| 12 11(*-11) 13 12(*-12)                                                                                                    | 11 | 10(*-10) |          |            |          |          |          |          |          |   |
| 13 12(*.12)                                                                                                    | 12 | 11(*-11) |          |            |          |          |          |          |          |   |
| 14 12(812)                                                                                                    | 13 | 12(*-12) |          |            |          |          |          |          |          |   |
| 14 13(-13)                                                                                                    | 14 | 13(*-13) |          |            |          |          |          |          |          |   |
| 15 14(*-14)                                                                                                    | 15 | 14(*-14) |          |            |          |          |          |          |          | Ŧ |

## [Display description]

(1) Switches 1 to 5

Set the transmission specifications and communication protocol of each interface using the combinations of setting values for each switch with 16 bit binary data according to the following table.

| Switch number | Desci                          | ription                  | Remarks       |
|---------------|--------------------------------|--------------------------|---------------|
| Switch 1      | b15 to b8                      | b7 to b0                 | See a) and b) |
| Switch I      | CH1 Communication rate setting | CH1 Transmission setting | See a) and b) |
| Switch 2      | CH1 communicati                | See c)                   |               |
| Switch 2      | b15 to b8 b7 to b0             |                          |               |
| Switch 3      | CH2 Communication rate setting | CH2 Transmission setting | See a) and b) |
| Switch 4      | CH2 Communicati                | See c)                   |               |
| Switch 5      | Station nun                    | See d)                   |               |

\* For settings to perform linked operation between two Q series C24 interfaces, see (2).

#### POINT

When GX Developer and/or the GOT is connected directly to the Q series C24, switching settings using GX Developer need not be made to perform access to the QCPU, monitoring and other operations. (If switch settings are not made, operation is performed in the GX Developer connection mode.)

- b0 b6 b5 b3 h2 b1 h4 CH1 side CH2 side OFF (0) ON (1) Bit Description Remarks Must be set to OFF on CH1 Link b0 Operation setting Independent Data bit b1 8 Parity bit is not included 7 b2 Parity bit NO Yes Vertical parity Valid only when parity bit is set to b3 Even/odd parity Odd Even Yes b4 1 2 Stop bit NO Yes b5 Sum check code Write during RUN b6 Prohibited Allowed \_ Prohibited b7 Setting modifications Allowed
- (a) Transmission setting (CH1 side: switch 1 (lower level); CH2 side: switch 3 (lower level))

\* All items listed in the table should be set to OFF for the interfaces for which "GX Developer connection" is set in the communication protocol setting.

If connecting directly to the GX Developer, it operates with the setting value on the GX developer. (Refer to the description below.)

| Transmission setting  | Setting description for GX Developer |
|-----------------------|--------------------------------------|
| Operation setting     | Independent                          |
| Data bit              | 8                                    |
| Parity bit            | Yes                                  |
| Even/odd parity       | Odd                                  |
| Stop bit              | 1                                    |
| Sum check code        | Yes                                  |
| Write during RUN      | Allowed                              |
| Setting modifications | Allowed/Prohibited                   |

- 1) Operation setting
  - This sets whether to use each of the two Q series C24 interfaces for independent data communication, or to use the two for linked data communication.
  - The setting and data flow for linked operation is explained in (2).
- 2) Data bit setting
  - This sets the bit length for one character in data communicated with an
    external device according to the specifications of the external device.
    (When data communication is performed using format 5 of the MC
    protocol (for binary code communication), it is necessary to set it to 8
    bits when processing the sum check code with the bidirectional
    protocol.)
  - If 7 bits are set, the data is communicated by ignoring the most significant bit (8th bit).
- 3) Parity bit setting
  - This sets whether or not a parity bit (vertical parity) is added for one byte of transmission/receive data, according to the specifications of the external device.
  - The addition of the parity bit to the transmission data and the checking of the parity bit of receive data are performed by the Q series C24.

4) Even/odd parity setting

This sets whether the parity bit (vertical parity) should be odd parity or even parity when adding the parity bit (vertical parity), according to the specifications of the external device.

5) Stop bit setting

This sets the stop bit length for one character in data communicated with an external device, according to the specifications of the external device.

- 6) Sum check code setting
  - This sets according to the specifications of the external device whether or not a sum check code is added to transmission and reception messages of each frame and format during data communication using the MC or bidirectional protocol.
  - For an explanation of the message configuration and sum check code when a sum check code is added (set to Yes), see the applicable explanation of each protocol.
- 7) Write during RUN setting
  - This sets according to the system specifications whether or not data transmitted using the MC protocol is written to the PLC CPU from an external device while the PLC CPU is running.
  - When write during RUN is prohibited (disabled), the data is not written and an NAK message is returned if the external device requests the PLC CPU to write data while it is running.
  - For an explanation of the functions available in this setting, check in the "write allowed setting" and "write prohibited setting" columns in the command list of the Reference Manual.
- 8) Setting modifications setting

This sets whether or not the following actions are allowed after starting up the Q series C24.

Changing data communication functions and transmission

- · Specifications, and the switching mode of each interface
- Writing data to the flash ROM (writing the system setting values and user frame)

#### POINT

- (1) A setting change in the connected interface side should be set to Allowed, in order to register a user frame to the flash ROM from an external device using the MC protocol.
- (2) Setting changes in interfaces on the CH1 and CH2 sides should both be set to Allowed, in order to register the system setting values and user frames to the flash ROM from the PLC CPU.

| Communication rate<br>(Unit: bps) | Bit position<br>b15 to b8 | Communication rate<br>(Unit: bps) | Bit position<br>b15 to b8 | Remarks                        |
|-----------------------------------|---------------------------|-----------------------------------|---------------------------|--------------------------------|
| 50                                | 0Fн                       | 14400                             | 06н                       |                                |
| 300                               | 00н                       | 19200                             | 07н                       | Try lowering the communication |
| 600                               | 01н                       | 28800                             | 08н                       | rate when data cannot be       |
| 1200                              | 02н                       | 38400                             | 09н                       | communicated normally with an  |
| 2400                              | 03н                       | 57600                             | ОАн                       | external device due to overrun |
| 4800                              | 04н                       | 115200                            | 0Вн                       | errors and framing errors etc. |
| 9600                              | 05н                       | 230400                            | 0Сн                       |                                |

 (b) Communication rate setting (CH1 side: switch 1 (upper level); CH2 side: switch 3 (upper level)) \*1 \*2 \*3

- \*1 Transmission speed of 230,400 bps is available for only CH1 of the QJ71C24N (-R2/R4).
- \*2 When connecting external devices to both of two interfaces, the total of the communication speed should be 115,200bps or less (230,400 bps or less if using QJ71C24N (-R2/R4)). When connecting an external device to either of two interfaces, the maximum of 115,200 bps is available for the interface (the maximum of 230,400 bps if using QJ71C24N (-R2/R4)). In this case, set 300 bps for the other interface to which no external device is connected.
- \*3 Set "00H" to the interface for which "GX Developer connection" is set in the communication protocol setting. Serial communication module will operate at the communication speed set on the GX Developer.

| (c) | Communication protocol | setting (CH1 | side: switch 2; C | H2 side: switch 4) |
|-----|------------------------|--------------|-------------------|--------------------|
|-----|------------------------|--------------|-------------------|--------------------|

| Set number     | Description                      |          | Remarks                                                                                                    |
|----------------|----------------------------------|----------|----------------------------------------------------------------------------------------------------|
| Он             | GX Developer connection          |          | GX Developer communication rate and transmission specifications are automatically set.                                                   |
| 1н             | Format 1                         |          |                                                                                                    |
| 2н             |                                  | Format 2 | For communication with ASCII code in the specified form of an A compatible 1C                                                            |
| 3н             | MC protocol                      | Format 3 | frame or QnA compatible 2C/3C/4C frame                                                                                                   |
| 4 <sub>H</sub> |                                  | Format 4 |                                                                                                    |
| 5н             |                                  | Format 5 | For communication with binary code in a QnA compatible 4C frame                                                                          |
| 6н             | Non procedure protocol           |          | For communication using non procedure protocol                                                                                           |
| 7н             | Bidirectional protocol           |          | For communication using bidirectional protocol                                                                                           |
| 8н             | For linked operation setting     |          | Set to the CH1 side when CH1 and CH2 interfaces are used in linked operation (operated with the communication protocol of the CH2 side). |
| 9н to Dн       | Setting prohibited               |          | _                                                                                                    |
| Ен             | ROM/RAM/switch test              |          | For self-diagnosis of the modules                                                                                                    |
| Fн             | Individual station loopback test |          | For checking operation of each interface of the modules                                                                                  |

- (d) Station number setting (switch 5 (common for both CH1 and CH2 sides))
  - This setting is for communication using the MC protocol.
  - When several the Q series C24s are connected on the same line with multidrop connection, set the station number designated in the data items of the transmission frame in each external device to 0 to 31 (0H to 1FH).
    - \* This number designates which external device is to be communicated with the Q series C24.
  - Set the station number to 0 when the system configuration of the external device and the PLC CPU is 1:1.

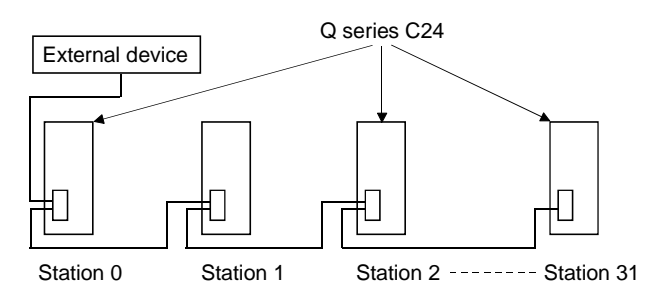

## POINT

If the communication of data with external device is to be started, check the specifications of the functions to be used and then make the settings and connect the cables.

Make the following switch settings from the GX Developer if there is to be no communication (if the cables are not to be connected) at the interface.

- Communication protocol setting : Set between 0H and 7H.
- Transmission setting, communication rate setting: Set all to OFF.

## (2) The setting and data flow in linked operation

(a) Set the related switches as follows when two Q series C24 interfaces are in linked operation.

| Switch number |          | Settings                       |                   | Setting value                                |  |
|---------------|----------|--------------------------------|-------------------|----------------------------------------------|--|
|               |          |                                | Operation setting | b0 = OFF                                     |  |
| Quitab 1      |          | Transmission setting           | Data bit setting  | Set each switch on both CH1 and CH2 sides to |  |
| Switch 1      | CH1 side |                                | :                 | the same specification.                      |  |
|               |          | Communication rate setting     |                   | Match the external device.                   |  |
| Switch 2      |          | Communication protocol s       | setting           | 8                                            |  |
|               |          |                                | Operation setting | b0 = ON                                      |  |
| Switch 2      |          | Transmission setting           | Data bit setting  | Set each switch on both CH1 and CH2 sides to |  |
| Switch 3      | CH2 side |                                | :                 | the same specification.                      |  |
|               |          | Communication rate setting     |                   | Match the external device.                   |  |
| Switch 4      |          | Communication protocol setting |                   | 0 to 7                                       |  |
| Switch 5      |          | Station number setting         |                   | Set according to (d) of (1)                  |  |

- (b) Do not use the above settings for the following cases, because linked operation cannot be performed.
  - 1) When using the QJ71C24N-R2 or QJ71C24-R2.
  - 2) When an external device is not connected to either of the interfaces.
  - 3) When the bidirectional protocol is used for data communication.
  - When communicating data with an external device connected to two interfaces that are not interacting, using functions set in the communication protocol settings (MC protocol/non procedure protocol).
  - 5) When communicating data using the modem function.

## POINT

When two interfaces are in linked operation, the transmission time for one character becomes equal to the hardware gate off time of the Q series C24.

- (c) The data flow in linked operation is as follows.
  - Two interfaces operate linked together using functions defined with the communication protocol setting on the CH2 side (MC protocol in the same format or a non procedure protocol) within the transmission specifications set in the respective transmission settings (specifications for CH1 and CH2 must be the same).

Q series C24 (data flow in linked operation)

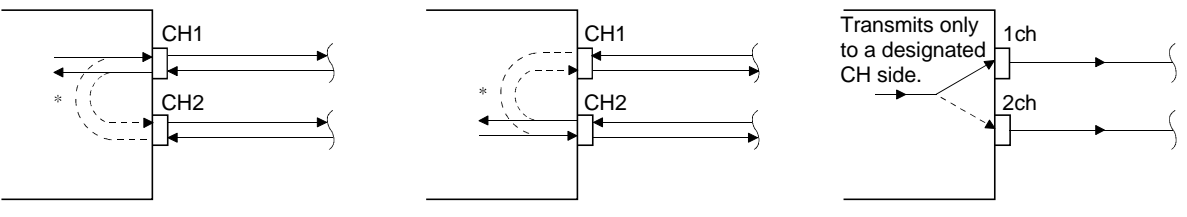

- In linked operation, all data received from one of the two interfaces is transmitted from the other interface. In this case, exclusive control of the received data is necessary when data is communicated using the nonprocedure protocol since all the connected stations receive the data. When data communication is performed using the MC protocol, only the Q series C24 having the station number designated in the message performs the process designated by the command. Furthermore, when data communication is performed using QnA compatible 2C/3C/4C frames of the MC protocol, the header information for linked operation is added to messages directed to other stations linked by multidrop connection.
  - (a) Processing performed by the Q series C24 connected to an external device
    - The header information is added to the command messages received from the external device that are directed to other stations and sends them to the stations through the other interface.
    - The header information is deleted from the response messages received from other stations and sends them to the external device using the other interface. (The header information is also sent during m:n connection.)
  - (b) Operation of the accessed station The accessed station processes the request contained in the command message, adds the header information to a response message, and sends it using the interface that received the command message.

# REMARK

The following describes the header information that is added by the Q series C24 to a message in linked operation.

- When communicating with ASCII code (formats 1 to 4) The following 13/15 character header information is added immediately before the control code (ENQ/STX/ACK/NAK) at the start of each message (13 characters for formats 1, 3 and 4; 15 characters for format 2).
- When communicating in binary mode (format 5) The following 10 byte header information is added immediately before the control code (DLE + STX) at the start of each message.

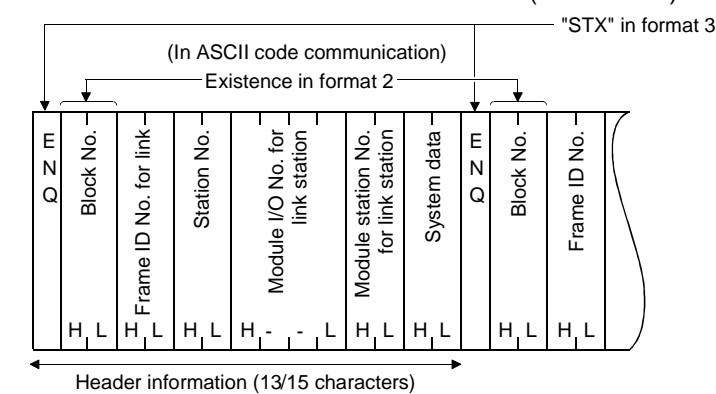

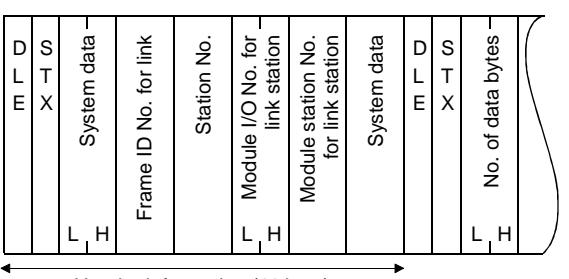

(In binary code communication)

Header information (10 byte)

4 - 19

# 4.5.3 The Intelligent function module interrupt pointer setting

The following explains the interrupt pointer setting with GX Developer in order to receive data using an interrupt program.

For the method to receive data using an interrupt program, see User's Manual (Applications) Chapter 4.

## [Setting purpose]

The intelligent function module interrupt pointer sets the information to read the receive data with an interrupt program of the PLC CPU during communication using the non procedural/bidirectional protocol.

By performing this setting, an interrupt program starts when data is received from an external communicating device and the reading of data received by the PLC CPU becomes possible.

#### [Startup procedure]

 $[PLC \text{ parameters}] \rightarrow [PLC \text{ system setting}] \rightarrow \boxed{\text{Interrupt pointer setting}}.$ 

For display screen, see the GX Developer Operating Manual.

#### [Setting screen]

| ntelligent funct  | ion module int    | errupt         | pointer setting | ]            | X |
|-------------------|-------------------|----------------|-----------------|--------------|---|
| PLC side          |                   |                | Intelli, module | side         | • |
| Interrupt pointer | Interrupt pointer |                |                 |              |   |
| Start No.         | No.of module      |                | Start I/O No.   | Start SI No. | _ |
| 50                | 2                 | <u>.</u>       | 0000            |              |   |
|                   |                   | 1. T           |                 |              | _ |
| L                 |                   | 17             |                 |              | - |
|                   |                   | Π              |                 |              | - |
|                   |                   | И              |                 |              | - |
|                   |                   | 4              |                 |              | - |
|                   |                   | 4              |                 |              | - |
|                   |                   | ¥.             |                 |              | - |
|                   |                   | - <del>ä</del> |                 |              | - |
|                   |                   | - <del>ä</del> |                 |              | - |
|                   |                   | ÷.             |                 |              | _ |
|                   |                   | +              |                 |              | _ |
|                   |                   | +              |                 |              |   |
|                   |                   | +              |                 |              | - |
|                   |                   |                |                 |              |   |
|                   |                   |                |                 |              |   |
|                   |                   |                |                 |              |   |
| C                 | heck   [          | Fr             | ud I            | Cancel       |   |
|                   |                   |                |                 |              |   |

## [Setting description]

- Interrupt pointer start No. on the PLC side Set the start number (ranging from 50 to 255) of the interrupt pointer (Ixx) for use in the sequence program.
- (2) Interrupt pointer No. of units on the PLC side Set the number of units (2) of interrupt pointers (I) for use in the sequence program.

- (3) Start I/O No. on the intelligent module (unit) side Set the start I/O No. for the Q series C24.
- (4) Start SI No. on intelligent module (unit) side
  - 1) Assign control numbers (SI) on the Q series C24 side to the interrupt pointers (Ixx) used in the sequence program.
  - 2) Set the start SI No. (0) of the interrupt control numbers.
  - The interfaces for data reception corresponding to the interrupt control numbers are as follows:
    - SI No. 0: for interface on the CH1 side
    - SI No. 1: for interface on the CH2 side

# 4.6 Settings with the Utility Package (GX Configurator-SC)

The settings defined with GX Configurator-SC for operation of the Q series C24 are described in Chapter 8.

The following concerns the data set from GX Configurator-SC.

- 1) Data set in the Q series C24 for the use of specific functions
- 2) Data set in the PLC CPU to communicate information between the Q series C24 and the PLC CPU of the mounting station.

This section explains the "Auto refresh settings" of the data mentioned in 2) above.

#### [Setting purpose]

The auto refresh settings are defined to automatically store the error and status information stored in the buffer memory of the Q series C24 in devices designated by the PLC CPU.

By this setting, the users can see the module error and status information without accessing the Q series C24.

#### [Setup procedure]

 $[GX Developer] \rightarrow [Tools] \rightarrow [Intelligent function utility] \rightarrow [Start] \rightarrow "Intelligent function module parameter setting module select" \rightarrow Auto refresh ].$ 

For display screen, see Section 8.3.

#### [Setting screen]

| Module information                                 |                            |                                       |      |                       |                    |   |
|----------------------------------------------------|----------------------------|---------------------------------------|------|-----------------------|--------------------|---|
| Module type: Serial Communications Module          | 9                          | itart I/O No.:                        | 0000 |                       |                    |   |
| Module model name: QJ71C24(N/N-R4)                 |                            |                                       |      |                       |                    |   |
| Setting item                                       | Module side<br>Buffer size | Module side<br>Transfer<br>word count |      | Transfer<br>direction | PLC side<br>Device |   |
| lash ROM access register/read/delete<br>esult      | 1                          | 1                                     |      | ->                    | DO                 |   |
| H1 LED ON status, communications error<br>tatus    | 1                          | 1                                     |      | ->                    | D1                 | = |
| H2 LED ON status, communications error<br>tatus    | 1                          | 1                                     |      | ->                    | D2                 |   |
| witch setting error, mode switching error<br>tatus | 1                          | 1                                     |      | ->                    | D3                 |   |
| umber of registered user frame                     | 1                          | 1                                     |      | ->                    | D4                 |   |
| lash ROM system parameters write result            | 1                          | 1                                     |      | ->                    | D5                 | - |
| lodem function error code                          | 1                          | 1                                     |      | ->                    | D6                 | - |
| ladaa ƙwallon caasaya sheka                        | 1                          | 1                                     |      | ->                    | D7                 | - |

# 4 SETTINGS AND PROCEDURES PRIOR TO OPERATION

| -                                   |                                          |                       |                                           |  |  |
|-------------------------------------|------------------------------------------|-----------------------|-------------------------------------------|--|--|
| Setting                             | item                                     | Buffer memory address | Reference section                         |  |  |
| Flash ROM access register/read/o    | delete result                            | 4н                    |                                           |  |  |
| CH1/CH2 LED ON status, commu        | inication error status (* <sup>1</sup> ) | 201н /202н            |                                           |  |  |
| Switch setting error, mode switchi  | ng error status (* <sup>1</sup> )        | 203н                  | Section 8.6.9                             |  |  |
| Number of registered user frame     |                                          | 204н                  | Section 10.1                              |  |  |
| Flash ROM system parameters w       | rite result                              | 220н                  |                                           |  |  |
| Modem function error code           |                                          | 221н                  |                                           |  |  |
| Modem function sequence status      |                                          | 222н                  |                                           |  |  |
| Number of data registrations for c  | onnection                                | 223н                  |                                           |  |  |
| Number of data registrations for in | itialization                             | 226н                  |                                           |  |  |
| Number of notification execution    |                                          | 229н                  |                                           |  |  |
| Data storage area 1 notification ex | ecution data No.                         | 22Ан                  |                                           |  |  |
| Data storage area 2 notification ex | ecution data No.                         | 22Ен                  | Section 8.6.2                             |  |  |
| Data storage area 3 notification ex | ecution data No.                         | 232н                  | Section 3.3 of User's Manual              |  |  |
| Data storage area 4 notification ex | ecution data No.                         | 236н                  | (Application)                             |  |  |
| Data storage area 5 notification ex | ecution data No.                         | 23Ан                  |                                           |  |  |
| Accumulated count of unlock proc    | ess normal completion                    | 22FBн                 |                                           |  |  |
| Accumulated count of unlock proc    | ess abnormal completion                  | 22FCн                 |                                           |  |  |
| Accumulated count of lock proces    | s based on circuit                       | 0055                  |                                           |  |  |
| disconnection                       |                                          | ZZEFH                 |                                           |  |  |
| CH1/CH2 communication protoco       | l status ( <sup>* 1</sup> )              | 252н/262н             | Section 4.5.2                             |  |  |
| Transmission status (*              | 1)                                       | 253н/263н             | Section 8.6.3                             |  |  |
| RS-232 control signal s             | tatus (* <sup>1</sup> )                  | 254н/264н             | Section 10.1                              |  |  |
| Transmission sequence               | e status ( <sup>* 1</sup> )              | 255н/265н             |                                           |  |  |
| On-demand execution                 | result                                   | 256н/266н             | Continue 9.6.4 to 9.6.6                   |  |  |
| Data transmission resu              | lt                                       | 257н/267н             | Sections 6.6.4 10 6.6.6                   |  |  |
| Data reception result               |                                          | 258н/268н             | Section TO. I                             |  |  |
| MC protocol transmission            | on error code                            | 25Ан/26Ан             |                                           |  |  |
| Receive user frame nth              |                                          | 25Вн/26Вн             | Section 8.6.5                             |  |  |
| User frame being trans              | mitted                                   | В6н/156н              | Chapter 11 of User's Manual (Application) |  |  |
|                                     | Operation status                         | 2204н/2304н           |                                           |  |  |
| PLC CPU monitoring                  | Execution result                         | 2205н/2305н           | Section 8.6.7                             |  |  |
| function                            | Number of transmission                   | 2206н/2306н           | Chapter 2 of User's Manual                |  |  |
| Monitoring condition an             | ival block No.                           | 2207н/2307н           | (Application)                             |  |  |

[Setting items]

\*1 See Section 10.1 for the contents of the buffer memory.

# (1) Devices

- (a) Set the word device of the PLC CPU which stores error and status information in the setting item field when using the auto refresh function between the Q series C24 and the PLC CPU.
- (b) The devices used must be of the types X, Y, M, L, B, T, C, ST, D, W, R, or ZR.
  - \* If bit devices of types X, Y, M, L, or B are used, a number that can be divided by 16 points (e.g., X30, Y120, M16, etc.) should be specified. The buffer memory data is stored in 16 point units from the specified device number (e.g., if M16 is set, data is stored from M16 to M31).
- (c) The device can be set to auto refresh for required information only.
- (2) Writing auto refresh settings to QCPU and saving them in a file
  - (a) Writing auto refresh settings to QCPU
     Use online PLC write function of GX Configurator-SC or GX Developer.
  - (b) Saving in a file Use the file storage function shown in the file items in the parameter module selection screen shown in Section 8.3.2. of GX Configurator-SC.

#### POINT

(1) The auto refresh settings are stored in the intelligent function module parameter.

After the intelligent function module parameters have been written to the CPU module, it enables the auto refresh setting by turning the power OFF  $\rightarrow$  ON or by resetting the CPU module.

(2) The auto refresh settings cannot be changed from the sequence program. However it is possible to add a process similar to auto refresh by using the FROM/TO command of the sequence program.

# 4.7 Individual Station Test

After installing the Q series C24 to the base unit of QCPU, perform an individual station test first to check the switch setting (see Section 4.5.2) and operation of the Q series C24.

- (1) When a problem occurs during data communication with an external device, perform an individual station test as described in this section to check whether or not there is any problem in the operation of the Q series C24.
- (2) In order to avoid problems, set the PLC CPU to STOP status during the individual station test.
- (3) Test both interfaces of the Q series C24 simultaneously in an individual station test. Alternatively, either one of the interfaces can be tested in an individual station loopback test.

In that case, ignore the test results on the interface side for which the test is not performed.

- (4) Cable removal and reconnection before and after the individual station loopback test should be performed with the power to the Q series C24 mounting station turned off.
- (5) To restart data communication with an external device after an individual station test, check the specifications of the devices used before defining various settings and reconnecting cables.

For the interface that is not used for communication (no cable connection), define the switch settings in GX Developer as follows (for the setting method, see Section 4.5.2).

- Communication protocol setting: 0H to 7H
- Transmission control settings and communication rate settings: all set to OFF.
- (6) If an error occurs even though the correct settings have been made for the Q series C24 through an individual station test, please consult your nearest dealer or branch office with a description of the error.

#### 4.7.1 ROM/RAM/switch tests

A ROM/RAM/switch test checks the contents of the memory of the Q series C24 and the switch settings set with GX Developer.

Perform a ROM/RAM/switch test with the procedure described below.

(Procedure 1) Communication protocol setting and transmission setting (see Section 4.5.2)

- Set the communication protocol setting on the CH2 side to EH (ROM/RAM/switch test). Set the communication protocol setting on the CH1 side to the number (1 to 8) used for data communication with an external device following the test.
- (2) Set the transmission settings for the two interfaces to match the specifications used when communicating data with an external device.

(Procedure 2) Performing ROM/RAM/switch tests

(1) Set the PLC CPU to STOP status.

MELSEC-Q

- (2) Restart the PLC CPU station or reset the CPU. The test starts automatically in about one second.
- (3) For the Q series C24, the following tests should be performed once.
  - 1) ROM check
  - Read the ROM data and verify the sum check.
  - 2) RAM check

Write data to RAM, and read and check it.

 Switch check Check whether or not each switch is set within the tolerance range and the

operation setting in the transmission settings is set to off.

4) Linked operation setting check (perform this test with the operation setting in the transmission settings of CH2 set to on)

Check to see that the communication protocol setting on CH1 is set to  $8_{\rm H}$  and whether the communication rate setting of each channel is within the tolerance range.

- \* A linked operation setting check is performed when values are set as follows:
  - Communication protocol setting on the CH1 side :8H
  - Operation setting in the transmission settings on the CH2 side: bit 8 = ON.

#### (Procedure 3) Checking results of ROM/RAM/switch tests

- (1) The test is completed when the NEU LED on CH1 side is lit (approximately 2 seconds).
- (2) The test is completed normally when the ERR LED turns off.
- (3) The test is completed with error when the ERR LED turns on. Check the error description in one of the following screens.
  - The "Monitor/test others" screen of GX Configurator-SC (see Section 8.6.9)
  - The buffer memory monitor screen of GX Developer (see the GX Developer Manual for the operation method)
    - \* When checking errors in the buffer memory monitor screen of GX Developer, monitor the following buffer memory.

Check the error descriptions on the screens by bit-decoding the monitored value (16-bit integer). Each bit corresponds to the following error description.

| Buffer memory monitored |                                      |          |                        |                                         |                                             |                            |                     |  |   |
|-------------------------|--------------------------------------|----------|------------------------|-----------------------------------------|---------------------------------------------|----------------------------|---------------------|--|---|
|                         | Address                              | CH1 side | CH2 side               | CH1/CH2 side                            | Description wher                            | n corresponding bit is on  | Corrective action   |  |   |
| Bit location            |                                      | 201н     | 202н                   | 203н                                    |                                             |                            |                     |  |   |
| b0                      |                                      | _        | _                      | —                                       |                                             | _                          |                     |  |   |
| b1                      |                                      | SI       | 0                      | _                                       | When linked operation                       | Transmission setting error |                     |  |   |
| b2                      | PRO _ setting Protocol setting error |          | Protocol setting error | Review setting value                    |                                             |                            |                     |  |   |
| b3                      |                                      | P/       | ′S                     | _                                       | When independent Transmission setting error |                            | (see Section 4.5.2) |  |   |
| b4                      |                                      | C/       | 'N                     | _                                       | operation setting Protocol setting error    |                            |                     |  |   |
| b5 to b                 | 6                                    | _        | _                      | _                                       | _                                           |                            | _                   |  |   |
| b7                      |                                      | NEU      |                        |                                         | Test completed                              |                            | _                   |  |   |
| b8 to b1                | 3                                    |          | _                      |                                         |                                             |                            | _                   |  | — |
|                         |                                      |          | CH2 ERR                | —                                       | RAM error                                   |                            | ( * 1)              |  |   |
| b14                     |                                      | S        | Setting station        | Out of the setting station number range |                                             | Review setting value       |                     |  |   |
|                         | —                                    |          |                        |                                         |                                             | number                     | (see Section 4.5.2) |  |   |
| b15                     |                                      |          | CH1 ERR                | _                                       | ROM error                                   |                            | (*1)                |  |   |

\*1 Consult your nearest dealer.

(Procedure 4) Ending a ROM/RAM/switch test

(1) Perform the following procedures after checking normal completion/abnormal completion of the test results.

Normal completion : Perform operation (2) to finish tests.

Upon error occurrence : When an error occurs in a switch check or linked operation setting check, set the correct values and test again. When an error occurs in a ROM or RAM check, check the mounting status of module and test again. If there is no error in the mounting status of module,

consult your nearest dealer or branch office.

- (2) Perform the ending procedure for ROM/RAM/switch test
  - 1) Follow the procedure in Section 4.7.2 to perform an individual loopback test operation.
  - 2) Perform the following procedure to end the test and start data communication with an external device.
    - Set the switch settings on GX Developer according to the procedure specified in Section 4.5.2.
    - Turn off the power to the station on which the Q series C24 is installed and connect the communication cable with an external device.
    - Turn on the power to the station on which the Q series C24 is installed.
## 4.7.2 Individual station loopback test

The individual station loopback test checks the operation of the communication function of the Q series C24.

Follow the procedure below to perform an individual station loopback test.

(Procedure 1) Connecting cable

- (1) Connect cables to two interfaces as follows.
  - Connect cables to the RS-232 interface within the connector and install it to the interface.
  - · Connect cables to the RS-422/485 interface on a terminal block.

| RS-232 interface (D-Sub 9 pin) |            |                  |  |  |  |  |  |  |
|--------------------------------|------------|------------------|--|--|--|--|--|--|
| Q series                       | C24 side   |                  |  |  |  |  |  |  |
| Signal name                    | Pin number | Cable connection |  |  |  |  |  |  |
| CD                             | 1          |                  |  |  |  |  |  |  |
| RD (RXD)                       | 2          |                  |  |  |  |  |  |  |
| SD (TXD)                       | 3          |                  |  |  |  |  |  |  |
| ER (DTR)                       | 4          | •                |  |  |  |  |  |  |
| SG                             | 5          |                  |  |  |  |  |  |  |
| DR (DSR)                       | 6          |                  |  |  |  |  |  |  |
| RS (RTS)                       | 7          |                  |  |  |  |  |  |  |
| CS (CTS)                       | 8          | <b> </b> ◀───┘   |  |  |  |  |  |  |
| RI (CI)                        | 9          |                  |  |  |  |  |  |  |

|                   | 35 interface     |  |  |  |
|-------------------|------------------|--|--|--|
| Q series C24 side | Cable connection |  |  |  |
| Signal name       | Cable connection |  |  |  |
| SDA               |                  |  |  |  |
| SDB               |                  |  |  |  |
| RDA               |                  |  |  |  |
| RDB               | ┫                |  |  |  |
| SG                |                  |  |  |  |
| FG                |                  |  |  |  |
| FG                |                  |  |  |  |
|                   |                  |  |  |  |

(Procedure 2) Communication protocol setting and transmission setting (see Section 4.5.2)

- (1) Set the communication protocol setting to F<sub>H</sub> (individual station loopback test) for both interfaces.
- (2) Set each transmission setting of the two interfaces according to the transmission specification for data communication with an external device.

(Procedure 3) Performing the individual station loopback test

- (1) Set the PLC CPU to STOP status.
- (2) Restart the PLC CPU station or reset the CPU. The test starts automatically in about one second.
- (3) For the Q series C24, perform the following tests in sequence and repeat them (one test cycle takes approximately one second).
  - \* End testing when all test results become abnormal.
    - Check communication with the PLC CPU Read and check the model type of the PLC CPU.
    - 2) Check transmission and reception functions of the interface Perform communication while changing data.
- (4) The LED corresponding to a test item flashes when the test starts.
  - The CH1 NEU LEDs flash when checking communication with the PLC CPU.
  - The SD and RD LEDs of the interface being tested flash when checking the communication functions of each interface.

(Procedure 4) Checking the results of an individual loopback test

- (1) This test is performed repeatedly. When the ERR LED is off, the test is being executed normally.
- (2) The test is completed with an error when the ERR LED is lit. Check the error description on one of the following screens. (The ERR LED is lit upon error occurrence, and the test is completed.)
  - The "Monitor/test others" screen of GX Configurator-SC (see Section 8.6.9)
  - The buffer memory monitor screen of GX Developer (see the GX Developer Manual for operation method)
    - When checking for errors in the buffer memory monitor screen of GX Developer, monitor the LED ON status storage area (address CH1: 201н, CH2: 202н).

Check the error descriptions on the screens by bit-decoding the monitored value (16-bit integer). Each bit corresponds to the following error description.

| Buffer memory | monitored |          |                                                                                            |                                                                                                    |  |  |  |
|---------------|-----------|----------|--------------------------------------------------------------------------------------------|----------------------------------------------------------------------------------------------------|--|--|--|
| Address       | CH1 side  | CH2 side | Description when corresponding                                                             | Corrective action                                                                                                    |  |  |  |
| Bit location  | 201н      | 202н     | DIL IS OIT                                                                                 |                                                                                                    |  |  |  |
| b0 to b3      | -         | _        | —                                                                                          |                                                                                                    |  |  |  |
|               |           |          | Error occurrence in the CPU module.                                                        | Remove errors occurring in the CPU<br>module.<br>Examine the power supply capacity.                                          |  |  |  |
|               |           |          | Not enough power supply capacity.                                                          |                                                                                                    |  |  |  |
| b1            | C/N       |          | Module is not mounted correctly.                                                           | Reinstall the module properly.                                                                                               |  |  |  |
| 04            | C/N       | _        | Error occurrence in the base unit,<br>extension cable, CPU module, or the<br>Q series C24. | Check each module and remove the<br>cause of the error.<br>Reconnect the cable correctly.<br>Reinstall the module correctly. |  |  |  |
| b5 to b13     | -         | _        | —                                                                                          | _                                                                                                    |  |  |  |
| b14           | CH2 ER    |          | CH2 side communication error                                                               | Reconnect the cable correctly.                                                                                               |  |  |  |
| b15           | —         | CH1 ERR  | CH1 side communication error                                                               | Examine the test wiring connection.                                                                                          |  |  |  |

### (Procedure 5) Ending individual station loopback test

- (1) Perform the following procedures after checking normal completion/abnormal completion of the test result.
   Normal completion : Perform operation (2) to finish the test.
   Upon error occurrence : Remove the cause of the error according to the corrective
  - action specified in the table above, and test again.
- (2) Perform the ending procedure for individual station loopback test
  - 1) Follow the procedure in Section 4.7.1 to perform a ROM/RAM/switch test.
  - 2) Perform the following procedure to end the test and start data communication with an external device.
    - Set the switch settings on GX Developer according to the procedure specified in Section 4.5.2.
    - Turn off the power to the station on which the Q series C24 is installed and connect the communication cable with the external device.
    - Turn on the power to the station on which the Q series C24 is installed.

## 4.8 Loopback Test

A loopback test performs a communication test using the loopback test function of the MC protocol, in order to check the connection between the Q series C24 and an external device, the communication function of each device, and the operation of the communication program of the external device.

- (Procedure 1) Connecting the Q series C24 to an external device Turn off the power to the station on which the Q series C24 is installed and connect a communication cable to an external device to perform data communication using the MC protocol (see Section 4.4).
- (Procedure 2) Switch setting with GX Developer
  - (1) Set the switch settings with GX Developer as shown in Section 4.5 and write the parameters to the PLC CPU in order to perform data communication using the MC protocol.
  - (2) The following shows an example of the settings when performing a loopback test on the interface on the CH1 side.

| • Switch 1: 0544н | Transmission   | Operation setting    | : Independent operation  |
|-------------------|----------------|----------------------|--------------------------|
|                   | setting        | Data bit             | : 7 bit                  |
|                   |                | Parity bit           | : Yes (odd)              |
|                   |                | Stop bit             | : 1 bit                  |
|                   |                | Sum check code       | : No                     |
|                   |                | Write during RUN     | : Allowed                |
|                   |                | Setting modification | : Prohibited             |
|                   | Communication  | rate setting         | : 9600 bps               |
| • Switch 2: 0001н | Communication  | protocol setting     | : MC protocol (format 1) |
| • Switch 3: 0000н |                |                      |                          |
| • Switch 4: 0000н |                |                      |                          |
| • Switch 5: 0000н | Station number | setting              | : 0 station              |

### (Procedure 3) Performing a loopback test

- (1) Set the PLC CPU to STOP status, and turn the power on or reset the CPU (communication is enabled in about one second).
- (2) Create a program for a loopback test on the external device side and send a command message like the one in the example below to the Q series C24. The commands used are as follows:
  - When performing communication test in an A compatible 1C frame: TT command (for an example, see the following page)
  - When performing communication test in a QnA compatible frame: 0619 command
  - \* See the Reference Manual when performing communication tests in a QnA compatible frame.

### (Procedure 4) Checking loopback test result

- (1) The Q series C24 sends a response message to the external device when it receives a loopback test command message.
  - $\ast$  The Q series C24 sends the external device the received data as is.
- (2) Check on the external device whether the data received from the Q series C24 matches the data sent from the external device.

### (Procedure 5) Ending the loopback test

Perform the following procedure according to the function used, and start data communication.

- Set the switch settings with GX Developer according to the procedure specified in Section 4.5.2.
- Turn on the power to the station on which the Q series C24 is installed.
- \* An example of control procedure when the TT command is used in the loopback test mentioned in Procedure 3.

(Station number: 00, sum check code: Yes)

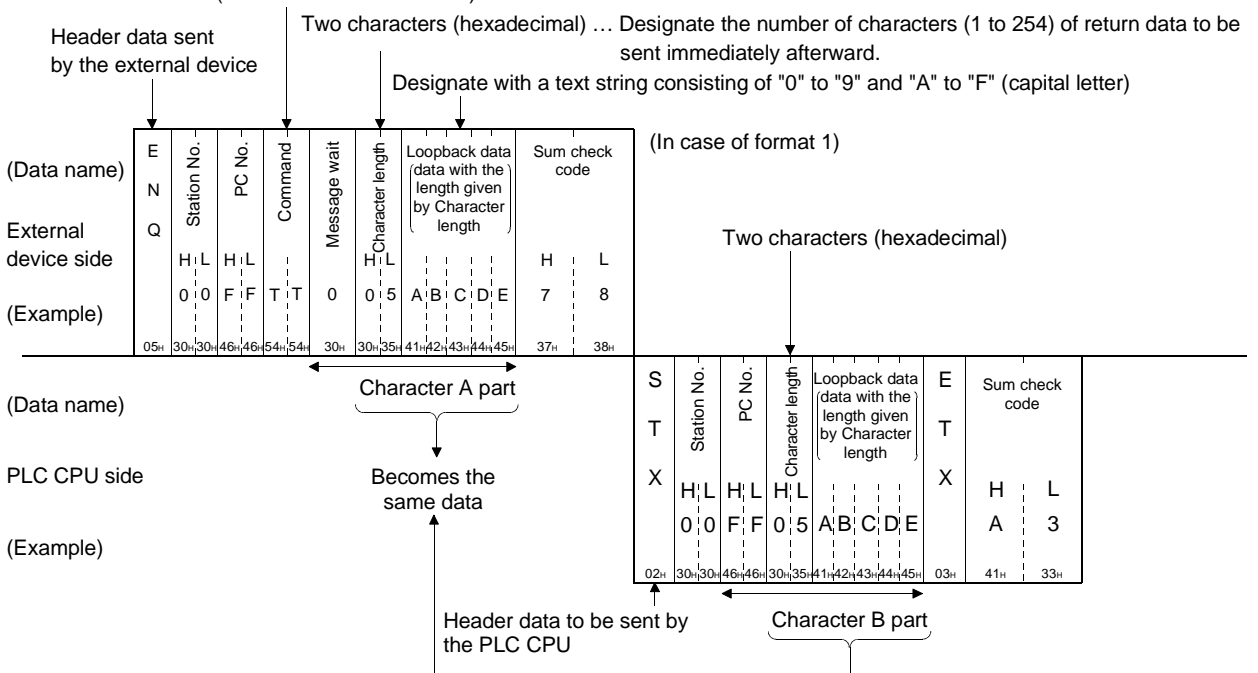

#### TT (ACPU common command)

## 4.9 Maintenance and Inspection

This section explains the maintenance and inspection and installing and removing of the Q series C24.

## 4.9.1 Maintenance and inspection

The Q series C24 has no special inspection items other than below. For items other than listed below, perform inspection according to the inspection items listed in the User's Manual of the PLC CPU module in order to always use the system in the optimal condition.

(the Q series C24 inspection items)

- 1) Check if the terminal resistors and cables are connected securely.
- 2) Verify that the module installation screws and the terminal block installation screws are securely tightened.

## POINT

Be sure to read through the Safety Precautions in the beginning of this manual regarding the Q series C24 inspection and maintenance.

## 4.9.2 When mounting/dismounting the module

Please read 4.1, "Handling Precautions" before mounting or dismounting the module, and make sure to pay attention to safety and handle the module properly during the operation.

When replacing the Q series C24 and QCPU, it becomes necessary to register the following data on the Q series C24 again for the module to be replaced.

- Q series C24: System setting data in the flash ROM
- QCPU: PLC parameters (I/O assignment, switch setting, etc.)

The procedure for replacing a module, including re-registration of data, is as follows.

## <Operation procedure when replacing the Q series C24>

- (Step 1) Read all the system setting data of the Q series C24 using the Read from module function of GX Configurator-SC.
- (Step 2) Save the system setting data read to the specified file using the File Save function of GX Configurator-SC (\*1).
- (Step 3) Turn the power supply to the Q series C24 off.
- (Step 4) Dismount the cables and the module itself.
- (Step 5) Replace the module and start up the module according to "4.2 Settings and Procedures Prior to Operation."
- (Step 6) Read the data saved in (Step 2) back into the system and register the system setting data to the flash ROM of the Q series C24 using the Write to module function of GX Configurator-SC.

## <Operation procedure when replacing the QCPU>

- (Step 1) Read the PLC parameters with GX Developer from the QCPU and save them.
- (Step 2) Replace the QCPU. (See the user's manual for QCPU.)
- (Step 3) Register the PLC parameter saved by GX Developer back into the QCPU again.
- \*1 It is recommended to record and save the system setting parameters not only when replacing the module, but also when changing the system setting parameters using GX Configurator-SC.

## 5 DATA COMMUNICATION USING THE MELSEC COMMUNICATION PROTOCOL

This chapter explains an overview of the MELSEC communication protocol (hereinafter abbreviated as the MC protocol). See the following manual for a detailed explanation of the data communication functions that are available when using the MC protocol. Q Corresponding MELSEC Communication Protocol Reference Manual (SH-080008)

## 5.1 Data Communication Functions

The MELSEC protocol (MC protocol) is a communication system for the Q series PLCs. Using this protocol, the external devices can read or write device data and programs for the PLC CPUs via the Q series C24 or Q series Ethernet interface module. Any external devices on which application programs can be installed and which can transmit and receive data in accordance with the MELSEC PLC protocol can communicate with the PLC CPUs using the MC protocol.

## 5.1.1 Accessing the PLC CPUs using the MC protocol

This section describes the main functions for accessing the PLC CPUs using the MC protocol.

(An overview of the data communication functions using the MC protocol is provided in Section 3.4).

With the exception of the on-demand function described below, the Q series C24 sends and receives data based on commands from the external devices. Thus, the PLC CPU side does not require sequence programs for data communication.

## (1) Data read/write

This function reads and writes data from/to the PLC CPU device memory of the local-station or other station on the MELSECNET/H, MELSECNET/10 as well as the intelligent function module buffer memory.

By reading and writing data, the PLC CPU operation monitoring, data analysis and production management can be performed on the external device side. Also, production directions can be executed on the external device side.

## (2) File read/ write

This function reads and writes files stored in the PLC CPU such as sequence programs and parameter files. By reading and writing files, file management for the GX Configurator-SC and the QnACPUs of other stations can be performed on the external station side.

Also, execution programs can be changed (replaced) from the external device side.

## (3) Remote control of the PLC CPU

This function executes remote RUN/STOP/PAUSE/latch clear/reset operations. Remote operations of the PLC CPU can be performed from the external device side using the PLC CPU remote control function.

## (4) Monitoring the PLC CPU

This function monitors the operating status of the PLC CPU and the data in the device memory.

The PLC CPU status and the device memory data can be sent to the external device at fixed intervals, when an error occurs in the machine equipment, or when certain conditions are satisfied.

This function reduces the data read processing load on the external device side.

(5) Sending data from the PLC CPU to the external device A function for requesting data transmission from the PLC CPU to the external device is called the on-demand function.

Urgent data that must be forwarded to the external device can be sent as ondemand data to the external device by starting up from the PLC CPU.

## 5.1.2 Message format and control procedure for data communication

The data communication functions using the MC protocol correspond to the data communication functions using the dedicated protocol for the conventional products listed below.

- A series computer link module
- QnA series serial communication module

Therefore, the message format and control procedure are the same as when accessing the PLC using these conventional modules.

The external device side can access the Q series PLC with a program used for accessing the PLC via a conventional module.

#### (Example)

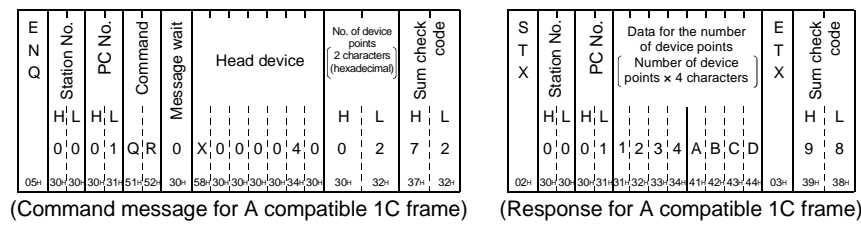

## POINT

The following manual is available for performing data communication using the MC protocol.

MELSEC Communication Protocol Reference Manual (sold separately)

## 5.1.3 PLC CPU setting for performing data communication

Data communication using the MC protocol is achieved by performing the GX Developer settings indicated below on a PC, performing the system settings by the GX Configurator-SC, and registering the settings to the PLC.

## (1) Settings using the GX Developer (Required)

Perform the I/O assignments and switch settings indicated in Section 4.5 and write the parameters to the PLC CPU where the Q series C24 is installed.

## (2) System settings using the GX Configurator-SC

When it is necessary to change the default values registered in the Q series C24, perform the settings as indicated in Chapter 8 and register these to the flash ROM in the Q series C24.

- MC protocol system setting
- Transmission control and others system setting

## POINT

To write from the external device to the intelligent function module installed in the MELSECNET/H remote I/O station during communication using the MC protocol, set the "Write allow/prohibit during PLC CPU RUN" in the GX Developer to enable.

## 5.1.4 Support of multiple CPU system or redundant system

When the external device accesses a QCPU in a multiple CPU system or redundant system, it is possible to selectively access either a control or non-control CPU in the multiple CPU system or a control or standby system CPU or System A or System B CPU in the redundant system by specifying the target QCPU in "Requested module I/O No." of the QnA compatible 4C frame for the MC protocol. Refer to the Reference Manual for details.

Refer to Chapter 2 of this manual for the system configuration.

(Example) When multiple CPU No.1 is specified

| _           |             |             |     | _  | -           |                 |             |     |        |     |                  |         |     | _                | _           |                  | _                |     |     |         |     | _   |             |     |      |    |             |     | _   |             |             |    | -           |                 | _                |        |    |                    |                |
|-------------|-------------|-------------|-----|----|-------------|-----------------|-------------|-----|--------|-----|------------------|---------|-----|------------------|-------------|------------------|------------------|-----|-----|---------|-----|-----|-------------|-----|------|----|-------------|-----|-----|-------------|-------------|----|-------------|-----------------|------------------|--------|----|--------------------|----------------|
| 1<br>1<br>0 | ≡<br>N<br>Q | Ecomo ID No |     |    | Station No. | 14              | Network No. |     | PC NO. |     | Requested module | I/O No. | Ι   | Requested module | station No. | Colf station No. | Self-Station NO. |     |     | Command |     |     | Sub command |     | Ι    |    | nevice code |     |     | Hond double | Head device | I  | I           |                 | Number of device | points |    | Crum altrada anala | Sun unear owne |
|             |             | н           | L   | н  | L           | н               | L           | н   | L      | н   | -                | -       | L   | н                | L           | н                | L                | н   | _   | —       | L   | н   | _           | _   | L    |    |             | н   | _   | _           | _           | _  | L           | н               | -                | -      | L  | н                  | L              |
|             |             | F           | 8   | 0  | 5           | 0               | 7           | 0   | 7      | 0   | 3                | Е       | 0   | 0                | 0           | 0                | 0                | 0   | 4   | 0       | 1   | 0   | 0           | 0   | 1    | х  | *           | 0   | 0   | 0           | 0           | 4  | 0           | 0               | 0                | 0      | 5  | 3                  | 6              |
| C           | )5⊪ ·       | 46⊨         | 38н | 30 | 35⊨         | 30 <sup>н</sup> | 37⊦         | 304 | 33⊦    | 30н | 33⊦              | 45⊧     | 30⊦ | 30H              | 30⊦         | 30 <sub>H</sub>  | 30⊦              | 30⊦ | 34⊧ | 30н     | 31н | 30H | 30н         | 30⊦ | J31⊮ | 58 | 2A1         | 30+ | 30H | 30⊦         | 30          | 34 | <b>30</b> ⊮ | 30 <sub>H</sub> | 30н              | 30⊦    | 35 | 33∺                | 36н            |

(Command massage of the QnA compatible 4C frame format 1)

## REMARK

- When using the Q series C24 in a multiple CPU system, it is necessary to specify the QCPU that controls the Q series C24 (hereinafter referred to as the control PLC) using GX Developer.
- It is also possible to mount a Q series C24 of function version A in a multiple CPU system. In this case, it is only possible to access the control PLC (PLC No.1).
- It is only possible to access the control PLC if data is communicated by means of frames other than the QnA compatible 4C frame.

MELSEC-Q

## 5.1.5 Support for the QCPU remote password function

This section explains an overview of the remote password function when a remote password is set for the Q series C24 mounted to a QCPU. See Chapter 3 of the User's Manual (Application) for a detailed explanation.

## (1) Checking remote passwords

If the following items are set to the QCPU using GX Developer, the Q series C24 performs a remote password check whenever an external device accesses the PLC using the modem function of the Q series C24.

- (a) Setting by GX Developer
  - When the remote password is set on the QCPU with the Q series C24.
  - When the Q series C24 is set to be subject to the remote password check.

## (b) Access in which the remote password is checked

The remote password is checked when the following access is attempted. Access attempts to all PLCs of the local station (the local station with the Q series C24 and other stations accessed via the local station) are subject to the remote password checking.

(Access function to the PLC in which the remote password is checked)

- Data communication using the MC protocol
- Access to the PLC using GX Developer
- \* The remote password is not checked in data communication using the non procedure/bidirectional protocols.
- (c) Remote password to be checked

The check is performed against the remote password set to the local station QCPU with the Q series C24.

\* Access to the specified station is allowed if the remote password specified by the user and the remote password set to the QCPU match when accessing.

## (2) Data communication procedure

- 1) Initialize the modem.
- 2) Connect the line from the external device.
- 3) Unlock (cancel) the remote password of the QCPU belonging to the station with the Q series C24 mounted from the external device via the dedicated command for communication using the MC protocol.
- 4) Initiate the data communication between the external device and PLC using the MC protocol.
- Disconnect the modem line from the external device side when completing the data communication using the MC protocol. The remote password is automatically locked when the modem is disconnected.

## REMARK

The remote password should be set to a QCPU using GX Developer in order to use the remote password function of QCPU.

• Unlocking the remote password is possible only for the QCPU of the local station with the Q series C24.

It is impossible to unlock the remote password for the QCPU of other stations. See Section 3.18 of the Reference Manual for the command for unlocking the remote password.

- When accessing the PLC using GX Developer, the remote password should be unlocked when starting the online operation.
- (3) Q series C24 setting and monitoring function when using the QCPU remote password function
  - (a) Modem function system setting by GX Configurator-SC
    - Remote password mismatch notification count designation
       Designate the number of times before notification when a remote
       password disagreement occurs at the unlock processing by the
       user/external device after the line is connected.
       The Q series C24 automatically disconnects the line if more remote
       password disagreements occur than the number of times designated by
       this value.
    - 2) Remote password mismatch notification accumulated count designation Designate the number of times before notification when remote password disagreements occur at the unlock processing by the user/external device after the startup of the Q series C24. The error signal on the CHn side (XE, XF) and the ERR LED turn on if remote password disagreements occur more than the number of times designated by this value (the line is not disconnected).
      - \* The user can clear the cumulative value counted by the Q series C24 at an occurrence of remote password disagreement using either one of the methods below:
        - Set the cumulative number of abnormal completions of unlock processing to "0" in the modem function monitor/test screen of GX Configurator-SC.
        - Write "0" to the storage area in the buffer memory corresponding to the Accumulated count of abnormal completions of unlock processing (address: 8956 (22FCH)).

(b) Modem function monitor/test by GX Configurator-SC It is possible to monitor the setting values for the remote password and the number of occurrences up to the present, such as the designation of the number of times before notifying an unmatched remote password and the current number of occurrences.

\* It is possible to set each monitor value to "0."

| Monitored items in the "modem function monitor/test" screen         | Buffer memory address |
|---------------------------------------------------------------------|-----------------------|
| Remote password mismatch notification count designation             | 8204 (200Сн)          |
| Remote password mismatch notification accumulated count designation | 8205 (200Dн)          |
| Accumulated count of unlock process normal completion               | 8955 (22FBн)          |
| Accumulated count of unlock process abnormal completion             | 8956 (22FCн)          |
| Accumulated count of lock process based on circuit disconnection    | 8959 (22FFн)          |

## 5.2 Utilizing the MX Component

If the external device is a PC running one of the basic operation systems below, it is possible to create a communication program for the external device without considering the detailed MC protocol (transmission/reception procedures) using one of the following separately sold communication support tools. See Appendix 7 for the overview of MX Component.

(Supported basic operation systems)

- Microsoft<sup>®</sup> Windows<sup>®</sup> 95 Operating System
- Microsoft<sup>®</sup> Windows<sup>®</sup> 98 Operating System
- Microsoft<sup>®</sup> Windows NT<sup>®</sup> Workstation Operating System Version 4.0
- $\mathsf{Microsoft}^{\texttt{®}}$   $\mathsf{Windows}^{\texttt{®}}$  Millennium Edition Operating System
- Microsoft<sup>®</sup> Windows<sup>®</sup> 2000 Professional Operating System
- Microsoft<sup>®</sup> Windows<sup>®</sup> XP Professional Operating System
- Microsoft<sup>®</sup> Windows<sup>®</sup> XP Home Edition Operating System
- \* Depending on the version of MX Component used, different operating systems are supported.

See the manual of MX Component for details.

(Communication support tools)

• MX Component (SW0D5C-ACT-E or later.)

## 6 DATA COMMUNICATION USING THE NON PROCEDURE PROTOCOL

Data communication using the non procedure protocol is a function for sending and receiving data between a PLC CPU and an external device using the message format and transmission control procedure specified by the user.

Data can be transferred using the non procedure protocol when it is necessary to perform data communication using the protocol for external devices such as a measuring instrument and a bar code reader. In that case, transmission/receive data processing can be simplified by using the communication functions with the user frames described in the User's Manual (Application).

This chapter explains the basic transmission and reception methods when performing data communication using the non procedure protocol.

Follow the procedure described in this chapter to create sequence programs for sending and receiving data for the PLC CPU.

For details on the additional functions listed below for data communication using the non procedure protocol, see the separate User's Manuals (Application).

| <ul> <li>Sending/receiving data using user frames</li> </ul>       | (See Chapter 11, Application) |
|--------------------------------------------------------------------|-------------------------------|
| • Monitoring the PLC CPU (automatic information func               | tion)                         |
|                                                                    | (See Chapter 2, Application)  |
| <ul> <li>Switching modes from the PLC CPU</li> </ul>               | (See Chapter 15, Application) |
| <ul> <li>Reading received data using interrupt programs</li> </ul> | (See Chapter 4, Application)  |
| • Sending/receiving data using transparent code desig              | nation                        |
|                                                                    | (See Chapter 12, Application) |
| • Sending/receiving data using ASCII data (ASCII-BIN               | conversion)                   |
|                                                                    | (See Chapter 13, Application) |
| <ul> <li>Controlling half-duplex communication</li> </ul>          | (See Chapter 8, Application)  |

## 6.1 Data Reception from the External Device

This section explains data reception from the external device.

There are two methods for receiving data: the "reception via receive complete code" for receiving variable length messages, and the "reception via received data count" for receiving fixed length messages. The receive complete code and received data count used for data reception can be changed to any setting values chosen by the user using GX Configurator-SC.

## 6.1.1 Receiving methods

The following shows the methods for receiving data in any format using the nonprocedure protocol.

There are two methods for receiving data: the "reception via receive complete code" for receiving variable length messages, and the "reception via received data count" for receiving fixed length messages. The receive complete code and received data count used for data reception can be changed to any setting values chosen by the user using GX Configurator-SC.

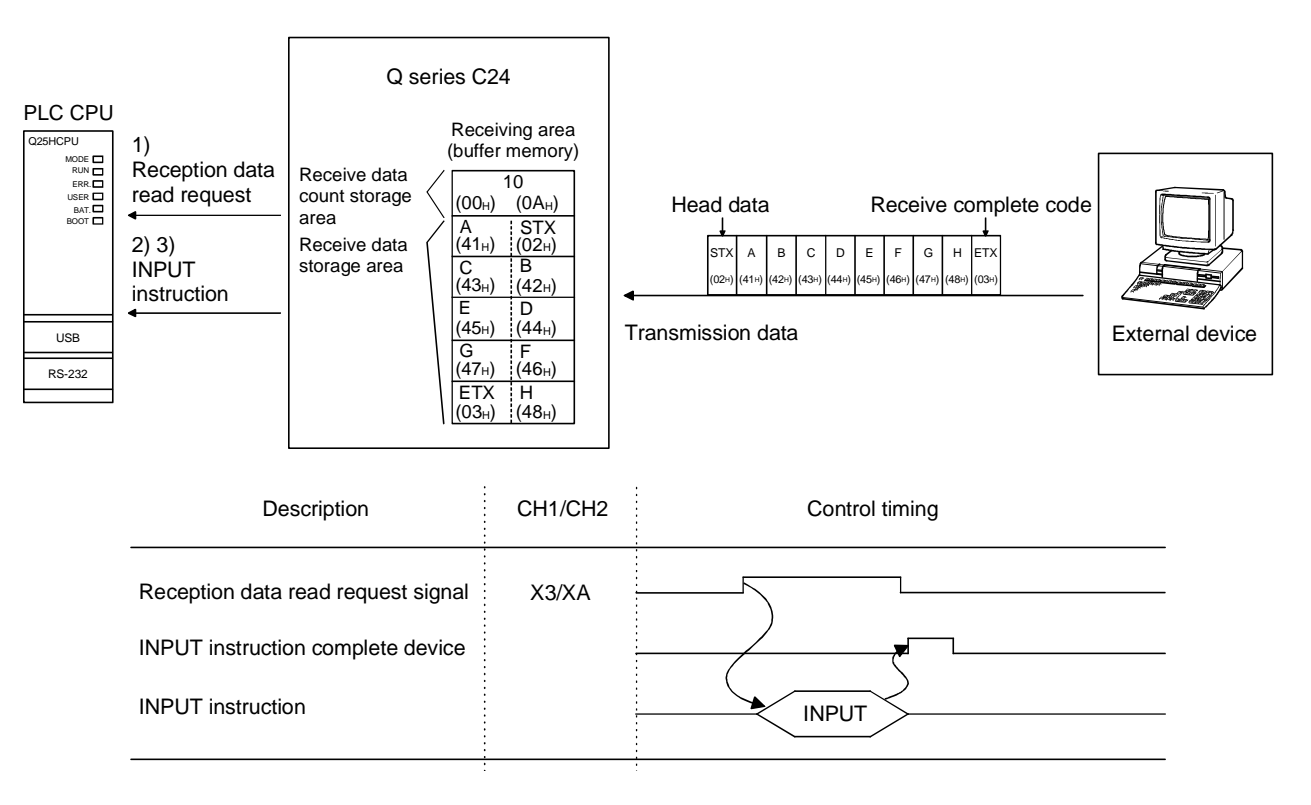

- When data is received from the external device using either "reception via receive complete code" or "reception via received data count" method, the reception data read request signal (X3/XA) turns ON.
- 2) Control data is stored in the device designated with the INPUT instruction.
- 3) When the INPUT instruction is executed, receive data is read from the reception area of the buffer memory.

- (1) Data reception by receive complete code (for variable length reception)
  - (a) This method is used to send data by adding the receive complete code set in the Q series C24 at the complete of the message to be sent from the external device.
  - (b) When the Q series C24 receives the receive complete code data preset in GX Configurator-SC by the user, it sends a receive data read request to the sequence program.

The read request from the Q series C24 allows the sequence program to read the receive data up to the receive complete code received from the external device.

- (c) The receive complete code can be changed to match the specifications of the external device. An arbitrary 1-character (1-byte) code within the 00н to FFн range can be designated.
- (d) The Q series C24 issues a receive data read request to the PLC CPU as follows, according to the set value of the receive end code.
  - When receive complete code not changed (Default value: 0D0AH) (CR+LF is added to the end of the message and sent from the external device.)
    - If LF is received within the time set in the no-reception monitoring time (timer 0) after CR is received, the Q series C24 stores the receive data up to CR+LF to the buffer memory receive data storage area and turns on the read request signal to the PLC CPU.

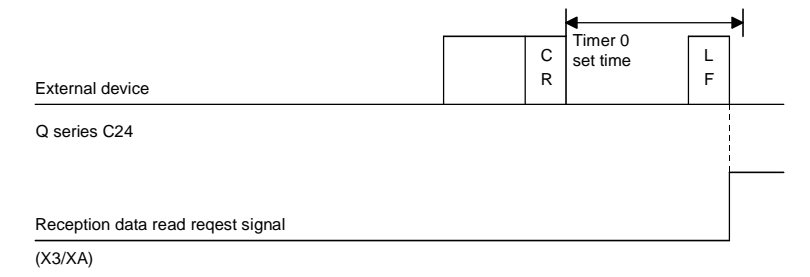

If the next data (LF, etc.) is not received within the time set in the non reception monitoring time (timer 0) after CR is received, the Q series C24 stores the received data up to CR to the buffer memory receive data storage area and turns on the following signals to the PLC CPU. When non procedure and non reception monitoring time format is 0: Reception abnormal detection signal (X4/XB)

When non procedure and non reception monitoring time format is 1: Reception data read request signal (X3/XA)  $*^1$ 

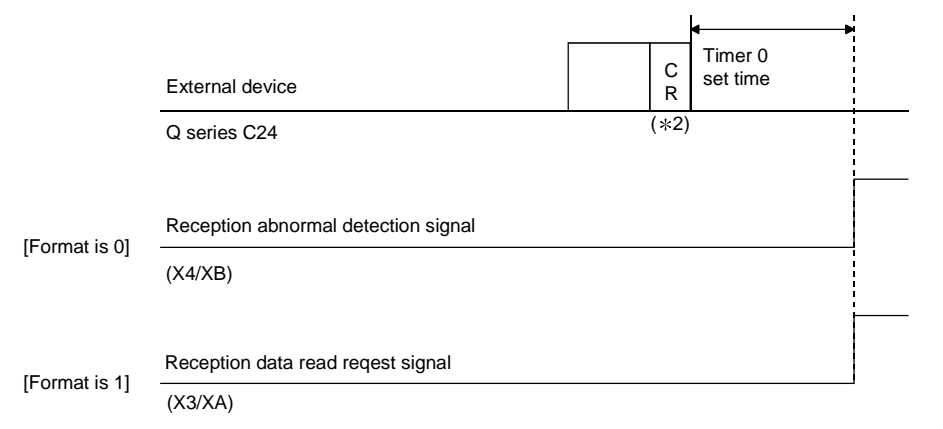

- \*1 In non procedure protocol, a message is received by the increase in non reception monitoring time (timer 0) if the received complete code and the received data count are not decided. For the non procedure protocol at the non reception monitoring time
  - format, see Chapter 6 of the User's Manual (Application).
- $\pm$  2 CR is included as 1 byte of data included in the message.
- When the receive complete code is changed and an arbitrary code is designated (00□□H designated)

(User defined receive complete code data is added to the end of the message and sent from the external device).

When the Q series C24 receives the receive complete code data changed by the user, it stores the receive data up to the receive complete code to the buffer memory receive area and turned on the read request signal to the PLC CPU.

|                               | • | Receive complete code data |
|-------------------------------|---|----------------------------|
| External device               |   |                            |
| Q series C24                  |   |                            |
| Reception data request signal |   |                            |
|                               |   | ]                          |

(X3/XA)

 When receive complete code not designated (FFFFH designated) Reading by received data count is enabled.
 See (2) for a description of reading by received data count.

- (2) Reception by received data count (For fixed length reception)
  - (a) This method is used to receive messages of the same length (size) from the external device every time.
  - (b) When the Q series C24 receives data of the received data count preset in GX Configurator-SC by the user, it sends a reception data read request to the sequence program.

When the sequence program receives the read request from the Q series C24, it reads data up to the received data count received from the external device.

(c) The received data count default value is set to 511 (words). However, it can be changed within the size of the receive data storage area depending on the data contents exchanged with the external device.

## POINT

- When the receive complete code and received data count are set to GX Configurator-SC, both become valid. In this case, if the Q series C24 receives the receive complete code before data corresponding to the received data count, it outputs (X3/XA: ON) a reception read request signal to the sequence program.
- (2) For details on how to change the receive complete code and received data count, see Section 8.4.7.

## 6.1.2 The receive area and the received data list

The following shows the list of the receive area and the receive data for performing data reception using the non procedure protocol.

(1) Receive area

The receive area is a memory area for storing the data received from the external device and the receive data count in order to read the receive data for the PLC CPU. By default, the receive area is assigned to addresses 600h to 7FFh (CH1 side) and A00h to BFFh (CH2 side).

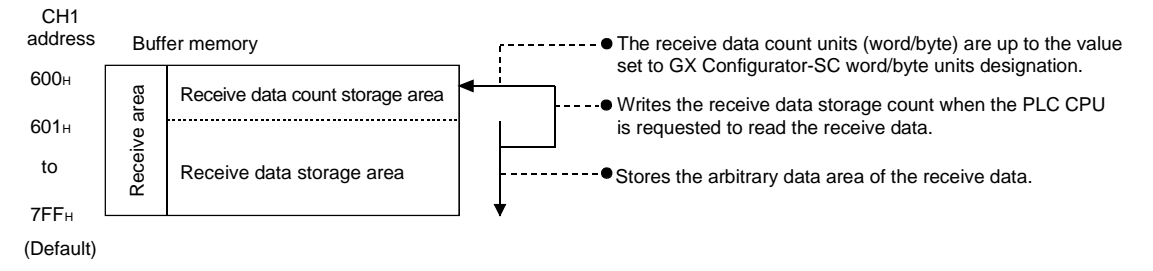

# 6 DATA COMMUNICATION USING THE NON PROCEDURE PROTOCOL MELSEC-Q

| P   | NO                              | ١T                                             |                                                                                                    |
|-----|---------------------------------|------------------------------------------------|----------------------------------------------------------------------------------------------------|
| (1) | The<br>with<br>exte             | e pos<br>n the<br>ernal                        | ition and size of the receive area in the buffer memory can be changed GX Configurator-SC in accordance with the specifications of the device and the receive data length. (See Section 8.4.7.)                                                                                                    |
|     | (a)                             | Wh<br>me                                       | en changing the position and size of the receive area in the buffer mory with GX Configurator-SC, specify as follows:                                                                                                    |
|     |                                 | 1)                                             | Receive buffer memory head address designation<br>Designate the starting address for the area to be used as the receive<br>area in the user-definable area of the buffer memory (address: 400H<br>to 1AFFH, 2600H to 3FFFH).                                                                           |
|     |                                 | 2)                                             | Receive buffer memory length designation<br>Designate by address the length of the area (0001H to 1A00H) to be<br>used as the receive area in the user-definable area of the buffer<br>memory (address: 400H to 1AFFH, 2600H to 3FFFH).                                                                |
|     | (b)                             | If th<br>rec<br>add<br>me<br>the               | e following functions are also used when the position and size of the<br>eive area in the buffer memory are changed, make sure that the<br>lresses of the receive area do not overlap with those for the buffer<br>mory that stores the transmission and reception data to be used by<br>se functions. |
|     |                                 | 1)<br>2)<br>3)<br>4)<br>5)                     | MC protocol buffer memory read/write function<br>MC protocol on-demand function<br>Non procedure protocol transmission/receive function<br>Bidirectional protocol transmission/receive function<br>Communication data monitoring function                                                              |
| (2) | Wh<br>follo<br>belo<br>1)<br>2) | en so<br>owing<br>ow is<br>Red<br>Incre<br>Rec | ending data from the external device to the Q series C24, one of the g two adjustments should be made so that the relationship shown maintained.<br>uce the transmission data size.<br>ease the receive area.<br>eive data storage area $\geq$ Size of data sent from the external device              |

## (2) Receive data list

The following describes the data list when data received from an external device is stored to the receive area.

- 1) The receive message is stored to the Q series C24 buffer memory (receive data storage area).
- 2) The data is stored to the receive data storage area in low address (L)  $\rightarrow$  (H), next address (L)  $\rightarrow$  (H) order.
  - \* Under the following conditions, when the receive data count is an odd byte, 00H is stored in the upper byte of the final data storage position:
    - When the unit for the received data count is designated in bytes.
    - When data reception is performed using the receive complete code.
  - (Example) When receive arbitrary data area "ABCDEFG123" was stored (The receive area is the default value.)

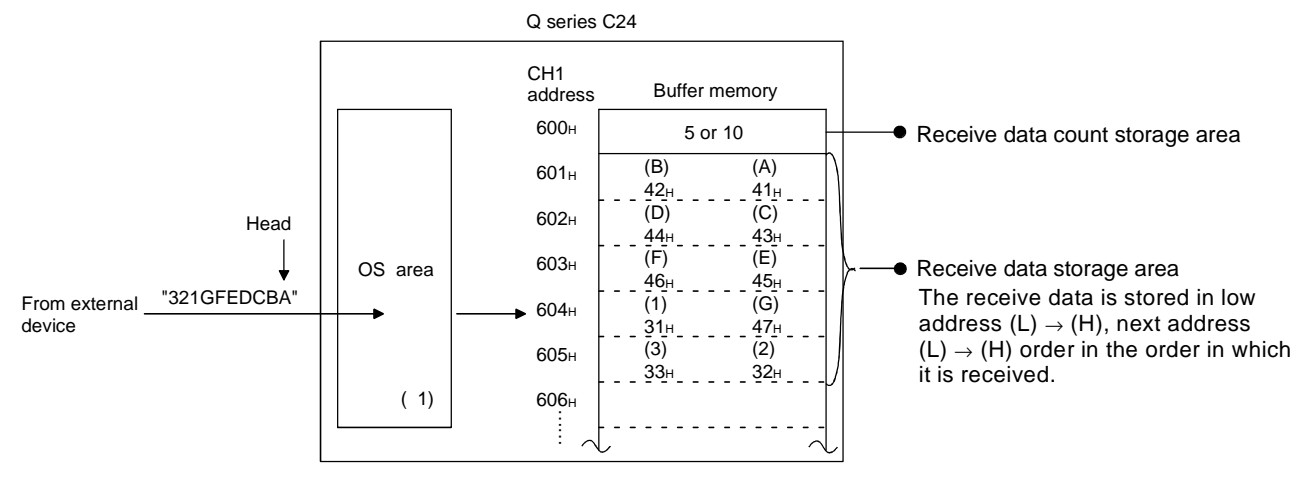

\*1 The OS area of the Q series C24 shown in the above diagram is the memory (8448 bytes) that temporarily stores the data to be received while a request for the reading of the receive data is being made to the PLC CPU. (The user cannot read the receive data in the OS area).

When the sequence program finishes reading the receive data in the buffer memory in response to the read request, the receive data in the OS area, and any succeeding receive data, is stored successively in the receive area of the buffer memory when the next read request is issued. Also, when the OS area's free space, which stores the receive data, is reduced to 64 bytes default value or less, a request to discontinue data reception from the external device is issued by the following transmission control (the RS signal does not turn OFF):

- When DTR control is set, the DTR signal turns OFF.
- When DC1/DC3 control is set, DC3 is sent.

When there is no more free space in the OS area to store receive data, an SIO error occurs and the SIO information bit in the communication error information storage area (address: 201 H/202 H) in the buffer memory turns ON. In that case, succeeding receive data is discarded until a free space becomes available in the OS area.

\* For more details on the transmission control, see Chapter 7 of the User's Manual (Application).

## 6 DATA COMMUNICATION USING THE NON PROCEDURE PROTOCOL MELSEC-Q

REMARK

(1) Data reception when the receive data storage area is larger than the receive data length

The following control is performed.

(Example) When the receive area for the CH1 side interface is located at addresses 600H to 7FFH (default values) and data of 511 words or less is received by the CH1 side interface.

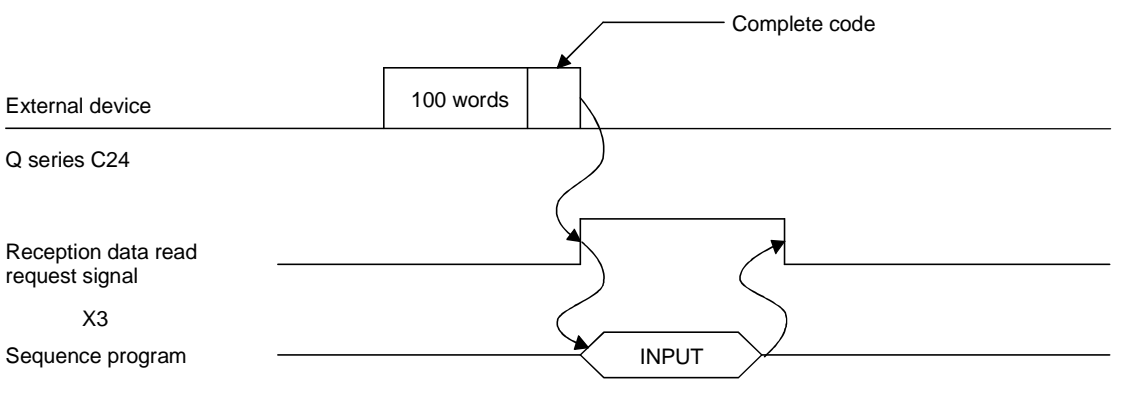

Read data count: 100 words

(2) Data reception when the receive data storage area is smaller than the receive data length Since the following control is performed, data link processing is required in the

sequence program.

1) Reception using the complete code

(Example) When the receive area for the CH1 side interface is located at addresses 600H to 7FFH (default values), and data of 534 words is received by the CH1 side interface.

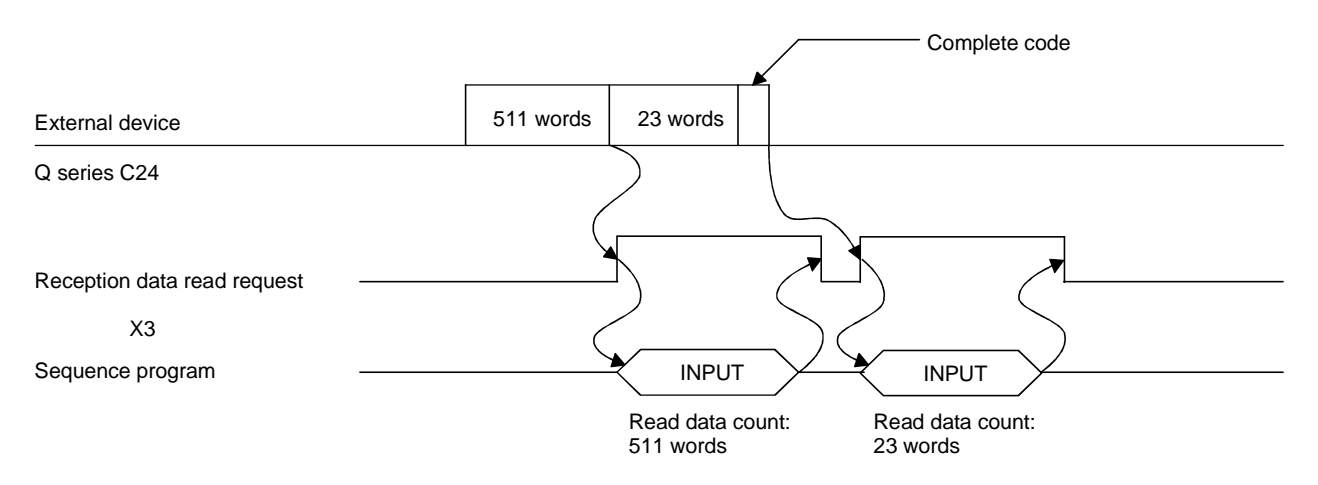

## 2) Reception by received data count

When the received data count is set larger than the receive data storage area, the receive buffer memory length (default: 512 words) -1 set in buffer memory addresses A7H/147H is processed as the received data count.

(Receive data storage area) > (Data length received from external device)

(Example) When 550 words of data is received through the CH1 interface in three parts when the CH1 interface receive area consists of addresses 600H to 7FFH (default value)

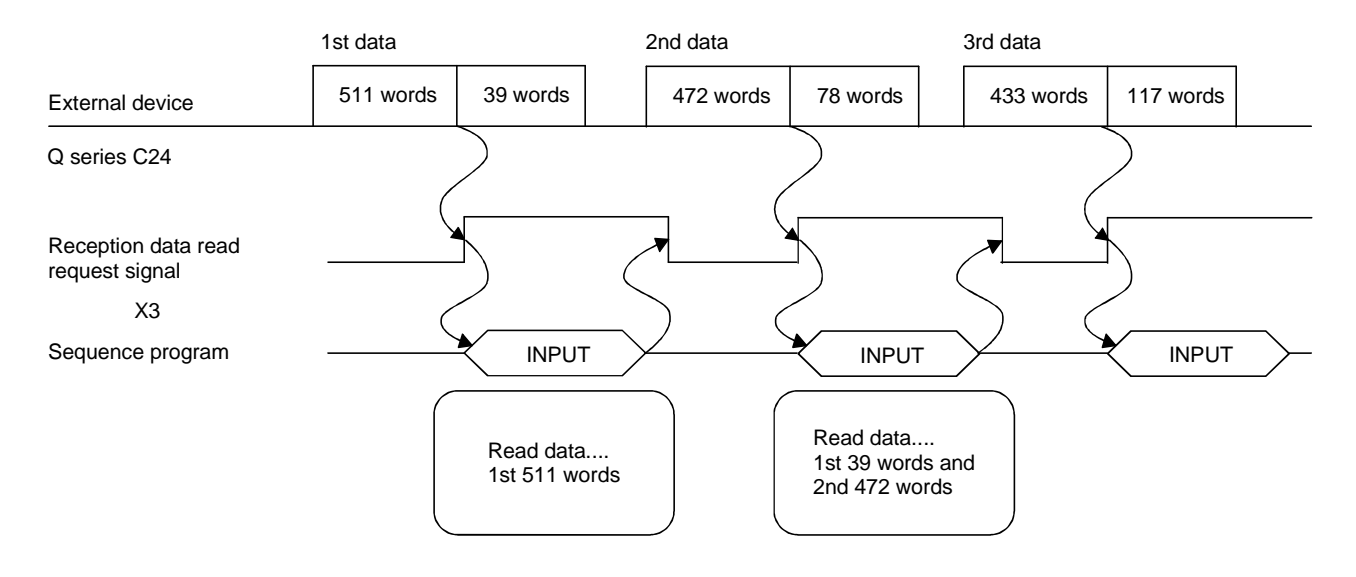

## 6.1.3 Sequence program for data reception

This section explains the sequence program for data reception. For details on the INPUT instruction for data reception, see Chapter 9.

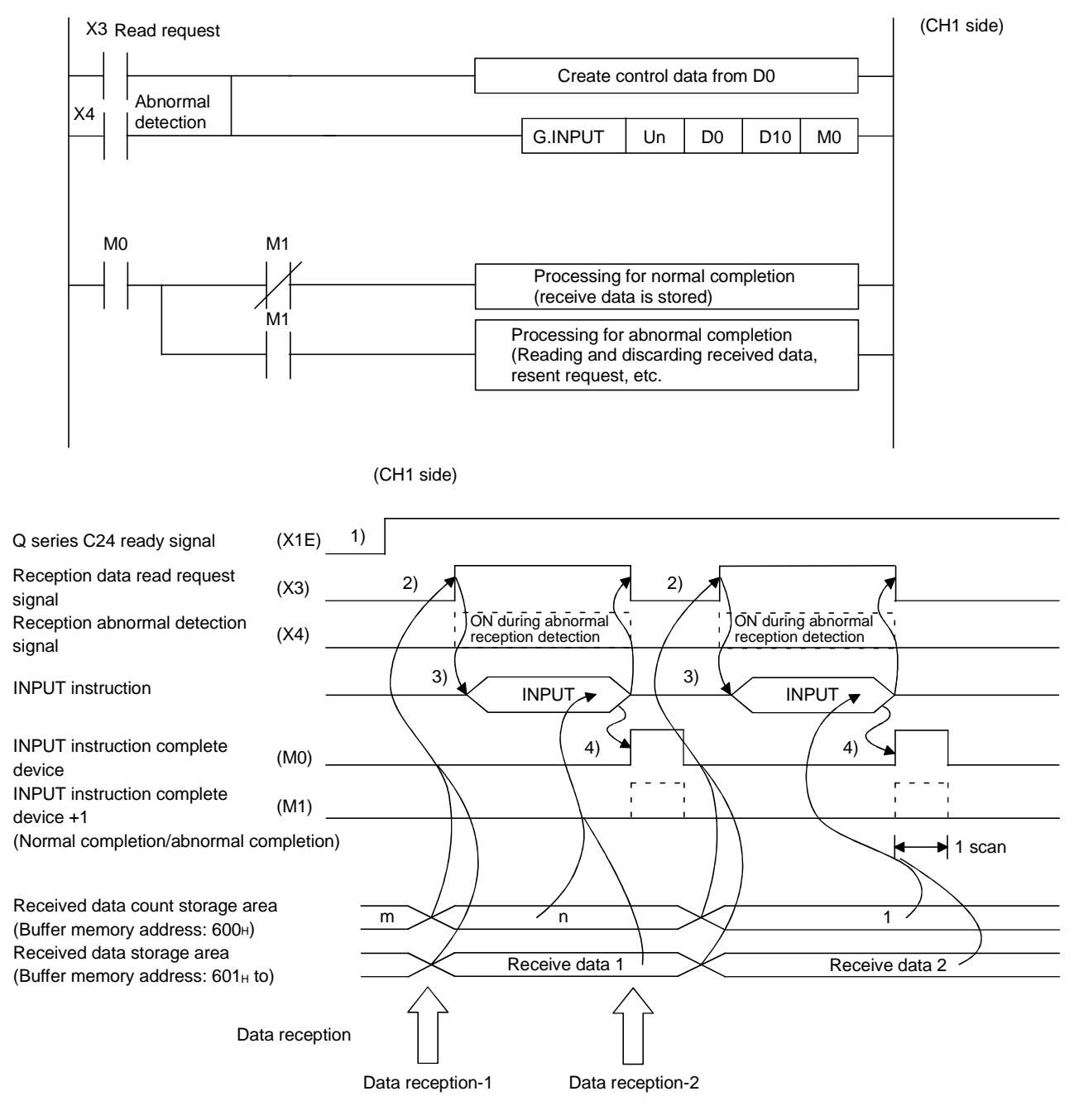

1) Start the self-station PLC.

The values specified with GX Developer are stored in the Q series C24.

- 2) When the amount of data specified by the received data count or data containing the receive complete code is received from the external device, the reception data read request signal turns ON.
- After the control data for the INPUT instruction is stored in the device, the sequence program executes the INPUT instruction and reads the receive data.

4) The device completing the INPUT instruction turns ON when the reading of receive data is completed.

When the complete device + 1 (abnormal completion signal) turns ON, the error code is stored in the control data completion status (S1 + 1).

#### (Program example)

When the Q series C24 I/O signals are from X/Y00 to X/Y1F:

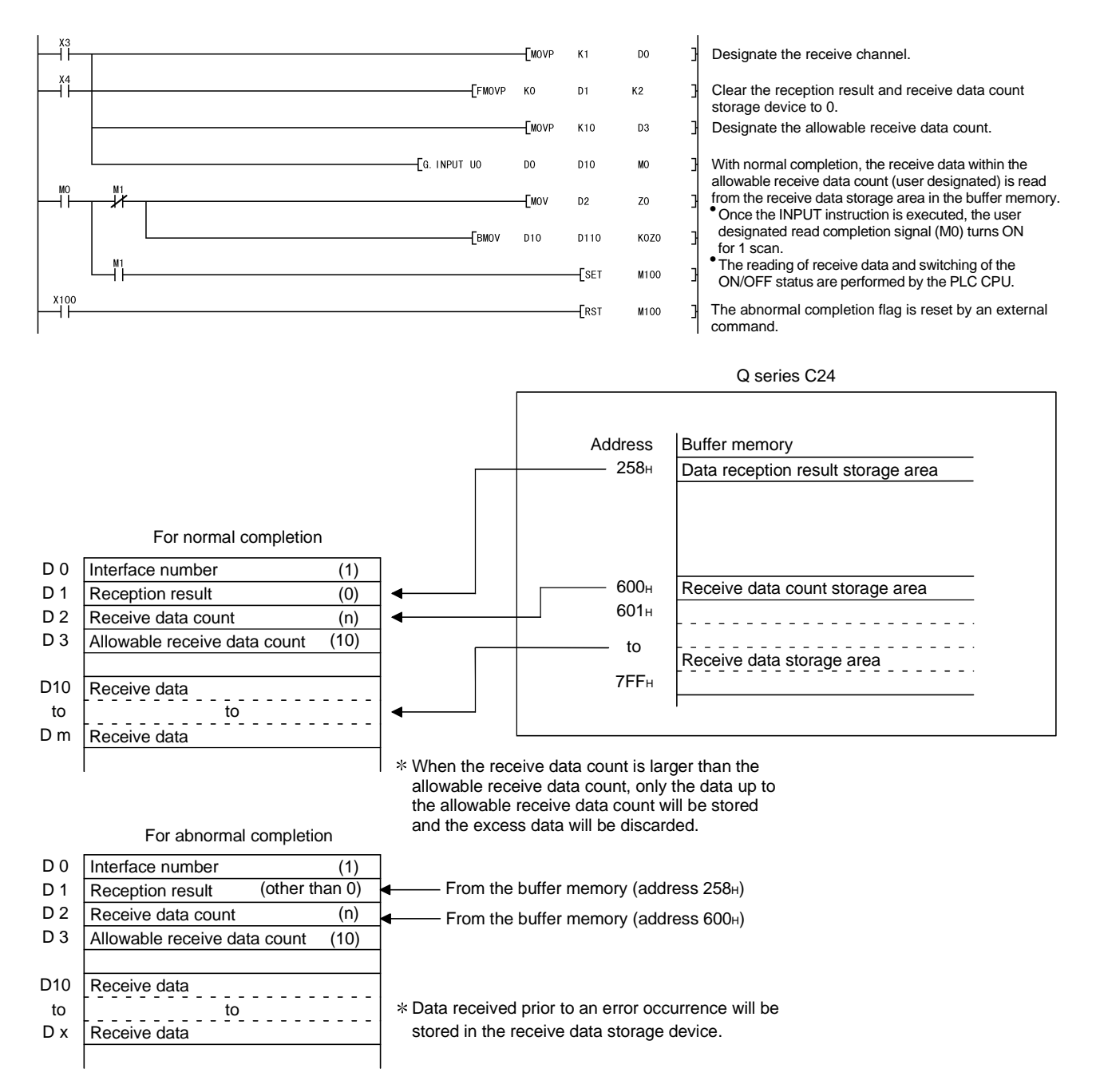

# 6 DATA COMMUNICATION USING THE NON PROCEDURE PROTOCOL MELSEC-Q

| Р   | OINT                |                                                                         |
|-----|---------------------|-------------------------------------------------------------------------|
| (1) | Receive c           | lata can also be read using interrupt programs.                         |
|     | For more            | details on reading receive data with interrupt programs, see Chapter    |
|     | 4 of the U          | ser's Manual (Application).                                             |
|     | Note that           | if the reading of data received from the same interface is to be        |
|     | performed           | d, it is not possible to combine the reading of data received by the    |
|     | main prog           | aram and reading of data received by the interrupt program.             |
|     | According received. | ly, use one or the other of the above programs to read the data         |
| (2) | The SPBI            | JSY instruction is used to read the execution status when using a       |
| (_) | dedicated           | l instruction. (See Chapter 9.)                                         |
| (3) | More than           | one INPUT instruction cannot be executed simultaneously.                |
|     | Execute the         | he next INPUT instruction only after the execution of the first INPUT   |
|     | Instruction         | ris completed.                                                          |
| (4) | When the            | communication data count is set in word units, and if the received      |
|     | data coun           | t is an odd byte when requesting the reading of received data to the    |
|     | PLC CPU             | , the receive data count is processed as follows:                       |
|     | Receive d           | lata count = Receive data byte count/2 $\cdots$ Fractions following the |
|     |                     | decimal point are rounded up                                            |
|     | Also, 00н           | is stored in the higher byte of the final data storage position in the  |
|     | receive ar          | rea where receive data is stored.                                       |

## 6.1.4 Receive data clear

For the data reception by a non procedure protocol, if the transmission of data from a transmitting device is interrupted due to trouble occurring, it may be necessary for the data received up to the present time are cleared in the receiving device and for the data to be received again from the start.

The methods for clearing reception data in the Q Series C24 is shown below. Either method may be used to clear the reception data as is necessary.

- 1) Clear the reception data by the dedicated instruction "CSET."
- 2) Write to/read from the reception data clear request area (address A8H/148H). (FROM/TO instruction)
- 3) Clear the reception data by GX Configurator-SC (see Section 8.7).

## REMARK

When transmitting data to an external device from the Q Series C24, do not execute a clear request of the reception data shown in this section.

If a reception data clear request is executed when transmitting data to an external device, The Q Series C24 stops data transmission and terminates the dedicated instruction for transmission abnormally. (The transmission completed signal does not go ON.) If a reception data clear request is executed during data reception, the data received up to that point are cleared.

## (1) Receive data clear processing

The Q series C24 performs the following procession when the receive data clear is performed.

- The data received up to that point can be ignored.
- The receive data count up to that point is "0".
- (The receive area in the buffer memory is not initialized).
- Set to the status prior to the start of data reception.
- (2) Procedure for clearing the reception data by the dedicated instruction "CSET"

This instruction clears the reception data up to the present without interrupting the data transmission processing.

(Procedure for clearing) --- In case of the CH1 side interface

- Execute the CSET instruction
   If the CSET instruction is executed while the read request (X03/X0A) or
   reception abnormal detection signal (X04/X0B) is turned on, the CSET
   instruction is kept waiting until the signal is turned off.
- 2) The reception data clear processing is executed at the OS area of the Q series C24 (see Section 6.1.2).

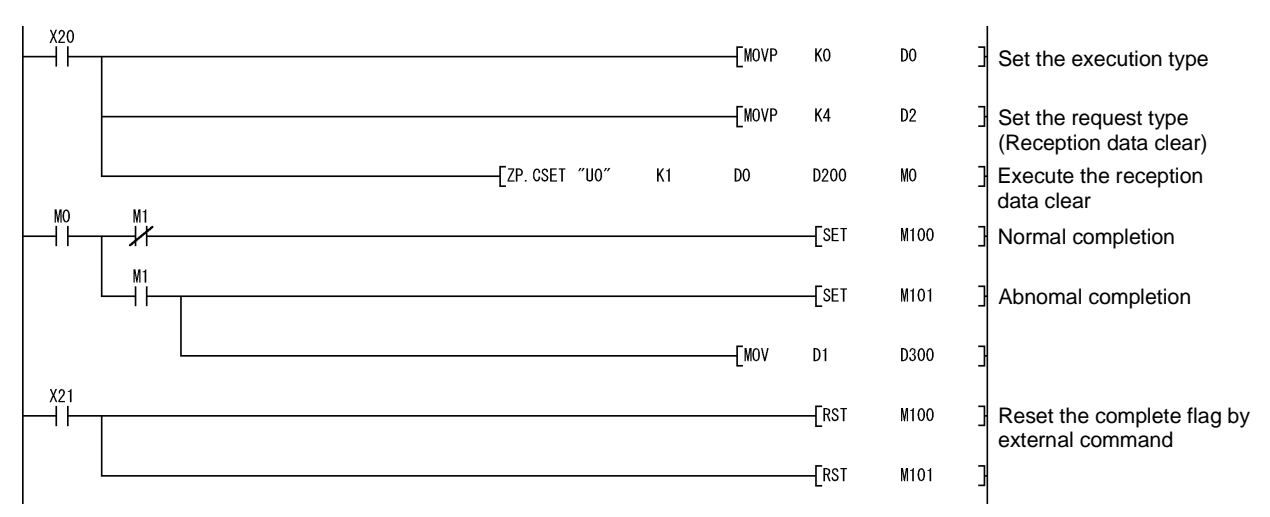

The following is a program example of clearing the reception data by the dedicated instruction "CSET."

(3) Receive data clear procedure using FROM/TO instruction
 Write and read the buffer memory receive data clear request area (addresses A8 H/148H) using the procedure described below.

When resuming data communications with an external device, resume it after completing the reception data clear processing with the Q Series C24.

Depending on the data communications system, it may be necessary to restart data communications with the external device after notifying the external device from the PLC CPU that resumption of communications is possible.

(Clear Procedure). .. When the CH1 side interface is used.

- (1) Since receive processing, send processing and receive data clear processing are not being performed, "1" is written to buffer memory address A8H using the TO instruction for the sequence program.
- (2) Receive data clear processing is performed for the Q Series C24's OS area (See Section 6.1.2).
- (3) When receive data clear processing is completed, the value in buffer memory address A8H becomes "0."

The following page shows an example of a program to clear receive data with the FROM/TO instruction.

Create a program that contains the contacts (user flags, etc.) indicating the following statuses in the TO instruction.

- Contact when the CHn reception data read request signal (X3/XA) is OFF
- · Contact when the CHn reception abnormal detection signal (X4/XB) is OFF
- Contact indicating that send and receive processes are not currently being performed
- Contact indicating that reception data clear processing is not currently being performed
- \*1 When the function version A Q Series C24 is used, resume data communications a further 100 ms after the buffer memory address A8H/148H value changes from a "1" to a "0."

# 6 DATA COMMUNICATION USING THE NON PROCEDURE PROTOCOL MELSEC-Q

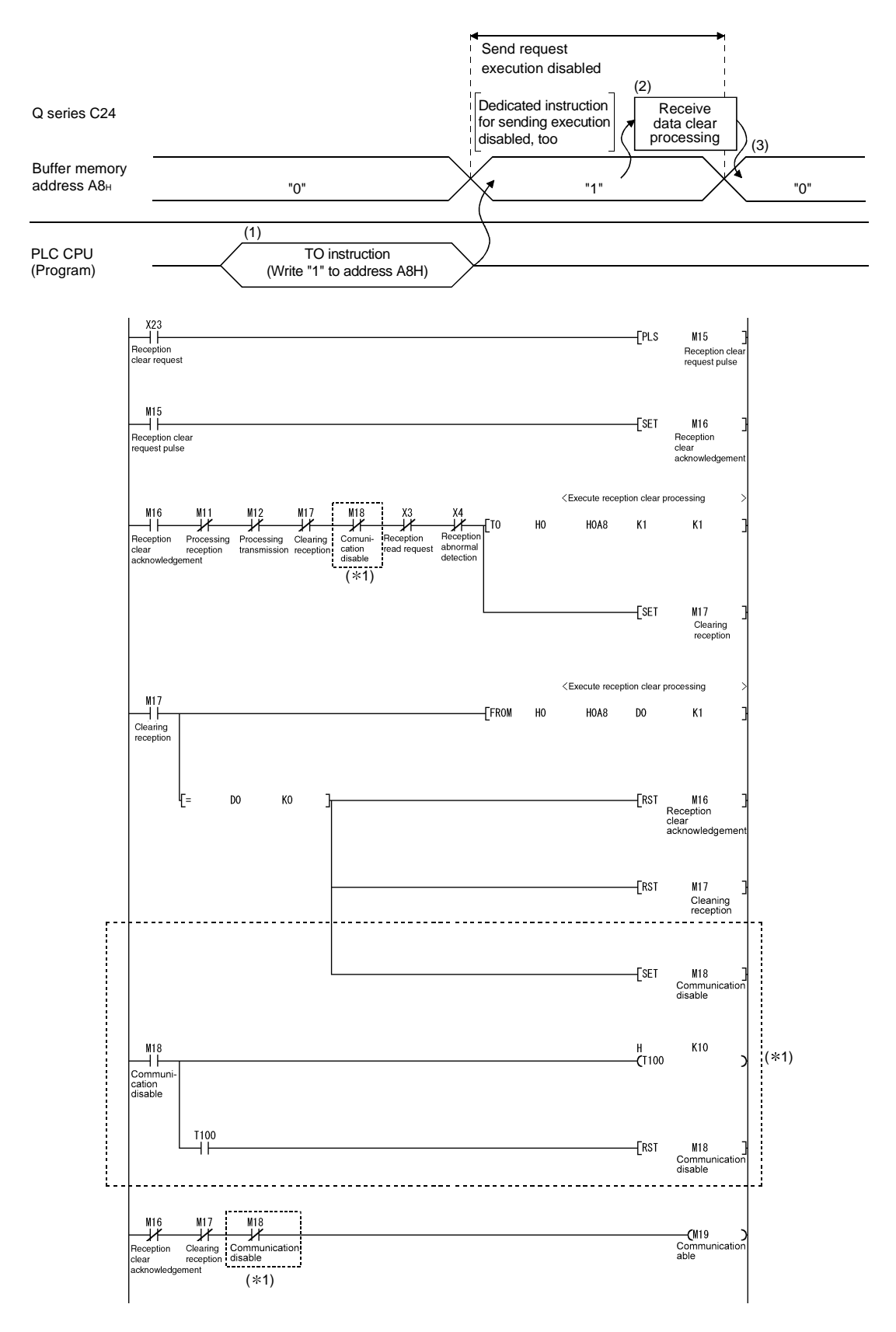

\*1 Add the dotted line portion to the sequence program when the function version A Q Series C24 is used. (Carry out communications when M19 is ON.)

## 6.1.5 How to detect reception errors

This section explains how to detect errors that may occur when receiving data from the external device.

The following items are considered as the primary causes of errors that may occur during data reception.

| Cause of reception error                                                                    | Reference section |            |  |  |  |
|---------------------------------------------------------------------------------------------|-------------------|------------|--|--|--|
| A transmission error occurred due to noise.                                                 | _                 | _          |  |  |  |
| A timeout for the no-reception monitoring (timer 0) occurred.                               | User's Manual     | Chapter 6  |  |  |  |
| Received data that could not be converted using the ASCII-BIN conversion.                   | (Application)     | Chapter 13 |  |  |  |
| Received data larger than the size that could be stored in the OS area of the Q series C24. | Section           | n 6.1.2    |  |  |  |

### (1) Confirmation using the sequence program

- 1) The following device and input signals turn ON.
  - INPUT instruction complete device + 1
  - Reception abnormal detection signal (X4/XB)
  - ERR LED ON signal (XE/XF)
- The reception error code can be checked using the INPUT instruction control data ((S1) + 1).

Or, it can be checked by reading the data reception result storage area in the buffer memory (addresses 258H/268H).

For details on how to check the error code contents and take corrective actions, see Chapter 10.

- (b) How to turn off the ERR LED and clear the error code (see Section 10.1.2.)
  - 1) To turn off only the ERR LED, write "1" to the LED OFF request area (addresses 0H/1H) in the buffer memory.
  - To turn off the ERR LED and clear the error code, turn ON the ERR LED OFF request output signal (YE/YF).
  - (Example) To perform the ERR LED OFF and the error code clear on the CH1 side

INPUT instruction Completion device + 1

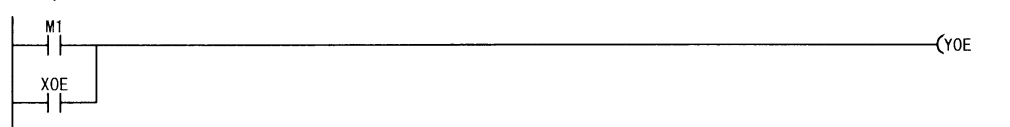

- (2) Confirmation using the module and GX Configurator-SC
  - Confirmation using the display LED When the Q series C24 detects an error, including a transmission error, the ERR LED lights up. (See Chapter 10.)
  - 2) Confirmation using GX Configurator-SC
    - The monitor function is used to check for errors. (See Sections 8.6.3 and 8.6.5.)
    - The ERR LED is turned off with the ERR LED OFF function. (See Section 8.6.10.)
  - Confirming the error code
     Use one of the following to confirm the error code.
    - GX Configurator-SC monitor function (See Section 8.6.5.)
    - GX Developer buffer memory monitor function (monitors addresses 258H/268H)
- (3) Receive data when a reception error occurs
  - (a) Storing receive data

The receive data for which an error was detected is discarded and only the normally received data is stored in the Q series C24. Thus, there may be missing data among the data that has been read to the PLC CPU when a reception error occurs.

(b) Reading receive data

When receive data is read to the PLC CPU by turning the reception abnormal detection signal (X4/XB) ON, the data that was normally received prior to the error detection is read. Read and discard receive data as needed.

## 6 DATA COMMUNICATION USING THE NON PROCEDURE PROTOCOL MELSEC-Q

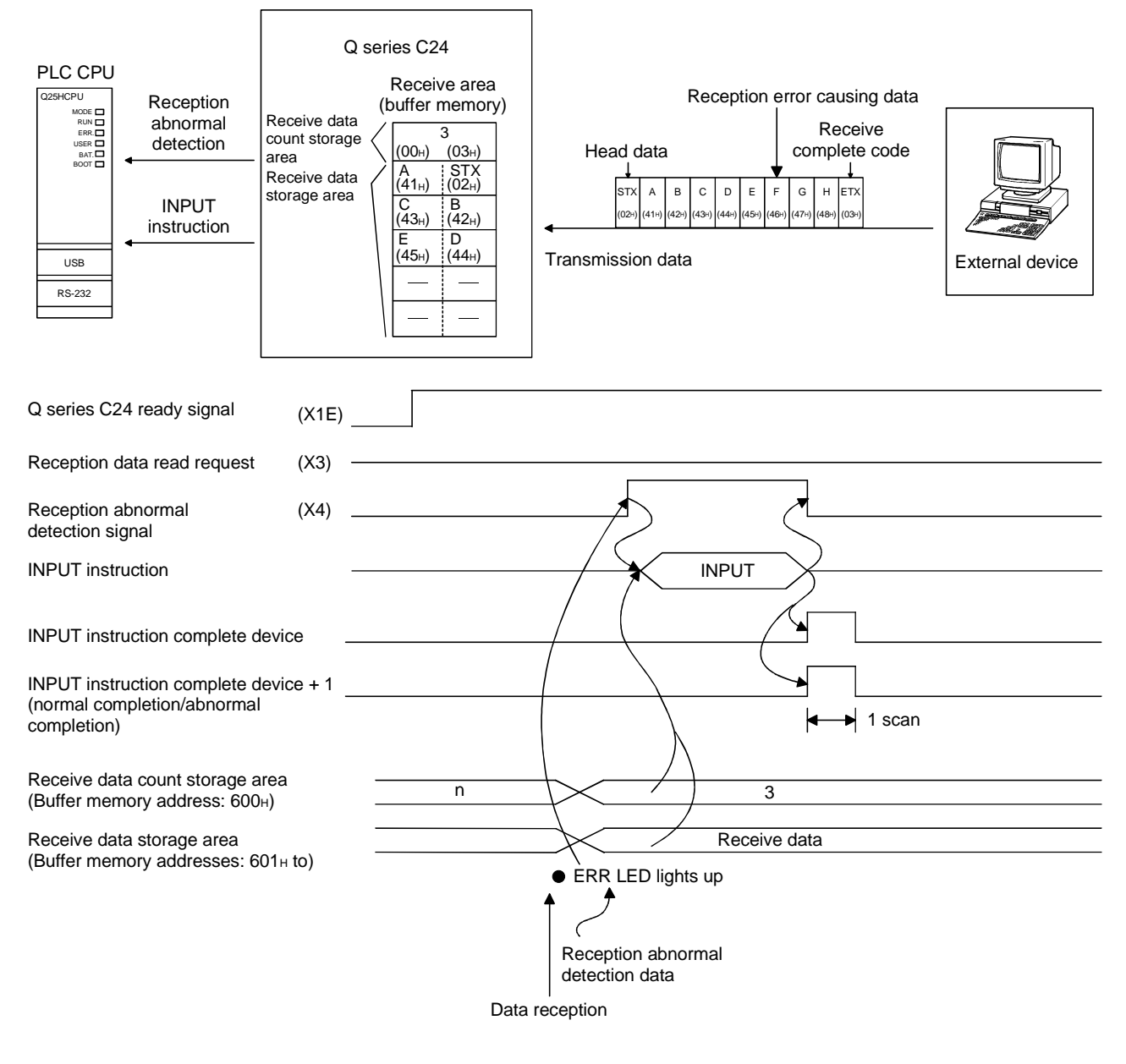

\* When the data from "G" to in the reception message shown in the figure above is received normally, the data is stored in the Q series C24 OS area. The receive data stored in the OS area will be read to the PLC CPU in the succeeding read operation.

## 6.1.6 Received data count and receive complete code settings

The following default values have been set for the received data count and receive complete code that are used for data reception with the non procedure protocol. If it is necessary to change the following default settings, change the settings on the GX Configurator-SC "Non procedure system setting" screen according to the specifications of the external device (see Sections 8.4.5 and 8.4.7).

| Setting data  | Default<br>value  | Allowable range           | Buffer memory address where the setting value is stored | Remarks                        |  |  |  |
|---------------|-------------------|---------------------------|---------------------------------------------------------|--------------------------------|--|--|--|
| Received data | 511 (1FFн)        | Less than the size of the | А4н/144н                                                | Unit is in accordance with the |  |  |  |
| count         |                   | Teceive data storage area |                                                         | word/byte units designation    |  |  |  |
|               |                   | 0000н to 00FFн            |                                                         | When any code is set           |  |  |  |
| complete code | 0D0Aн<br>(CR, LF) | FFFFH                     | А5н/145н                                                | When there is no receive       |  |  |  |
|               |                   |                           |                                                         | complete code                  |  |  |  |

## REMARK

Other than through the setting using GX Configurator-SC or the TO instruction at the startup of the Q series C24, the received data count and receive complete code setting values can be changed even after data communication has started if the timing is as shown in the chart below.

The following describes the procedure for changing setting values for data reception via the non procedure protocol after the start of data communication, and for the resumption of data reception processing. Specifically, the module restrictions are explained, along with the timing and procedure for changing the setting values.

## (1) Data receiving method

Reception using a dedicated instruction (INPUT) or an interrupt program (\*1) cannot be performed. (Transmission using a dedicated instruction (OUTPUT) can be performed.) Data must be received using the FROM instruction in the main program. The following describes the I/O signals. (A program example is shown on the following page.)

\*1 For details on the data reception using interrupt programs, see the User's Manual (Application).

|           | I/O signal        |    | O'much a server                | Device that turns ON/OFF |              | Tining               |  |  |
|-----------|-------------------|----|--------------------------------|--------------------------|--------------|----------------------|--|--|
|           | CH1 side CH2 side |    | Signal name                    | CPU                      | Q series C24 | i iming              |  |  |
|           | X3                | XA | Reception data read request    |                          | 0            | (Only when normal)   |  |  |
| Reception | X4                | XB | Reception abnormal detection   |                          | 0            | (Only when abnormal) |  |  |
|           | Y1                | Y8 | Reception data read completion | 0                        |              | r_ <u>+</u>          |  |  |

## POINT

When the reception abnormal detection signal (X4/XB) turns ON, read the error code from the buffer memory below, and then check the type of error and take corrective action based on the information found in Chapter 10. • Data reception result storage area (addresses 258H/268H)

## (2) Setting values that can be changed

Of the initial settings from GX Configurator-SC stored in the buffer memory, only the following setting values can be changed after data communication has started.

- Received data count (buffer memory addresses: А4н, 144н)
- Receive complete code (buffer memory addresses: A5H, 145H)
- (3) Timing and procedure for changing the setting values
  - 1) Timing of change

To change the receive complete code and received data count after data communication has started, change the setting when the status of the I/O signals relating to the reading of receive data is as follows.

- Reception data read request signal (X3, XA) or reception abnormal detection signal (X4, XB): ON
- Reception data read completion signal (X1, Y8): OFF
- 2) Change procedure

When data reception from an external device causes the reception data read request signal/reception abnormal detection signal to turn ON, turn ON the reception data read completion signal after performing the following.

- · Read the receive data.
- Change the setting values for the receive complete code and the received data count.

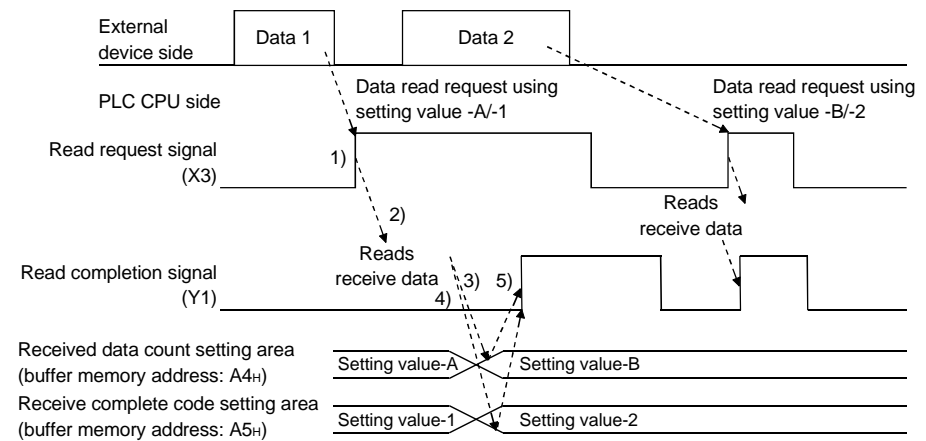

(Example) When reading data received in the CH1 side interface

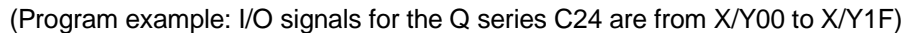

| Read request |              |    |       |     |           |   |              |
|--------------|--------------|----|-------|-----|-----------|---|--------------|
|              | 2)<br>[FROMP | HO | H600  | DO  | K1        | נ | Read         |
|              |              |    | [MOVP | DO  | Z0        | נ | (*1)         |
|              | 2)<br>[FROMP | HO | H601  | D1  | KOZO      | J | Read<br>data |
|              | (TOP         | HO | HOA4  | H14 | К1        | J | Char<br>data |
|              | {TOP         | HO | HOA5  | H3  | K1        | Ľ | Char<br>comp |
|              |              |    |       |     | 5)<br>(Y1 | ) | Turn         |

| ads receive data count.                                       |
|---------------------------------------------------------------|
| 1)                                                            |
| ads the data that is equal to the receive ta count.           |
| ange the setting value for the received a count as needed.    |
| ange the setting value for the receive nplete code as needed. |
| res ON the read complete signal                               |

Turns ON the read complete signal.

| *1 When unit is in bytes |    |    |    |         |
|--------------------------|----|----|----|---------|
| <br> [/Р                 | DO | К2 | DO | -<br> נ |
| '<br>'[+P<br>'           | D0 | D1 | Z0 | ן<br> נ |

## 6.2 Sending Data to the External Device

This section explains data transmission from the PLC CPU to the external device.

## 6.2.1 Transmission methods

The following shows how to send data in any format using the non procedure protocol.

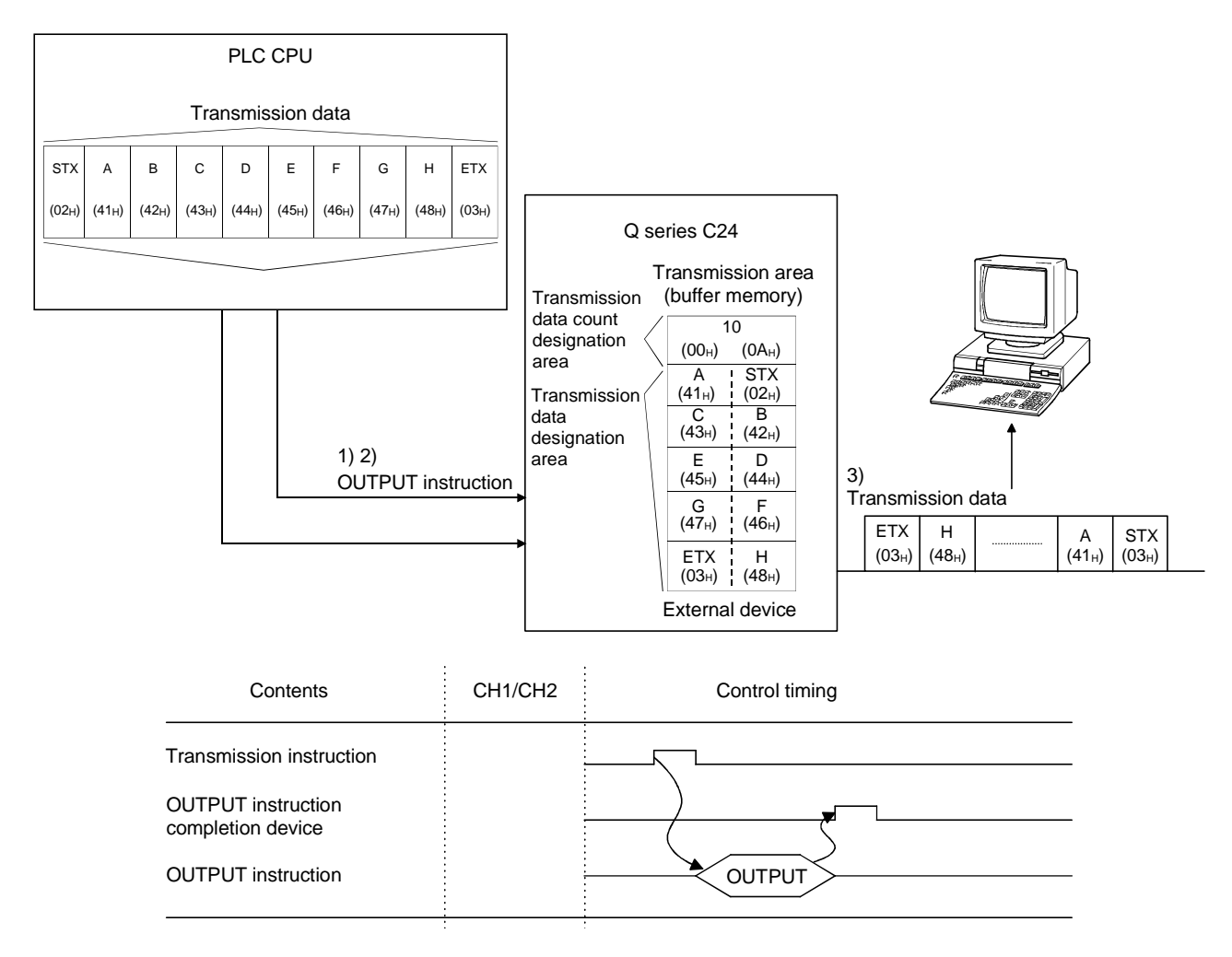

- 1) Transmission data is stored in the device designated with the OUTPUT instruction.
- 2) Control data is stored in the device designated with the OUTPUT instruction.
- 3) When the OUTPUT instruction is executed, the Q series C24 sends the amount of data designated by the transmission data count from the transmission data area to the external device in ascending order of the transmission data area addresses.

## 6.2.2 Arrangement and contents of the transmission area and the transmission data

This section explains the arrangement and contents of the transmission area and the transmission data for performing data transmission using the non procedure protocol.

## (1) Transmission area

The transmission area is a memory area for storing the data and the data count that are transmitted from the PLC CPU to the external device via the Q series C24. By default, the transmission area is assigned to addresses 400H to 5FFH (CH1 side) and 800H to 9FFH (CH2 side).

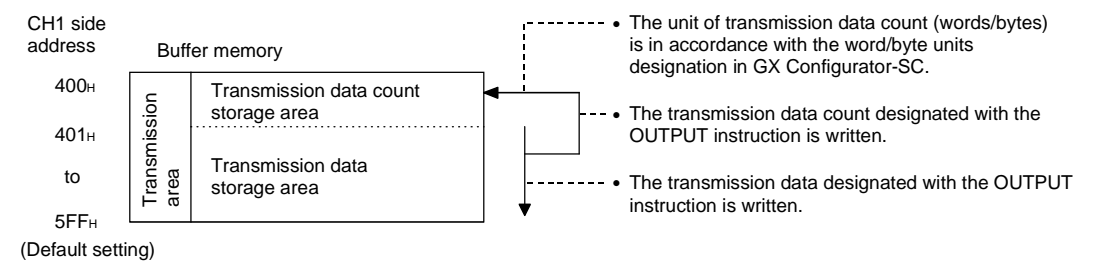

# 6 DATA COMMUNICATION USING THE NON PROCEDURE PROTOCOL MELSEC-Q

| Р    | NIO                | IT                                                                                                    |                                                                                                    |  |
|------|--------------------|----------------------------------------------------------------------------------------------------|----------------------------------------------------------------------------------------------------|--|
| (1)  | The<br>cha<br>exte | pos<br>ngeo<br>ernal                                                                                                    | ition and size of the transmission area in the buffer memory can be<br>I with GX Configurator-SC in accordance with the specifications of the<br>device and the received data length. (See Sections 8.4.5 and 8.4.7.)                                                                                                    |  |
|      | (a)                | a) When changing the position and size of the transmission area in the buf<br>memory with GX Configurator-SC, specify as follows: |                                                                                                    |  |
|      |                    | 1)                                                                                                    | Transmission buffer memory head address designation<br>Designate the starting address for the area to be used as the<br>transmission area in the user definable area of the buffer memory<br>(address: 400H to 1AFFH, 2600H to 3FFFH).                                                                                                    |  |
|      |                    | 2)                                                                                                    | Transmission buffer memory length designation<br>Designate by addresses the length of the area (0001H to 1A00H) to be<br>used as the transmission area in the user definable area of the buffer<br>memory (address: 400H to 1AFFH, 2600H to 3FFFH).                                                                                                    |  |
|      | (b)                | If th<br>tran<br>adc<br>buff<br>by t<br>1)<br>2)<br>3)<br>4)<br>5)                                                                | e following functions are also used when the position and size of the<br>smission area in the buffer memory are changed, make sure that the<br>resses of the transmission area do not overlap with those for the<br>fer memory that stores the transmission and receive data to be used<br>hese functions.<br>MC protocol buffer memory read/write function<br>MC protocol on-demand function<br>Non procedure protocol transmission/receive function<br>Bidirectional protocol transmission/receive function<br>Communication data monitoring function |  |
| (2)  | Set<br>dev<br>area | the s<br>ice s<br>a in t                                                                                                    | size of data per data transmission from the PLC CPU to the external o that it is smaller than the size of the transmission data's designated he buffer memory.                                                                                                    |  |
| (Tra | Insm               | issio                                                                                                    | n data designation area) $\geq$ (Size of arbitrary data portion to be sent from the PLC CPU)                                                                                                    |  |
|      | To t<br>incr       | rans<br>ease                                                                                                    | mit data whose size is larger than the transmission data designation area,<br>the transmission area, or divide the transmission data before sending.                                                                                                    |  |
# (2) Transmission data arrangement

The following example shows an arrangement of the transmission data to be sent to the external device when storing it in the transmission area. (Example) When transmitting "ABCDEFG123" (The transmit area is the default

value.)

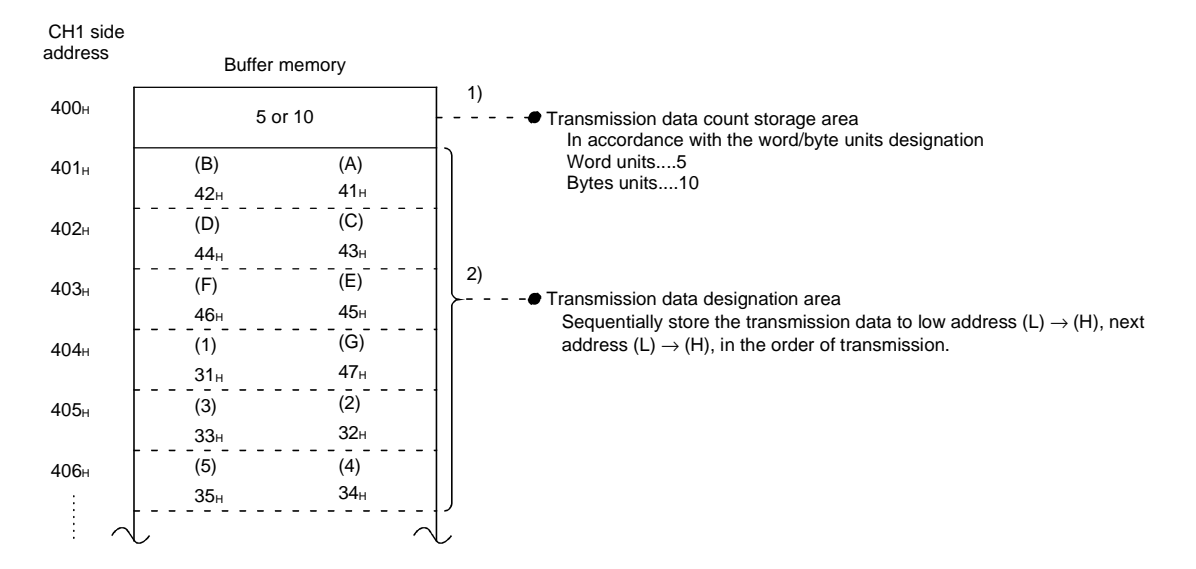

#### 6.2.3 Sequence program for transmission data

A sequence program for transmission data is explained below. For details on the OUTPUT instruction used for data transmission, see Chapter 9.

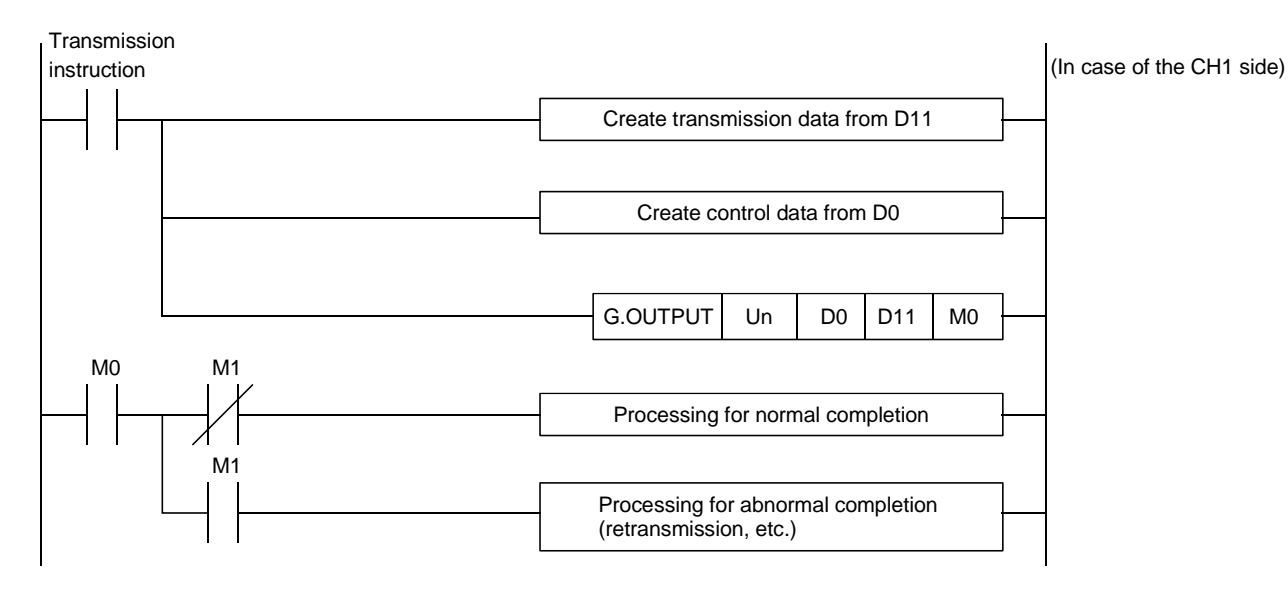

# 6 DATA COMMUNICATION USING THE NON PROCEDURE PROTOCOL MELSEC-Q

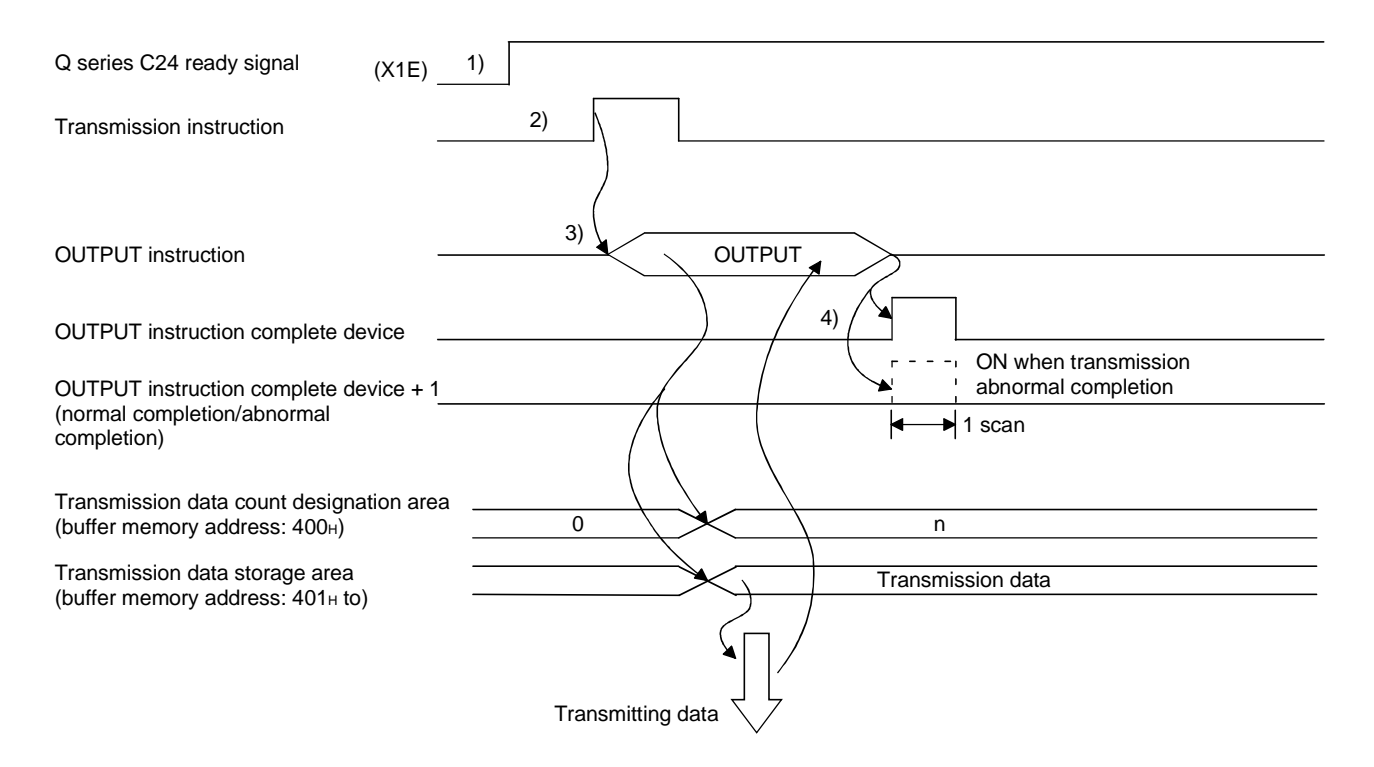

1) Starts the local station PLC.

The setting values for GX Developer are stored in the Q series C24.

- 2) Inputs the user data transmission command signal.
- Executes the OUTPUT instruction after storing the transmission data and the control data for the OUTPUT instruction in the device.
   Data is sent when the OUTPUT instruction is executed.
- When the Q series C24 transmission processing completes, the completion device for the OUTPUT instruction turns ON.
   When the completion device + 1 (abnormal completion signal) turns ON, the error

code is stored in the control data completion status (S1+1).

# 6 DATA COMMUNICATION USING THE NON PROCEDURE PROTOCOL MELSEC-Q

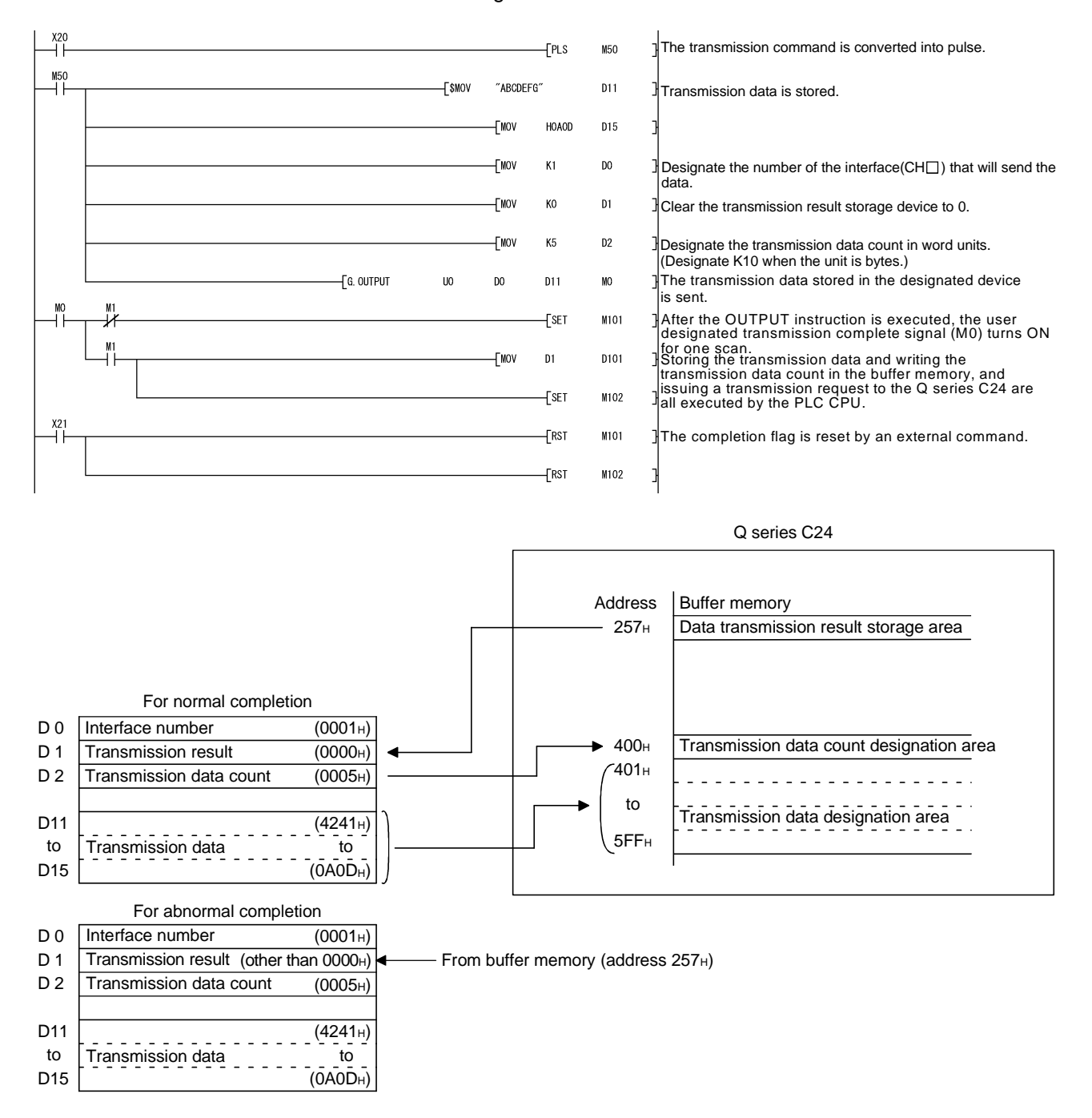

(Program example) When Q series C24 I/O signals are from X/Y00 to X/Y1F:

| POINT                                |                                                                                                    |
|--------------------------------------|----------------------------------------------------------------------------------------------------|
| (1) The SPB<br>dedicated             | USY instruction is used to read the execution status when using a linstruction. (See Chapter 9.)                                                             |
| (2) More than<br>Execute t<br>OUTPUT | n one OUTPUT instruction cannot be executed simultaneously.<br>he next OUTPUT instruction only after the execution of the first<br>instruction is completed. |

#### 6.2.4 How to detect transmission errors

This section explains how to detect errors that may occur when sending data to the external device.

The following items are considered as the primary causes of errors that may occur during data transmission.

| Cause of reception error                                                                                      | Referenc                       | e section   |
|----------------------------------------------------------------------------------------------------|--------------------------------|-------------|
| A timeout occurred for the transmission monitoring time (timer 2)                                             | User's Manual<br>(Application) | Section 6.3 |
| Designated number of transmission data was larger than the size that could be stored in the transmission area | Sectio                         | n 6.2.2     |

- (1) Confirmation using the sequence program
  - (a) Detecting a transmission error
    - 1) The following device and input signal turn ON.
      - OUTPUT instruction complete device + 1
      - ERR LED ON signal (XE/XF)
    - The transmission error code can be checked using the OUTPUT instruction control data ((S1) + 1).
       Or, it can be checked by reading the data transmission result storage area in the buffer memory (addresses 257н/267н).
       For details on how to check the error code contents and corrective actions, see Chapter 10.
  - (b) How to turn off the ERR LED and clear the error code (see Section 10.1.2)
    - To turn off only the ERR LED, write a "1" to the LED OFF request area (addresses 0H/1H) in the buffer memory.
    - To turn off the ERR LED and clear the error code, turn ON the ERR LED OFF request output signal (YE/YF).
    - (Example) To perform the ERR LED OFF and the error code clear on the CH1 side

OUTPUT instruction Complete device + 1

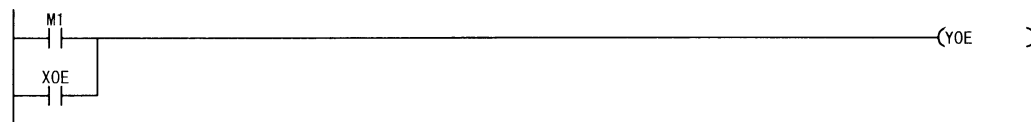

- (2) Confirmation using the module and GX Configurator-SC
  - Confirmation using the display LED When the Q series C24 detects an error, including a transmission error, the ERR LED lights up. (See Chapter 10.)
  - 2) Confirmation using the GX Configurator-SC
    - The monitor function is used to check for errors. (See Sections 8.6.3 and 8.6.5.)
    - The ERR LED is turned off with the ERR LED OFF function. (See Section 8.6.10.)
  - 3) Confirming the error code

Use one of the following to confirm the error code.

- GX Configurator-SC monitor function (See Section 8.6.5.)
- GX Developer buffer memory monitor function (monitors addresses  $_{257\mathrm{H}/267\mathrm{H})}$

## POINT

When a transmission error occurs, the PLC CPU may not transmit all the designated data.

It is recommended that data communications be performed by establishing a user arbitrary communication procedure that can check normal transmission by reception of a response to data transmission.

#### 6.3 Data Communications Precautions

The following describes the precautions to be taken during non procedure protocol data communications.

- (1) The Q series C24 transmission sequence initialization conditions The initial status indicates the status where transmission has stopped and reception data has been discarded. The Q series C24 transmission sequence initialization conditions are as follows.
  - 1) When the power is turned on, the Reset switch on the CPU panel is operated, or the Q series C24 mode is switched
  - 2) When the receive data was cleared.
  - 3) When the CD signal was turned off when data communications were performed by setting CD terminal check enable during full-duplex communications through the RS-232 interface.

## (2) Generation of framing error in external device

When nothing is transmitted from the Q series C24 to the external device through the RS-422 or RS-422/485 interface, a framing error may be generated by the noise etc, in the external device.

Send an arbitrary code to identify the head of the send data from the Q series C24 to the external device.

Before data communication check the Q series C24 interface specifications.

(3) Data communications with external device (computer, etc.) over a multidrop link

When the external device PLC CPU are connected by a 1:n multidrop link, each the Q series C24 receives the data transmitted by the external device. With a multidrop link, receive data by user frame (\*1).

If data is not received by user frame, a sequence program that ignores the receive data other than the receive data addressed to the local station by sequence program, including the data indicating the objective PLC CPU in the message, must be written.

(Sample message)

(Example)

| STX   | Space | Station<br>No. 0 | Station<br>No. 2 | l<br>Data length<br>(BIN data) | Data | CR    | LF    |
|-------|-------|------------------|------------------|--------------------------------|------|-------|-------|
| (02н) | (20н) | (32н)            | (32н)            |                                |      | (0Dн) | (0Ан) |

\*1 See chapter 11 of User's Manual (Application)

# (4) Retry processing for data reception errors

The data when reception error occurred is discarded and only the data for the normal reception is taken into the Q series C24. For this reason, the reception message may be missing data when an error occurs. To assure the correct transmission and reception of data it is recommended that a normal/error response message is received and a response message reception timeout check is conducted for data transmitted between the PLC CPU and the external equipment and that measures be taken when an error message is received or when an error timeout occurs, such as retransmitting the data (transmission retry).

# 7 DATA COMMUNICATION USING THE BIDIRECTIONAL PROTOCOL

Data communication using the bidirectional protocol is a function for sending/receiving any data using the message format and transmission control procedure for the Q series C24 bidirectional protocol between external devices and PLC CPUs. Any external devices that can install application programs and transmit and receive data in accordance with the MELSEC PLC protocol can communicate with the PLC CPUs using the bidirectional protocol.

This chapter explains the basic transmission and reception methods when performing data communication using the bidirectional protocol.

Follow the procedure described in this chapter to create sequence programs for sending and receiving data for the PLC CPU.

Regarding the additional functions listed below for data communication using the bidirectional protocol, see the separate User's Manuals (Application)

· Reading receive data using interrupt programs

(See Chapter 4 of Application)

Sending/receiving data using ASCII data (ASCII-BIN conversion)

(See Chapter 13 of Application)

Sending/receiving data using transparent code designation

(See Chapter 12 of Application)

#### 7.1 Data Reception from the External Device

This section explains the data reception from the external device.

#### 7.1.1 Receiving methods

The following shows how to receive data sent from the external device using the bidirectional protocol. Since the size of each message received is recognized using the "data length" information contained in the message, messages of any size can be sent from the external device.

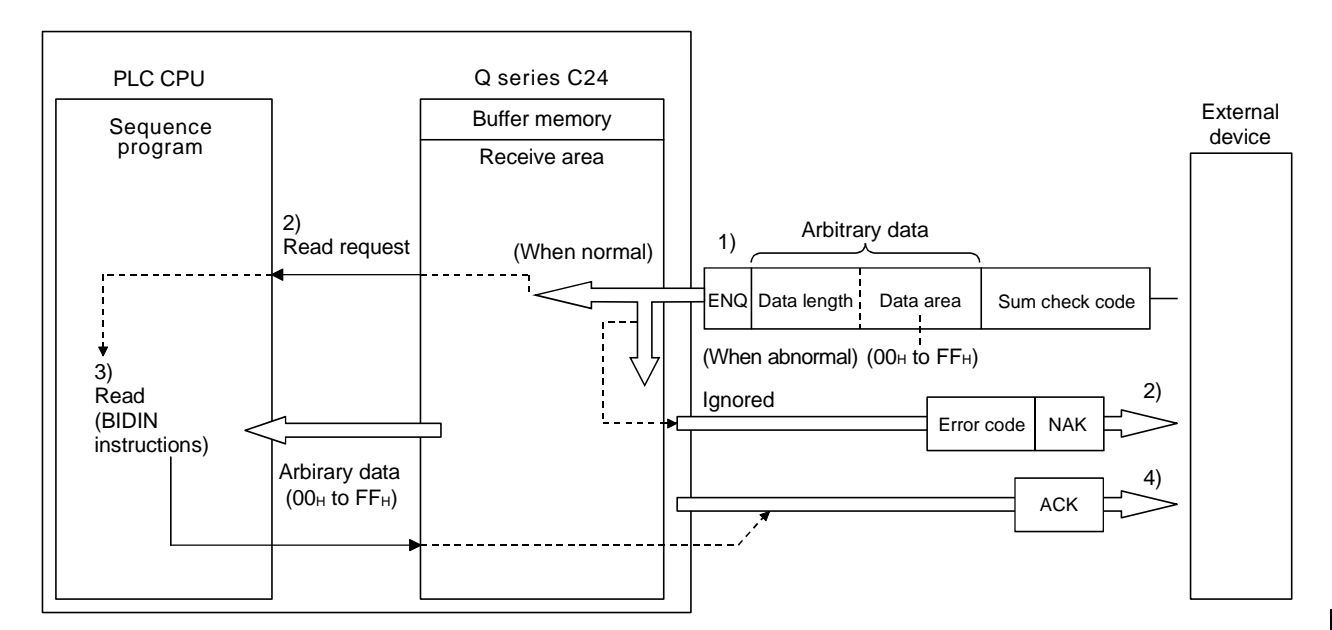

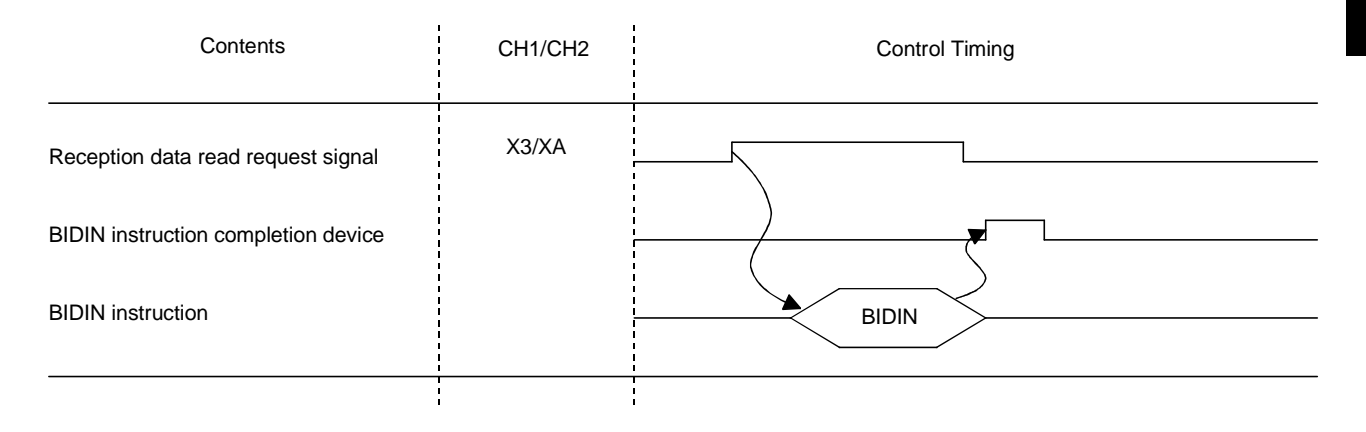

1) When the control code ENQ is received, the Q series C24 starts data reception processing.

When the data specified by the data length is received, the Q series C24 ends the reception processing of that data.

If "Sum check" is set with GX Developer, the Q series C24 checks whether the message is normal or abnormal using the sum check code received immediately after the message and the sum check code calculated by internal processing.

- \* If "No sum check" is set with GX Developer, messages are not checked using the sum check codes.
- 2) If the message has normally been received, the reception data read request signal (X3/XA) turns ON.
  - If an error has been detected when receiving the message, the Q series C24 sends an abnormal end response (NAK message) to the external device.
     The reception data read request will not be sent to the PLC CPU.
     (The reception abnormal detection signal (X4/XB) does not come on.)
- Control data is stored in the device designated with the BIDIN instruction and then the BIDIN instruction is executed.

Receive data is read from the receive area of the buffer memory.

4) When the BIDIN instruction has been executed, the Q series C24 sends a normal end response (ACK message) to the external device.

#### 7.1.2 Arrangement and contents of the receive area and the receive data

This section shows the arrangement and contents of the receive area and the receive data for performing data reception using the bidirectional protocol.

#### (1) Receive area

The receive area is a memory that stores the received data length (receive data count) and data area received from an external device.

The receive area is allocated to addresses 600h to 7FFh (CH1 side) and A00h to BFFh (CH2 side) at initial setting.

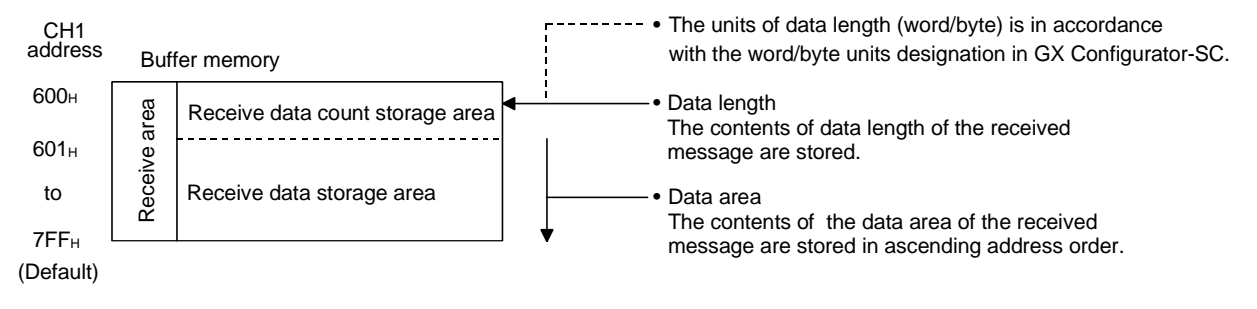

| P   | NIO                  | IT                                  |                                                                                                    |
|-----|----------------------|-------------------------------------|----------------------------------------------------------------------------------------------------|
| (1) | The<br>with<br>dev   | posi<br>GX<br>ice a                 | tion and size of the receive area in the buffer memory can be changed<br>Configurator-SC in accordance with the specifications of the external<br>nd the received data length. (See Sections 8.4.5 and 8.4.7.)                                                                                        |
|     | (a)                  | Wh<br>mer                           | en changing the position and size of the receive area in the buffer nory with GX Configurator-SC, specify as follows:                                                                                                    |
|     |                      | 1)                                  | Receive buffer memory head address designation<br>Designate the starting address for the area to be used as the receive<br>area in the user definable area of the buffer memory (address: 400H to<br>1AFFH, 2600H to 3FFFH).                                                                          |
|     |                      | 2)                                  | Receive buffer memory length designation<br>Designate by addresses the length of the area (0001H to 1A00H) to be<br>used as the receive area in the user definable area of the buffer<br>memory (address: 400H to 1AFFH, 2600H to 3FFFH).                                                             |
|     | (b)                  | If th<br>rece<br>add<br>mer<br>thes | e following functions are also used when the position and size of the<br>eive area in the buffer memory are changed, make sure that the<br>resses of the receive area do not overlap with those for the buffer<br>mory that stores the transmission and reception data to be used by<br>se functions. |
|     |                      | 1)<br>2)<br>3)<br>4)<br>5)          | MC protocol buffer memory read/write function<br>MC protocol on-demand function<br>Non procedure protocol transmission/receive function<br>Bidirectional protocol transmission/receive function<br>Communication data monitoring function                                                             |
| (2) | Whe<br>follo<br>belo | en se<br>owing<br>ow is             | ending data to the Q series C24 from the external device, one of the<br>two adjustments should be made so that the relationship shown<br>maintained.                                                                                                    |
|     | 1)<br>2)             | Red<br>Incre                        | uce the send data size.<br>ease the receive area.                                                                                                    |
|     | ,<br>(Re             | ceive                               | e data storage area) $\geq$ (Size of data portion sent from the external device)                                                                                                    |

#### (2) Arrangement of receive data

The following example illustrates the arrangement of data received from the external device when it is stored in the receive area.

- 1) The receive message is stored to the Q series C24 buffer memory (receive data storage area).
- 2) The data is stored to the receive data storage area in low address (L)  $\rightarrow$  (H), next address (L)  $\rightarrow$  (H) order.

If the received data is "ABCDEFG123", it will be stored as shown below (for the CH1 side):

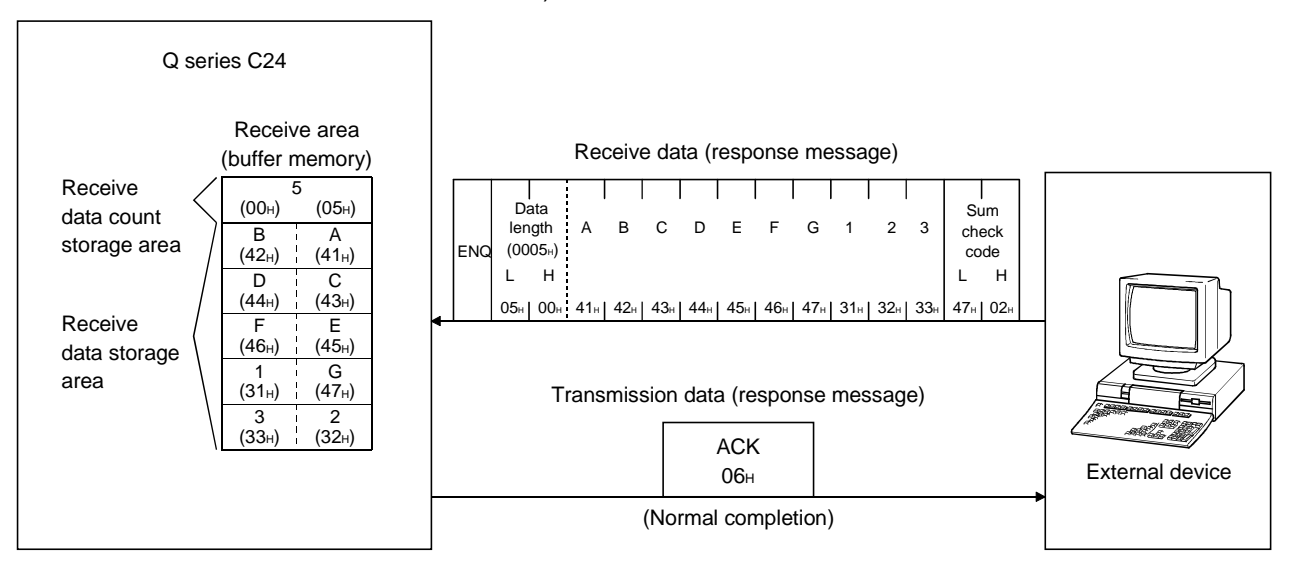

\* When the data length unit is in bytes, 00H is stored in the higher byte of the last data storage position in the receive area when the data length of the message is an even byte.

#### (3) Contents of receive data

- \* The contents of receive data, including the receive data as indicated in Section 7.2.2, are explained below.
- (a) Control codes

The types of control codes are shown in the table below.

| Signal<br>name | Code<br>(hexadecimal) | Contents                | Application                                                                                                    |
|----------------|-----------------------|-------------------------|----------------------------------------------------------------------------------------------------|
| ENQ            | 05н                   | Enquiry                 | Code for starting data transmission.                                                                                                    |
| ACK            | 06н                   | Acknowledge             | Response code to the opposite side when data was received normally.                                                                          |
| NAK            | 15н                   | Negative<br>Acknowledge | Response code to the opposite side when data could<br>not be received normally. (Error code is sent<br>immediately after the response code.) |

- For data communication from the external device to the Q series C24 the Q series C24 checks and processes the control code received. It cannot be read from the sequence program.
- 2) For data communication from the Q series C24 to the external device The control code to be transmitted is added by the Q series C24.

(b) Data length

This indicates the number of bytes or words for the data portion of the message.

The unit of data length (words/bytes) is in accordance with the word/byte units designation in GX Configurator-SC.

- For data communication from the external device to the Q series C24 The Q series C24 checks the length of the data received. When the reception is normal, the Q series C24 stores the receive data in the receive data storage area of the Q series C24 buffer memory, assigning the first byte as the lower byte (L).
- 2) For data communication from the Q series C24 to the external device The length of the transmission data is the number of the transmission data designated by the sequence program using the BIDOUT instruction.

The Q series C24 sends this value as is from the lower byte (L).

(c) Data portion

This consists of an array of original one-byte data to be transmitted to the external device side, which can handle  $00\mu$  to FF $\mu$  code data.

- For data communication from the external device to the Q series C24 If the receive data portion is normal, the Q series C24 takes the codes as is and stores them in the receive data storage area in sequence, beginning with the youngest address. The storage size is in accordance with the data length in the message (See item (b) above) and the word/byte units designation in GX Configurator-SC.
- 2) For data communication from the Q series C24 to the external device The transmission data portion is the number of the transmission data designated by the sequence program using the BIDOUT instruction. The Q series C24 sends the transmission data using the existing codes until the transmission data count is reached in accordance with the word/byte units designation in GX Configurator-SC to the transmission data designation area.

(d) Sum check code

The sum check code expresses the numeric value for the lower two bytes (16 bits) of the results (sum) from the addition of the data length and the data portion in the message as binary code data. When "Sum check" is specified with the transmission setting in GX

Developer, it is necessary to add a sum check code at the end of the message.

- For data communication from the external device to the Q series C24 The Q series C24 checks and processes the sum check code received. It cannot be read from the sequence program. When "No sum check" is specified, once a data portion of message corresponding to the data length is received, the succeeding data received will be ignored up to the control code that follows (See (a)). The following example shows the contents of a sum check code in the message.
- 2) For data communication from the Q series C24 to the external device The sum check code to be transmitted is calculated and added by the Q series C24. When "No sum check" is specified, no sum check code is transmitted.

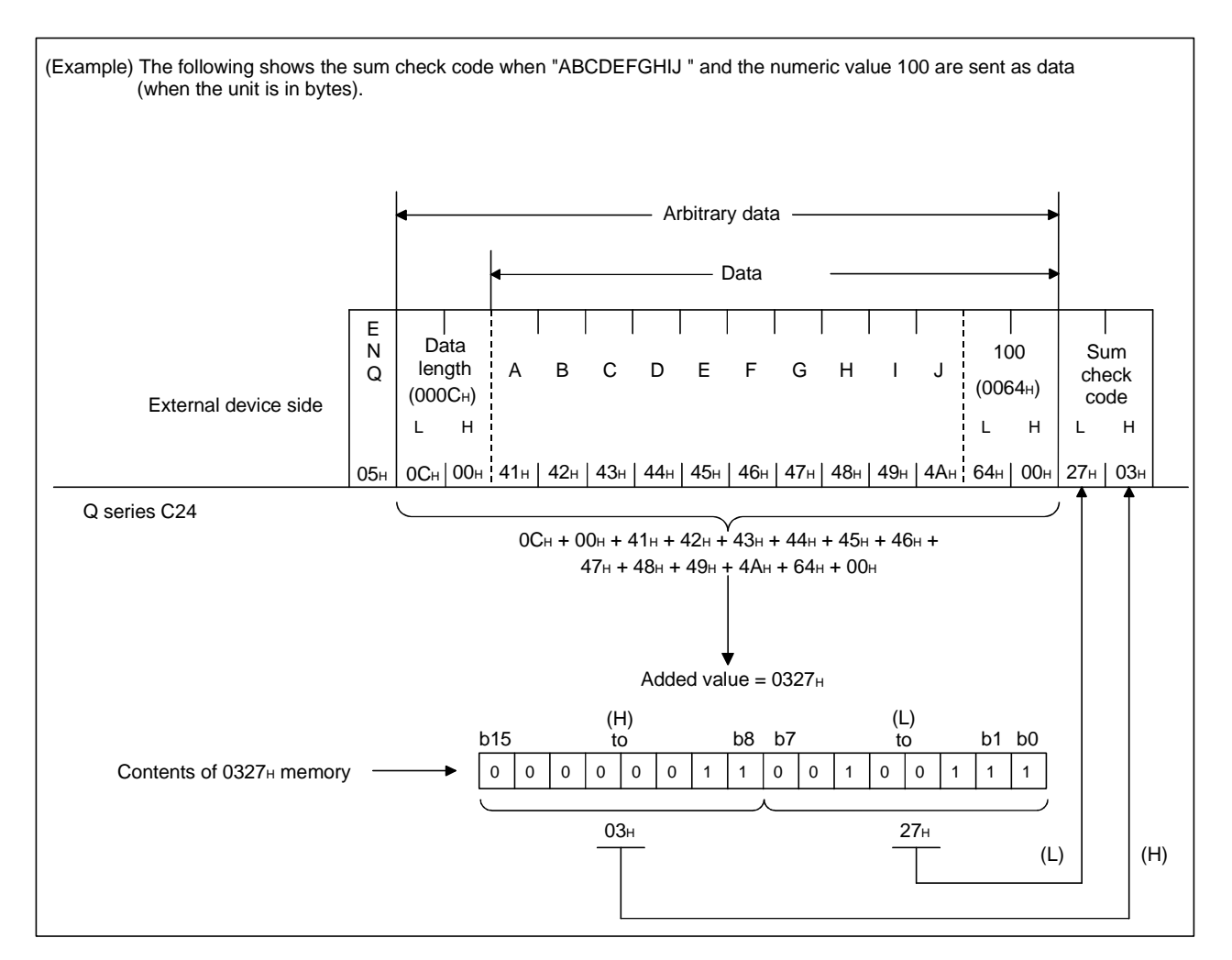

(e) Error code

The error code indicates the definition of the error during NAK response. (For more details on the error codes, see Chapter 10.)

 For data communication from the external device to the Q series C24 For error codes from the external device, transmit the codes specified by the user.

The error codes (0022 $\!\!\!\!H$  to 005F $\!\!\!H$ ) that are not used by the Q series C24 can be used.

The Q series C24 stores the received error codes as a completion status in the control code for the BIDOUT instruction.

They are also stored in the data transmission result storage area in the buffer memory (address: 257H).

 2) For data communication from the Q series C24 to the external device The error codes are added by the Q series C24.
 When an error code is transmitted, the Q series C24 writes the same error code in the data reception result storage area of the buffer memory (address: 258H).

#### 7.1.3 Sequence program for data reception

This section explains the sequence program for data reception. For details on the BIDIN instruction for data reception, see Chapter 9.

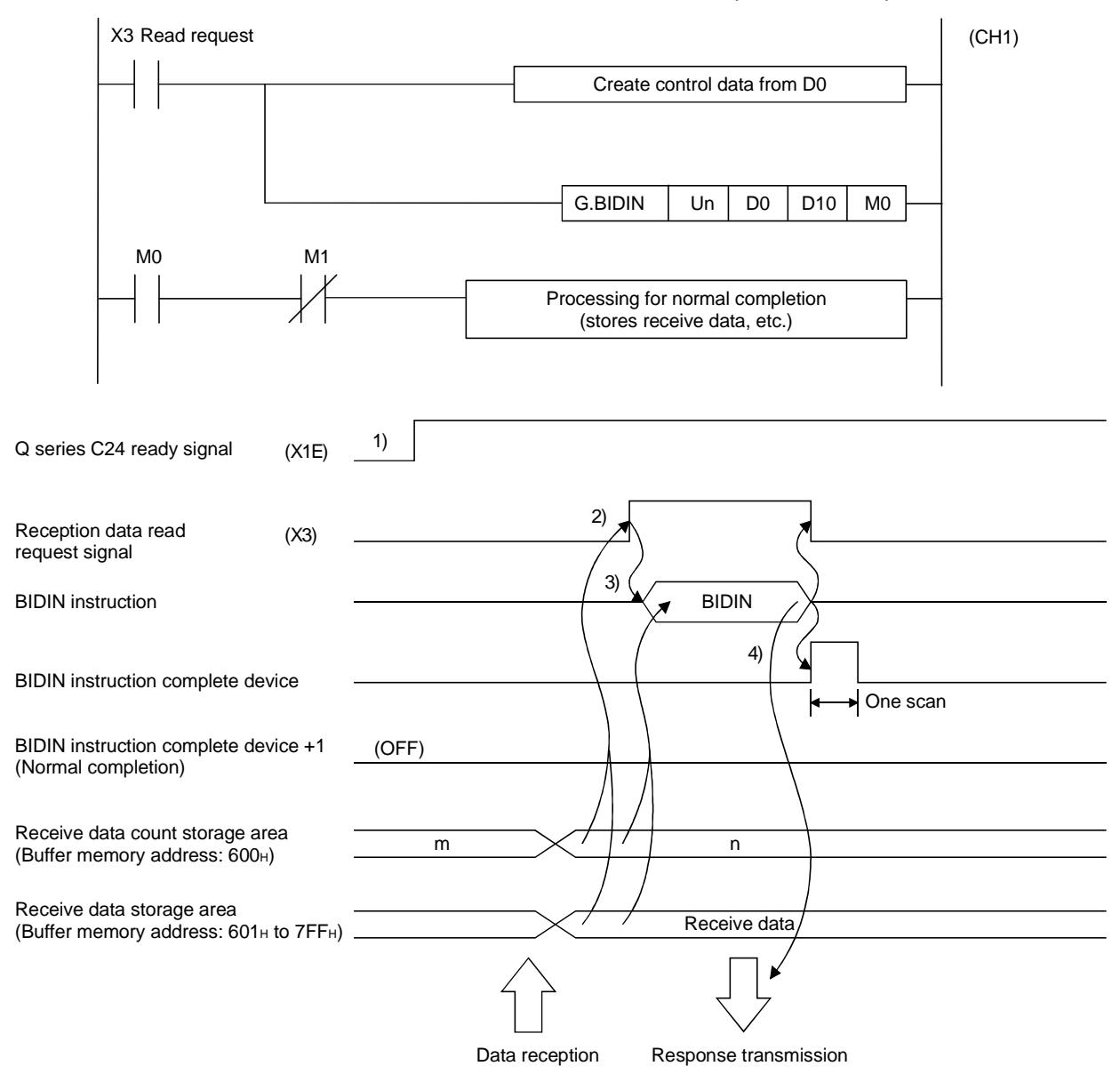

1) Start the local station PLC.

The values specified with GX Developer are stored in the Q series C24.

- 2) When data is received from the external device, the reception data read request signal turns ON.
- 3) After the control data for the BIDIN instruction is stored in the device, the sequence program executes the BIDIN instruction and reads the receive data.
- 4) When the reading of receive data is completed, a response message (ACK message when the operation was completed normally) is sent and the device that has completed the BIDIN instruction turns ON.

# 7 DATA COMMUNICATIONS USING BIDIRECTIONAL PROTOCOL

MELSEC-Q

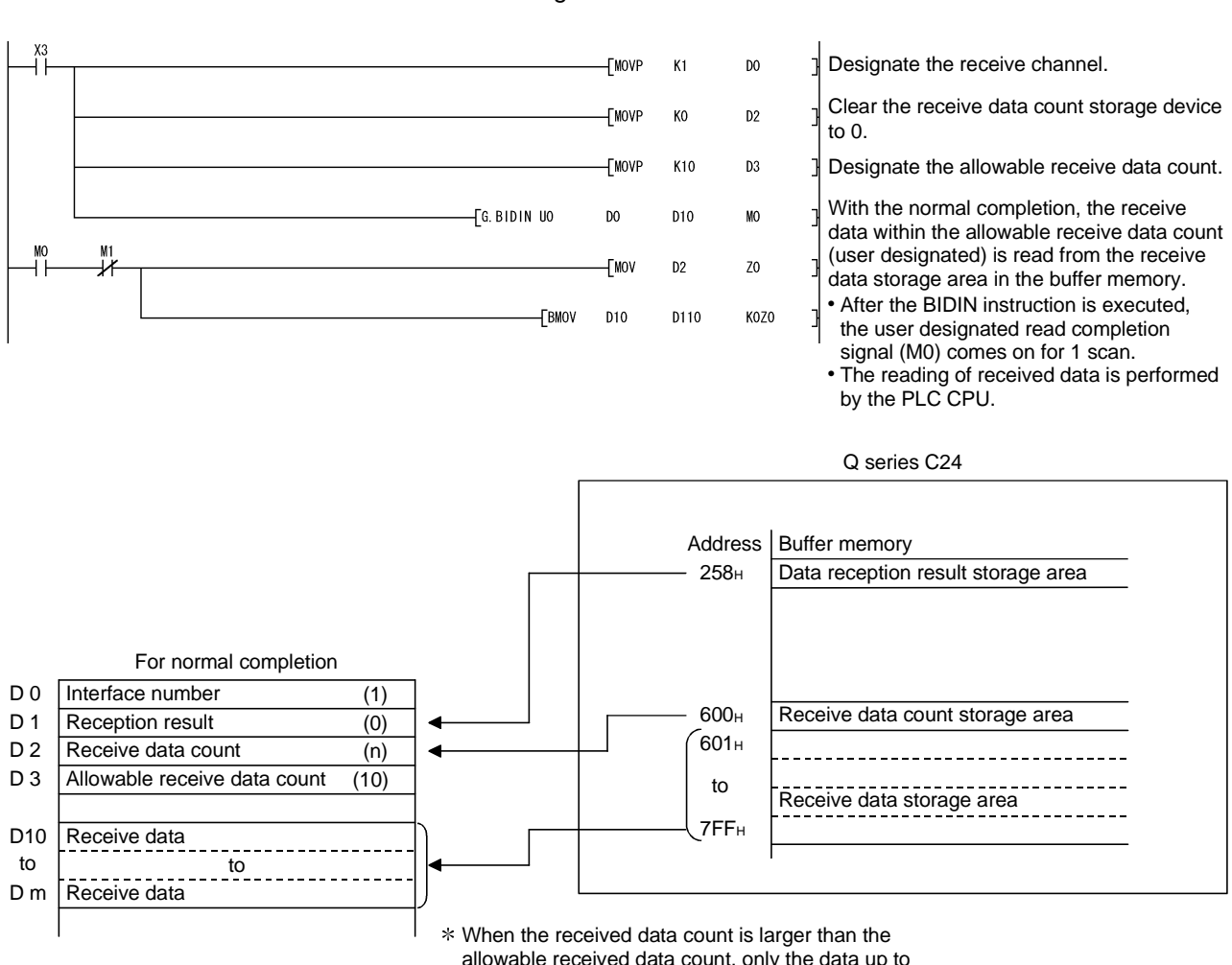

(Program example) When Q series C24 I/O signals are from X/Y00 to X/Y1F:

\* When the received data count is larger than the allowable received data count, only the data up to the allowable received data count will be stored and the excess data will be discarded.

| Ρ   | OINT                                                |                                                                                                    |
|-----|-----------------------------------------------------|----------------------------------------------------------------------------------------------------|
| (1) | Receive d                                           | lata can also be read using interrupt programs.                                                                                                    |
|     | For more                                            | details on reading receive data with interrupt programs, see Chapter                                                                                                    |
|     | 4 of the U                                          | ser's Manual (Application).                                                                                                    |
|     | Note that                                           | if the reading of data received from the same interface is to be                                                                                                    |
|     | performed                                           | d, it is not possible to combine the reading of data received by the                                                                                                    |
|     | main prog                                           | ram and reading of data received by the interrupt program.                                                                                                    |
|     | According<br>received.                              | ly, use one or the other of the above programs to read the data                                                                                                    |
| (2) | The SPBL dedicated                                  | JSY instruction is used to read the execution status when using a instruction. (See Chapter 9.)                                                                                                    |
| (3) | More than<br>Execute the instruction                | n one BIDIN instruction cannot be executed simultaneously.<br>he next BIDIN instruction only after the execution of the first BIDIN<br>in is completed.                                                                            |
| (4) | lf the com<br>is an odd<br>00н is sto<br>data stora | munication data count is set in byte units and the receive data count<br>byte when requesting the reading of receive data to the PLC CPU,<br>red in the higher byte of the final data storage position in the receive<br>age area. |

#### 7.1.4 How to detect reception errors

This section explains how to detect errors that may occur when receiving data from the external device.

The following items are considered as the primary causes of errors that may occur during data reception.

| Cause of reception error                                                     | Reference     | e section   |
|------------------------------------------------------------------------------|---------------|-------------|
| A transmission error occurred because of noise.                              | -             | _           |
| A timeout occurred for the no-reception monitoring time (timer 0).           |               | Section 6.1 |
| A timeout occurred for the transmission monitoring time (timer 2)            | User's Manual | Section 6.2 |
| Data that could not be converted with the ASCII-BIN conversion was detected. | (Application) | Chapter 13  |
| Received the data length that was too long to store in the receiving area.   | Sectio        | n 7.1.2     |
| Simultaneous transmissions occurred.                                         | Section       | on 7.3      |

#### (1) Confirmation using the sequence program

- (a) Detecting the occurrence of a reception error
  - 1) The single (XE/XF) is on when the ERR LED is on.
  - The receive error code is confirmed and read in the buffer memory data reception result storage area (address: 258н/268н).
     For details on how to check the error code contents and corrective actions, see Chapter 10.
- (b) How to turn off the ERR LED and clear the error code (see Section 10.1.2)
  - To turn off only the ERR LED, write a "1" to the LED OFF request area (addresses 0H/1H) in the buffer memory.
  - To turn off the ERR LED and clear the error code, turn ON the ERR LED OFF request output signal (YE/YF).
     (Example) To perform the ERR LED OFF and the error code clear on the CH1 side

Read command

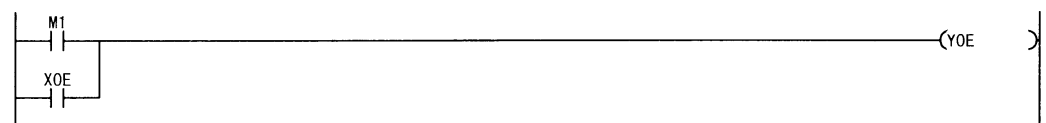

- (2) Confirmation using the module and GX Configurator-SC
  - Confirmation using the display LED When the Q series C24 detects an error, including a transmission error, the ERR LED lights up. (See Chapter 10.)
  - 2) Confirmation using GX Configurator-SC
    - The monitor function is used to check for errors. (See Sections 8.6.3 and 8.6.6.)
    - The ERR LED is turned off with the ERR LED OFF function. (See Section 8.6.10.)
  - Confirming the error code
     Use one of the following to confirm the error code.
    - GX Configurator-SC monitor function (See Section 8.6.6.)
    - GX Developer buffer memory monitor function (monitors addresses 258H/268H)
- (3) Handling of receive data when a reception error occurs
  - All of the receive data for which an error was detected is ignored and an response message indicating an abnormal completion (NAK message) is sent to the external device.
    - \* When an error is detected during message reception, the Q series C24 does not issue a reception data read request to the PLC CPU.
  - 2) The receive area in the buffer memory will contain the data received normally just prior to the error occurrence. (Data will not be rewritten.)

#### 7.1.5 Receive data clear

Data communications using the bidirectional protocol must be performed after a response message is received in reply to the preceding data transmission. If the Q series C24 detects an error while receiving data, it sends an NAK message (response message) to the external device after the data reception completion and ignores the data being received when the error was detected. Therefore, the receive data does not have to be cleared.

#### 7.2 Sending Data to the External Device

This section explains data transmission from the PLC CPU to the external device.

#### 7.2.1 Transmission methods

The following shows the method of sending data to the external device through data communication using the bidirectional protocol.

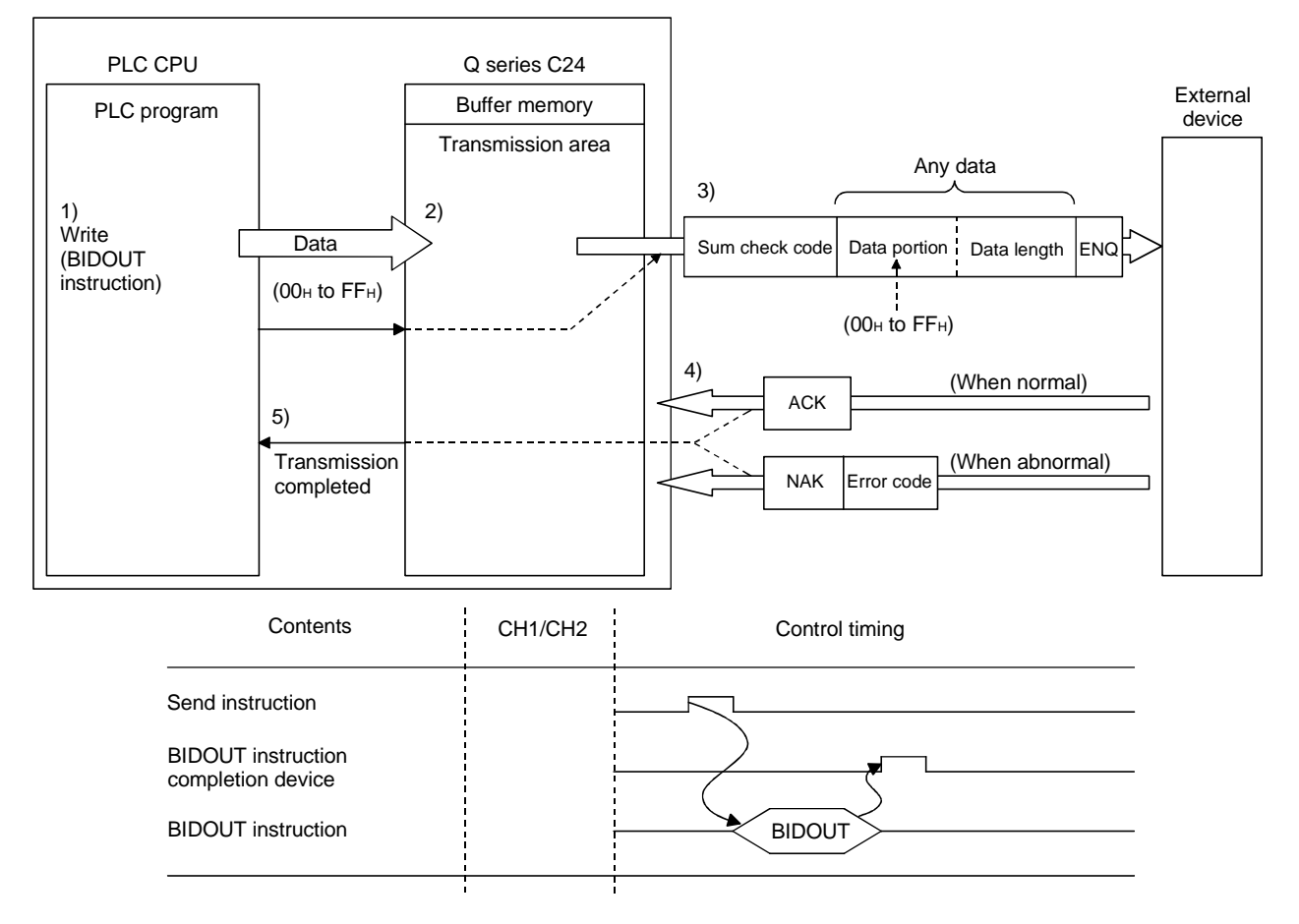

- 1) Data such as control data and transmission data are stored in the device designated with the BIDOUT instruction and then the BIDOUT instruction is executed.
- 2) The transmission data count and transmission data are written into the transmission area of the buffer memory.
- The Q series C24 sends data by adding the control code ENQ at the beginning of the data.
  - When "Sum check" is designated with GX Developer, the Q series C24 adds the sum check code calculated by internal processing to the end of the message and then transmits the message.
     When "No sum check" is designated with GX Developer, no sum check code is sent.
- 4) A response for the data transmission (for normal completion: ACK message; for abnormal completion: NAK message) is received.
- 5) The execution of the BIDOUT instruction completes with the transmission processing completion of the Q series C24.

#### 7.2.2 Arrangement and contents of the transmission area and the transmission data

This section explains the arrangement and contents of the transmission area and the transmission data for performing data transmission using the bidirectional protocol. For details on the contents of transmission data, see Section 7.1.2 (3).

#### (1) Transmission area

The transmission area is a memory area for storing the data and the data count that are transmitted from the PLC CPU to the external device via the Q series C24. By default, the transmission area is assigned to addresses  $400 \mu$  to  $5FF\mu$  (CH1 side) and  $800\mu$  to  $9FF\mu$  (CH2 side).

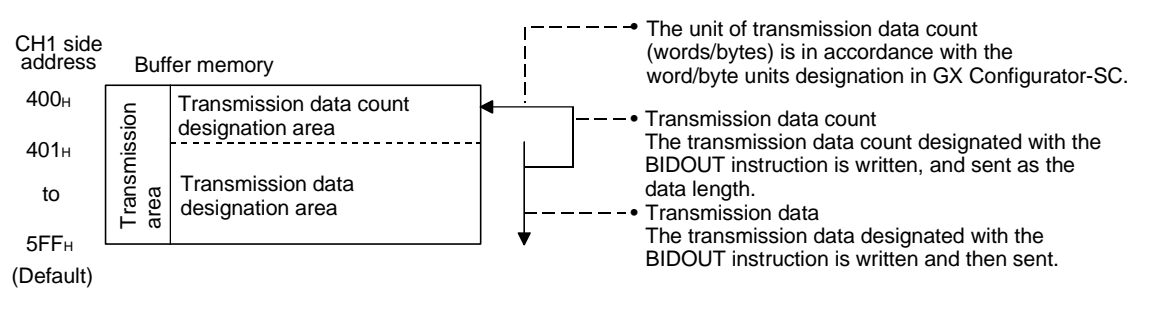

| P   | NIO                | IT                                                              |                                                                                                    |
|-----|--------------------|-----------------------------------------------------------------|----------------------------------------------------------------------------------------------------|
| (1) | The<br>cha<br>exte | e pos<br>nge<br>erna                                            | ition and size of the transmission area in the buffer memory can be<br>d with GX Configurator-SC in accordance with the specifications of the<br>I device and the transmission data length. (See Section 8.4.5.)                                                                                                    |
|     | (a)                | Wh<br>me                                                        | nen changing the position and size of the transmission area in the buffer mory with GX Configurator-SC, designate as follows:                                                                                                    |
|     |                    | 1)<br>2)                                                        | Transmission buffer memory head address designation<br>Designate the starting address for the area to be used as the<br>transmission area in the user definable area of the buffer memory<br>(address: 400H to 1AFFH, 2600H to 3FFFH).<br>Transmission buffer memory length designation<br>Designate by addresses the length of the area (0001H to 1A00H) to be<br>used as the transmission area in the user definable area of the buffer<br>memory (address: 400H to 1AFFH, 2600H to 3FFFH).                                                                |
|     | (b)                | lf th<br>trai<br>add<br>buf<br>by<br>1)<br>2)<br>3)<br>4)<br>5) | he following functions are also used when the position and size of the<br>hismission area in the buffer memory are changed, make sure that the<br>dresses of the transmission area do not overlap with those for the<br>fer memory that stores the transmission and receive data to be used<br>these functions.<br>MC protocol buffer memory read/write function<br>MC protocol on-demand function<br>Non procedure protocol transmission/receive function<br>Bidirectional protocol transmission/receive function<br>Communication data monitoring function |
| (2) | Set<br>dev<br>the  | the<br>ice t<br>buff                                            | size of data per data transmission from the PLC CPU to the external o be smaller than the size of the transmission data designation area in er memory.                                                                                                    |
|     | (Tra               | nsmi                                                            | ssion data designation area) $\geq$ (Size of data portion to be sent from the PLC CPU)                                                                                                    |
|     | To t               | rans                                                            | mit data whose size is larger than the transmission data designation area,                                                                                                    |
|     | incr               | ease                                                            | e the transmission area, or divide the transmission data before sending.                                                                                                    |

# (2) Transmission data arrangement

The following example shows an arrangement of the transmission data to be sent to the external device when storing it in the transmission area.

(Example) When "ABCDEFG123" is sent:

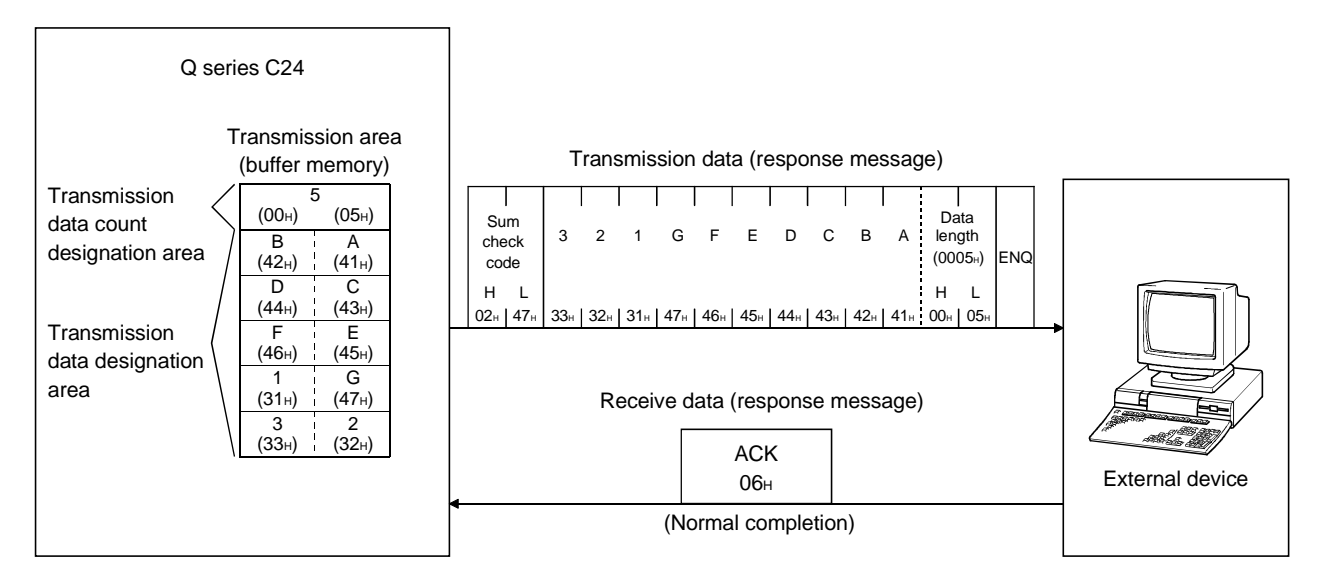

#### 7.2.3 Sequence program for data transmission

A sequence program for data transmission is explained below. For details on the BIDOUT instruction for data transmission, see Chapter 9.

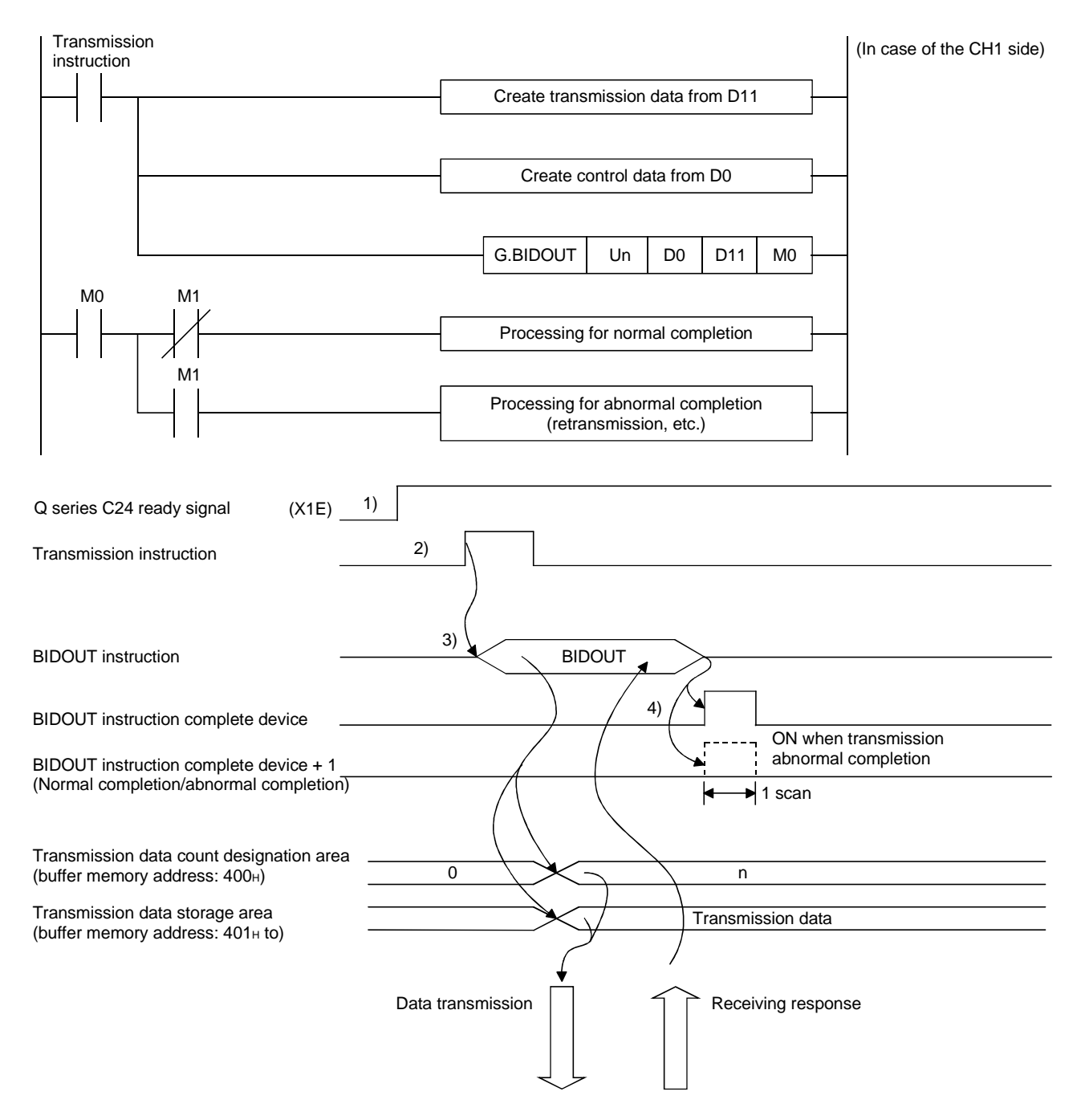

- Starts the local station PLC. The setting values for GX Developer are stored in the Q series C24.
- 2) Inputs the user data transmission instruction signal.
- Executes the BIDOUT instruction after storing the transmission data and the control data for the BIDOUT instruction in the device.
   Data is sent when the BIDOUT instruction is executed.
- 4) A response message for the data transmission (for normal completion: ACK message; for abnormal completion: NAK message) is received.
- 5) When the response is received, the Q series C24 transmission processing completes and the device that has completed the BIDOUT instruction turns ON. When the BIDOUT instruction ends abnormally due to the reception of an NAK message, the complete device +1 (abnormal completion signal) turns ON and the error code is stored in the control data completion status (S1+1).

#### (Program example) When Q series C24 I/O signals are from X/Y00 to X/Y1F:

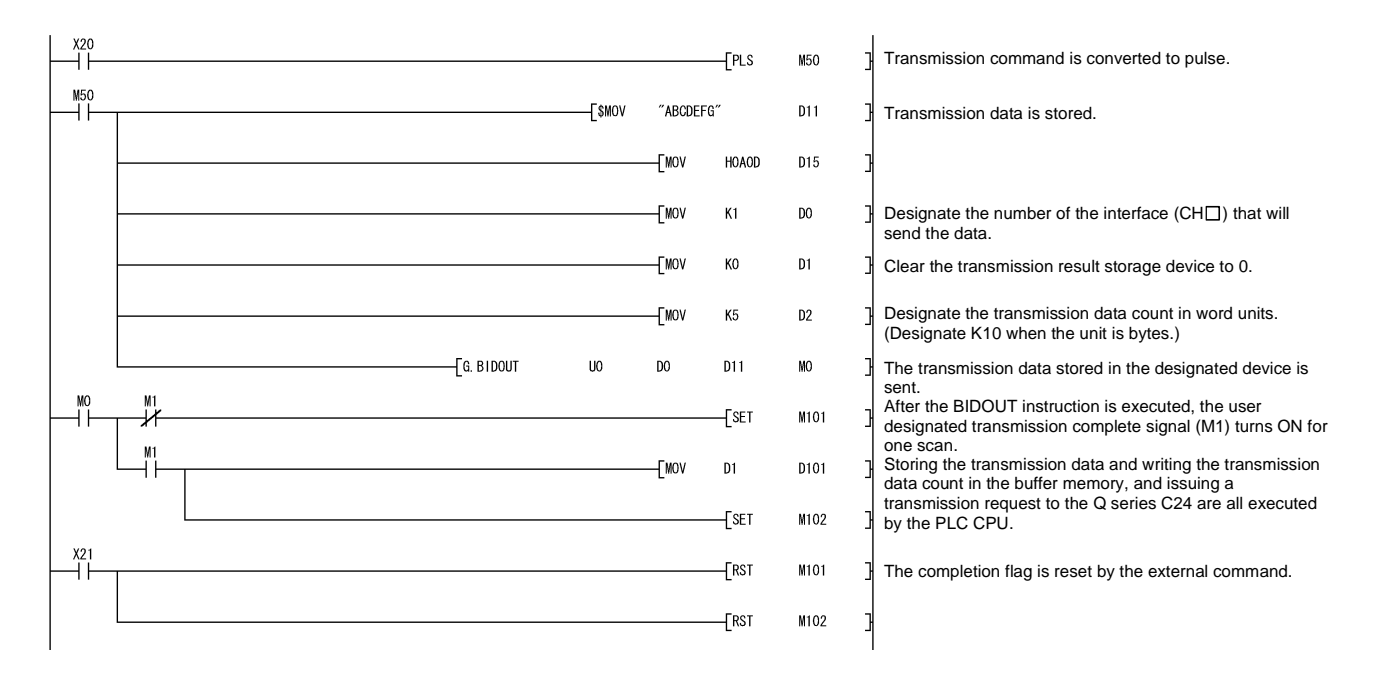

# 7 DATA COMMUNICATIONS USING BIDIRECTIONAL PROTOCOL

Q series C24 Address Buffer memory 257н Data transmission result storage area For normal completion (0001<sub>H</sub>) D 0 Interface number 400н Transmission data count designation area D 1 (0000н) Transmission result **́401**н D 2 Transmission data count (0005н) to Transmission data designation area D11 (4241н) 5FF<sub>H</sub> Transmission data to to (0A0Dн) D15 For abnormal completion D 0 (0001н) Interface number D 1 From buffer memory (address 257H) Transmission result (other than 0000H) D 2 Transmission data count (0005н) D11 (4241н) Transmission data to to (0A0D<sub>H</sub>) D15

#### POINT

- (1) The SPBUSY instruction is used to read the execution status when using a dedicated instruction. (See Chapter 9.)
- (2) More than one BIDOUT instruction cannot be executed simultaneously. Execute the next BIDOUT instruction only after the execution of the first BIDOUT instruction is completed.

MELSEC-Q

#### 7.2.4 How to detect transmission errors

This section explains how to detect errors that may occur when sending data to the external device.

The following items are considered as the primary causes of errors that may occur during data transmission.

| Cause of transmission error                                                      | Referenc      | e section   |
|----------------------------------------------------------------------------------|---------------|-------------|
| A transmission error occurred because of noise.                                  | _             | _           |
| A timeout occurred for the no-reception monitoring time (timer 0).               |               | Section 6.1 |
| A timeout occurred for the response monitoring time (timer 1).                   | User's Manual | Section 6.2 |
| A timeout occurred for the transmission monitoring time (timer 2)                | (Application) | Section 6.3 |
| Data that could not be converted with the ASCII-BIN conversion was detected.     |               | Chapter 13  |
| Designated the transmission data count that exceeded the transmission area size. | Section       | n 7.2.2     |
| Simultaneous transmissions occurred.                                             | Sectio        | on 7.3      |

#### (1) Confirmation using the sequence program

- (a) Detecting a transmission error
  - 1) The following device and input signal turn ON.
    - BIDOUT instruction complete device + 1
    - ERR LED ON signal (XE/XF)
  - 2) The transmission error code can be checked using the BIDOUT instruction control data ((S1) + 1).
     Or, it can be checked by reading the data transmission result storage area in the buffer memory (addresses 257H/267H).
     For details on how to check the error code contents and corrective actions, see Chapter 10.
- (b) How to turn off the ERR LED and clear the error code (see Section 10.1.2)
  - To turn off only the ERR LED, write a "1" to the LED OFF request area (addresses 0H/1H) in the buffer memory.
  - 2) To turn off the ERR LED and clear the error code, turn ON the ERR LED OFF request output signal (YE/YF).
     (Example) To perform the ERR LED OFF and the error code clear on the CH1 side:

Read command

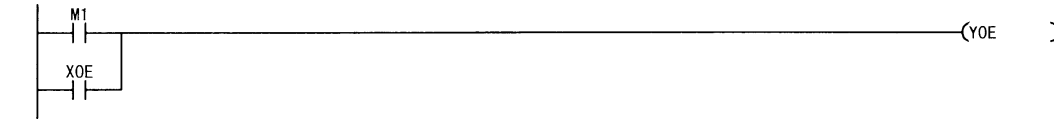

- (2) Confirmation using the module and GX Configurator-SC
  - Confirmation using the display LED When the Q series C24 detects an error, including a reception error, the ERR LED lights up. (See Chapter 10.)
  - 2) Confirmation using GX Configurator-SC
    - The monitor function is used to check for errors. (See Sections 8.6.3 and 8.6.6.)
    - The ERR LED is turned off with the ERR LED OFF function. (See Section 8.6.10.)
  - 3) Confirming the error code

Use one of the following to confirm the error code.

- GX Configurator-SC monitor function (See Section 8.6.6.)
- GX Developer buffer memory monitor function (monitors addresses  $_{257\mathrm{H}/267\mathrm{H})}$

## 7.3 Processing when Simultaneous Transmission Performed During Full-Duplex Communications

This section explains the processing when simultaneous transmissions occur in fullduplex communication.

#### 7.3.1 Processing when simultaneous transmissions occur

This section explains the processing performed by the Q series C24 when the external device and the Q series C24 transmit at the same time during data communications using the bidirectional protocol.

Since the external device and the Q series C24 do not transmit at the same time during half-duplex communications (see User's Manual (Application) Chapter 8), this section does not have to be read.

When an external device and the Q series C24 transmit at the same time, the Q series C24 processing depends on the setting of "Simultaneous transmission data valid/invalid designation" with GX Configurator-SC.

\* The GX Configurator-SC setting value, "Simultaneous transmission data valid/invalid designation" is stored in the following areas of the buffer memory.
 Simultaneous transmission data valid/invalid designation area (addresses: 9Bн/13Bн)
 The Q series C24 communication data processing for each setting is described in Section 7.3.2.

| Setting contents                                    | Value set to buffer memory | Q series C24 proc                                                                                                    | cessing contents                                                                                                    |
|-----------------------------------------------------|----------------------------|----------------------------------------------------------------------------------------------------|----------------------------------------------------------------------------------------------------|
| with GX Configurator-SC                             | (Address 9Bн/13Bн)         | Message transmit processing                                                                                                    | Message receive processing                                                                                                    |
| Transmission data: Valid<br>Receive data: Valid     | 0000н                      | Waits to receive the response message<br>(1)-2) while checking time-out after data<br>transmission (1)-1) is complete.<br>Posts normal end or abnormal end<br>according to whether or not the PLC<br>CPU received a response message                               | Transmits a response message (2)-2) after data reception (2)-1) is complete. Posts the receive data and receive result to the PLC CPU through the buffer memory.              |
| Transmission data: Invalid<br>Receive data: Valid   | 0100н                      | through the buffer memory.<br>Posts a simultaneous transmission error<br>to the PLC CPU through the buffer<br>memory after data transmission (1)-1).<br>Does not wait for a response massage<br>(1)-2) in reply to data transmission (1)-1).                       | Transmits a response message (2)-2)<br>after data reception (2)-1) is complete.<br>Posts the receive data and receive<br>result to the PLC CPU through the<br>buffer memory.  |
| Transmission data: Valid<br>Receive data: Invalid   | 0001H                      | Waits to receive the response message<br>(1)-2) while checking time-out after data<br>transmission (1)-1) is complete.<br>Posts normal end or abnormal end<br>according to whether or not the PLC<br>CPU received a response message<br>through the buffer memory. | Ignores data reception (2)-1) and<br>discards the received data.<br>Does not transmit a response<br>message (2)-2).<br>Does not inform the PLC CPU that<br>data was received. |
| Transmission data: Invalid<br>Receive data: Invalid | 0101н                      | Posts a simultaneous transmission error<br>to the PLC CPU through the buffer<br>memory after data transmission (1)-1).<br>Does not wait to a response massage<br>(1)-2) in reply to data transmission (1)-1).                                                      | Ignored data reception (2)-1) and<br>discards the receive data.<br>Does not transmit a response<br>message (2)-2).<br>Does not inform the PLC CPU that<br>data was received.  |

()-m) is the number showing the correspondence with the messages in the illustration shown in Section 7.3.2.

#### 7.3.2 Communication data processing when simultaneous transmissions occur

Examples of the Q series C24 communication data processing for various settings of "Simultaneous transmission data valid/invalid designation" by GX Configurator-SC are explained.

(1) Transmission: valid, reception: valid

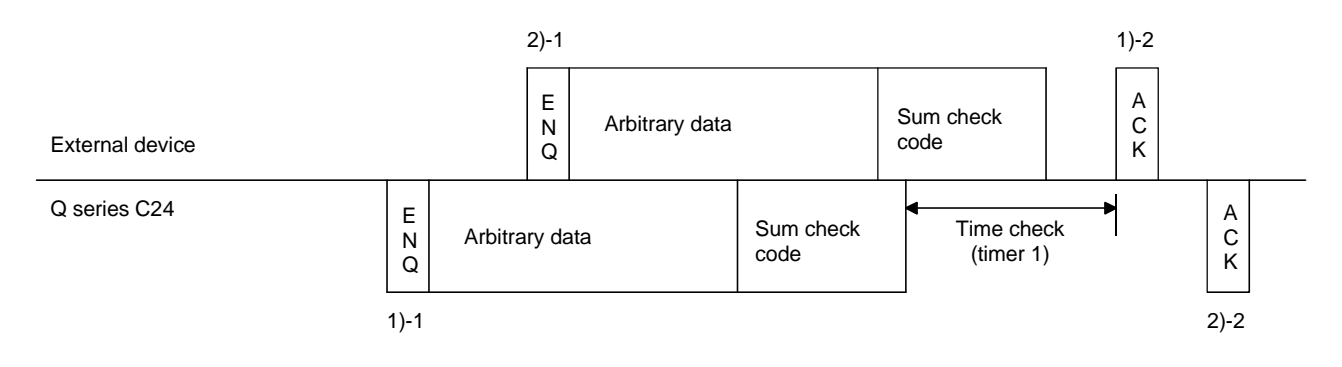

#### POINT

When the entire message of 2)-1 was received while transmitting the message of 1)-1 in the illustration.

• The Q series C24 outputs the receive data read request signal of 2)-1 to the PLC CPU after transmitting all 1)-1. (Turns on the X3/XA.)

(2) Transmission: invalid, reception: valid

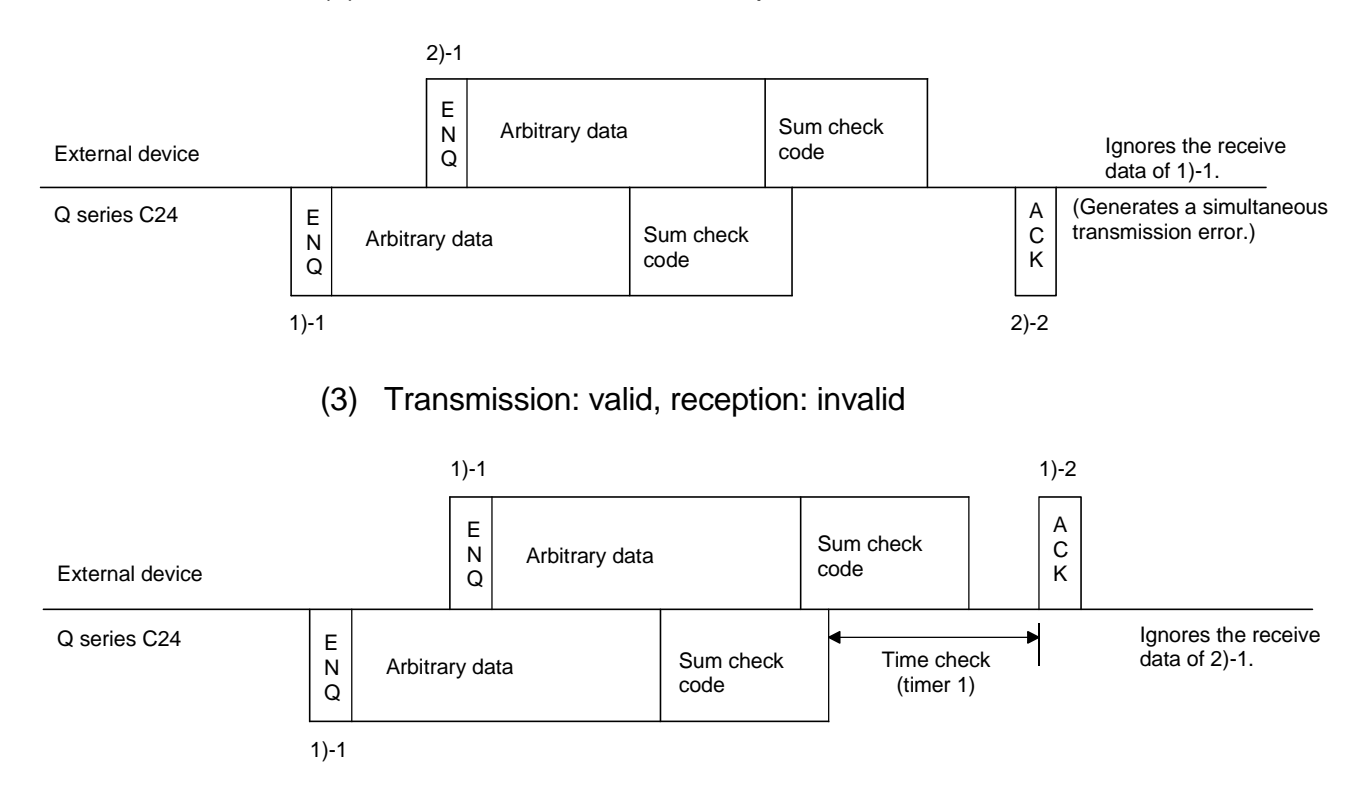

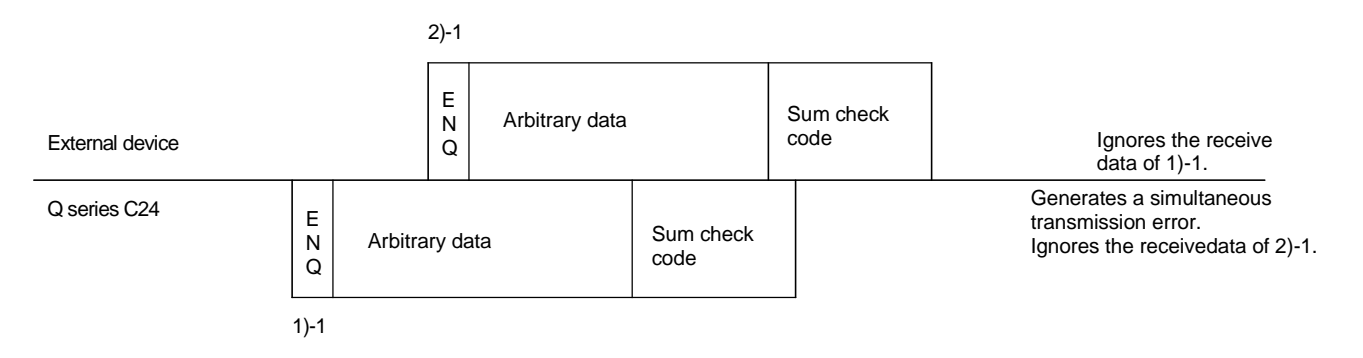

### (4) Transmission: invalid, reception: invalid

# REMARK

Time-check timer 1 (response monitoring time) shown in the illustration is described in Section 6.2 of User's Manual (Application).

#### POINT

When the transmission control (see Chapter 9 of User's Manual (Application)) is performed, and the simultaneous transmission data valid/invalid designation sets that the receive data is valid and transmission data is valid, the Q series C24 performs message transmission and message reception processing as described below. During message transmission processing, time check by timer 1 (response monitoring time) is performed. 1) Message transmission (1)-1 in the illustration) If the Q series C24 receives a terminate transmission request (DC3) received/DSR signal OFF) from the external device during message transmission, it terminates data transmission. When the Q series C24 receives the ready to send signal (DC1 received/DSR signal ON), it restarts data transmission. 2) Message reception If the Q series C24 cannot send a response message to the external device in response to message reception because the external device issued a terminate transmission request (DC3 received/DSR signal OFF), it transmits the response message after it receives the ready to send signal (DC1 received/DSR signal ON) from the external device.

#### 7.4 Data Communications Precautions

The following shows the precautions when performing data communications using the bidirectional protocol.

(1) When the transmission sequence is in the initial status, it indicates that data transmission and reception processing has not been started.

The Q series C24 transmission sequence is initialized in the following cases.

- The power is turned on, the CPU is reset.
- When operating, or the mode is switched.
- When a response message (ACK, NAK, etc.) was received in reply to data transmission.
- When a response message (ACK, NAK, etc.) was transmitted in reply to data reception.
- When the CD signal was turned off during data communications using Check CD terminal in full-duplex communications through the RS-232 interface.
- (2) As a data transmission procedure, data transmission from the external device or the Q series C24 should be performed after an response for the immediately preceding data transmission has been received.
- (3) The external device and PLC CPU must agree so that the units of the data length (word count/byte count) in the message to be transmitted and received is the same. The PLC CPU units can be set using the GX Configurator-SC word/byte units designation.

Make the length of the data area in the message to be transmitted and received the size of the Q series C24 buffer memory transmission data designation area and receive data storage area, or less.

- (4) NAK code response
  - Response from the Q series C24 to external device After the error detection message reception complete, it transmits the NAK code to the external device.
  - Response from external device to the Q series C24 Transmit the error code (0022H to 005FH) immediately after the NAK response.

#### POINT

 Perform error processing according to the error code received immediately after the NAK message at the device that received NAK as the response message after data transmission. Chapter 10 shows the error codes that are transmitted from the Q series C24.
 If the Q series C24 receives an NAK response while transmitting data to an external device, it completes data transmission, then reads the NAK, perform abnormal completion.
 If the Q series C24 detects an error while receiving data, it ignores the receive data corresponding to the data length. If the data length is abnormal, the Q series C24 ignores all the data up to the receive message head data (ENQ, etc.) received thereafter.

- (5) External device time-out check
   When checking time-out up to reception of the response message at the external device during data transmission from external device to the Q series C24, make the time-out time the time shown below, or longer.
   (PLC CPU maximum scan time × 2) + 100 ms
- (6) External device framing error
  When nothing is transmitted from the Q series C24 to the external device though the RS-422 or RS-422/485 interface, a framing error may be generated in the external device.
  Make the external device skip the data up to transmission of the head data (ENQ, NAK, etc.) of the message from the Q series C24.
  Before communicating data through the RS-422/485 interface, check Q series C24 specifications given in Section 3.3.
- (7) Data bit settings

When adding a sum check code to a message, set the data bits to 8 bits using the transmission setting of the GX Developer.

For more details on the data bit settings, see Section 4.5.

# 8 UTILITY PACKAGE (GX Configurator-SC)

The GX Configurator-SC is a tool that supports the production of necessary PLC programs with initial setting, monitoring and testing, and data communication processing of the Q series C24.

The GX Configurator-SC is composed of an intelligent function utility and protocol FB support function.

(1) Intelligent function utility (utility package) (see this chapter) The utility package facilitates the initial settings and monitoring of the Q series C24 by using dedicated screens without having to consider the I/O signals or buffer memory.

The utility package can also be used together with the GX Simulator (SWnD5 $\Box$ -LLT-E).

| Start I/O No.                             | Module type<br>Module type<br>Serial Communic | cations Module                 | <u>-</u>                  |
|-------------------------------------------|-----------------------------------------------|--------------------------------|---------------------------|
|                                           | Module model nan<br>QJ71C24(N/N-F             | ne<br>74)                      | <u>.</u>                  |
| Parameter setting<br>Intelligent functior | module<br>n module parameter                  |                                |                           |
| Start I/O No.<br>0000                     | Module model name<br>QJ71C24(N/N-R4)          | Initial setting<br>Unavailable | Auto refresh<br>Available |
|                                           |                                               |                                |                           |
|                                           |                                               |                                |                           |

### (2) Protocol FB support function

The protocol FB support function automatically generates the FB (function block) for communication that supports data communication processing and traces the network that monitors the data transmitted/received on the communication network.

By using the protocol FB support function, producing PLC programs and transmission debug is made easy.

For details on the protocol FB support function, see the GX Configurator-SC Operating Manual (Protocol FB support function).
### 8.1 Functions Available with Utility Package

| Function                                     |                                                                     | МС                                                                                                    | Non<br>procedure<br>protocol | Bidirectional protocol | Explanation page | Remarks        |                                          |  |
|----------------------------------------------|---------------------------------------------------------------------|----------------------------------------------------------------------------------------------------|------------------------------|------------------------|------------------|----------------|------------------------------------------|--|
| Auto refresh setting                         |                                                                     | Refresh the Q series C24's error codes and set devices on the PLC CPU side.                                                                                                | 0                            | 0                      | 0                | Section 4.6    |                                          |  |
| User frame                                   |                                                                     | Register the user frame in the flash ROM.                                                                                                    | 0                            | 0                      | _                | Section 8.4.1  |                                          |  |
| Data for                                     | modem initialization                                                | Register the data for modem initialization in the flash ROM.                                                                                                    | Ō                            | 0                      | 0                | Section 8.4.2  |                                          |  |
| Data for                                     | modem connection                                                    | Register the data for model connection in the flash ROM.                                                                                                    | Ō                            | Ō                      | Ō                | Section 8.4.3  |                                          |  |
| Modem<br>setting                             | function system                                                     | Register the system setting values for model function in the flash ROM.                                                                                                    | 0                            | 0                      | 0                | Section 8.4.4  |                                          |  |
|                                              | CHn Transmission<br>control and others<br>system setting            | Set the transmission specifications with the other device.<br>(DTR/DSR control, DC code control, communication method, data<br>communication monitoring timer value, etc.) | 0                            | 0                      | 0                | Section 8.4.5  | Can be used                              |  |
|                                              | CHn MC protocol<br>system setting                                   | Assign the buffer memory for on-demand function, set the user<br>frame number, etc.                                                                                        | 0                            | _                      | _                | Section 8.4.6  | via online<br>operation.                 |  |
|                                              | CHn Non procedure system setting                                    | Assign the buffer memory needed to perform data communication<br>using the non procedure protocol, and change the setting values,<br>etc.                                  | _                            | 0                      | _                | Section 8.4.7  | Can be used<br>via offline<br>operation. |  |
| System setting                               | CHn Bidirectional                                                   | Assign the buffer memory needed to perform data communication using the bidirectional protocol, and change the setting values, etc.                                        | _                            | _                      | 0                | Section 8.4.8  |                                          |  |
|                                              | CHn PLC CPU<br>monitoring system<br>setting                         | Set the PLC CPU monitoring function.                                                                                                    | 0                            | 0                      | _                | Section 8.4.9  |                                          |  |
|                                              | CHn Transmission<br>user frame No.<br>designation system<br>setting | Set the user frame number to be transmitted, etc.                                                                                                    | _                            | 0                      | _                | Section 8.4.10 |                                          |  |
| System                                       | setting default                                                     | Reset the setting values in the buffer memory to their default values.                                                                                                    | 0                            | 0                      | 0                | Section 8.4.11 |                                          |  |
| System                                       | setting write                                                       | Write the setting values in the buffer memory to the flash ROM.                                                                                                    | 0                            | 0                      | 0                | Section 8.4.11 |                                          |  |
| Flash R0<br>allow/pro                        | OM write<br>bhibit designation                                      | Set whether to allow or prohibit writing to the flash ROM.                                                                                                    | _                            | _                      | _                | Section 8.4.12 |                                          |  |
| X · Y mo                                     | nitor/test                                                          | Perform the monitoring/testing of I/O signals to/from the PLC CPU.                                                                                                    | 0                            | 0                      | 0                | Section 8.6.1  |                                          |  |
| Modem                                        | function monitor/test                                               | Monitor the execution status of the modem function.                                                                                                    | 0                            | 0                      | 0                | Section 8.6.2  |                                          |  |
|                                              | CHn Transmission<br>control and others<br>monitor/test              | Monitor the status of interface control signals, values set from the GX Developer, etc.                                                                                    | 0                            | 0                      | 0                | Section 8.6.3  |                                          |  |
|                                              | CHn MC protocol<br>monitor                                          |                                                                                                    | 0                            | _                      | _                | Section 8.6.4  | Can be used                              |  |
|                                              | CHn Non procedure<br>monitor/test                                   | Monitor the data communication result, I/O signal status, and<br>setting values in the buffer memory.                                                                      | _                            | 0                      | _                | Section 8.6.5  | only via<br>online                       |  |
| Monitor                                      | CHn Bidirectional monitor                                           |                                                                                                    | _                            | _                      | 0                | Section 8.6.6  | operation.                               |  |
|                                              | CHn PLC CPU                                                         | Monitor the setting values and operating status of the PLC CPU monitoring function                                                                                         | 0                            | 0                      | _                | Section 8.6.7  |                                          |  |
|                                              | CHn User frame<br>No. designation<br>monitor for<br>transmission    | Monitor the setting value for user frame to be transmitted.                                                                                                    | 0                            | 0                      | _                | Section8.6.8   |                                          |  |
| Monitor/                                     | test others                                                         | Monitor the data reception result, error occurrence status, etc.                                                                                                    | 0                            | 0                      | 0                | Section 8.6.9  |                                          |  |
| ERR LE                                       | D off                                                               | Turn off the ERR LEDs on the front face of the module.                                                                                                    | 0                            | 0                      | 0                | Section 8.6.10 |                                          |  |
| Non procedure protocol<br>receive data clear |                                                                     | Clear the currently received data.                                                                                                    | _                            | 0                      | _                | Section 8.7    |                                          |  |

The following table lists the utility package function. ( $\bigcirc$ : indicates that the setting is valid with the applicable protocol.)

#### 8.2 Installing and Uninstalling Utility Package

See "Method of installing the MELSOFT Series" attached with the utility package regarding the install and uninstall operation for the utility package.

#### 8.2.1 Usage precautions

The following describes the precautions on using the utility package:

(1) Important safety information

Since the utility package is add-in software for GX Developer, read "Safety Precautions" and the basic operating procedures contained in GX Developer's Operating Manual.

(2) About installation

The GX Configurator-SC (utility package) is an add-in package for GX Developer Version 4 or later products.

Therefore, install GX Configurator-SC in a personal computer in which GX Developer Version 4 or a later product has been installed.

(3) About display screen errors while using the intelligent function module utility

There may be cases in which the screen will not properly display while the intelligent function module utility is being used, due to a lack of system resources. If this occurs, close the intelligent function module utility first and then GX Developer (program, comments, etc.) and other applications. Then, restart GX Developer and the intelligent function module utility.

- (4) To start the intelligent function module utility
  - (a) In GX Developer, select "QCPU (Q mode)" for the PLC series and specify the project.

If anything other than "QCPU (Q mode)" is selected for the PLC series, or if the project is not specified, the intelligent function module utility will not start.

- (b) Multiple intelligent function module utilities can be started. However, the [Open file]/[Save file] intelligent function module's parameter operations can only be performed by a single intelligent function module utility. Other intelligent function module utilities can perform the [Monitor/Test] operation only.
- (5) How to change screens when two or more intelligent function module utilities are started

When two or more intelligent function module utility screens cannot be displayed side by side, use the task bar to change the intelligent function module utility screen so that it is displayed on top of other screens.

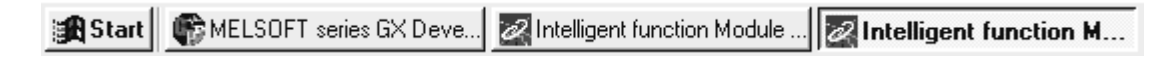

## (6) About the number of parameters that can be set in GX Configurator-SC

The number of parameters that can be set by the GX Configurator for an intelligent function module installed in the CPU module and in a remote I/O station of the MELSECNET/H network system is limited.

| Intelligent function module    | Maximum number of parameter settings |                           |  |
|--------------------------------|--------------------------------------|---------------------------|--|
| installation object            | Initial setting                      | Automatic refresh setting |  |
| Q00J/Q00/Q01CPU                | 512                                  | 256                       |  |
| Q02/Q02H/Q06H/Q12H/Q25HCPU     | 512                                  | 256                       |  |
| Q12PH/Q25PHCPU                 | 512                                  | 256                       |  |
| MELSECNET/H remote I/O station | 512                                  | 256                       |  |

For example, if multiple intelligent function modules are installed in a remote I/O station, set the GX Configurator so that the number of parameter settings of all the intelligent function modules does not exceed the maximum number of parameter settings. The total number of parameter settings is calculated separately for the initial setting and for the automatic refresh setting. The number of parameter settings that can be set for one module in the GX Configurator-SC is as shown below.

| Object Module | Initial setting | Automatic refresh setting       |
|---------------|-----------------|---------------------------------|
| QJ71C24N      | 0 (not used)    | 46 (Maximum number of settings) |
| QJ71C24N-R2   | 0 (not used)    | 47 (Maximum number of settings) |
| QJ71C24N-R4   | 0 (not used)    | 46 (Maximum number of settings) |
| QJ71C24       | 0 (not used)    | 46 (Maximum number of settings) |
| QJ71C24-R2    | 0 (not used)    | 47 (Maximum number of settings) |

Example) Counting the number of parameter settings in the automatic refresh setting

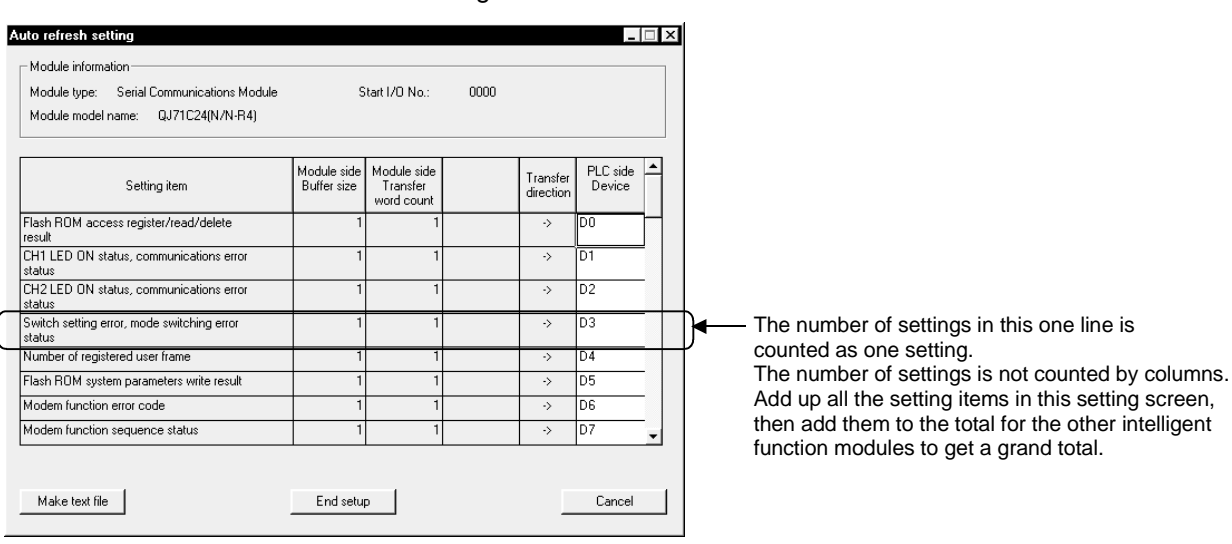

#### 8.2.2 Operating environment

The operating environment of the personal computer where the GX Configurator-SC is used is explained.

| ltem                                             |                  | Peripheral devices                                                                                        |  |
|--------------------------------------------------|------------------|----------------------------------------------------------------------------------------------------|--|
| Installation (Add-in) destination * <sup>1</sup> |                  | Add-in to GX Developer Version 4 (English version) or later * <sup>2</sup>                                |  |
| Computer main unit                               |                  | Personal computer on which Windows <sup>®</sup> operates.                                                 |  |
|                                                  | CPU              | Refer to the following table "Used operating system and performance required for                          |  |
|                                                  | Required memory  | personal computer".                                                                                       |  |
| Hard disk                                        | For installation | 65 MB or more                                                                                             |  |
| free space                                       | For operation    | 20 MB or more                                                                                             |  |
| Display                                          |                  | 800 $	imes$ 600 dot or more resolution $^{*3}$                                                            |  |
|                                                  |                  | Microsoft <sup>®</sup> Windows <sup>®</sup> 95 Operating System (English version)                         |  |
|                                                  |                  | Microsoft <sup>®</sup> Windows <sup>®</sup> 98 Operating System (English version)                         |  |
|                                                  |                  | Microsoft <sup>®</sup> Windows <sup>®</sup> Millennium Edition Operating System (English version)         |  |
| Operating system                                 |                  | Microsoft <sup>®</sup> Windows NT <sup>®</sup> Workstation Operating System Version 4.0 (English version) |  |
|                                                  |                  | Microsoft <sup>®</sup> Windows <sup>®</sup> 2000 Professional Operating System (English version)          |  |
|                                                  |                  | Microsoft <sup>®</sup> Windows <sup>®</sup> XP Professional Operating System (English version)            |  |
|                                                  |                  | Microsoft <sup>®</sup> Windows <sup>®</sup> XP Home Edition Operating System (English version)            |  |

\*1: Install the GX Configurator-SC in GX Developer Version 4 or higher in the same language. GX Developer (English version) and GX Configurator-SC (Japanese version) cannot be used in combination, and GX Developer (Japanese version) and GX Configurator-SC (English version) cannot be used in configuration.

\*2: GX Configurator-SC cannot be used as an add-in with GX Developer Version 3 or earlier versions.

\*3: Setting fonts Size of Windows<sup>®</sup> for "Large Fonts" may cause the text to extend off screen. Therefore, choose "Small Fonts".

|                                                                       |                                           | Performance Required for Personal Computer |                 |  |
|-----------------------------------------------------------------------|-------------------------------------------|--------------------------------------------|-----------------|--|
| Opera                                                                 | ting system                               | CPU                                        | Required memory |  |
| Windows <sup>®</sup> 95 (Service                                      | Pack 1 or later)                          | Pentium <sup>®</sup> 133MHz or more        | 32MB or more    |  |
| Windows <sup>®</sup> 98                                               |                                           | Pentium <sup>®</sup> 133MHz or more        | 32MB or more    |  |
| Windows <sup>®</sup> Me                                               |                                           | Pentium <sup>®</sup> 150MHz or more        | 32MB or more    |  |
| Windows NT <sup>®</sup> Workstation 4.0<br>(Service Pack 3 or later)  |                                           | Pentium <sup>®</sup> 133MHz or more        | 32MB or more    |  |
| Windows <sup>®</sup> 2000 Professional                                |                                           | Pentium <sup>®</sup> 133MHz or more        | 64MB or more    |  |
| Windows <sup>®</sup> XP<br>Professional                               | "XP compatibility<br>mode" and "Fast User | Pentium <sup>®</sup> 300MHz or more        | 128MB or more   |  |
| Windows <sup>®</sup> XP Switching" are not<br>Home Edition supported. |                                           | Pentium <sup>®</sup> 300MHz or more        | 128MB or more   |  |

Used operating system and performance required for personal computer

#### 8.3 Explanation of Utility Package Operation

#### 8.3.1 Operation overview

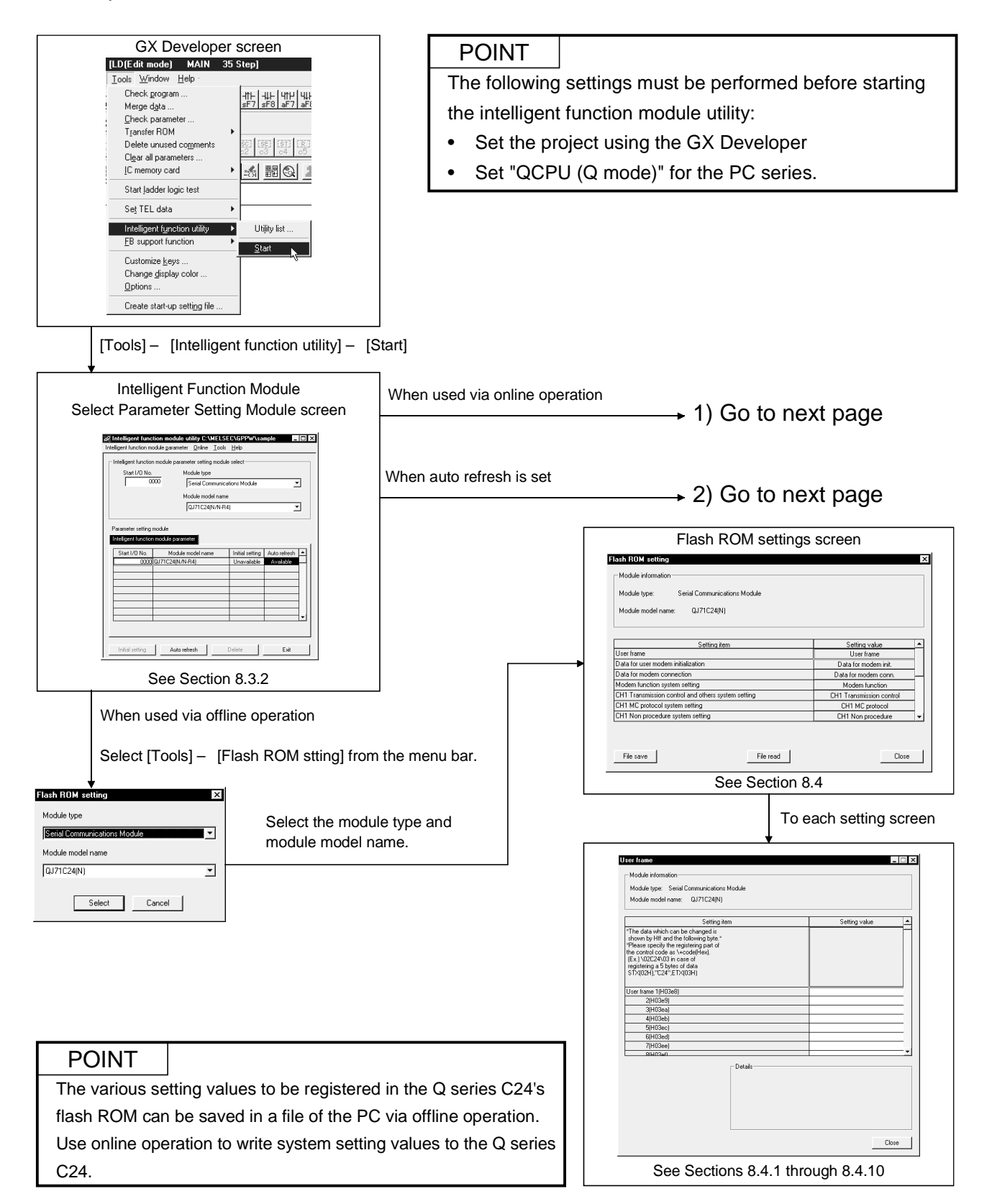

| 1) When using online operation                                                                                                 |           | 2) When setting                                                                                                    | g auto r                             | efresh                | l           |
|----------------------------------------------------------------------------------------------------|-----------|----------------------------------------------------------------------------------------------------|--------------------------------------|-----------------------|-------------|
| Select [Online] – [Monitor/test] from the                                                                                      | menu bar. | Auto refrest<br>Enter "Start I/O<br>and "Module mo                                                                                                   | h<br>No.," then<br>odel name.'       | select "M<br>'        | odule type" |
| Select monitor/test module screen                                                                                              | ] [       | Auto r                                                                                                    | efresh scre                          | en                    |             |
| Select monitor/carl module Select monitor/eart module Select module Select module Select module Select Communications Module v |           | Auto refresh setting<br>Module information<br>Module type: Setial Communications Module<br>Module model name: QJ71C24(N/N-R4)                        | Start 1/0 No.:                       | 0000                  |             |
| Module model name<br>[GJ71C24[N/N FH]                                                                                          |           | Setting item<br>Flash ROM access register/read/delete<br>result                                                                                      | Module side<br>Buffer size<br>1<br>1 | Transfer<br>direction | PLC side    |
| Start I/O No. Module model name                                                                                                |           | CH1 LED DN status, communications error<br>status<br>CH2 LED DN status, communications error<br>status<br>Switch setting error, mode switching error | 1 1                                  | *                     |             |
|                                                                                                    |           | Number of registered user frame<br>Flash ROM system parameters write result<br>Modem function error code<br>Modem function sequence status           | 1 1<br>1 1<br>1 1<br>1 1             | ><br>><br>><br>>      |             |
| Monitar/Test Exit                                                                                                    |           | Make text file                                                                                                    | End setup                            | _                     | Cancel      |
| Monitor/test<br>Select the parameter setting module<br>for monitor/test.                                                       | L         | 366                                                                                                    | Screen 4.0                           |                       |             |
| <section-header></section-header>                                                                                              |           |                                                                                                    |                                      |                       |             |
| Sut rontor Step norter Execute just Occe                                                                                       |           |                                                                                                    |                                      |                       |             |
| See Section 8.4<br>See Section 8.6                                                                                             |           |                                                                                                    |                                      |                       |             |

#### 0) \A/k . o refresh

# Cancel n 4.6

#### POINT

- (1) When the setting operation is complete in each system setting screen, register the system setting data in the flash ROM, then restart the PLC CPU resume data transmission.
- (2) With the Q series C24, monitoring, testing, and reading/writing of setting values can be performed via online operation.

#### REMARK

The following diagram illustrates the overview of a procedure in which the GX Configurator-SC is used to change the system setting values of the Q series C24 and save the new values to a file or write them to the Q series C24's flash ROM.

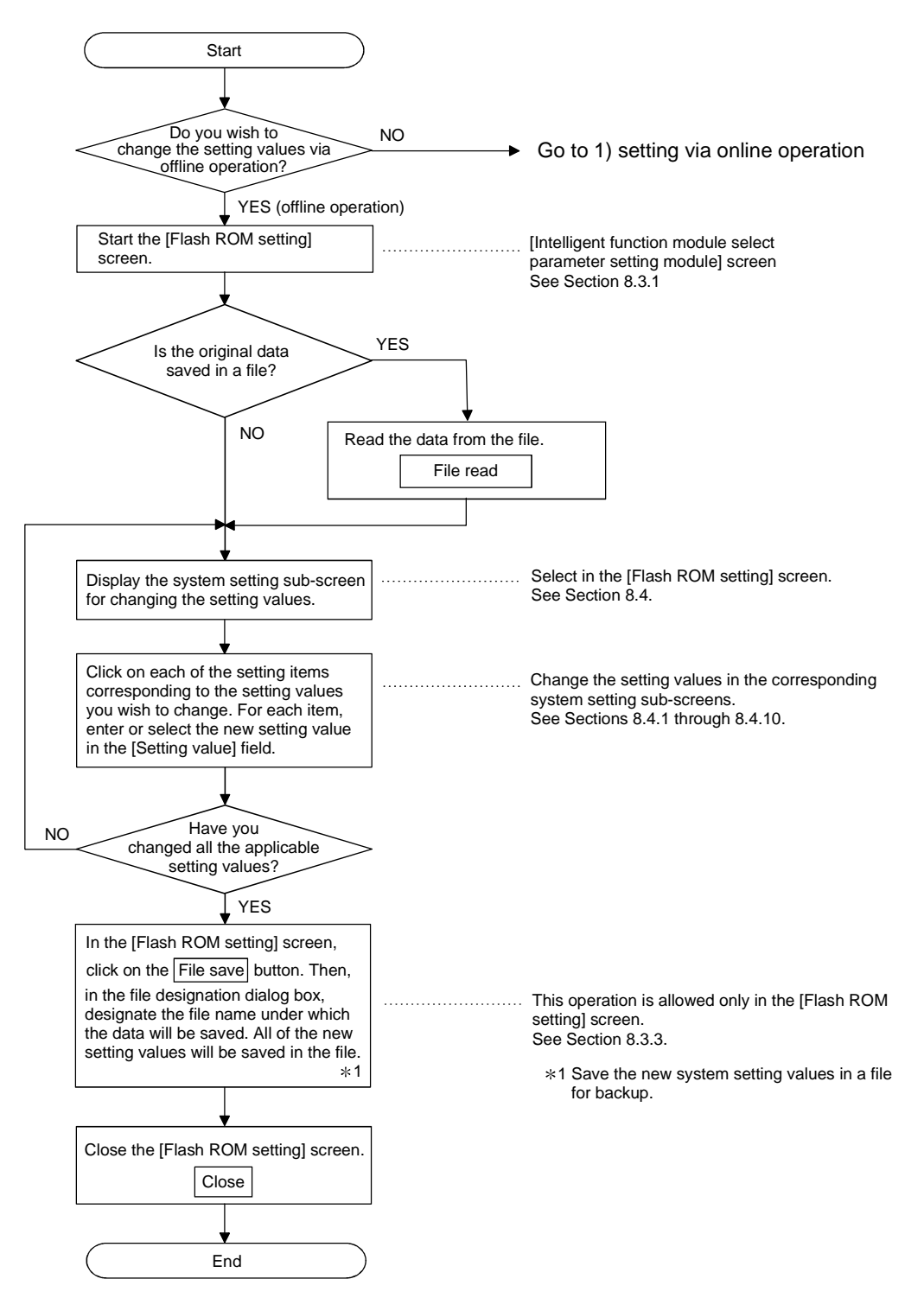

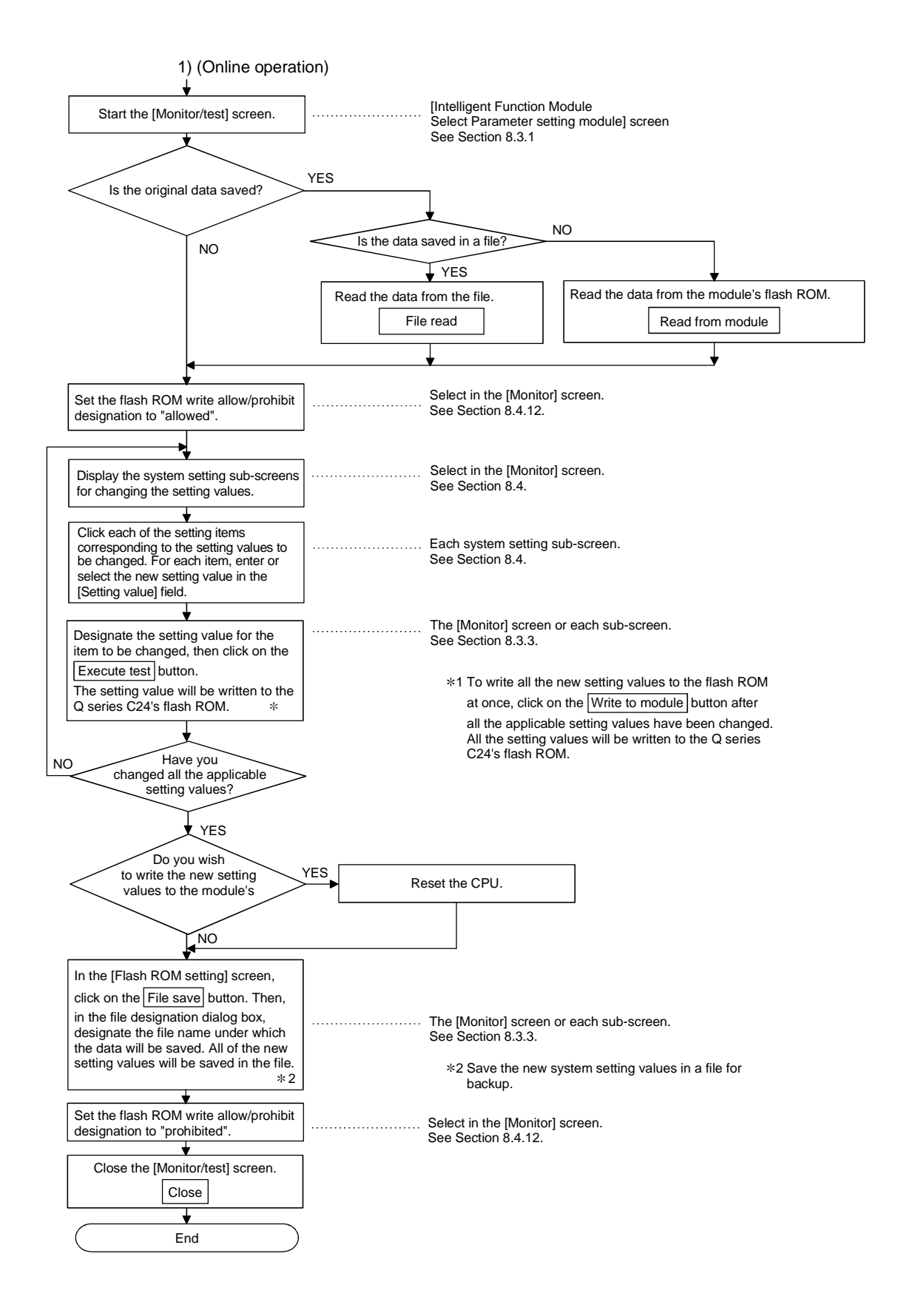

## 8.3.2 Starting the intelligent function module utility (displaying the [select parameter setting module] screen)

#### [Purpose]

Start the intelligent function module utility from the GX Developer, and display the module selection screen for the intelligent function module utility parameter setting. The screens that perform system setting, auto refresh setting, and monitoring/testing for the Q series C24 can be started from this module selection screen.

#### POINT

To start the Intelligent function module utility, a project created with the GX Developer whose PLC series is set as "QCPU (Q mode)" is required.

#### [Startup procedure]

 $[\text{Tools}] \rightarrow [\text{Intelligent function module utility}] \rightarrow [\text{Start}]$ 

#### [Setting screen]

| Intelligent function module utility C:\MELSEC\GPPW\sample         _            Intelligent function module garameter         Online         _ |                       |                 |              |      |
|----------------------------------------------------------------------------------------------------|-----------------------|-----------------|--------------|------|
| Intelligent function module parameter setting module select                                                                                   |                       |                 |              |      |
| Start I/D No.                                                                                                    | Module type           |                 |              |      |
| 1 0000                                                                                                    | Serial Communica      | tions Module    | <u> </u>     |      |
|                                                                                                    | Module model name     |                 |              |      |
|                                                                                                    | QJ71C24(N/N-R4        | )               | <u>-</u>     |      |
| Intelligent function module para                                                                                                    | meter<br>e model name | Initial setting | Auto refresh | าไ   |
| Start I/O No. Modu                                                                                                    | e model name          | Initial setting | Auto refresh | -    |
| 0000 QJ71C24(N/                                                                                                    | 'N-R4)                | Unavailable     | Available    | -111 |
|                                                                                                    |                       |                 |              |      |
|                                                                                                    |                       |                 |              |      |
|                                                                                                    |                       |                 |              |      |
|                                                                                                    |                       |                 |              |      |
|                                                                                                    |                       |                 |              |      |
|                                                                                                    |                       |                 |              |      |
| Initial setting Auto                                                                                                    | refresh               | Delete          | Exit         |      |

- Start I/O No.
   Enter the start I/O number for the applicable the Q series C24 using a hexadecimal expression.
- Module type
   Select [Serial communication module].
- Module model name
   Select the module model name of the applicable the Q series C24.
- Intelligent function module parameter setting module The modules for which parameters are set with the intelligent function module utility are displayed.
  - Select the target module of your operation.
- It is not necessary to select [Intelligent function module, select parameter setting module] to perform monitor/test operation.

#### [Explanation of items]

- (1) How to start each screen
  - (a) Starting the flash ROM setting screen
     [Tools] → [Flash ROM setting] → "Module type" → "Module model Name" →
     Select
  - (b) Starting auto refresh settings
     "Start I/O No." → "Module type" → "Module model name" → Auto refresh
  - (c) Monitor/test module selection screen [Online]  $\rightarrow$  [Monitor/test]  $\rightarrow$  "Module selection"  $\rightarrow$  Monitor/test]

#### (2) Command buttons

Initial settings : Cannot be selected.

[Open parameter]

[Close parameter]

[Save parameter]

[Read from PLC]

[Write to PLC]

[Exit]

(b) Online items [Monitor/test]

[Delete parameter]

| Auto refresh | : Starts the auto refresh setting screen. |
|--------------|-------------------------------------------|
| Autoreneon   |                                           |

Developer can be processed in file operation.

- Delete : Deletes the initial settings and auto refresh settings.
- Exit : Closes the parameter setting module selection screen.

The intelligent function module parameters for the project opened by GX

: Closes the parameter file. If it has been modified, the

file save confirmation dialog box appears.

: Exits from the intelligent function module utility.

: Starts the monitor/test module selection screen.

: Reads the intelligent function module parameters

: Writes the intelligent function module parameters to

: Reads the parameter file.

: Saves the parameter file. : Deletes the parameter file.

from the CPU module.

the CPU module.

| (3) | Menu | bar |
|-----|------|-----|
|-----|------|-----|

| a) File it | ems    |
|------------|--------|
| The in     | ntelli |
| Deve       | Iope   |
| [Oper      | n pai  |
| [Close     | e pa   |
|            |        |

| ntelligen                                  | it funct                             | ion Ma                    | odule (  |
|--------------------------------------------|--------------------------------------|---------------------------|----------|
| <u>O</u> nline                             | <u>T</u> ools                        | <u>H</u> elp              |          |
| <u>M</u> or<br><u>R</u> ea<br><u>W</u> rit | hitor/test<br>ad from F<br>te to PL( | 2<br>2<br>2               | param    |
| nt function Module utility C:              |                                      |                           |          |
| nt functi                                  | on Moo                               | lule ut                   | ility C: |
| nt functi<br><u>T</u> ools                 | on Moo<br><u>H</u> elp               | lule ut                   | ility C: |
| n <b>t functi</b><br>Tools<br>Elas         | on Moo<br><u>H</u> elp<br>h ROM      | <b>tule ut</b><br>setting | ility C: |
| nt functi<br>Tools<br><u>F</u> las         | on Moo<br><u>H</u> elp<br>h ROM      | <b>lule ut</b><br>setting | ility C: |

<u>H</u>elp

Code table

Product information...

| (C) | Tool items            |                                                            |
|-----|-----------------------|------------------------------------------------------------|
|     | [Flash ROM setting]   | : Starts the flash ROM setting screen.                     |
|     |                       | Ū.                                                         |
|     |                       |                                                            |
|     |                       |                                                            |
| (d) | Help items            |                                                            |
|     | [Code list]           | : Displays the ASCII code list. Use this list as reference |
|     |                       | when setting data.                                         |
|     | [Product information] | : Displays the version information of the intelligent      |

function module utility.

| Save parameter Ctrl+S<br>Delete parameter<br>Open FB support parameter |
|------------------------------------------------------------------------|
| Save parameter Ctrl+S                                                  |
|                                                                        |

| -   |                                                                                                    |
|-----|----------------------------------------------------------------------------------------------------|
| (1) | Saving the intelligent function module parameter files<br>Since files cannot be saved using the GX Developer project save operation,<br>save the files on the module selection screen for parameter setting described |
|     | above                                                                                                    |
| (2) | Reading from and writing to PLC operations for the intelligent function module parameters using GX Developer                                                                                                    |
|     | (a) After the intelligent function module parameters are saved in a file, they can be read from and written into the PLC.                                                                                             |
|     | (b) Set the target PLC using the GX Developer [Online] $\rightarrow$ [Transfer setup].<br>Only use the control PLC for the Q series C24 to write the intelligent                                                      |
|     | function module parameters for a multiple CPU system to the PLC.                                                                                                    |
|     | (c) Use the GX Developer for PLC reading or PLC writing the intelligent                                                                                                    |
|     | function module parameters at the remote I/O station.                                                                                                    |
|     | GX Configurator-SC can not be used.                                                                                                    |
| (3) | Checking for the required utility                                                                                                    |
|     | The head I/O is displayed in the Intelligent function module utility setting                                                                                                    |
|     |                                                                                                    |

screen, but a "\*" may be displayed for the model name.

This means that either the required utility is not installed or that the utility cannot be started from the GX Developer.

Check for the required utility in [Tools] - [Intelligent function utility] - [Utility list...] in GX Developer, and set it.

#### 8.3.3 Performing common utility operations

This section explains how to perform the common operations in the data setting, auto refresh setting and monitor/test screens.

#### (1) Available Control Keys

The following table lists the special keys that can be used during operation of utility and their applications:

| Name of key                                  | Application                                                                        |  |
|----------------------------------------------|------------------------------------------------------------------------------------|--|
| Esc                                          | Cancels a newly entered value when entering data in a cell.<br>Closes the window.  |  |
| Tab                                          | Moves between the controls in the window.                                          |  |
| Ctrl                                         | Used in conjunction with the mouse to select multiple cells in the selection test. |  |
| Delete                                       | When a cell is selected, clears all set data.                                      |  |
| Back<br>space                                | Deletes the character where the cursor is positioned.                              |  |
| $\uparrow \downarrow \leftarrow \rightarrow$ | Moves the cursor.                                                                  |  |
| Page<br>up                                   | Moves the cursor one page up.                                                      |  |
| Page<br>Down                                 | Moves the cursor one page down.                                                    |  |
| Enter                                        | Confirms the value entered in the cell.                                            |  |

#### (2) Operation Command Buttons

| Current value display | : Displays the current value of the selected item.                                                                                                    |
|-----------------------|----------------------------------------------------------------------------------------------------|
| Make text file        | <ul> <li>Creates a text file (TXT format) under the specified<br/>file name and saves to it the contents currently<br/>displayed on the screen.</li> <li>Starts monitoring of the current value field.</li> </ul>                                                             |
| Stop monitor          | : Stops monitoring of the current value field.                                                                                                    |
| Execute test          | : Registers the system setting data of the selected<br>item in the flash ROM. *1<br>To apply Execute test to multiple items<br>simultaneously, set the data for the corresponding<br>items, select the multiple items while pressing down<br>Ctrl , then click Execute test . |
|                       | *1 The settings for "receive data clear request"<br>and "flash ROM write allow/prohibit<br>designation" are written to the buffer memory.                                                                                                    |
| Write to module       | : Registers all system setting data for the Q series C24 in the flash ROM.                                                                                                    |
| Read from module      | : Reads all system setting data for the Q series C24 from the flash ROM.                                                                                                    |

| File save | : Saves all system setting data for the Q series C24                                                                                                    |  |  |
|-----------|----------------------------------------------------------------------------------------------------|--|--|
|           | to the designated file (extension: UMD).                                                                                                    |  |  |
| File read | : Reads all system setting data for the Q series C24 from the designated file (extension: UMD).                                                                                                    |  |  |
| Close     | : Closes the currently displayed screen and returns to the previously displayed screen.                                                                                                    |  |  |
| End setup | <ul> <li>: Saves/writes the system setting data, closes the current screen, and returns to the previously displayed screen.</li> <li>* With offline operation, only [File save] and [File read] are enabled</li> </ul> |  |  |

#### POINT

- (1) When the setting operation is complete in each system setting screen, register the system setting data in the flash ROM, then restart the PLC CPU to resume data transmission.
- (2) If two or more intelligent function module utility package are running, perform each operation after selecting the target utility package from the task bar and making it active.
- (3) When the menu screen for system registration to flash ROM (see Section 8.4) is closed, all the system setting data will be cleared. Before closing the screen, write the data to the module (enabled only via online operation) or save it to a file.

#### (3) Data/file to be created with utility package

The data and files shown below that are created with utility package are also used by GX Developer operation. Figure 8.1 shows an operation used to create data with utility package.

#### <Intelligent function module parameters>

(a) This data is created with the auto refresh settings, and stored in the intelligent function module parameter file of the project to be created using GX Developer. Project

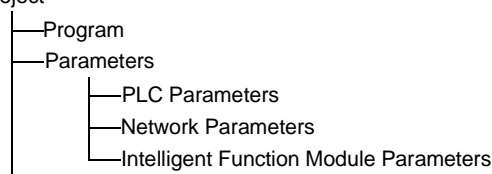

- (b) Steps 1) to 3) shown in Figure 8.1 are performed using the following operations.
  - Operating from GX Developer.
     [Project] → [Open existing project] / [Save project] / [Save project as]
  - 2) Operating from the utility parameter setting module selection screen. [File]  $\rightarrow$  [File read] / [File save]
  - 3) Operating from the GX Developer.
     [Online] → [Read from PLC / [Write to PLC] → "Intelligent function module parameters"
     Or, operate from the utility parameter setting module selection screen.
     [Online] → [Read from PLC] / [Write to PLC]

#### <Flash ROM data>

- (a) The data set in [Flash ROM setting] can be saved in the desired directory separately from the GX Developer project.
- (b) Operations 4) and 5) shown in Figure 8.1 are performed as follows:
  - 4) This operation can be performed from the [Flash ROM setting] screen or [Monitor/test] screen. [Flash ROM setting] screen  $\rightarrow$  [File read]/[File save] [Monitor/test] screen  $\rightarrow$  [File read]/[File save]
  - 5) This operation can be performed from the [Monitor/Test] screen of the utility.

[Monitor/test] screen  $\rightarrow$  [Read from module]/[Write to module]

- - ---GX Developer/ Disk GX Configurator-SC Project Project 1) A Α 2) Personal computer В В 4)

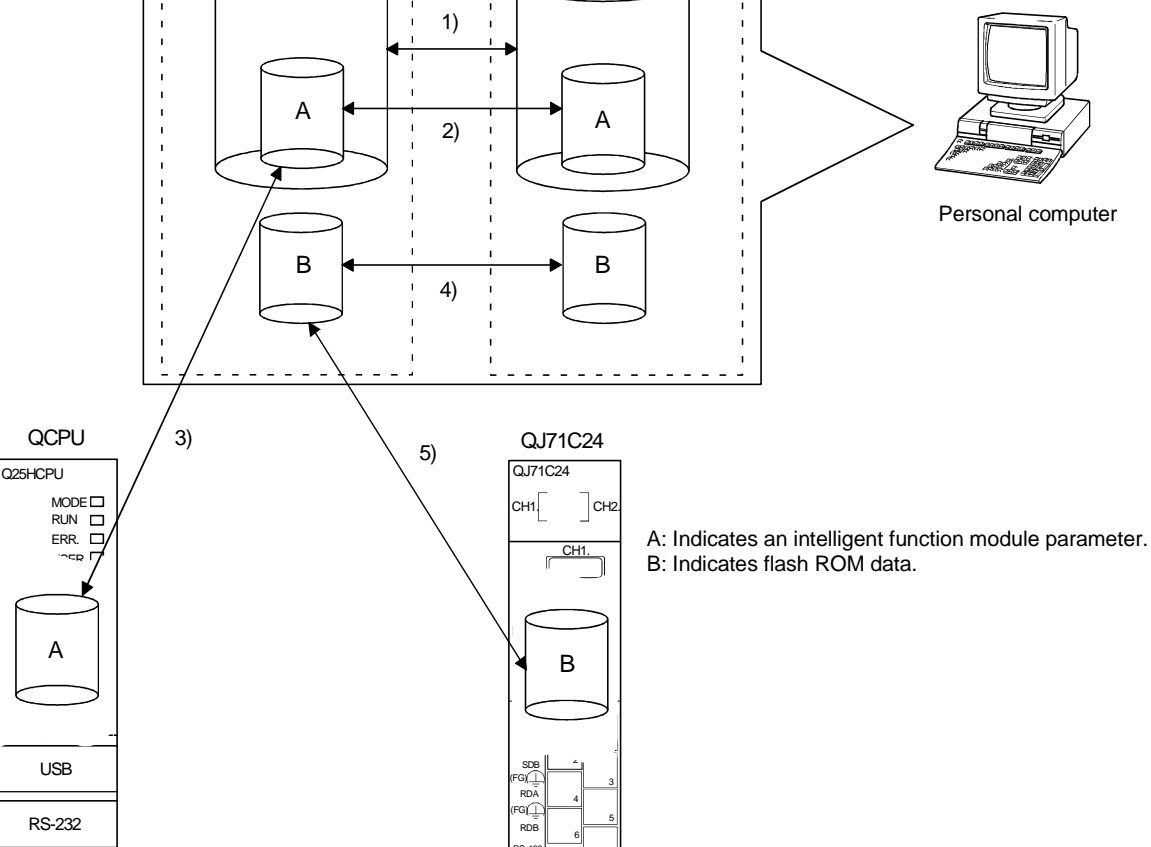

Figure 8.1 Correlation chart for data created by the utility package

#### 8.4 System Registration to Flash ROM

#### [Purpose]

Display the menu screen for flash ROM registration, which is used to change the initial values set in the Q series C24's buffer memory.

[Startup procedure]

- Online operation
  - \* Startup from Intelligent function module utility
    - (GX Developer Version 4 or later)

 $[\text{Online}] \rightarrow [\text{Monitor/test}] \rightarrow "\text{Select monitor/test module"} \rightarrow \boxed{\text{Monitor/test}}$ 

- $\rightarrow$  [Monitor] screen
- \* Startup from the system monitor (GX Developer Version 6 or later).
   [GX Developer] → [Diagnostics] → [System Monitor] → "Select the Q series
   C24 by installation status" → Diagnostics... → [Monitor] screen
- Offline operation
- $[\mathsf{Tools}] \rightarrow \boxed{\mathsf{Flash ROM setting}} \rightarrow [\mathsf{Flash ROM setting}] \text{ screen}$

[Setting screen]

Screen displayed during online operation (\*1)

| Monitor/Test                                                                                                    |                                              | _ 🗆                         | × | Flash BOM setting                                                                                | ×                        |
|----------------------------------------------------------------------------------------------------|----------------------------------------------|-----------------------------|---|--------------------------------------------------------------------------------------------------|--------------------------|
| Module information<br>Module type: Serial Communications Module<br>Module model name: QJ71C24N                                                                                             | Start I/O No.:                               | 0000                        |   | Module information<br>Module type: Serial Communications Module<br>Module model name: 9J71C24(N1 |                          |
| Setting item                                                                                                    | Current value                                | Setting value               | • |                                                                                                  |                          |
| CH1 ERR. occurrence                                                                                                    | Off                                          |                             |   |                                                                                                  |                          |
| CH2 ERR. occurrence                                                                                                    | Off                                          |                             |   | Setting item                                                                                     | Setting value            |
| the error code by the ERR. clear request."                                                                                                    |                                              |                             |   | User frame                                                                                       | User frame               |
| "Designate "Clear request" for the test."                                                                                                    |                                              |                             |   | Data for user modem initialization                                                               | Data for modern init.    |
| CH1 ERR. clear request                                                                                                    | Off                                          | Clear request               |   | Data for modem connection                                                                        | Data for modem conn.     |
| UH2 EHR. clear request                                                                                                    | Ult                                          | Ulear request               |   | Modem function system setting                                                                    | Modem function           |
| Modem function monitor/test                                                                                                    |                                              | Modem function monitor/test |   | CH1 Transmission control and others system setting                                               | CH1 Transmission control |
| CH1 Transmission control and others monitor/test                                                                                                    |                                              | CH1 Trans.control monitor   |   | CH1 MC protocol sustem setting                                                                   | CH1 MC protocol          |
| CH1 MC protocol monitor                                                                                                    |                                              | CH1 MC protocol monitor     | - | CH1 Non procedure sustem setting                                                                 | CH1 Non procedure        |
| Flash ROM cetting     Current value<br>display       Write to<br>module     File save<br>File save     Current value<br>display       Read from<br>module     File read     Make text file | Details                                      | Monitoring                  |   | File save File read                                                                              | Close                    |
| start monitor                                                                                                    | Stat monitor Stop monitor Execute jest Liose |                             |   |                                                                                                  |                          |

\*1 The selection menus for system setting/registration are displayed by scrolling on the [Monitor] screen during online operation.

The selection buttons pertaining to flash ROM registration are displayed in blue on the screen.

Screen displayed during offline operation

#### [Setting Items]

The following table shows the selection menus for system setting/registration to be displayed:

| Function                                                           | Section        | Remarks                     |
|--------------------------------------------------------------------|----------------|-----------------------------|
| User frame registration                                            | Section 8.4.1  |                             |
| Data for modem initialization registration                         | Section 8.4.2  |                             |
| Data for modem connection registration                             | Section 8.4.3  |                             |
| Modem function system setting                                      | Section 8.4.4  | Can be used via online      |
| Transmission control and others system setting                     | Section 8.4.5  | operation.                  |
| MC protocol system setting                                         | Section 8.4.6  | Con he wood vie offline     |
| Non procedure system setting                                       | Section 8.4.7  | Can be used via online      |
| Bidirectional system setting                                       | Section 8.4.8  | operation.                  |
| PLC CPU monitoring system setting                                  | Section 8.4.9  |                             |
| Transmission user frame No. designation system setting             | Section 8.4.10 |                             |
| Resetting buffer memory/flash ROM setting values to default values | Section 8.4.11 | Can be used only via online |
| Flash ROM write allow/prohibit setting                             | Section 8.4.12 | operation.                  |

#### POINT

- (1) The User's Manual (Basic) and GX Configurator-SC's Help function provide the code list. Use this list as a reference.
- (2) The values set in the respective setting screens explained in Section 8.4 can be written to the Q series C24 module (via online operation only) or saved to a file.
- (3) Perform the following operations in advance to enable the registration of setting values in the flash ROM:
  - (a) Switch setting using the GX Developer (see Section 4.5.2) Set "Setting change" under [Transmission settings] to "Enable" for both the CH1 and CH2 sides.
  - (b) Setting using GX Configurator-SC (see Section 8.4.12) Set the flash ROM write allow/prohibit designation to "Allowed".
- (4) Some system setting screens have a pair of screens: one for CH1 and the other for CH2. Please note that the explanations given in Section 8.4.1 and thereafter apply to the online operations performed in the CH1 screens. The setting items are the same between CH1 and CH2, but different buffer memory addresses are used to store the setting values. The respective addresses are indicated as follows where applicable.

(Left side: address for the CH1 side, right side: address for the CH2 side)

| Setting item               | Setting value storage buffer<br>memory address | Reference section containing detailed explanation |
|----------------------------|------------------------------------------------|---------------------------------------------------|
| DTR/DC control designation | 93H/133H                                       | Chapter 7 of<br>User's Manual (Application)       |

(5) When a multiple CPU system is employed, GX Configurator-SC should be connected to the control PLC of the Q series C24, and the system setting data register in the flash ROM.
 It is not possible to set target PLC to multiple CPU setting of "Transfer setup"

of GX Developer and register the system setting data in the flash ROM.

#### 8.4.1 User frame registration

#### [Purpose]

Register the user frame used in the following functions:

- On-demand function using the MC protocol.
- Data transmission/receive function using the non procedure protocol.

#### [Startup procedure]

Online operation

[Monitor] screen  $\rightarrow$  User frame

- Offline operation
  - [Flash ROM setting] screen  $\rightarrow$  User frame

#### [Setting screen]

| User frame                                                                                                    |                     |                 | _ 🗆 ×    |
|----------------------------------------------------------------------------------------------------|---------------------|-----------------|----------|
| Module information                                                                                                    |                     |                 |          |
| Module type: Serial Communications                                                                                                    | Module Sta          | rt I/O No.: 000 | 0        |
| Module model name: QJ71C24N                                                                                                    |                     |                 |          |
| Setting iter                                                                                                    | n                   | Setting value   |          |
| "The data which can be changed is<br>shown by Hiff and the following byte."<br>"Please specify the registering part of<br>the control code as \-code(Hex).<br>[Ex.) \(\0224\)(\03) in case of<br>registering a 5 bytes of data<br>STX(\02H)."C24".ETX(\03H) |                     |                 |          |
| User frame 1(H03e8)                                                                                                    |                     | !               |          |
| 2(H03e9)                                                                                                    |                     |                 |          |
| 3(H03ea)                                                                                                    |                     |                 |          |
| 4(H03eb)                                                                                                    |                     |                 |          |
| 5(H03ec)                                                                                                    |                     |                 |          |
| 6(H03ed)                                                                                                    |                     |                 |          |
| 7(H03ee)                                                                                                    |                     |                 |          |
| 80H03e8                                                                                                    |                     |                 | <b>_</b> |
| Flash ROM setting                                                                                                    | Details             |                 |          |
| Write to<br>module         File save           Read from<br>module         File read                                                                                                    | Cannot execute test |                 |          |
| Make text file                                                                                                    | Execute jest        |                 | Close    |

#### [Setting item]

| Setting item        | Setting value storage buffer memory address | Reference section containing detailed explanation |
|---------------------|---------------------------------------------|---------------------------------------------------|
| User frame 1 to 200 | _                                           | Chapter 9 of<br>User's Manual (Application)       |

#### REMARK

Use \ + code to specify hexadecimal numbers in the control code registration field if QSCU is used for registering a user frame.

(Example) To register the 5 bytes of data, STX (02н), "C24," and ETX (03н), specify the following:

\02C24\03

#### 8.4.2 Data for modem initialization registration

#### [Purpose]

Register the data for initializing the modem connected to the Q series C24.

[Startup procedure]

- Online operation
  - $[Monitor] \text{ screen} \rightarrow \boxed{\text{ Data for user modem initialization}}$
- Offline operation
  - [Flash ROM setting] screen  $\rightarrow$  Data for user modem initialization

#### [Setting screen]

| Data for user modem initialization                                                                           |                    |
|----------------------------------------------------------------------------------------------------|--------------------|
| Module information                                                                                           |                    |
| Module type: Serial Communications Module SI                                                                 | tart 1/0 No.: 0000 |
| Module model name: QJ71C24N                                                                                  |                    |
| Setting item                                                                                                 | Setting value      |
| *To store "\' part ,please specify as '\\'.<br>(Ex.)\\Q2 to store \Q2 data                                   |                    |
| Data for user initialization 1(H09c4) User control data                                                      |                    |
| Initialization command                                                                                       |                    |
| 2(H09c5) User control data                                                                                   |                    |
| Initialization command                                                                                       |                    |
| 3(H09c6) User control data                                                                                   |                    |
| Initialization command                                                                                       |                    |
| 4(H09c7) User control data                                                                                   |                    |
| Initialization command                                                                                       |                    |
| 5(H09c8) User control data                                                                                   |                    |
| Initialization command                                                                                       |                    |
| 6(H09c9) User control data                                                                                   |                    |
| Initialization command                                                                                       | · · · ·            |
| Flash ROM setting     Details       Write to<br>module     File save       Read from<br>module     File read |                    |
| Make text file Execute test                                                                                  | Close              |

#### [Setting item]

| Setting item                         | Setting value storage | Reference section containing detailed explanation |
|--------------------------------------|-----------------------|---------------------------------------------------|
| Data for user initialization 1 to 30 |                       |                                                   |
| User control data                    |                       | Chapter 3 of                                      |
| Data for user initialization 1 to 30 |                       | User's Manual (Application)                       |
| Initialization command               |                       |                                                   |

#### REMARK

Use  $\$  code to specify a field to register "\" if GX Configurator-SC is used for data for modem initialization.

(Example) To register the Q2 of data: Q2

#### 8.4.3 Data for modem connection registration

#### [Purpose]

For data communication and notification using the modem function, register the data for connection with external devices.

[Startup procedure]

• Online operation [N

• Offline operation

| [Flash ROM setting] screen $\rightarrow$ | Data for modem connection |
|------------------------------------------|---------------------------|
|------------------------------------------|---------------------------|

#### [Setting screen]

| - Module information                                                                                                 |                            |
|----------------------------------------------------------------------------------------------------|----------------------------|
| Module type: Serial Communications Module                                                                            | Start I/O No.: 0000        |
| Module model name: QJ71C24N                                                                                          |                            |
| Setting item                                                                                                    | Setting value              |
| Data for modem connection 1(H0bb8)<br>Pager receiver designation                                                     | No notification            |
| Telephone number                                                                                                    |                            |
| External line dialing                                                                                                | No external-line dialing 🔹 |
| Line types                                                                                                    | Pulse 👻                    |
| Wait time for message transmission<br>"(units:sec.)"                                                                 |                            |
| Message                                                                                                    |                            |
| Comment                                                                                                    |                            |
| Data for modem connection 2(H0bb9)<br>Pager receiver designation                                                     | No notification            |
| Telephone number                                                                                                    |                            |
| External line dialing                                                                                                | No external-line dialing 🔹 |
| Line types                                                                                                    | Pulse 🔻                    |
| Flash ROM setting<br>Flash ROM setting<br>module File save<br>Read from File read<br>No notification<br>Notification | ation                      |
| Make text file Exe                                                                                                   | cute test Close            |

|                                         | Setting item                                                                                                    | Setting value storage buffer memory address | Reference section containing<br>detailed explanation |
|-----------------------------------------|----------------------------------------------------------------------------------------------------|---------------------------------------------|------------------------------------------------------|
| Data for modem<br>connection<br>1 to 30 | Pager receiver designation<br>Telephone number<br>External line dialing<br>Line types<br>Wait time for message transmission units: s<br>Message<br>Comment |                                             | Chapter 3 of<br>User's Manual (Application)          |

#### 8.4.4 Modem function system setting/registration

#### [Purpose]

For data communication using the modem function, register system setting values.

[Startup procedure]

- Online operation
  - [Monitor] screen  $\rightarrow$  Modem function system setting
- Offline operation

[Flash ROM setting] screen  $\rightarrow$  Modem function system setting

#### [Setting screen]

| lodem function system setting                                                                                                    |                                                         |                     | _ 🗆 ×    |
|----------------------------------------------------------------------------------------------------|---------------------------------------------------------|---------------------|----------|
| Module information                                                                                                    |                                                         |                     |          |
| Module type: Serial Communic                                                                                                    | ations Module S                                         | itart 1/0 No.: 0000 |          |
| Module model name: QJ71C24                                                                                                    | IN .                                                    |                     |          |
| Sett                                                                                                    | ing item                                                | Setting value       |          |
| Modem connection channel desig                                                                                                    | nation                                                  | No connection       | <b>-</b> |
| Notification execution designation                                                                                                    |                                                         | Do not execute      | -        |
| Number of connection retries desig                                                                                                    | nation                                                  |                     | 3        |
| Connection retry interval designati<br>*90-300:Connection retry interval (                                                                                                    | on<br>units:sec.)*                                      |                     | 180      |
| Initialization/connection timeout de<br>*1-60:Timeout (units:sec.)*                                                                                                    | esignation                                              |                     | 60       |
| Number of initialization retries desig                                                                                                    | Ination                                                 |                     | 3        |
| *Input by the following value range<br>0:User send frame No. designatio<br>H07d0-H07dd:OS registered initia<br>H09c4-H09e1:Flash ROM initializ<br>H8001-H801f:Buffer memory initia | :<br>n<br>iization data<br>ation data<br>iization data* |                     |          |
| Data No. for connection designation                                                                                                    | าก                                                      |                     |          |
| Flash ROM setting<br>Write to<br>module File save                                                                                                    | Details<br>Select input                                 |                     |          |
| Read from File read                                                                                                    | Setting range<br>No connection<br>1CH<br>2CH            |                     |          |
| Make text file                                                                                                    | Execute test                                            |                     | Close    |

| Setting item                                                        | Setting value storage buffer<br>memory address | Reference section containing detailed explanation |
|---------------------------------------------------------------------|------------------------------------------------|---------------------------------------------------|
| Modem connection channel designation                                | 2ЕН                                            |                                                   |
| Notification execution designation                                  | 2FH                                            |                                                   |
| Number of connection retries designation                            | 30н                                            |                                                   |
| Connection retry interval designation * units: s *                  | 31н                                            |                                                   |
| Initialization/connection timeout time designation $*$ units: s $*$ | 32н                                            |                                                   |
| Number of initialization retries designation                        | 33н                                            |                                                   |
| Data No. for initialization designation                             | 34н                                            |                                                   |
| Data No. for connection designation                                 | 35н                                            |                                                   |
| GX Developer connection designation                                 | 36н                                            |                                                   |
| No-communication interval time designation * units: min *           | 37н                                            | Chapter 3 of                                      |
| RS · CS control yes/no designation                                  | 38H                                            | User's Manual (Application)                       |
| Modem initialization time DR signal valid/invalid designation       | 2008H                                          |                                                   |
| Wait time of notification * units: s *                              | 200AH                                          |                                                   |
| Circuit disconnect wait time (PLC CPU watch use) * units: s *       | 200EH                                          |                                                   |
| Remote password mismatch notification count designation             | 200CH                                          |                                                   |
| Remote password mismatch notification accumulated count designation | 200DH                                          |                                                   |
| Auto modem initialization designation                               | 2007н                                          |                                                   |
| Callback function designation                                       | 2001H                                          |                                                   |
| Callback denial notification accumulated count designation          | 2002н                                          |                                                   |
| Data No. for callback designation 1 to 10                           | 2101H to 210AH                                 |                                                   |

#### 8.4.5 Transmission control and others system setting

#### [Purpose]

For data communication with external devices, register system setting values for the transmission control method, monitoring time, and buffer memory assignment.

[Startup procedure]

- Online operation
  - [Monitor] screen  $\rightarrow$  CH $\Box$  Transmission control system setting
- Offline operation

[Flash ROM setting] screen  $\rightarrow$  CH $\Box$  Transmission control system setting]

#### [Setting screen]

| CH1 Transmission control and other                                                                                                    | s system setting                                                                                                    |                   | _ 🗆 🗵    |
|----------------------------------------------------------------------------------------------------|----------------------------------------------------------------------------------------------------|-------------------|----------|
| Module information                                                                                                    |                                                                                                    |                   |          |
| Module type: Serial Communications                                                                                                    | Module                                                                                                    | Start I/O No.:    | 0000     |
| Module model name: QJ71C24N                                                                                                    |                                                                                                    |                   |          |
| Setting iter                                                                                                    | 'n                                                                                                    | Settin            | ng value |
| DTR/DSR(ER/DR),DC control designati                                                                                                    | on                                                                                                    | DTR/DSR contro    | v ∎      |
| DC1/DC3(Xon/Xoff) code designation<br>*b0-b7 DC1 code(value:H00-Hff)<br>b8-bf DC3 code(value:H00-Hff)*                                         |                                                                                                    |                   | 1311     |
| DC2/DC4 code designation<br>*b0-b7 DC2 code(value:H00-Hff)<br>b8-bf DC4 code(value:H00-Hff)*                                                   |                                                                                                    |                   | 1412     |
| Communication system designation                                                                                                    |                                                                                                    | Full-duplex       | -        |
| CD terminal check designation                                                                                                    |                                                                                                    | No check          | •        |
| Half-duplex communications control desig<br>Simultaneous transmission priority/non<br>*0:Priority<br>Others:Non-priority(transmission wait tim | gnation<br>-priority designation<br>ne units:100ms)*                                                                      |                   | 0        |
| Retransmission time transmission<br>method designation                                                                                         |                                                                                                    | Do not retransmit | <b>•</b> |
| Flash ROM setting       Write to<br>module     File save       Read from<br>module     File read                                               | Details<br>Select input<br><u>Setting range</u><br>DTR/DSR control<br>DC1/2/3/4 control<br>DC1/3 control<br>DC2/4 control |                   |          |
| Make text file                                                                                                    | Execute test                                                                                                    | J                 | Close    |

| Setting item                                                | Setting value storage | Reference section containing                 |  |
|-------------------------------------------------------------|-----------------------|----------------------------------------------|--|
|                                                             | buffer memory address | detailed explanation                         |  |
| DTR/DSR (ER/DR), DC control designation                     | 93н/133н              | Chapter 7 of                                 |  |
| DC1/DC3 (Xon/Xoff) code designation                         | 94н/134н              | Licor's Manual (Application)                 |  |
| DC2/DC4 code designation                                    | 95н/135н              |                                              |  |
| Communication system designation                            | 98н/138н              | Section 3.2 of                               |  |
| CD terminal check designation                               | 97н/137н              | User's Manual (Basic)                        |  |
| Half-duplex communications control designation              | 00.//120              |                                              |  |
| Simultaneous transmission priority/non-priority designation | 99н/139н              | Chapter 8 of                                 |  |
| Half-duplex communications control designation              | 04/124                | User's Manual (Application)                  |  |
| Retransmission time transmission method designation         | 9AH/13AH              |                                              |  |
| No-reception monitoring time (timer 0) designation          | 9Сн/13Сн              | Chanter 6 of                                 |  |
| Response monitoring time (timer 1) designation              | 9Dн/13Dн              | Chapter 6 01                                 |  |
| Transmission monitoring time (timer 2) designation          | 9Ен/13Ен              |                                              |  |
| Word/byte units designation                                 | 96н/136н              | Chapter 5 of                                 |  |
| , , , , , , , , , , , , , , , , , , , ,                     |                       | User's Manual (Application)                  |  |
| RTS (RS) designation                                        | 92н/132н ··· b0       | Section 3.2.1 of                             |  |
| DTR (ER) designation                                        | 92н/132н ··· b2       | User's Manual (Basic)                        |  |
| Transmission control start free area                        | 2012н/2112н           | Chapter 7 of                                 |  |
| Transmission control end free area                          | 2013н/2113н           | User's Manual (Application)                  |  |
| Send/Recv data monitoring designation                       | 2018н/2118н           |                                              |  |
| Action for buffer full                                      | 2019н/2119н … b0      | Chapter 16 of                                |  |
| Stop by Timer 0 error                                       | 2019н/2119н … b2      | User's Manual (Application)                  |  |
| Monitor buffer head address                                 | 201Ан/211Ан           |                                              |  |
| Monitor buffer size                                         | 201Вн/211Вн           |                                              |  |
| Transmission buffer memory head address designation         | А2н/142н              |                                              |  |
| Transmission buffer memory length designation               | АЗн/14Зн              | Chapters 6 and 7 of                          |  |
| Receive buffer memory head address designation              | А6н/146н              | User's Manual (Basic)                        |  |
| Receive buffer memory length designation                    | А7н/147н              |                                              |  |
| Transmission transparent code designation 1st               | 11Fн/1BFн             |                                              |  |
| Transmission transportent and designation and to 10th       | 2030н to 2038н/       | Chapter 12 of                                |  |
|                                                             | 2130н to 2138н        | User's Manual (Application)                  |  |
| Receive transparent code designation                        | 120н/1С0н             |                                              |  |
| ASCII-BIN conversion designation                            | 121н/1С1н             | Chapter 13 of<br>User's Manual (Application) |  |
| Receive interrupt-issued designation                        | 2010н/2110н           | Chapter 4 of<br>User's Manual (Application)  |  |

#### 8.4.6 MC protocol system setting

#### [Purpose]

For data transmission using the MC protocol, register system setting values.

[Startup procedure]

- Online operation
  - [Monitor] screen  $\rightarrow$  CH $\square$  MC protocol system setting]
- Offline operation
  - [Flash ROM setting] screen  $\rightarrow$  CH $\square$  MC protocol system setting

#### [Setting screen]

| CH1 MC protocol system setting                                                                                                    |                  |
|----------------------------------------------------------------------------------------------------|------------------|
| Module information                                                                                                    |                  |
| Module type: Serial Communications Module Star                                                                                                    | rt 1/0 No.: 0000 |
| Module model name: QJ71C24N                                                                                                    |                  |
| Setting item                                                                                                    | Setting value    |
| On-demand function designation<br>Buffer memory head address designation                                                                                                    | 0400             |
| Data length designation                                                                                                    | 0000             |
| "Input following four items within the following range.<br>ONd designated<br>H0001-H03e7:Default frame<br>H03e8H04af:Flash ROM user frame<br>H8001-H801f:Buffer memory user frame* |                  |
| On-demand user frame designation<br>First frame No. designation 1st                                                                                                    | 0000             |
| First frame No. designation 2nd                                                                                                    | 0000             |
| Last frame No. designation 1st                                                                                                    | 0000             |
| Last frame No. designation 2nd                                                                                                    | 0000             |
| Message wait time designation<br>*0:No wait time                                                                                                    | -                |
| Flash ROM setting Details Write to File save Hexadecimal input                                                                                                    |                  |
| Read fromFile read                                                                                                    |                  |
| Make text file Execute test                                                                                                    | Close            |

| Setting item            |                                                   | Setting value storage buffer memory address | Reference section containing detailed explanation |
|-------------------------|---------------------------------------------------|---------------------------------------------|---------------------------------------------------|
| On-demand               | Buffer memory head address designation            | А0н/140н                                    |                                                   |
| function<br>designation | Data length designation                           | А1н/141н                                    |                                                   |
|                         | First frame No. designation 1st                   | А9н/149н                                    | Chapter 10 of                                     |
| On-demand user          | First frame No. designation 2nd                   | ААн/14Ан                                    | User's Manual (Application)                       |
| trame                   | Last frame No. designation 1st                    | АВн/14Вн                                    |                                                   |
| designation             | Last frame No. designation 2nd                    | АСн/14Сн                                    |                                                   |
| Message wait tim        | e designation waiting time $st$ units: 10 ms $st$ | 11Ен/1ВЕн                                   |                                                   |

#### 8.4.7 Non procedure system setting

#### [Purpose]

For data transmission using the non procedure protocol, register system setting values.

#### [Startup procedure]

- Online operation
  - [Monitor] screen  $\rightarrow$  CH $\square$  Non procedure system setting
- Offline operation

[Flash ROM setting] screen  $\rightarrow$  CH $\Box$  Non procedure system setting

#### [Setting screen]

| CH1 Non procedure system setting                                                                                                    | ]                                                            |                | _ 🗆 ×     |
|----------------------------------------------------------------------------------------------------|--------------------------------------------------------------|----------------|-----------|
| Module information                                                                                                    |                                                              |                |           |
| Module type: Serial Communicatio                                                                                                    | ns Module                                                    | Start I/O No.: | 0000      |
| Module model name: QJ71C24N                                                                                                    |                                                              |                |           |
| Setting i                                                                                                    | tem                                                          | Sett           | ing value |
| Received data count designation                                                                                                    |                                                              |                | 01FF      |
| Receive complete code designation<br>"Hffff:Not designated receive complete<br>H0d0a:CR+LF<br>H0000-H00ff:Receive complete code                           | e code<br>×                                                  |                | 0D 0A     |
| Receive user frame designation<br>User frame use enable/disable designation                                                                               | gnation                                                      | Do not use     | •         |
| DNot designated<br>H0001-H03e7:Default frame<br>H03e8-H04af:Flash RDM user frame<br>H8001-H801f:Buffer memory user fram<br>Receive user frame designation | ne <sup>x</sup>                                              |                | 0000      |
| First frame No. designation 1st                                                                                                    |                                                              |                |           |
| First frame No. designation 2nd                                                                                                    |                                                              |                |           |
| Flash ROM setting       Write to<br>module       File save       Read from<br>module       File read                                                      | Details<br>Hexadecimal input<br>Setting range<br>0001 - 33FE |                |           |
| Make text file                                                                                                    | ,<br>Execute test                                            |                | Close     |

| Setting item                                         |                                           | Setting value storage buffer memory address | Reference section containing detailed explanation |
|------------------------------------------------------|-------------------------------------------|---------------------------------------------|---------------------------------------------------|
| Received data count designation                      |                                           | А4н/144н                                    | Chapter 6 of                                      |
| Receive complete code designation                    |                                           | А5н/145н                                    | User's Manual (Basic)                             |
| Receive user                                         | User frame use enable/disable designation | ADH/14DH                                    |                                                   |
| frame                                                | First frame No. designation 1st to 4th    | АЕн to B1н/14Ен to 151н                     |                                                   |
| designation                                          | Last frame No. designation 1st to 4th     | В2н to В5н/152н to 155н                     |                                                   |
| User frame receive format designation 1st to 4th     |                                           | 2020н to 2023н/                             |                                                   |
|                                                      |                                           | 2120н to 2123н                              | Chapters 9 and 11 of                              |
| Evaluative format 1 reactived data equat 1 at to 4th |                                           | 2024н to 2027н/                             | User's Manual (Application)                       |
| Exclusive format-1 received data count 1st to 4th    |                                           | 2124н to 2127н                              |                                                   |
| Transmission                                         | CR/LF output designation                  | В7н/157н                                    |                                                   |
| user frame                                           | Output head pointer designation           | В8н/158н                                    |                                                   |
| designation Output count designation                 |                                           | В9н/159н                                    |                                                   |
| Timeout at No-protocol                               |                                           | 2014./2114.                                 | Chapters 6 of                                     |
|                                                      |                                           | 2014H/2114H                                 | User's Manual (Application)                       |

#### 8.4.8 Bidirectional system setting

#### [Purpose]

For data transmission using the bidirectional protocol, register system setting values.

[Startup procedure]

- Online operation
   [Monitor] screen → CH□ Bidirectional system setting
- Offline operation

[Flash ROM setting] screen  $\rightarrow$  CH $\Box$  Bidirectional system setting

#### [Setting screen]

| CH1 Bidirectional system setting                  |                                                                                                    |                    | _ 🗆 ×    |
|---------------------------------------------------|----------------------------------------------------------------------------------------------------|--------------------|----------|
| Module information                                |                                                                                                    |                    |          |
| Module type: Serial Communicati                   | ions Module Sta                                                                                                    | rt 1/0 No.: 0000   |          |
| Module model name: QJ71C24N                       |                                                                                                    |                    |          |
| Setting                                           | ; item                                                                                                    | Setting value      |          |
| Simultaneously transmission data vali             | id/invalid designation                                                                                                  | Send/receive valid | <b>-</b> |
|                                                   |                                                                                                    |                    | •        |
| Flash ROM setting<br>Write to<br>module File save | Details                                                                                                    |                    |          |
| Read from File read                               | Setting range<br>Send/receive valid<br>Send valid receive invalid<br>Send invalid receive valid<br>Send/receive invalid |                    | _        |
| Make text file                                    | Execute test                                                                                                    |                    | Close    |

| Setting item                                               | Setting value storage<br>buffer memory address | Reference section containing detailed explanation |
|------------------------------------------------------------|------------------------------------------------|---------------------------------------------------|
| Simultaneously transmission data valid/invalid designation | 9Вн/13Вн                                       | Section 7.3 of<br>User's Manual (Basic)           |

#### 8.4.9 PLC CPU monitoring system setting

#### [Purpose]

Register system setting values to use the PLC CPU monitoring function.

[Startup procedure]

- Online operation
  - $[Monitor] screen \rightarrow \fbox{CH}{\square} Monitoring system setting}$
- Offline operation
  - [Flash ROM setting] screen  $\rightarrow$  CH $\Box$  Monitoring system setting

[Setting screen]

| H1 PLC CPU monitoring system setting                                                                                                    |                               |                 | _                                     |     |
|----------------------------------------------------------------------------------------------------|-------------------------------|-----------------|---------------------------------------|-----|
| Module information                                                                                                    |                               |                 |                                       |     |
| Module type: Serial Communications Module                                                                                                    |                               | Start I/O No.:  | 0000                                  |     |
| Module model name: QJ71C24N                                                                                                    |                               |                 |                                       |     |
| Setting item                                                                                                    |                               | Setti           | ing value                             | ⊡   |
| *Input data No. for connection within the following v<br>H0bb8H0bd5:Flash ROM connection data<br>H8001-H8011-Buffer memory connection data*<br>*The range of the input for the transmission pointer<br>1-100.* | ilue range.<br>Jesignation is |                 |                                       |     |
| Cycle time units designation                                                                                                    |                               | min.            | -                                     | 1   |
| Cycle time designation                                                                                                    |                               |                 | E                                     | 1   |
| PLC CPU monitoring function designation                                                                                                    |                               | Do not use func | tion 👱                                |     |
| PLC CPU monitoring transmission measure designati                                                                                                    | 'n                            | Data            | · · · · · · · · · · · · · · · · · · · |     |
| Constant cycle transmission<br>Transmission pointer designation                                                                                                    |                               |                 | 0                                     |     |
| Output count designation                                                                                                    |                               |                 | C                                     | í l |
| Data No. for connection designation                                                                                                    |                               |                 | 0000                                  | j   |
| Number of registered word blocks designation                                                                                                    |                               |                 | C                                     | j _ |
| Number of registered bit blocks designation                                                                                                    |                               |                 |                                       | 1.  |
| Flash RDM setting     Write to     File save     Read from     File read     File read                                                                                                    | xecute test                   |                 |                                       |     |
| Make text file                                                                                                    | kecute <u>t</u> est           |                 | Close                                 |     |

| Sotting itom                        |                                        | Setting value storage | Reference section containing |
|-------------------------------------|----------------------------------------|-----------------------|------------------------------|
|                                     | Setting item                           |                       | detailed explanation         |
| Cycle time units o                  | designation                            | 2040н/2140н           |                              |
| Cycle time desigr                   | nation                                 | 2041н/2141н           |                              |
| PLC CPU monito                      | ring function designation              | 2042н/2142н           |                              |
| PLC CPU monito                      | ring transmission measure designation  | 2043н/2143н           |                              |
|                                     | Transmission pointer                   | 2044н/2144н           |                              |
| Constant cycle                      | Output count designation               | 2045н/2145н           |                              |
| transmission                        | Data No. for connection designation    | 2046н/2146н           |                              |
| Number of registe                   | ered word blocks designation           | 204Dн/214Dн           |                              |
| Number of registe                   | ered bit blocks designation            | 204Ен/214Ен           |                              |
| PLC CPU abnorn                      | nal monitoring designation             | 204Fн/214Fн           |                              |
| No. n block monit                   | oring device                           | 2050н/2150н to        |                              |
| Monito                              | pring device designation               | 20А1н/21А1н           |                              |
|                                     |                                        | 2051н-2052н/2151н-    |                              |
| Head                                | device No. designation                 | 2152н to 20А1н-20А2н/ |                              |
|                                     |                                        | 21А1н-21А2н           |                              |
| Read point designation              |                                        | 2053н/2153н to        | Chapter 2 of                 |
|                                     |                                        | 20АЗн/21АЗн           | User's Manual (Application)  |
| Condit                              | tion agreement transmission            | 2054н/2154н to        |                              |
|                                     | Monitoring condition designation       | 20А4н/21А4н           |                              |
|                                     | Monitoring condition value decignation | 2055н/2155н to        |                              |
|                                     |                                        | 20А5н/21А5н           |                              |
|                                     | Transmission pointer designation       | 2056н/2156н to        |                              |
| I ransmission pointer designation   |                                        | 20А6н/21А6н           |                              |
|                                     | Number of output designation           | 2057н/2157н to        |                              |
|                                     |                                        | 20А7н/21А7н           |                              |
| Data No. for connection designation |                                        | 2058н/2158н to        |                              |
| Data No. for connection designation |                                        | 20А8н/21А8н           |                              |
| PLC PCU abnorn                      | nal monitoring designation             |                       |                              |
| Condit                              | tion agreement transmission            | 20Е6н/21Е6н           |                              |
|                                     | Transmission pointer                   |                       |                              |
|                                     | Output count designation               | 20Е7н/21Е7н           |                              |
| Data No. for connection designation |                                        | 20E8н/21E8н           |                              |

[Setting items]

#### 8.4.10 Transmission user frame No. designation system setting

#### [Purpose]

Register the output frame number to transmit data with the non procedure protocol using the user frame.

[Startup procedure]

Online operation

|  | [Monitor] screen $\rightarrow$ | CH□ Output frame system setting |
|--|--------------------------------|---------------------------------|
|--|--------------------------------|---------------------------------|

Offline operation

| [Flash ROM setting] screen $\rightarrow$ | CH <sup>I</sup> Output frame system setting |
|------------------------------------------|---------------------------------------------|
|------------------------------------------|---------------------------------------------|

#### [Setting screen]

| CH1 Transmission user frame No. de                                                                                                    | signation system setting                           |                | _ 🗆 ×    |
|----------------------------------------------------------------------------------------------------|----------------------------------------------------|----------------|----------|
| Module information                                                                                                    |                                                    |                |          |
| Module type: Serial Communications                                                                                                    | Module 9                                           | itart I/O No.: | 0000     |
| Module model name: QJ71C24N                                                                                                    |                                                    |                |          |
| Setting item                                                                                                    | 1                                                  | Setti          | ng value |
| <sup>9</sup> Input within the following value range fo<br>H0001-H03e7: Default frame<br>H03e8-H04af: Flash ROM registered user<br>H8000: Transmit area of buffer memory<br>H8001-H801f: Buffer memory registered u | r the non procedure protoco<br>frame<br>ser frame* |                |          |
| "When bit 14 is turned DN(1) for the non procedure<br>protocol, only the output frame No. designation can<br>be transmitted without ASCIIBN conversion and<br>addition of additional code."                        |                                                    |                |          |
| "Input by the following value range for the<br>H07d0-H07db:OS registered initialization<br>H09c4-H09e1:Flash ROM initialization de<br>H8001-H801f:Buffer memory initialization                                     |                                                    |                |          |
| *For PLC CPU monitoring input within the<br>non procedure protocol.                                                                                                    | following value range in the                       |                | •        |
| Flash ROM setting                                                                                                    | _ Details                                          |                |          |
| Write to<br>module         File save           Read from<br>module         File read                                                                                                    | Cannot execute test                                |                |          |
|                                                                                                    |                                                    |                |          |
| Make text file                                                                                                    | Execute test                                       |                | Close    |

| Sotting itom                              | Setting value storage | Reference section containing |
|-------------------------------------------|-----------------------|------------------------------|
| Setting item                              | buffer memory address | detailed explanation         |
| Output frame No. designation 1st to 100th | BAн to 11Dн/          | Chapter 11 of                |
|                                           | 15Ан to 1BDн          | User's Manual (Application)  |

#### 8.4.11 Resetting the buffer memory/flash ROM setting values to the default values

This section explains how to reset the values set in the buffer memory/flash ROM to their default values.

#### [Startup procedure]

 $[Online] \rightarrow [Monitor/test] \rightarrow "Select monitor/Test module" \rightarrow \boxed{Monitor/test} \rightarrow [Monitor] screen$ 

#### [Operating procedure]

- (Procedure 1) In the [Monitor] screen, select [Default request] for [System setting default].
- (Procedure 2) Click on Execute test .

The setting values in the buffer memory will return to their default values.

- (Procedure 3) Change the setting of [Flash ROM write allow/prohibit] to "Allowed."
- (Procedure 4) In the [Monitor] screen, select [Write request] for [System setting write].
- (Procedure 5) Click on Execute test .

The setting values in the flash ROM will return to their default values.

\* When confirming the processing results in GX Configurator-SC, perform Read from module .

(Items subject to this operation in the [Monitor] screen)

| Setting item                                                                                                    | Current value   | Setting value   |   |
|----------------------------------------------------------------------------------------------------|-----------------|-----------------|---|
| "System setting can be made default with the<br>following procedure.<br>Execute test "System setting default"<br>Make "Flash RDM write allow/prohibit<br>designation" "Allow"<br>Execute test "System setting write"* |                 |                 |   |
| System setting default                                                                                                    | Default request | Default request | • |
| Flash ROM write allow/prohibit designation                                                                                                    | Allow           | Allow           | • |
| System setting write                                                                                                    | Write request   | Write request   | - |

#### 8.4.12 Flash ROM write allow/prohibit setting

This section explains the settings to allow or prohibit writing to the flash ROM.

#### [Startup procedure]

```
[Online] \rightarrow [Monitor/test] \rightarrow "Select monitor/Test module" \rightarrow \boxed{Monitor/test} \rightarrow [Monitor] screen
```

#### [Operating procedure]

- (Procedure 1) In the [Monitor] screen, select [Flash ROM write allow/prohibit] and set "Allowed" or "Prohibited."
- (Procedure 2) Click on Execute test .

[Flash ROM write allow/prohibit] will be set to "Allowed" or "Prohibited," accordingly.

#### 8.5 Auto Refresh Setting

The Auto Refresh Settings are used to automatically store the error information and status information currently stored in the Q series C24's buffer memory in the device specified by the PLC CPU. For details, see Section 4.6.

#### 8.6 Monitor/Test

#### [Purpose]

The displayed menu screen is used to perform various operations, including the monitoring of the Q series C24's operating status and setting values and the testing of its output signals. The monitor/test operations can be performed only via online operation.

#### [Startup procedure]

\* Startup from Intelligent function module utility

(GX Developer Version 4 or later)

 $[Online] \rightarrow [Monitor/test] \rightarrow "Select monitor/Test module" \rightarrow \boxed{Monitor/test}$ 

- $\rightarrow$  [Monitor] screen
- \* Startup from the system monitor (GX Developer Version 6 or later).
   [GX Developer] → [Diagnostics] → [System Monitor] → "Select the Q series C24 by installation status" → [Diagnostics...] → [Monitor] screen

#### [Monitor/test screen]

| Module model name:     QJ71C24N       Setting item     Current value     Setting value       H1 ERR. occurrence     Off     Dff       Turning off ERR, LED and initializing<br>the error code by the ERR. clear request."     Off     Designate "Chear request"       Turning off ERR, LED and initializing<br>the error code by the ERR. clear request."     Off     Designate "Chear request"       With ERR. clear request     Off     Clear request     V       2H1 ERR. clear request     Off     Clear request     V       V/W contor/test     Modem function monitor/test     H1 Trans.control and others monitor/test     CH1 Trans.control monitor       H1 MC protocol monitor     CH1 MC protocol monitor     CH1 MC protocol monitor     Monitorin       Flash ROM setting     Current value<br>display     Cannot execute test     Monitorin                                                                                                    | Module type: Serial Communications Module                                                                                         | Start I/O No.: 0 | 000                         |         |
|----------------------------------------------------------------------------------------------------|----------------------------------------------------------------------------------------------------|------------------|-----------------------------|---------|
| Setting item         Current value         Setting value           H1 ERR. occurrence         Off                                                                                                    | Module model name: QJ71C24N                                                                                                    |                  |                             |         |
| HT ERR. occurrence     Off       H2 ERR. occurrence     Off       H2 ERR. occurrence     Off       Umming off ERR. LED and initializing<br>the error code by the ERR. clear request."     Off       Designate "Clear request"     Off       LERR. clear request     Off       VM ERR. clear request     Off       Clear request     Off       Clear request     Off       V/ monitor/test     Modem function monitor/test       H1 Transmission control and others monitor/test     CH1 Trans. control monitor       H1 MC protocol monitor     CH1 MC protocol monitor       Flash ROM setting     Current value<br>display     Details       Write to<br>module     File save     Current value<br>display     Cannot execute test                                                                                                    | Setting item                                                                                                    | Current value    | Setting value               | 1       |
| H2 ERR. occurrence Off Turning off ERR, LED and initializing here enror code by the ERR. clear request." Designate "Clear request" H1 ERR. clear request Off Clear request." H1 ERR. clear request Off Clear request V1 monitor/test H1 ERR. clear request Off Clear request V1 monitor/test H1 Transmission control and others monitor/test H1 Transmission control and others monitor/test H1 Transmission control and others monitor/test H1 Transmission control and others monitor/test H1 Transmission control monitor H1 Transmission control and others monitor/test H1 Transmission control and others monitor/test H1 Transmission control monitor H1 Transmission control and others monitor/test H1 Transmission control and others monitor/test H1 Transmission control monitor H1 Transmission control monitor H1 H1 Transmission control monitor H1 H1 Transmission control monitor H1 H1 Transmission control monitor H1 H1 H1 Transmission control monitor H1 H1 H1 Transmission to the transcontrol monitor H1 H1 H1 H1 H1 H1 H1 H1 H1 H1 H1 H1 H1 H | CH1 ERR. occurrence                                                                                                    | Off              |                             |         |
| Turning off ERR. LED and initializing                                                                                                    | CH2 ERR. occurrence                                                                                                    | Off              |                             |         |
| H1 ERR. clear request     Off     Clear request     •       CH2 ERR. clear request     Off     Clear request     •       CVM monitor/text     V/M monitor/text     •     •       Addem function monitor/text     Modem function monitor/text     •     •       H1 Transmission control and others monitor/text     CH1 Transmission control and others monitor/text     •       H1 MC protocol monitor     CH1 MC protocol monitor     •     •       Flash ROM setting     •     •     •       Write to module     File save     Current value display     •       Cannot execute test     Cannot execute test     •                                                                                                    | 'Turning off ERR. LED and initializing<br>the error code by the ERR. clear request.''<br>Designate "Clear request" for the test." |                  |                             |         |
| H2 ERR. clear request     Off     Clear request     ✓       V/r monitor/test     X/r monitor/test     X/r monitor/test       dodem function monitor/test     Modem function monitor/test     Modem function monitor/test       H1 Transmission control and others monitor/test     CH1 Transcorted monitor     CH1 MC protocol monitor       H1 MC protocol monitor     CH1 MC protocol monitor     CH1 MC protocol monitor       Flash R0M setting     Outernt value     Details       Write to     File save     Monitorin       Road form     Cannot execute test     Monitorin                                                                                                    | CH1 ERR. clear request                                                                                                    | Off              | Clear request               | -       |
| 2/Y monitor/test     X/Y monitor/test       todem function monitor/test     Modem function monitor/test       HT Transmission control and others monitor/test     CHT transmission control and others monitor/test       HT Transmission control and others monitor/test     CHT transmission control and others monitor/test       H1 Transmission control and others monitor/test     CHT MC protocol monitor       Flash ROM setting     Details       Write to module     File save       Monitorin     Cannot execute test                                                                                                    | H2 ERR. clear request                                                                                                    | Off              | Clear request               | -       |
| Indem function monitor/test     Modern function monitor/test       H1 Transmission control and others monitor/test     CH1 Transmission control monitor       H1 MC protocol monitor     CH1 MC protocol monitor       Flash R0M setting     Current value       Write to module     File save       Monitorin     Cannot execute test                                                                                                    | /Y monitor/test                                                                                                    |                  | X/Y monitor/test            |         |
| H1 Transmission control and others monitor/test     CH1 Trans.control monitor       H1 MC protocol monitor     CH1 MC protocol monitor       H1 MC protocol monitor     CH1 MC protocol monitor       Flash ROM setting     Current value       module     File save       Band form     Cannot execute test                                                                                                    | Iodem function monitor/test                                                                                                    |                  | Modem function monitor/test |         |
| Chi MC protocol monitor     Chi MC protocol monitor       Flash ROM setting     Details       Write b     File save       Monitorin     Cannot execute test                                                                                                    | CH1 Transmission control and others monitor/test                                                                                  |                  | CH1 Trans.control monitor   |         |
| Flash ROM setting Details Details Monitorin<br>module File save Current value display Cannot execute test Cannot execute test                                                                                                    | CH1 MC protocol monitor                                                                                                    |                  | CH1 MC protocol monitor     | <u></u> |
| Make text file                                                                                                    | Flash ROM setting     Current value<br>display       Write to<br>module     File save       Read from<br>module     File read     | Details          | Monitorii                   | ng      |

#### [Monitor/test items]

The following selection menus for monitor/test operation will be displayed.

| Function                                                  | Reference section containing<br>explanation |  |
|-----------------------------------------------------------|---------------------------------------------|--|
| ERR. occurrence                                           |                                             |  |
| ERR. clear request                                        | Section 8.6.10                              |  |
| (Communication error information, error code information) |                                             |  |
| X · Y monitor/test                                        | Section 8.6.1                               |  |
| Modem function monitor/test                               | Section 8.6.2                               |  |
| Transmission control and others monitor/test              | Section 8.6.3                               |  |
| MC protocol monitor                                       | Section 8.6.4                               |  |
| Non procedure monitor/test                                | Section 8.6.5                               |  |
| Bidirectional monitor                                     | Section 8.6.6                               |  |
| PLC CPU monitoring monitor                                | Section 8.6.7                               |  |
| Transmission user frame No. designation monitor           | Section 8.6.8                               |  |
| Monitor/test others                                       | Section 8.6.9                               |  |
| System setting default, system setting write              | Section 8.4.11                              |  |
| Flash ROM write allow/prohibit designation                | Section 8.4.12                              |  |

#### 8.6.1 X · Y monitor/test

#### [Purpose]

Perform the monitoring of I/O signals and testing of output signals.

#### [Startup procedure]

[Monitor] screen  $\rightarrow$  X · Y monitor/test

#### [Monitor/test screen]

| Coulors have                                                                                                    | Currenturatura      | Calling under |
|----------------------------------------------------------------------------------------------------|---------------------|---------------|
| Setting item                                                                                                    | Current Value       | setting Value |
| (01: Transmission abnormal completion                                                                                                    | 0#                  |               |
| (D2) Transmission processing in progress                                                                                                    | 0#                  |               |
| (03: Becention data read request                                                                                                    | 0#                  |               |
| (04: Becention abnormal detection                                                                                                    | Off                 |               |
| (06: Mode switching                                                                                                    | Off                 |               |
| KOE: ERR. occurrence                                                                                                    | Off                 |               |
| <li>Global signal</li>                                                                                                    | Off                 |               |
| (07:CH2 Transmission normal completion                                                                                                    | Off                 |               |
| (08: Transmission abnormal completion                                                                                                    | Off                 |               |
| (09: Transmission processing in progress                                                                                                    | Off                 |               |
| Flash ROM setting                                                                                                    | Details             |               |
| Write to<br>module         File save         Current value<br>display           Read from<br>module         File read         Make text file | Cannot execute test | Monitoring    |

#### [Monitor/test items]

| Monitor/test items                           | Setting value storage buffer memory address | Reference section containing detailed explanation |
|----------------------------------------------|---------------------------------------------|---------------------------------------------------|
| X00: CH1 Transmission normal completion      | —                                           |                                                   |
| X01: CH1 Transmission abnormal completion    | —                                           |                                                   |
| X02: CH1 Transmission processing in progress | _                                           |                                                   |
| X03: CH1 Reception data read request         | —                                           |                                                   |
| X04: CH1 Reception abnormal detection        | _                                           |                                                   |
| X06: CH1 Mode switching                      | —                                           |                                                   |
| X0E: CH1 ERR. Occurrence                     | —                                           | Contine 2.0                                       |
| X1A: CH1 Global signal                       | _                                           | Section 3.8.                                      |
| X07: CH2 Transmission normal completion      | —                                           |                                                   |
| X08: CH2 Transmission abnormal completion    | —                                           |                                                   |
| to                                           | to                                          |                                                   |
| Y18: Flash ROM write request                 | _                                           |                                                   |
| Y19: Flash ROM system setting request        | —                                           |                                                   |
| Y1C: System setting default request          | _                                           |                                                   |

#### 8.6.2 Modem function monitor/test

#### [Purpose for monitor/test]

Monitor/test the operating status and setting values of the modem function.

#### [Startup procedure]

[Monitor] screen  $\rightarrow$  Modem function monitor/test

#### [Monitor/test screen]

| Module type: Serial Communications Module                                                 | Start 1/0 No.: 0000 |               |
|-------------------------------------------------------------------------------------------|---------------------|---------------|
| Module model name: QJ71C24N                                                               |                     |               |
| Setting item                                                                              | Current value       | Setting value |
| Modem function error code                                                                 | 0000                |               |
| Modem function sequence status<br>(C) indicates callback.*                                | Idle status         |               |
| Number of data registrations for connection                                               | 0                   |               |
| Number of data registrations for initialization                                           | 0                   |               |
| Number of notification execution                                                          | 0                   |               |
| Data storage area 1 notification execution data No.                                       | 0000                |               |
| 2 notification execution data No.                                                         | 0000                |               |
| 3 notification execution data No.                                                         | 0000                |               |
| 4 notification execution data No.                                                         | 0000                |               |
| 5 notification execution data No.                                                         | 0000                |               |
| Flash ROM setting                                                                         | Details             |               |
| Write to<br>module         File save         Current value<br>display           Bead from | Cannot execute test | Monitoring    |
| module File read Make text hie                                                            |                     |               |
|                                                                                           |                     |               |
|                                                                                           |                     |               |

#### [Monitor/test items]

| Monitor/tost itoms                                  | Setting value storage | Reference section containing |
|-----------------------------------------------------|-----------------------|------------------------------|
| Monitor/test items                                  | buffer memory address | detailed explanation         |
| Modem function error code                           | 221н                  |                              |
| Modem function sequence status                      | 222н                  |                              |
| Number of data registration for connection          | 223н                  |                              |
| Number of data registrations for initialization     | 226н                  |                              |
| Number of notification execution                    | 229н                  |                              |
| Data storage area 1 notification execution data No. | 22Ан                  |                              |
| Data storage area 2 notification execution data No. | 22Ен                  |                              |
| Data storage area 3 notification execution data No. | 232н                  |                              |
| Data storage area 4 notification execution data No. | 236н                  | Section 3.3 of               |
| Data storage area 5 notification execution data No. | 23Ан                  | User's Manual (Application)  |
| X10: Modem initialization completion                | —                     |                              |
| X11: Dial in progress                               | _                     |                              |
| X12: Connection in progress                         | _                     |                              |
| X13: Initialization/connection abnormal completion  | —                     |                              |
| X14: Modem disconnection completion                 | _                     |                              |
| X15: Notification normal completion                 | _                     |                              |
| X16: Notification abnormal completion               | _                     |                              |
| Y10: Modem initialization request                   | _                     |                              |

| Monitor/test items                                               | Setting value storage | Reference section containing |
|------------------------------------------------------------------|-----------------------|------------------------------|
|                                                                  | buffer memory address | detailed explanation         |
| Y11: Connection request                                          | —                     |                              |
| Y12: Modem disconnection request                                 | —                     |                              |
| Y14: Notification-issued request                                 | _                     |                              |
| Modem connection channel designation                             | 2Ен                   |                              |
| Notification execution designation                               | 2Fн                   |                              |
| Number of connection retires designation                         | 30н                   |                              |
| Connection retry interval designation * units: s *               | 31н                   |                              |
| Initialization/connection timeout designation * units: s *       | 32н                   |                              |
| Number of initialization retries designation                     | 33н                   |                              |
| Data No. for initialization designation                          | 34н                   |                              |
| Data No. for connection designation                              | 35н                   |                              |
| GX Developer connection designation                              | 36н                   |                              |
| No-communication interval time designation * units: min *        | 37н                   |                              |
| RS · CS control yes/no designation                               | 38н                   |                              |
| Modem initialization time DR signal valid/invalid designation    | 2008н                 |                              |
| Wait time of notification * units: s *                           | 200Ан                 | Section 3.3 of               |
| Circuit disconnect wait time (PLC CPU watch use) *units: s*      | 200Ен                 | User's Manual (Application)  |
| Remote password mismatch notification count designation          | 200Сн                 |                              |
| Remote password mismatch notification accumulated count          | 2000                  |                              |
| designation                                                      | 200DH                 |                              |
| Accumulated count of unlock process normal completion            | 22FBн                 |                              |
| Accumulated count of unlock process abnormal completion          | 22FCн                 |                              |
| Accumulated count of lock process based on circuit disconnection | 22FFн                 |                              |
| Auto modem initialization designation                            | 2007н                 |                              |
| Callback function designation                                    | 2001н                 |                              |
| Callback denial notification accumulated count designation       | 2002н                 |                              |
| Data No. for Callback designation 1 to 10                        | 2101н to 210Ан        |                              |
| Callback permit accumulated count                                | 22F0н                 |                              |
| Callback denial accumulated count                                | 22F1н                 |                              |
| Auto (callback) connection permit accumulated count              | 22F2н                 |                              |
| Auto (callback) connection denial accumulated count              | 22F3н                 |                              |
| Accumulated count of callback receive procedure cancel           | 22F4н                 |                              |

#### [Test Items]

The following accumulated count of times counter values can be cleared to "0" by the select test function.

| Test items                                                       | Setting value storage buffer memory address | Reference section containing<br>detailed explanation |
|------------------------------------------------------------------|---------------------------------------------|------------------------------------------------------|
| Accumulated count of unlock process normal completion            | 22FBн                                       |                                                      |
| Accumulated count of unlock process abnormal completion          | 22FCн                                       |                                                      |
| Accumulated count of lock process based on circuit disconnection | 22FFн                                       |                                                      |
| Callback permit accumulated count                                | 22F0н                                       | Section 3.3 of                                       |
| Callback denial accumulated count                                | 22F1н                                       | User's Manual (Application)                          |
| Auto (callback) connection permit accumulated count              | 22F2н                                       |                                                      |
| Auto (callback) connection denial accumulated count              | 22F3н                                       |                                                      |
| Accumulated count of callback receive procedure cancel           | 22F4н                                       |                                                      |

[Operation procedure]

(Step 1) Display the "Modem function monitor/test" screen.

(Step 2) Click the setting value area of the item to be cleared to "0."

(Step 3) Click the "Execute test ."

The counter value of the selected item becomes "0."

#### 8.6.3 Transmission control and others monitor/test

#### [Purpose]

Monitor the RS-232 signal status and the various setting values for data communication.

#### [Startup procedure]

[Monitor] screen  $\rightarrow$  CH $\Box$  Transmission control monitor/test

#### [Monitor/test screen]

| CH1 Transmission control and others monitor/tes                                                            | t                       |               |
|----------------------------------------------------------------------------------------------------|-------------------------|---------------|
| - Module information                                                                                       |                         |               |
| Module type: Serial Communications Module                                                                  | Start 1/0 No.: 000      | 0             |
| 21<br>N 11 11 01710001                                                                                     |                         |               |
| Module model name: QJ71C24N                                                                                |                         |               |
|                                                                                                    |                         | 0             |
| Setting item                                                                                               | Lurrent value           | Setting value |
| HS-232 control signal status H I S(HS)                                                                     |                         |               |
|                                                                                                    | ON                      |               |
|                                                                                                    | ON                      |               |
| CD CD CD CD CD CD CD CD CD CD CD CD CD C                                                                   | OFF                     |               |
| DICI)                                                                                                    | 055                     |               |
| Communication protocol status<br>* During "GX Developer" the following<br>transmission status is invalid.* | GX Developer connection |               |
| Transmission status<br>Operation setting                                                                   | Independent             | •             |
| Flash ROM setting                                                                                          | _ Details               | ·             |
| Write to File save Current value display                                                                   | Cannot every te test    | Monitoring    |
| Read from File read Make text file                                                                         |                         |               |
|                                                                                                    |                         |               |
|                                                                                                    |                         |               |
| Start monitor Stop monitor Execute test Close                                                              |                         |               |

#### [Monitor/test items]

|                               | Monitor/test items        | Setting value storage buffer memory address | Reference section containing detailed explanation |
|-------------------------------|---------------------------|---------------------------------------------|---------------------------------------------------|
|                               | RTS (RS)                  | 254н/264н ··· b0                            |                                                   |
|                               | DSR (DR)                  | 254н/264н ··· b1                            |                                                   |
| RS-232 control                | DTR (ER)                  | 254н/264н ··· b2                            | Section 4.4.1 of                                  |
| signal status                 | CD                        | 254н/264н ··· b3                            | User's Manual (Basic)                             |
|                               | CS (CTS)                  | 254н/264н ··· b4                            |                                                   |
|                               | RI (CI)                   | 254н/264н ··· b5                            |                                                   |
| Communication protocol status |                           | 252н/262н                                   |                                                   |
|                               | Operation setting         | 253н/263н ··· b0                            |                                                   |
|                               | Data bit                  | 253н/263н ··· b1                            |                                                   |
|                               | Parity bit enable/disable | 253н/263н ··· b2                            |                                                   |
| Transmission                  | Even/odd parity           | 253н/263н ··· b3                            | Section 4.5.2 of                                  |
| status                        | Stop bit                  | 253н/263н ··· b4                            | User's Manual (Basic)                             |
|                               | Sum check code            | 253н/263н ··· b6                            |                                                   |
|                               | Write during RUM          | 253н/263н ··· b6                            |                                                   |
|                               | Setting modification      | 253н/263н … b7                              |                                                   |
|                                       |                                                    | Setting value storage   | Reference section containing                 |
|---------------------------------------|----------------------------------------------------|-------------------------|----------------------------------------------|
|                                       |                                                    | buffer memory address   | detailed explanation                         |
| Transmission                          | Transmission speed                                 | 253н/263н ··· b8 to b11 | Section 4.5.2 of                             |
| DTR/DSR (FR/DF                        | R) DC control designation                          | 93µ/133µ                |                                              |
|                                       | DC1/DC2 (Xon/Xoff) code designation                |                         | Chapter 7 of                                 |
| DC2/DC4 code de                       |                                                    | 95H/135H                | User's Manual (Application)                  |
| Communication s                       | vstem designation                                  | 98H/138H                | Section 4.5.2 of                             |
| CD terminal check designation         |                                                    | 97н/137н                | User's Manual (Basic)                        |
| Half-duplex comm                      | nunications control designation                    |                         |                                              |
| Simultaneous trar                     | nsmission priority/non-priority designation        | 99н/139н                | Chapter 8 of                                 |
| Half-duplex comm                      | nunications control designation                    | 9Ан/13Ан                | User's Manual (Application)                  |
| Retransmission til                    | me transmission method designation                 |                         |                                              |
| No-reception mon                      | itoring time (timer 0) designation * units: byte * | 9Сн/13Сн                |                                              |
| Response monitor                      | ing time (timer 1) designation * units: 100 ms *   | 9Dн/13Dн                | Chapter 6 of                                 |
| Transmission mor<br>* units: 100 ms > | nitoring time (timer 2) designation                | 9Ен/13Ен                | User's Manual (Application)                  |
| Word/byte units d                     | esignation                                         | 96н/136н                | Chapter 5 of                                 |
| RTS (RS) designs                      | ation                                              | 02⊔/132⊔ … h0           | Section 3.2.1 of                             |
| DTR (FR) design                       | ation                                              | 92µ/132µ h2             | User's Manual (Basic)                        |
| Transmission con                      | trol start free area                               | 2012H/2112H             | Chapter 7 of                                 |
| Transmission con                      | trol end free area                                 | 2013H/2113H             | User's Manual (Application)                  |
| Send/Recv data n                      | nonitoring designation                             | 2018н/2118н             |                                              |
| Action for buffer fu                  |                                                    | 2019н/2119н … b0        |                                              |
| Stop by Timer 0 e                     | rror                                               | 2019н/2119н … b2        | Chapter 16 of                                |
| Monitor buffer head address           |                                                    | 201Ан/211Ан             | User's Manual (Application)                  |
| Monitor buffer size                   | 9                                                  | 201Вн/211Вн             |                                              |
| Transmission buff                     | er memory head address designation                 | А2н/142н                |                                              |
| Transmission buff                     | er memory length designation                       | АЗн/14Зн                | Chapters 6 and 7 of                          |
| Receive buffer me                     | emory head address designation                     | А6н/146н                | User's Manual (Basic)                        |
| Receive buffer me                     | emory length designation                           | А7н/147н                |                                              |
| Transmission tran                     | sparent code designation 1st                       | 11Fн/1BFн               |                                              |
| Transmission tran                     | anarant and a designation and to 10th              | 2030н to 2038н/         | Chapter 12 of                                |
| Transmission tran                     | sparent code designation 2nd to Toth               | 2130н to 2138н          | User's Manual (Application)                  |
| Receive transpare                     | ent code designation                               | 120н/1С0н               |                                              |
| ASCII-BIN conver                      | sion designation                                   | 121н/1С1н               | Chapter 13 of<br>User's Manual (Application) |
| Receive interrupt-                    | issued designation                                 | 2010н/2110н             | Chapter 4 of<br>User's Manual (Application)  |

## 8.6.4 MC protocol monitor

#### [Purpose]

Monitor the status and setting values of the data communication using the MC protocol.

#### [Startup procedure]

[Monitor] screen  $\rightarrow$  CH $\square$  MC protocol monitor

## [Monitor screen]

| CH1 MC protocol monitor                                      |                      | _ 🗆 🗙         |
|--------------------------------------------------------------|----------------------|---------------|
| Module information                                           | Charle Maria DO      | 20            |
| Module model name: QJ71C24N                                  | Start / O No OU      |               |
| Setting item                                                 | Current value        | Setting value |
| Transmission sequence status                                 | Command receive wait |               |
| On-demand execution result                                   | 0000                 |               |
| Data transmission result                                     | 0000                 |               |
| Data reception result                                        | 0000                 |               |
| MC protocol transmission error code                          | 0000                 |               |
| ×00:CH1 Transmission normal completion                       | Off                  |               |
| ×01: Transmission abnormal completion                        | Off                  |               |
| X02: Transmission processing in progress                     | Off                  |               |
| X1A: Global signal                                           | Off                  |               |
| Y00: Transmission request                                    | Off                  |               |
| On-demand function designation                               | 0400                 | -             |
| Flash ROM setting                                            | - Details-           |               |
| Write to File save Current value<br>module File save display |                      | Monitoring    |
| Read from File read Make text file                           | Lannot execute test  |               |
|                                                              |                      |               |
| Start monitor Stop monitor                                   | Execute test         | Close         |

|                         | Monitor items                          | Setting value storage buffer memory address | Reference section containing detailed explanation |
|-------------------------|----------------------------------------|---------------------------------------------|---------------------------------------------------|
| Transmission sec        | uence status                           | 255н/265н                                   |                                                   |
| On-demand exec          | ution result                           | 256н/266н                                   |                                                   |
| Data transmissior       | n result                               | 257н/267н                                   |                                                   |
| Data reception re       | sult                                   | 258н/268н                                   |                                                   |
| MC protocol trans       | mission error code                     | 25Ан/26Ан                                   | Chapter 10 of                                     |
| X00: CH1 Transm         | nission normal completion              | _                                           | User's Manual (Basic)                             |
| X01: CH1 Transm         | nission abnormal completion            | _                                           |                                                   |
| X02: CH1 Transm         | nission processing in progress         | _                                           | Sections 3.10 and 3.11 of                         |
| X1A: CH1 Global         | signal                                 | _                                           | Reference Manual                                  |
| Y00: CH1 Transm         | nission request                        | _                                           |                                                   |
| On-demand               | Buffer memory head address designation | А0н/140н                                    |                                                   |
| function<br>designation | Data length designation                | А1н/141н                                    |                                                   |
|                         | First frame No. designation 1st        | А9н/149н                                    |                                                   |
| On-demand user          | First frame No. designation 2nd        | ААн/14Ан                                    | Chapter 10 of                                     |
| frame                   | Last frame No. designation 1st         | АВн/14Вн                                    | User's Manual (Application)                       |
| designation             | Last frame No. designation 2nd         | АСн/14Сн                                    |                                                   |
| Maaaaa wait tirr        | a decignation vulnita, 10 ma v         |                                             | Chapter 6 of                                      |
| iviessage walt tim      | e designation * units: 10 ms*          | TTEH/TBEH                                   | User's Manual (Application)                       |

[Monitor items]

## 8.6.5 Non procedure monitor/test

## [Purpose]

Monitor the status and setting values of the data transmission using the non procedure protocol. The test operation for the receive data clear is explained in Section 8.7.

#### [Startup procedure]

| [Monitor] screen - | CHD Non procedure monitor/test |
|--------------------|--------------------------------|

## [Monitor/test screen]

| CH1 Non procedure monitor/test                                |                     |               |
|---------------------------------------------------------------|---------------------|---------------|
| Module information                                            |                     |               |
| Module type: Serial Communications Module Start 1/D No.: 0000 |                     |               |
| Module model name: QJ71C24N                                   |                     |               |
| Setting item                                                  | Current value       | Setting value |
| Data transmission result                                      | 0000                |               |
| Data reception result                                         | 0000                |               |
| Receive user frame nth                                        | 0                   |               |
| User frame being transmitted                                  | 0                   |               |
| X00:CH1 Transmission normal completion                        | Off                 |               |
| X01: Transmission abnormal completion                         | Off                 |               |
| X02: Transmission processing in progress                      | Off                 |               |
| X03: Reception data read request                              | Off                 |               |
| X04: Reception abnormal detection                             | Off                 |               |
| Y00: Transmission request                                     | Off                 |               |
| Y01: Reception data read completion                           | Off                 | •             |
| - Flash ROM setting                                           | – Details           |               |
| Write to File save Current value display                      | Cannot execute test | Monitoring    |
| Read from<br>module File read Make text file                  |                     |               |
|                                                               |                     |               |
| Start monitor Stop monitor                                    | Execute test        | Close         |

|                                                    | Monitor/test items                        | Setting value storage buffer memory address | Reference section containing<br>detailed explanation |
|----------------------------------------------------|-------------------------------------------|---------------------------------------------|------------------------------------------------------|
| Data transmissior                                  | n result                                  | 257н/267н                                   | Chapter 10 of                                        |
| Data reception re                                  | sult                                      | 258н/268н                                   | User's Manual (Basic)                                |
| Receive user frame nth                             |                                           | 25Вн/26Вн                                   | Chapter 11 of                                        |
| User frame being                                   | transmitted                               | В6н/156н                                    | User's Manual (Application)                          |
| X00: CH1 Transm                                    | nission normal completion                 | —                                           |                                                      |
| X01: CH1 Transmission abnormal completion          |                                           | —                                           |                                                      |
| X02: CH1 Transmission processing in progress       |                                           | _                                           |                                                      |
| X03: CH1 Reception data read request               |                                           | _                                           | Chapter 6 of                                         |
| X04: CH1 Recept                                    | ion abnormal detection                    | _                                           | User's Mariual (Basic)                               |
| Y00: CH1 Transm                                    | nission request                           | —                                           |                                                      |
| Y01: CH1 Recept                                    | ion data read completion                  | _                                           |                                                      |
| Received data co                                   | unt designation                           | А4н/144н                                    | Chapter 6 of                                         |
| Receive complete                                   | code designation                          | А5н/145н                                    | User's Manual (Basic)                                |
| Receive user                                       | User frame use enable/disable designation | ADH/14DH                                    |                                                      |
| frame                                              | First frame No. designation 1st to 4th    | АЕн to B1н/14Ен to 151н                     |                                                      |
| designation                                        | Last frame No. designation 1st to 4th     | B2н to B5н/152н to 155н                     |                                                      |
|                                                    | a format design ation 4 at to 4th         | 2020 <sub>H</sub> to 2023 <sub>H</sub> /    |                                                      |
| User frame receive format designation 1st to 4th   |                                           | 2120н to 2123н                              | Chapter 9 of                                         |
| Evolution formet 4 measined data accurt dat to 4th |                                           | 2024 <sub>H</sub> to 2027 <sub>H</sub> /    | User's Manual (Application)                          |
|                                                    |                                           | 2124 <sub>H</sub> to 2127 <sub>H</sub>      |                                                      |
| Transmission                                       | CR/LF output designation                  | В7н/157н                                    |                                                      |
| user frame                                         | Output head pointer designation           | В8н/158н                                    |                                                      |
| designation                                        | Output count designation                  | В9н/159н                                    |                                                      |
| Timoput at No protocol                             |                                           | 2014./2114.                                 | Chapter 6 of                                         |
|                                                    |                                           | 2014#/2114#                                 | User's Manual (Application)                          |
| Receive data clea                                  | ir request                                | Δ <u>8</u> μ/1/18μ                          | Chapter 6 of                                         |
| Receive data clear request                         |                                           | AOH/ 14OH                                   | User's Manual (Basic)                                |

[Monitor/test items]

## 8.6.6 Bidirectional monitor

## [Purpose]

Monitor the status and setting values of the data transmission using the bidirectional protocol.

#### [Startup procedure]

[Monitor] screen  $\rightarrow$  CH $\Box$  Bidirectional monitor

## [Monitor screen]

| Module type: Serial Communications Module                                                                                                    | Start 1/0 No.: 0000 |               |
|----------------------------------------------------------------------------------------------------|---------------------|---------------|
| Module model name: QJ71C24N                                                                                                    |                     |               |
| Setting item                                                                                                    | Current value       | Setting value |
| Data transmission result                                                                                                    | 0000                |               |
| Data reception result                                                                                                    | 0000                |               |
| (00:CH1 Transmission normal completion                                                                                                    | Off                 |               |
| (01: Transmission abnormal completion                                                                                                    | Off                 |               |
| (02: Transmission processing in progress                                                                                                    | Off                 |               |
| (03: Reception data read request                                                                                                    | Off                 |               |
| /00: Transmission request                                                                                                    | Off                 |               |
| '01: Reception data read completion                                                                                                    | Off                 |               |
| Simultaneously transmission data valid/invalid<br>designation                                                                                                    | Send/receive valid  |               |
|                                                                                                    |                     |               |
| Flash ROM setting<br>Write to File save Current value                                                                                                    | Details             | Monitoring    |
| Read from File read Make text file                                                                                                    | Cannot execute test |               |
|                                                                                                    |                     |               |
| Charles and Charles and Charle | useute test         | Churc         |

## [Monitor items]

| Monitor items                                              | Setting value storage buffer memory address | Reference section containing<br>detailed explanation |
|------------------------------------------------------------|---------------------------------------------|------------------------------------------------------|
| Data transmission result                                   | 257н/267н                                   | Chapter 10 of                                        |
| Data reception result                                      | 258н/268н                                   | User's Manual (Basic)                                |
| X00: CH1 Transmission normal completion                    | _                                           |                                                      |
| X01: CH1 Transmission abnormal completion                  | _                                           |                                                      |
| X02: CH1 Transmission processing in progress               | —                                           | Chapter 7 of                                         |
| X03: CH1 Reception data read request                       | _                                           | User's Manual (Basic)                                |
| Y00: CH1 Transmission request                              | _                                           |                                                      |
| Y01: CH1 Reception data read completion                    | —                                           |                                                      |
| Simultaneously transmission data valid/invalid designation | 00/120                                      | Section 7.3 of                                       |
| Simulaneousiy transmission data valid/invalid designation  | ADH/13RH                                    | User's Manual (Basic)                                |

## 8.6.7 PLC CPU monitoring monitor

## [Purpose]

Monitor the operating status and setting values of the PLC CPU monitoring function.

#### [Startup procedure]

[Monitor] screen  $\rightarrow$  CH $\Box$  Monitoring monitor

## [Monitor screen]

| CH1 PLC CPU monitoring monitor                                                                                                    |                                |                 |
|----------------------------------------------------------------------------------------------------|--------------------------------|-----------------|
| Module information<br>Module type: Serial Communications Module                                                                                                    | Start 1/0 No.: 00              | 00              |
| Module model name: QJ71C24N                                                                                                    |                                |                 |
| Setting item                                                                                                    | Current value                  | Setting value 🔺 |
| PLC CPU monitoring function<br>Operation status                                                                                                    | No execution                   |                 |
| Execution result                                                                                                    | 0000                           |                 |
| Number of transmission                                                                                                    | 0                              |                 |
| Monitoring condition arrival block No.<br>"0:No block which monitoring condition consists<br>H0001-H000a:Registration order of word/bit block<br>H1000:PLC CPU Abnormal monitoring block" | 0000                           |                 |
| Cycle time units designation                                                                                                    | min.                           |                 |
| Cycle time designation                                                                                                    | 5                              |                 |
| PLC CPU monitoring function designation                                                                                                    | Do not use function            | <b></b>         |
| Flash ROM setting     Current value       Write to<br>module     File save     Current value       Read from<br>module     File read     Make text file                                   | Details<br>Cannot execute test | Monitoring      |
| Start monitor Stop monitor                                                                                                    | Execute test                   | Close           |

|                                             |                                        | Setting value storage | Reference section containing |
|---------------------------------------------|----------------------------------------|-----------------------|------------------------------|
|                                             | Monitor Items                          | buffer memory address | detailed explanation         |
| PLC CPU                                     | Operation status                       | 2204н/2304н           |                              |
| monitoring                                  | Execution result                       | 2205н/2305н           |                              |
| function                                    | Number of transmission                 | 2206н/2306н           |                              |
| Monitoring condition                        | tion arrival block No.                 | 2207н/2307н           |                              |
| Cycle time units designation                |                                        | 2040н/2140н           |                              |
| Cycle time designation                      |                                        | 2041н/2141н           |                              |
| PLC CPU monitoring function designation     |                                        | 2042н/2142н           |                              |
| PLC CPU monito                              | ring transmission measure designation  | 2043н/2143н           |                              |
|                                             | Transmission pointer                   | 2044н/2144н           |                              |
| Constant cycle                              | Output count designation               | 2045н/2145н           |                              |
| transmission                                | Data No. for connection designation    | 2046н/2146н           |                              |
| Number of regist                            | ered word blocks designation           | 204Dн/214Dн           |                              |
| Number of registered bit blocks designation |                                        | 204Ен/214Ен           |                              |
| PLC CPU abnorr                              | nal monitoring designation             | 204Fн/214Fн           |                              |
| No. n block monitoring device               |                                        | 2050н/2150н to        |                              |
| Monitoring device designation               |                                        | 20А1н/21А1н           |                              |
| Head device No. designation                 |                                        | 2051н-2052н/          |                              |
|                                             |                                        | 2151н-2152н to        | Chapter 2 of                 |
|                                             |                                        | 20А1н-20А2н/          | User's Manual (Application)  |
|                                             |                                        | 21А1н-21А2н           |                              |
| Read point designation                      |                                        | 2053н/2153н to        |                              |
|                                             |                                        | 20АЗн/21АЗн           | -                            |
| Conc                                        | lition agreement transmission          | 2054н/2154н to        |                              |
|                                             | Monitoring condition designation       | 20А4н/21А4н           | -                            |
|                                             | Monitoring condition value designation | 2055н/2155н to        |                              |
|                                             |                                        | 20А5н/21А5н           |                              |
|                                             | Transmission pointer designation       | 2056н/2156н to        |                              |
|                                             |                                        | 20А6н/21А6н           |                              |
|                                             | Output count designation               | 2057н/2157н to        |                              |
|                                             |                                        | 20А7н/21А7н           |                              |
| Data No. for connection designation         |                                        | 2058н/2158н to        |                              |
|                                             |                                        | 20А8н/21А8н           | -                            |
| PLC PCU abnorr                              | nal monitoring designation             |                       |                              |
| Conc                                        | lition agreement transmission          | 20Е6н/21Е6н           |                              |
|                                             | I ransmission pointer                  |                       | 4                            |
| <b> </b>                                    | Number of output designation           | 20Е7н/21Е7н           | 4                            |
|                                             | Data No. for connection designation    | 20Е8н/21Е8н           |                              |

# [Monitor items]

## 8.6.8 Transmission user frame No. designation monitor

## [Purpose]

Monitor the setting value of output frame number used when transmitting data with the non procedure protocol using the user frame.

[Startup procedure]

[Monitor] screen  $\rightarrow$  CH $\Box$  Output frame monitor

## [Monitor screen]

| Module model name:         QJ71C24N           Setting item         Current           Output frame No. designation         1           1st         2           3rd         3           4th         5           5th         6           7th         8           9th         9th | nt value 0000 0000 0000 0000 0000 0000 0000 0 | Setting value |
|----------------------------------------------------------------------------------------------------|-----------------------------------------------|---------------|
| Setting item         Curre           Dutput frame No. designation         1           1st         2nd           3rd         3           4th         5           5th         6           8th         7           9th         9           9th         9                         | nt value 0000 0000 0000 0000 0000 0000 0000 0 | Setting value |
| Jutput frame No. designation         1st           1st         2nd           3rd         5th           5th         6th           7th         8th           9th         9th                                                                                                    | 0000 0000 0000 0000 0000 0000 0000 0000 0000  |               |
| 2nd         3rd           4th         5th           6th         7th           8th         9th                                                                                                    | 0000<br>0000<br>0000<br>0000<br>0000          |               |
| 3rd         4th           4th         5th           5th         6th           7th         8th           9th         9th                                                                                                    | 0000<br>0000<br>0000<br>0000                  |               |
| 4th                                                                                                    | 0000 0000 0000 0000                           |               |
| 5th         5th           6th         7th           7th         8th           9th         9th                                                                                                    | 0000                                          |               |
| 6th                                                                                                    | 0000                                          |               |
| 7th                                                                                                    | 10000                                         |               |
| 9th                                                                                                    | 00000                                         |               |
| Sth                                                                                                    | 0000                                          |               |
| 10%                                                                                                    | 0000                                          |               |
| Flash ROM setting Details Details Details Details Details Details Cannot execut Area from File read Make text file Cannot execut                                                                                                    | ie test                                       | Monitoring    |

## [Monitor item]

| Monitoritor                               | Setting value storage | Reference section containing |
|-------------------------------------------|-----------------------|------------------------------|
|                                           | buffer memory address | detailed explanation         |
| Output frame No. decignation 1ct to 100th | BAн to 11Dн/          | Chapters 9 through 11 of     |
|                                           | 15Ан to 1BDн          | User's Manual (Application)  |

## 8.6.9 Monitor/test others

## [Purpose]

Monitor the result of access to the flash ROM, the data communication status of each interface, and the result of the intelligent function module switch settings using GX Developer.

#### [Startup procedure]

[Monitor] screen  $\rightarrow$  Monitor/test others

## [Monitor/test screen]

| Monitor/test others                                       |                     |               |
|-----------------------------------------------------------|---------------------|---------------|
| Module information                                        |                     |               |
| Module type: Serial Communications Module                 | Start I/O No.: 00   | 00            |
| Module model name: QJ71C24N                               |                     |               |
| Setting item                                              | Current value       | Setting value |
| Flash ROM access register/read/delete result              | 0000                |               |
| Station No. (Switch setting)                              | 0                   |               |
| Station No. (Instruction setting)                         | 0                   |               |
| CH1 SD WAIT status                                        | OFF                 |               |
| SID status                                                | OFF                 |               |
| PRO. status                                               | OFF                 |               |
| P/S status                                                | OFF                 |               |
| C/N status                                                | OFF                 |               |
| NAK status                                                | OFF                 |               |
| ACK. status                                               | OFF                 |               |
| NEU. LED ON status                                        | ON                  | -             |
| Flash ROM setting<br>Write to<br>module File save display | Details             | Monitoring    |
| Read from File read Make text file                        | Cannot execute test |               |
|                                                           |                     |               |
| Start monitor Stop monitor                                | Execute test        | Close         |

|                | Monitor/test items                                        | Setting value storage buffer memory address | Reference section containing detailed explanation |
|----------------|-----------------------------------------------------------|---------------------------------------------|---------------------------------------------------|
| Flash          | ROM access register/read/delete result                    | 4н                                          |                                                   |
| Station        | No. (Switch setting)                                      | 200н                                        |                                                   |
| Station        | n No. (Instruction setting)                               | 24Fн                                        |                                                   |
|                | SD WAIT status                                            | 201н ··· b0                                 |                                                   |
|                | SIO status                                                | 201н … b1                                   |                                                   |
|                | PRO. status                                               | 201н ··· b2                                 |                                                   |
|                | P/S status                                                | 201н ··· b3                                 |                                                   |
| CH1            | C/N status                                                | 201н … b4                                   |                                                   |
|                | NAK status                                                | 201н ··· b5                                 |                                                   |
|                | ACK. status                                               | 201н ··· b6                                 |                                                   |
|                | NEU. LED status                                           | 201н … b7                                   |                                                   |
|                | ERR. LED status                                           | 202н … b15                                  |                                                   |
| Comm           | unication error clear request for CH1 and to turn LED off | Он                                          |                                                   |
|                | SD WAIT status                                            | 202н … b0                                   |                                                   |
| SIO status     |                                                           | 202н ··· b1                                 |                                                   |
|                | PRO. status                                               | 202н ··· b2                                 |                                                   |
| P/S status     |                                                           | 202н … b3                                   | Chapter 10 of                                     |
| CH2 C/N status |                                                           | 202н … b4                                   | User's Manual (Basic)                             |
|                | NAK status                                                | 202н ··· b5                                 |                                                   |
|                | ACK. status                                               | 202н ··· b6                                 |                                                   |
|                | NEU. LED status                                           | 202н ··· b7                                 |                                                   |
|                | ERR. LED status                                           | 202н ··· b14                                |                                                   |
| Comm           | unication error clear request for CH2 and to turn LED off | 1н                                          |                                                   |
| CH1 C          | communication protocol setting No. error                  | 203н … b0                                   |                                                   |
| CH1 T          | ransmission speed setting error                           | 203н ··· b1                                 |                                                   |
| CH1 M          | lode switching error of setting change prohibit time      | 203н ··· b3                                 |                                                   |
| CH2 C          | communication protocol setting No. error                  | 203н … b4                                   |                                                   |
| CH2 T          | ransmission speed setting error                           | 203н ··· b5                                 |                                                   |
| CH2 N          | lode switching error of setting change prohibit time      | 203н ··· b7                                 |                                                   |
| Station        | No. out of range error                                    | 203н … b14                                  |                                                   |
| Linked         | operation setting error                                   | 203н … b15                                  |                                                   |
| Numb           | er of registered user frame                               | 204н                                        |                                                   |
| Numb           | er of registered default registration frames              | 21Ен                                        |                                                   |
| Flash          | ROM system parameters write result                        | 220н                                        |                                                   |

[Monitor/test items]

#### 8.6.10 Display LED off and communication error information/error code initialization

This section explains how to turn off the display LEDs of the Q series C24 and initialize its communication error information and error codes.

(1) CHI ERR. clear request on Monitor/Test screen

This is used to turn off the CH $\Box$  ERR. LED of the Q series C24 and to initialize (clear) the error codes stored in the CH $\Box$  side buffer memory. Refer to Section 10.1.2 (1) for the buffer memory where the error codes are

Refer to Section 10.1.2 (1) for the buffer memory where the error codes are stored.

#### [Operation procedure]

| Monitor/Test                                                                                                    |                                                                  | _ 🗆 ×                       |
|----------------------------------------------------------------------------------------------------|------------------------------------------------------------------|-----------------------------|
| Module information                                                                                                    |                                                                  |                             |
| Module type: Serial Communications Module                                                                                         | Start I/O No.: 0                                                 | 000                         |
| Module model name: QJ71C24N                                                                                                    |                                                                  |                             |
| Setting item                                                                                                    | Current value                                                    | Setting value               |
| "Turning off ERR. LED and initializing<br>the error code by the ERR. clear request."<br>"Designate "Clear request" for the test.* |                                                                  |                             |
| CH1 ERR. clear request                                                                                                    | Off                                                              | Clear request 🔹             |
| CH2 ERR. clear request                                                                                                    | Off                                                              | Clear request               |
| X/Y monitor/test                                                                                                    |                                                                  | X/Y monitor/test            |
| Modem function monitor/test                                                                                                    |                                                                  | Modem function monitor/test |
| CH1 Transmission control and others monitor/test                                                                                  |                                                                  | CH1 Trans.control monitor   |
| CH1 MC protocol monitor                                                                                                    |                                                                  | CH1 MC protocol monitor     |
| CH1 Non procedure monitor/test                                                                                                    |                                                                  | CH1 Non proc. monitor       |
| CH1 Bidirectional monitor                                                                                                    |                                                                  | CH1 Bidirectional monitor 👻 |
| Flash ROM setting     Current value display       Write to module     File save       Read from module     File read              | Details<br>Select input<br>Setting range<br>Clear request<br>Off | Monitoring                  |
| Start monitor Stop monitor                                                                                                    | Execute test                                                     | Close                       |

- 1) Display the "Monitor/Test" screen.
- 2) Select "Clear request" for "CHD ERR. clear request".
- 3) Click on Execute test.

(2) Communication error clear request for CH□ and to turn LED off on Monitor/test others screen

This is used to turn off the CH $\Box$  LED of the Q series C24 and to initialize (clear) the communication error information.

The CH<sup>I</sup> LED on status and communication error information can be confirmed on the Monitor/test others screen.

#### [Operation procedure]

| Monitor/test others                                                                                                    |                     |               |
|----------------------------------------------------------------------------------------------------|---------------------|---------------|
| Module information                                                                                                    |                     |               |
| Module type: Serial Communications Module                                                                                                    | Start I/O No.: 00   | 000           |
| Module model name: QJ71C24N                                                                                                    |                     |               |
| Setting item                                                                                                    | Current value       | Setting value |
| Communication error clear request for CH1<br>and to turn LED off<br>Request1:SI0.PR0P/S.C/N.NAK,ERR. LED<br>Request2:SD WAIT,ACKNEU. LED<br>Request3:All | No request          | Request1      |
| CH2 SD WAIT status                                                                                                    | OFF                 |               |
| SID status                                                                                                    | OFF                 |               |
| PRO. status                                                                                                    | OFF                 |               |
| P/S status                                                                                                    | OFF                 |               |
| C/N status                                                                                                    | OFF                 |               |
| NAK status                                                                                                    | OFF                 |               |
| Flash ROM setting                                                                                                    | Details             |               |
| Write to<br>module         File save         Current value<br>display           Read from<br>module         File read         Make text file             | Cannot execute test | Monitoring    |
| Start monitor Stop monitor                                                                                                    | Execute test        | Close         |

- 1) Display the "Monitor/test others" screen.
- 2) Select any of "Request 1 to 3" for "Communication error clear request for CH□ and to turn LED off".

| Setting range | Target of LED off/communication error information initialization |
|---------------|------------------------------------------------------------------|
| Request 1     | SIO, PRO., P/S, C/N, NAK, ERR. LED (*1)                          |
| Request 2     | SD WAIT, ACK., NEU. LED                                          |
| Request 3     | All of Requests 1 and 2                                          |

\*1 The ERR. LED is turned off. (However, it is not turned off if an error has occurred on either the CH1 or CH2 side.)

3) Click on Execute test .

#### 8.7 Non Procedure Protocol Receive Data Clear

This section explains how to clear the received data using the non procedure protocol.

By using this function, the receive data can be cleared from GX Configurator-SC while the communication with the non procedure protocol is still in progress, without resetting the PLC CPU or turning off the power.

#### [Operation procedure]

- (Procedure 1) Display the [Non procedure monitor/test] screen. (See Section 8.6.5.)
- (Procedure 2) Set [Clear request issued] for "Receive data clear request".
- (Procedure 3) Click on Execute test .

The received data will be cleared.

#### POINT

Clear the received data when transmission/reception are not in progress with the external device.

Executing a receive data clear while the data transmission is in progress causes the Q series C24 to stop the data transmission abruptly, resulting in an abnormal completion of the dedicated transmission instruction. (The transmission completion signal will not be lit.)

When the receive data clear is executed while the data reception is in progress, the data received up to that point will be cleared.

# 9 DEDICATED INSTRUCTIONS

Dedicated instructions are used to simplify programming when using intelligent function module functions.

This chapter describes the dedicated instructions for the Q series C24, which is part of the functions of the QCPU (in Q mode) explained in this manual.

#### 9.1 Dedicated Instruction List

|--|

| Application                       | Dedicated instruction | Description of function                                                                                        | Explanation page |
|-----------------------------------|-----------------------|----------------------------------------------------------------------------------------------------|------------------|
| On-demand function transmission   | ONDEMAND              | Sends data using the on-demand function of the MC protocol.                                                    | Section 9.2      |
| Non procedure protocol            | OUTPUT                | Sends data for the specified data count.                                                                       | Section 9.3      |
| communication                     | INPUT                 | Reads received data.                                                                                           | Section 9.4      |
| Bidirectional protocol            | BIDOUT                | Sends data for the designated data count.                                                                      | Section 9.5      |
| communication                     | BIDIN                 | Reads received data.                                                                                           | Section 9.6      |
| Communication status confirmation | SPBUSY                | Reads the status of data transmission/reception via a dedicated instruction.                                   | Section 9.7      |
| Receive data clear                | CSET                  | Perform the receive data clear without stopping the transmission processing during the non procedure protocol. | Section 9.8      |

#### POINT

- (1) The user should not change data values (control data, request data, etc.) designated by a dedicated instruction until the execution of the dedicated instruction is completed.
- (2) Dedicated instructions for the Q series C24 are executed based on the current setting values stored in the buffer memory when the module is started. When it is necessary to change a setting value, change the value by GX Configurator-SC before starting up the module. Alternatively, a setting value can be changed via the sequence program using a CSET instruction before starting up the PLC CPU (See the User's Manual (Application)).
  1) Area of buffer memory assigned as applicable functions for dedicated instructions.
  - 2) Setting values for data communication
    - Word/byte units designation
    - Receive complete code
    - Received data count

etc.

#### 9.2 ONDEMAND Instruction

# The ONDEAMAND instruction transmission data using the on-demand function of the MC protocol.

|                                    |                 | Applicable device |               |                              |       |                   |                   |          |        |  |  |  |
|------------------------------------|-----------------|-------------------|---------------|------------------------------|-------|-------------------|-------------------|----------|--------|--|--|--|
| Set Internal de<br>data (System, u | Internal device |                   |               | MELSECNET/H,<br>MELSECNET/10 |       |                   |                   | Constant | Othora |  |  |  |
|                                    |                 |                   | Filo register |                              |       | Special module    | Index register 7n |          |        |  |  |  |
|                                    |                 | The register      | Direct        |                              | U⊟\G□ | Index register Zh | Constant          | Culeis   |        |  |  |  |
|                                    | Bit Word        |                   |               | Bit                          | Word  |                   |                   |          |        |  |  |  |
| (S1)                               |                 |                   | 0             |                              |       | -                 | _                 |          |        |  |  |  |
| (S2)                               | _               |                   | 0             |                              |       | _                 | _                 |          |        |  |  |  |
| (D)                                | 0               |                   | 0             |                              |       | _                 | _                 |          |        |  |  |  |

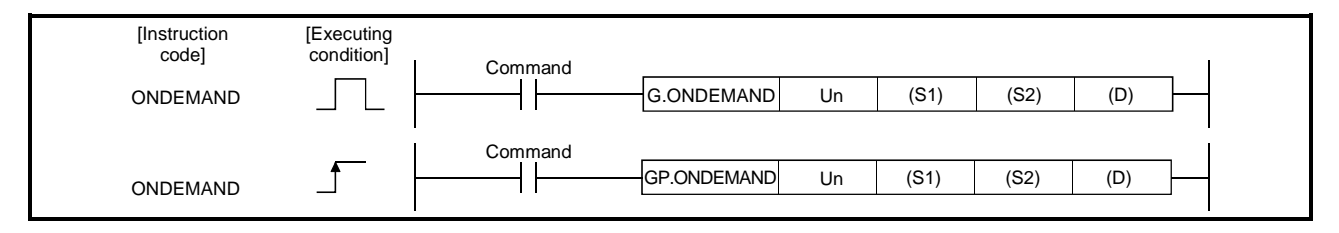

## Set data

| Set data | Description                                                                                            | Set by          | Data type   |
|----------|----------------------------------------------------------------------------------------------------|-----------------|-------------|
| Un       | Start I/O signal of the module<br>(00 to FE: Top two-digit when I/O signals are expressed in 3-digit.) | User            | BIN16 bit   |
| (S1)     | Head number of the devices in which control data is stored.                                            | User,<br>system | Device name |
| (S2)     | Head number of the devices in which transmission data is stored.                                       | User            |             |
| (D)      | Bit device number to be turned on at completion of execution.                                          | System          | Bit         |

The file register per local device and program cannot be used as the set data.

#### Control data

| Device   | Item                    | Set data                                                                                                    | Setting range | Set by $*^{3}$ |
|----------|-------------------------|----------------------------------------------------------------------------------------------------|---------------|----------------|
| (S1) + 0 | Transmission channel    | <ul> <li>Set transmission channel</li> <li>1: Channel 1 (CH1 side)</li> <li>2: Channel 2 (CH2 side)</li> </ul>                            | 1, 2          | User           |
| (S1) + 1 | Transmission result     | <ul> <li>Result read by an ONDEMAND instruction is stored.</li> <li>0: Normal</li> <li>Other than 0: Error code * <sup>1</sup></li> </ul> | _             | System         |
| (S1) + 2 | Transmission data count | Set the transmission data count. *2                                                                                                    | 1 or more     | User           |

\*1 For error codes relating to abnormal completion, see Chapter 10 of the User's Manual (Basic).

\*2 When setting "Word/byte units designation" by GX Configurator-SC, set the number of bytes when bytes are designated and set the number of words when words are designated.

\*3 The settings are done by either of the following:

- User: Data set by the user before executing the ONDEMAND instructions.
- System: The PLC CPU stores the execution result of the ONDEMAND instructions.

#### Function

(1) Data stored in the device designated in (S2) and succeeding devices are sent according to the control data of the device designated in (S1) and succeeding devices, via the on-demand function of the MC protocol of the module designated in Un.

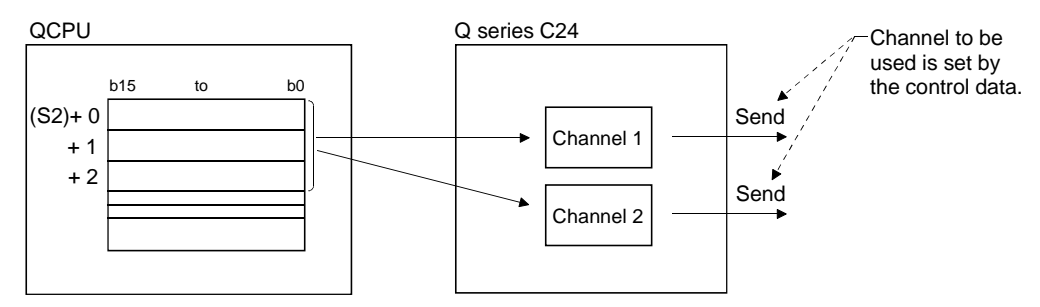

- (2) When an ONDEMAND instruction is executed on a channel, other ONDEMAND instructions cannot be executed on that channel at the same time. If an attempt is made during execution of an ONDEMAND instruction to execute another ONDEMAND instruction, the second instruction will not be executed until the execution of the first instruction is completed.
- (3) Whether an ONDEMAND instruction was completed normally or abnormally can be checked by the completion device ((D)) or status display device at completion ((D)+1).
  - (a) Completion device : Turns on at the END processing of the scan where the ONDEMAND instruction is completed, and turns off at the next END processing.
  - (b) Status display device at completion :
    - : Turns on and off depending on the completion status of the ONDEMAND instruction.
      - Normal completion : Off with no change.
      - Abnormal completion: Turns on at the END processing of the scan where the ONDEMAND instruction is completed, and turns off at the next END processing.

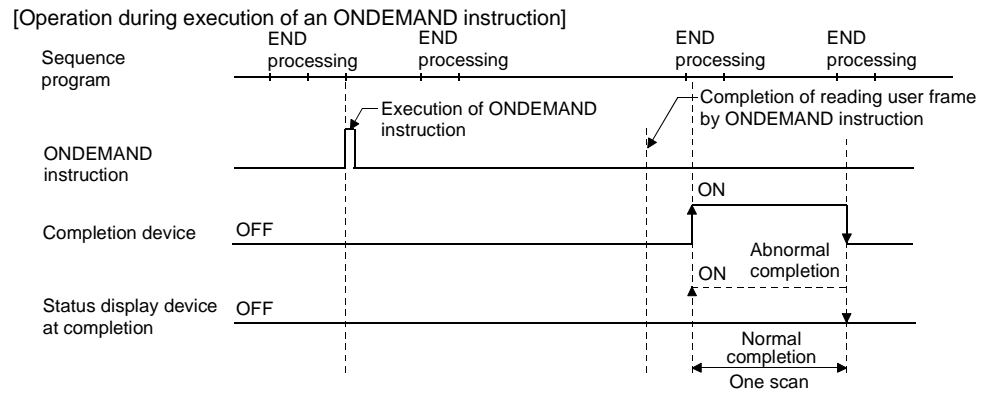

#### Error

(1) When a dedicated instruction is completed abnormally, the abnormal completion signal, (D)+1, turns on and the error code is stored in the transmission result (S1)+1. In case of operation errors, the error flag (SM0) turns on and the error code is stored in the SD0. See one of the following manuals according to the error code, and check and correct the error.
<Error code>
4FFFH or less : QCPU(Q Mode) User's Manual (Hardware Design, Maintenance and Inspection)
7000H or more: Section 10.2 of the User's Manual (Basic)

## Program example

A program that sends data stored in D10 to D11 using an on-demand transmission When input/output signals of the Q series C24 are from X/Y00 to X/Y1F

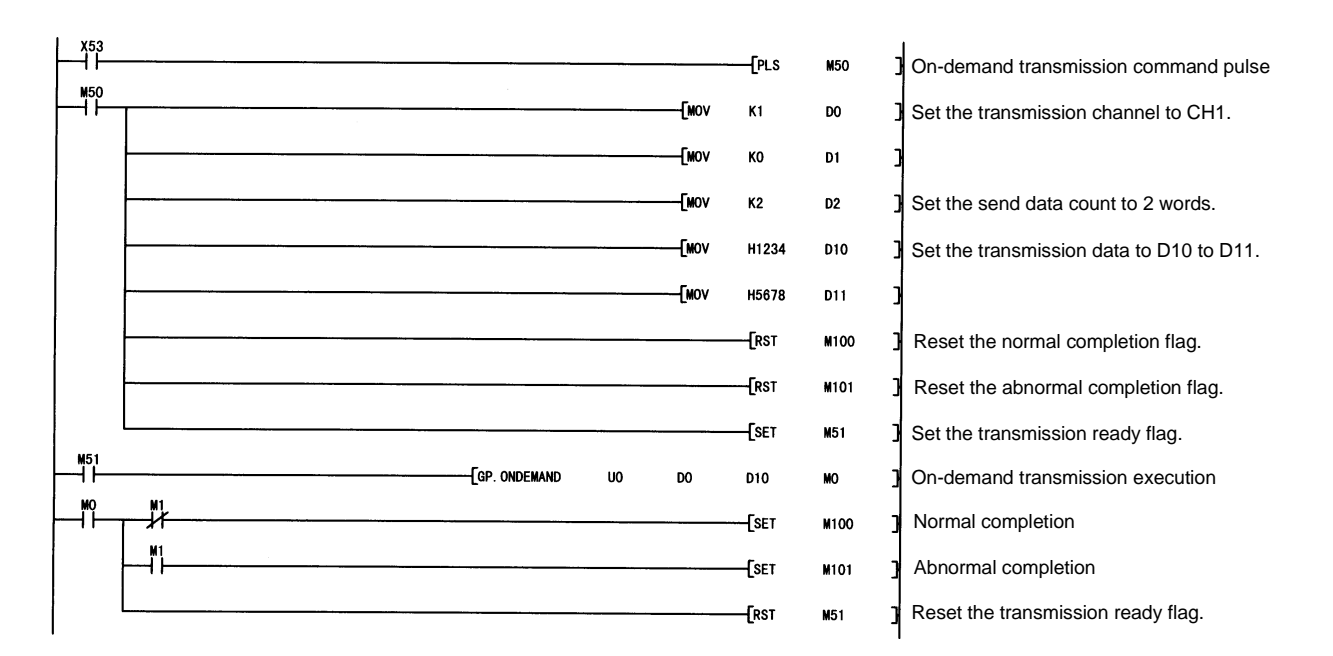

#### POINT

- The status of communication via dedicated instructions can be read by an SPBUSY instruction.
- (2) Designate the storage capacity of transmission data (stored in D10 to D11 in the program example above) and data length (stored in D2 in the program example above) within the range of the buffer memory the user has assigned for an on-demand function.

## 9.3 OUTPUT Instruction

This instruction transmission data in any message format specified by the user using the non procedure protocol.

|             |                     | Applicable device  |               |                                             |      |                         |                   |          |        |  |  |  |
|-------------|---------------------|--------------------|---------------|---------------------------------------------|------|-------------------------|-------------------|----------|--------|--|--|--|
| Set<br>data | Internal<br>(Systen | device<br>n, user) | File register | MELSECNET/H,<br>MELSECNET/10<br>Direct J⊡∖⊡ |      | Special module<br>U⊡∖G⊡ | Index register Zn | Constant | Others |  |  |  |
|             | Bit                 | Word               |               | Bit                                         | Word |                         |                   |          |        |  |  |  |
| (S1)        |                     |                    | 0             |                                             |      | -                       | -                 |          |        |  |  |  |
| (S2)        |                     |                    | 0             | _                                           |      |                         |                   |          |        |  |  |  |
| (D)         | 0                   |                    | 0             |                                             |      |                         | _                 |          |        |  |  |  |

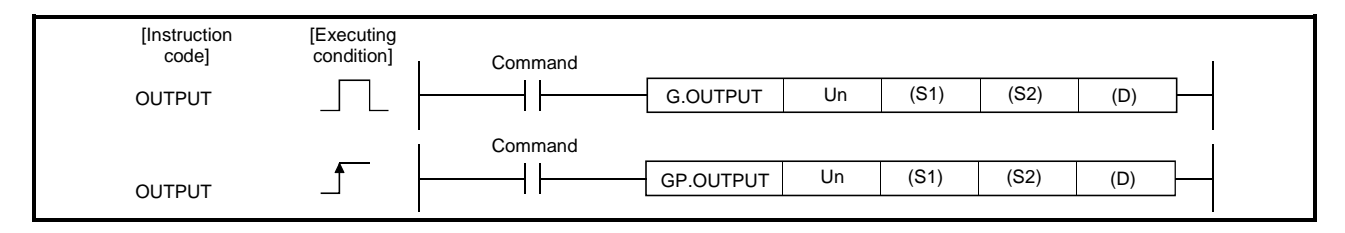

| Set data | Set data                                                         | Description                                                                                            | Set by | Data type      |
|----------|------------------------------------------------------------------|----------------------------------------------------------------------------------------------------|--------|----------------|
|          | Un                                                               | Start I/O signal of the module<br>(00 to FE: Top two-digit when I/O signals are expressed in 3-digit.) | User   | BIN16 bit      |
|          | (S1) Head number of the devices in which control data is stored. |                                                                                                    |        | Device name    |
|          | (S2)                                                             | Head number of the devices in which transmission data is stored.                                       | User   | 201100 110.110 |
|          | (D)                                                              | Bit device number to be turned on at completion of execution.                                          | System | Bit            |

The file register per local device and program cannot be used as the set data.

#### Control data

| Device   | Item                    | Set data                                                                                                    | Setting range | Set by * <sup>3</sup> |
|----------|-------------------------|----------------------------------------------------------------------------------------------------|---------------|-----------------------|
| (S1) + 0 | Transmission channel    | <ul> <li>Set transmission channel</li> <li>1: Channel 1 (CH1 side)</li> <li>2: Channel 2 (CH2 side)</li> </ul>                        | 1, 2          | User                  |
| (S1) + 1 | Transmission result     | <ul> <li>Transmission result by an OUTPUT instruction are stored.</li> <li>0: Normal</li> <li>Other than 0: Error code * 1</li> </ul> | _             | System                |
| (S1) + 2 | Transmission data count | Set the transmission data count. * 2                                                                                                  | 1 or more     | User                  |

- \*1 For error codes relating to abnormal completion, see Chapter 10 of the User's Manual (Basic).
- \*2 When setting "Word/byte units designation" by GX Configurator-SC, set the number of bytes when bytes are designated and set the number of words when words are designated and set the number of words when words are selected as the unit types.
- \*3 The settings are done by either of the following:
  - User: Data set by the user before executing the OUTPUT instructions.
  - System: The PLC CPU stores the execution result of the OUTPUT instructions.

#### Function

(1) Data stored in the device designated in (S2) and succeeding devices are sent according to the control data of the device designated in (S1) and succeeding devices, via the non procedure protocol of the module specified in Un.

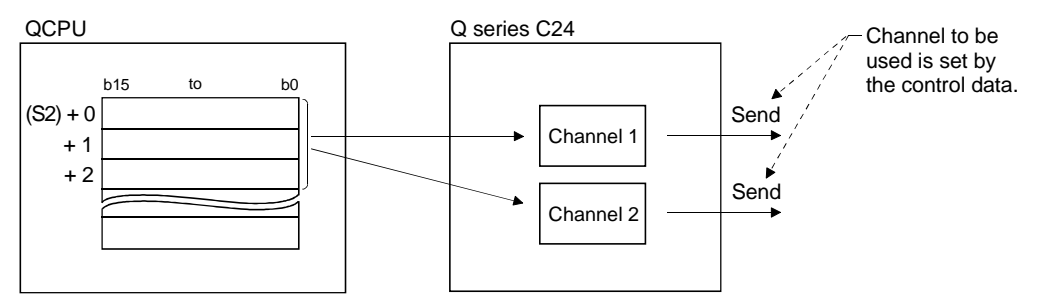

- (2) The following instructions cannot be executed on a channel on which an OUTPUT instruction is being executed.
  - Other OUTPUT instructions
  - PRR instructions

If an attempt is made during execution of an OUTPUT instruction to execute one of the instructions above, the second instruction will not be executed until the execution of the OUTPUT instruction is completed.

- (3) Whether an OUTPUT instruction was completed normally or abnormally can be checked by the completion device ((D)) or status display device at completion ((D)+1).
  - (a) Completion device: Turns on at the END processing of the scan where the OUTPUT instruction is completed, and turns off at the next END processing.
  - (b) Status display device at completion
- : Turns on and off depending on the completion status of the OUTPUT instruction.
  - Normal completion : Off with no change.
  - Abnormal completion: Turns on at the END processing of the scan where the OUTPUT instruction is

the OUTPUT instruction is completed, and turns off at the next END processing.

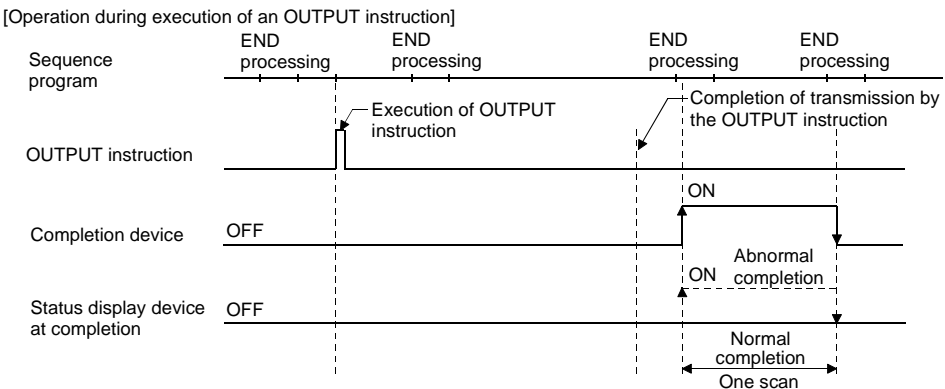

#### Error

(1) When a dedicated instruction is completed abnormally, the abnormal completion signal, (D)+1, turns on and the error code is stored in the transmission result (S1)+1. In case of operation errors, the error flag (SM0) turns on and the error code is stored in the SD0. See one of the following manuals according to the error code, and check and correct the error.
<Error code>
4FFFH or less : QCPU(Q Mode) User's Manual (Hardware Design, Maintenance and Inspection)
7000H or more: Section 10.2 of the User's Manual (Basic)

#### Program example

The following example shows a program that sends any data stored in D11 to D15 using the non procedure protocol.

When input/output signals of the Q series C24 are from X/Y00 to X/Y1F:

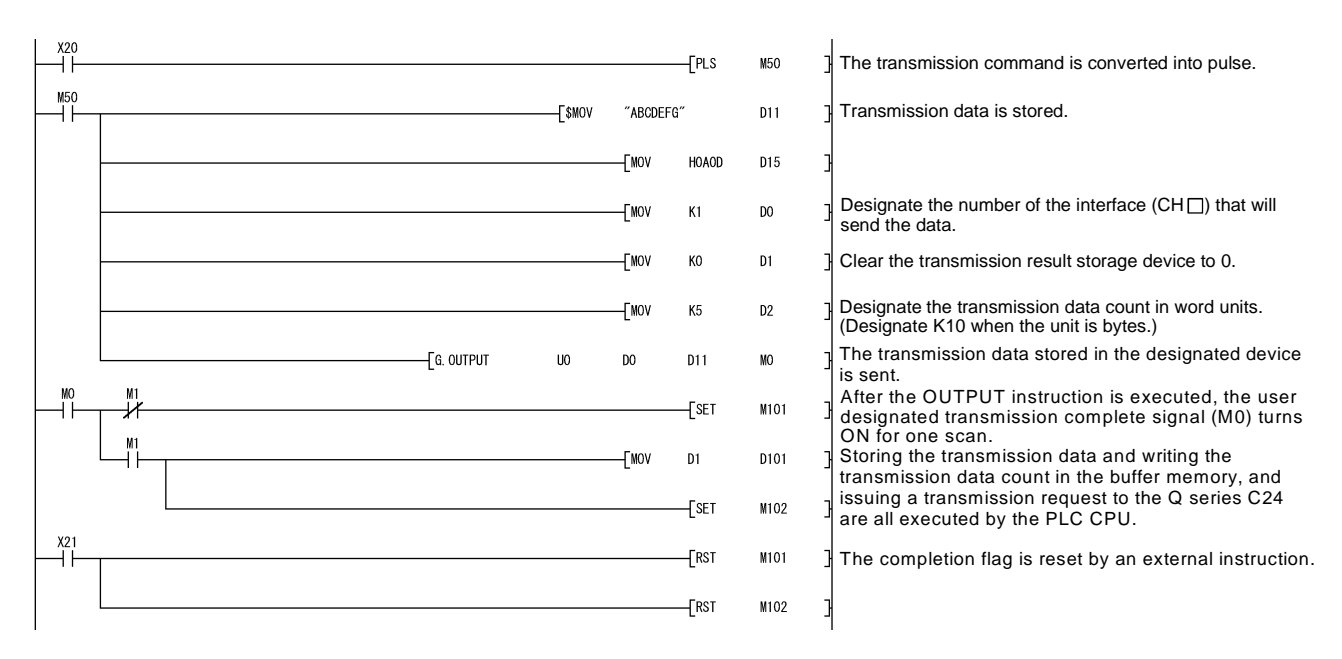

## 9.4 INPUT Instruction

This instruction receives data in any message format specified by the user using the non procedure protocol.

|             |                                   | Applicable device |               |                                                            |      |                         |                   |          |        |  |  |  |
|-------------|-----------------------------------|-------------------|---------------|------------------------------------------------------------|------|-------------------------|-------------------|----------|--------|--|--|--|
| Set<br>data | Internal device<br>(System, user) |                   | File register | MELSECNET/H,<br>MELSECNET/10 Special m<br>Direct J□\□ U□\G |      | Special module<br>U⊡∖G⊡ | Index register Zn | Constant | Others |  |  |  |
|             | Bit                               | Word              |               | Bit                                                        | Word |                         |                   |          |        |  |  |  |
| (S)         | _ 0                               |                   |               |                                                            |      | -                       | _                 |          |        |  |  |  |
| (D1)        | _                                 |                   | 0             |                                                            |      |                         |                   |          |        |  |  |  |
| (D2)        | 0                                 |                   | 0             |                                                            |      | _                       | _                 |          |        |  |  |  |

| INPUT G.INPUT Un (S) (D1) (D2) | [Instruction<br>code] | [Executing condition] | Command   |         |    |     |      |      |  |
|--------------------------------|-----------------------|-----------------------|-----------|---------|----|-----|------|------|--|
|                                | INPUT                 |                       | ───┤├──── | G.INPUT | Un | (S) | (D1) | (D2) |  |

#### Set data

| Set data | Description                                                                                            | Set by          | Data type   |
|----------|----------------------------------------------------------------------------------------------------|-----------------|-------------|
| Un       | Start I/O signal of the module<br>(00 to FE: Top two-digit when I/O signals are expressed in 3-digit.) | User            | BIN16 bit   |
| (S)      | Head number of the devices in which control data is stored.                                            | User,<br>system | Device name |
| (D1)     | Head number of the devices in which receive data is stored.                                            | System          |             |
| (D2)     | Bit device number to be turned on at completion of execution.                                          | System          | Bit         |

The file register per local device and program cannot be used as the set data.

#### Control data

| Device                                                                                                    | Item                                                                                                    | Set data                                                                                                  | Setting range | Set by * <sup>3</sup> |
|----------------------------------------------------------------------------------------------------|----------------------------------------------------------------------------------------------------|----------------------------------------------------------------------------------------------------|---------------|-----------------------|
| (S) + 0                                                                                                    | Receive channel                                                                                                    | <ul> <li>Set receive channel</li> <li>1: Channel 1 (CH1 side)</li> <li>2: Channel 2 (CH2 side)</li> </ul> | 1, 2          | User                  |
| (S) + 1                                                                                                    | (S) + 1 Reception result<br>(S) + 1 Reception result<br>(S) + 1 Reception res |                                                                                                    | _             | System                |
| (S) + 2                                                                                                    | (S) + 2 Receive data count • Receive data count is stored. * 2                                                                                                    |                                                                                                    | 0 or more     | System                |
| (S) + 3 Allowable number of receive data + Set the allowable number of words for data that can be stored in (D1). |                                                                                                    | • Set the allowable number of words for received data that can be stored in (D1).                         | 1 or more     | User                  |

## POINT

(1) The command of G.INPUT cannot be converted into pulse.

(2) G.INPUT should be executed while the read request of the input/output signal is turned on.

- \*1 For error codes relating to abnormal completion, see Chapter 10 of the User's Manual (Basic).
- \*2 When setting "Word/byte units designation" by GX Configurator-SC, set the number of bytes when bytes are designated and set the number of words when words are designated.
- \*3 The settings are done by either of the following:
  - User: Data set by the user before executing the INPUT instructions.
  - System: The PLC CPU stores the execution result of the INPUT instructions.

#### Function

- (1) The function stores in the device designated in (D1) and succeeding devices the data received with the non procedure protocol of the module designated in Un, according to the control data of the device designated in (S) and succeeding devices.
- (2) When an INPUT instruction is executed on a channel, other INPUT instructions cannot be executed on the channel at the same time. If an attempt is made during execution of an INPUT instruction to execute another INPUT instruction, the second instruction will not be executed until the execution of the first INPUT instruction is completed.
- (3) In case of reading the receive data to the same interface, it cannot be used along with BUFRCVS instruction (for interrupt programs).
- (4) Whether an INPUT instruction was completed normally or abnormally can be checked by the completion device ((D2)) or status display device at completion ((D2)+1).
  - (a) Completion device: Turns on at the END processing of the scan where the INPUT instruction is completed, and turns off at the next END processing.
  - (b) Status display device at completion
    - : Turns on and off depending on the completion status of the INPUT instruction.
      - Normal completion : Off with no change.
      - Abnormal completion: Turns on at the END processing of the scan where the INPUT instruction is completed, and turns off at the next END processing.

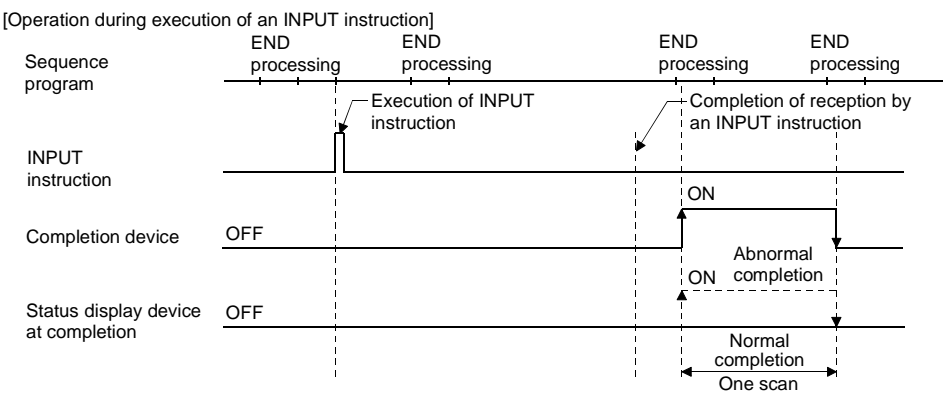

#### Error

(1) When a dedicated instruction is completed abnormally, the abnormal completion signal (D2)+1, turns on and the error code is stored in the transmission result (S1)+1. In case of operation errors, the error flag (SM0) turns on and the error code is stored in SD0. See one of the following manuals according to the error code, and check and correct the error.
<Error code>
4FFFH or less : QCPU(Q Mode) User's Manual (Hardware Design, Maintenance and Inspection)
7000H or more: Section 10.2 of the User's Manual (Basic)

#### Program example

The following example shows a program that stores data received via the nonprocedure protocol in D10 and later.

When the input/output signals of the Q series C24 are from X/Y00 to X/Y1F:

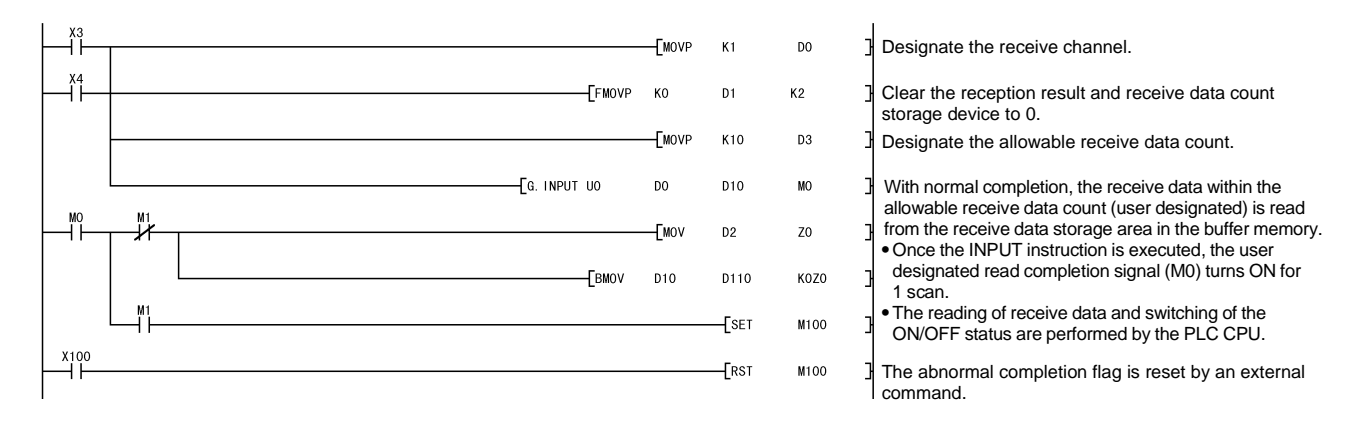

#### 9.5 BIDOUT Instruction

| This instruction transmission data | using the bidirection | onal protocol. |
|------------------------------------|-----------------------|----------------|
|------------------------------------|-----------------------|----------------|

|             |                                   | Applicable device |               |                                             |      |                         |                   |          |        |  |  |
|-------------|-----------------------------------|-------------------|---------------|---------------------------------------------|------|-------------------------|-------------------|----------|--------|--|--|
| Set<br>data | Internal device<br>(System, user) |                   | File register | MELSECNET/H,<br>MELSECNET/10<br>Direct J□\□ |      | Special module<br>U⊟\G⊟ | Index register Zn | Constant | Others |  |  |
|             | Bit                               | Word              |               | Bit                                         | Word |                         |                   |          |        |  |  |
| (S1)        |                                   |                   | 0             |                                             |      | _                       | _                 |          |        |  |  |
| (S2)        |                                   |                   | 0             |                                             |      | _                       | _                 |          |        |  |  |
| (D)         | 0 0                               |                   |               |                                             |      | _                       | _                 |          |        |  |  |

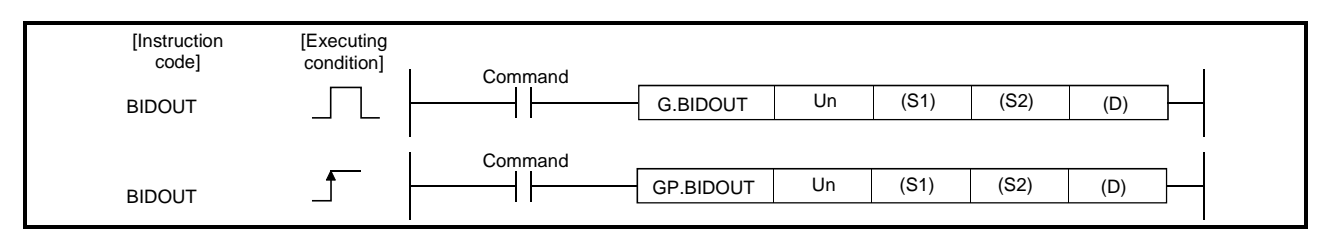

#### Set data

| Set data | Description                                                                                            | Set by          | Data type   |
|----------|----------------------------------------------------------------------------------------------------|-----------------|-------------|
| Un       | Start I/O signal of the module<br>(00 to FE: Top two-digit when I/O signals are expressed in 3-digit.) | User            | BIN16 bit   |
| (S1)     | Head number of the devices in which control data is stored.                                            | User,<br>system | Device name |
| (S2)     | Head number of the devices in which transmission data is stored.                                       | User            |             |
| (D)      | Bit device number to be turned on at completion of execution.                                          | System          | Bit         |

The file register per local device and program cannot be used as the set data.

#### Control data

| Device   | Item                                                                                                    | Set data                                                                         | Setting range | Set by <sup>* 3</sup> |
|----------|----------------------------------------------------------------------------------------------------|----------------------------------------------------------------------------------|---------------|-----------------------|
| (S1) + 0 | Transmission channel                                                                                                    | Set transmission channel     1: Channel 1 (CH1 side)     2: Channel 2 (CH2 side) |               | User                  |
| (S1) + 1 | <ul> <li>(S1) + 1</li> <li>Transmission result</li> <li>Transmission result by a BIDOUT instruction are stored.</li> <li>0: Normal Other than 0: Error code * 1</li> </ul> |                                                                                  | _             | System                |
| (S1) + 2 | Transmission data count                                                                                                    | Set the transmission data count. * 2                                             | 1 or more     | User                  |

- \*1 For error codes relating to abnormal completion, see Chapter 10 of the User's Manual (Basic).
- \*2 When setting "Word/byte units designation" by GX Configurator-SC, set the number of bytes when bytes are designated and set the number of words when words are designated.
- \*3 The settings are done by either of the following:
  - User: Data set by the user before executing the BIDOUT instructions.
  - System: The PLC CPU stores the execution result of the BIDOUT instructions.

Function

- (1) The function sends data stored in the device designated in (S2) and succeeding devices according to the control data of the device designated in (S1) and succeeding devices, via the bidirectional protocol of the module designated in Un.
- (2) When a BIDOUT instruction is executed on a channel, other BIDOUT instructions cannot be executed on that channel at the same time. If an attempt is made during execution of a BIDOUT instruction to execute another BIDOUT instruction, the second instruction will not be executed until the execution of the first instruction is completed.
- (3) Whether a BIDOUT instruction was completed normally or abnormally can be checked by the completion device ((D)) or status display device at completion ((D)+1).
  - (a) Completion device: Turns on at the END processing of the scan where the BIDOUT instruction is completed, and turns off at the next END processing.
  - (b) Status display device

at completion

- : Turns on and off depending on the completion status of the BIDOUT instruction.
  - Normal completion : Off with no change.
  - Abnormal completion: Turns on at the END
     processing of the scan where
     the BLOOLT instruction in

the BIDOUT instruction is completed, and turns off at the next END processing.

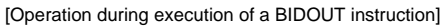

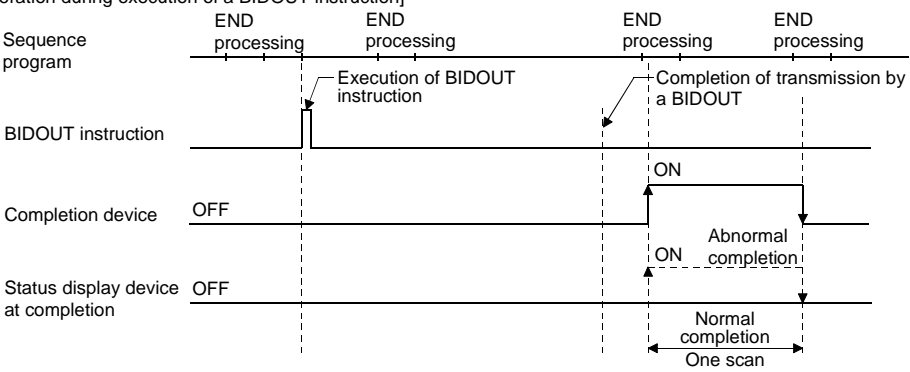

Error

(1) When a dedicated instruction is completed abnormally, the abnormal completion signal (D)+1, turns on and the error code is stored in the transmission result (S1)+1. In case of operation errors, the error flag (SM0) turns on and the error code is stored in SD0.
See one of the following manuals according to the error code, and check and correct the error.
<Error code>
4FFFH or less : QCPU(Q Mode) User's Manual (Hardware Design, Maintenance and Inspection)
7000H or more: Section 10.2 of the User's Manual (Basic)

#### Program example

The following example shows a program that sends any data stored in D11 to D15 using the bidirectional protocol.

When the input/output signals of the Q series C24 are from X/Y00 to X/Y1F:

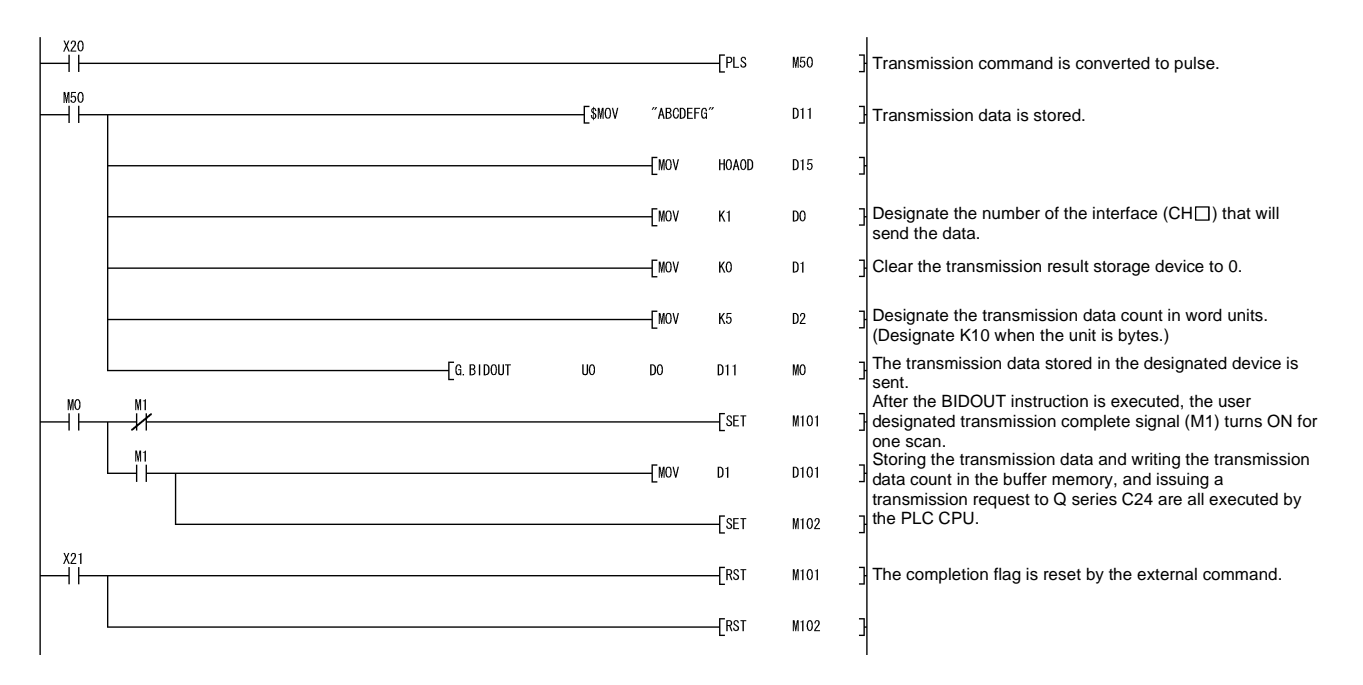

## 9.6 BIDIN Instruction

| This instruction receives data | using the bidirectional protocol. |
|--------------------------------|-----------------------------------|
|--------------------------------|-----------------------------------|

|             |                                   | Applicable device |               |                                             |      |                         |                   |          |        |  |  |
|-------------|-----------------------------------|-------------------|---------------|---------------------------------------------|------|-------------------------|-------------------|----------|--------|--|--|
| Set<br>data | Internal device<br>(System, user) |                   | File register | MELSECNET/H,<br>MELSECNET/10<br>Direct J□\□ |      | Special module<br>U⊡\G⊡ | Index register Zn | Constant | Others |  |  |
|             | Bit                               | Word              |               | Bit                                         | Word |                         |                   |          |        |  |  |
| (S)         |                                   |                   | 0             |                                             |      | -                       | _                 |          |        |  |  |
| (D1)        |                                   |                   | 0             |                                             |      | _                       | _                 |          |        |  |  |
| (D2)        | 0 0                               |                   |               |                                             |      |                         |                   |          |        |  |  |

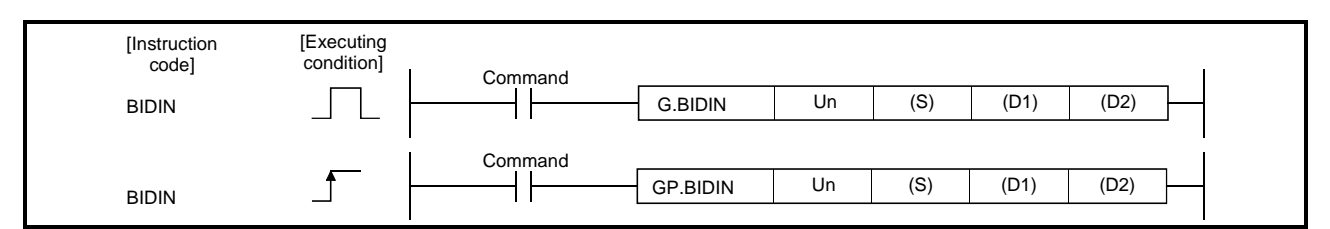

#### Set data

| Set data | Description                                                                                            | Set by          | Data type   |
|----------|----------------------------------------------------------------------------------------------------|-----------------|-------------|
| Un       | Start I/O signal of the module<br>(00 to FE: Top two-digit when I/O signals are expressed in 3-digit.) | User            | BIN16 bit   |
| (S)      | Head number of the devices in which control data is stored.                                            | User,<br>system | Device name |
| (D1)     | Head number of the devices in which receive data is stored.                                            | System          |             |
| (D2)     | Bit device number to be turned on at completion of execution.                                          | System          | Bit         |

The file register per local device and program cannot be used as the set data.

#### Control data

| Device  | Item                             | Set data                                                                                                  | Setting range | Set by * <sup>2</sup> |
|---------|----------------------------------|----------------------------------------------------------------------------------------------------|---------------|-----------------------|
| (S) + 0 | Receive channel                  | <ul> <li>Set receive channel</li> <li>1: Channel 1 (CH1 side)</li> <li>2: Channel 2 (CH2 side)</li> </ul> | 1, 2          | User                  |
| (S) + 1 | Reception result                 | <ul> <li>Reception result by a BIDIN instruction are<br/>stored.</li> <li>0: Normal</li> </ul>            | _             | System                |
| (S) + 2 | Receive data count               | <ul> <li>The number of data received is stored. * <sup>1</sup></li> </ul>                                 | 1 or more     | System                |
| (S) + 3 | Allowable number of receive data | • Set the allowable number of words for received data that can be stored in (D1).                         | 1 or more     | User                  |

## POINT

(1) The command of G (P).BIDIN cannot be converted into pulse.

(2) G (P).BIDIN should be executed while the read request of the input/output signal is turned on.

- \*1 When setting "Word/byte units designation" by GX Configurator-SC, set the number of bytes when bytes are designated and set the number of words when words are designated as the unit types.
- \*2 The settings are done by either of the following:
  - User: Data set by the user before executing the BIDIN instructions.
  - System: The PLC CPU stores the execution result of the BIDIN instructions.

#### Function

- (1) The function stores in the device designated in (D1) and succeeding devices the data received via the bidirectional protocol of the module designated in Un, according to the control data of the device designated in (S) and succeeding devices.
- (2) When a BIDIN instruction is executed on a channel, other BIDIN instructions cannot be executed on the channel at the same time. If an attempt is made during execution of a BIDIN instruction to execute another BIDIN instruction, the second instruction will not be executed until the execution of the first instruction is completed.
- (3) It cannot be used along with BUFRCVS instruction (for interrupt programs).
- (4) Whether a BIDIN instruction was completed normally can be checked by the completion device ((D2)) or status display device at completion ((D2)+1).
  - (a) Completion device: Turns on at the END processing of the scan where the BIDIN instruction is completed normally, and turns off at the next END processing.
  - (b) Status display device at completion: Does not change when left off.

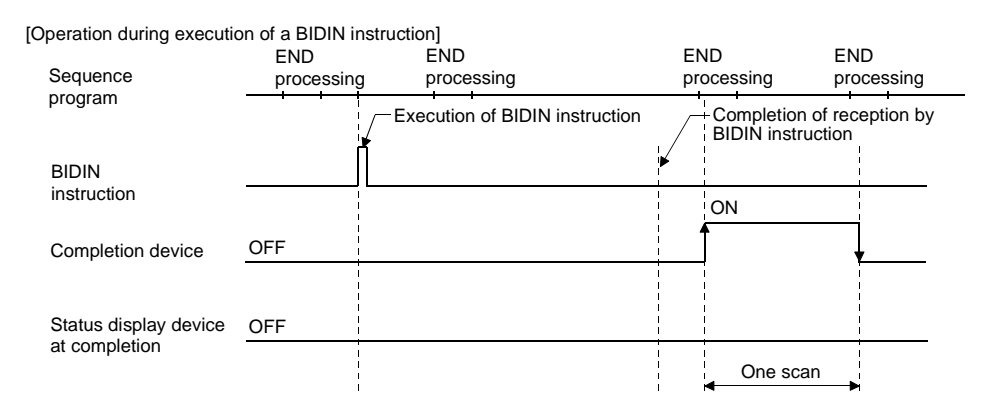

#### Error

In case of operation errors, the error flag (SM0) turns on and the error code is stored in SD0.
 See one of the following manuals according to the error code, and check and correct the error.
 <Error code>
 4FFFH or less : QCPU(Q Mode) User's Manual (Hardware Design, Maintenance and Inspection)

#### Program example

The following example shows a program that receives any data using the bidirectional protocol and stores that data in D10 or later.

The input/output signals of the Q series C24 are from X/Y00 to X/Y1F:

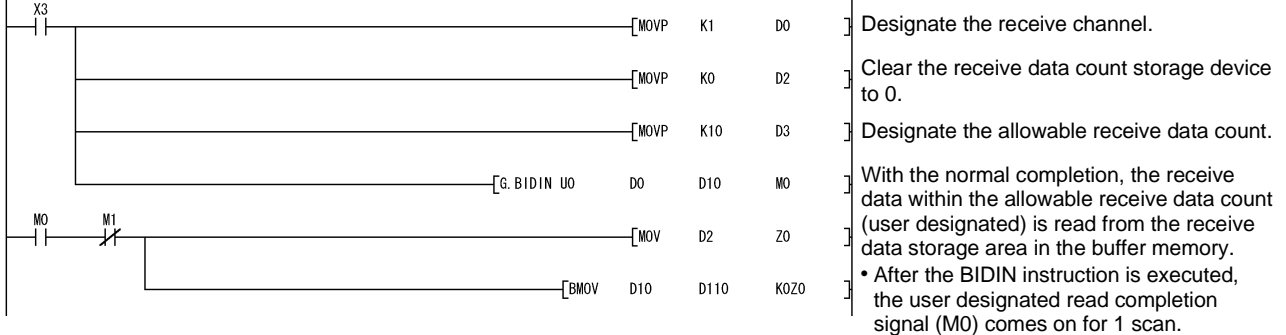

• The reading of received data is performed by the PLC CPU.

#### 9.7 SPBUSY Instruction

This instruction reads the status of data transmission and reception executed with dedicated instructions.

|             |                    |                      |               |                          | Applicat                   | ole device              |                   |          |        |
|-------------|--------------------|----------------------|---------------|--------------------------|----------------------------|-------------------------|-------------------|----------|--------|
| Set<br>data | Interna<br>(Syster | l device<br>n, user) | File register | MELSE<br>MELSE<br>Direct | CNET/H,<br>CNET/10<br>J⊡∖⊡ | Special module<br>U⊡∖G⊡ | Index register Zn | Constant | Others |
|             | Bit                | Word                 |               | Bit                      | Word                       |                         |                   |          |        |
| (D)         |                    | 0                    |               |                          |                            | -                       | _                 |          |        |

| [Instruction<br>code]<br>SPBUSY | [Executing<br>condition] | Command | G.SPBUSY  | Un | (D) |  |
|---------------------------------|--------------------------|---------|-----------|----|-----|--|
| SPBUSY                          | _ <b>f</b>               | Command | GP.SPBUSY | Un | (D) |  |

#### Set data

| Set data | Description                                                                                            | Set by | Data type   |
|----------|----------------------------------------------------------------------------------------------------|--------|-------------|
| Un       | Start I/O signal of the module<br>(00 to FE: Top two-digit when I/O signals are expressed in 3-digit.) | User   | BIN16 bit   |
| (D)      | Head number of devices in which the read communication status is stored.                               | System | Device name |

#### Function

- The function reads the execution status of a dedicated instruction directed to a module designated by the start I/O signal, and stores it in the device designated by (D) or later.
- (2) The execution status is stored in (D) in the form of "1" at the corresponding bit when the processing of each instruction is started, and "0" when the processing is completed.

The processing of each instruction is completed when the completion flag of each instruction is turned from on to off.

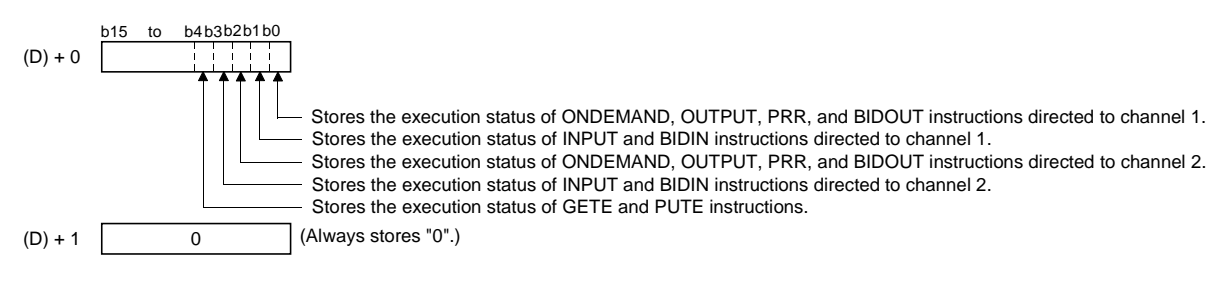

(3) The SPBUSY instruction is executed for every scan while the read command is ON, if the system is executing during ON. And, the instruction will be executed for a single scan when the read command rises from OFF to ON, if the system is starting up.

## Error

| -               |     |                                                                                                    |
|-----------------|-----|----------------------------------------------------------------------------------------------------|
|                 | (1) | In case of operation errors, the error flag (SM0) turns on and the error code is stored in SD0.               |
|                 |     | See one of the following manuals according to the error code, and check and                                   |
|                 |     | <pre><br/> </pre>                                                                                             |
|                 |     | 4FFFн or less: QCPU(Q Mode) User's Manual                                                                     |
|                 |     | (Hardware Design, Maintenance and Inspection)                                                                 |
|                 |     | 7000H or more: Section 10.2 of the User's Manual (Basic)                                                      |
| Program example |     |                                                                                                    |
|                 | Ар  | rogram that reads the communication status of a target module.                                                |
|                 | Wh  | en input/output signals of the Q series C24 are from X/Y00 to X/Y1F                                           |
| M5              |     | [GP. SPBUSY U0 D0 ] The function reads the communication status of a target module and stores it in a device. |

## 9.8 CSET (Receive data clear)

|             |                                           |      |               |                                             | Applicat | le device               |                   |          |        |
|-------------|-------------------------------------------|------|---------------|---------------------------------------------|----------|-------------------------|-------------------|----------|--------|
| Set<br>data | iet Internal device<br>ata (System, user) |      | File register | MELSECNET/H,<br>MELSECNET/10<br>Direct J⊡\⊡ |          | Special module<br>U⊡\G⊡ | Index register Zn | Constant | Others |
|             | Bit                                       | Word |               | Bit                                         | Word     |                         |                   |          |        |
| (S1)        |                                           |      | 0             |                                             |          | _                       |                   | К, Н     |        |
| (S2)        |                                           |      | 0             |                                             |          | _                       | _                 |          |        |
| (D1)        |                                           |      | 0             |                                             |          | _                       | _                 |          |        |
| (D2)        | 0                                         |      | 0             |                                             |          | _                       | _                 |          |        |

| [Instruction<br>code] | [Executing condition] | [Instruction<br>form] |         |      |      |      |      |      |   |
|-----------------------|-----------------------|-----------------------|---------|------|------|------|------|------|---|
| CSET                  |                       |                       | ZP.CSET | "Un" | (S1) | (S2) | (D1) | (D2) | _ |

#### Set data

|   | Set data | Description                                                                     | Set by       | Data type   |
|---|----------|---------------------------------------------------------------------------------|--------------|-------------|
|   | "Un"     | Start I/O signal of the module                                                  |              |             |
|   | 011      | (00 to FE: Top two-digit when I/O signals are expressed in 3-digit.)            |              |             |
|   |          | Number of the channel that demands to clear receiving data.                     | User         | BIN16 bit   |
|   | (S1)     | 1: Channel 1 (CH1 side)                                                         |              |             |
|   |          | 2: Channel 2 (CH2 side)                                                         |              |             |
|   | (S2)     | Head number of the device that stores the control data.                         | User, System | Device name |
|   | (D1)     | Dummy                                                                           | _            | Device name |
| T |          | Head number of the bit device at the self-station that turns on for one scan at |              |             |
|   | (D2)     | the completion of the instruction.                                              | System       | Bit         |
| L |          | (D2) + 1 also turns on at an abnormal completion.                               |              |             |

Each of file registers for local device and program cannot be used as the setting data.

## Control data

| Device                       | Item            | Set data                                                                                                    | Setting range | Set by |
|------------------------------|-----------------|----------------------------------------------------------------------------------------------------|---------------|--------|
| (S2) + 0                     | Execution type  | Select 0.                                                                                                    | 0             | User   |
| (S2) + 1                     | Complete status | The execution result at the completion of the instruction<br>is stored.<br>0: Normal<br>Other than 0: Abnormal (error code) | Ι             | System |
| (S2) + 2                     | Request type    | Specify the request.<br>4: Receive data clear request                                                                       | 4             | User   |
| (S2) + 3<br>to<br>(S2) + 111 | For system      | _                                                                                                    |               | System |

# REMARK

- (1) See the "Error" explanation on the following page for details on errors caused by wrong data specifications by the user.
- (2) The setting sides are partitioned as follows:
  - User: Data set by the user before executing the dedicated instruction.
  - System: The PLC CPU stores the execution result of the dedicated instruction.

Function

- (1) This function clears reception data in the OS area. It does not clear the user data reception area in the buffer memory.
- (2) If the CSET instruction is executed while the read request (X03/X0A) or reception abnormal detection signal (X04/X0B) is turned on, the CSET instruction is kept waiting until the signal is turned off.
- (3) The status of the CSET instruction, whether it is being executed or completed normally/abnormally, can be checked by the complete device (D2) specified by the setting data.
  - (a) Complete device ((D2) + 0)
     This device turns on at the End processing of the scan at which the CSET instruction is completed and turns off at the next End processing.
  - (b) Complete device ((D2) + 1)

It turns on/off by the status at which the CSET instruction is completed.

- At normal completion: It is kept turned off and does not change.
- At abnormal completion: It turns on at the END processing of the scan at which the CSET instruction is completed and turns off at the next END processing.

#### [Operation at execution of CSET instruction]

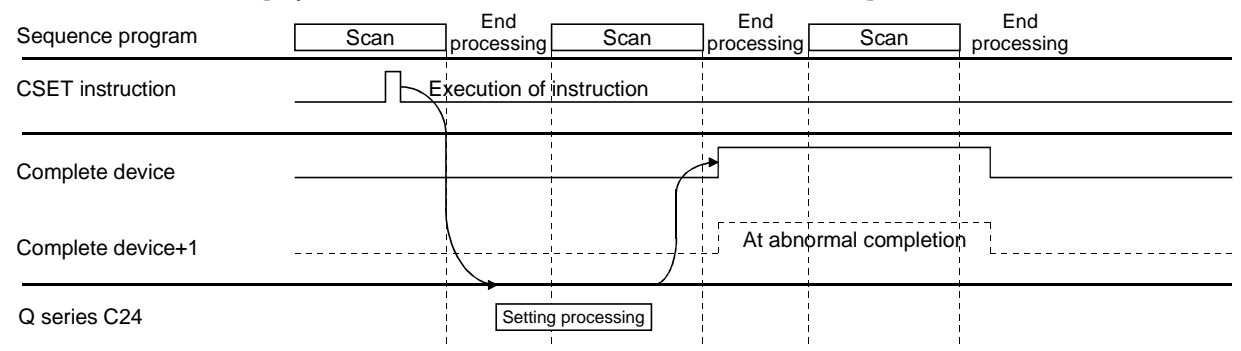

Error

 If the dedicated instruction is abnormally completed, the error flag (SM0) turns on and the error code is stored in SD0.
 See the following manuals according to the error code, and check/take action according to the error.

<Error code> 4FFFH or less : QCPU User's Manual (Hardware Design, Maintenance and Inspection) 7000H or more: Section 10.2 of the User's Manual (Basic)

#### Program example

This is an example of a program that clears reception data on the Q series C24 side.

It is assumed that the input/output signals of the Q series C24 are X/Y00 to X/Y1F.

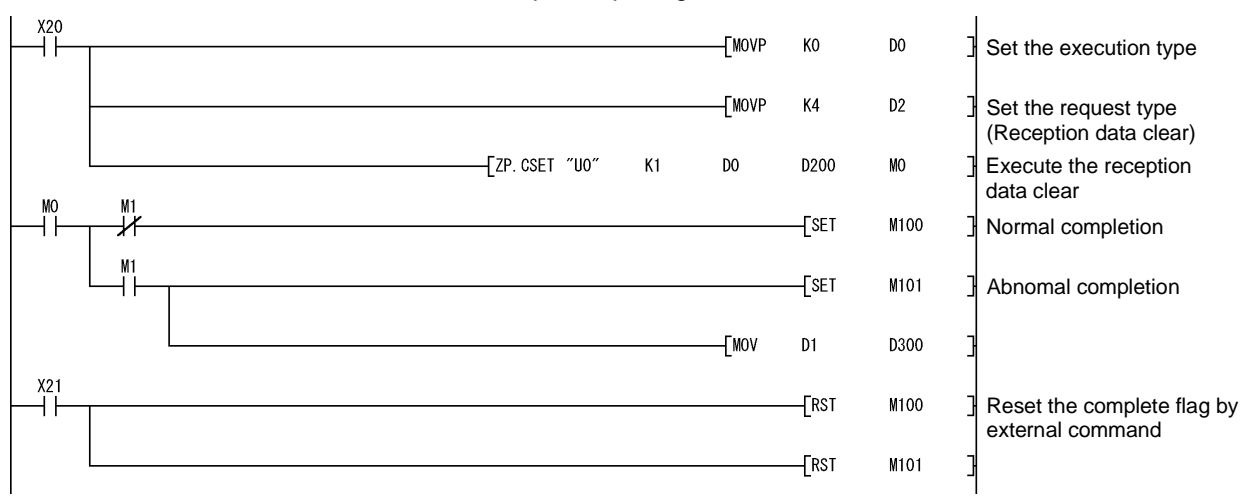

## **10 TROUBLESHOOTING**

This chapter explains the definitions of errors that may occur during data communication between the Q series C24 and external devices, and the corrective actions.

- 10.1 Checking the Status of the Serial Communication Module
- 10.1.1 Checking the LED ON status, communications error status, and switch setting status of the serial communication module

This section explains how to check the status of communication between the Q series C24 and external devices, the transmission status of the Q series C24, and the switch setting status of the Q series C24.

When a communication problem occurs, check the error status using one of the following procedures:

(1) Checking the module status and error codes in the detailed module information screen of the GX Developer diagnostic functions

#### [Startup procedure]

 $\text{GX Developer} \rightarrow [\text{Diagnostics}] \rightarrow \text{[System monitor]} \rightarrow$ 

Module's Detailed Information

| Module Na                           | me                                                                                                    | QJ71C                                                           | 24N                                                                                                    | Product information 0510200                                                                                                    | 00000000 - B                                                                                                    |
|-------------------------------------|----------------------------------------------------------------------------------------------------|-----------------------------------------------------------------|----------------------------------------------------------------------------------------------------|----------------------------------------------------------------------------------------------------|----------------------------------------------------------------------------------------------------|
| I/O Addres                          | s                                                                                                    | 0                                                               |                                                                                                    |                                                                                                    |                                                                                                    |
| Implementa                          | ation Position                                                                                                    | Main B                                                          | ase OSlot                                                                                                    |                                                                                                    |                                                                                                    |
| Iodule Info                         | ormation                                                                                                    |                                                                 |                                                                                                    |                                                                                                    |                                                                                                    |
| Module ac                           | cess                                                                                                    |                                                                 | Possible                                                                                                    | I/O Clear / Hold Settings                                                                                                    |                                                                                                    |
| Status of E                         | xternal Power                                                                                                    | Supply                                                          |                                                                                                    | Noise Filter Setting                                                                                                    |                                                                                                    |
| Fuse Statu                          | s                                                                                                    |                                                                 |                                                                                                    | Input Type                                                                                                    |                                                                                                    |
| Status of I                         | /O Address Ve                                                                                                    | erify                                                           | Agree                                                                                                    | Remote password setting statu                                                                                                    | us Nothing                                                                                                    |
| 5 75                                | 68 💌                                                                                                    | The                                                             | latest error is dis                                                                                                   | played in the line as under.                                                                                                    |                                                                                                    |
| Error con                           | tents - Dispos                                                                                                    | əl                                                              |                                                                                                    |                                                                                                    |                                                                                                    |
| Error con                           | tents - Dispos<br>Framing erro<br>* Data does<br>* A malfunct                                                                                     | al<br>r<br>not mai<br>ion occ                                   | tch the stop bit s<br>urred in the netw                                                                               | etting.<br>work because the power source                                                                                                    | of the                                                                                                    |
| Error con<br>Contents:<br>Disposal: | tents - Dispos.<br>Framing erro<br>* Data does<br>* A malfunct<br>* Match the<br>* Clear the e<br>request (YEA,<br>In addition, u<br>the INPUT in | not mal<br>ion occ<br>rror info<br>YF).<br>vhen co<br>istructio | tch the stop bit s<br>urred in the netw<br>s C24 and exterr<br>rmation accordir<br>mmunicating dai<br>n, and read and | etting.<br>work because the power source<br>hal device settings.<br>Ing to the error information initializ<br>ta with the non procedure proto<br>discard the unnecessary data. | of the view of the view of the |
#### [Displays]

| • | Module |  |
|---|--------|--|
|---|--------|--|

- The following information is displayed:
  - Module name: The name of the module installedI/O Address: The start input/output signal (number)
    - : The start input/output signal (number) of the target module

Implementation Position: The slot position where the module is mounted Product information : Product information

- \* The last character of the product information indicates the function version of the module. (Example) If the last character is "B," it means that the module is of function version B.
- Unit access (Module access)
   Displays access permissions when the Ready signal (X1E) is turned on and the WDT error signal (X1F) is turned off.
- Status of I/O Address Verify
   Displays whether or not the module for which the user set the parameters
   matches the module installed.
- Remote password setting status Displays the setting status of the remote password.
- Present Error
  - Displays the error code of the latest error occurrence.
- Error Display
   Displays the error codes for any errors that have occurred in any of the functions being used.
- Error details, corrective action Displays the error details and corrective action for the error code selected in Error Display.
- (2) Checking using the hardware information screen of the GX Developer diagnostic functions

#### [Startup procedure]

| viodule               | e's De        | etailed          | Inforr        | na     | tion         | →L      | H/VV In          | forma         | tior |
|-----------------------|---------------|------------------|---------------|--------|--------------|---------|------------------|---------------|------|
| ₩ Informatic          | n             |                  |               |        |              |         |                  | ×             |      |
| Nodule<br>Nodule Name | QJ71C24N      | Pr               | oduct informa | tion ( | 151020000000 | юоо - в | Display form     | C DEC         |      |
| 1/W LED Infor         | mation        |                  |               |        | /W SW Inform | hation  | _                |               |      |
| Item<br>1SD.WAIT      | Value<br>0000 | Item<br>2SD.WAIT | Value<br>0000 | ŀ      | Item         | Value   | Item<br>1 CONFIG | Value<br>07C0 |      |
| CH1 SIO               | 0001          | CH2 SIO          | 0000          |        |              |         | CH1 MODE         | 0001          |      |
| CH1 PRO.              | 0000          | CH2 PRO.         | 0000          | ۱ŀ     |              |         | 2 CONFIG         | 07C0          |      |
| CH1 P/S               | 0000          | CH2 P/S          | 0000          | ۱ŀ     |              |         | CH2 MODE         | 0006          |      |
| CH1 C/N               | 0000          | CH2 C/N          | 0000          | ۱ŀ     |              |         | ST NO.           | 0000          |      |
| CHI NAK               | 0000          | CH2 NAK          | 0000          | ۱ŀ     |              |         |                  |               |      |
| CHI ACK.              | 0000          | CH2 ACK.         | 0000          | H      |              |         |                  |               |      |
| CHI NEO.              | 0001          | CHZ MEO.         |               |        |              |         |                  |               |      |
|                       |               |                  |               |        |              |         |                  |               |      |
|                       |               | CH2 ERR.         | 0000          | ŀ      |              |         |                  |               |      |
|                       |               | CH1 ERR.         | 0001          |        |              |         |                  |               |      |

[Displays]

1) H/W LED Information Right side (Left side: CH1 information/

Right side: CH2 information)

Displays the transmission status and the communications error status of the Q series C24.

(Displays 201н/202н of the buffer memory.)

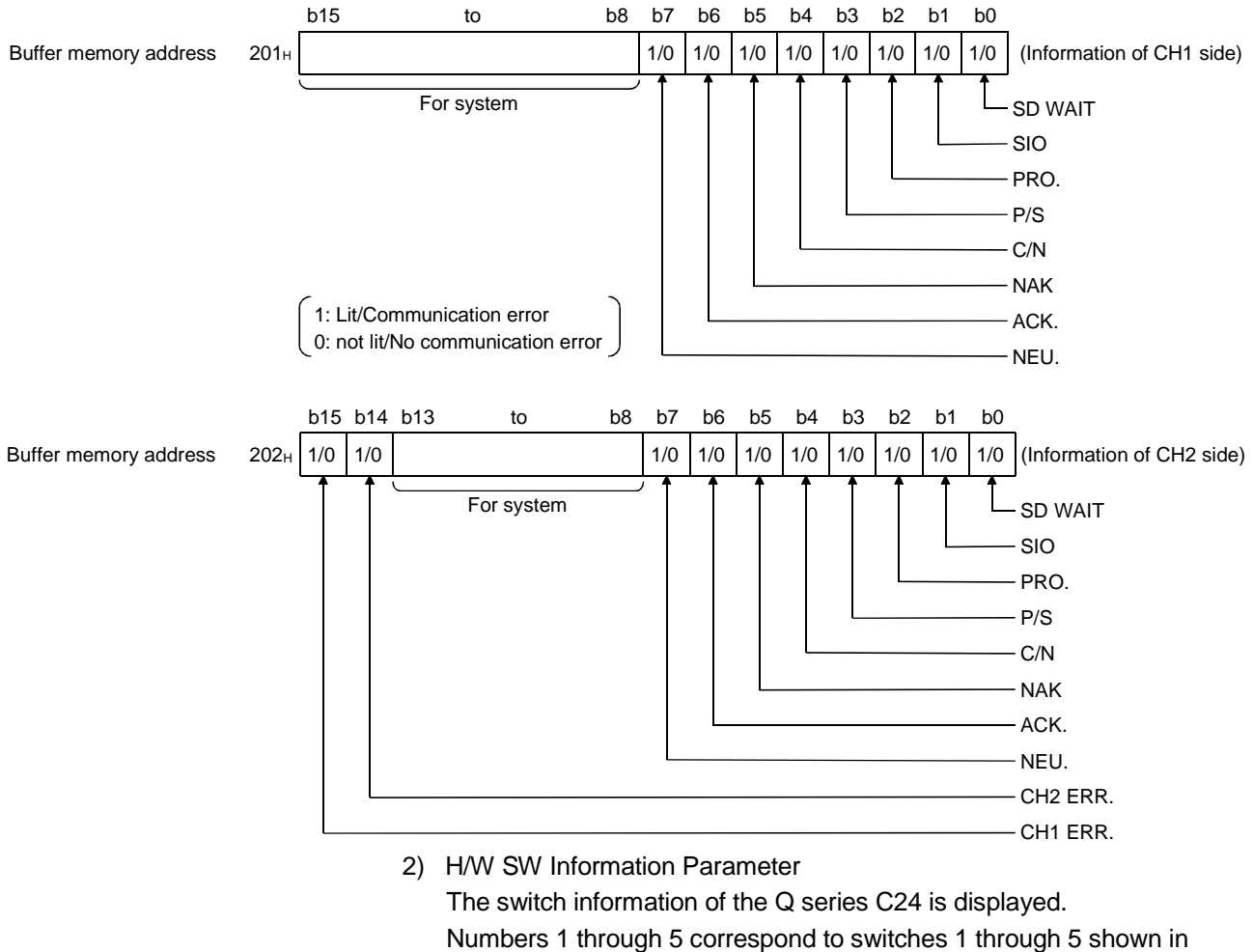

Section 4.5.2.

(See Section 4.5.2 of the User's Manual (Basic).)

## (3) Checking by GX Configurator-SC

Display the "Monitor/test others" screen. For details on display screens, see Section 8.6.9 of the User's Manual (Basic).

#### (4) Description of LED ON status and communications error status

|     | Chatture                 |                                             | Description when ON                                      | Description when OFF              |                  | Re | elated proto                 | col                         |  |
|-----|--------------------------|---------------------------------------------|----------------------------------------------------------|-----------------------------------|------------------|----|------------------------------|-----------------------------|--|
| No. | status<br>signal<br>name | Description                                 | (when LED is turned on<br>(1))                           | (when LED is turned off<br>(0))   | Initial<br>state | MC | Non<br>procedure<br>protocol | Bidirection-<br>al protocol |  |
| 1   | SD WAIT                  | Transmission wait status                    | Waiting for data<br>transmission                         | Data transmission start           | OFF              |    |                              |                             |  |
|     |                          |                                             | Overrun or framing<br>error occurred.                    |                                   | OFF              |    | 0                            |                             |  |
| 2   | SIO                      | SIO error status                            | OS area is full.<br>* Received data was<br>deleted.      | Normal                            | OFF              | _  | - 0                          |                             |  |
| 3   | PRO.                     | Communication protocol<br>error status      | Error occurred.                                          | Normal                            | OFF              | 0  | - c                          |                             |  |
| 4   | P/S                      | Status of parity error or sum check error   | Error occurred.                                          | Normal                            | OFF              |    | 0                            |                             |  |
| 5   | C/N                      | Access status with the<br>PLC CPU           | ( * 1)                                                   | Normal                            | OFF              |    |                              |                             |  |
| 6   | NAK                      | Abnormal completion status                  | Abnormal completion<br>transmission                      | Normal completion<br>transmission | OFF              |    |                              |                             |  |
| 7   | ACK.                     | Normal completion status                    | Normal completion<br>transmission                        | Abnormal completion transmission  | OFF              | 0  | _                            | _                           |  |
| 8   | NEU.                     | Neutral status * Waiting to receive command | Neutral                                                  | Command reception                 | ( * 2)           |    |                              |                             |  |
| 9   | CH2. ERR                 | Error occurrence status<br>on CH2 side      | Switch setting error<br>Mode switching error             |                                   | OFF              |    |                              |                             |  |
| 10  | CH1. ERR                 | Error occurrence status<br>on CH1 side      | Transmission error<br>Reception error<br>On-demand error | Normal                            | OFF              |    | 0                            |                             |  |

- \*1 C/N turns on in the following cases:
  - An external device issued a data read request to the PLC CPU when write during RUN is set to prohibit in the switch settings by GX Developer (see Section 4.5.2).
  - \* For functions that cannot be used when write during RUN is set to prohibit, see the explanation section in each command list of the Reference Manual.
  - When an error has occurred during access between the Q series C24 and the PLC CPU.
- \*2 NEU. is valid when a target interface is set to use the MC protocol.

When the target interface is set to other than the MC protocol, the status of NEU. is off.

- (a) When a communication error occurs, take corrective action according to Section 10.3.
- (b) The initial status of the LED ON and communications error indicates the status when the Q series C24 starts up by turning on the power or resetting the PLC CPU.
- (c) Each of the communications error status, C/N to SIO, CH1 ERR. and CH2 ERR., turns on when an error occurs, and keeps its on-status even after the communication returns to normal.
   The PLC CPU can check the aforementioned LED ON status and communications error status, and initialize any error information using read/write to the buffer memory of the Q series C24 and input/output signals. Initialize the error information according to Section 10.1.2.
- (d) NAK to NEU. (No. 6 to 8) turn on/off depending on the status.
- (e) SD WAIT turns on when data cannot be sent to the external device by the transmission control of the Q series C24 (waiting for data transmission).
  - When transmission cannot be started.
  - When a transmission pause request is received during data transmission. (DSR signal is off, reception by DC3)
     SD WAIT turns off when transmission becomes possible and data transmission is started/resumed.

#### 10.1.2 Initializing error information of the serial communication module

This section explains the ERR. LED ON factors and the error code initialization (clear) for the Q series C24.

(1) ERR. LED ON factors

When any of the following errors occurs, its error code is stored in the buffer memory corresponding to the interface (CH) where the error occurred, and the ERR. LED turns on.

|                                   |                   | Error             | r code storage buffer memory                 | Apr | licable prot | ocol               |
|-----------------------------------|-------------------|-------------------|----------------------------------------------|-----|--------------|--------------------|
| Cause of error                    | Add               | ress              | Name                                         | MC  | Non-         | Bidirec-<br>tional |
|                                   | CH1               | CH2               | , turio                                      |     | protocol     | protocol           |
| Switch setting error              | 20                | 12.               | Switch setting error, mode switching error   |     |              |                    |
| Mode switching error              | 203н              |                   | storage area                                 |     |              |                    |
| On-demand execution<br>error      | 256н              | <b>266</b> H      | On-demand execution result storage area      | 0   | ×            | ×                  |
| Data transmission error           | 257н              | <b>267</b> н      | Data transmission result storage area        |     |              |                    |
| Data reception error              | 258н              | 268 <sub>H</sub>  | Data reception result storage area           |     | 0            | 0                  |
| MC protocol transmission<br>error | 025Ан             | 026Ан             | MC protocol transmission error code          | 0   | ×            | ×                  |
| Monitoring device error           | 2205 <sub>H</sub> | 2305 <sub>H</sub> | PLC CPU monitoring function execution result | 0   | 0            | 0                  |

- (2) Turning off the ERR. LED and initializing the error codes by GX Configurator-SC (Refer to Section 8.6.10)
  - (a) When turning off the ERR. LED and initializing the error codes By making the CH□ ERR. clear request on the "Monitor/Test" screen, the ERR. LED of the Q series C24 turns off and the stored error codes are initialized.
  - (b) When initializing the communication error information By making the Communication error clear request for CH<sup>□</sup> and to turn LED off on the "Monitor/test others" screen, the LEDs (ERR., NEU.) of the Q series C24 turn off and the communication error information is initialized.
- (3) Turning off the ERR. LED and initializing the error codes by sequence program
  - (a) Input signals used to notify of error occurrences and output signals used to initialize the error code

| I/O signal    |    | Name of status information                   | Description/function                                            |
|---------------|----|----------------------------------------------|-----------------------------------------------------------------|
| Input signal  | XE | Error occurrence on CH1 side                 | Turns on upon error occurrence in CH1 interface.                |
|               | XF | Error occurrence on CH2 side                 | Turns on upon error occurrence in CH2 interface.                |
|               | YE | CH1 Error information initialization request | Turns on when initializing error code of interface on CH1 side. |
| Output signal | YF | CH2 Error information initialization request | Turns on when initializing error code of interface on CH2 side. |

\* Initialization of error code is continuously performed when output signal (YE/YF) is on.

#### POINT

The CHn side error information can be initialized by an off request to the LED off request area (address  $1_{\text{H}}$ ) of the buffer memory. By using output signals YE to YF, the error codes stored in the above buffer memory can further be initialized (cleared).

|                  | (b)                                                         | nitializing communication error information by writing<br>Communication error information can be initialized by writing "1" to the<br>corresponding bit in the buffer memory addresses 0н to 1н.<br>* The displayed LEDs and communication error information may be turned<br>on/off in the following cases:<br>• NEU. to NAK turn on/off depending on the status.<br>• C/N to SIO turn on when errors occur and keep the ON-status even<br>after the operation returns to normal.                                                                                                    |
|------------------|-------------------------------------------------------------|----------------------------------------------------------------------------------------------------|
|                  |                                                             | <ul> <li>) LED and communications error information initialization request area (address: 0H to 1H)<br/>The contents of the error information corresponding to each bit in this request area are the same as those for the LED ON/communication error status storage area (address: 201H to 202H).<br/>For more details, see Section 10.1.1 (1).<br/>The following describes the correspondence between the LED OFF request areas and the LED ON status storage areas:</li> <li>Communication error clear request area for CH1 and to turn LED off (address: 0H) → LED ON status and communication error status area on CH1 side (address: 201H)</li> <li>Communication error clear request area for CH2 and to turn LED off (address: 1H) → LED ON status and communication error status area</li> </ul> |
|                  |                                                             | <ul> <li>Example of a program for turning off displayed LEDs</li> <li>The following shows an example of a program that issues an initialization request for all the communication error information of CH1 and CH2.</li> <li>(Input/output signals X/Y00 to X/Y1F of QC24)</li> <li>Example of TO instruction</li> </ul>                                                                                                    |
| Turn off command |                                                             | —_[DTOP H0 H0 H0C0FF00FF K1 ] Writes 00FFн to<br>address 0н and C0FFн<br>to address 1н.                                                                                                    |
|                  | POIN<br>(1) Initi<br>The<br>erro<br>Fur<br>is ro<br>(2) Dat | Ization requests are valid only when write operation is performed.         nitialization requests clear all data in the LED ON and communication         information storage area (201н to 202н) at the same time.         iermore, when initialization of error information on the CH1 and CH2 sides         quested, XE and XF also turn off.         written to the buffer memory address 0н to 1н is cleared after initialization                                                                                                    |

(3) If errors persist even after completion of the initialization processing, the corresponding communication error information is stored again and the corresponding bit in the LED ON and communications error status storage area (201H to 202H) turns on (1).

processing.

(c) Examples of programs that initialize displayed LED and communication error information

The following shows examples of a program that reads error codes when errors described in (1) above occur in an interface on the CH1 side and initializes the displayed LED and communication error information. Incorporate the necessary part of the program.

(Input/output signals X/Y00 to X/Y1F of the Q series C24)

1) When data is communicated using the MC protocol

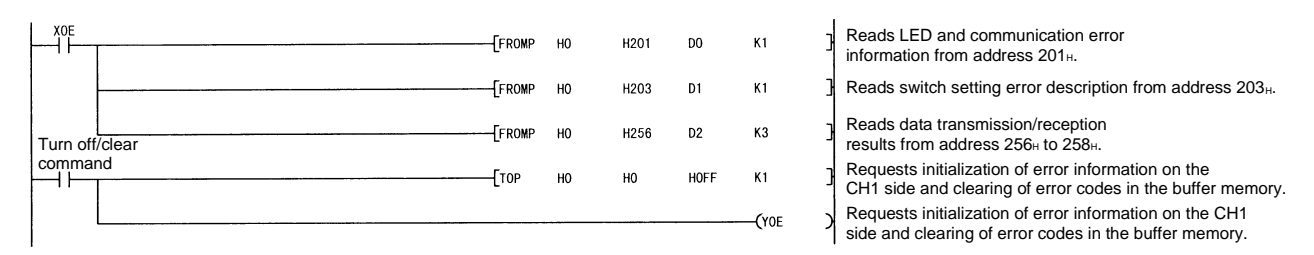

Check the error codes and take corrective action according to Section 10.2.

2) When data is communicated using the non procedure or bidirectional protocol

|                |  | -[FROMP | но | H201 | DO   | K1           | 3 | Reads LED and communication error information from address 201 $_{\mbox{\tiny H}}$ .                           |
|----------------|--|---------|----|------|------|--------------|---|----------------------------------------------------------------------------------------------------|
|                |  | [FROMP  | HO | H203 | D1   | K1           | 3 | Reads switch setting error description from address $203\ensuremath{\scriptscriptstyle \mathrm{H}}$ .          |
| Turn off/clear |  | -[FROMP | HO | H257 | D2   | K2           | 3 | Reads data transmission/reception results from address $257_{\rm H}$ to $258_{\rm H}.$                         |
|                |  | [тор    | HO | HO   | HOFF | K1           | J | Writes initialization request such as for displayed LED to address $0_{\mbox{\tiny H}}.$                       |
|                |  |         |    |      |      | <b>(</b> YOE | 2 | Requests initialization of error information on the CH1 side and clearing of error codes in the buffer memory. |

Check the error codes and take corrective action according to Section 10.2.

## REMARK

When data is communicated using the MC protocol, the displayed ERR. LED may not be turned on if the Q series C24 sends an NAK message to the external device in response to the command message.

Error codes (see Section 10.2) corresponding to the error content when the NAK message is sent back to the external device are stored in the following areas. (when communicating with an A compatible 1C frame, the error codes differ from the transmission error code.)

When checking error codes transmitted by the PLC CPU, incorporate the following program (in case of the interface on the CH1 side).

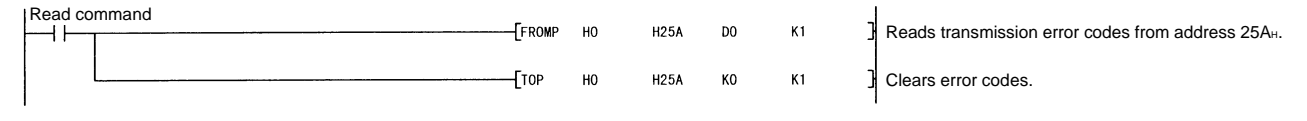

Check the error codes and take corrective action according to Section 10.2.

#### 10.1.3 Reading the RS-232 control signal status

This section explains how to read the control signal status stored in the buffer memory during communication using RS-232 interface.

When GX Configurator-SC is used, check the status using the "Transmission control and others monitor/test" screen (see Section 8.6.3).

When a transmission problem occurs, read operation is executed to check the signal on/off status of the RS-232 interface.

(1) RS-232 control signal status storage area (address: 254H, 264H) The status of the RS-232 signals is stored in buffer memory addresses 254H and 264H as follows:

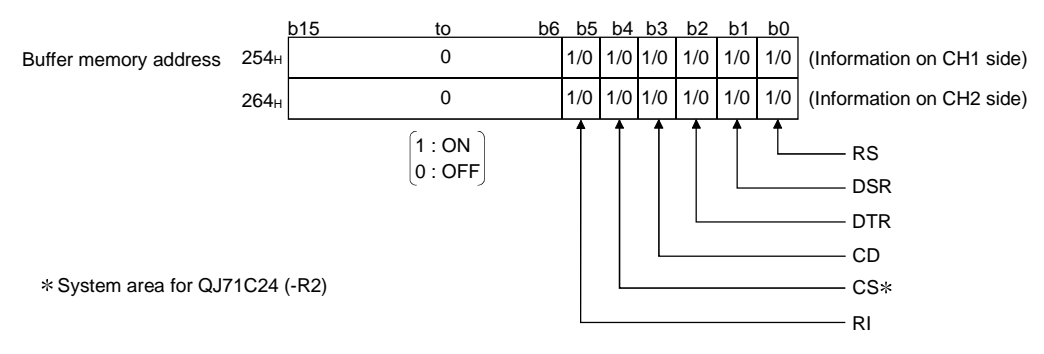

# REMARK

- (1) For more details on signals for RS-232, see Section 3.2.1.
- (2) Signals output from the Q series C24 side (RTS and DTR) are controlled by the operating system (OS) of the Q series C24. They cannot be directly controlled by the sequence program.
- (3) There is a maximum delay of 100 ms in signal status stored in the buffer memory above.
- (2) Example of a program that reads from RS-232 control signal status storage area

The following shows an example of a program that reads the RS-232 control signal status.

(input/output signals X/Y00 to X/Y1F of the Q series C24)

#### Example of FROM instruction

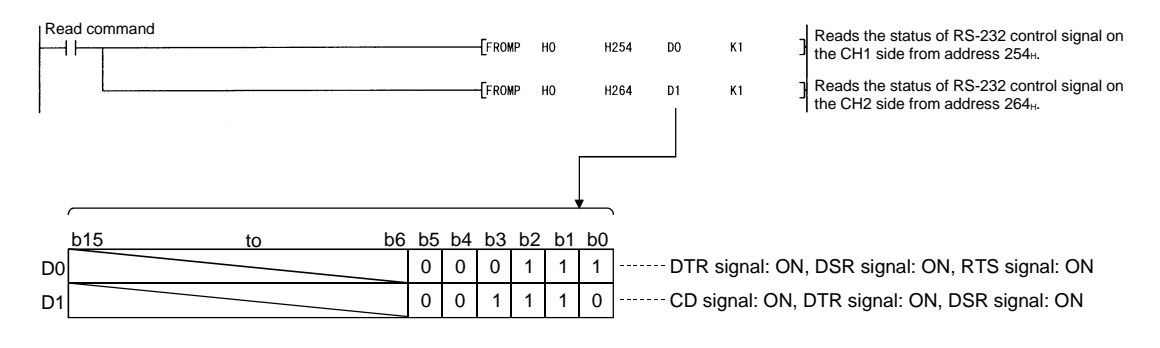

#### 10.1.4 Reading the data communication status (Transmission sequence status)

This section explains how to read the current status of the data communication using the MC protocol stored in the buffer memory.

When GX Configurator-SC is used, check the status using the "MC protocol monitor" screen (see Section 8.6.4).

When a transmission problem occurs, read operation is executed to check the status of the data communication using the MC protocol.

(1) Transmission sequence status storage area (address: 255H and 265H) The status of data communication using the MC protocol is stored as a numerical value in buffer memory addresses 255H and 265H.

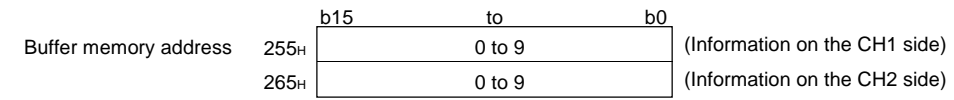

The following shows the correspondence between the numerical values in the transmission sequence status storage area and the data communication status.

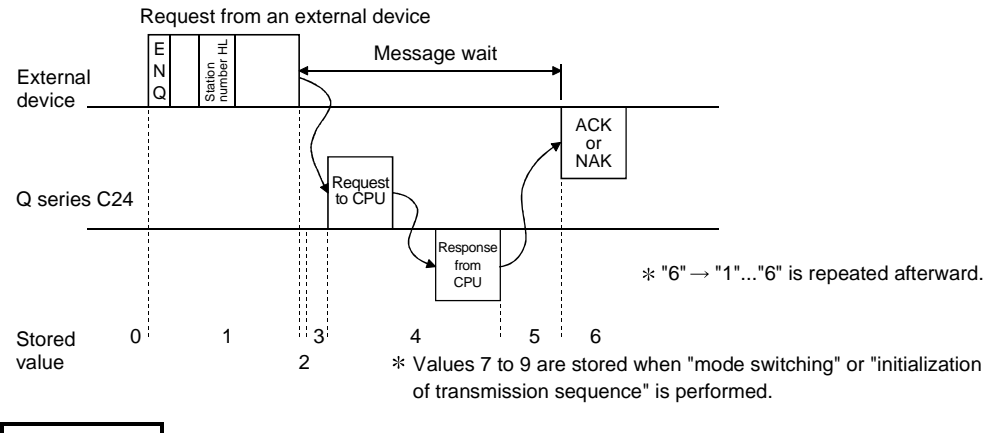

#### REMARK

When the target interface is not set to use the MC protocol, "0" is stored in the transmission sequence status storage area.

(2) Example of a program that reads from transmission sequence status storage area

The following shows an example of a program that reads from the transmission sequence status storage area.

(input/output signals X/Y00 to X/Y1F of the Q series C24)

• Example of FROM instruction

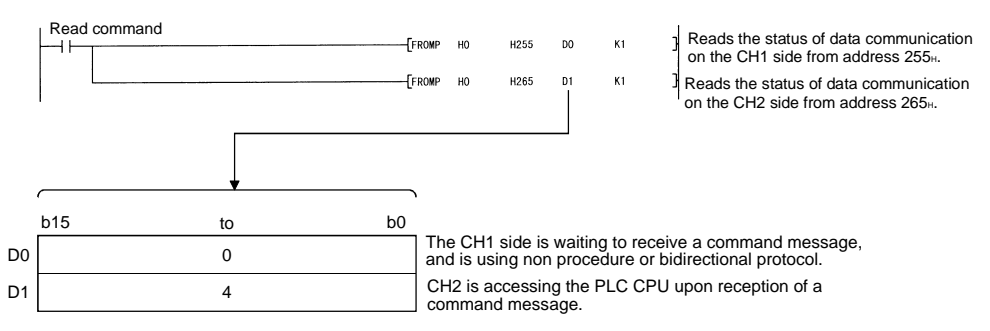

#### 10.1.5 Reading the switch setting status

This section explains how to read the switch setting status of the Q series C24. When GX Configurator-SC is used, check the status in the "Monitor/test others" screen (see Section 8.6.9).

# REMARK

- The switch settings can be changed when the mode is switched or when the UINI instruction is executed. (The station No. setting can be changed only when the UINI instruction is executed.)
   For the mode switching, refer to Chapter 15 of the User's Manual (Application).
   For the UINI instruction, refer to Chapter 17 of the User's Manual (Application).
- (2) For the switch settings, refer to Section 4.5.

#### (1) Setting status storage area

The switch settings by GX Developer and setting error information are stored in different areas of the buffer memory shown below.

1) Station number storage area (address: 200H)

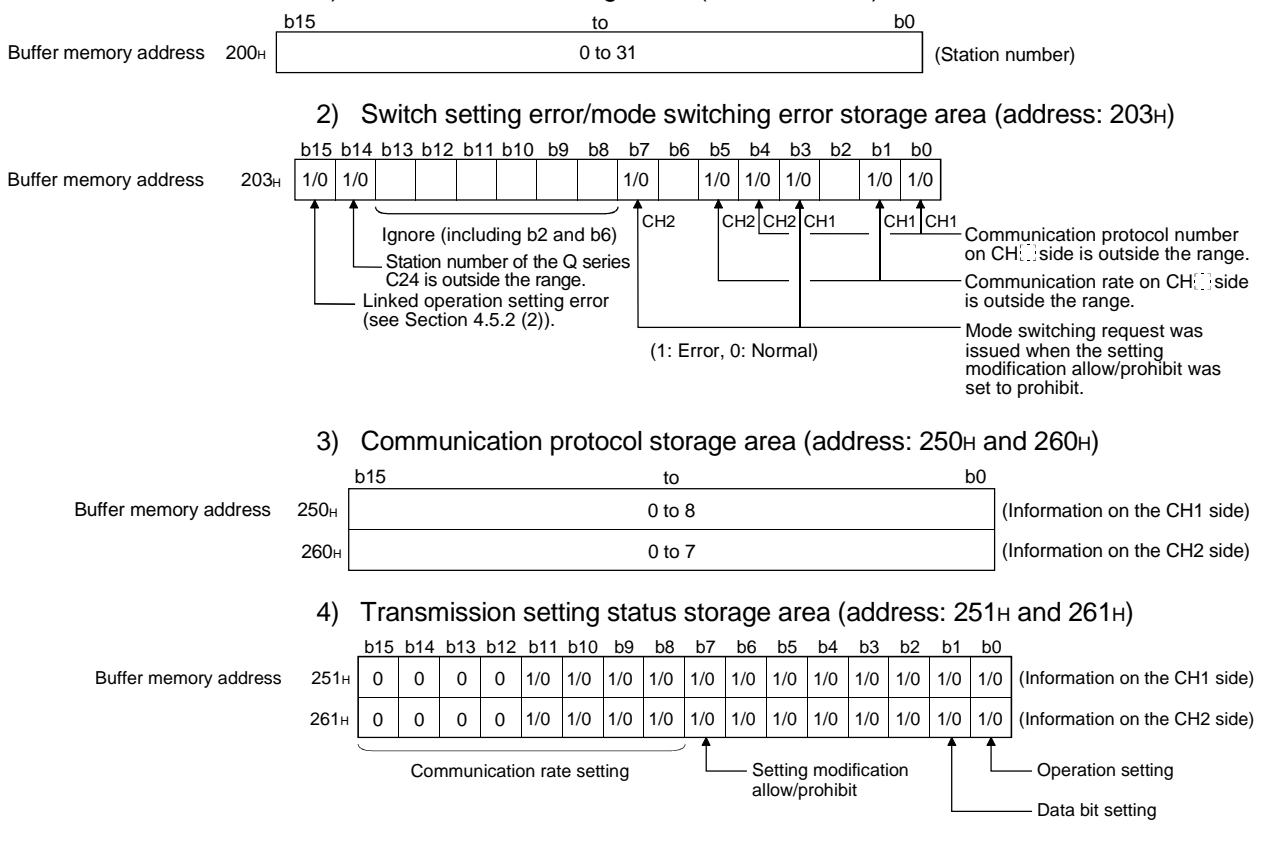

(2) Example of a program that reads from the setting status storage area

The following shows an example of a program that reads the setting of various switches of the Q series C24 from the setting status storage area.

For details on XE and XF of the input/output signals used in the program, see Section 10.1.2 (3).

(input/output signals X/Y00 to X/Y1F of the Q series C24)

• Example of FROM instruction

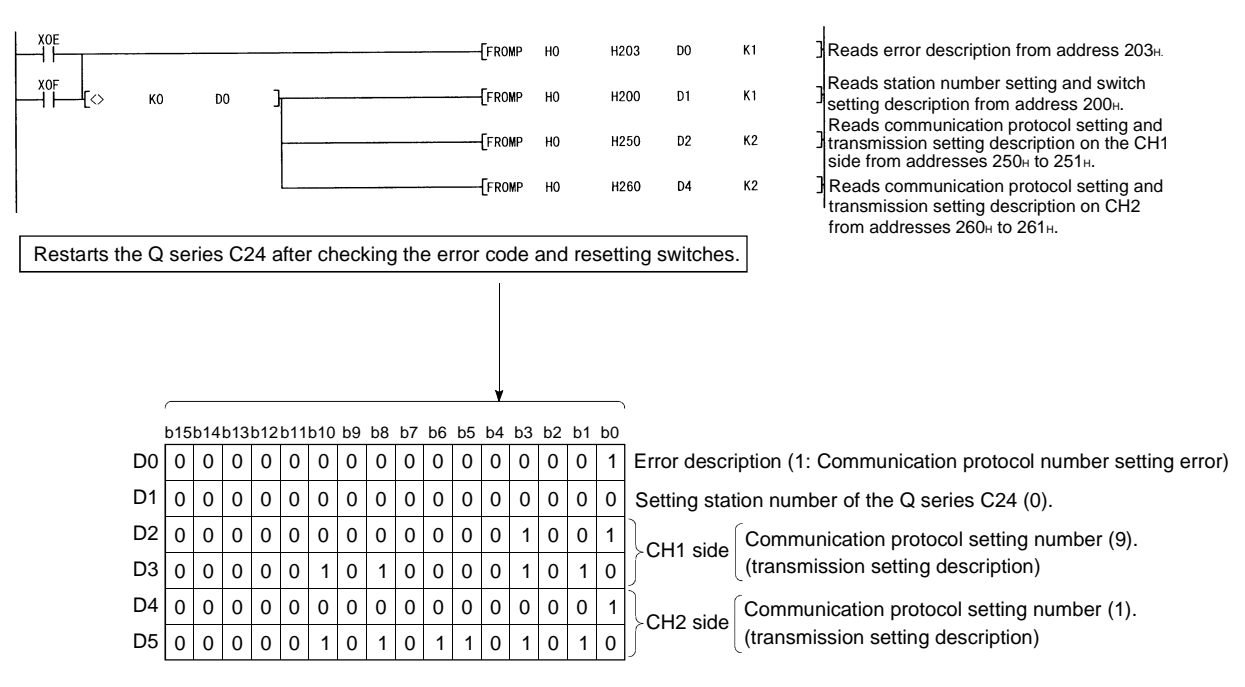

Displays communication protocol number setting error status on the CH1 side

#### 10.1.6 How to read the current operation status

This section explains how to read the current operation status of the Q series C24. When GX Configurator-SC is used, check the status in the "Transmission control and others monitor/test" screen (see Section 8.6.3).

# REMARK

- The status of the switch settings by GX Developer can be checked by performing read operations as described in Section 10.1.5.
- Refer to Section 4.5 for the switch settings.
- (1) Operation mode status storage area

The current operation status of the Q series C24 is stored into the following buffer memory areas.

1) Station No. storage area (address: 24FH)

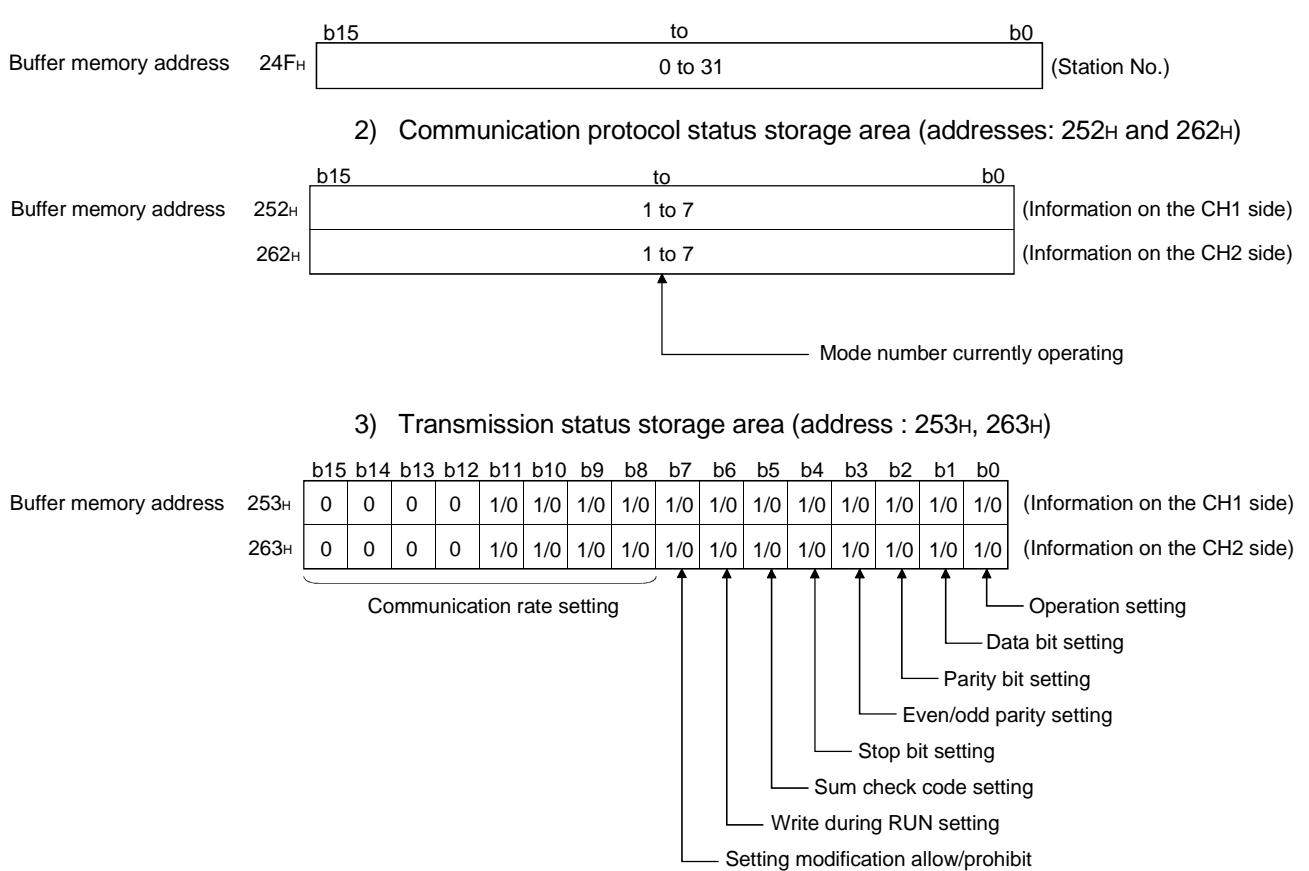

(2) Example of a program that reads from the current setting status storage area

The following shows an example of a program that reads from the switch setting status storage area for current operation of the Q series C24.

For details regarding XE and XF of the input/output signals used in the program, see Section 10.1.2 (3).

(input/output signals X/Y00 to X/Y1F of the Q series C24)

#### Example of FROM instruction

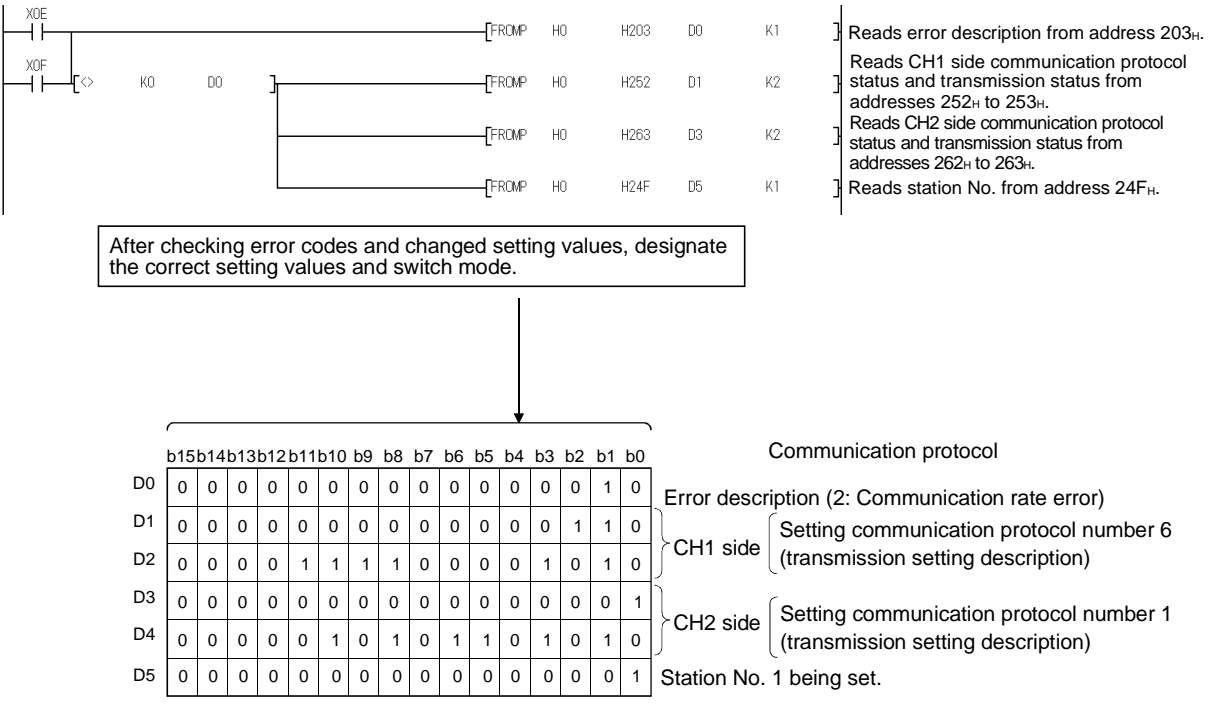

While the CH1 side is set to the non procedure protocol and the CH2 side is set to the MC protocol (format 1), this indicates the communication rate setting error on the CH1 side.

#### 10.2 Error Code Tables

The following shows the error codes, error contents, and corrective action for errors that are generated during communication between the Q series C24 and an external device.

The signal name in the following table indicates the CH<sup>II</sup> side LED on status or communication error status that is stored into buffer memory address 201H/202H when an error occurs.

The CH $\Box$  side LED on status and communication error status can be confirmed by GX Developer's System monitor or GX Configurator-SC. (Refer to Section 10.1.1.) For errors without a corresponding signal name entered to errors generated with the MC protocol communication, "NAK" comes on.

#### 10.2.1 Error code table

The following shows the error codes, error contents, and corrective action for errors generated during communication using MC protocol (excluding A compatible 1C frame), non procedure protocol, and bidirectional protocol.

("\*" in the table is the error code when the target CPU is not a Q/QnACPU.)

|                      |                                                         |                                                                                                    |                |                                                                                                    |    | Protocol              |                    |
|----------------------|---------------------------------------------------------|----------------------------------------------------------------------------------------------------|----------------|----------------------------------------------------------------------------------------------------|----|-----------------------|--------------------|
| (Hexa-<br>decimal)   | Error                                                   | Error Contents                                                                                                    | Signal<br>name | Corrective action                                                                                                    | MC | Non<br>Proce-<br>dure | Bidire-<br>ctional |
| 3E8н<br>to<br>3FFFн  | —                                                       | (Error detected by the CPU)                                                                                                    |                | <ul> <li>See Troubleshooting of the<br/>QCPU (Q mode) maintenance<br/>and inspection user's manual<br/>and take corrective action.</li> </ul>               | 0  |                       |                    |
| 4000⊦<br>to<br>4FFF⊦ | _                                                       | (Error detected by the CPU)                                                                                                    |                | <ul> <li>See Appendix of the QCPU (Q<br/>mode) maintenance and<br/>inspection user's manual<br/>(details) and take corrective<br/>action.</li> </ul>        | 0  |                       |                    |
| 7101н<br>7102н       | System error                                            | The OS of the Q series C24 detected some error.                                                                                                    | —              | ( * 1)                                                                                                    |    |                       |                    |
| 7103н                | PLC access error                                        | Cannot communicate with the Q series C24 CPU.                                                                                                    | C/N            | <ul> <li>Make the watchdog timer (timer<br/>1) time longer.</li> <li>Check if the CPU can<br/>communicate in communication<br/>protocol No. "F".</li> </ul> | 0  |                       |                    |
| 7104н<br>to<br>7116н | System error                                            | The OS of the Q series C24 detected some error.                                                                                                    | —              | ( * 1)                                                                                                    |    |                       |                    |
| 7140 <sub>н</sub> *  | Request data error                                      | <ul> <li>Number of request points exceeds the range for the command.</li> <li>A word device was designated in a bit units command.</li> <li>The last device No. exceeds the range.</li> <li>Given device last No. ≥ Designated head device No. + Designated number of points</li> </ul> | PRO            | <ul> <li>Check and correct the external<br/>device transmit message and<br/>restart data communications.</li> </ul>                                         | 0  |                       |                    |
| 7141н                | System error                                            | <ul> <li>The OS of the Q series C24 detected some error.</li> </ul>                                                                                                    | _              | ( * 1)                                                                                                    |    |                       |                    |
| 7142 <sub>H</sub> *  | Device name error                                       | <ul> <li>A device that cannot be designated by the given<br/>command was designated.</li> </ul>                                                                                                    | PRO            | <ul> <li>Check and correct the external<br/>device transmit message and<br/>restart data communications.</li> </ul>                                         | 0  |                       |                    |
| 7143⊦ <b>*</b>       | Device No. error                                        | The head device No. is out of range.                                                                                                    | PRO            | <ul> <li>Check and correct the external<br/>device transmit message and<br/>restart data communications.</li> </ul>                                         | 0  |                       |                    |
| 7144 <sub>H</sub> *  | Monitor data write<br>error                             | <ul> <li>Monitoring was requested before the device to be<br/>monitored was written.</li> </ul>                                                                                                    | PRO            | <ul> <li>Write the device to be monitored<br/>before issuing a monitor request.</li> </ul>                                                                  | 0  |                       |                    |
| 7145 <sub>H</sub> *  | Monitor PLC No.<br>error                                | <ul> <li>The written PLC No. and PLC No. in the monitor<br/>request are different.</li> </ul>                                                                                                    | C/N            | Rewrite the monitor data.                                                                                                    | 0  |                       |                    |
| 7146 <sub>H</sub> *  | Monitor CPU model<br>name error                         | The written CPU model name and the CPU monitor<br>name in the monitor request are different.                                                                                                    | C/N            | Rewrite the monitor data.                                                                                                    | 0  |                       |                    |
| 7147 <sub>H</sub> *  | Written number of<br>monitoring points<br>overrun error | <ul> <li>The written number of monitoring points exceeds<br/>the designated range.</li> </ul>                                                                                                    | PRO            | <ul> <li>Check and correct the external<br/>device transmit message and<br/>restart data communications.</li> </ul>                                         | 0  |                       |                    |

| Emerica de                       |                                           |                                                                                                    |                |                                                                                                    |    | Protocol              |                    |
|----------------------------------|-------------------------------------------|----------------------------------------------------------------------------------------------------|----------------|----------------------------------------------------------------------------------------------------|----|-----------------------|--------------------|
| Error code<br>(Hexa-<br>decimal) | Error                                     | Error Contents                                                                                                    | Signal<br>name | Corrective action                                                                                                    | MC | Non<br>Proce-<br>dure | Bidire-<br>ctional |
| 7148 <sub>H</sub> *              | Extension R block<br>No. error            | <ul> <li>A nonexistent extension file register block No. was designated.</li> <li>A block No. being used as an extension comment area, sampling trace area, or status latch area was designated.</li> </ul> | PRO            | Correct the designated block     No. and restart data     communications.                                                                                               | 0  |                       |                    |
| 7149 <sub>H</sub>                | System error                              | The OS of the Q series C24 detected some error.                                                                                                    |                | (*1)                                                                                                    |    |                       |                    |
| 714A <sub>H</sub> *              | Cannot execute a<br>command during<br>RUN | <ul> <li>A write command was designated when "Disable write during RUN" was set.</li> <li>Parameter or sequence program was written during RUN.</li> </ul>                                                  | C/N            | <ul> <li>Change the setting to "Enable<br/>write during RUN" and restart<br/>data communications.</li> <li>Stop the CPU and restart data<br/>communications.</li> </ul> | 0  |                       |                    |
| 714Вн<br>to<br>714Dн             | System error                              | The OS of the Q series C24 detected some error.                                                                                                    |                | (*1)                                                                                                    |    |                       |                    |
| 714E⊦ *                          | Monitor network<br>No. error              | <ul> <li>The written monitor network No. and the monitor<br/>request network No. are different.</li> </ul>                                                                                                  | C/N            | <ul> <li>Check and correct the other<br/>station access valid module No.<br/>in the network parameters.</li> <li>Rewrite the monitor data.</li> </ul>                   | 0  |                       |                    |
| 7150н                            | System error                              | The OS of the Q series C24 detected some error.                                                                                                    | _              | (*1)                                                                                                    |    |                       |                    |
| 7151 <sub>H</sub>                | PLC No.<br>designation error              | <ul> <li>A PLC No. other than "FF" or "0 to 64(00<sup>th</sup> to 40<sup>th</sup>)"<br/>was designated.</li> </ul>                                                                                          | C/N            | <ul> <li>Check and correct the external<br/>device transmit message and<br/>restart data communications.</li> </ul>                                                     | 0  |                       |                    |
| 7152н                            | System error                              | The OS of the Q series C24 detected some error.                                                                                                    | —              | (*1)                                                                                                    |    |                       |                    |
| 7153 <sub>H</sub>                | Frame length error                        | <ul> <li>The received message length has exceeded the allowable range.</li> </ul>                                                                                                    | CHn<br>ERR.    | <ul> <li>Review the transmission<br/>message.</li> <li>Correct the message format so<br/>the number of access points is<br/>within the allowable range.</li> </ul>      | 0  |                       |                    |
| 7154н                            | System error                              | • The OS of the Q series C24 detected some error.                                                                                                    | _              | ( * 1)                                                                                                    |    |                       |                    |
| 7155н                            | Unwritten monitor<br>data error           | <ul> <li>Monitoring was requested before monitor data was written.</li> </ul>                                                                                                    | PRO            | <ul> <li>Write the device to be monitored<br/>before issuing a monitor<br/>request.</li> </ul>                                                                          | 0  |                       |                    |
| 7156н                            | System error                              | The OS of the Q series C24 detected some error.                                                                                                    | _              | ( * 1)                                                                                                    |    |                       |                    |
| 7160н                            | PLC access error                          | CPU model name cannot be confirmed.                                                                                                    | C/N            | <ul> <li>If there is an error in the CPU,<br/>remove the CPU error and<br/>restart data communications.</li> </ul>                                                      | 0  |                       |                    |
| 7161н<br>to<br>7163н             | System error                              | The OS of the Q series C24 detected some error.                                                                                                    | _              | (*1)                                                                                                    |    |                       |                    |
| 7164 <sub>H</sub>                | Request error                             | <ul> <li>Either the request or the device designation method<br/>is wrong.</li> </ul>                                                                                                    | _              | <ul> <li>Check the transmission<br/>message/request from the<br/>external device, make the<br/>necessary corrections, and send<br/>again.</li> </ul>                    | 0  |                       |                    |
| 7166н                            | System error                              | The OS of the Q series C24 detected some error.                                                                                                    | _              | ( * 1)                                                                                                    |    |                       |                    |
| 7167н                            | Cannot execute a<br>command during        | <ul> <li>A write command was designated when "Disable<br/>write during RUN" was set.</li> </ul>                                                                                                    | C/N            | <ul> <li>Change the setting to "Enable<br/>write during RUN" and restart<br/>data communications.</li> </ul>                                                            | 0  |                       |                    |
| 7168 <sub>H</sub>                | RUN                                       | <ul> <li>A command that cannot be executed during RUN<br/>was designated.</li> </ul>                                                                                                    | C/N            | Stop the CPU and restart data communications.                                                                                                    | 0  |                       |                    |
| 7169н                            | CPU error                                 | Cannot communicate normally with the CPU.                                                                                                    | C/N            | <ul> <li>If there is an error in the CPU,<br/>remove the CPU error and<br/>restart data communications.</li> </ul>                                                      | 0  |                       |                    |
| 716A⊦                            |                                           |                                                                                                    |                |                                                                                                    |    |                       |                    |
| to<br>716C⊦                      | System error                              | The OS of the Q series C24 detected some error.                                                                                                    | —              | (*1)                                                                                                    |    |                       |                    |
| 716D⊦                            | Monitor data write                        | Monitor data was not written using QnA compatible     2C/3C/4C frame.                                                                                                    | PRO            | <ul> <li>Rewrite monitor data.</li> </ul>                                                                                                    | 0  |                       |                    |
| 716E⊦                            | error                                     | <ul> <li>Ivionitor data was not written using A compatible 1C frame.</li> </ul>                                                                                                    | PRO            |                                                                                                    | -  |                       |                    |

| Error oodo           |                                           |                                                                                                    |                |                                                                                                    |    | Protoco               |                    |
|----------------------|-------------------------------------------|----------------------------------------------------------------------------------------------------|----------------|----------------------------------------------------------------------------------------------------|----|-----------------------|--------------------|
| (Hexa-<br>decimal)   | Error                                     | Error Contents                                                                                                    | Signal<br>name | Corrective action                                                                                                    | MC | Non<br>Proce-<br>dure | Bidire-<br>ctional |
| 716F⊦                | Device error                              | <ul> <li>A nonexistent device was designated.</li> <li>Device that cannot be specified by the corresponding command was designated.</li> </ul> | PRO            | Check and correct the external device transmit message and restart data communications.                                                                                       | 0  |                       |                    |
| <b>7170</b> н        |                                           | <ul> <li>Number of access points exceeded the range.</li> </ul>                                                                                | PRO            |                                                                                                    | 0  |                       |                    |
| <b>7171</b> н        | A compatible 1C<br>frame error            | A device that cannot be designated was designated.                                                                                             | PRO            | Check and correct the external<br>device transmit message and<br>restart data communications                                                                                  | 0  |                       |                    |
| 7172 <sub>H</sub>    |                                           | Written number of monitoring points is incorrect. For example, [0] was designated.                                                             | PRO            |                                                                                                    | 0  | 0                     | 0                  |
| <b>7173</b> ⊦        | Monitor data write<br>error               | <ul> <li>Monitor data was written for a CPU other than a<br/>Q/QnACPU using QnA compatible 2C/3C/4C frame.</li> </ul>                          | PRO            | • Write the monitor data and use<br>the A compatible 1C frame to a<br>CPU other than a Q/QnACPU.                                                                              | 0  |                       |                    |
| 7E00н<br>to<br>7E05н | System error                              | The OS of the Q series C24 detected some error.                                                                                                | _              | ( * 1)                                                                                                    |    |                       |                    |
| 7E06н                | Buffer memory<br>address setting<br>error | <ul> <li>Transmit/receive buffer memory addresses are in<br/>the special applications area.</li> </ul>                                         |                | <ul> <li>Change the buffer memory<br/>addresses so that they are outside<br/>the special applications area.</li> </ul>                                                        |    |                       |                    |
| 7E07н<br>to<br>7E0Ан | System error                              | The OS of the Q series C24 detected some error.                                                                                                |                | ( * 1)                                                                                                    |    |                       |                    |
| 7E40 <sub>H</sub>    | Command error                             | <ul> <li>A nonexistent command or subcommand was<br/>designated.</li> </ul>                                                                    | PRO            | Check and correct the external device transmit message and restart data communications.                                                                                       | 0  |                       |                    |
| 7E41н                | Data length error                         | <ul> <li>A data length exceeding the number of points that<br/>can communicate during random read/write was<br/>designated.</li> </ul>         | PRO            | Check and correct the external device transmit message and restart data communications.                                                                                       | 0  |                       |                    |
| 7E42н                | Error count error                         | <ul> <li>Number of requested points exceeds the range for<br/>the command.</li> </ul>                                                          | PRO            | <ul> <li>Check and correct the external<br/>device transmit message and<br/>restart data communications.</li> </ul>                                                           | 0  |                       |                    |
| 7E43⊦                | Device error                              | <ul> <li>A nonexistent device was designated.</li> <li>Device that cannot be specified by the corresponding command was designated.</li> </ul> | PRO            | Check and correct the external device transmit message and restart data communications.                                                                                       | 0  | 0                     |                    |
| 7E44н                | Timer 1 time-out<br>error                 | <ul> <li>A response message was not returned within the<br/>response monitoring time (timer 1) monitoring time.</li> </ul>                     | C/N            | <ul> <li>Make the timer 1 monitoring<br/>time longer.</li> <li>When accessing another<br/>station's CPU, check if the<br/>routing parameters match.</li> </ul>                | 0  |                       |                    |
| 7E46н                | System error                              | The OS of the Q series C24 detected some error.                                                                                                | _              | ( * 1)                                                                                                    |    |                       |                    |
| 7E47 <sub>H</sub>    | Continuous request<br>error               | <ul> <li>The next request was received before a response<br/>message was returned for the preceding request.</li> </ul>                        | PRO            | <ul> <li>Do not issue continuous<br/>requests from the external<br/>device.</li> <li>Set the timer 1 monitoring time<br/>to the external device time-out<br/>time.</li> </ul> | 0  |                       |                    |
| 7E48н<br>to<br>7E4Cн | System error                              | The OS of the Q series C24 detected some error.                                                                                                | _              | (*1)                                                                                                    |    |                       |                    |
| 7E4DH                | Error during data<br>transmission         | <ul> <li>Mode switching was executed during data<br/>transmission.</li> </ul>                                                                  | CHn<br>ERR.    | <ul> <li>Make arrangements between<br/>the target device and PLC CPU<br/>so that mode switching is not<br/>executed during data<br/>transmission.</li> </ul>                  | 0  | 0                     |                    |
| 7E4Eн                | System error                              | • The OS of the Q series C24 detected some error.                                                                                              | _              | (*1)                                                                                                    |    |                       |                    |
| 7E4F⊦                | Device point count<br>error               | Access point count is incorrect.                                                                                                    | PRO            | Check and correct the external device transmit message and restart data communications.                                                                                       | 0  |                       |                    |
| 7E50н                | User frame No.<br>designation error       | A user frame No. outside the range was designated.                                                                                             | PRO            | <ul> <li>Check and correct the external device transmit message and restart data communications.</li> <li>Recheck the frame No</li> </ul>                                     | 0  | 0                     |                    |
| 7E51⊦                | Unwritten user<br>frame error             | An unwritten user frame No. was designated.                                                                                                    | PRO            | Write the frame beforehand.     Change the frame No. and     restart data communications.     Recheck the frame No.                                                           | 0  | 0                     |                    |

| Crear and a        |                                                                  |                                                                                                    |                |                                                                                                    |    | Protocol              |                    |
|--------------------|------------------------------------------------------------------|----------------------------------------------------------------------------------------------------|----------------|----------------------------------------------------------------------------------------------------|----|-----------------------|--------------------|
| (Hexa-<br>decimal) | Error                                                            | Error Contents                                                                                                    | Signal<br>name | Corrective action                                                                                                    | MC | Non<br>Proce-<br>dure | Bidire-<br>ctional |
| 7E52⊦              | User frame<br>overwrite error                                    | A written frame No. overwrite request was issued.                                                                                                    | PRO            | <ul> <li>Change the write destination to<br/>an unwritten frame No.</li> <li>When overwriting, delete the<br/>given No. beforehand.</li> </ul>                                                       | 0  |                       |                    |
| 7E53⊦              | User frame access<br>data error                                  | <ul> <li>A nonexistent command was designated in a subcommand.</li> <li>Byte count exceeding the number of bytes that can be requested was designated.</li> </ul>                                         | PRO            | <ul> <li>Check and correct the external<br/>device transmit message and<br/>restart data communications.</li> </ul>                                                                                  | 0  |                       |                    |
| 7E54⊦              | Modification<br>allowed error                                    | <ul> <li>Flash ROM write allow/prohibit designation from GX<br/>Configurator-SC is set to OFF.</li> <li>At the switch setting on GX Developer, modification<br/>allowed switch was set to OFF.</li> </ul> | PRO            | <ul> <li>Set to ON at GX Configurator-<br/>SC.</li> <li>Set to ON at GX Developer.</li> </ul>                                                                                                    | 0  | 0                     | 0                  |
| 7E55⊦              | User frame data<br>error                                         | There is an error in the user frame variable data.                                                                                                    | PRO            | <ul> <li>Check and correct the external<br/>device transmit message and<br/>restart data communications.</li> </ul>                                                                                  | 0  | 0                     |                    |
| 7E56н              | System error                                                     | The OS of the Q series C24 detected some error.                                                                                                    | _              | (*1)                                                                                                    |    |                       |                    |
| 7E57н              | Flash ROM write<br>error                                         | Cannot write to Flash ROM normally.                                                                                                    | PRO            | • Re-execute the write operation.<br>If the error is generated again,<br>replace the module.                                                                                                    | 0  |                       |                    |
| 7E58н              | Mode modification<br>error                                       | <ul> <li>There was an error in the mode No. or transmission<br/>specification designated contents when changing<br/>the mode.</li> </ul>                                                                  | PRO            | <ul> <li>Check and correct the contents<br/>of the external device transmit<br/>message and restart data<br/>communications.</li> <li>Recheck the switch setting on<br/>the Q series C24.</li> </ul> | 0  | 0                     | 0                  |
| 7E59⊦              | Flash ROM write<br>count over limit<br>error                     | • Flash ROM written 1,000 times                                                                                                    | _              | <ul> <li>Review the program.</li> <li>Rewrite the flash ROM area<br/>(address: 2401<sub>H</sub>) of the buffer<br/>memory to 0 and restart data<br/>communications.</li> </ul>                       | 0  | 0                     | 0                  |
| 7E5Fн              | I/O number error<br>on requested<br>module                       | I/O number of requested module is incorrect.                                                                                                    | _              | <ul> <li>Correct the I/O number of the<br/>module to which data is sent.</li> </ul>                                                                                                    | 0  | 0                     |                    |
| 7E60н              | Device monitoring<br>duplicate<br>registration error             | <ul> <li>PLC CPU monitoring registration was performed twice.</li> </ul>                                                                                                    | _              | <ul> <li>Cancel the PLC CPU monitoring<br/>and perform the PLC CPU<br/>monitoring registration again.</li> </ul>                                                                                     | 0  | 0                     |                    |
| 7E61 н             | Cycle time units range error                                     | Setting value of cycle time units is out of range.                                                                                                    | _              | Correct the setting value of the cycle time units.                                                                                                    | 0  | 0                     |                    |
| 7E62н              | PLC CPU<br>monitoring function<br>error                          | <ul> <li>Setting value of PLC CPU monitoring function is out<br/>of range.</li> </ul>                                                                                                    | _              | <ul> <li>Correct the setting value of the<br/>PLC CPU monitoring function.</li> </ul>                                                                                                    | 0  | 0                     |                    |
| <b>7E63</b> н      | Transmission<br>measure setting<br>error                         | <ul> <li>Setting of transmission measure of the PLC CPU<br/>monitoring is incorrect.</li> </ul>                                                                                                    | _              | Correct the setting value of the transmission measure.                                                                                                    | 0  | 0                     |                    |
| 7E64 н             | Registration point range error                                   | Registration point (word/bit) is out of range.                                                                                                    | _              | <ul> <li>Correct the setting value of the registration point (word/byte)</li> </ul>                                                                                                    | 0  | 0                     |                    |
| 7E65н              | PLC CPU abnormal<br>monitoring number<br>error                   | <ul> <li>Setting value of the PLC CPU abnormal monitoring<br/>is out of range.</li> </ul>                                                                                                    | —              | Correct the setting value of the<br>PLC CPU abnormal monitoring.                                                                                                    | 0  | 0                     |                    |
| 7E66н              | Monitoring<br>condition error of<br>monitoring device            | <ul> <li>Setting value of transmission condition is out of range.</li> </ul>                                                                                                    | _              | Correct the setting value of the transmission condition.                                                                                                    | 0  | 0                     |                    |
| 7E67 н             | CPU abnormal<br>monitoring setting<br>value error                | <ul> <li>Setting value (fixed value) of CPU abnormal<br/>monitoring is out of range.</li> </ul>                                                                                                    | _              | <ul> <li>Correct the setting value (fixed<br/>value) of the CPU abnormal<br/>monitoring.</li> </ul>                                                                                                  | 0  | 0                     |                    |
| 7E68⊦              | Transmission<br>condition range<br>error of monitoring<br>device | <ul> <li>Setting value of transmission condition (condition agreement transmission) is out of range.</li> </ul>                                                                                           | _              | Correct the setting value of the transmission condition (condition agreement transmission).                                                                                                    | 0  | 0                     |                    |
| 7E69н              | CPU abnormal<br>monitoring setting<br>value error                | <ul> <li>Setting value (fixed value) of CPU abnormal<br/>monitoring is out of range.</li> </ul>                                                                                                    | _              | <ul> <li>Correct the setting value (fixed<br/>value) of the CPU abnormal<br/>monitoring.</li> </ul>                                                                                                  | 0  | 0                     |                    |

| Error code<br>(Hexa-<br>decimal)       | Error                                                                                | Error Contents                                                                                                    | Signal<br>name | Corrective action                                                                                                    | MC | Non<br>Proce-<br>dure | Bidire-<br>ctional |
|----------------------------------------|--------------------------------------------------------------------------------------|----------------------------------------------------------------------------------------------------|----------------|----------------------------------------------------------------------------------------------------|----|-----------------------|--------------------|
| 7E6Aн                                  | Monitoring device<br>read point range<br>error                                       | <ul> <li>Read point of monitoring device is out of range.</li> </ul>                                                                                 | _              | • Correct the setting value of the read point of the monitoring device.                                                                                                    | 0  | 0                     |                    |
| <b>7E6B</b> н                          | CPU abnormal                                                                         | - Sotting value (fixed value) of CBL apparent                                                                                                    | _              | Correct the setting value (fixed                                                                                                    | 0  | 0                     |                    |
| 7E6CH                                  | monitoring setting                                                                   | <ul> <li>Setting value (fixed value) of CPO abnormal<br/>monitoring is out of range</li> </ul>                                                       |                | value) of the CPU abnormal                                                                                                    | 0  | 0                     |                    |
| 7E6DH                                  | value error                                                                          |                                                                                                    | _              | monitoring.                                                                                                    | 0  | 0                     |                    |
| 7E6Eн                                  | System error                                                                         | The OS of the Q series C24 detected some error.                                                                                                    |                | (*1)                                                                                                    |    |                       |                    |
| 7E6Fн                                  | Modem connection<br>error                                                            | Modem is connected to an incorrect channel.                                                                                                    | _              | Correct the C <sub>H</sub> to which notification is sent.                                                                                                    | 0  | 0                     |                    |
| 7E70 <sub>H</sub>                      | CPU error                                                                            | <ul> <li>The communication with the CPU could not be<br/>performed normally.</li> </ul>                                                              | C/N            | <ul> <li>If there is an error in the CPU,<br/>eliminate the error on the CPU<br/>side and communicate again.</li> </ul>                                                                                                    | 0  | 0                     |                    |
| 7E81н<br>to<br>7E8Eн<br>7EC1н<br>7EC2н | System error                                                                         | <ul> <li>The OS of the Q series C24 detected some error.</li> </ul>                                                                                  | —              | (*1)                                                                                                    |    |                       |                    |
| 7EC3⊦                                  | Double send<br>request error                                                         | <ul> <li>A send request was performed while another send<br/>request was being processed.</li> </ul>                                                 | _              | <ul> <li>Interlock (handshake) the send requests.</li> </ul>                                                                                                    |    | 0                     | 0                  |
| 7EC4H                                  | Transmission data<br>count error<br>Transmission/<br>receipt buffer<br>setting error | <ul> <li>Data larger than the transmit buffer size was transmitted.</li> <li>Transmission/receipt buffer settings out of range.</li> </ul>           |                | <ul> <li>Make the transmission data<br/>count smaller than the transmit<br/>buffer size.</li> <li>Make the non procedure<br/>protocol transmit buffer size<br/>larger.</li> <li>Designate the first address and<br/>size of transmission/receipt<br/>buffer in the free area range of<br/>the user.</li> </ul> | 0  | 0                     | 0                  |
| 7EC5⊦                                  | Flash ROM access<br>error                                                            | <ul> <li>Write to Flash ROM was requested when the setting<br/>modification enable/disable switch in the GX<br/>Developer was set to OFF.</li> </ul> | _              | <ul> <li>When writing to Flash ROM, set<br/>switch shown left of the given<br/>interface to ON and restart the<br/>Q series C24.</li> </ul>                                                                                                    | 0  | 0                     | 0                  |
| 7EC6н                                  | Flash ROM access<br>error                                                            | <ul> <li>There is an error in the Flash ROM read/write request contents.</li> </ul>                                                                  | _              | Check the read/write request<br>data and designate the correct<br>data.                                                                                                    | 0  | 0                     | 0                  |
| 7F00н                                  | System error                                                                         | The OS of the Q series C24 detected some error.                                                                                                    | _              | ( * 1)                                                                                                    |    |                       |                    |
| 7F01⊦                                  | Buffer full error                                                                    | <ul> <li>The next data was received before processing of the<br/>previous data was completed.</li> </ul>                                             | _              | • Increase the transmission time<br>by performing handshake with<br>the external device, etc.                                                                                                    | 0  |                       | 0                  |
|                                        |                                                                                      | <ul> <li>Multiple requests was simultaneously issued for one<br/>channel.</li> </ul>                                                                 |                | • Perform handshake with the request source external device.                                                                                                    | 0  | 0                     | 0                  |
| 7F02н<br>to<br>7F06н                   | System error                                                                         | The OS of the Q series C24 detected some error.                                                                                                    | _              | ( * 1)                                                                                                    |    |                       |                    |
|                                        | ASCII → BIN                                                                          | An ASCII code that cannot be converted to binary code was received.                                                                                  |                | Check and correct the external<br>device transmit message and<br>restart data communications.                                                                                                    |    |                       |                    |
| 7F20н                                  | conversion error                                                                     | <ul> <li>An odd number of bytes of data was received during<br/>data communications using ASCII ← → BIN<br/>conversion.</li> </ul>                   | PRO            | <ul> <li>When communicating using<br/>ASCII ← → BIN conversion,<br/>always transmit the data in even<br/>number bytes units.</li> </ul>                                                                                                    |    | 0                     | 0                  |
| 7F21 н                                 | Receive header<br>area error                                                         | <ul><li>There is an error in the command (frame) part.</li><li>An ASCII code that cannot be converted to binary</li></ul>                            | PRO            | Check and correct the external device transmit message and restart data communications                                                                                                    | 0  |                       |                    |
|                                        |                                                                                      | code was received.                                                                                                    |                | restart data communications.                                                                                                    |    |                       |                    |
| 7F22н                                  | Command error                                                                        | <ul><li>A nonexistent command or device was designated.</li><li>The remote password length is wrong.</li></ul>                                       | PRO            | Check and correct the external<br>device transmit message and<br>restart data communications.                                                                                                    | 0  |                       |                    |
| 7F23н                                  | MC protocol<br>message error                                                         | <ul> <li>There is no data (ETX, CR-LF, etc.) following the<br/>character area, or designation was incorrect.</li> </ul>                              | PRO            | <ul> <li>Check and correct the external<br/>device transmit message and<br/>restart data communications.</li> </ul>                                                                                                    | 0  |                       |                    |

|                                              |                                    |                                                                                                    |                |                                                                                                    |    | Protocol              |                    |  |  |
|----------------------------------------------|------------------------------------|----------------------------------------------------------------------------------------------------|----------------|----------------------------------------------------------------------------------------------------|----|-----------------------|--------------------|--|--|
| (Hexa-<br>decimal)                           | Error                              | Error Contents                                                                                                    | Signal<br>name | Corrective action                                                                                                    | MC | Non<br>Proce-<br>dure | Bidire-<br>ctional |  |  |
| 7F24н                                        | Sum check error                    | • The sum check calculated by the Q series C24 and the received sum check are not the same.                                                                                                    | P/S            | Recheck the external device<br>sum check.                                                                                                    | 0  | 0                     |                    |  |  |
| 7F25н                                        | Data length error                  | <ul> <li>The length of the received data exceeds the receive area size.</li> </ul>                                                                                                    | CHn<br>ERR.    | <ul> <li>Correct the "data length" that is transmitted from the external device.</li> <li>Change the "word/byte units" set by the Q series C24 to byte units.</li> <li>Increase the receiving area of the Q series C24.</li> </ul>                                                                                                    |    |                       | 0                  |  |  |
| 7F26н                                        | Command error                      | Another command was received before an unlock processing while the remote password is registered.                                                                                                    | CHn<br>ERR.    | <ul> <li>Perform the communication<br/>after the unlock processing is<br/>normally completed.</li> </ul>                                                                                                    | 0  |                       |                    |  |  |
| 7F30⊦                                        | System error                       | The OS of the Q series C24 detected some error.                                                                                                    | _              | (*1)                                                                                                    |    |                       |                    |  |  |
| 7F31н                                        | Simultaneous<br>transmission error | <ul> <li>The Q series C24 and an external device started<br/>transmitting simultaneously.</li> </ul>                                                                                                    | _              | <ul> <li>Process by agreement with the external device.</li> <li>When necessary, change the simultaneous transmission data valid/invalid designation setting by GX Configurator-SC. (buffer memory addresses 9B<sub>H</sub>/13B<sub>H</sub>)</li> </ul>                                                                                                    |    |                       | 0                  |  |  |
| 7F32⊦                                        | System error                       | • The OS of the Q series C24 detected some error.                                                                                                    | _              | ( * 1)                                                                                                    | 1  |                       |                    |  |  |
| 7F40н                                        |                                    | <ul> <li>No reception watchdog timer (timer 0) time-out occurred.</li> </ul>                                                                                                    | PRO            | <ul> <li>Check if data was dropped from<br/>the receive data.</li> <li>Check if DTR control, etc.<br/>interrupted reception.</li> </ul>                                                                                                    | 0  | 0                     | 0                  |  |  |
| 7F41н                                        | Time-out error                     | Response watchdog timer (timer 1) time-out occurred.                                                                                                    | _              | Check the status of the<br>message transmission<br>destination and restart data<br>communications, as required.                                                                                                    | 0  |                       | 0                  |  |  |
| 7F42н                                        |                                    | Transmit watchdog timer (timer 2) time-out occurred.                                                                                                    | —              | <ul> <li>Check if DTR control, etc.<br/>interrupted transmission.</li> </ul>                                                                                                    | 0  | 0                     | 0                  |  |  |
| 7F50н<br>to<br>7F54н<br>7F60н<br>to<br>7F66н | System error                       | <ul> <li>The OS of the Q series C24 detected some error.</li> </ul>                                                                                                    | _              | (*1)                                                                                                    |    |                       |                    |  |  |
| 7F67 <sub>H</sub>                            | Overrun error                      | <ul> <li>The Q series C24 received the next data before it<br/>completed receive processing of the previous data.</li> </ul>                                                                                                    | SIO            | Decrease the data transmission<br>rate and restart data<br>communications.     Check whether a temporary stop<br>has occurred in the station in<br>which the Q series C24 is<br>installed. (For the QCPU this can<br>be checked using special register<br>SD1005.) If a temporary stop has<br>occurred, remove its cause.                                                                                                    | 0  | 0                     | 0                  |  |  |
| 7F68⊦                                        | Framing error                      | <ul> <li>Data does not match the stop bit setting.</li> <li>A malfunction occurred in the network because the power source of the partner station was on or off.</li> <li>Noise occurs in the network.</li> <li>When the multidrop was connected, data was transmitted simultaneously by multiple devices.</li> </ul> | SIO            | <ul> <li>Match the Q series C24 and external device settings.</li> <li>Clear the error information according to the error information initialization request (YE/YF). In addition, when communicating data with the non procedure protocol, execute the INPUT instruction, and read and discard the unnecessary data.</li> <li>Measure the noise.</li> <li>When connecting the multidrop, remove the interlock so that data will not be transmitted simultaneously by multiple devices.</li> </ul> | 0  | 0                     | 0                  |  |  |

| Error oodo                                                                                                    |                            |                                                                                                    |                |                                                                                                    |    | Protoco               |                    |
|----------------------------------------------------------------------------------------------------|----------------------------|----------------------------------------------------------------------------------------------------|----------------|----------------------------------------------------------------------------------------------------|----|-----------------------|--------------------|
| (Hexa-<br>decimal)                                                                                                    | Error                      | Error Contents                                                                                                    | Signal<br>name | Corrective action                                                                                                    | MC | Non<br>Proce-<br>dure | Bidire-<br>ctional |
| 7F69⊨                                                                                                    | Parity error               | <ul> <li>Data does not match the parity bit setting.</li> <li>A malfunction occurred in the network because the power source of the partner station was on or off.</li> <li>Noise occurs in the network.</li> <li>When the multidrop was connected, data was transmitted simultaneously by multiple devices.</li> </ul> | P/S            | <ul> <li>Match the Q series C24 and<br/>external device settings.</li> <li>Clear the error information<br/>according to the error<br/>information initialization request<br/>(YE/YF).<br/>In addition, when<br/>communicating data with the<br/>non procedure protocol, execute<br/>the INPUT instruction, and read<br/>and discard the unnecessary<br/>data.</li> <li>Measure the noise.</li> <li>When connecting the multidrop,<br/>remove the interlock so that<br/>data will not be transmitted<br/>simultaneously by multiple<br/>devices.</li> </ul> | 0  | 0                     | 0                  |
| 7F6Ан                                                                                                    | Buffer full error          | <ul> <li>OS receive buffer overflowed and receive data was skipped.</li> </ul>                                                                                                    | SIO            | <ul> <li>Use DTR and DC control and<br/>perform data communications<br/>so that the buffer does not<br/>become full. (Perform RS · CS<br/>control when the modem<br/>function is used.)</li> <li>If the Read Request signal was<br/>turned ON, execute read<br/>immediately.</li> </ul>                                                                                                    | 0  | 0                     | 0                  |
| 7F6B⊦                                                                                                    | CD signal control<br>error | <ul> <li>Data was received when CD signal is OFF when<br/>"CD terminal check enabled" was designated.</li> </ul>                                                                                                    | CHn<br>ERR.    | <ul> <li>Recheck the CD signal control<br/>of the external device.</li> <li>(Send while the CD signal is ON.)</li> <li>Set "no CD terminal checking"<br/>and perform communication.</li> </ul>                                                                                                    | 0  | 0                     | 0                  |
| 7F6CH                                                                                                    | Transmission error         | <ul> <li>Data cannot be sent because the line is not<br/>connected.</li> </ul>                                                                                                    | CHn<br>ERR.    | <ul> <li>Transmit data after line<br/>connection processing on the<br/>interface side that uses the<br/>modem function.</li> </ul>                                                                                                    | 0  | 0                     | 0                  |
| 7F91H<br>to<br>7F96H<br>7F98H<br>to<br>7F9AH<br>7F9DH<br>7F9DH<br>7F9EH<br>7FA0H<br>to<br>7FA3H<br>7FA8H<br>7FA8H<br>7FAAH<br>to<br>7FADH<br>7FA5H<br>7FB2H<br>7FB5H<br>7FB6H<br>7FB6H<br>7FB6H<br>7FB0H<br>7FB0H | System error               | <ul> <li>The OS of the Q series C24 detected some error.</li> </ul>                                                                                                    | _              | (*1)                                                                                                    |    |                       |                    |

| Error oodo           |                                                                                                |                                                                                                    |                |                                                                                                    |    | Protocol              |                    |  |
|----------------------|------------------------------------------------------------------------------------------------|----------------------------------------------------------------------------------------------------|----------------|----------------------------------------------------------------------------------------------------|----|-----------------------|--------------------|--|
| (Hexa-<br>decimal)   | Error                                                                                          | Error Contents                                                                                                    | Signal<br>name | Corrective action                                                                                                    | MC | Non<br>Proce-<br>dure | Bidire-<br>ctional |  |
| 7FC9⊦<br>to<br>7FCF⊦ | System error                                                                                   | The OS of the Q series C24 detected some error.                                                                                                    | _              | (*1)                                                                                                    |    |                       |                    |  |
| 7FE6⊦                |                                                                                                | <ul> <li>Remote passwords do not match.</li> </ul>                                                                                                    | _              | <ul> <li>Check the remote password and<br/>communicate again.</li> </ul>                                                                                                    | 0  |                       |                    |  |
| 7FE7H                | Processing<br>disabled                                                                         | <ul> <li>The remote password is not registered.</li> <li>The remote password processing command was received on the interface side where the modem function is not used.</li> <li>The GX Developer connection is selected in the communication protocol setting on the corresponding CH.</li> </ul> | CHn<br>ERR.    | <ul> <li>A remote password processing<br/>command is not necessary<br/>when a remote password is not<br/>registered.</li> <li>Perform a remote password<br/>unlock processing through GX<br/>Developer. Alternatively, change<br/>the communication protocol<br/>setting of the corresponding CH<br/>to the MC protocol.</li> </ul> | 0  |                       |                    |  |
| 7FE8⊦                |                                                                                                | <ul> <li>The number of remote password disagreements<br/>exceeded the value designated at the address<br/>200D H.</li> </ul>                                                                                                    | CHn<br>ERR.    | <ul> <li>Clear the storage area of the<br/>cumulative number of abnormal<br/>completions of unlock processing<br/>(address: 22FC H) to 0.</li> </ul>                                                                                                    | 0  |                       |                    |  |
| 7FEFH                | Switch setting error                                                                           | There is an error in the switch setting by the GX Developer                                                                                                    | CHn<br>ERR.    | <ul> <li>Write CPU to the parameter and<br/>reboot after correcting the<br/>setting value for the switch.</li> </ul>                                                                                                    | 0  | 0                     | 0                  |  |
| 7FF0⊦                | Dedicated<br>instructions<br>simultaneous<br>execution error                                   | Executed dedicated instructions simultaneously.                                                                                                    | _              | Do not use dedicated instructions simultaneously.                                                                                                    | 0  | 0                     |                    |  |
| 7FF1⊦                | Control data error                                                                             | <ul><li>Setting value is incorrect.</li><li>Setting value is out of range.</li></ul>                                                                                                    | _              | <ul> <li>Correct the setting value in the<br/>control data.</li> </ul>                                                                                                    | 0  | 0                     |                    |  |
| 7FF2⊦                | Communication<br>protocol setting<br>error                                                     | <ul> <li>Instruction cannot be executed with the current<br/>communication protocol.</li> </ul>                                                                                                    | _              | Correct the setting value of the<br>communication protocol.                                                                                                    | 0  | 0                     |                    |  |
| 7FF3⊦<br>to<br>7FF4⊦ | System error                                                                                   | The OS of the Q series C24 detected some error.                                                                                                    | —              | (*1)                                                                                                    |    |                       |                    |  |
| 7FF5⊦                | Processing<br>canceled due to<br>mode<br>switching/transmiss<br>ion sequence<br>initialization | <ul> <li>The processing was canceled due to mode<br/>switching or receive data clear executed during the<br/>processing.</li> </ul>                                                                                                    | —              | <ul> <li>Do not execute mode<br/>switching/receive data clear<br/>during any processing.</li> </ul>                                                                                                    | 0  | 0                     |                    |  |
| 7FF7⊦                | Simultaneous<br>access error                                                                   | <ul> <li>Multiple external devices accessed a remote station<br/>on the same network at the same time.</li> </ul>                                                                                                    |                | <ul> <li>Multiple external devices must<br/>not access a remote station on<br/>the same network at the same<br/>time.</li> </ul>                                                                                                    | 0  |                       |                    |  |
| 7FF8н<br>7FFFн       | System error                                                                                   | The OS of the Q series C24 detected some error.                                                                                                    | _              | (*1)                                                                                                    |    |                       |                    |  |
| B000н<br>to<br>BFFFн | _                                                                                              | Errors detected by the CC-Link module                                                                                                    | _              | Take corrective action by<br>referring to the CC-Link<br>Master/Local Module User's<br>Manual.                                                                                                    | 0  |                       |                    |  |
| C000H<br>to<br>CFFFH | _                                                                                              | Errors detected by the Ethernet module                                                                                                    | _              | <ul> <li>Take corrective action by<br/>referring to the Ethernet<br/>Interface Module User's Manual.</li> </ul>                                                                                                    | 0  |                       |                    |  |
| F000н<br>to<br>FFFFн | _                                                                                              | Errors detected by the MELSECNET/H,<br>MELSECNET/10 network system                                                                                                    |                | <ul> <li>Take corrective action by referring<br/>to MELSECNET/H,<br/>MELSECNET/10 network system<br/>reference manual.</li> </ul>                                                                                                    | 0  |                       |                    |  |

- \*1 Take corrective action in the following procedure.
  - 1) Check whether the Q series C24, power supply module and CPU module are mounted correctly on the base unit.
  - 2) Check whether the operating environment of the Q series C24 is within the general specifications range of the CPU module.
  - 3) Check whether the power supply capacity is sufficient or not.
  - Check whether the hardware of the Q series C24, CPU module and base unit are normal according to the manuals of the corresponding modules. If any module is faulty, please contact your local Mitsubishi service center or representative for repair.
  - 5) If the problem cannot be solved through the above steps, please consult your local Mitsubishi service center or representative, explaining a detailed description of the problem.

#### 10.2.2 A compatible 1C frame communications error code table

|                    |                                                 |                                                                                                    | 1              |                                                                                                    |    | Protocol              |                    |  |
|--------------------|-------------------------------------------------|----------------------------------------------------------------------------------------------------|----------------|----------------------------------------------------------------------------------------------------|----|-----------------------|--------------------|--|
| (Hexa-<br>decimal) | Error                                           | Error Contents                                                                                                    | Signal<br>name | Corrective action                                                                                                    | MC | Non<br>Proce-<br>dure | Bidire-<br>ctional |  |
| 00н                | Disable during<br>RUN                           | <ul> <li>A write command was designated when "Disable write during RUN" was set.</li> <li>Parameter or sequence program was written during RUN.</li> </ul>                                                                                                    | C/N            | <ul> <li>Change the setting to "Enable<br/>write during RUN" and restart<br/>data communications.</li> <li>Stop the CPU and restart data<br/>communications.</li> </ul> | 0  |                       |                    |  |
| 01н                | Parity error                                    | The data does not match the parity bit setting.                                                                                                    | P/S            | <ul> <li>Match the Q series C24 and<br/>external device settings.</li> </ul>                                                                                            | 0  |                       |                    |  |
| 02н                | Sum check error                                 | • The sum check calculated by the Q series C24 and the transmitted sum check are not the same.                                                                                                    | P/S            | Check the external device sum check.                                                                                                    |    |                       |                    |  |
| 03н                | Protocol error                                  | Received message that is different from the control procedure with the communication protocol setting.                                                                                                    | PRO            | <ul> <li>Check and correct the external<br/>device transmit message and<br/>restart data communications.</li> </ul>                                                     | 0  |                       |                    |  |
| 04н                | Framing error                                   | • The data does not match the stop bit setting.                                                                                                    | SIO            | <ul> <li>Match the Q series C24 and<br/>external device settings.</li> </ul>                                                                                            |    |                       |                    |  |
| 05н                | Overrun error                                   | The next data was received before the Q series C24     received all the preceding data.                                                                                                    | SIO            | Decrease the transmission rate     and restart data communications.                                                                                                    |    |                       |                    |  |
| 06н                | Character area<br>error                         | <ul> <li>Designation method error in part of a message.</li> <li>A command that does not exist was designated.</li> <li>The number of processing points is outside the range for the command.</li> <li>A device that does not exist was designated.</li> </ul> | PRO            | <ul> <li>Check and correct the external<br/>device transmit message and<br/>restart data transmission.</li> </ul>                                                       |    |                       |                    |  |
| 07н                | Character error                                 | Received data that cannot be used.                                                                                                    | PRO            | 1                                                                                                    | 0  | 1                     |                    |  |
| 08н                | PLC access error                                | The CPU cannot communicate with the Q series<br>C24.                                                                                                    | C/N            | <ul> <li>Replace the CPU with a CPU that<br/>can communicate with the Q<br/>series C24.</li> </ul>                                                                      | 0  |                       |                    |  |
| 10н                | PLC No. error                                   | <ul> <li>The PLC No. is not "FF", or a station No. set in the<br/>network parameters.</li> </ul>                                                                                                    | C/N            | Check and correct the external<br>device transmit message and<br>restart data communications.                                                                           | 0  |                       |                    |  |
| 11н                | Mode error                                      | An error was detected upon access to the PLC CPU.                                                                                                    |                | <ul> <li>Send again.</li> <li>Conduct individual station recovery<br/>test and check the Q series C24.</li> </ul>                                                       | 0  |                       |                    |  |
| 12н                | Special function<br>module designation<br>error | <ul> <li>A special function module does not exist at the specified position.</li> </ul>                                                                                                    | C/N            | <ul> <li>Check and correct the external<br/>device transmit message and<br/>restart data communications.</li> </ul>                                                     | 0  |                       |                    |  |
| 21н                | Special function<br>module bus error            | <ul> <li>An error was detected upon access to a special<br/>function module at the specified position.</li> </ul>                                                                                                    | C/N            | Check the error and take<br>corrective action according to the<br>manual of the corresponding<br>module.                                                                | 0  |                       |                    |  |
| 42 <sub>H</sub>    | Other errors                                    | * See POIN                                                                                                    | <i>і</i> т].   |                                                                                                    | 0  | ľ                     | 1                  |  |

The following table lists the error code, error contents, and corrective action for errors generated during A compatible 1C frame communications.

#### POINT

If an error occurs during A compatible 1C frame communications, the Q series C24 adds a 2-character error code (00H to 10H, 42H) to the "NAK" code and returns the "NAK" code to the external device and stores the error code (equivalent to QnA compatible 2C/3C/4C frame error code) to buffer memory address 25AH (CH1) or 26AH (CH2).

The exact error contents can be checked by reading the value stored to the buffer memory.

See Section 10.2.1 for a detailed description of the error codes.

### 10.2.3 Error code list while modem function is used

The following describes the error codes, contents and corrective actions for errors (including errors at the abnormal completion) that may occur while the Q series C24 modem function is used.

The error codes for the modem function are stored in the modem function error code storage area (address : 221H(545)) of the buffer memory.

| * | The reference pages listed in the table below are found in the User's Manual |
|---|------------------------------------------------------------------------------|
|   | (Application).                                                               |

| Error code<br>(Hexa-<br>decimal) | Error                       | Error Contents                                                                                | Signal<br>name | Corrective action                                                                                                    | Reference section                               |
|----------------------------------|-----------------------------|-----------------------------------------------------------------------------------------------|----------------|----------------------------------------------------------------------------------------------------|-------------------------------------------------|
| 7FD0⊦                            |                             | There is an error in the designation of the notification execution.                           |                | Set 0 to 1 to the notification execution designation.                                                                                                    |                                                 |
| 7FD1⊦                            |                             | I here is an error in the designation of the number of<br>connection retries.                 |                | Set the number of connection retries in the range of 1 to 5.                                                                                                    |                                                 |
| 7FD2н                            |                             | There is an error in the designation of the connection retry interval.                        |                | Set the connection retry interval in the range of 90 to 300 (s).                                                                                                    | Section 3.3.6                                   |
| 7FD3⊦                            | Modern<br>function          | There is an error in the initialization/connection time-<br>out designation.                  | CHn            | Set the initialization/connection time- out in the range of 1 to 60 (s).                                                                                                    |                                                 |
| 7FD4⊦                            | error                       | There is an error in the designation of the number of<br>initialization retries.              | EKK.           | Set the number of initialization retries in the range of 1 to 5.                                                                                                    |                                                 |
| 7FD5⊦                            |                             | There is an error in the designation of the data<br>number for initialization.                |                | Designate the registered data number for initialization, or 0.                                                                                                    | Section 3.3.6<br>Section 3.4.5                  |
| 7FD6⊦                            |                             | There is an error in the data for connection designated                                       |                | Recheck the pager receiver designation.                                                                                                    |                                                 |
| 7FD7⊦                            |                             | by the data number for connection.                                                            |                | Recheck the dialing number of the<br>external line.                                                                                                    | Section 3.4.4                                   |
| 7FD8⊦                            | System error                | The OS of the Q series C24 detected some error.                                               | _              | (*1)                                                                                                    | —                                               |
| 7FD9⊦                            |                             | External destination is connected to network or modem has not been initialized.               |                | After the modem has been initialized,<br>connect to the network if the external<br>destination is not connected to the<br>network or report it.                                                                                                    | Section 3.4.6<br>Section 3.4.7                  |
| 7FDA⊦                            |                             | There is an error in the designation of the data number<br>for connection.                    |                | Designate a registered number for the data for connection.                                                                                                    | Section 3.3.6<br>Section 3.4.6                  |
| 7FDB⊦                            |                             | There is an error in the designation of the GX<br>Developer connection.                       |                | Set 0 to 1 to the GX Developer connection designation.                                                                                                    | Section 3.3.6                                   |
| 7FDCH                            |                             | There is an error in the data for connection designated<br>by the data number for connection. |                | Recheck the waiting time for the notification-message part of the message transmission.                                                                                                    | Section 3.4.4                                   |
| 7FDDH                            | Modern<br>function<br>error | A connection time-out error occurred.                                                         | CHn<br>ERR.    | <ul> <li>Recheck the telephone number in the data for connection.</li> <li>Check if the destination is ready for a connection.</li> <li>Recheck the set value of the connection time-out.</li> <li>Recheck the initialization command.</li> </ul>          | Section 3.3.6<br>Section 3.4.3<br>Section 3.4.4 |
| 7FDE⊦                            |                             | Connection to the modem/TA was unsuccessful, or the modem/TA is not connected.                |                | <ul> <li>Check if there is any problem with the modem/TA by seeing the operation manual of the modem/TA.</li> <li>Connect the modem/TA to the Q series C24.</li> <li>Check the connection cable by seeing the operation manual of the modem/TA.</li> </ul> | —                                               |
| 7FDF⊦                            | -                           | Modem connection channel number is not designated.                                            |                | Set 1 to 2 to the modem connection                                                                                                    |                                                 |
| 7FE0⊦                            |                             | Designated value of modem connection channel is<br>incorrect.                                 | —              | channel designation.                                                                                                    | Section 3.3.6                                   |

| Error code<br>(Hexa-<br>decimal) | Error              | Error Contents                                                                                          | Signal<br>name | Corrective action                                                                                                    | Reference section                               |
|----------------------------------|--------------------|----------------------------------------------------------------------------------------------------|----------------|----------------------------------------------------------------------------------------------------|-------------------------------------------------|
|                                  |                    | There is an error in the designation of the user frame number.                                          |                | <ul> <li>Recheck the user frame number.</li> <li>Designate the registered user frame number.</li> <li>Register the designated data for initialization.</li> </ul>                                                                                                    | Section 3.4.3<br>Section 3.4.4<br>Section 3.4.5 |
| 7FE1⊦                            |                    | There is an error in the designation of the output head pointer.                                        |                | <ul> <li>Designate the output head pointer in the range of 1 to 100.</li> <li>Designate the position (n-th position) where the data for initialization number is designated.</li> <li>Designate the data for initialization number at the designated position (n-th position).</li> </ul> | Section 3.4.5                                   |
| 7FE2H                            | Modern<br>function | There is an error in the designation of the output frame number.                                        | CHn<br>ERR.    | Designate a registered data for<br>initialization number within the range of<br>the designated number of outputs from<br>the location of the output head pointer.                                                                                                    |                                                 |
| 7FE3⊦                            | error              | There is an error in the designation of the number of registered data bytes.                            |                | <ul> <li>Designate the data for initialization in<br/>the range of 1 to 78.</li> <li>Designate 80 for the data for<br/>connection.</li> </ul>                                                                                                    | Section 3.4.3<br>Section 3.4.4                  |
| 7FE4⊦                            |                    | There is an error in the data for connection.                                                           |                | <ul> <li>Recheck the message length of the<br/>message for notification.</li> </ul>                                                                                                    | Section 3.4.4                                   |
| 7FE5⊦                            |                    | There is an error in the designation of the no-<br>communication interval time.                         |                | • Designate the no-communication interval time in the range of 0 to 120.                                                                                                    | Section 3.3.6                                   |
| 7FE8⊦                            |                    | The number of remote password mismatch exceeded the value designated at the address 200D <sub>H</sub> . |                | • Clear the storage area of the<br>Accumulated count of unlock process<br>abnormal completion (address: 22FC <sub>H</sub> )<br>to 0.                                                                                                    | Section 3.3.3                                   |
| 7FE9н                            |                    | Callback denial exceeded the value designated at the address $2002_{\text{H}}$                          |                | Clear the storage area of the callback<br>denial accumulated count (address:<br>22F1 <sub>H</sub> ) to 0.                                                                                                    | Section 3.3.4                                   |

- \*1 Take corrective action in the following procedure.
  - 1) Check whether the Q series C24, power supply module and CPU module are mounted correctly on the base unit.
  - 2) Check whether the operating environment of the Q series C24 is within the general specifications range of the CPU module.
  - 3) Check whether the power supply capacity is sufficient or not.
  - 4) Check whether the hardware of the Q series C24, CPU module and base unit are normal according to the manuals of the corresponding modules. If any module is faulty, please contact your local Mitsubishi service center or representative for repair.
  - 5) If the problem cannot be solved through the above steps, please consult your local Mitsubishi service center or representative, explaining a detailed description of the problem.

#### 10.3 Troubleshooting by Symptom

This following shows troubleshooting of trouble generated during communications between the Q series C24 and external device according to the trouble symptom. When trouble occurs, first confirm the status of the Q series C24 and check the relevant item in the table below.

|                                                   | Symptom description                                                                                                    |   | Protocol         |                    |                   |  |
|---------------------------------------------------|----------------------------------------------------------------------------------------------------|---|------------------|--------------------|-------------------|--|
| Symptom                                           |                                                                                                    |   | Non<br>procedure | Bidirec-<br>tional | Reference section |  |
|                                                   | <ul> <li>"RUN" LED turned off.</li> </ul>                                                                                                    | 0 | 0                | 0                  | Section 10.3.1    |  |
|                                                   | <ul> <li>"RD" does not blink even through an external device<br/>is transmitting a message.</li> </ul>                                         | 0 | 0                | 0                  | Section 10.3.2    |  |
| LED turns on/off (check according to Section 4.3) | <ul> <li>An external device transmitted a message and "RD"<br/>blinked, but the Q series C24 did not return a<br/>response message.</li> </ul> | 0 |                  | 0                  | Section 10.3.3    |  |
|                                                   | <ul> <li>An external device transmitted a message and "RD"<br/>blinked, but the Q series C24 did not turn ON the<br/>read request.</li> </ul>  |   | 0                | Q                  | Section 10.3.4    |  |
|                                                   | ERR. LED turns on.                                                                                                    | 0 | 0                | 0                  | Section 10.3.20   |  |
|                                                   | <ul> <li>The "NAK" was turned ON.</li> </ul>                                                                                                   | 0 |                  |                    | Section 10.3.5    |  |
|                                                   | <ul> <li>The "C/N" was turned ON.</li> </ul>                                                                                                   | 0 | 0                | 0                  | Section 10.3.6    |  |
|                                                   | <ul> <li>The "P/S" was turned ON.</li> </ul>                                                                                                   | 0 | 0                | 0                  | Section 10.3.7    |  |
|                                                   | <ul> <li>The "PRO" was turned ON.</li> </ul>                                                                                                   | 0 |                  |                    | Section 10.3.8    |  |
|                                                   | <ul> <li>The "SIO" was turned ON.</li> </ul>                                                                                                   | 0 | 0                | 0                  | Section 10.3.9    |  |
| Communication errors occurred                     | The "CH1. ERR. " or "CH2. ERR. " was turned ON.                                                                                                | 0 | 0                | 0                  | Section 10.3.10   |  |
| (check according to Section 10.1.1)               | <ul> <li>Communications are intermittently established and<br/>lost.</li> </ul>                                                                | 0 | 0                | 0                  | Section 10.3.11   |  |
|                                                   | <ul> <li>Data that cannot be decoded was transmitted and received.</li> </ul>                                                                  | 0 | 0                | 0                  | Section 10.3.12   |  |
|                                                   | • Whether the cause of the communications error is in the Q series C24 or the external device is unknown.                                      | 0 | 0                | 0                  | Section 10.3.13   |  |
| Cannot communicate via modem                      | <ul> <li>Cannot communicate via modem.</li> </ul>                                                                                              | 0 | 0                | 0                  | Section 10.3.14   |  |
| (* <sup>1</sup> )                                 | <ul> <li>Cannot communicate with ISDN sub-address.</li> </ul>                                                                                  | 0 | 0                |                    | Section 10.3.15   |  |
| The PLC CPU monitoring function                   | <ul> <li>Does not operate in the cycle time designated in the<br/>constant cycle transmission setting.</li> </ul>                              | 0 | 0                |                    | Section 10.3.16   |  |
| does not operate in the designated cycle time.    | <ul> <li>Does not operate in the cycle time designated in<br/>condition agreement transmission setting.</li> </ul>                             | 0 | 0                |                    | Section 10.3.17   |  |
| Cannot receive by an interrupt program            | Cannot receive data.                                                                                                    |   | 0                | 0                  | Section 10.3.17   |  |
| Cannot perform initial setting                    | <ul> <li>Cannot write setting value in flash ROM of the Q series C24.</li> </ul>                                                               | 0 | 0                | 0                  | Section 10.3.19   |  |

- \*1 If an error occurs while performing data exchange using the modem function described in User's Manual (Application) Chapter 3, first check the following items and confirm whether or not the error is caused by the modem/TA connection. If an error relating to the modem function is occurring, perform necessary corrective actions for each cause according to the reference sections given below:
  - Check the ON/OFF status of current I/O signals of the Q series C24.
  - Check the storage status for error codes related to the modem function. (See Sections 10.2.3.)
  - Check the ON/OFF status of the DR terminal of the modem/TA. (See the manual for the modem/TA.)

## REMARK

The following are precautionary notes when exchanging data with an external device via one of the Q series C24 interfaces.

- (1) When the power supply to the Q series C24 or external device is started, the remote device that is connected may generate a reception error.
- (2) If the remote device that is connected starts up while data is being transmitted, the remote device side will generate a reception error.
- (3) When the Q series C24 error LED lights up because a reception error has occurred, turn off the light if necessary in accordance with Section 10.1. Also, if a reception error has occurred on the external device side, handle the error by seeing to the operating manual for the external device.
  - \* Handle the occurrence of a reception error on the Q series C24 side using the following corrective actions.
    - When communicating with the MC protocol
       The Q series C24 will disregard the received data or returns a response
       message indicating an abnormal termination if it detects a reception error
       after receiving the head data of the command message in the set format.
       If the reception error is detected before the head data of the command
       message in the set format is received, the received data will be
       disregarded.
    - When communicating using non procedure protocol If the Q series C24 detects a reception error, the reception abnormal detection signal (X4, XB) turns ON. Perform procedures such as detection of reception error or clearing received data as required by following the explanations found in Sections 6.1.4 and 6.1.5.
    - When communicating using bidirectional protocol
       When the Q series C24 detects a reception error after the head data of a communication message for bidirectional protocol is received, it returns a response message indicating an abnormal termination.
       If the reception error is detected before the head data of the communication message for bidirectional protocol is received, the received data will be disregarded.

# 10.3.1 Troubleshooting when "RUN" LED is turned OFF

| Symptom                                     | Cause                                                                                           | Corrective action                                                                                                    | MC | Bidirectional | Non<br>procedure |
|---------------------------------------------|-------------------------------------------------------------------------------------------------|----------------------------------------------------------------------------------------------------|----|---------------|------------------|
| • The Q series C24<br>"RUN" LED turned off. | <ul> <li>A transmission setting<br/>switch is set to an<br/>unusable position.</li> </ul>       | <ul> <li>Set the switch by GX Developer correctly and<br/>after writing to the CPU reset the CPU.</li> </ul>                                                                                                    | 0  | 0             | 0                |
|                                             | PLC CPU error.                                                                                  | <ul> <li>Remove the cause of the CPU error and reset<br/>the CPU.</li> <li>Note</li> <li>During the Q series C24 and external device<br/>loopback test, the minimum parameters file<br/>must be written to the CPU beforehand.</li> </ul>                                                                                                  | 0  | 0             | 0                |
|                                             | <ul> <li>Power module 5 V<br/>current capacity is<br/>insufficient.</li> </ul>                  | <ul> <li>Calculate the 5 V current drain of each installed module. If the current capacity is insufficient, check power module selection.</li> <li>Note</li> <li>Whether or not the current capacity is insufficient can be checked by disconnecting the expansion base and installing only the Q series C24 to the basic base.</li> </ul> | 0  | 0             | 0                |
|                                             | <ul> <li>Extraneous noise<br/>caused the Q series<br/>C24 to abnormal<br/>operation.</li> </ul> | <ul> <li>Check if the shield wire is 2-point ground.</li> <li>When ground is used with other devices,<br/>ground the Q series C24 independently.</li> </ul>                                                                                                    | 0  | 0             | 0                |

# 10.3.2 Troubleshooting when "RD" LED does not blink even though an external device is transmitting a message

| Symptom                                                                                                    | Cause                                                                                                    | Corrective action                                                                                                    | MC | Bidirectional | Non<br>procedure |
|----------------------------------------------------------------------------------------------------|----------------------------------------------------------------------------------------------------|----------------------------------------------------------------------------------------------------|----|---------------|------------------|
|                                                                                                    | <ul> <li>Signal lines are not<br/>connected correctly.</li> </ul>                                                                                                    | <ul> <li>Check if the Q series C24 and external RD and<br/>SD signal lines are cross connected.</li> <li>Use the external device OPEN statement to<br/>check if the opened port and the cable<br/>connection port are matched.</li> </ul>                                      | 0  | 0             | 0                |
| <ul> <li>"RD" does not blink<br/>even through an<br/>external device is<br/>transmitting a message.</li> </ul> | <ul> <li>External device<br/>transmission control<br/>signals are not turned<br/>ON.</li> </ul>                                                                               | <ul> <li>Connect the wiring so that the "DSR", "CS", and other transmission control signals are ready.</li> <li>Note</li> <li>Since the control signal specifications depend on the device, connect the wiring by seeing the instruction manual of the device used.</li> </ul> | 0  | 0             | 0                |
| i a neocago.                                                                                                   | <ul> <li>If the message passes<br/>through an RS-232 ↔<br/>RS-422 converter,<br/>modem, etc., the signal<br/>is interrupted at one of<br/>the intervening devices.</li> </ul> | <ul> <li>Check the specifications of the converter and<br/>modem and recheck the settings and wiring</li> </ul>                                                                                                    | 0  | 0             | 0                |

# 10.3.3 Troubleshooting when the Q series C24 does not return a response message even though an external device transmitted a message and the "RD" LED blinked

| Symptom                                                                                                    | Cause                                                                                                    | Corrective action                                                                                                    | MC | Bidirectional | Non<br>procedure |
|----------------------------------------------------------------------------------------------------|----------------------------------------------------------------------------------------------------|----------------------------------------------------------------------------------------------------|----|---------------|------------------|
|                                                                                                    | <ul> <li>Communication protocol<br/>is set incorrectly.</li> </ul>                                                                                     | <ul> <li>Check if the communication protocol is set<br/>correctly.</li> <li>Check if the mode was switched without using<br/>the buffer memory mode switching area.</li> <li>Note         <ul> <li>The communication protocol setting contents<br/>and the communication protocol in the current<br/>operation can be checked at buffer memory<br/>addresses 250H to (CH1) and 260H (CH2).</li> </ul> </li> </ul>                                                                                                    | 0  |               |                  |
|                                                                                                    | <ul> <li>When "Check CD<br/>terminal" was set, the CD<br/>terminal was turned OFF.</li> </ul>                                                          | <ul> <li>Since the message is initialized (skipped reading)<br/>when the CD terminal is turned OFF when "Check<br/>CD terminal" is set, change the wiring so that the<br/>CD terminal remains on all the time.</li> </ul>                                                                                                    | 0  |               | 0                |
| <ul> <li>An external device</li> </ul>                                                                                                    | <ul> <li>The header byte of the<br/>message is not data<br/>needed by the set<br/>protocol and format.</li> </ul>                                      | <ul> <li>Check if the external device sent a message matched to the protocol and format.</li> <li>Note</li> <li>The Q series C24 skips all the messages transmitted until the header byte set for each protocol and format (for example, "ENQ (05H)" for format 1) is received.</li> </ul>                                                                                                    | 0  |               | 0                |
| transmitted a message<br>and "RD" blinked, but<br>the Q series C24 did<br>not return a response<br>message. ("NEU"<br>remains on and "SD" | <ul> <li>The Q series C24<br/>station No. switch<br/>setting and message<br/>station No. designation<br/>do not match.</li> </ul>                      | <ul> <li>Check the Q series C24 station No. setting and message station No. designation.</li> <li>Note</li> <li>When the station No. designation is local station after the header byte set for each protocol and format is received, the Q series C24 performs receive processing.</li> </ul>                                                                                                    | 0  |               |                  |
| does not blink)                                                                                                    | <ul> <li>The Q series C24 data<br/>communications<br/>monitoring time is set to<br/>"infinite", or the<br/>monitoring time is too<br/>long.</li> </ul> | <ul> <li>Set, or shorten, the monitoring time and retransmit the message from the external device and determine the trouble from the contents of the time-out error.</li> <li>Note <ul> <li>Error detection by watchdog timers (timer 0 to timer 2) is possible in the following cases.</li> <li>When part of a message is skipped.</li> <li>When transmission from an external device is interrupted.</li> <li>When a link error was generated while accessing another station over a MELSECNET/H, MELSECNET/10.</li> <li>See Chapter 6 of User's Manual (Application) for a detailed description of the monitoring time.</li> </ul> </li> </ul> | 0  |               | 0                |
|                                                                                                    | The path setting of the<br>PLC CPU to be<br>accessed is incorrect.                                                                                     | Check the path of the PLC CPU to be accessed and set the path again.                                                                                                    | 0  |               |                  |

# 10.3.4 Troubleshooting when an external device transmitted a message and "RD" LED blinked, but the Read Request signal was not turned ON

| Symptom                                                                                                    | Cause                                                                                                    | Corrective action                                                                                                    | MC | Bidirectiona | Non<br>procedure |
|----------------------------------------------------------------------------------------------------|----------------------------------------------------------------------------------------------------|----------------------------------------------------------------------------------------------------|----|--------------|------------------|
| <ul> <li>An external device<br/>transmitted a message<br/>and "RD" blinked, but<br/>the read request signal<br/>(X0) was not turned<br/>ON.</li> </ul> | <ul> <li>Communication protocol<br/>is set incorrect.</li> </ul>                                                                | <ul> <li>Check if the communication protocol is set correctly.</li> <li>Check if the mode was switched without using the buffer memory mode switching area.</li> <li>Note</li> <li>The communication protocol setting contents and the communication protocol in the current operation can be checked at buffer memory addresses 250H to (CH1) and 260H (CH2).</li> </ul>                                                                                                    |    | 0            | 0                |
|                                                                                                    | <ul> <li>When "Check CD<br/>terminal" was set, the CD<br/>terminal was turned off.</li> </ul>                                   | <ul> <li>Since messages are skipped when the CD terminal is<br/>turned OFF when "Check CD terminal" is set, change<br/>the wiring so that the CD terminal remains on all the<br/>time.</li> </ul>                                                                                                    |    | 0            | 0                |
|                                                                                                    | When DC control is<br>selected, the necessary<br>DC codes are not     transmitted                                               | <ul> <li>Check if a message is transmitted without transmitting<br/>"DC1 (11<sub>H</sub>)" after the external device transmits "DC3<br/>(13<sub>H</sub>)" during DC1/DC3 external control.</li> <li>Check if the next message is transmitted without<br/>adding "DC2 (12<sub>H</sub>)" after the external device transmits<br/>"DC4 (14<sub>H</sub>)" during DC2/DC4 external control.</li> </ul>                                                                                                    |    | 0            | 0                |
|                                                                                                    | <ul> <li>The end code was not<br/>received, or fixed length<br/>data was not received.</li> </ul>                               | <ul> <li>Check if the end code set at the Q series C24 and the end code transmitted from the external device are the same.</li> <li>Check if the external device transmitted the fixed length designated at the Q series C24.</li> <li>Check if the trailer frame was transmitted during communications by user frame.</li> <li>Note <ul> <li>When the send data from the external device is correct, take the corrective action described in Sections 10.3.10 and 10.3.11.</li> </ul> </li> </ul>                            |    | 0            | 0                |
|                                                                                                    | <ul> <li>The Q series C24<br/>setting and message<br/>format do not match.</li> </ul>                                           | <ul> <li>The data count basics, message format, etc. depend<br/>on the following settings.</li> <li>ASCII-BIN conversion enable/disable</li> <li>Transparent code setting</li> <li>User frame setting</li> <li>See the relevant section for a description of operation<br/>according to the set contents and setting of each item.</li> </ul>                                                                                                    |    | 0            | 0                |
|                                                                                                    | • The Q series C24 data<br>communications<br>monitoring time is set to<br>"infinite", or the<br>monitoring time is too<br>long. | <ul> <li>Set, or shorten, the monitoring time and retransmit the message from the external device and determine the trouble from the contents of the time-out error.</li> <li>Note</li> <li>Error detection by the watchdog timer (timer 0 to timer 2) is possible in the following cases.</li> <li>When part of a message is skipped.</li> <li>When transmission from an external device is interrupted.</li> <li>See Chapter 6 of User's Manual (Application) for a detailed description of the monitoring time.</li> </ul> |    | 0            | 0                |

## 10.3.5 Troubleshooting when communication error "NAK" generates

| Symptom                                                         | Cause                                                                                                    | Cor                                                                                                    | rrective action | MC | Bidirectional | Non<br>procedure |
|-----------------------------------------------------------------|----------------------------------------------------------------------------------------------------|----------------------------------------------------------------------------------------------------|-----------------|----|---------------|------------------|
| <ul> <li>Communication error signal "NAK" turned on.</li> </ul> | <ul> <li>See section that<br/>describes the<br/>communication error<br/>signal ("C/N", "P/S",<br/>"PRO", "SIO") that are<br/>turned on<br/>simultaneously when the<br/>"NAK" signal is turned<br/>on.</li> <li>Note<br/>Since the error code is ac<br/>external device when the<br/>the error code table (see<br/>Since the error code add<br/>memory shown below, it of</li> </ul> | Take corrective action corresponding to the contents of the error.  Ided to "NAK" and is transmitted from the Q series C24 to "NAK" signal is turned on, take the corrective action descention 10.2).  End when "NAK" is transmitted is stored to the Q series C24 |                 |    |               | in               |
|                                                                 | E                                                                                                    | Error code storage buffer memory address                                                                                                    |                 |    |               |                  |
|                                                                 | CH1 s                                                                                                    | side 25AH                                                                                                    |                 |    |               | 1                |
|                                                                 | CH2 s                                                                                                    | CH2 side 26AH                                                                                                    |                 |    |               | ]                |

## 10.3.6 Troubleshooting when communication error "C/N" generates

| Symptom                                                             | Cause                                                                                                    | Corrective action                                                                                                    | MC | Bidirectional | Non<br>procedure |
|---------------------------------------------------------------------|----------------------------------------------------------------------------------------------------|----------------------------------------------------------------------------------------------------|----|---------------|------------------|
| <ul> <li>Communication error<br/>signal "C/N" turned on.</li> </ul> | <ul> <li>The Q series C24<br/>cannot be installed in<br/>the CPU.</li> </ul>                                                                        | <ul> <li>Change to a CPU to which the Q series C24<br/>can be installed.</li> </ul>                                                                    | 0  | 0             | 0                |
|                                                                     | <ul> <li>PLC No. designated<br/>local station (FF), or a<br/>station other than a<br/>station No. set with the<br/>network parameters.</li> </ul>   | <ul> <li>Change the PLC No. to local station (FF), or a<br/>station No. set with the network parameter and<br/>restart data communications.</li> </ul> |    |               |                  |
|                                                                     | <ul> <li>Routing parameters<br/>between CPU with the Q<br/>series C24 loaded and<br/>communications<br/>destination CPU are not<br/>set.</li> </ul> | <ul> <li>Check the routing parameters and set them up<br/>to the communications destination CPU.</li> </ul>                                            | 0  |               |                  |

| Symptom                                                         | Cause                                                                                                    | Corrective action                                                                                                    | МС  | Bidirectional | Non<br>procedure |
|-----------------------------------------------------------------|----------------------------------------------------------------------------------------------------|----------------------------------------------------------------------------------------------------|-----|---------------|------------------|
| <ul> <li>Communication error signal "C/N" turned on.</li> </ul> | <ul> <li>An error was generated<br/>on the MELSECNET/ H,<br/>MELSECNET/10.</li> <li>The local station CPU<br/>on the MELSECNET/H,<br/>MELSECNET/10<br/>generated an error.</li> <li>Module installation<br/>address designation<br/>during communications<br/>with intelligent function<br/>module is incorrect.</li> </ul> | <ul> <li>Check the error contents from the state of SB<br/>and SW related to the MELSECNET/H,<br/>MELSECNET/10 with the GX Developer<br/>monitor, etc. and perform the checks and take<br/>the corrective action described in the<br/>MELSECNET/H, MELSECNET/10 reference<br/>manual.</li> <li>Change the transmit message designation data.</li> </ul> | 0 0 | 0             | 0                |
|                                                                 | <ul> <li>A command that cannot</li> </ul>                                                                                                    | Stop the CPU and restart data communications.                                                                                                    | 0   |               |                  |
|                                                                 | be transmitted during<br>RUN (sequence<br>program, parameters,<br>etc.) was transmitted, or<br>"Disable write during<br>RUN" is set.                                                                                                    | <ul> <li>Set the "Enable/disable write during RUN"<br/>switch to "Enable" by command.</li> </ul>                                                                                                    | 0   |               |                  |

# 10.3.7 Troubleshooting when communication error "P/S" generates

| Symptom                                                             | Cause                                                                                                    | Corrective action                                                                                                    | MC | Bidirectional | Non<br>procedure |
|---------------------------------------------------------------------|----------------------------------------------------------------------------------------------------|----------------------------------------------------------------------------------------------------|----|---------------|------------------|
|                                                                     | <ul> <li>Data does not match the<br/>parity bit setting.</li> </ul>                                                                   | <ul> <li>Check the Q series C24 and external device<br/>data format and match the settings.</li> </ul>                                                                                                    | 0  | 0             | 0                |
|                                                                     | <ul> <li>Sum check codes do not<br/>match.</li> </ul>                                                                                 | <ul> <li>Check if the sum check code transmitted from<br/>the external device is correct. (Recalculate)</li> </ul>                                                                                                    | 0  |               |                  |
| <ul> <li>Communication error<br/>signal "P/S" turned on.</li> </ul> | <ul> <li>When CH1 and CH2 are<br/>used in the linked mode,<br/>the cable is not<br/>connected to one of the<br/>interface.</li> </ul> | <ul> <li>When using CH1 and CH2 independently, check that the Q series C24 is not in the linked mode.</li> <li>When using CH1 and CH2 in the linked mode, also connect the cable to both of the interfaces. Note</li> <li>If the cable is not connected to one of the interfaces when CH1 and CH2 are used in the linked mode, noise may enter and the data may be destroyed and "Data cannot be decoded" or "Communications error cause" may occur.</li> </ul> | 0  | 0             | 0                |

## 10.3.8 Troubleshooting when communication error "PRO." generates

| Symptom                                          | Cause                                                                                                    | Corrective action                                                                                                    | MC | Bidirectional | Non<br>procedure |
|--------------------------------------------------|----------------------------------------------------------------------------------------------------|----------------------------------------------------------------------------------------------------|----|---------------|------------------|
| • Communication error<br>signal "PRO" turned on. | <ul> <li>Communications were<br/>performed with a control<br/>procedure different from<br/>the Q series C24<br/>communication protocol<br/>setting.</li> <li>Some of the data are<br/>different from the control<br/>procedure.</li> <li>Designated command<br/>does not exist.</li> <li>The device No.<br/>designation is not the<br/>character count<br/>corresponding to the<br/>command.</li> </ul> | <ul> <li>Check the Q series C24 communication<br/>protocol setting and the message from the<br/>external device and match the settings, or<br/>correct the message and restart data<br/>communications.</li> </ul>                                                                                                    | 0  |               |                  |
|                                                  | <ul> <li>The characters in the message include a data other than the "A to Z", "0 to 9", "         "u", and control data.</li> </ul>                                                                                                    | <ul> <li>Check and correct the external device message and restart data communications.</li> <li>Note</li> <li>Only the data "0 to 9" and "A to F" can be handled as character area data during communications using an MC protocol (ASCII mode). Therefore, when transmitting a character string as data, convert the ASCII code of each character string to 2-byte binary code.</li> <li>Examples)</li> <li>Transmitting the character "G" The ASCII code for the character "G" The ASCII code for the character "G" The ASCII code of the character "A" The ASCII code for "A" is 41H and is transmitted as the two bytes 34H, 37H.</li> <li>Transmitting the character "A" The ASCII code 41H for the character "A" is transmitted unchanged, the Q series C24 ASCII-BIN conversion will convert it to AH (10) and pass it to the PLC CPU.</li> </ul> | 0  |               |                  |
|                                                  | <ul> <li>A device No. outside the designated range was designated.</li> </ul>                                                                                                    | <ul> <li>When designating a device, check "Device<br/>setting" of the parameters written to the CPU<br/>and correct it to a device No. within the<br/>designated range and restart data<br/>communications.</li> </ul>                                                                                                    | 0  |               |                  |
|                                                  | <ul> <li>A remote RUN/STOP<br/>request was issued<br/>while remote STOP was<br/>applied from another<br/>module.</li> </ul>                                                                                                    | <ul> <li>Check if remote STOP is applied from another<br/>module and restart data communications.</li> </ul>                                                                                                    | 0  |               |                  |

# 10.3.9 Troubleshooting when communication error "SIO" generates

| Symptom                                          | Cause                                                                                                    | Corrective action                                                                                                    | МС | Bidirectional | Non<br>procedure |
|--------------------------------------------------|----------------------------------------------------------------------------------------------------|----------------------------------------------------------------------------------------------------|----|---------------|------------------|
| • Communication error<br>signal "SIO" turned on. | <ul> <li>Data does not match the<br/>stop bit setting.</li> </ul>                                                                                                    | Check if the Q series C24 and external device settings are the same.                                                                                                    | 0  | 0             | 0                |
|                                                  | <ul> <li>Transmission rate is too<br/>fast and the next data is<br/>transmitted before the Q<br/>series C24 completes<br/>processing of the<br/>receive data.</li> </ul> | <ul> <li>Decrease the transmission rate and restart data communications.</li> </ul>                                                                                                    | 0  | 0             | 0                |
|                                                  | <ul> <li>Data larger than the<br/>receive buffer size was<br/>received.</li> </ul>                                                                                       | <ul> <li>Use DTR and DC control and interrupt transmission before the buffer becomes full. Perform RS and CS control when the modem function is used.</li> <li>Increase the transmission interval and provide an ample PLC CPU read processing time. Note</li> <li>The non procedure protocol stores the data received up to first the end code received, or fixed length data, to the non procedure receive buffer memory and turns on the Read Request signal to the PLC CPU. If the next data is sent while the Read Request signal is ON, the data is temporarily stored to the OS receive buffer. When the OS receive buffer becomes full, the Q series C24 skips the rest of the data and turns on the</li> </ul> |    | 0             | 0                |
|                                                  | <ul> <li>With a multidrop link,<br/>two or more devices<br/>transmitted data at the<br/>same time.</li> </ul>                                                            | <ul> <li>Connect the external devices and the Q series<br/>C24 in a 1:1 configuration and perform a<br/>communications test. Since data is transmitted<br/>simultaneously from two or more devices with a<br/>multidrop link when normal communications<br/>among all the devices is possible, interlock the<br/>devices so that cannot transmit simultaneously.</li> </ul>                                                                                                    | 0  | 0             | 0                |

# 10.3.10 Troubleshooting when communication error "CH1 ERR.", "CH2 ERR." generate

| Symptom              | Cause                                                                                   |                       | Corrective action                                              |                                                        | МС        | Bidirectional | Non<br>procedure |  |  |
|----------------------|-----------------------------------------------------------------------------------------|-----------------------|----------------------------------------------------------------|--------------------------------------------------------|-----------|---------------|------------------|--|--|
|                      | There is an error in the                                                                |                       | Read the error code from the buffer memory                     |                                                        |           |               |                  |  |  |
|                      | communication proto                                                                     | col an                | d check the                                                    | error contents and change the                          | 0         | 0             | 0                |  |  |
|                      | or transmission settin                                                                  | ig. sw                | itch setting t                                                 | to the correct setting.                                |           |               |                  |  |  |
|                      | <ul> <li>There is an error in th</li> </ul>                                             | e Re                  | <ul> <li>Read the error code from the buffer memory</li> </ul> |                                                        |           |               |                  |  |  |
|                      | on-line mode switching                                                                  |                       | d check the                                                    | error contents and correct the                         | 0         | 0             | 0                |  |  |
|                      | designation.                                                                            | de                    | signation co                                                   | ntents.                                                |           |               |                  |  |  |
|                      | <ul> <li>On-demand execution</li> </ul>                                                 | n 🕨 Re                | ad the error                                                   | code from the buffer memory                            |           |               |                  |  |  |
|                      | generated an error.                                                                     | an                    | d check the                                                    | error contents and correct the                         | 0         |               |                  |  |  |
|                      |                                                                                         | de                    | signation co                                                   | ntents.                                                |           |               |                  |  |  |
|                      | The Q series C24                                                                        | • Re                  | ad the error                                                   | code from the buffer memory                            |           |               |                  |  |  |
|                      | detected an error while                                                                 |                       | d take the co                                                  | prrective action corresponding to                      | $ \circ $ | $\circ$       | $ \circ $        |  |  |
|                      | transmitting data.                                                                      | the                   | the error contents.                                            |                                                        |           |               |                  |  |  |
|                      | Ine Q series C24                                                                        | ne Q series C24 • Rea |                                                                | code from the buffer memory                            |           |               |                  |  |  |
|                      | detected an error whi                                                                   | ie an                 |                                                                | orrective action corresponding to                      |           |               |                  |  |  |
| "EPP " LED turned on | Noto                                                                                    | ule                   |                                                                | 113.                                                   |           |               |                  |  |  |
|                      | When the "ERR." LED is turned on, the error code is stored to the following buffer memo |                       |                                                                |                                                        |           |               |                  |  |  |
|                      |                                                                                         |                       |                                                                | Error code storage buffer memory                       |           |               |                  |  |  |
|                      | Error cause                                                                             | A                     | ddress                                                         | Nama                                                   |           |               |                  |  |  |
|                      |                                                                                         | CH1                   | CH2                                                            | Name                                                   | Name      |               |                  |  |  |
|                      | Switch setting error                                                                    |                       | 202                                                            | Switch setting error, mode switching error storage are |           |               |                  |  |  |
|                      | Mode switching error                                                                    |                       | 203н                                                           |                                                        |           | e alea        |                  |  |  |
|                      | On-demand execution error                                                               | 256н                  | 266н                                                           | On-demand execution result storage area                | a         |               |                  |  |  |
|                      | Data transmission error                                                                 | <b>257</b> н          | 267н                                                           | Data transmission result storage area                  |           |               |                  |  |  |
|                      | Data receive error                                                                      | 258 <sub>H</sub>      | 268 <sub>H</sub>                                               | Data receive result storage area                       |           |               |                  |  |  |
|                      | Modern function error                                                                   | 221н                  |                                                                | Modern function error code storage area                |           |               |                  |  |  |
|                      | MC protocol<br>transmission error                                                       | 025Ан                 | 026Ан                                                          | MC protocol transmission error code                    |           |               |                  |  |  |
|                      | Monitoring device error                                                                 | 2205н                 | 2305н                                                          | PLC CPU monitoring function execution result           |           |               |                  |  |  |
|                      | * See Section 10.2 for a detailed description of the error codes.                       |                       |                                                                |                                                        |           |               |                  |  |  |
# 10.3.11 Troubleshooting when communications is intermittently established and lost

| Symptom                                           | Cause                                                                                                    | Corrective action                                                                                                    | MC | Bidirectional | Non<br>procedure |
|---------------------------------------------------|----------------------------------------------------------------------------------------------------|----------------------------------------------------------------------------------------------------|----|---------------|------------------|
|                                                   | <ul> <li>With a multidrop link, two or<br/>more devices transmitted<br/>data at the same time.</li> </ul>                                                                                                    | <ul> <li>Connect the external devices and the Q series C24 in a<br/>1:1 configuration and perform a communications test.<br/>Since data is transmitted simultaneously from two or<br/>more devices with a multidrop link when normal<br/>communications among all the devices is possible,<br/>interlock the external devices so that they do not<br/>transmit simultaneously.</li> </ul> | 0  | 0             | 0                |
|                                                   | <ul> <li>The signal cable wiring<br/>connection is faulty.</li> </ul>                                                                                                    | Replace the cable, or make the connections firm.                                                                                                    | 0  | 0             | 0                |
| Communications are     intermittently established | <ul> <li>When "Check CD terminal"<br/>is set, the CD signal is<br/>turned on/off repeatedly.</li> </ul>                                                                                                    | • Change the wiring so that the CD signal remains ON all the time, or change the setting to "Do not check CD terminal".                                                                                                    | 0  | 0             | 0                |
| and lost.<br>(*1)                                 | <ul> <li>When half-duplex<br/>communications is selected,<br/>the ON/OFF timing of each<br/>signal is not matched.</li> </ul>                                                                                                    | <ul> <li>Control the external device so that the ON/OFF timing<br/>of each signal is matched.</li> <li>See Chapter 8 of User's Manual (Application).</li> </ul>                                                                                                    |    | 0             | 0                |
|                                                   | <ul> <li>Requested processing of the<br/>next transmission before the<br/>processing of the current<br/>transmission is completed.</li> <li>Requested processing of the<br/>next reception before the<br/>processing of the current<br/>reception is completed.</li> </ul> | <ul> <li>Make sure to obtain handshake in the sequence program.</li> </ul>                                                                                                    | 0  | 0             | 0                |

- \*1 The following explains how to take corrective actions when a normal exit response message cannot be received upon sending of a command message.
  - When a response message of abnormal end is received When an external device sent a command message and received an abnormal end response message, take corrective action with the error according to the error code in the response message (see Section 10.2).
  - When response messages cannot be received Change the setting value for the response monitoring time (timer 1, default value is 5 seconds).
    - (See Section 6.2 of the User's Manual (Application).) If response messages still cannot be received after changing the setting value, check the communication protocol setting of the corresponding interface, the ON status of the displayed LED, and the connection cable.
  - When the first part of a response message cannot be received Increase the setting value of the message wait time (the default value is 0 ms). (See Section 6.4 of the User's Manual (Application).)
     If response messages still cannot be received after increasing the setting value, it is necessary to reduce the processing time from the end of transmission processing to the start of reception processing on the external device side.

# 10.3.12 Troubleshooting when data that cannot be decoded is transmitted and received

| Symptom                                             | Cause                                                                                                    | Corrective action                                                                                                    | MC | Bidirectional | Non<br>procedure |
|-----------------------------------------------------|----------------------------------------------------------------------------------------------------|----------------------------------------------------------------------------------------------------|----|---------------|------------------|
| <ul> <li>Data that cannot be decoded was</li> </ul> | <ul> <li>With a multidrop link,<br/>two or more devices<br/>transmitted data at the<br/>same time.</li> </ul>                     | <ul> <li>Connect the external devices and the Q series</li> <li>C24 in a 1:1 configuration and perform a communications test.</li> <li>Since data is transmitted simultaneously from two or more devices with a multidrop link when normal data communications among all the devices is possible, interlock the external devices so that they do not transmit simultaneously.</li> </ul>                                                              | 0  | 0             | 0                |
|                                                     | <ul> <li>Data does not match the<br/>parity bit setting.</li> </ul>                                                               | <ul> <li>Match the Q series C24 and external device parity bit settings.</li> <li>Note</li> <li>If the setting of one side is data bit length 7</li> </ul>                                                                                                    | 0  | 0             | 0                |
|                                                     | <ul> <li>Data does not match the<br/>parity bit setting.</li> </ul>                                                               | other side is data length 8 bits and without<br>parity, the number of transmission/receive<br>bits will be the same and the data will sent<br>and receive without generating an error.                                                                                                    | 0  | 0             | 0                |
| transmitted and received                            | <ul> <li>Transmission rate<br/>settings do not match.</li> </ul>                                                                  | <ul> <li>Match the Q series C24 and external device<br/>transmission rates.</li> </ul>                                                                                                    | 0  | 0             | 0                |
|                                                     | <ul> <li>With a multidrop link, the<br/>terminal resistor is not<br/>connected correctly.</li> </ul>                              | <ul> <li>Check if the terminal resistor (110 Ω or 330 Ω<br/>in case of the Q series C24) is connected to the<br/>stations at both ends of the link.</li> </ul>                                                                                                    | 0  | 0             | 0                |
|                                                     | <ul> <li>When CH1 and CH2 are<br/>used to the linked mode,<br/>there is an interface<br/>without cable<br/>connection.</li> </ul> | <ul> <li>When using CH1 and CH2 independently, check that the Q series C24 is not in the linked mode.</li> <li>When using CH1 and CH2 in the linked mode, also connect the cable to both of the interfaces. Note</li> <li>If the cable is not connected to one of the interfaces when CH1 and CH2 are used in the linked mode, noise may enter and destroy the data and "Data cannot be decoded" or "Communication error cause" may occur.</li> </ul> | 0  | 0             | 0                |

# 10.3.13 Troubleshooting when it is unclear whether the communication error cause is in the Q series C24 or an external device

| Symptom                                                                                                    | Cause | Corrective action                                                                                                    | МС | Bidirectional | Non<br>procedure |
|----------------------------------------------------------------------------------------------------|-------|----------------------------------------------------------------------------------------------------|----|---------------|------------------|
| • Whether the<br>communications error<br>cause is in the Q series<br>C24 or an external<br>device is unclear. |       | <ul> <li>Test the Q series C24 as described below to check where the cause is.</li> <li>1) Check the hardware. <ul> <li>The Q series C24 must be installed firmly.</li> <li>The pins of the Q series C24 must not be bent or otherwise abnormal.</li> </ul> </li> <li>2) Test the Q series C24 alone. (See Section 4.7.) <ul> <li>ROM/RAM/switch test must not generate any errors.</li> <li>Self loopback test must not generate any errors.</li> </ul> </li> <li>3) Check the state of the PLC CPU. <ul> <li>There must not be any errors that stop PLC CPU operation.</li> </ul> </li> <li>Note <ul> <li>The following methods are available for testing if normal communications are possible with the Q series C24 alone.</li> <li>1) With one the Q series C24, set CH1 and CH2 to the non procedure protocol and connect the wiring the same as for the self loopback test and transmit data from one channel and receive the transmitted data at the other channel. If the transmitted data and the received data are the same, transmit and receive processing is performed normally.</li> </ul> </li> <li>2) When two Q series C24 are available, set one Q series C24 to the non procedure protocol station returns the transmit message normally, transmit and receive processing is performed normally.</li> </ul> | 0  | 0             | 0                |

# 10.3.14 Troubleshooting when data cannot be communicated via modem

| Symptom                                                                                                    | Cause                                                                                          | Corrective action                                                                                                    | MC | Non<br>procedure<br>protocol | Bidirection<br>al protocol |
|----------------------------------------------------------------------------------------------------|------------------------------------------------------------------------------------------------|----------------------------------------------------------------------------------------------------|----|------------------------------|----------------------------|
|                                                                                                    | A modem initialization error occurs.                                                           | <ul> <li>Check the error code and execute<br/>processing accordingly.</li> </ul>                                                                                          | 0  | 0                            | 0                          |
| <ul> <li>Auto modem initialization<br/>cannot be executed.</li> </ul>                                       | <ul> <li>Modem connection channel designation is<br/>not performed.</li> </ul>                 | <ul> <li>Set Modem connection channel<br/>designation.</li> </ul>                                                                                                    | 0  | 0                            | 0                          |
|                                                                                                    | <ul> <li>There is an error in the switch settings in the<br/>GX Developer.</li> </ul>          | • Review the switch settings. Set it to match the local station modem and the TA.                                                                                         | 0  | 0                            | 0                          |
| Data cannot be                                                                                              | Communication protocol setting is incorrect.                                                   | Set the communication protocol to MC protocol, format 5.                                                                                                    | 0  |                              |                            |
| communicated with GX<br>Developer supporting the Q                                                          | <ul> <li>Transmission setting does not match the<br/>external device.</li> </ul>               | Review the transmission setting.                                                                                                    | 0  |                              |                            |
| series C24.                                                                                                 | <ul> <li>Communication rate does not match the<br/>external device.</li> </ul>                 | Review the communication rate setting.                                                                                                    | 0  |                              |                            |
|                                                                                                    | <ul> <li>The product is not supported by the GX<br/>Developer.</li> </ul>                      | Confirm the GX Developer's S/W version.                                                                                                    | 0  |                              |                            |
| <ul> <li>The GX Developer does no<br/>receive the callback signals<br/>from the Q Series C24.</li> </ul>    | <ul> <li>There was an error in the GX Developer<br/>connection system.</li> </ul>              | <ul> <li>Check the GX Developer's connection<br/>system.</li> <li>Set the connection system on "callback<br/>reception waiting" and connect.</li> </ul>                   | 0  |                              |                            |
|                                                                                                    | <ul> <li>There is an error in the GX Developer side's<br/>modem settings.</li> </ul>           | <ul> <li>Set the modem's settings on "Auto<br/>Reception."</li> </ul>                                                                                                    | 0  |                              |                            |
| <ul> <li>Callback connections from<br/>the GX Developer are</li> </ul>                                      | <ul> <li>There s an error in the GX Developer's<br/>connection system.</li> </ul>              | <ul> <li>Check the GX Developer's connection<br/>system.</li> <li>Correct the Q Series C24's settings.</li> </ul>                                                         | 0  |                              |                            |
| refused by the Q Series C24.                                                                                | There is an error in the connection system's telephone No.                                     | <ul> <li>Check the telephone No.</li> <li>Change the telephone No. to the data for callback.</li> </ul>                                                                   | 0  |                              |                            |
| <ul> <li>When performing Auto</li> </ul>                                                                    | <ul> <li>There is an error in the Q Series C24<br/>setting value.</li> </ul>                   | • Set the callback function designation on the setting 1 to 3.                                                                                                    | 0  |                              |                            |
| (callback: during fixed/<br>during designated number)<br>from the GX Developer,                             | <ul> <li>There is an error in the GX Developer's<br/>connection system.</li> </ul>             | <ul> <li>Check the GX Developer's connection<br/>system.</li> <li>Check the Q Series C24's settings.</li> </ul>                                                           | 0  |                              |                            |
| connection to the Q Series C24 is refused.                                                                  | <ul> <li>There is an error in the telephone No. of the<br/>connection system.</li> </ul>       | <ul> <li>Check the telephone No.</li> <li>Change the telephone No. to the data for callback.</li> </ul>                                                                   | 0  |                              |                            |
| <ul> <li>It is possible to connect<br/>from the GX Developer, but<br/>callback from the Q Series</li> </ul> | <ul> <li>The timer value for the status of the modem<br/>used or the line is short.</li> </ul> | <ul> <li>Adjust each of the timer values for the<br/>callback function on the GX Developer side.<br/>(Line callback cancel wait time, callback<br/>delay time)</li> </ul> | 0  |                              |                            |
| C24 cannot be performed.                                                                                    | <ul> <li>There is a problem with the modem<br/>specifications or settings.</li> </ul>          | <ul> <li>Check the modem's specifications and settings.</li> </ul>                                                                                                    | 0  |                              |                            |

## 10.3.15 Troubleshooting when data cannot be communicated with the ISDN sub-address

| Circumstance                                                  | Cause                                                             | Corrective action                                                                    | MC | Non<br>procedure<br>protocol | Bidirection<br>al protocol |
|---------------------------------------------------------------|-------------------------------------------------------------------|--------------------------------------------------------------------------------------|----|------------------------------|----------------------------|
|                                                               | <ul> <li>Sub-address is incorrect.</li> </ul>                     | Review the sub-address.                                                              | 0  | 0                            |                            |
| <ul> <li>Data cannot be<br/>communicated with ISDN</li> </ul> | <ul> <li>Modem does not support ISDN sub-<br/>address.</li> </ul> | <ul> <li>Use modem that supports ISDN sub-<br/>address.</li> </ul>                   | 0  | 0                            |                            |
| sub-address                                                   | <ul> <li>Sub-address is incorrectly partitioned.</li> </ul>       | <ul> <li>Review how to partition the sub-address<br/>using the TA manual.</li> </ul> | 0  | 0                            |                            |

## 10.3.16 Troubleshooting when constant cycle transmission does not operate normally

| Circumstance                                                                 | Cause                                                                                      | Corrective action                                                                              | MC | Non<br>procedure<br>protocol | Bidirection<br>al protocol |
|------------------------------------------------------------------------------|--------------------------------------------------------------------------------------------|------------------------------------------------------------------------------------------------|----|------------------------------|----------------------------|
| <ul> <li>Does not operate in the<br/>cycle time designated in the</li> </ul> | <ul> <li>The setting value of the constant cycle<br/>transmission is incorrect.</li> </ul> | <ul> <li>Review the constant cycle transmission<br/>setting.</li> </ul>                        | 0  | 0                            |                            |
| constant cycle transmission setting                                          | The cycle time is affected by some causes.                                                 | <ul> <li>Remove the causes or designate the cycle<br/>time anticipating the causes.</li> </ul> | 0  | 0                            |                            |

## 10.3.17 Troubleshooting when condition agreement transmission does not operate normally

| Circumstance                                                             | Cause                                                                                           | Corrective action                                                                              | MC | Non<br>procedure<br>protocol | Bidirection<br>al protocol |
|--------------------------------------------------------------------------|-------------------------------------------------------------------------------------------------|------------------------------------------------------------------------------------------------|----|------------------------------|----------------------------|
| <ul> <li>Does not operate in the<br/>cycle time designated in</li> </ul> | <ul> <li>The setting value of the condition<br/>agreement transmission is incorrect.</li> </ul> | <ul> <li>Review the condition agreement<br/>transmission setting.</li> </ul>                   | 0  | 0                            |                            |
| condition agreement transmission setting                                 | The cycle time is affected by some causes.                                                      | <ul> <li>Remove the causes or designate the cycle<br/>time anticipating the causes.</li> </ul> | 0  | 0                            |                            |

# 10.3.18 Troubleshooting when data cannot be received by an interrupt program

| Circumstance                                                           | Cause                                                                                                    | Corrective action                                                                                                    | MC | Non<br>procedure<br>protocol | Bidirection<br>al protocol |
|------------------------------------------------------------------------|----------------------------------------------------------------------------------------------------|----------------------------------------------------------------------------------------------------|----|------------------------------|----------------------------|
|                                                                        | <ul> <li>Interrupt issuance was not designated.</li> </ul>                                                                                                    | Designate interrupt issuance.                                                                                                  |    | 0                            | 0                          |
| • Connot receive date with                                             | <ul> <li>Receiving by instruction other than<br/>BUFRCVS.</li> </ul>                                                                                                    | <ul> <li>Use BUFRCVS instruction to receive<br/>interrupt data.</li> </ul>                                                     |    | 0                            | 0                          |
| <ul> <li>Cannot receive data with<br/>the interrupt program</li> </ul> | <ul> <li>"Parameter setting" - "PC system setting" -<br/>or "Interrupt pointer setting" are not set on<br/>the PLC CPU side, or the settings are<br/>incorrect.</li> </ul> | <ul> <li>Review "Parameter setting" - "PS system<br/>setting" - "Interrupt pointer setting" on the<br/>PLC CPU side</li> </ul> |    | 0                            | 0                          |

# 10.3.19 Troubleshooting when data cannot be written to Flash ROM

| Circumstance                       | Cause                                                                                               | Corrective action                                                                          | MC | Non<br>procedure<br>protocol | Bidirection<br>al protocol |
|------------------------------------|----------------------------------------------------------------------------------------------------|--------------------------------------------------------------------------------------------|----|------------------------------|----------------------------|
| Cannot write data to Flash     ROM | <ul> <li>Flash ROM overwrite allow/prohibit was not<br/>set to allow.</li> </ul>                    | <ul> <li>Set Flash ROM overwrite allow/prohibit to<br/>allow.</li> </ul>                   | 0  | 0                            | 0                          |
|                                    | <ul> <li>Setting change was not set to allow in the<br/>switch settings by GX Developer.</li> </ul> | <ul> <li>Set setting change to allow in the switch<br/>setting by GX Developer.</li> </ul> | 0  | 0                            | 0                          |

# 10.3.20 Troubleshooting when the "ERR" LED is lit

| Circumstance       | Cause                                                                      | Corrective action                                                                         | MC | Non<br>procedure<br>protocol | Bidirection<br>al protocol |
|--------------------|----------------------------------------------------------------------------|-------------------------------------------------------------------------------------------|----|------------------------------|----------------------------|
|                    | A communication error has occurred.                                        | <ul> <li>Check the error and remove the cause<br/>according to Section 10.1.1.</li> </ul> | 0  | 0                            | 0                          |
| • "EKK" LED is lit | <ul> <li>Switch settings of the Q series C24 are<br/>incorrect.</li> </ul> | <ul> <li>Review the switch settings of the Q series<br/>C24.</li> </ul>                   | 0  | 0                            | 0                          |

# APPENDIX

Appendix 1 Functional Improvements of the Q Series C24

The Q series C24 of function version B has several functions that have been added or changed from the conventional product (function version A). This chapter explains a comparison of the functions of Q series C24/GX Configurator-SC accompanied by the change/addition of functions, and explains how to utilize programs created for function version A as well as how to incorporate function version B modules into the existing system.

# Appendix 1.1 Comparison of the Functions of Q Series C24/GX Configurator-SC (1) Comparison of the functions of Q series C24

The following table shows the functions of Q series C24.

|      |                                       |                                                      |                 | Q serie<br>(function | es C24 | 1<br>on)    |
|------|---------------------------------------|------------------------------------------------------|-----------------|----------------------|--------|-------------|
|      | Function                              |                                                      |                 |                      |        | 1C24<br>R2) |
|      |                                       |                                                      |                 | В                    | В      | A           |
| Comm | nunication using the MC protocol      |                                                      |                 | 0                    | 0      | 0           |
|      | Communication with ASCII code         | Communication with QnA compatible 2C/3C/4C frame     | Formats 1 to 4  | 0                    | 0      | 0           |
|      |                                       | Communication with A compatible 1C frame             | exist for each. | 0                    | 0      | 0           |
|      | Communication with binary code        | Communication with QnA compatible 4C frame           | Format 5        | 0                    | 0      | 0           |
|      |                                       | Batch read/write in bit/word units                   |                 | 0                    | 0      | 0           |
|      |                                       | Monitoring of device memory                          |                 | 0                    | 0      | 0           |
|      | Read/write of device memory           | Batch read/write of multiple blocks                  |                 | 0                    | 0      | 0           |
|      |                                       | Read/write by extension designation                  |                 | 0                    | 0      | 0           |
|      |                                       | Accessing other stations via network system          |                 | 0                    | 0      | 0           |
|      | Reading/writing from/to the buffer m  | emory of the Q series C24                            |                 | 0                    | 0      | 0           |
|      | Reading/writing from/to the buffer m  | emory of intelligent function modules                |                 | 0                    | 0      | 0           |
|      | Reading/writing from/to sequence p    | rogram files                                         |                 | 0                    | 0      | 0           |
|      | Monitoring the PLC CPUs (PLC CP       | U monitoring function)                               |                 | 0                    | 0      | 0           |
|      | Transmission of the monitori          | ng information using the modem function.             |                 | 0                    | 0      | $\times$    |
|      | Status control of the PLC CPUs (rer   | note RUN/STOP, etc.)                                 |                 | 0                    | 0      | 0           |
|      | Turning on/off input signals of the Q | series C24 from an external device (global function) |                 | 0                    | 0      | 0           |
|      | Data transmission from a PLC CPU      | to an external device (on-demand function)           |                 | 0                    | 0      | 0           |
| Comm | unication using non-procedure proto   | col                                                  |                 | 0                    | 0      | 0           |
|      | Data transmission/reception in any    | format                                               |                 | 0                    | 0      | 0           |
|      | Data transmission/reception using u   | ser frames                                           |                 | 0                    | 0      | 0           |
|      | Data reception using format-          | ) ( * <sup>2</sup> )                                 |                 | 0                    | 0      | 0           |
|      | Data reception using format-          | 1                                                    |                 | 0                    | 0      | $\times$    |
|      | Data reception by interrupt program   | S                                                    |                 | 0                    | 0      | 0           |
|      | Monitoring the PLC CPUs (PLC CP       | U monitoring function)                               |                 | 0                    | 0      | 0           |
|      | Transmission of the monitorin         | ng information using the modem function.             |                 | 0                    | 0      | $\times$    |
|      | ASCII data transmission/reception b   | y ASCII-BIN conversion                               |                 | 0                    | 0      | 0           |
|      | Data transmission/reception by spe    | cifying transparent code                             |                 | 0                    | 0      | 0           |
|      | Specification of Receive trans        | sparent code                                         |                 | 0                    | 0      | 0           |
|      | Specification of Transmissior         | transparent 1st (* <sup>3</sup> )                    |                 | 0                    | 0      | 0           |
|      | Multiple specification of Trans       | smission transparent 2nd to 10th                     |                 | 0                    | 0      | $\times$    |
|      | Reception data clear by dedicated in  | nstruction (CSET instruction)                        |                 | 0                    | 0      | $\times$    |

App.

|          |             |                              |                                                          |                       | Q se<br>(functio      | ries C24<br>on versio  | n)                                                     |
|----------|-------------|------------------------------|----------------------------------------------------------|-----------------------|-----------------------|------------------------|--------------------------------------------------------|
|          |             |                              | Function                                                 |                       | QJ71C24N<br>(-R2/R4)  | QJ71<br>(-R:           | C24<br>2)                                              |
| Com      |             | tion                         |                                                          |                       | В                     | В                      | A                                                      |
| Comn     | Doto        | tion using bidirectional p   | nonv format                                              |                       |                       |                        | $\left  \begin{array}{c} \\ \\ \\ \end{array} \right $ |
|          | Data        | transmission/reception       |                                                          |                       |                       |                        | $\frac{1}{2}$                                          |
|          | Dala        | l data transmission/rage     |                                                          |                       |                       | $\frac{1}{2}$          | $\left  \begin{array}{c} \\ \\ \\ \end{array} \right $ |
|          | ASC<br>Doto |                              |                                                          |                       |                       | $\frac{1}{2}$          | $\left  \begin{array}{c} \\ \\ \\ \end{array} \right $ |
|          | Dala        |                              |                                                          |                       |                       |                        | $\frac{1}{2}$                                          |
|          |             | Specification of Receiv      |                                                          |                       |                       |                        | $\left  \begin{array}{c} \\ \\ \\ \end{array} \right $ |
|          |             | Specification of Transf      | f Transmission transparent and to 10th                   |                       |                       |                        |                                                        |
| Degia    | tration     | i viulupie specification c   |                                                          |                       |                       |                        |                                                        |
| Regis    | Tation      | of user frame for data c     | ommunication                                             |                       |                       |                        |                                                        |
|          | Regi        | stration of changeable d     | ata (added 05H, 0BH, 11H, and 17H)                       |                       |                       |                        | $\sim$                                                 |
|          | Regi        | stration of changeable d     |                                                          |                       |                       |                        |                                                        |
| <b> </b> | Regi        | stration of changeable d     | ata (added E5H and EBH)                                  |                       | $\Delta(\cdot \cdot)$ | ×                      | ×                                                      |
| Comn     | nunica      | tion via public network, e   | etc. (modem function)                                    |                       | 0                     |                        | $ \circ $                                              |
|          | Auto        | matic initialization of mo   | dem                                                      |                       | 0                     | △<br>(*1)              | ×                                                      |
|          | Rem         | ote password check           |                                                          |                       | 0                     | 0                      | $\times$                                               |
|          | Callb       | oack ( <sup>* 4</sup> )      |                                                          |                       | 0                     | △<br>(* <sup>1</sup> ) | ×                                                      |
| Tropo    | minaia      | n control                    | DC code control (including Xon/Xoff control)             |                       | 0                     | 0                      | 0                                                      |
| Trans    | missio      | n control                    | DTR/DSR (ER/DR) control                                  |                       | 0                     | 0                      | 0                                                      |
| Mode     | switch      | ning                         |                                                          |                       | 0                     | 0                      | 0                                                      |
|          | Swite       | ch to GX Developer conr      | nection mode                                             |                       | 0                     | $\times$               | $\times$                                               |
| Indep    | enden       | t/linked operation of eacl   | n interface                                              |                       | 0                     | 0                      | 0                                                      |
| Suppo    | ort for 2   | 230400 bps                   |                                                          |                       | 0                     | ×                      | $\times$                                               |
| Data t   | ransm       | ission/reception at low s    | peed (transmission speed: 50 bps)                        |                       | 0                     | 0                      | $\times$                                               |
| Contro   | ol of R     | S and DTR signal states      |                                                          |                       | 0                     | $\times$               | $\times$                                               |
| Data o   | commu       | unication monitoring time    | )                                                        |                       | 0                     | 0                      | 0                                                      |
|          | Non         | procedure and non rece       | ption monitoring time format designation                 |                       | 0                     | $\times$               | $\times$                                               |
| Trans    | missio      | n control start/end free a   | rea designation                                          |                       | 0                     | $\times$               | $\times$                                               |
| Comn     | nunica      | tion data monitoring fund    | ction                                                    |                       | 0                     | $\times$               | $\times$                                               |
| UINI i   | nstruct     | tion                         |                                                          |                       | $\Delta$ ( * 1)       | $\times$               | $\times$                                               |
| Monite   | oring/te    | esting of initial settings a | nd setting values with utility package                   |                       | 0                     | 0                      | 0                                                      |
|          | Start       | up from the system mon       | itor ( * <sup>5</sup> )                                  |                       | 0                     | 0                      | 0                                                      |
|          | Addit       | tion to the setting items    |                                                          |                       | (See                  | (2))                   | _                                                      |
| GX D     | evelop      | er and GOT connection        |                                                          |                       | 0                     | 0                      | 0                                                      |
|          | Simu        | Iltaneous connection of (    | GX Developer and GOT to the Q series C24 ( $^{* 6}$ )    |                       | 0                     | 0                      | ×                                                      |
| Suppo    | ort for I   | multiple CPU system          |                                                          |                       | 0                     | 0                      | $\times$                                               |
|          | Com         | munication with non-con      | trol CPU using the MC protocol                           |                       | 0                     | 0                      | $\times$                                               |
|          |             | Communication with C         | nA compatible 4C frame (ASCII code)                      | Formats 1 to 4        |                       | 0                      | $\times$                                               |
| l        |             | Communication with C         | anA compatible 4C frame (binary code)                    | Format 5              | 0                     | 0                      | ×                                                      |
|          | Multi       | ple CPU setting using G      | X Developer (I/O assignment, switch setting, interrupt p | ointer setting, etc.) |                       | 0                      | $\times$                                               |

O : Usable

 $\bigtriangleup$  : Usable (Model serial no. [production date] limited)

 $\times$  : Usable

- \*1 There is a limitation in the production date of the Q series C24 that contains functions that are usable.
  - For version verification, see section 2.6.
- \*2 The data reception using format-0 refers to the method of receiving data by user frame, which was supported in the Q series C24 of function version A.
- \*3 The Q series C24 of function version A is capable of setting one pair of transparent code and additional code per interface for both transmission and reception.
- \*4 This function can be used when connecting with GX Developer.
- \*5 This function is available in GX Developer Version 6 or later.
- \*6 GX Developer can only be connected to the CH1 side in case of the Q series C24 of function version A.

It is not possible to connect both GX Developer and the GOT to the two interfaces at the same time.

# (2) List of added setting items for GX Configurator-SC

The following table lists the setting items added to the GX Configurator-SC due to a software version upgrade.

| Screen<br>(System                                     |                   | Additional setting item                                             | Version    | Version                 | Version | SW0D5C              | -QSCU-E     | Reference<br>section                  |  |
|-------------------------------------------------------|-------------------|---------------------------------------------------------------------|------------|-------------------------|---------|---------------------|-------------|---------------------------------------|--|
| se                                                    | tting/monitor)    |                                                                     | 2.06G      | 2.00A                   | 1.10L   | 40E,<br>30D,<br>20C | 10B,<br>00A |                                       |  |
|                                                       |                   | Accumulated count of unlock process normal completion               | 0          | 0                       | 0       | $\circ$             | $\times$    |                                       |  |
|                                                       |                   | Accumulated count of unlock process abnormal                        |            | 0                       |         |                     | ×           |                                       |  |
|                                                       |                   | completion                                                          |            |                         |         |                     |             |                                       |  |
|                                                       | and for a firm    | Accumulated count of lock process based on circuit                  | 0          | 0                       | 0       | 0                   | $\times$    |                                       |  |
| IVIOO                                                 | itor/tost         | Callback permit accumulated count                                   |            | 0                       | 0       | ×                   | ×           |                                       |  |
| mon                                                   | iii0i/iesi        | Callback denial accumulated count                                   | ŏ          | ŏ                       | ŏ       | X                   | X           |                                       |  |
|                                                       |                   | Auto (callback) connection permit accumulated count                 | ŏ          | ŏ                       | ŏ       | ×                   | ×           |                                       |  |
|                                                       |                   | Auto (callback) connection denial accumulated count                 | Ō          | Ō                       | Ō       | ×                   | ×           | Section                               |  |
|                                                       |                   | Accumulated count of callback receive procedure cancel              | Ō          | Ō                       | Ō       | ×                   | ×           | 8.4.4                                 |  |
|                                                       |                   | Circuit disconnect wait time (PLC CPU watch use)                    | 0          | 0                       | 0       |                     | ×           | Section                               |  |
|                                                       |                   | Remote password mismatch notification count designation             | 0          | 0                       | 0       | 0                   | ×           | 8.6.2                                 |  |
|                                                       | Modem<br>function | Remote password mismatch notification accumulated count designation | 0          | 0                       | 0       | 0                   | ×           |                                       |  |
|                                                       | system            | Auto modem initialization designation                               | 0          | 0                       | 0       | ×                   | ×           |                                       |  |
|                                                       | setting           | Callback function designation                                       | 0          | 0                       | 0       | ×                   | ×           |                                       |  |
|                                                       | _                 | Callback denial notification accumulated count designation          | 0          | 0                       | 0       | ×                   | ×           |                                       |  |
|                                                       |                   | Data No. for callback designation 1 to 10                           | 0          | 0                       | 0       | ×                   | ×           |                                       |  |
| Transmission<br>control and other<br>monitoring/tests |                   | RS-232 control signal status CS (CTS)                               |            | 0                       | ×       | ×                   | ×           |                                       |  |
|                                                       | <b>–</b>          | RTS (RS) designation                                                | 0          | 0                       | ×       | ×                   | ×           |                                       |  |
|                                                       |                   | DTR (ER) designation                                                | 0          | 0                       | ×       | ×                   | ×           |                                       |  |
|                                                       |                   | Transmission control start free area                                | 0          | 0                       | ×       | ×                   | ×           | Section                               |  |
|                                                       | Transmission      | Transmission control end free area                                  | 0          | 0                       | ×       | ×                   | ×           | 8.4.5<br>Soction                      |  |
|                                                       | control and       | Send/Recv data monitoring designation                               | 0          | 0                       | ×       | ×                   | ×           | 863                                   |  |
|                                                       | other system      | Action for buffer full                                              | 0          | 0                       | ×       | $\times$            | ×           | 0.0.0                                 |  |
|                                                       | settings          | Stop by Timer 0 error                                               | 0          | 0                       | ×       | ×                   | ×           |                                       |  |
|                                                       |                   | Monitor buffer head address                                         | <u> </u>   | 0                       | ×       | ×                   | ×           |                                       |  |
|                                                       |                   | Monitor buffer size                                                 | $\bigcirc$ | 0                       | ×       | ×                   | ×           |                                       |  |
|                                                       |                   | Transmission transparent code designation (2nd to 10th)             | $\Box$     | 0                       | 0       |                     | X           |                                       |  |
| Non                                                   | procedure         | User frame receive format designation (1st to 4th)                  |            | $\overline{\mathbf{O}}$ |         |                     | X           | Section                               |  |
| syst                                                  | em setting        | Exclusive format-1 received data count (1st to 4th)                 | 0          | 0                       |         |                     | ×           | 8.4. <i>1</i>                         |  |
| mon                                                   | itor/test         | Timeout at No-protocol                                              | 0          | 0                       | ×       | ×                   | ×           | 8.6.5                                 |  |
|                                                       |                   | Station. No. (Instruction setting)                                  | 0          | ×                       | ×       | ×                   | ×           | Section<br>8.6.9                      |  |
| Monitor/test others                                   |                   | Communication error clear request for CH□ and to turn LED off       |            | ×                       | ×       | ×                   | ×           | Section<br>8.6.9<br>Section<br>8.6.10 |  |
|                                                       |                   | Accumulated count of unlock process normal completion               | 0          | 0                       | 0       |                     | ×           |                                       |  |
| Auto                                                  | refresh           | Accumulated count of unlock process normal completion               | 0          | 0                       | 0       |                     | ×           | Section                               |  |
| setti                                                 | ng                | Accumulated count of lock process based on circuit<br>disconnect    | 0          | 0                       | 0       | 0                   | ×           | 4.6                                   |  |
|                                                       |                   |                                                                     |            |                         |         |                     |             |                                       |  |

## O : Setting possible $\times$ : Setting impossible

# POINT

- (1) GX Configurator-SC SW0D5C-QSCU-E 20C or later supports the Q series C24 of function version B.
- (2) See Section 2.6 of this manual for how to check the software version of GX Configurator-SC.

# Appendix 1.2 Precautions when Updating the Module from Function Version A to B

This section explains how to utilize programs created for the Q series C24 of function version A for the Q series C24 of function version B and how to incorporate function version B into the existing system.

(1) Program utilization

Programs created for the Q series C24 of function version A can be used as they are for the Q series C24 of function version B.

(2) Incorporation into the existing system

The wiring used for function version A can be used as is for the Q series C24 of function version B.

# Appendix 2 QnA/A Series Module

This section explains a comparison of the functions of the Q series C24 and QnA/A series modules, and explains how to utilize programs created for A series modules as well as how to install the Q series C24 into the existing system. QnA/A modules refer to the following products.

| Model name   | Product name                                  |
|--------------|-----------------------------------------------|
| QC24N        | AJ71QC24N (-R2,R4), A1SJ71QC24N (-R2)         |
| QC24         | AJ71QC24 (-R2,R4), A1SJ71QC24 (-R2)           |
| UC24, C24-S8 | AJ71UC24, A1SJ71UC24 (-R2,R4,PRF), AJ71C24-S8 |

## Appendix 2.1 Functional Comparison with the Q series C24 and the QnA/A Series Modules

The following shows a functional comparison between the Q series C24 and the QnA/A series modules.

The  $\bigcirc$  symbol in the model name columns indicates that the corresponding functions are compatible between the applicable models (for more information, see the manual for each module).

Indicates functions that have been added to or modified from the QnA/A series modules.

| Function                                                                               | Q series C24 | QC24N  | QC24 | UC24   | C24-S8   |
|----------------------------------------------------------------------------------------|--------------|--------|------|--------|----------|
| Communication using MC protocol                                                        |              | _      | _    |        |          |
| Communication in QnA compatible 3C frame                                               | 0            |        | 0    |        | ~        |
| Communication in QnA compatible 4C frame Communication                                 | 0            |        | )    | ~      | ~        |
| Communication in QnA compatible 2C frame with ASCII code                               | 0            | 0      | ×    | ×      | $\times$ |
| Communication in A compatible 1C frame                                                 | 0            |        | C    | )      |          |
| Communication in QnA compatible 4C frame Communication with binary code                | 0            |        | )    | ×      | ×        |
| Read/write of QCPU device memory                                                       |              |        | -    |        | -        |
| Batch read/write of device memory (*5)<br>* Excluding multiple block batch read/write. | 0            | 0      |      | O (*1) | O (*1)   |
| Multiple block batch read/write (*5)                                                   | O (*2)       | O (*2) | ×    | ×      | ×        |
| Accessing other stations (via network/data link)                                       | O (*3)       | 0      |      | 0      | 0        |
| Arbitrary data                                                                         | 0            | 0      |      | 0      | 0        |
| I ransmission from the PLC CPU (on-demand)<br>Using user fram                          | e 0          |        | )    | ×      | ×        |
| Communication with m:n connection between the PLC CPU and<br>external devices          | 0            | 0      |      |        |          |
| Communication using non procedure protocol                                             |              | _      |      |        |          |
| Transmitted/received with arbitrary format                                             | 0            |        | C    | 2      |          |
| Transmitted/received with user frame                                                   | 0            | 0      |      | O (*4) | $\times$ |
| Transmitted/received with ASCII-BIN conversion                                         | 0            | 0      |      | ×      | $\times$ |
| Transmitted/received with transparent code designation                                 | 0            |        | 0 ×  |        |          |
| Communication using bidirectional protocol                                             |              |        | -    |        |          |
| Transmitted/received with arbitrary format                                             | 0            | 0      |      |        |          |
| Transmitted/received with ASCII-BIN conversion                                         | 0            |        | 0    |        | $\times$ |
| Transmitted/received with transparent code designation                                 | 0            |        | >    | ×      | $\times$ |

| Fu                                    | nction                                    | Q series C24                                  | QC24N            | QC24                       | UC24                       | C24-S8   |  |
|---------------------------------------|-------------------------------------------|-----------------------------------------------|------------------|----------------------------|----------------------------|----------|--|
| Accessing other stations with link of | dedicated instructions                    | ×                                             | ○ (via QC24 (N)) |                            | ×                          | ×        |  |
| Interrupt processing                  | Non procedure protocol                    | 0                                             | ~                | >                          | ~                          | ~        |  |
| (at data reception)                   | Bidirectional protocol                    | Ŭ                                             | ^                | ~                          | ^                          | ^        |  |
| Communication via public lines us     | ing modem function                        | Δ                                             | 0                | ×                          | ×                          | $\times$ |  |
| Communication using the PLC CP        | U monitoring function                     | 0                                             | >                | <                          | $\times$                   | ×        |  |
| Auto refresh directed to the PLC C    | PU                                        | 0                                             | >                | <                          | ×                          | ×        |  |
| <b>T</b>                              | DC code control                           | 0                                             |                  | C                          | )                          |          |  |
| l ransmission control                 | DTR/DSR signal control                    | 0                                             |                  | (                          | )                          |          |  |
| Half-duplex communication contro      | l                                         | 0                                             |                  | (                          | )                          |          |  |
| Mode switching                        |                                           | 0                                             |                  | (                          | )                          |          |  |
| Independent operation of two          | Setting the same protocol                 | 0                                             | 0                | 0 ×                        |                            | <        |  |
| interfaces                            | Setting different protocols               | 0                                             | Ó                |                            |                            |          |  |
| Linked operation of two interfaces    |                                           | 0                                             | 0                |                            | (                          | 0        |  |
| Registering initial setting values of | the buffer memory                         |                                               | O (EEPROM)       |                            | ×                          | ×        |  |
| Registering user frame                |                                           | $\bigcirc$ (Flash ROM)                        |                  |                            | ×                          | ×        |  |
| Connection forms with external        | 1:1, 1:n                                  | 0                                             |                  | (                          | )                          |          |  |
| devices                               | m:n                                       | 0                                             |                  | (                          | )                          |          |  |
| I/O signal transmission/receive by    | multi drop link function                  | ×                                             | ×                |                            | 0                          | ×        |  |
| Connection of GX Developer            |                                           | 0                                             |                  | (                          | )                          |          |  |
| Communication data monitoring         |                                           | Δ                                             | ×                |                            | ×                          | ×        |  |
| Registering and monitoring of setti   | ng values by the utility package          | 0                                             | >                | <                          | ×                          | ×        |  |
| PLC that can be mounted               | QCPU<br>MELSECNET/H<br>remote I/O station | QnACPU<br>MELSECNET/10,<br>Remote I/O station |                  | ACPU<br>AnACPU<br>AnUCPU   | ACPU<br>AnACPU<br>AnUCPU   |          |  |
| Data transmission rate (bps)          | 230400 maximum<br>(*6)                    | 115200 19200<br>maximum maximum               |                  | QnACPU<br>19200<br>maximum | QnACPU<br>19200<br>maximum |          |  |

O: Function exists/possible

 $\Delta$ : Function exists/possible

(specification is different

depends on the function

version (see Appendix 1)

 $\times$ : No function/impossible

\*1 Access is possible only within the range of an AnACPU device.

\*2 A multiple block batch read/write function can be used for the local station QCPU to which the Q series C24 is mounted and the next CPU module, which will be another station, via MELSECNET/H, MELSECNET/10.

| E i                             | PLC CPU       |                |                |               |  |  |  |
|---------------------------------|---------------|----------------|----------------|---------------|--|--|--|
| Function                        | QCPU          | QnACPU         | Q2AS(H)        | Q4AR          |  |  |  |
| Multiple block batch read/write | (All allowed) | (9707B or late | er products) * | (All allowed) |  |  |  |

\* This function is added to modules showing 9707B or later in the package indication and the DATE column of the rating plate.

- \*3 Access to other stations cannot be performed via data link system (MELSECNET(II), MELSECNET/B).
- \*4 Transmission is only possible using the printer function.
- \*5 When the Q series C24 is used, it is possible to read/write a maximum of 960 words (in case of QC24(N), it is possible to read/write a maximum of 480 words.)
- \*6 230400 bps can be used via CH1 of QJ71C24N (-R2/R4) only. The maximum transmission speed of QJ71C24 (-R2) is 115200 bps.

# Appendix 2.2 Using Programs Designed for the QC24 (N) and Installing the Q Series C24 into Existing Systems

This section explains how to use programs designed for serial communication modules in the QnA series and the installation of the Q series C24 into an existing system.

#### POINT

When using the Q series C24, make sure to set the operation mode, station number, and transmission specifications with the following parameter setting screen of GX Developer.

• "Intelligent function module switch setting" screen

The Q series C24 does not have the setting switches to set the operation mode, station number, and transmission specification that are available in the serial communication modules for QnA series.

#### Appendix 2.2.1 Using programs designed for the QC24 (N)

The data communication between the QnACPU and external devices as well as other QnACPU which has been performed by QC24(N) can also be performed by the Q series C24.

The following explains how to use programs designed for QC24(N) during data communication using the Q series C24.

- (1) The communication programs directed to the QC24(N) on the external device side and the communication programs on the QnACPU (self-station) side to which the QC24(N) is mounted can be used for the Q series C24. However, note the following points.
  - There is no function that allows data communication with other station's PLC CPUs by a data link instruction.
    - Delete the part of data communication program by data link instructions.
  - When using a new function, create a new program.
- (2) Make sure to check operation when using communication programs for QC24(N) on the external device side and the QnACPU (self-station) side.
- (3) The notes during data communication by RS-422/485 interface also apply to the Q series C24.
  - Take measures against data error reception on the external device side (see Section 3.3.3).
  - Operation of RS-422/485 interface on the PLC side.

## Appendix 2.2.2 Installing on existing systems

The following explains the Installation of the Q series C24 on an existing system.

(1) Installing on a multidrop connection system

The Q series C24 can be installed on an existing system to which the PLC CPU and external devices are connected as 1:n or m:n multidrop connection (\*1).

\*1 This is when a QC24(N) or a computer link module (such as AJ71UC24) is used as the PLC CPU module of the multidrop connection.

However, there are frame restrictions when data communication is performed. (See the Reference Manual.)

(2) Replacing the QnACPU module with a QCPU The wiring used by the QC24(N) can be used as is.

#### POINT

The functional use is the same, except for the functions added by the Q series C24 to the conventional module. However, with the introduction of high-speed QCPUs, there may be cases in which communication cannot be performed normally when a PLC module in the QnA series is replaced by a Q series PLC. When a module is changed to a Q series PLC module, make sure to perform an operation check.

# Appendix 2.3 Using Programs Designed for the Computer Link Module and Installing the Q Series C24 into Existing Systems

This section describes how to use programs created for A series computer link modules and installing the Q series C24 into an existing system.

#### POINT

When using the Q series C24, make sure to set the operation mode, station number, and transmission specifications with the following parameter setting screen of GX Developer.

• "Intelligent function module switch setting" screen

The Q series C24 does not have the setting switches to set the operation mode, station number, and transmission specification that are available in the computer link module for A series.

#### Appendix 2.3.1 Using programs designed for the computer link module

The data communication between the PLC CPU and external device as well as other PLC CPU that has been performed by A series computer link modules (hereinafter abbreviated as UC24/C24-S8) can also be performed using the Q series C24. However, UC24/C24-S8 and the Q series C24 have major differences in the following points.

For PLC CPU side, create a new program according to the explanation in the section of the function used.

(Differences between UC24/C24-S8 and the Q series C24)

- Initial setting items and the setting method of addresses and special application areas of the buffer memory
- Input/output signals for handshake
- Dedicated instructions of the PLC CPU
- (1) Initial settings for special application area in buffer memory
  - In the Q series C24 the addresses for special application areas in the buffer memory are different from those of UC24/C24-S8. The Q series C24 has more initial setting items. The setting method is different such that the settings are performed using the utility package (GX Configurator-SC).
  - 2) Register necessary initial setting values according to Chapter 8.
  - 3) The default value for the CD terminal check setting is changed to "No check".
- (2) Data communication using the MC protocol (identical to the communication functions of the dedicated protocol of UC24/C24-S8)
  - (a) Communication protocol setting
     Data communication is performed using an A compatible 1C frame by
     setting the communication protocol setting of the Q series C24 specified by
     GX Developer to the same form as set in the mode setting switch of
     UC24/C24-S8.

- (b) Command message and response message
  - 1) The message format used in the data communication using the A compatible 1C frame is the same as the message format of UC24/C24-S8.
  - Check available commands and devices that can be accessed in Chapter 8 of the Reference Manual, and access the PLC CPU from the external device.
  - For the QCPU, only read/write of device memory is possible. For the range of devices that can be accessed, see Section 5.2.1 of the Reference Manual.
    - \* The devices added to the QCPU, i.e. the latch relay (L), step relay (S), and file register (R) devices, are accessed using commands for QnA compatible 2C/3C/4C frames. It is necessary to create new programs.
- (c) Accessing other stations
  - When accessing other station's PLC CPU via the MELSECNET/10, "Valid module during other station access" must be designated in the parameter setting by GX Developer.
  - 2) Check the stations that can be accessed in Chapter 5 of the Reference Manual, and access the PLC CPU from the external device.
  - When it is necessary to access other stations on other MELSECNET/10, data communication must be performed in a QnA compatible 3C/4C frame.

Create a new program for the external device side according to Chapter 3 of the Reference Manual.

- 4) It is not possible to access other stations via the MELSECNET(II)/B.
- (d) Transmitting data to the external device by the on-demand function
  - The program for data transmission on the PLC CPU side is different from when UC24/C24-S8 is used.
     Create a new program on the PLC CPU side according to Section 3.11 in the Reference Manual.
  - Data to be sent to the external device is identical to when the UC24/C24-S8 is used.
- (3) Data communication using the non procedure protocol
  - (a) Data transmission/reception
    - 1) The same data transmission/reception as used by UC24/C24-S8 can be performed.
    - Create a new program for data communication upon checking functions and instructions used on the PLC CPU side in Chapter 6 of this manual and Chapter 11 of the User's Manual (Application).
       Data transmission/reception is performed using dedicated instructions.

- When data is received by a reception end code, the external device side must send the end code data (the default is CR+LF (code: 0Dн and 0Aн) at the end of the data sent to the PLC CPU side.
   Once any end code is registered, data can be transmitted in the same way as for the UC24/C24-S8.
- 4) The external device side can receive data from the Q series C24 in the same ways as UC24.
- (b) Message transmission by printer function (when using programs designed for UC24)
  - 1) Message transmission using the printer function of the UC24 can be implemented by the data transmission function that uses a user frame.
  - For the PLC CPU, register and send messages according to the User's Manual (Application).
     Messages handled by the UC24 will become user frames in the Q series C24.
- (4) Data communication using the bidirectional protocol
  - (a) Setting to add a sum check code to a message
     The setting to add a sum check code to a message has been changed. It is set during switch setting operation by GX Developer.
  - (b) Data transmission/reception
    - 1) The same data transmission/reception as used by UC24/C24-S8 can be performed.
    - Create a new program for data communication upon checking functions and instructions used on the PLC CPU side in Chapter 7.
       Data transmission/reception is performed using dedicated instructions.
    - 3) The external device can transmission/receive data in the same way as the UC24/C24-S8.
- (5) Others
  - 1) The Q series C24 has other functions that are equivalent to those of UC24/C24-S8, which are not mentioned above.
  - 2) Check functions and specifications in this manual and the manuals listed below, and use the applicable functions.
    - User's Manual (Application)
    - Reference Manual

## Appendix 2.3.2 Installing the Q series C24 into existing systems

This section shows the notes when installing the Q series C24 into an existing system that uses UC24/C24-S8.

(1) Data communication using m:n connection

When the Q series C24 is installed into an existing system that has an m:n system structure between the PLC CPU and external devices, and data communication is performed using the MC protocol, the following notes should be considered:

- (a) Accessing the PLC using a frame for form 5 When the UC24/C24-S8 is connected on the line, it is not possible to access the PLC in the QnA compatible 4C frame (form 5) for binary code communication.
- (b) Data communication between external devices
  - When data communication is performed in order to link with an external devices to perform a 1:1 communication with the PLC CPU, it is necessary to change the station number (80H to A0H → 00H to 1FH) designated in the "Station number" and "Local station number" items in the messages on the external device side. (It is not necessary to specify this when an A compatible 1C frame is used.) Alternatively, it is necessary to change the message frame so that it has a data order different from that of the MC protocol.
    - Station number: Designate the number of device to which data is sent
    - Local station number: Designate the number of the device that sends
       data
  - 2) Perform the data communication according to Chapter 14 of the User's Manual (Application).
- (c) Processing reception data on the external device side Set the external device so that it ignores the following reception messages that are unrelated to the local station.
  - The command message and the corresponding response message that are sent from other stations when accessing the PLC CPU using the MC protocol.
  - Messages when accessing between external devices.
- (2) Data communication using 1:n connection

When the UC24/C24-S8 is connected on the line, it is not possible to access the PLC in the QnA compatible 4C frame (format 5) for binary code communication.

#### POINT

Since performances and response speeds are different between the Q series C24 and the UC24/C24-S8, communication may not be performed normally when a PLC module in the A series is replaced by a Q series PLC. When a module is changed to a Q series PLC module, make sure to check

operation.

Appendix 3 Processing Time

(1) Time required to process communication using the non procedure protocol (guideline)

The processing time for the Output and Input instructions can be estimated by the following formula. Note, however, that the processing time may become longer depending on other communication functions (e.g., communication using the MC protocol) and special functions (e.g., ASCII-binary conversion, transmission control) that are used at the same time.

The value obtained from the following formula should be used as a guideline for the processing time when reception or transmission only is performed using only CH1 (RS-232 connection).

#### (a) Output instruction

 $Tp = St + (D_{le}/Cr \times 1000 + 0.07) \times Ds + T1$ 

- Tp (\*<sup>1</sup>) : The time from the start of execution of the Output instruction to the End processing of the sequence scan at the completion of the Output instruction execution (ms)
- St : Scan time
- Die : Data length of 1 byte at data transmission (number of bits)
- Cr : Communication rate (bps)
- Ds : Number of bytes of transmission data
- T1 : QJ71C24N (-R2/R4) T1 = 3.0 QJ71C24 (-R2) T1 = 4.86

\*1 This stands for the time range of processing (Tp).

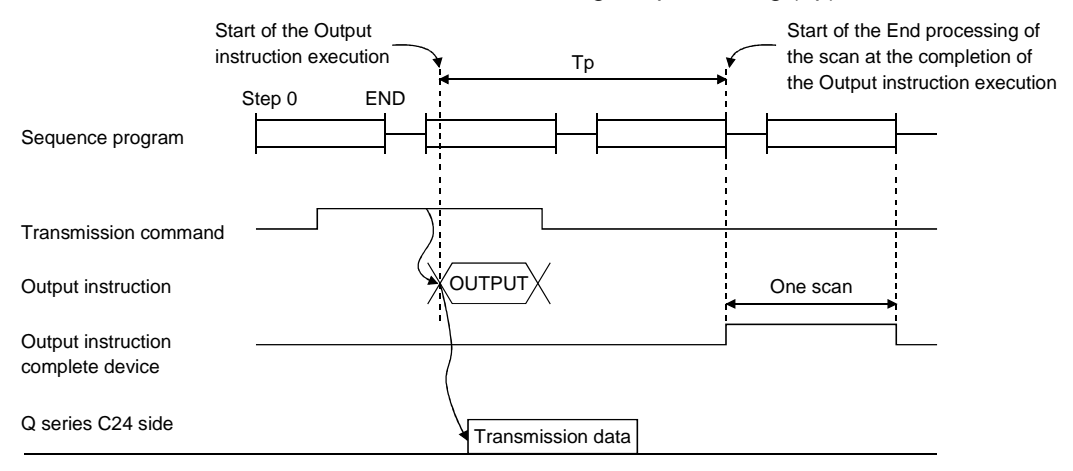

External device side

[Calculation example]

Estimate the time required to process the Output instruction when transmitting 100 bytes of data using the non procedure protocol with the QJ71C24N. (Unit: ms)

- Scan time : 10 ms
- Data length : 10 bits (1 start bit, 8 data bits, 1 stop bit, no parity bit)
- Communication rate : 19200 bps

10 + (10/19200 × 1000 + 0.07) × 100 + 3.0 = 72.08 (ms)

- (b) Input instruction
  - $\mathsf{Tp} = \mathsf{Sr} + 0.09 \times \mathsf{Dr} + \mathsf{T2}$ 
    - Tp (\*1) : Time from the start of execution of the Input instruction to the End processing of the sequence scan at the completion of the Input instruction execution (ms)
    - Sr : Scan time
    - Dr : Number of bytes of reception data
    - T2 : QJ71C24N (-R2/R4) T2 = 7.0
      - QJ71C24 (-R2) T2 = 14.91
    - \*1 This stands for the time range of processing (Tp).

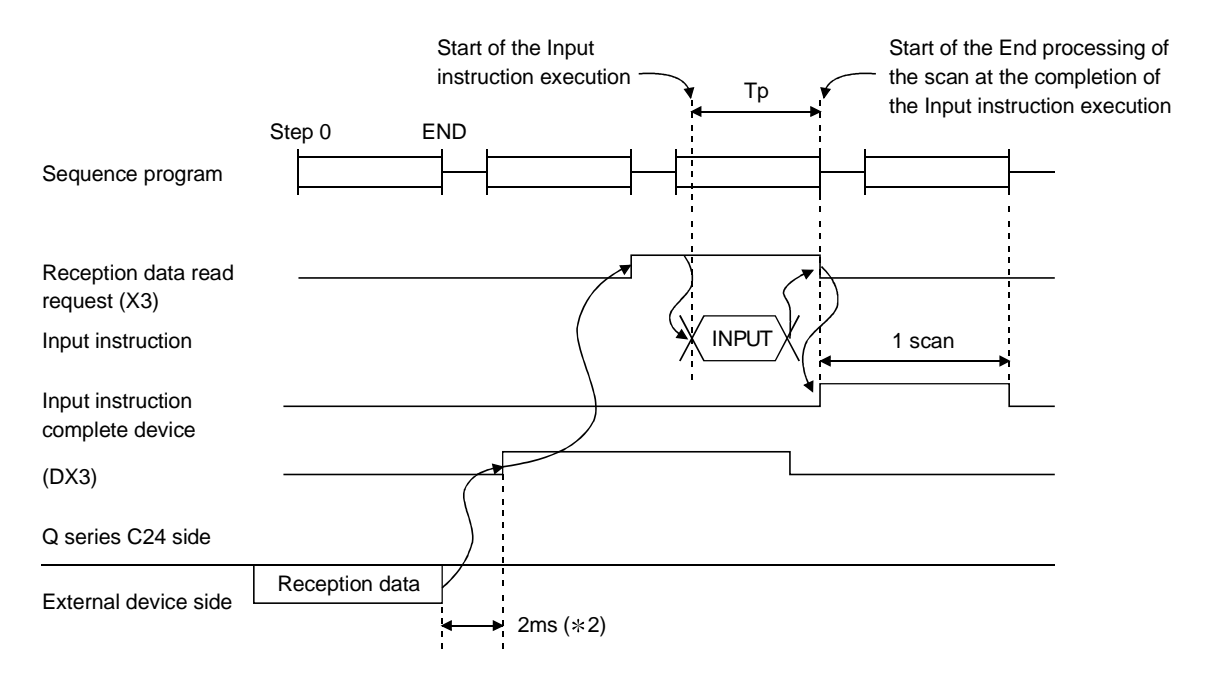

[Calculation example]

Estimate the time required to process the Input instruction when receiving 100 bytes of data using the non procedure protocol with the QJ71C24N. (Unit: ms)

- Scan time : 10 ms
- $10 + 0.09 \times 100 + 7.0 = 26.00 \text{ (ms)}$
- \*2 When only using CH1 of the Q series C24 and when processing only 30 bytes of data received, the time until the reception data read request (X3) comes on is displayed after the Q series C24 receives data from the network.

Processing time of dedicated instructions
 The following table shows the operation processing time (rough standard) of each dedicated instruction.

The operation processing time differs slightly depending on the system configuration and communication protocol.

|                  |                                            |                  | Processing ti        | me (unit: ms)    | Instruction execution condition |                  |                             |                                       |                                                                 |
|------------------|--------------------------------------------|------------------|----------------------|------------------|---------------------------------|------------------|-----------------------------|---------------------------------------|-----------------------------------------------------------------|
| Instruction name | Q02H/Q06H/Q12H/<br>Q25H/Q12PH/Q25PH<br>CPU |                  | Q02CPU               |                  | Q00J/Q00/ Q01CPU                |                  | Transmission                | Transmission/receive                  | Others                                                          |
|                  | QJ71C24N<br>(-R2/R4)                       | QJ71C24<br>(-R2) | QJ71C24N<br>(-R2/R4) | QJ71C24<br>(-R2) | QJ71C24N<br>(-R2/R4)            | QJ71C24<br>(-R2) | speed                       | (registered) data count               |                                                                 |
| ONDEMAND         | 48.0                                       | 51.5             | 48.6                 | 52.2             | 49.7                            | 53.6             | 19200 bps                   | 40 bytes                              | Send in form 3                                                  |
| OUTPUT           | 23.4                                       | 24.8             | 23.8                 | 25.3             | 25.6                            | 26.7             | Data size: 8                | 40 bytes                              | _                                                               |
| PRR              | 23.3                                       | 26.8             | 24.2                 | 27.0             | 25.1                            | 28.3             | Stop bit: 1<br>Parity: none | 40 bytes $*$ 8 bytes $	imes$ 5 frames | _                                                               |
| INPUT            | 3.4                                        | 9.9              | 3.9                  | 9.9              | 4.9                             | 10.0             | _                           | 40 bytes                              | Execute<br>instruction after<br>40 bytes have<br>been received. |
| BIDOUT           | 28.6                                       | 47.0             | 30.5                 | 47.1             | 32.6                            | 49.6             | _                           | 40 bytes                              | _                                                               |
| BIDIN            | 26.4                                       | 29.1             | 27.6                 | 29.9             | 29.8                            | 31.7             | _                           | 40 bytes                              | _                                                               |
| PUTE             | 881.9                                      | 881.9            | 884.4                | 884.4            | 871.4                           | 899.5            | _                           | 40 bytes                              | _                                                               |
| GETE             | 1.1                                        | 1.1              | 1.5                  | 1.5              | 3.1                             | 3.2              | _                           | 40 bytes                              | _                                                               |
| SPBUSY           | 0.1                                        | 0.1              | 0.2                  | 0.2              | 0.3                             | 0.3              | _                           | —                                     | _                                                               |
| CSET             | 1.0                                        | 1.2              | 1.6                  | 1.7              | 3.4                             | 3.9              | _                           | _                                     | Transmission/<br>receipt buffer<br>setting                      |
| BUFRCVS          | 0.3                                        | 0.3              | 0.5                  | 0.5              | —                               | —                | 19200 bps                   | 40 bytes                              | -                                                               |

# Appendix 4 ASCII-Code Table

The ASCII-code table is shown below. (7-bit code) The codes 00 $\mu$  to 1F $\mu$  indicated by the  $\bigstar$  are used as Q series C24 control codes. (DC codes 11 $\mu$  to 14 $\mu$  can be changed by the user.)

|     | MSD  | 0    | 1    | 2   | 3   | 4   | 5            | 6   | 7   |
|-----|------|------|------|-----|-----|-----|--------------|-----|-----|
| LSD |      | 000  | 001  | 010 | 011 | 100 | 101          | 110 | 111 |
| 0   | 0000 | NUL★ | DLE★ | SP  | 0   | @   | Р            | ,   | р   |
| 1   | 0001 | SOH  | DC1★ | !   | 1   | А   | Q            | а   | q   |
| 2   | 0010 | STX★ | DC2★ | "   | 2   | В   | R            | b   | r   |
| 3   | 0011 | ETX★ | DC3★ | #   | 3   | С   | S            | с   | S   |
| 4   | 0100 | EOT★ | DC4★ | \$  | 4   | D   | Т            | d   | t   |
| 5   | 0101 | ENQ★ | NAK★ | %   | 5   | E   | U            | е   | u   |
| 6   | 0110 | ACK★ | SYN  | &   | 6   | F   | V            | f   | v   |
| 7   | 0111 | BEL  | ETB  | /   | 7   | G   | W            | g   | w   |
| 8   | 1000 | BS   | CAN  | (   | 8   | н   | Х            | h   | х   |
| 9   | 1001 | HT   | EM   | )   | 9   | I   | Y            | i   | У   |
| Α   | 1010 | LF★  | SUB  | *   |     | J   | Z            | j   | z   |
| В   | 1011 | VT   | ESC  | +   | •   | К   | [            | k   | {   |
| С   | 1100 | FF★  | FS   | 3   | <   | L   | ١            | I   |     |
| D   | 1101 | CR★  | GS   | _   | =   | М   | ]            | m   | }   |
| Е   | 1110 | SO   | RS   |     | >   | Ν   |              | n   | ~   |
| F   | 1111 | SI   | US   | /   | ?   | 0   | $\leftarrow$ | 0   | DEL |

# Appendix 5 External Dimensions

## (1) QJ71C24N, QJ71C24

The following diagram shows the QJ71C24 and QJ71C24N. The dimensions of the QJ71C24 are the same as QJ71C24N (except for model name).

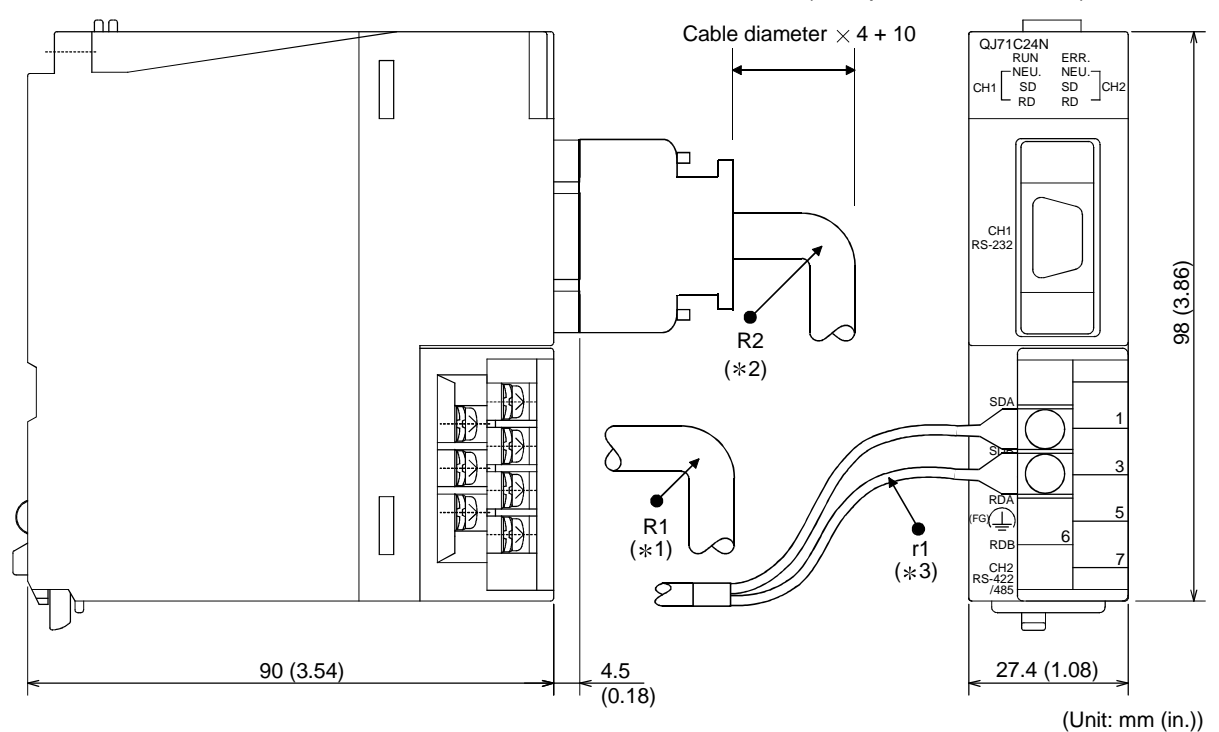

\* 1: R1 (Bending radius near terminal block): Cable diameter  $\times$  4

\*2: R2 (Bending radius near connector)  $\sim$  : Cable diameter imes 4

\*3: r1 (Bending radius near crimp contact) : Connectable as long as not bended extremely

# (2) QJ71C24N-R2, QJ71C24-R2

The following diagram shows the QJ71C24-R2 and QJ71C24N-R2. The dimensions of the QJ71C24-R2 are the same as QJ71C24N-R2 (except for model name).

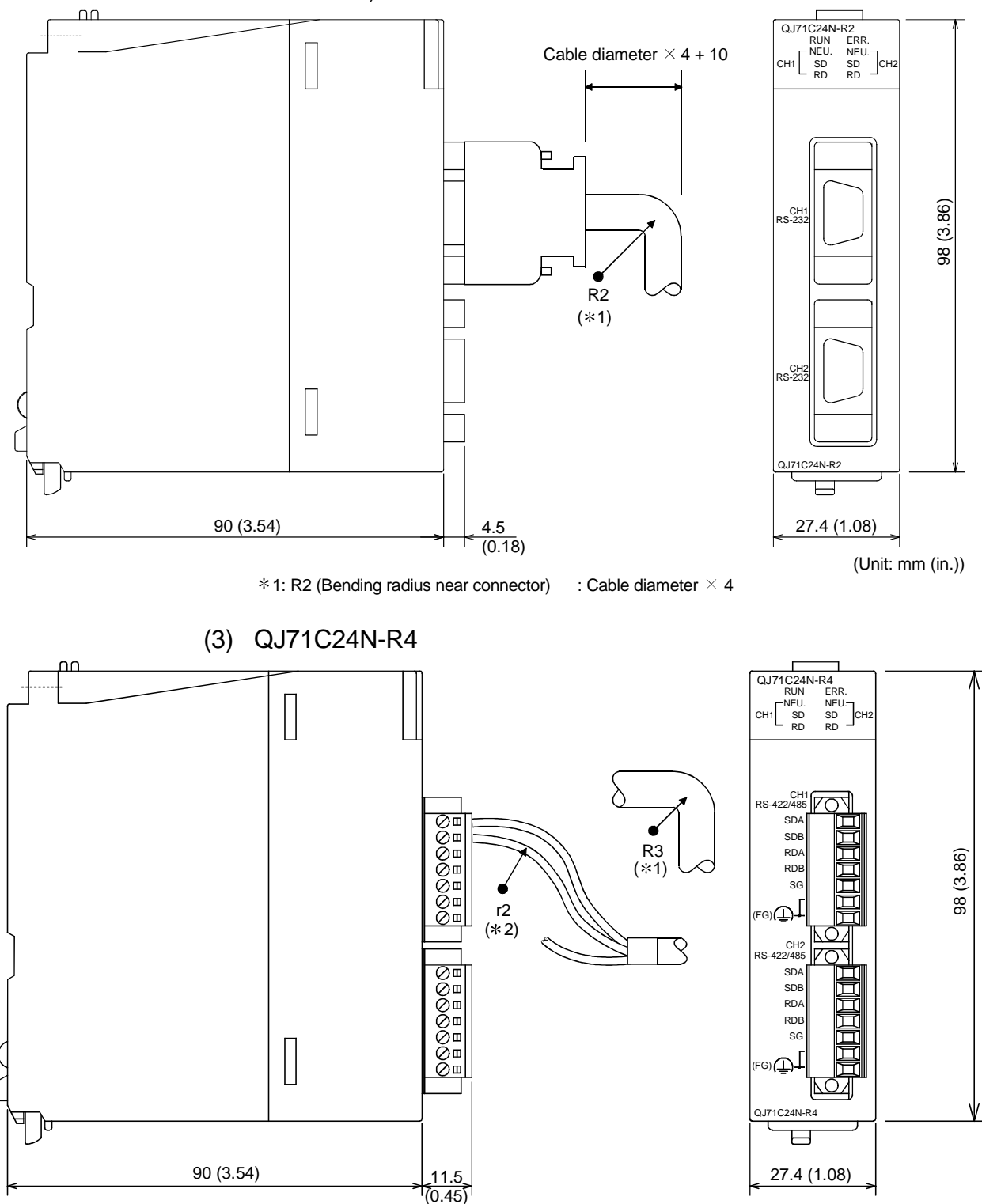

(Unit: mm (in.))

\* 1: R3 (Bending radius near the plug-in socket block): Cable diameter × 4
\* 2: r2 (Bending radius near the wire connection) : Connectable as long as not bended extremely

# Appendix 6 Example of Connection when a Converter is Used

The following shows an example of a connection where the RS-232 to RS-422/485 converters are used in order to communicate data using data communication functions with the MC, non-procedure, or bidirectional protocol.

| Manufacturer           | Model name<br>(Recommended<br>product) | Contact                                                                             | Tel No.<br>Fax No.                         |
|------------------------|----------------------------------------|-------------------------------------------------------------------------------------|--------------------------------------------|
| EL Engineering Ltd.    | EL-LINE-II                             | Funato-cho 7-16, Nakagawa-ku,<br>Nagoya, 454-0805                                   | Tel: (052) 361-2290<br>Fax: (052) 363-1050 |
| System Sacom Co., Ltd. | KS-1<br>KS-10P<br>KS-485               | Shibuya Property West Bldg 12F,<br>Higashi 1-32-12 , Shibuya-ku,<br>Tokyo, 150-0011 | Tel: (03) 3797-0211<br>Fax: (03) 3797-0231 |

#### The converters covered in the Appendix are as follows:

\* A recommended product is a product that this company has verified and has found to satisfy this company's standards. When using this products, use it so that it conforms to the recommended product's specifications (standards).

| Q series C24 side connection interface | System configuration with external devices | External device<br>interface | Available converter | Description No. of connection example |
|----------------------------------------|--------------------------------------------|------------------------------|---------------------|---------------------------------------|
|                                        |                                            | DC 400                       | EL-LINE-II          | Connection example 1                  |
| RS-232                                 | 1:1                                        | R5-422                       | KS-1<br>KS-10P      | Connection example 2                  |
|                                        |                                            | RS-485                       | KS-485              | Connection example 3                  |
| RS-422/485                             | 1:1, 1:n, m:n                              | RS-232                       | KS-485              | Connection example 4                  |

#### (1) Combination between available converters and connections

# (2) Connection example

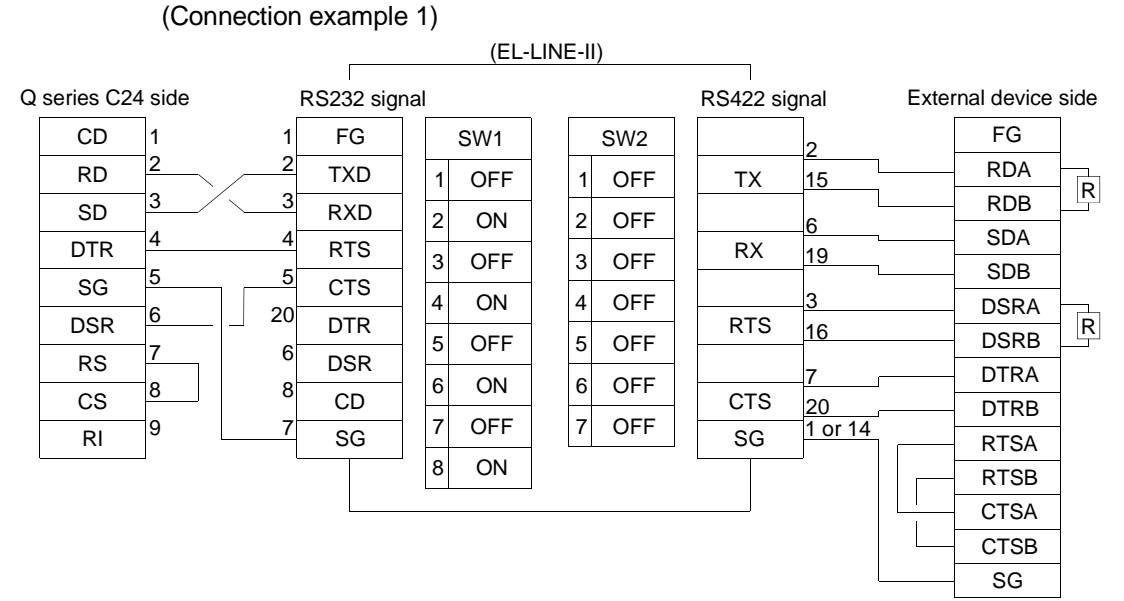

\* • The CD terminal check setting should be set to "No check" according to the explanation in Section 3.2.1 (1). • DC code control or DTR/DSR control becomes possible for transmission control.

#### (Connection example 2)

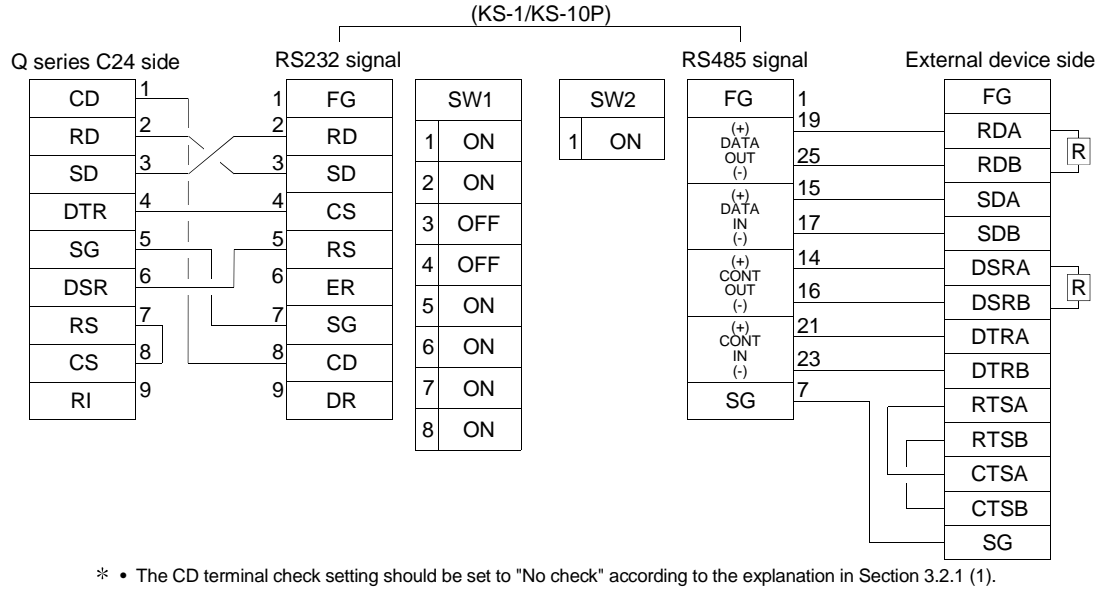

• DC code control or DTR/DSR control becomes possible for transmission control.

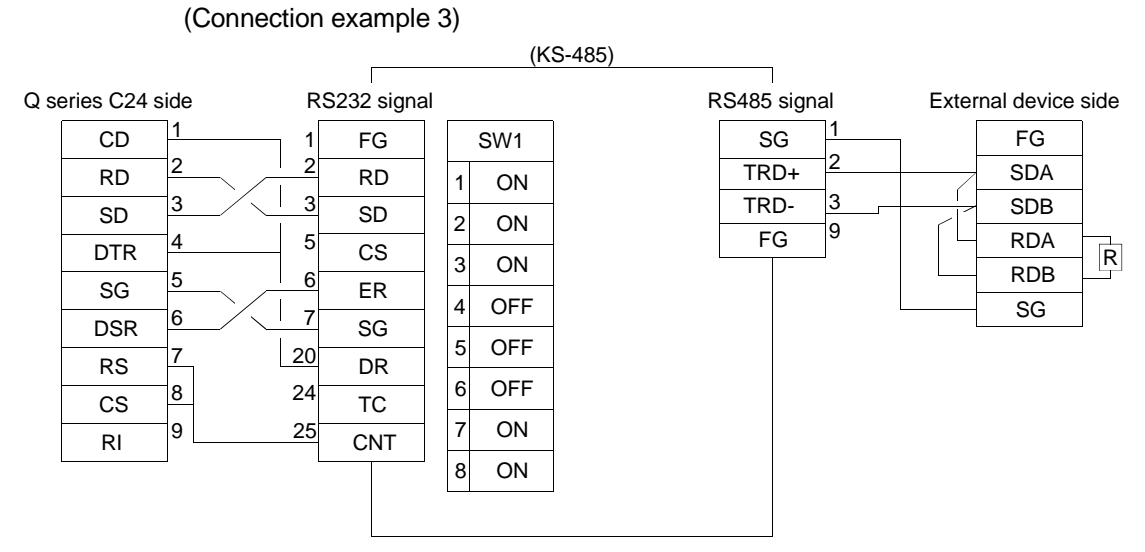

Data communication can be made in half-duplex communication.
The CD terminal check setting should be set to "No check" according to the explanation in Section 3.2.1 (1).
Transmission control cannot be used.

#### (Connection example 4) (KS-485)

|                    |                  | (     |                                 |                                                                                                    |
|--------------------|------------------|-------|---------------------------------|----------------------------------------------------------------------------------------------------|
| External device si | de RS232 signal  |       | RS485 signal                    | Q series C24 side                                                                                                    |
| FG                 | 1 FG             | SW1   | SG 1                            | FG                                                                                                    |
| SD                 | 2 RD             | 1 ON  | TRD+                            | SDA →                                                                                                    |
| RD                 | 3 SD             | 2 ON  | TRD-                            |                                                                                                    |
| RS                 | 5 C.S            | 2 011 | FG <sup>9</sup>                 | RDA When connecting                                                                                                    |
| 00                 | 6 50             | 3 ON  |                                 | RDB RDB                                                                                                    |
|                    | ER 7             | 4 OFF |                                 | SG≯                                                                                                    |
| DSR                | SG               | 5 OFF |                                 |                                                                                                    |
| SG —               | DR               | 0 011 |                                 |                                                                                                    |
| CD                 | <sup>24</sup> TC | 6 OFF | These switches should           |                                                                                                    |
| DTR                | 25 CNT           | 7 OFF | be ON when the KS-485           |                                                                                                    |
| DIK                |                  | 8 OFF | is at the terminal of the line. | <ul> <li>* • Data communication can be made<br/>in half-duplex communication.</li> <li>• Transmission control cannot be used.</li> </ul> |

# Appendix 7 Communication Support Tool (MX Component)

MX Component is an ActiveX control library that supports any types of communication paths between IBM PC/AT compatible personal computers and PLCs. It allows the users to establish communication using simple processing only, without having to know about the different communication protocols used in the individual communication.

It also supports various programming languages, allowing for a wide range of application development.

This section provides the overview of the functions provided by MX Component and explains the procedure up to creation of applications. \* See Operating Manual and Programming Manual of MX Component for the details.

Appendix 7.1 Overview of MX Component

This section provides the overview of MX Component. Different communication paths, operating systems, programming languages, and functions are supported depending on the version of MX Component used.

(1) Support for a wide range of communication paths to PLCs MX Component supports a wide range of communication paths to PLCs. It is possible to construct systems according to the needs of the users.

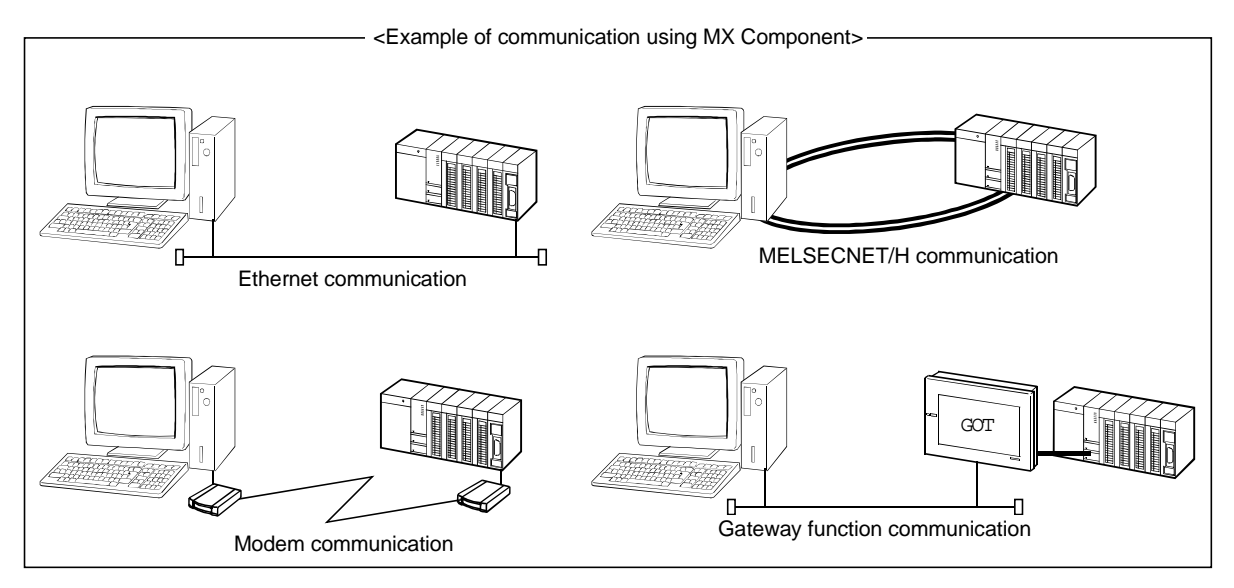

(2) Dramatic improvement of application development efficiency MX Component provides wizard-style communication setting utilities. The user only needs to select settings from menus displayed on the screen in an interactive manner to achieve the communication settings required to access the target PLC CPU.

Moreover, once the communication setting has been performed, it is possible to access the PLC CPU simply by specifying the logical station number that is stored via the communication setting utilities.

- (3) Support for wide choice of basic operating systems MX Component can run on IBM PC/AT compatible personal computers running the following basic operating systems:
  - Microsoft<sup>®</sup> Windows<sup>®</sup> 95 Operating System
  - Microsoft<sup>®</sup> Windows<sup>®</sup> 98 Operating System
  - Microsoft<sup>®</sup> Windows NT<sup>®</sup> Workstation Operating System Version 4.0
  - Microsoft<sup>®</sup> Windows<sup>®</sup> Millennium Edition Operating System
  - Microsoft<sup>®</sup> Windows<sup>®</sup> 2000 Professional Operating System
  - Microsoft<sup>®</sup> Windows<sup>®</sup> XP Professional Operating System
  - Microsoft<sup>®</sup> Windows<sup>®</sup> XP Home Edition Operating System
- (4) Support for a wide variety of programming languages MX Component supports the following programming languages.

It allows the user to develop a wide range of customized applications.

| Programming               | Development software                                                     |
|---------------------------|--------------------------------------------------------------------------|
| language                  |                                                                          |
| Visual Basic <sup>®</sup> | Microsoft <sup>®</sup> Visual Basic <sup>®</sup> 6.0                     |
| Visual C++ <sup>®</sup>   | Microsoft <sup>®</sup> Visual C++ <sup>®</sup> 6.0                       |
| VBScript                  | Text editors and commercially available HTML tools                       |
| VBA                       | Microsoft <sup>®</sup> Excel 2000, Microsoft <sup>®</sup> Excel 2002,    |
|                           | Microsoft <sup>®</sup> Access 2000 or Microsoft <sup>®</sup> Access 2002 |

(5) Support for functions dedicated for data communication with PLCs MX Component provides the functions necessary for data communication with PLCs, including functions for opening/closing communication lines and reading/writing devices.

Multi-function communication programs can thus easily be developed with MX Component.

| Function name      | Function                                                |
|--------------------|---------------------------------------------------------|
| Connect            | Connects a telephone line.                              |
| Open               | Opens a communication line.                             |
| Close              | Closes a communication line.                            |
| Disconnect         | Disconnects a telephone line.                           |
| GetErrorMessage    | Displays error definition and corrective action.        |
| ReadDeviceBlock    | Batch-reads data from devices. (LONG type)              |
| WriteDeviceBlock   | Batch-writes data to devices. (LONG type)               |
| ReadDeviceBlock2   | Batch-reads data from devices. (SHORT type/INT type)    |
| WriteDeviceBlock2  | Batch-writes data to devices. (SHORT type/INT type)     |
| ReadDeviceRandom   | Randomly reads data from devices. (LONG type)           |
| WriteDeviceRandom  | Randomly writes data to devices. (LONG type)            |
| ReadDeviceRandom2  | Randomly reads data from devices. (SHORT type/INT type) |
| WriteDeviceRandom2 | Randomly writes data to devices. (SHORT type/INT type)  |
| SetDevice          | Sets one device. (LONG type)                            |
| GetDevice          | Acquires the data of one device. (LONG type)            |
| SetDevice2         | Sets one device. (SHORT type/INT type)                  |
| GetDevice2         | Acquires data of one device. (SHORT type/INT type)      |

| Function name     | Function                           |
|-------------------|------------------------------------|
| ReadBuffer        | Reads from buffer memory.          |
| WriteBuffer       | Writes to buffer memory.           |
| GetClockData      | Reads clock data from PLC CPU.     |
| SetClockData      | Writes clock data to PLC CPU.      |
| GetCpuType        | Reads a PLC CPU type.              |
| SetCpuStatus      | Remote RUN/STOP/PAUSE of PLC CPU   |
| EntryDeviceStatus | Registers device status monitor.   |
| FreeDeviceStatus  | Deregisters device status monitor. |
| OnDeviceStatus    | Announces event.                   |

(6) Collecting data on Excel without programming Using MX Component and MX Sheet (SWnD5C-SHEET-E) allows users to collect PLC device data on Excel with only simple setting and without any programming.

# Appendix 7.2 Usage Procedure of MX Component

This section explains the procedure for creating programs and sample programs using MX Component.

(1) Procedure for creating programs

The procedure for creating programs is outlined below. The usage procedure below uses Visual Basic<sup>®</sup> as an example.

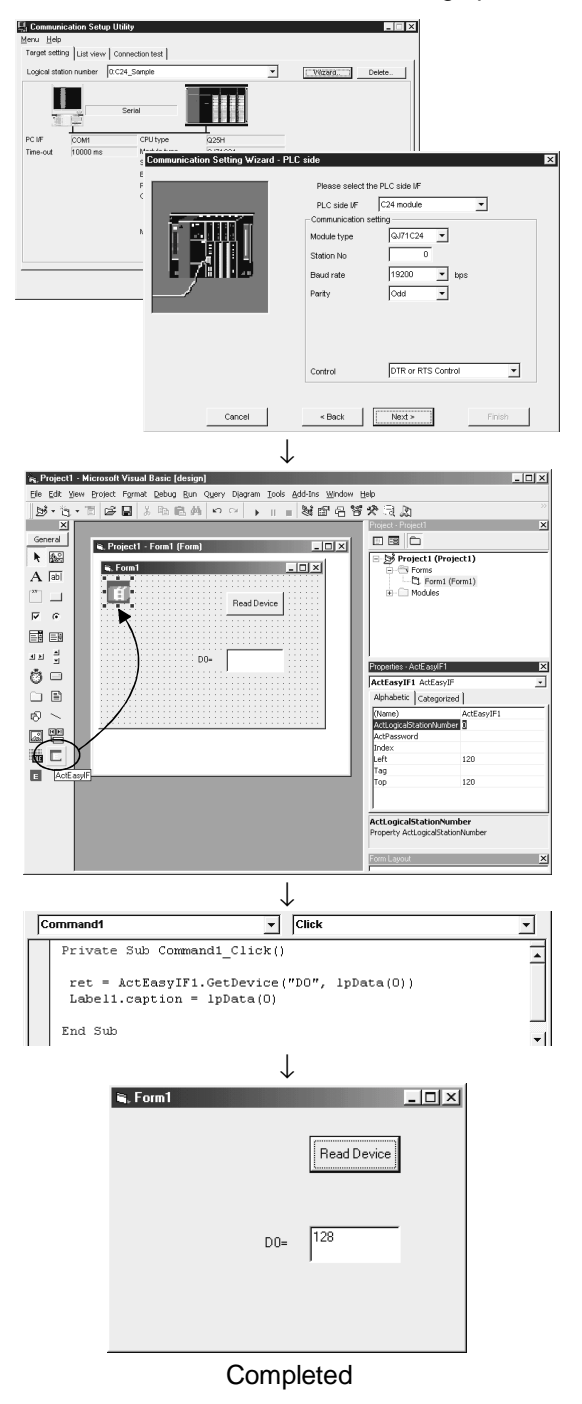

- Perform the communication settings from a IBM PC/AT compatible personal computer to the PLC by following the wizard. (Some types of controls are set only by programs without using the wizard.) The wizard allows the user to perform the settings required for the communication such as logical station number, connected module type, and PLC to be connected.
- 2) Paste the ACT control icon onto the form and assign the logical station number set in step 1 to the property of the pasted control.

3) Use the functions provided by the software to write a program that reads the device data.

## (2) Sample program

The following sample program reads D0 to D4 (five points) of the target PLC using the logical station number.

- When Visual Basic<sup>®</sup> is used (a)
  - Screen example (Form1) 1)

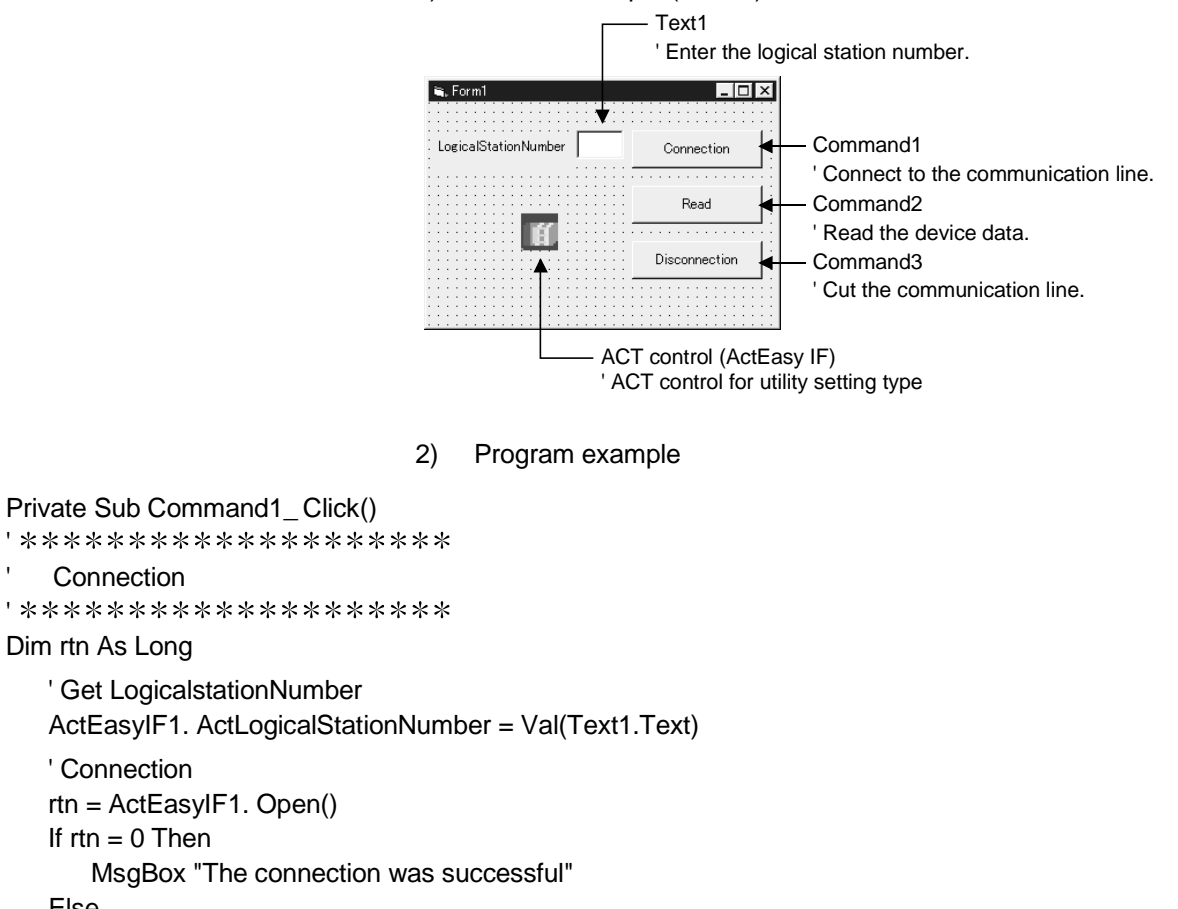

#### Else

MsgBox "Connection Error:" & Hex(rtn)

End If

#### End Sub

```
Private Sub Command2_Click()
Read
Dim rtn As Long
Dim idata(5) As Integer
  ' D0-D4 are read
  rtn = ActEasyIF1. ReadDeviceBlock2 ("D0", 5, idata(0))
  If rtn = 0 Then
     MsgBox "D0-D5 = " & idata(0) & ", " & idata(1) & ", " & idata(2) & ", " & idata(3) & "," & idata(4)
  Else
     MsgBox "Read Error:" & Hex(rtn)
  End If
End Sub
```

```
rtn = ActEasyIF1. Close()
If rtn = 0 Then
MsgBox "The disconnection was successful"
Else
MsgBox "Disconnection Error:" & Hex(rtn)
End If
```

End Sub

(b) When Visual  $C++^{\mathbb{R}}$  is used

```
void CVCDlg::OnOpen()
```

{

long IRet; CString szMessage;

```
UpdateData();
```

```
// Get LogicalStationNumber
m_actEasylF. SetActLogicalStationNumber ( m_ILogicalStationNumber ):
// Connection
IRet = m_actEasylF. Open();
if ( IRet == 0) {
    MessageBox ( "The connection was successful" )
  } else {
    szMessage. Format ( "Connection Error: %x", IRet );
    MessageBox ( szMessage )
  }
```

}

# APPENDIX

```
// **************
//
   Read
// **************
void CVCDlg::OnRead()
{
     long IRet;
    short sData[5];
    CString szMessage;
   // D0-D4 are read
     IRet = m_ actEasylf. ReadDeviceBlock2 ( "D0", 5, sData );
     if (IRet == 0) {
           szMessage. Format ( "D0-D5 = %d, %d, %d, %d, %d",
                                  sData[0], sData[1], sData[2], sData[3], sData[4]);
           MessageBox ( szMessage );
    } else {
           szMessage. Format ( "Read Error: %x", IRet );
           MessageBox (szMessage)
    }
}
// **************
    Disconnection
//
// **************
void CVCDlg::OnOpen()
{
     long IRet;
    CString szMessage;
    // Disconnection
      IRet = m_actEasyIF. Close();
      if (IRet == 0) {
              MessageBox ( "The disconnection was successful" )
    } else {
              szMessage. Format ( "Disconnection Error: %x", IRet );
              MessageBox (szMessage)
    }
}
```

## Appendix 8 Example of Clear Process Program for Receive Data

When performing data communications with non procedure protocol, use the receive data clear request shown in 6.1.4. and display the sequence program example if clearing the receive data from external device. (If the Q series C24 input/output signal is X/Y000 to X/Y01F.)

The following I/O signals (X) and internal relays (M) are used in the program.

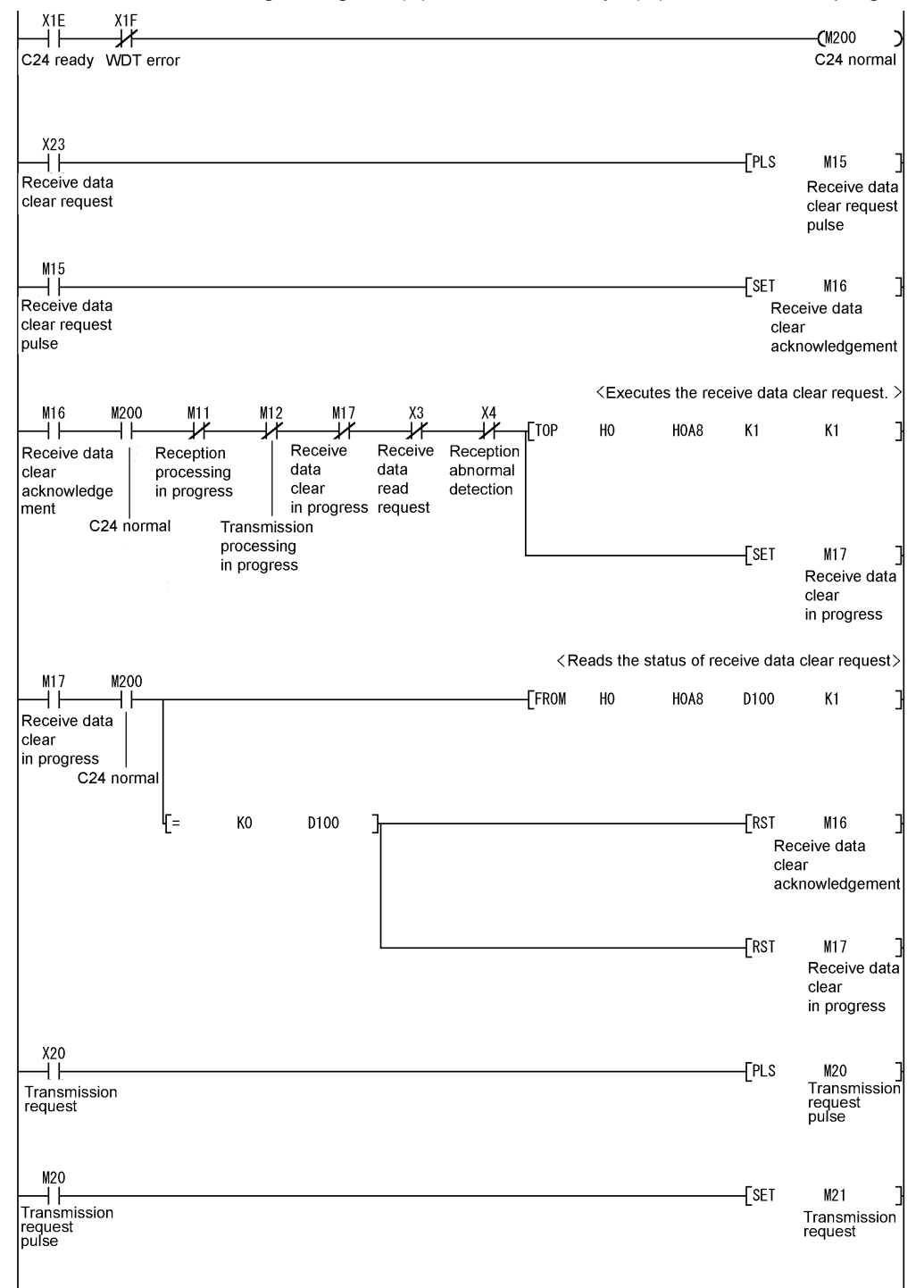
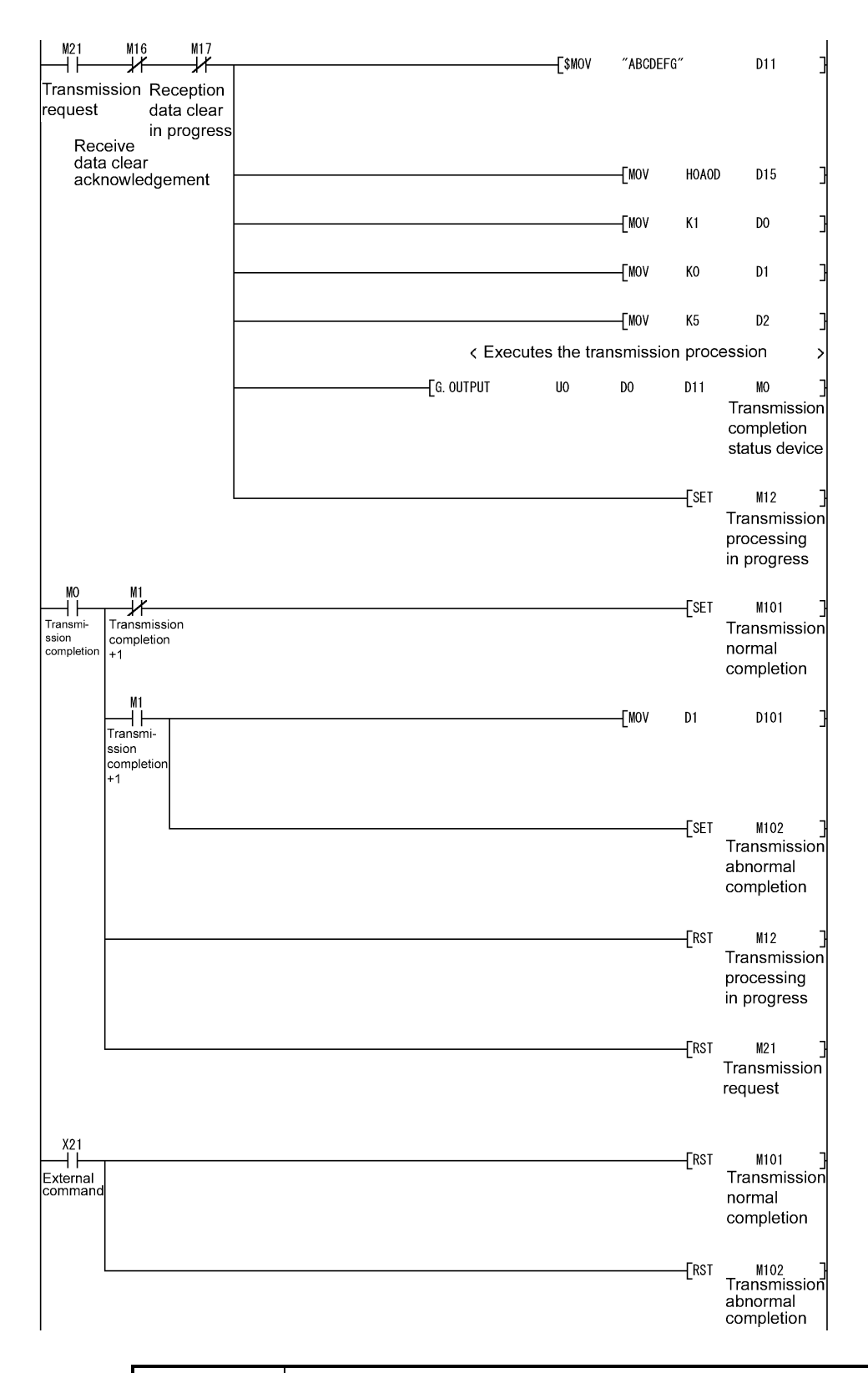

## POINT

When a function version A for the Q Series C24 is used, add the partial circuit (shown with \*1) shown in the program example in Section 6.1.4 (3). (Communications are possible when M19 is ON.)

Appendix 9 Program Examples for Using Q Series C24 at MELSECNET/H Remote I/O Station

#### Appendix 9.1 System configuration and program conditions

(1) System configuration

The system configuration used in the program examples of this section is shown below.

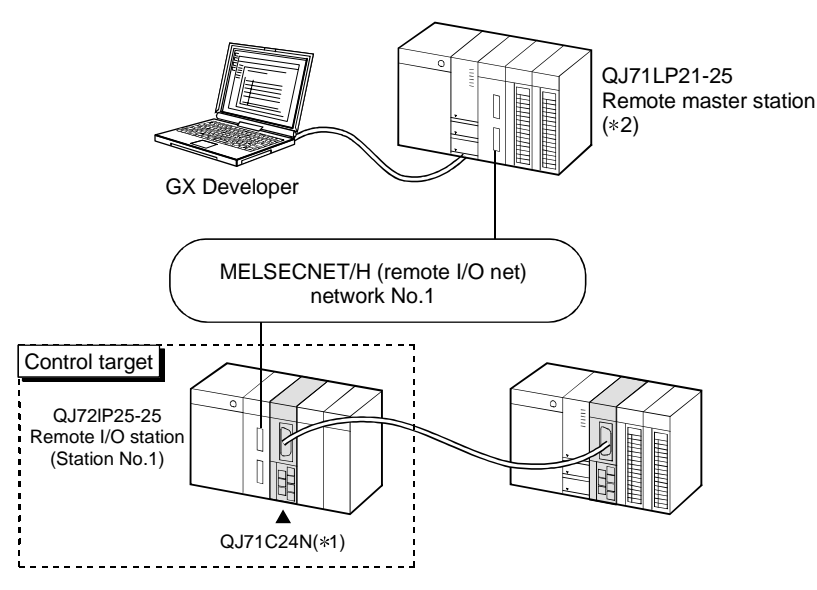

- \*1 It is assumed that the QJ71C24N is mounted on Slot 0 of the base unit and the starting I/O No. is "0".
- $\ast 2$  Set the network parameters of the remote master station as shown below.

:1

:1

: Online

- Network type
   Starting I/O No.
- : MNET/H (Remote master) : 0000н
- 3) Network No.
- Total stations
- 5) Mode
- 6) Network range assignment (XY setting)

|            | M station -> R station |       |      |        |       | M station <- R station |        |       |      | ٠      |       |      |   |
|------------|------------------------|-------|------|--------|-------|------------------------|--------|-------|------|--------|-------|------|---|
| StationNo. | Y                      |       | Y    |        | ×     |                        | ×      |       |      |        |       |      |   |
|            | Points                 | Start | End  | Points | Start | End                    | Points | Start | End  | Points | Start | End  |   |
| 1          | 64                     | 1000  | 103F | 64     | 0000  | 003F                   | 64     | 1000  | 103F | 64     | 0000  | 003F | - |
|            |                        |       |      |        |       |                        |        |       |      |        |       | •    |   |

#### 7) Refresh parameters

|               |          | Link side |       |      |                   |           | PLC side |       |      | ٠ |
|---------------|----------|-----------|-------|------|-------------------|-----------|----------|-------|------|---|
|               | Dev. nam | e Points  | Start | End  |                   | Dev. name | Points   | Start | End  |   |
| Transfer SB   | SB       | 512       | 0000  | 01FF | ŧ                 | SB        | 512      | 0000  | 01FF |   |
| Transfer SW   | S₩       | 512       | 0000  | 01FF |                   | SW        | 512      | 0000  | 01FF |   |
| Random cyclic | LB       |           |       |      |                   | •         |          |       |      |   |
| Random cyclic | LW       |           |       |      |                   | •         |          |       |      |   |
| Transfer1     | LX 🔹     | r 64      | 1000  | 103F |                   | X 🔻       | 64       | 1000  | 103F |   |
| Transfer2     | LY 🔹     | · 64      | 1000  | 103F |                   | Υ 🔻       | 64       | 1000  | 103F |   |
| Transfer3     |          | ·         |       |      | $\leftrightarrow$ | •         |          |       |      |   |
| Transfer4     |          | ·         |       |      |                   | •         |          |       |      |   |
| Transfer5     |          | ·         |       |      |                   | •         |          |       |      |   |
| Transfer6     |          |           |       |      | 44                | -         |          |       |      | - |

(2) Program example for interlocking the remote master station and remote I/O station

Interlocks should be applied to the programs according to the link status of the remote master station (host station) and remote I/O station (other station). The following example shows an interlock in the communication program that uses the link status (SB47, SB49) of the remote master station and the link status (SW70 bit 0, SW74 bit 0, SW78 bit 0) of the remote I/O station (Station No. 1).

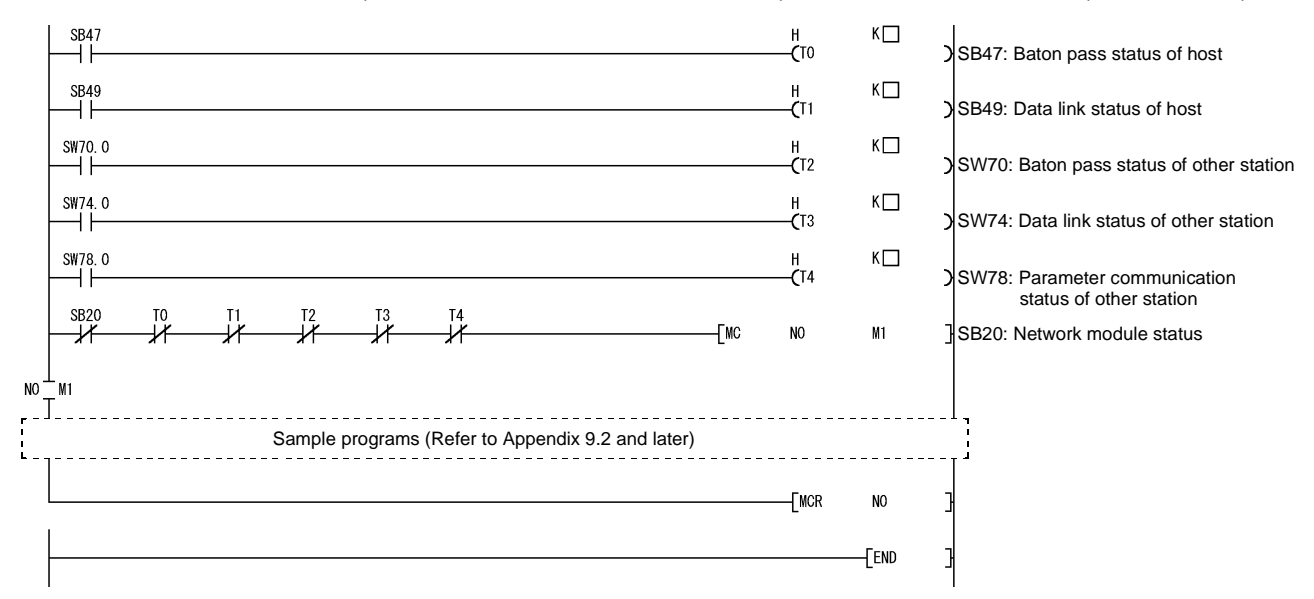

Set the following values for the timer constant  $K\Box$ .

| Baton pass status<br>(T0, T2)  | More than (sequence scan time $	imes$ 4) |
|--------------------------------|------------------------------------------|
| Cyclic transmission status     |                                          |
| Parameter communication status | More than (sequence scan time $	imes$ 3) |
| (T1, T3, T4)                   |                                          |

Reason: This way the control is not stopped even if the network detects an instantaneous error due to a faulty cable condition and noise interference.

Also, the multipliers of 4 and 3 should only be considered as a guideline.

## (3) REMFR/REMTO instruction

Perform programming so that the next instruction is executed after the REMFR/REMTO instruction is executed and then completed. The completion of the REMFR/REMTO instruction can be confirmed by the completion device.

## POINT

- (1) After the execution of the REMFR/REMTO instruction, several scans are required before the read/write of the actual data is completed.
- (2) For the interlock program for the remote master station and remote I/O station of the MELSECNET/H and details of the REMFR/REMTO instruction, refer to the "Q Corresponding MELSECNET/H Network System Reference Manual (Remote I/O Network)".

#### Appendix 9.2 When accessing buffer memory using sequence program

In the following program example, data are read from or written to the buffer memory of the Q series C24 using the REMFR/REMTO instruction.

| Use GX Configurator-SC to change the default value of the buffer memory. Using  |
|---------------------------------------------------------------------------------|
| GX Configurator-SC, save the new setting value to the flash ROM of the Q series |
| C24. (Refer to Chapter 8.)                                                      |

#### (1) Program conditions

Г

The following program reads data from or writes data to the QJ71C24N buffer memory (CH1 side word/byte units designation area) when the read/write command (X1020, X1021) turns ON.

#### (a) Devices used:

- Read/write command......X1020, X1021
- Read/write command pulse signal ...... M10, M11
- Completion device for REMFR/REMTO instruction ...... M100 to 103
- Normal/abnormal completion flag for REMFR/REMTO
- instruction..... M200 to 203
- Read from word/byte units designation area ...... D0
- Write to word/byte units designation area...... D1

## (2) Program examples

(a) Read from buffer memory

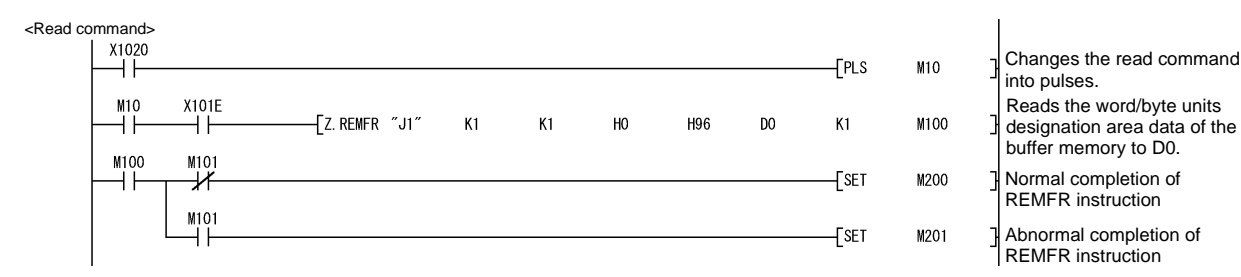

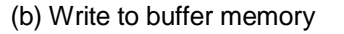

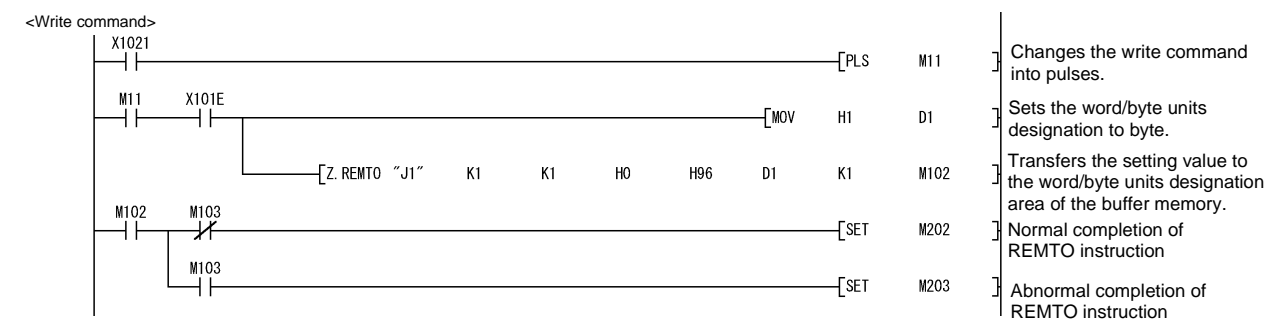

#### Appendix 9.3 When sending on-demand data

The following program example sends on-demand data using the REMFR/REMTO instruction and I/O signals.

For the on-demand function, refer to Section 3.11 of the Reference Manual and Chapter 10 of the User's Manual (Application).

(1) Program conditions

The following program sends on-demand data from the CH1 side when the transmission command (X1022) turns ON.

- (a) Devices used:
  - Transmission command ......X1022

  - transmission......M300, M301
  - Transmission data......D0, D1
  - Buffer memory head address designation for on-demand
  - function......D2
  - Data length designation for on-demand function.......D3

  - \_\_\_\_ D9

| 0.11.1.1   |           | Bit                       |                        |                       |                      |       |  |
|------------|-----------|---------------------------|------------------------|-----------------------|----------------------|-------|--|
| Switch No. | Position  | Position Designated value |                        | Description           |                      |       |  |
|            | b0        | OFF                       |                        | Operation setting     | Independent          |       |  |
|            | b1        | ON                        |                        | Data bit              | 8 bits               | 07E2н |  |
|            | b2        | OFF                       |                        | Parity bit            | No                   |       |  |
|            | b3        | OFF                       | Transmission           | Even/odd parity       | Odd                  |       |  |
| Switch 1   | b4        | OFF                       | setting                | Stop bit              | 1 bit                |       |  |
|            | b5        | ON                        |                        | Sum check code        | Yes                  |       |  |
|            | b6        | ON                        |                        | Write during RUN      | Enabled              | l     |  |
|            | b7        | ON                        |                        | Setting modifications | Enabled              | 7     |  |
|            | b8 to b15 | b8 to b15 —               |                        | n rate setting        | 19200bps             |       |  |
| Switch 2   |           | _                         | Communication          | n protocol setting    | MC protocol format 1 | 0001н |  |
| Switch 5   |           | _                         | Station number setting |                       | Station 0            | 0000н |  |

#### (b) Intelligent function module switch settings (Refer to Section 4.5.2)

#### (c) Buffer memory settings used in this example

| Address Decimal (Hexadecimal) | News                                                                      | Setting    |
|-------------------------------|---------------------------------------------------------------------------|------------|
| CH1                           | Name                                                                      | value      |
| 150 (96н)                     | Word/byte units designation                                               | Word units |
| 160 (A0H)                     | Buffer memory head address designation for on-demand function designation | 0С00н      |
| 161 (A1H)                     | Data length designation for on-demand function designation                | 2          |
| 513 (201н)                    | LED ON status and communication error status on CH1 side                  |            |
| 598 (256H)                    | On-demand execution result                                                | _          |

<Transmission command>

X1022 -[PLS M10 ++<Setting of transmission data> | M10 X101E ΗĤ ΗH -Емол H1234 DO -[mov H5678 D1 -[Z. REMTO "J1" K1 K1 HO H0C00 DO K2 M100 M100 M101 -[PLS M11 ┥┠ ╢ M101 -[set M200 <Setting of buffer memory head address and data length> X101E -FMOV HOCOO D2 -Ewov D3 K2 -[Z. REMTO "J1" K1 K1 H0 HOAO D2 K2 M102 M102 M103 -[set +-1/ M12 M103 —| |--[SET M201 <On-demand transm ssion> M12 X1000 X1001 Y1000 -Set Y1000 -J/ -14 -1/ł -[rst M12 <Processing for normal completion> X1000 ⊣⊢ \_[SET M300 -[rst Y1000 <Processing for abnormal completion> X1001 -[SET M301 -[PLS M13 <Abnormal completion: Read of on-demand execution result> M13 X101E -[Z. REMFR ″J1″ K1 K1 HO H256 D8 K1 M104 41 ++M105 M104 -[PLS M14 +M105 -[set M202 <Abnormal completion: Read of LED ON status> \_\_\_\_\_ \_\_\_ | |-X101E -[Z. REMFR ″J1″ K1 K1 H0 H201 D9 K1 M106 M106 M107 -[set M203 ┥┟ -1/ M107 —| |--[set M204 -[rst Y1000

## (2) Program example

| ] | Changes the transmission command into pulses.                                                      |
|---|----------------------------------------------------------------------------------------------------|
| } | Sets the transmission data.                                                                        |
| ] | Transfers the transmission data to the transmission area address of the buffer memory.             |
| } | On-demand function designation command                                                             |
| ] | Abnormal completion of REMTO instruction                                                           |
| ] | Buffer memory head address for<br>on-demand function                                               |
| } | Data length for on-demand function                                                                 |
| ] | Transfers the setting value to the<br>on-demand function designation<br>area of the buffer memory. |
| } | Sets the on-demand data transmission flag.                                                         |
| ] | Abnormal completion of REMTO instruction                                                           |
| ] | Turns ON the transmission request signal.                                                          |
| ] | Resets the on-demand data transmission flag.                                                       |
| ] | Normal completion of on-demand data transmission                                                   |
| } | Turns OFF the transmission request signal.                                                         |
| ] | Abnormal completion of on-demand data transmission                                                 |
| ] | On-demand execution result acquisition command                                                     |
| ] | Reads the on-demand execution result of the buffer memory to D8.                                   |
| } | LED ON status acquisition<br>command                                                               |
| ] | Abnormal completion of REMFR instruction                                                           |
| ] | Reads the LED ON status of the<br>buffer memory to D9.                                             |
| } | Normal completion of REMFR instruction                                                             |
| ] | Abnormal completion of REMFR instruction                                                           |
| } | Turns OFF the transmission<br>request signal.                                                      |

#### Appendix 9.4 When receiving data using nonprocedural or bidirectional protocol

The following program example receives data under the nonprocedural protocol (or bidirectional protocol) using the REMFR instruction and I/O signals. Refer to Chapter 6 for the communication using the nonprocedural protocol. Refer to Chapter 7 for the communication using the bidirectional protocol. Refer to Chapter 11 of the User's Manual (Application) for data communication using the user frames.

#### (1) Program conditions

The following program receives data from the external device by communication using the nonprocedural protocol, then turns ON the receive read request signal (X1003), and reads the received data from the QJ71C24N buffer memory to the PLC CPU.

- (a) Devices used:
  - Error code read signal ..... X1023

  - Completion device for REMFR instruction ...... M100 to 105
  - Normal/abnormal completion flag for REMFR instruction ..... M200 to 203
  - Normal/abnormal completion of receive ...... M300, M301
  - Received data count......
    D0
  - Received data (when 5-word data are received)...... D1 to D5

#### (b) Intelligent function module switch settings (Refer to Section 4.5.2)

| Switch No. |                           | Bit |                                | Description           |                        |       |  |
|------------|---------------------------|-----|--------------------------------|-----------------------|------------------------|-------|--|
|            | Position Designated value |     |                                |                       |                        |       |  |
|            | b0                        | OFF |                                | Operation setting     | Independent            |       |  |
|            | b1                        | OFF |                                | Data bit              | 7 bits                 | 07C0н |  |
|            | b2                        | OFF |                                | Parity bit            | No                     |       |  |
|            | b3                        | OFF | Transmission<br>setting        | Even/odd parity       | Odd                    |       |  |
| Switch 1   | b4                        | OFF |                                | Stop bit              | 1 bit                  |       |  |
|            | b5                        | OFF |                                | Sum check code        | No                     |       |  |
|            | b6                        | ON  |                                | Write during RUN      | Enabled                |       |  |
|            | b7                        | ON  |                                | Setting modifications | Enabled                |       |  |
|            | b8 to b15                 | _   | Communication rate setting     |                       | 19200bps               |       |  |
| Switch 2   |                           | _   | Communication protocol setting |                       | Non-procedure protocol | 0006н |  |
| Switch 5   |                           | _   | Station numb                   | er setting            | Station 0              | 0000н |  |

#### (c) Buffer memory settings used in this example

| Address Decimal (Hexadecimal)<br>CH1 | Name                                           | Setting<br>value |
|--------------------------------------|------------------------------------------------|------------------|
| 150 (96н)                            | Word/byte units designation                    | Word units       |
| 164 (А4н)                            | Received data count designation                | 01FFH            |
| 165 (А5н)                            | Receive complete code designation              | 0D0Aн            |
| 166 (А6н)                            | Receive buffer memory head address designation | 0600н            |
| 167 (А7н)                            | Receive buffer memory length designation       | 0200н            |
| 600 (258н)                           | Data reception result                          | _                |

<Receive read request> X1003 -PLS M10 Changes the receive read request signal into pulses. ┥┟ <Read of received ata counts M10 X101E Reads the received data count from the communication area of the buffer memory to D1. -11-41 - Z. REMFR "J1 K1 K1 HO H600 DO K1 M100 M100 M101 -PLS M11 -14 Received data acquisition ┥┟ command M101 Abnormal completion of REMFR instruction -[set M200 <Read of received data> Reads data as many as the received data count from the communication area of the buffer X101E - F -Z. REMFR "J1" K1 K1 но H601 D1 DO M102 memory to D1. M102 M103 -Set M300 Normal reception completion -14 M103 -[SET M201 Abnormal completion of REMFR +instruction Turns ON the receive read completion signal. -Set Y1001 <Receive error detection X1004 ++-[set M301 Abnormal reception completion X1023 -[PLS M12 Reception result acquisition command ┥┟ <When receive error detected: Read of data reception result> X101E M12 Reads the data reception result of the buffer memory to D8000. -Z. REMFR "J1" D8000 K1 K1 HO H258 K1 M104 4 | M104 M105 - Set M202 -14 Normal completion of REMFR instruction M105 -[set M203 Abnormal completion of REMFR instruction -Set Y1001 Turns ON the receive read completion signal. X1003 X1004 -[RST Y1001 -1/-Turns OFF the receive read ₩ completion signal.

(2) Program example

## REMARK

When data reception is executed by the bidirectional protocol, the area enclosed by the dotted line shown above must be removed.

Set the intelligent function module switches as indicated below. (Refer to Section 4.5.2.)

| Switch No. | Setting value |
|------------|---------------|
| Switch 1   | 07С0н         |
| Switch 2   | 0007н         |

#### Appendix 9.5 When sending data using nonprocedural or bidirectional protocol

The following program example sends data under the nonprocedural protocol (or bidirectional protocol) using the REMFR/REMTO instruction and I/O signals. Refer to Chapter 6 for the communication using the nonprocedural protocol, and to Chapter 7 for the communication using the bidirectional protocol.

#### (1) Program conditions

The following program sends data from the CH1 side when the transmission signal (X1024) turns ON.

(a) Devices used:

- Transmission command ......X1024
- Transmission command pulse signal...... M10
- Transmission result acquisition command...... M11
- Completion device for REMFR/REMTO instruction ...... M100 to 103

- Transmission data count ...... D10
- Transmission data (5 words) ..... D11 to D15
- Data transmission result ...... D20

|            |             | Bit              |                                |                       |                        |       |  |  |
|------------|-------------|------------------|--------------------------------|-----------------------|------------------------|-------|--|--|
| Switch No. | Position    | Designated value |                                | Description           | Description            |       |  |  |
|            | b0          | OFF              |                                | Operation setting     | Independent            |       |  |  |
|            | b1          | OFF              |                                | Data bit              | 7 bits                 |       |  |  |
|            | b2          | OFF              |                                | Parity bit            | No                     |       |  |  |
|            | b3          | OFF              | Transmission                   | Even/odd parity       | Odd                    | 07C0н |  |  |
| Switch 1   | b4          | OFF              | setting                        | Stop bit              | 1 bit                  |       |  |  |
|            | b5          | OFF              |                                | Sum check code        | No                     |       |  |  |
| Ī          | b6          | ON               |                                | Write during RUN      | Enabled                |       |  |  |
| Ī          | b7 ON       |                  |                                | Setting modifications | Enabled                |       |  |  |
|            | b8 to b15 — |                  | Communicatio                   | on rate setting       | 19200bps               |       |  |  |
|            |             |                  |                                |                       | Non-procedure protocol | 0006н |  |  |
| Switch 2   |             | _                | Communication protocol setting |                       | or                     | or    |  |  |
|            |             |                  |                                |                       | bidirectional protocol | 0007н |  |  |
| Switch 5   |             | _                | Station number                 | er setting            | Station 0              | 0000  |  |  |

#### (b) Intelligent function module switch settings (Refer to Section 4.5.2)

#### (c) Buffer memory settings used in this example

| Address Decimal (Hexadecimal) | Nama                                                | Setting    |
|-------------------------------|-----------------------------------------------------|------------|
| CH1                           | Name                                                | value      |
| 150 (96н)                     | Word/byte units designation                         | Word units |
| 162 (А2н)                     | Transmission buffer memory head address designation | 0400н      |
| 163 (АЗн)                     | Transmission buffer memory length designation       | 0200н      |
| 599 (257н)                    | Data transmission result                            |            |

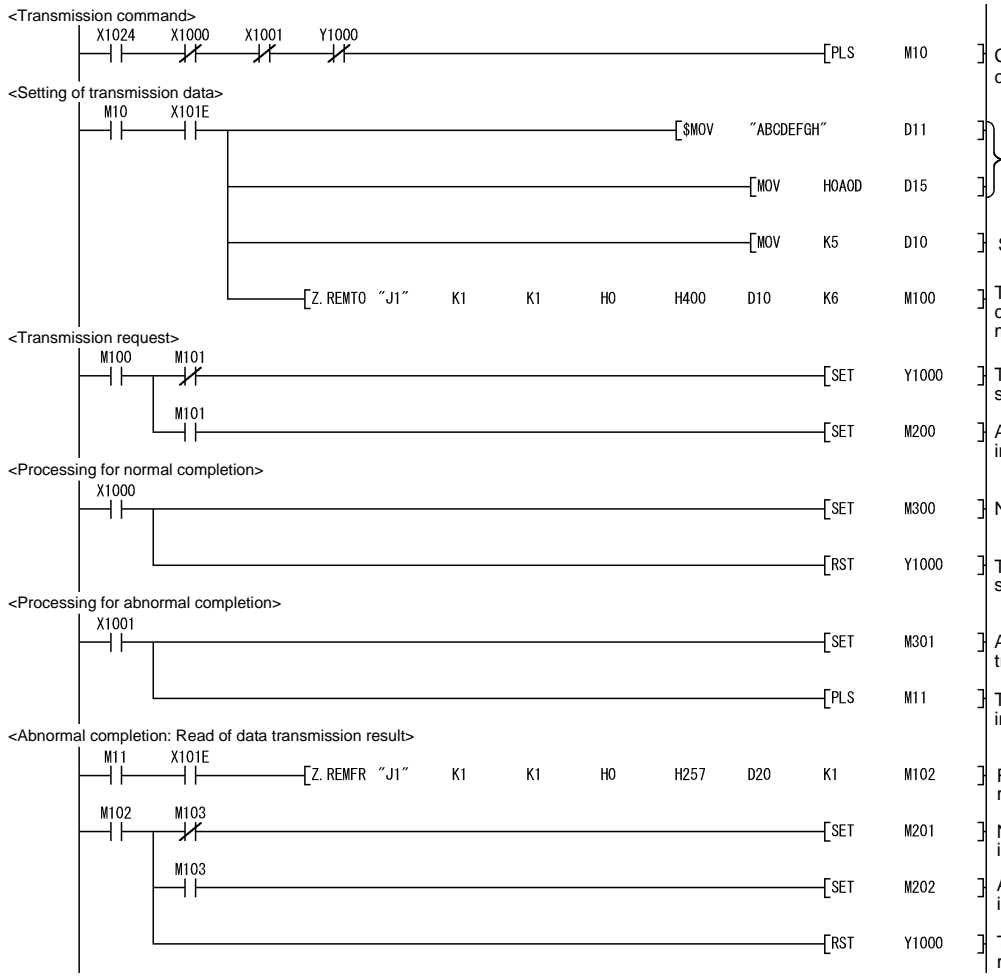

(2) Program example

| Changes the transmission command into pulses.                               |
|-----------------------------------------------------------------------------|
| <pre>Sets the transmission data.</pre>                                      |
| Sets the transmission data count.                                           |
| Transfers the setting value to the communication area of the buffer memory. |
| ] Turns ON the transmission request signal.                                 |
| Abnormal completion of REMTO                                                |
| ] Normal completion of transmission                                         |
| Turns OFF the transmission request signal.                                  |
| Abnormal completion of transmission                                         |
| Transmission result acquisition instruction                                 |
| Reads the data transmission result of the buffer memory to D20.             |
| Normal completion of REMFR instruction                                      |
| Abnormal completion of REMFR instruction                                    |
| Turns OFF the transmission request signal.                                  |

#### Appendix 9.6 When clearing received data

The following program example uses the receive data clear request area of the buffer memory.

Refer to Section 6.1.4 for received data clear.

#### (1) Program conditions

The following program clears the received data in the OS area of the QJ71C24N when the receive clear command (X1025) turns ON.

(a) Devices used:

| Receive clear command                                                     | X1025       |
|---------------------------------------------------------------------------|-------------|
| Receive clear processing execution command                                | M10         |
| Receive processing flag                                                   | M11         |
| Transmission processing flag                                              | M12         |
| Receive clear command pulse signal                                        | M15         |
| Receive clear acceptance flag                                             | M16         |
| Receive clearing flag                                                     | M17         |
| Communication disable flag                                                | M18         |
| Communication enable flag                                                 | M19         |
| Completion check flag                                                     | M20         |
| <ul> <li>Receive clear processing execution status acquisition</li> </ul> |             |
| command                                                                   | M21         |
| <ul> <li>Receive clear processing execution status judgment</li> </ul>    |             |
| command                                                                   | M22         |
| Completion device for REMFR/REMTO instruction                             | M100 to 103 |
| <ul> <li>Normal/abnormal completion flag for REMFR/REMTO</li> </ul>       |             |
| instruction                                                               | M200, M201  |
| Receive data clear request area information                               | D0          |
| Clear request                                                             | D1          |

#### (b) Intelligent function module switch settings (Refer to Section 4.5.2)

| Curitab Na | Bit       |                  | Description                    |                       |                        | Setting |
|------------|-----------|------------------|--------------------------------|-----------------------|------------------------|---------|
| Switch No. | Position  | Designated value | Description                    |                       | 1                      | value   |
|            | b0        | OFF              |                                | Operation setting     | Independent            |         |
|            | b1        | OFF              |                                | Data bit              | 7 bits                 | 07С0н   |
|            | b2        | OFF              |                                | Parity bit            | No                     |         |
| Switch 1   | b3        | OFF              | Transmission<br>setting        | Even/odd parity       | Odd                    |         |
|            | b4        | OFF              |                                | Stop bit              | 1 bit                  |         |
|            | b5        | OFF              |                                | Sum check code        | No                     |         |
|            | b6        | ON               |                                | Write during RUN      | Enabled                |         |
|            | b7        | ON               |                                | Setting modifications | Enabled                |         |
|            | b8 to b15 | —                | Communication rate setting     |                       | 19200bps               |         |
| Switch 2   |           | —                | Communication protocol setting |                       | Non-procedure protocol | 0006н   |
| Switch 5   |           | _                | Station number                 | er setting            | Station 0              | 0000н   |

#### (c) Buffer memory settings used in this example

| Address Decimal (Hexadecimal) | Name                       | Setting |
|-------------------------------|----------------------------|---------|
| CH1                           | Name                       | value   |
| 168 (А8н)                     | Receive data clear request | 0, 1    |

(2) Program example

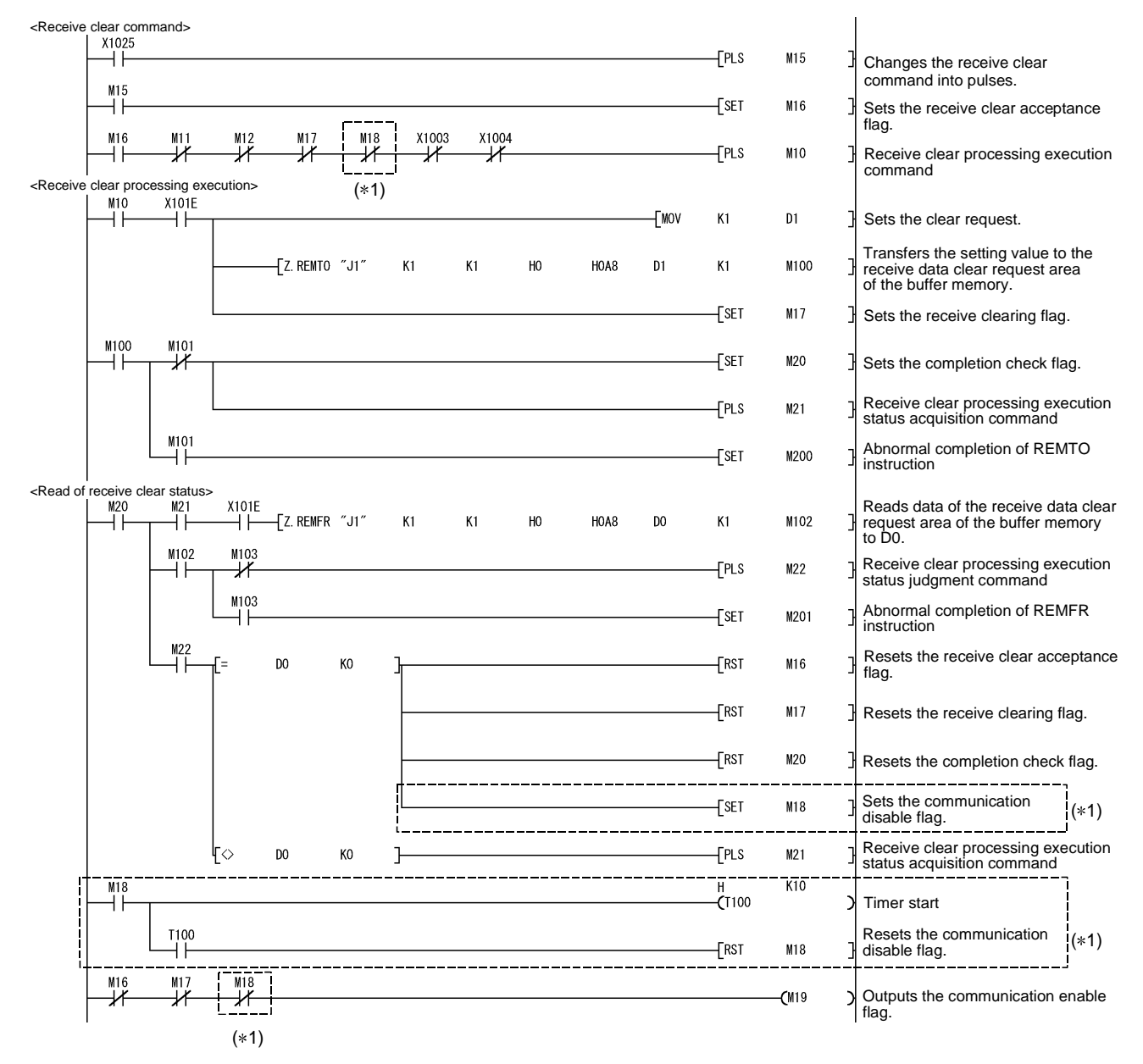

\*1 When using the Q series C24 of function version A, add the areas enclosed by the dotted lines to the sequence program. (Make communication when M19 is ON.)

#### Appendix 9.7 When sending data using user frames

The following program example sends data by the user frames using the REMFR/REMTO instruction and I/O signals.

Refer to Section 11.4 of the User's Manual (Application) for the transmission using the user frames.

#### (1) Program conditions

The following program sends data using the user frames from the CH1 side when the transmission signal (X1026) turns ON.

#### (a) Devices used:

- Transmission command pulse signal...... M10 • Transmission user frame designation command...... M11
- Completion device for REMFR/REMTO instruction ...... M100 to 105
  - Normal/abnormal completion flag for REMFR/REMTO instruction...... M200 to 203

  - Transmission data count ...... D0
  - Transmission data......D1, D2

  - Output count designation......D7
  - Output frame No. designation ...... D8 to D12

| (b) Intelligent function module switch settings (Refer to Section 4.5. | 2) |
|------------------------------------------------------------------------|----|
|------------------------------------------------------------------------|----|

| Switch No. | Bit       |                  | Description                    |                       |                        | Setting |
|------------|-----------|------------------|--------------------------------|-----------------------|------------------------|---------|
| Switch NO. | Position  | Designated value |                                | Description           |                        | value   |
|            | b0        | OFF              |                                | Operation setting     | Independent            | 07C2н   |
|            | b1        | ON               |                                | Data bit              | 8 bits                 |         |
|            | b2        | OFF              |                                | Parity bit            | No                     |         |
| Switch 1   | b3        | OFF              | Transmission<br>setting        | Even/odd parity       | Odd                    |         |
|            | b4        | OFF              |                                | Stop bit              | 1 bit                  |         |
|            | b5        | OFF              |                                | Sum check code        | No                     |         |
|            | b6        | ON               |                                | Write during RUN      | Enabled                |         |
|            | b7        | ON               |                                | Setting modifications | Enabled                |         |
|            | b8 to b15 | —                | Communication rate setting     |                       | 19200bps               |         |
| Switch 2   |           | _                | Communication protocol setting |                       | Non-procedure protocol | 0006н   |
| Switch 5   |           | _                | Station number setting         |                       | Station 0              | 0000н   |

| Address Decimal (Hexadecimal)<br>CH1 | Name                                                    |                                      |       |  |
|--------------------------------------|---------------------------------------------------------|--------------------------------------|-------|--|
| 150 (96н)                            | Word/byte units                                         | Vord/byte units designation          |       |  |
| 162 (А2н)                            | Transmission bu                                         | ffer memory head address designation | 0400н |  |
| 163 (АЗн)                            | Transmission bu                                         | ffer memory length designation       | 0200н |  |
| 183 (В7н)                            | CR/LF output de                                         | signation                            | 0     |  |
| 184 (В8н)                            | Output head poir                                        | Dutput head pointer designation      |       |  |
| 185 (В9н)                            | Output count des                                        | Dutput count designation             |       |  |
| 186 (ВАн)                            | First output fram                                       | irst output frame No. designation    |       |  |
| 187 (ВВн)                            | Second output fr                                        | Second output frame No. designation  |       |  |
| 188 (ВСн)                            | Third output fran                                       | Fhird output frame No. designation   |       |  |
| 189 (ВDн)                            | Fourth output fra                                       | Fourth output frame No. designation  |       |  |
| 190 (ВЕн)                            | Fifth output frame No. designation                      |                                      |       |  |
| 6912 (1В00н)                         | For registration Registered data byte count designation |                                      | 2     |  |
| 6913 (1В01н)                         | No. 8001н                                               | Vo. 8001⊦ User frame storage         |       |  |

#### (c) Buffer memory settings used in this example

## (2) Program example

The user frames No. 3F2H, 3F3H, 41BH and 8001H are assumed to have been registered in advance.

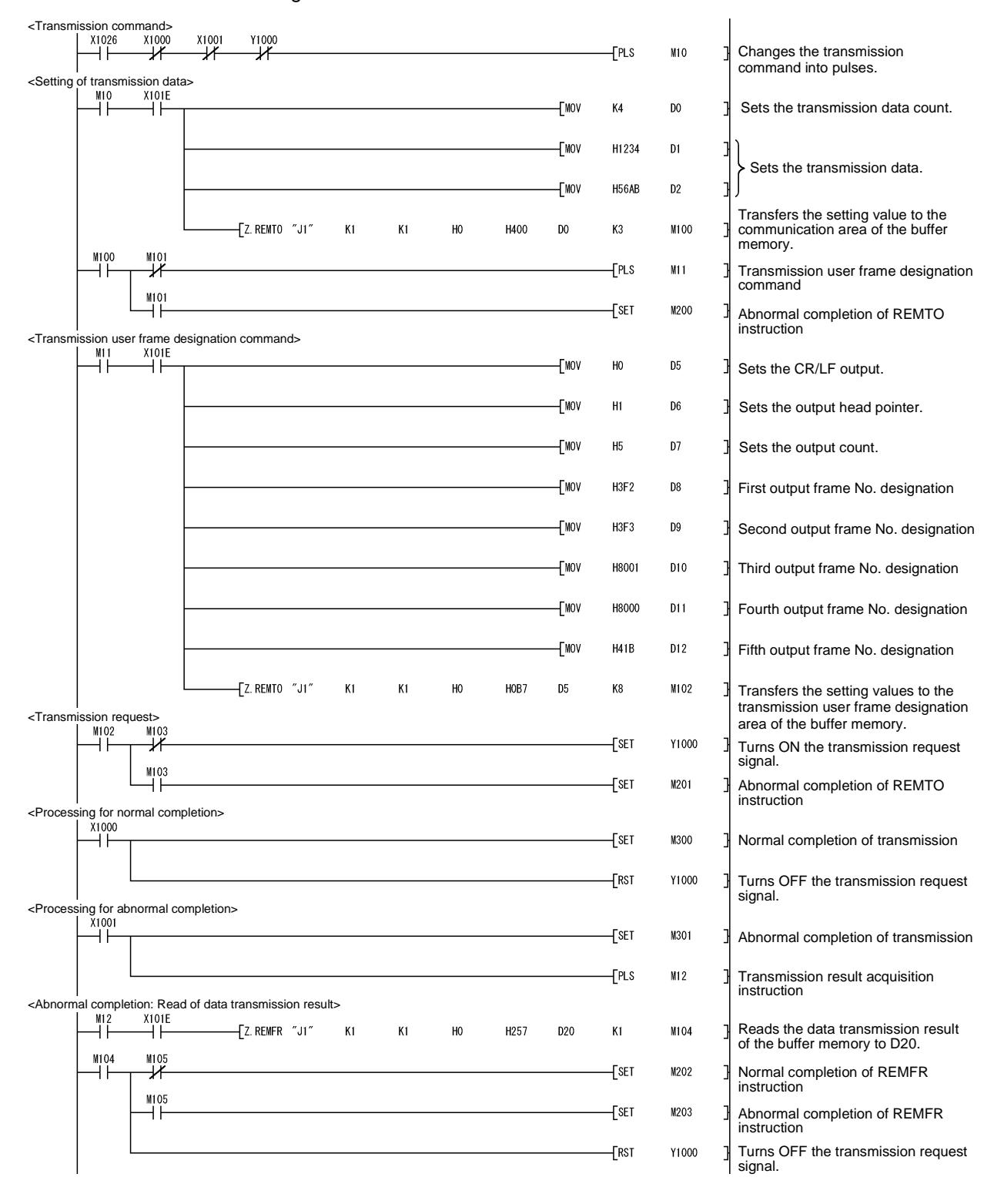

## Appendix 9.8 When performing initial setting

The following program example performs initial setting using the REMTO instruction. Execute this program when changing the default values of the Q series C24 buffer memory.

Refer to Chapter 8 when changing the default values of the Q series C24 buffer memory using GX Configurator-SC.

#### (1) Program conditions

(a)

The following program performs initial setting on the CH1 side when the initial setting command (X1027) turns ON.

| Devices used:                                                      |               |
|--------------------------------------------------------------------|---------------|
| Initial setting command                                            | . X1027       |
| Initial setting command pulse signal                               | . M10         |
| Initial setting command 2                                          | . M11         |
| Initial setting command 3                                          | . M12         |
| Completion device for REMTO instruction                            | . M100 to105  |
| • Normal/abnormal completion flag for REMTO instruction            | . M200 to 203 |
| Word/byte units designation                                        | . D0          |
| Buffer memory head address designation for on-demand               |               |
| transmission                                                       | . D1          |
| <ul> <li>Buffer memory length designation for on-demand</li> </ul> |               |
| transmission                                                       | . D2          |
| • Transmission buffer memory head address designation              | . D3          |
| Transmission buffer memory length designation                      | . D4          |
| Receive buffer memory head address designation                     | . D5          |
| Receive buffer memory length designation                           | . D6          |

#### (b) Buffer memory settings used in this example

| Address Decimal (Hexadecimal) | Name                                                                      | Setting    |
|-------------------------------|---------------------------------------------------------------------------|------------|
| CH1                           |                                                                           | value      |
| 150 (96н)                     | Word/byte units designation                                               | Byte units |
| 160 (А0н)                     | Buffer memory head address designation for on-demand function designation | 0400н      |
| 161 (А1н)                     | Data length designation for on-demand function designation                | 0000н      |
| 162 (В2н)                     | Transmission buffer memory head address designation                       | 0С00н      |
| 163 (АЗн)                     | Transmission buffer memory length designation                             | 0400н      |
| 166 (А6н)                     | Receive buffer memory head address designation                            | 0600н      |
| 167 (А7н)                     | Receive buffer memory length designation                                  | 0200н      |

(2) Program example

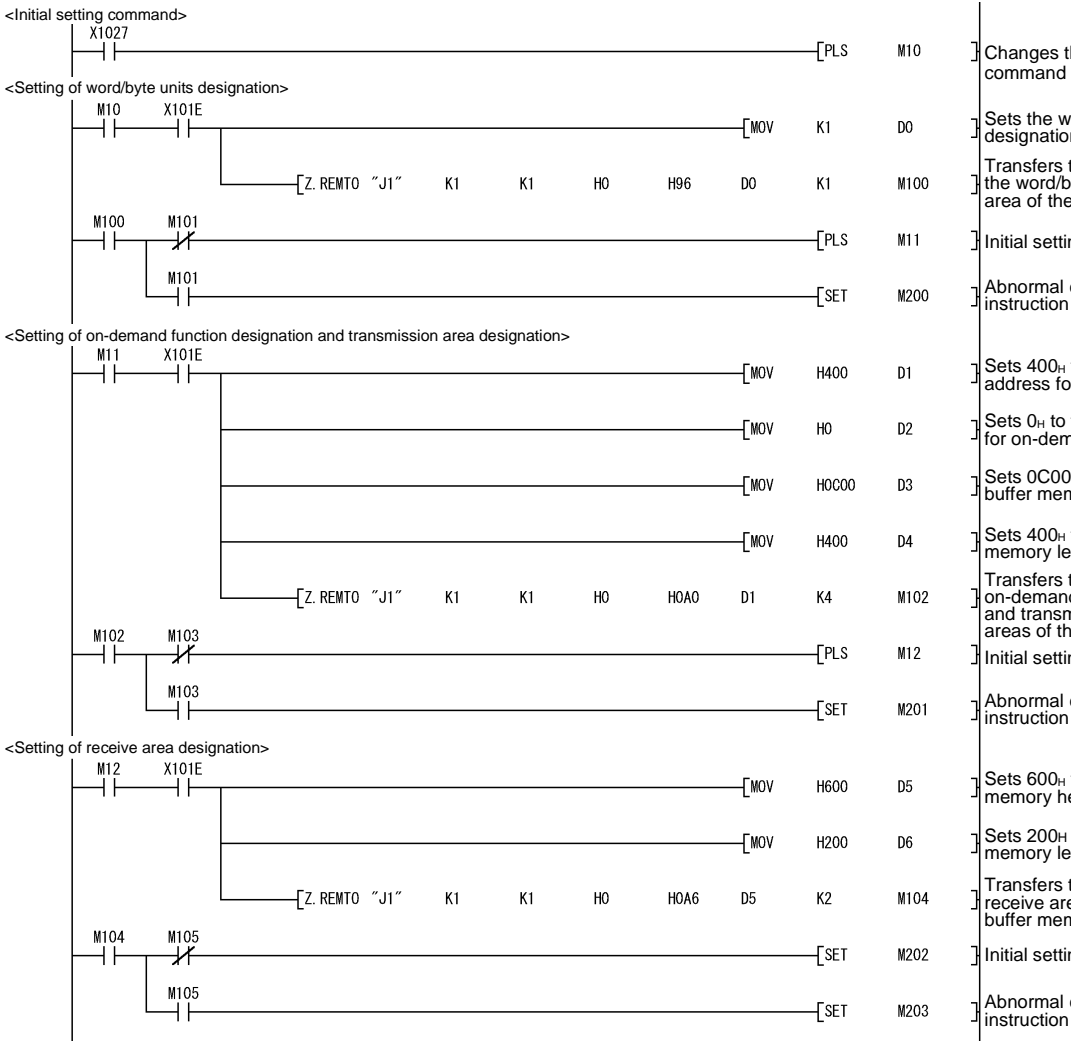

| } | Changes the initial setting<br>command into pulses.                                                                                       |
|---|----------------------------------------------------------------------------------------------------|
| } | Sets the word/byte units designation to byte.                                                                                             |
| } | Transfers the setting value to the word/byte units designation area of the buffer memory.                                                 |
| } | Initial setting command 2                                                                                                    |
| ] | Abnormal completion of REMTO instruction                                                                                                  |
| } | Sets $400_{\text{H}}$ to the buffer memory head address for on-demand transmission.                                                       |
| } | Sets $0_H$ to the buffer memory length for on-demand transmission.                                                                        |
| } | Sets 0C00⊦ to the transmission buffer memory head address.                                                                                |
| } | Sets $400_{\text{H}}$ to the transmission buffer memory length.                                                                           |
| } | Transfers the setting values to the<br>on-demand function designation<br>and transmission area designation<br>areas of the buffer memory. |
| } | Initial setting command 3                                                                                                    |
| } | Abnormal completion of REMTO instruction                                                                                                  |
| } | Sets $600_{H}$ to the receive buffer memory head address.                                                                                 |
| } | Sets 200H to the receive buffer memory length.                                                                                            |
| } | Transfers the setting value to the receive area designation area of the buffer memory.                                                    |
| } | Initial setting completion                                                                                                    |
| ٦ | Abnormal completion of REMTO                                                                                                    |

## REMARK

When changing the default values of the following buffer memory areas, refer to above (2) Program example to perform programming.

- DTR/DSR (ER/DR), DC control designation
- DC1/DC3 (Xon/Xoff) code designation
- DC2/DC4 code designation
- CD terminal check designation (for RS-232)
- Communication system designation (for RS-232)
- · Simultaneous transmission priority/non-priority designation
- Retransmission time transmission method designation
- Simultaneously transmission data valid/invalid designation
- No-reception monitoring time (timer 0) designation

## Appendix 9.9 When registering user frame

The following program example registers a user frame to the flash ROM of the Q series C24 using the REMFR/REMTO instruction and I/O signals.

Refer to Section 9.4 of the User's Manual (Application) for the registration of the user frame.

#### POINT

It is recommended to use GX Configurator-SC when registering a user frame to the flash ROM of the Q series C24. (Refer to Chapter 8.)

#### (1) Program conditions

The following program registers a user frame to the flash ROM of the QJ71C24N when the registration command (X1028) turns ON.

- (a) Devices used:
  - Registration command.....X1028
  - Registration command pulse signal ...... M10

  - Completion device for REMFR/REMTO instruction ...... M100 to 105
    Normal/abnormal completion flag for REMFR/REMTO

instruction..... M200 to 203

- Frame No. ..... D1
- Registration result ...... D2

#### (b) Buffer memory settings used in this example

| Address Decimal (Hexadecimal)<br>CH1 | Name          |                                             |       |
|--------------------------------------|---------------|---------------------------------------------|-------|
| 2 (2н)                               |               | Register/read/delete instructions           | 1     |
| 3 (Зн)                               |               | Frame No. direction                         | 03E8н |
| 4 (4н)                               |               | Registration/read/delete result storage     |       |
| 5 (5н)                               |               | Number of data bytes registered designation | 10    |
| 6 (6н)                               | For flash ROM | User frame                                  | 3946н |
| 7 (7н)                               | access        |                                             | 3030н |
| 8 (8H)                               |               |                                             | 3030н |
| 9 (9н)                               |               |                                             | 4646н |
| 10 (Ан)                              |               |                                             | 3030н |

(2) Program example

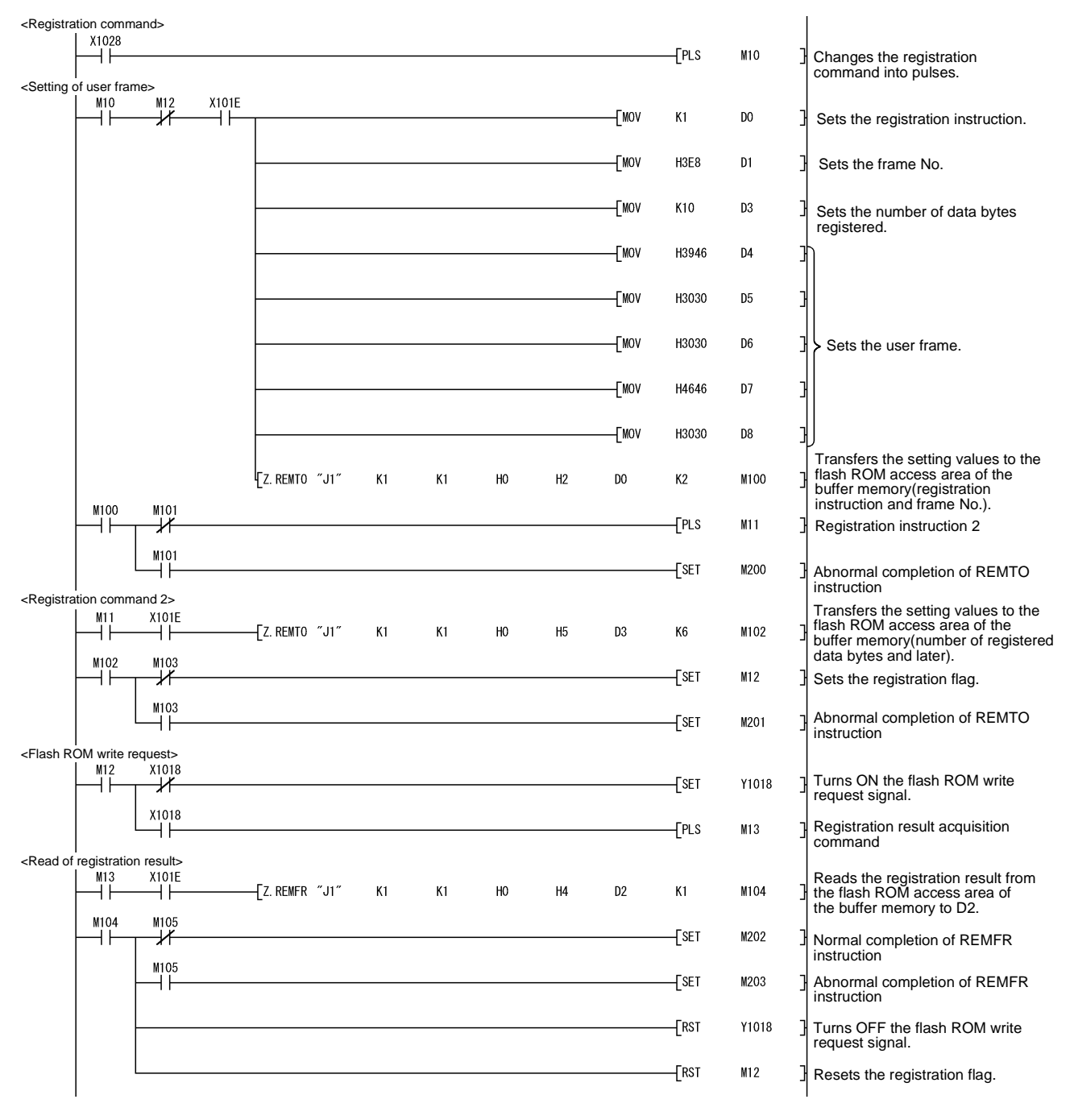

## Appendix 9.10 When reading user frame

The following program example reads a user frame registered to the flash ROM of the Q series C24 using the REMFR/REMTO instruction and I/O signals. Refer to Section 9.4 of the User's Manual (Application) for details.

| POINT |  | PC | DIN | ٦Γ |  |
|-------|--|----|-----|----|--|
|-------|--|----|-----|----|--|

It is recommended to use GX Configurator-SC when reading a user frame registered to the flash ROM of the Q series C24. (Refer to Chapter 8.)

#### (1) Program conditions

The following program reads a user frame registered to the flash ROM of the QJ71C24N when the read command (X1029) turns ON.

- (a) Devices used:
  - Read command.....X1029
  - Read command pulse signal ...... M10
  - Read flag ...... M11
  - Registration result acquisition command ...... M12
  - Number of data byte registered acquisition command........... M13

  - Completion device for REMFR/REMTO instruction ...... M100 to 107

#### (b) Buffer memory settings used in this example

These settings are used to read the user frame registered in Appendix 9.9.

| Address Decimal (Hexadecimal)<br>CH1 | Name          |                                             |       |  |
|--------------------------------------|---------------|---------------------------------------------|-------|--|
| 2 (2н)                               |               | Register/read/delete instructions           | 2     |  |
| 3 (Зн)                               |               | Frame No. direction                         | 03E8н |  |
| 4 (4H)                               |               | Registration/read/delete result storage     |       |  |
| 5 (5н)                               |               | Number of data bytes registered designation | 10    |  |
| 6 (6н)                               | For flash ROM |                                             | 3946н |  |
| 7 (7н)                               | access        |                                             | 3030н |  |
| 8 (8H)                               |               | User frame                                  | 3030н |  |
| 9 (9н)                               |               |                                             | 4646н |  |
| 10 (Ан)                              |               |                                             | 3030н |  |

<Read command> X1029 -[PLS M10 <Setting of read instruction> X101E M11 M10 ⊣⊢ -[mov K2 DO -[mov H3E8 D1 Z. REMTO "J1" K1 K1 HO H2 DO K2 M100 M100 M101 -[set M11 ┥┟ -14 M101 ⊣⊢ -[SET M200 <Flash ROM read request> M11 —| |-X1017 -**F**SET Y1017 X1017 -[PLS M12 Ηŀ <Read of read result> × X101E M12 -[Z. REMFR "J1" K1 K1 HO H4 D2 **K**1 M102 M103 M102 } -[PLS M13 D2 K0 ┥┠ -[set M201 -[RST Y1017 RST M11 <Read of the number of data bytes registered > M13 X101E \_\_\_\_\_ \_\_\_\_\_ Z. REMFR "J1" K1 K1 HO H5 D3 M104 K1 M105 M104 D50 ٦ŀ -[/ D3 К2 -[+ D50 D51 D100 -[PLS M14 M105 -[set M202 ┥┠ -[rst Y1017 -[rst M11 <Read of user frame> X101E -[Z. REMFR ″J1″ D4 D100 M106 K1 K1 HO H6 ++M107 M106 -[SET M203 M107 -[set M204 +-[RST M11

## (2) Program example

| } | Changes the read command into pulses.                                                                         |
|---|----------------------------------------------------------------------------------------------------|
| } | Sets the read instruction.                                                                                    |
| } | Sets the frame No.                                                                                            |
| } | Transfers the setting values to the<br>flash ROM access area of the<br>buffer memory.                         |
| } | Sets the read flag.                                                                                           |
| } | Abnormal completion of REMTO instruction                                                                      |
| } | Turns ON the flash ROM read request signal.                                                                   |
| } | Registration result acquisition command                                                                       |
| } | Reads the read result from the<br>flash ROM access area of the<br>buffer memory to D2.                        |
| } | No. of data byte registered acquisition command                                                               |
| } | Abnormal completion of REMFR instruction                                                                      |
| } | Turns OFF the flash ROM read request signal.                                                                  |
| } | Sets the read flag.                                                                                           |
| } | Reads the number of registered<br>data bytes from the flash ROM<br>access area of the buffer<br>memory to D3. |
| } | Converts the number of registered data bytes into the word units.                                             |
| } | Adds 1 word when the number of registered data bytes is odd.                                                  |
| } | User frame acquisition command                                                                                |
| } | Abnormal completion of REMTO instruction                                                                      |
| } | Turns OFF the flash ROM read request signal.                                                                  |
| } | Sets the read flag.                                                                                           |
| } | Reads the user frame from the<br>flash ROM access area of the<br>buffer memory to D4 and higher.              |
| } | Normal completion of REMFR instruction                                                                        |
| } | Abnormal completion of REMFR instruction                                                                      |
| } | Sets the read flag.                                                                                           |
|   |                                                                                                    |

## Appendix 9.11 When deleting user frame

The following program example deletes a user frame registered to the flash ROM of the Q series C24 using the REMFR/REMTO instruction and I/O signals. Refer to Section 9.4 of the User's Manual (Application) for details.

#### POINT

It is recommended to use GX Configurator-SC when deleting a user frame registered to the flash ROM of the Q series C24. (Refer to Chapter 8.)

#### (1) Program conditions

The following program deletes a user frame registered to the flash ROM of the QJ71C24N when the delete command (X1030) turns ON.

#### (a) Devices used:

| Delete command                                                      | X1030       |
|---------------------------------------------------------------------|-------------|
| Delete command pulse signal                                         | M10         |
| Delete flag                                                         | M11         |
| Delete result acquisition command                                   | M12         |
| • Completion device for REMFR/REMTO instruction                     | M100 to 103 |
| <ul> <li>Normal/abnormal completion flag for REMFR/REMTO</li> </ul> |             |
| instruction                                                         | M200 to 202 |
| Delete instruction                                                  | D0          |
| • Frame No                                                          | D1          |
| Delete result                                                       | D2          |

#### (b) Buffer memory settings used in this example

These settings assume that the user frame registered in Appendix 9.9 is deleted.

| Address Decimal (Hexadecimal) | Name          |                                         |       |  |
|-------------------------------|---------------|-----------------------------------------|-------|--|
| CH1                           |               |                                         |       |  |
| 2 (2H)                        |               | Register/read/delete instructions       | 3     |  |
| З (Зн)                        | For flash ROM | Frame No. direction                     | 03E8н |  |
| 4 (4H)                        | access        | Registration/read/delete result storage | I     |  |

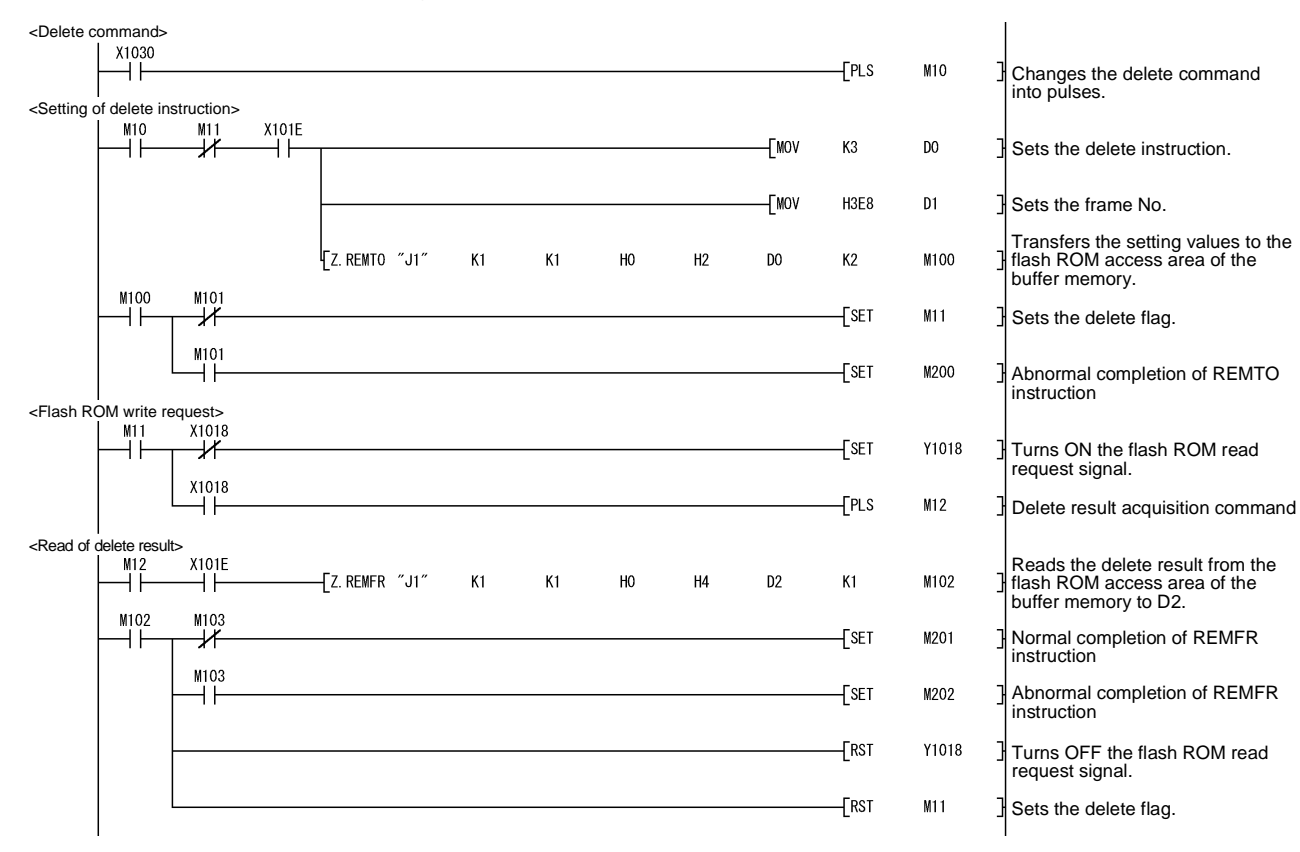

## (2) Program examples

Appendix 9.12 When changing the communication protocol and transmission setting

This section provides a program example that changes the communication protocol and transmission setting using the REMFR/REMTO instructions and I/O signals. (When the module is used on a MELSECNET/H remote I/O station, the station No. cannot be changed because the UINI instruction is unavailable.) For changing the communication protocol and transmission setting, refer to Chapter 15 of the User's Manual (Application).

#### (1) Program conditions

When the change command (X1031) turns on, the communication protocol and transmission setting are changed.

#### (a) Devices used by user

| Change command                                            | X1031       |
|-----------------------------------------------------------|-------------|
| Changing flag                                             | M300        |
| Change completion flag                                    | M301        |
| CH1 change command pulse signal                           | M10         |
| CH1 change command.                                       | M11         |
| CH1 mode switching completion                             | M12         |
| CH1 receive processing                                    | M13         |
| CH1 send processing                                       | M14         |
| CH2 change command pulse signal                           | M20         |
| CH2 change command                                        | M21         |
| CH2 mode switching completion                             | M22         |
| CH2 receive processing                                    | M23         |
| CH2 send processing                                       | M24         |
| REMFR/REMTO instruction completion device                 | M100 to 107 |
| • REMFR/REMTO instruction abnormal completion flag        | M200 to 205 |
| Switching mode No. designation                            | D0, D10     |
| • Transmission specifications after switching designation | D1, D11     |

#### • Switch setting error and mode switching error status...... D2, D12

#### (b) Buffer memory settings used in this example

| Address, Decimal<br>(Hexadecimal) |            | Bit       |                    | Description          |                                                                  |                                         | Setvoluo |  |
|-----------------------------------|------------|-----------|--------------------|----------------------|------------------------------------------------------------------|-----------------------------------------|----------|--|
| CH1                               | CH2        | Position  | Specified<br>value |                      | Servalue                                                         |                                         |          |  |
| 114 (90н)                         | 304 (130н) | -         | _                  | Switching mode       | No. designation                                                  | MC protocol<br>(Format 1)               | 0001н    |  |
|                                   |            | b0        | OFF                |                      | Operation<br>setting                                             | Independent                             |          |  |
|                                   |            | b1        | OFF                |                      | Data bit                                                         | 7 bits                                  |          |  |
|                                   |            | b2        | OFF                |                      | Parity bit                                                       | No                                      |          |  |
| 145 (91 н) 3                      |            | b3        | OFF                |                      | Even/odd parity                                                  | Odd                                     |          |  |
|                                   |            | b4        | ON                 |                      | Stop bit                                                         | 2 bits                                  |          |  |
|                                   |            | b5        | ON                 | Transmission         | Sum check<br>code                                                | Yes                                     |          |  |
|                                   | 305 (131н) | b6        | OFF                | specifications       | Write during<br>RUN                                              | Prohibited                              | 85B0н    |  |
|                                   |            | b7        | ON                 | designation          | Setting<br>modifications                                         | Allowed                                 |          |  |
|                                   |            | b8 to b11 | —                  |                      | Communication<br>rate setting                                    | 9600bps                                 |          |  |
|                                   |            | B12 to 14 | All OFF            |                      | For system                                                       | —                                       |          |  |
|                                   |            | B15       | ON                 |                      | Transmission<br>specifications<br>after switching<br>designation | Make setting<br>as set in this<br>area. |          |  |
| 515 (                             | 203н)      | -         | _                  | Switch setting error | or and mode switchi                                              | ng error status                         | _        |  |

(2) Program examples

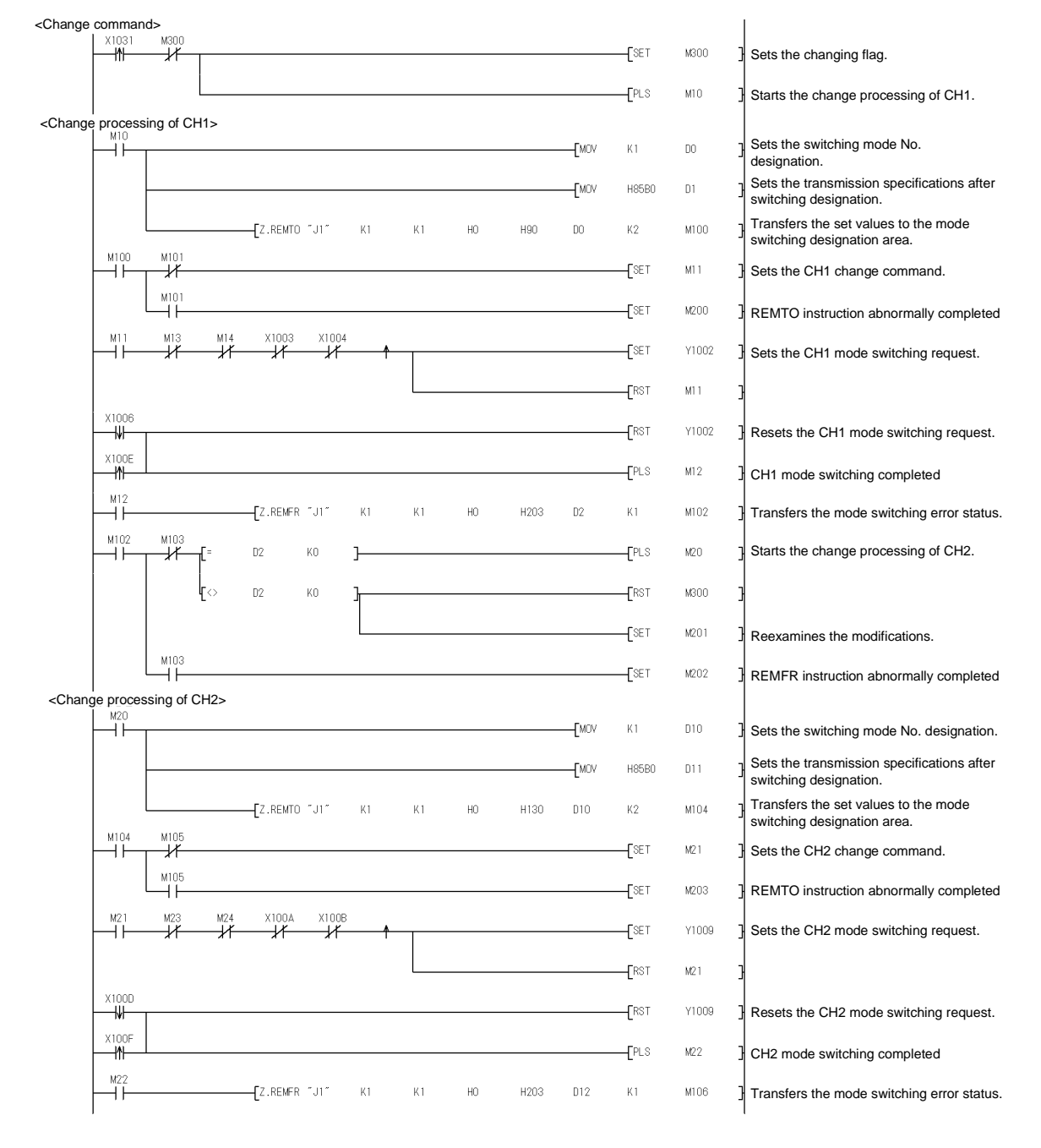

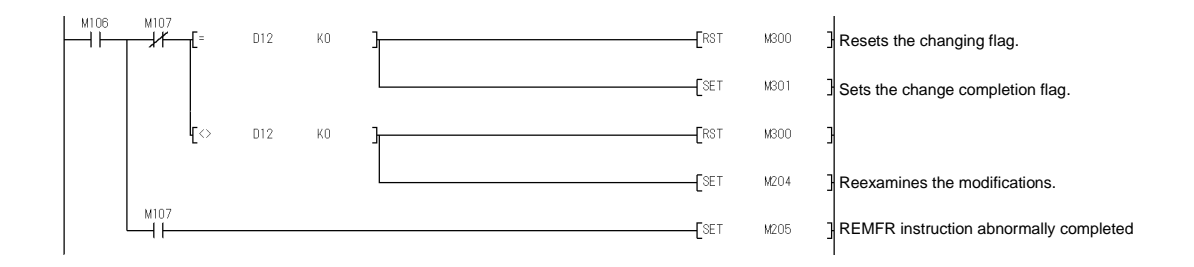

## Appendix 10 Setting Value Recording Sheet

The following sheet is for recording parameter setting values set by GX Developer. Use as many copies as needed.

\* In order to review the setting values of the utility package (GX Configurator-SC), print out the content of the file generated by the "Make text file" function of GX Configurator-SC which can be used as the setting value recording sheet.

## [Module No. ] Recording sheet 1 (Intelligent function module interrupt pointer setting)

| GX Developer      |             |                                  | Set data      |                           |  |  |
|-------------------|-------------|----------------------------------|---------------|---------------------------|--|--|
| setting screen    |             | Data item name                   | Setting value | Remarks                   |  |  |
| Intelligent       |             | Interrupt pointer start No.      |               |                           |  |  |
| function module   | CPU side    | Interrupt pointer No. of modules | 2 (fixed)     | Input format: Decimal     |  |  |
| interrupt pointer | Intelligent | Start I/O number                 |               | Input format: Hexadecimal |  |  |
| setting           | module side | Start SI number                  | 0 (fixed)     | Input format: Decimal     |  |  |

#### Recording sheet 2 (Remote password setting)

| GX Developer   |                           | Data itam nama | Set data      |                                 |  |  |
|----------------|---------------------------|----------------|---------------|---------------------------------|--|--|
| setting screen |                           | Data item name | Setting value | Remarks                         |  |  |
| Remote         | Password settings         | Password       |               | Input format: Character strings |  |  |
| password       | Password                  | Model name     | QJ71C24/CMO   | Input format: Selection         |  |  |
| settings       | active module<br>settings | Start XY       |               | Input format: Hexadecimal       |  |  |

#### Recording sheet 3 (Intelligent function module switch setting)

| Switch number | Description                                             |                                      |     |     |     |     |        |        |         |         |       |       |        |         |    |    |
|---------------|---------------------------------------------------------|--------------------------------------|-----|-----|-----|-----|--------|--------|---------|---------|-------|-------|--------|---------|----|----|
|               |                                                         | CH1 Communication rate setting       |     |     |     |     |        |        |         |         | CH1 T | ransm | ission | setting |    |    |
| Outline 4     | b15                                                     | b14                                  | b13 | b12 | b11 | b10 | b9     | b8     | b7      | b6      | b5    | b4    | b3     | b2      | b1 | b0 |
| Switch 1      |                                                         |                                      |     |     |     |     |        |        |         |         |       |       |        |         |    |    |
|               | Н                                                       |                                      |     |     |     |     |        |        |         |         |       |       |        |         |    |    |
| Switch 2      |                                                         | CH1 Communication protocol setting = |     |     |     |     |        |        |         |         |       |       |        |         |    |    |
|               | CH2 Communication rate setting CH2 Transmission setting |                                      |     |     |     |     |        |        |         |         |       |       |        |         |    |    |
|               | b15                                                     | b14                                  | b13 | b12 | b11 | b10 | b9     | b8     | b7      | b6      | b5    | b4    | b3     | b2      | b1 | b0 |
| Switch 3      |                                                         |                                      |     | 1   |     |     |        |        |         |         | 1     |       | 1      |         | 1  |    |
|               | н                                                       |                                      |     |     |     |     |        |        |         |         |       |       |        |         |    |    |
| Switch 4      |                                                         | CH2 Communication protocol setting = |     |     |     |     |        |        |         |         |       |       |        |         |    |    |
| Switch 5      |                                                         |                                      |     |     |     |     | Static | on num | ber set | tting = |       |       |        |         |    |    |

\* Check the setting values in the next page and record them.

(GX Developer "Intelligent function module switch setting" setting values recording check sheet)

(1) Transmission setting (Enter "0" or "1" in the bit position field)

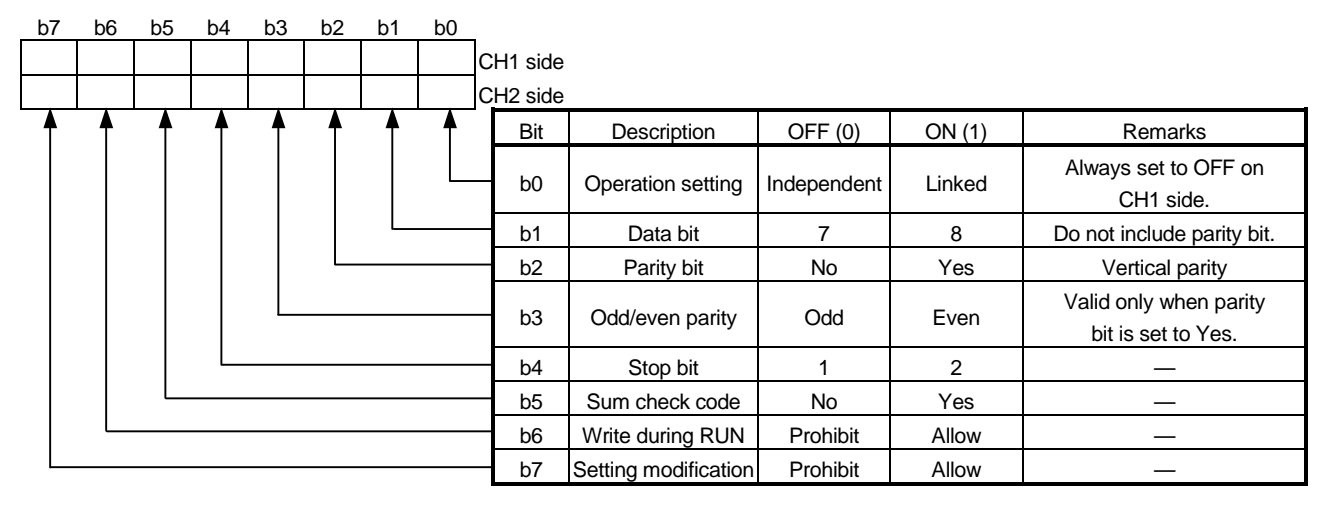

(2) Communication rate setting (Enter check marks in the CH1 and CH2 fields)

| CH1 | CH2 | Setting value | Communication speed (unit: bps) |
|-----|-----|---------------|---------------------------------|
|     |     | Fн            | 50                              |
|     |     | Он            | 300                             |
|     |     | 1н            | 600                             |
|     |     | 2н            | 1200                            |
|     |     | Зн            | 2400                            |
|     |     | 4н            | 4800                            |
|     |     | 5н            | 9600                            |
|     |     | 6н            | 14400                           |
|     |     | 7н            | 19200                           |
|     |     | 8н            | 28800                           |
|     |     | 9н            | 38400                           |
|     |     | Ан            | 57600                           |
|     |     | Вн            | 115200                          |
|     | _   | Сн            | 230400                          |

(3) Communication protocol setting (Enter check marks in the CH1 and CH2 fields)

| CH1 | CH2 | Setting value | Setting data                     |               |  |  |  |
|-----|-----|---------------|----------------------------------|---------------|--|--|--|
|     |     | Он            | GX Develope                      | er connection |  |  |  |
|     |     | 1н            |                                  | Format 1      |  |  |  |
|     |     | 2н            |                                  | Format 2      |  |  |  |
|     |     | Зн            | MC protocol                      | Format 3      |  |  |  |
|     |     | 4н            |                                  | Format 4      |  |  |  |
|     |     | 5н            |                                  | Format 5      |  |  |  |
|     |     | 6н            | Non procedu                      | ure protocol  |  |  |  |
|     |     | 7н            | Bidirection                      | al protocol   |  |  |  |
|     |     | 8н            | For linked operation setting     |               |  |  |  |
|     |     | 9н to Dн      | Setting prohibited               |               |  |  |  |
|     |     | Ен            | ROM/RAM/Switch test              |               |  |  |  |
|     |     | Fн            | Individual station recovery test |               |  |  |  |

## INDEX

## [A]

| Applicable modules |        |
|--------------------|--------|
| ASCII-code table   | Арр-17 |
| Auto refresh       | 4-22   |

## [B]

| - | BIDIN                  | . 9-14 |
|---|------------------------|--------|
|   | Bidirectional protocol | 7-1    |
|   | BIDOUT                 | . 9-11 |

## [C]

| C/N 10-3                               | 33 |
|----------------------------------------|----|
| CH1.ERR, CH2.ERR 10-3                  | 37 |
| Checking the function version 2-1      | 2  |
| Checking the LED ON status,            |    |
| communications error status 10-        | -1 |
| Checking the software version          |    |
| (GX Configurator-SC) 2-1               | 3  |
| Communication protocol setting 4-1     | 6  |
| Communication rate 4-1                 | 6  |
| Communication support toolApp-2        | 23 |
| Communication system                   | -1 |
| Computer link moduleApp-1              | 0  |
| Connecting the RS-232 interface 4-     | -6 |
| Connecting the RS-422/485 interface 4- | -8 |
| Comparison of the functionApp-         | -1 |
| CSET (Receive data clear)6-14, 9-1     | 9  |
|                                        |    |

## [D]

| Data bit                                 | 4-14  |
|------------------------------------------|-------|
| Data communication functions             | . 2-5 |
| Data format                              | . 3-1 |
| Data reception by receive complete code. | . 6-3 |
| Dedicated instruction list               | . 9-1 |
| Dedicated instructions                   | . 9-1 |

## [E]

| ERR. LED               | 10-6                  |
|------------------------|-----------------------|
| Error code table       | 10-15                 |
| Explanation of utility | package operation 8-6 |
| External dimensions    | App-18                |
|                        |                       |

| Full-duplex communications               | .7-24 |
|------------------------------------------|-------|
| Function lists of the Q series C24       | .3-11 |
| Functions available with utility package | 8-2   |

| [G]                               |
|-----------------------------------|
| GX Configurator-SCA-20, 2-2, 8-1  |
| GX Configurator-SC function list  |
| GX DeveloperA-20, 2-2             |
| [H]                               |
| H/W gate OFF time3-9              |
| How to detect reception error     |
| (bidirectional)7-13               |
| How to detect reception error     |
| (non procedure)6-17               |
| How to detect transmission errors |
| (bidirectional)7-22               |
| How to detect transmission errors |
| (non procedure)6-28               |
| How to read the setting status of |
| switches10-11                     |

# [1]

| I/O assignment settings          | 4-12 |
|----------------------------------|------|
| Individual station loopback test | 4-28 |
| Individual station test          | 4-25 |
| Initializing error information   | 10-6 |
| INPUT                            | 9-8  |
| Installing utility package       | 8-3  |
| Interrupt pointer                | 4-20 |

# [L]

| LEDs displayed                          | 4-4   |
|-----------------------------------------|-------|
| Linked operation                        | .4-17 |
| List of applications and assignments of |       |
| the buffer memory                       | .3-17 |
| List of input/output signals for the    |       |
| PLC CPU                                 | .3-15 |

| nd |
|----|

| [M] |                     |          |
|-----|---------------------|----------|
|     | m:n                 | 2-4      |
|     | Monitor/test        | 8-32     |
|     | Multiple CPU system | 1-7, 5-3 |

# [N]

| n:1                    | 2-3   |
|------------------------|-------|
| NAK                    | 10-33 |
| Non procedure protocol | 6-1   |

## [O]

| ONDEMAND       | 9-2   |
|----------------|-------|
| Operation mode | 10-13 |
| OUTPUT         | 9-5   |

## [P]

| P/S                      | 10-34  |
|--------------------------|--------|
| Parity bit               | 4-14   |
| Part names and functions | 4-3    |
| PRO                      | 10-35  |
| Processing time          | App-14 |

# [Q]

| QnA/A series module | App-6 |
|---------------------|-------|
|---------------------|-------|

# [R]

| Reading the data communication          |
|-----------------------------------------|
| status 10-10                            |
| Reading the RS-232 control signal       |
| status 10-9                             |
| Reading the signal status (RS-232) 10-9 |
| Receive area (bidirectional)7-4         |
| Receive area (non procedure) 6-6        |
| Receive complete code setting 6-20      |
| Receive data (bidirectional)7-6         |
| Receive data (non procedure) 6-8        |
| Receive data clear (bidirectional)7-14  |
| Receive data clear (non procedure) 6-14 |
| Received data count                     |
| Receiving methods (bidirectional)7-6    |
| Receiving methods (non procedure)       |
| ROM/RAM/switch tests 4-25               |
| RS-232 interface specification 3-3      |
| RS-422/485 interface specification      |
| "RUN" LED 10-29                         |
| Remote password check1-9, 5-4           |

# [S]

| Serial communication module            | 1-1     |
|----------------------------------------|---------|
| Setting and procedures prior to operat | tion4-1 |
| Setting for GX Developer               | 4-12    |
| Simultaneous transmissions             | 7-24    |
| SIO                                    | 10-36   |
| SPBUSY                                 | 9-17    |
| Starting the utility                   | 8-10    |
| Station number setting                 | 4-17    |
| Sum check code                         | 4-15    |
| Switch setting                         | 4-13    |
| System configuration                   | 2-3     |
| System registration to flash ROM       | 8-16    |

## [T]

| Transmission area (bidirectional)    | 7-16 |
|--------------------------------------|------|
| Transmission area (non procedure)    | 6-23 |
| Transmission data (bidirectional)    | 7-18 |
| Transmission data (non procedure)    | 6-25 |
| Transmission methods (bidirectional) | 7-15 |
| Transmission methods (non procedure) | 6-22 |
| Transmission setting                 | 4-14 |
| Transmission specification           | 3-1  |
| Troubleshooting                      | 10-1 |
|                                      |      |

# [U]

| Uninstalling utility package | 8-3 |
|------------------------------|-----|
| Utility package              | 8-1 |

# [1]

| 1:1 system configuration | 2-3 |
|--------------------------|-----|
| 1:n                      | 2-4 |

## WARRANTY

Please confirm the following product warranty details before using this product.

#### 1. Gratis Warranty Term and Gratis Warranty Range

If any faults or defects (hereinafter "Failure") found to be the responsibility of Mitsubishi occurs during use of the product within the gratis warranty term, the product shall be repaired at no cost via the sales representative or Mitsubishi Service Company.

However, if repairs are required onsite at domestic or overseas location, expenses to send an engineer will be solely at the customer's discretion. Mitsubishi shall not be held responsible for any re-commissioning, maintenance, or testing onsite that involves replacement of the failed module.

#### [Gratis Warranty Term]

The gratis warranty term of the product shall be for one year after the date of purchase or delivery to a designated place.

Note that after manufacture and shipment from Mitsubishi, the maximum distribution period shall be six (6) months, and the longest gratis warranty term after manufacturing shall be eighteen (18) months. The gratis warranty term of repair parts shall not exceed the gratis warranty term before repairs.

#### [Gratis Warranty Range]

- (1) The range shall be limited to normal use within the usage state, usage methods and usage environment, etc., which follow the conditions and precautions, etc., given in the instruction manual, user's manual and caution labels on the product.
- (2) Even within the gratis warranty term, repairs shall be charged for in the following cases.
  - 1. Failure occurring from inappropriate storage or handling, carelessness or negligence by the user. Failure caused by the user's hardware or software design.
  - 2. Failure caused by unapproved modifications, etc., to the product by the user.
  - 3. When the Mitsubishi product is assembled into a user's device, Failure that could have been avoided if functions or structures, judged as necessary in the legal safety measures the user's device is subject to or as necessary by industry standards, had been provided.
  - 4. Failure that could have been avoided if consumable parts (battery, backlight, fuse, etc.) designated in the instruction manual had been correctly serviced or replaced.
  - 5. Failure caused by external irresistible forces such as fires or abnormal voltages, and Failure caused by force majeure such as earthquakes, lightning, wind and water damage.
  - 6. Failure caused by reasons unpredictable by scientific technology standards at time of shipment from Mitsubishi.
  - 7. Any other failure found not to be the responsibility of Mitsubishi or that admitted not to be so by the user.

#### 2. Onerous repair term after discontinuation of production

- (1) Mitsubishi shall accept onerous product repairs for seven (7) years after production of the product is discontinued. Discontinuation of production shall be notified with Mitsubishi Technical Bulletins, etc.
- (2) Product supply (including repair parts) is not available after production is discontinued.

#### 3. Overseas service

Overseas, repairs shall be accepted by Mitsubishi's local overseas FA Center. Note that the repair conditions at each FA Center may differ.

#### 4. Exclusion of loss in opportunity and secondary loss from warranty liability

Regardless of the gratis warranty term, Mitsubishi shall not be liable for compensation of damages caused by any cause found not to be the responsibility of Mitsubishi, loss in opportunity, lost profits incurred to the user by Failures of Mitsubishi products, special damages and secondary damages whether foreseeable or not, compensation for accidents, and compensation for damages to products other than Mitsubishi products, replacement by the user, maintenance of on-site equipment, start-up test run and other tasks.

#### 5. Changes in product specifications

The specifications given in the catalogs, manuals or technical documents are subject to change without prior notice.

#### 6. Product application

- (1) In using the Mitsubishi MELSEC programmable logic controller, the usage conditions shall be that the application will not lead to a major accident even if any problem or fault should occur in the programmable logic controller device, and that backup and fail-safe functions are systematically provided outside of the device for any problem or fault.
- (2) The Mitsubishi programmable logic controller has been designed and manufactured for applications in general industries, etc. Thus, applications in which the public could be affected such as in nuclear power plants and other power plants operated by respective power companies, and applications in which a special quality assurance system is required, such as for Railway companies or Public service purposes shall be excluded from the programmable logic controller applications.

In addition, applications in which human life or property that could be greatly affected, such as in aircraft, medical applications, incineration and fuel devices, manned transportation, equipment for recreation and amusement, and safety devices, shall also be excluded from the programmable logic controller range of applications. However, in certain cases, some applications may be possible, providing the user consults their local Mitsubishi representative outlining the special requirements of the project, and providing that all parties concerned agree to the special circumstances, solely at the users discretion.

Microsoft, Windows, Windows NT are registered trademarks of Microsoft Corporation in the United States and other countries.

Adobe and Acrobat are registered trademarks of Adobe Systems Incorporation.

Pentium and Celeron are trademarks of Intel Corporation in the United States and other countries.

Ethernet is a trademark of Xerox. Co., Ltd in the United States.

Other company names and product names used in this document are trademarks or registered trademarks of respective owners.

VS-VIEW Copyright (c) 2001 ComponentOne LLC VS-FlexGrid Pro

Copyright (c) 2000 VideoSoft Corporation

SPREAD

Copyright (c) 1996 FarPoint Technologies, Inc.

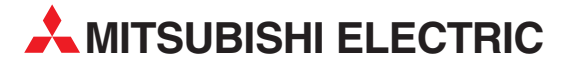

| MITSUBISHI ELECTRIC                                                                                                    | EUROPE            |
|----------------------------------------------------------------------------------------------------|-------------------|
| EUROPE B.V.                                                                                                    |                   |
| German Branch                                                                                                    |                   |
| Gothaer Straße 8                                                                                                    |                   |
| D-40880 Ratingen                                                                                                    |                   |
| Phone: +49 (0)2102 486-0                                                                                                    |                   |
| Fax: +49 (0)2102 486-1120                                                                                                    |                   |
| e mail: megfamail@meg.me                                                                                                    | e.com             |
| MITSUBISHI ELECTRIC                                                                                                    | FRANCE            |
| EUROPE B.V.                                                                                                    |                   |
| French Branch                                                                                                    |                   |
| 25, Boulevard des Bouvets                                                                                                    |                   |
| F-92741 Nanterre Cedex                                                                                                    |                   |
| Phone: +33   55 68 55 68                                                                                                    |                   |
| rdx: +33 I 33 00 30 03                                                                                                    | moo.com           |
|                                                                                                    | mee.com           |
|                                                                                                    | IRELAND           |
| EUKOPE B.V.                                                                                                    |                   |
| Mostaato Rusinoss Park Pal                                                                                                    | lymourt           |
| iresigate busiliess Park, Bal                                                                                                    | iymount           |
| Phone: $\pm 353(0) 1 / 419.880$                                                                                                    | 0                 |
| Fax: +353 (0) 1 / 419 88 90                                                                                                    | 0                 |
| e mail: sales.info@meir.mee                                                                                                    | .com              |
|                                                                                                    | ΙΤΛΙ Υ            |
| FUROPER V                                                                                                    | TIALI             |
| Italian Branch                                                                                                    |                   |
| Via Paracelso 12                                                                                                    |                   |
| I-20041 Agrate Brianza (M                                                                                                    | I)                |
| Phone: +39 039 60 53 1                                                                                                    | ,                 |
| Fax: +39 039 60 53 312                                                                                                    |                   |
| e mail: factory.automation@it.                                                                                                    | mee.com           |
| MITSUBISHI ELECTRIC                                                                                                    | SPAIN             |
| EUROPE B.V.                                                                                                    |                   |
| Spanish Branch                                                                                                    |                   |
| Carretera de Rubí 76-80                                                                                                    |                   |
| E-08190 Sant Cugat del Va                                                                                                    | allés             |
| Phone: +34 9 3 565 3131                                                                                                    |                   |
| Fax: +34 9 3 589 2948                                                                                                    |                   |
| e mail: industrial@sp.mee.co                                                                                                    | JIII              |
|                                                                                                    | UK                |
| EUKOPE B.V.                                                                                                    |                   |
| UN DIANCH<br>Travellers Lanc                                                                                                    |                   |
| GR-Hatfield Horts Al 109                                                                                                    | VR                |
| Phone: +44 (0) 1707 / 27 61                                                                                                    | 00                |
| Fax: +44 (0) 1707 / 27 86 95                                                                                                    | 00                |
| e mail: automation@meuk.r                                                                                                    | nee.com           |
|                                                                                                    | ΙΛΟΛΝ             |
|                                                                                                    | JAPAN             |
| CORPORATION                                                                                                    |                   |
| CORPORATION<br>Office Tower "7" 14 F                                                                                                    |                   |
| CORPORATION<br>Office Tower "Z" 14 F<br>8-12.1 chome Harumi Chuc                                                                                                    | o-Ku              |
| CORPORATION<br>Office Tower "Z" 14 F<br>8-12,1 chome, Harumi Chuc<br>Tokyo 104-6212                                                                                                    | o-Ku              |
| CORPORATION<br>Office Tower "Z" 14 F<br>8-12,1 chome, Harumi Chuc<br><b>Tokyo 104-6212</b><br>Phone: +81 3 622 160 60                                                                                                    | o-Ku              |
| CORPORATION<br>Office Tower "Z" 14 F<br>8-12,1 chome, Harumi Chuc<br><b>Tokyo 104-6212</b><br>Phone: +81 3 622 160 60<br>Fax: +81 3 622 160 75                                                                                                    | o-Ku              |
| CORPORATION<br>Office Tower "Z" 14 F<br>8-12,1 chome, Harumi Chuc<br><b>Tokyo 104-6212</b><br>Phone: +81 3 622 160 60<br>Fax: +81 3 622 160 75                                                                                                    | -Ku               |
| CORPORATION<br>Office Tower "Z" 14 F<br>8-12,1 chome, Harumi Chuc<br><b>Tokyo 104-6212</b><br>Phone: +81 3 622 160 60<br>Fax: +81 3 622 160 75<br>MITSUBISHI ELECTRIC<br>AUTOMATION                                                                                          | o-Ku<br>USA       |
| CORPORATION<br>Office Tower "Z" 14 F<br>8-12,1 chome, Harumi Chuc<br><b>Tokyo 104-6212</b><br>Phone: +81 3 622 160 60<br>Fax: +81 3 622 160 75<br>MITSUBISHI ELECTRIC<br>AUTOMATION<br>S00 Comporate Woods Parky                                                             | -Ku<br>USA        |
| CORPORATION<br>Office Tower "Z" 14 F<br>8-12,1 chome, Harumi Chuc<br><b>Tokyo 104-6212</b><br>Phone: +81 3 622 160 60<br>Fax: +81 3 622 160 75<br>MITSUBISHI ELECTRIC<br>AUTOMATION<br>500 Corporate Woods Parkv<br><b>Vernon Hills. IL 60061</b>                            | -Ku<br>USA<br>vay |
| CORPORATION<br>Office Tower "Z" 14 F<br>8-12,1 chome, Harumi Chuc<br><b>Tokyo 104-6212</b><br>Phone: +81 3 622 160 60<br>Fax: +81 3 622 160 75<br>MITSUBISHI ELECTRIC<br>AUTOMATION<br>500 Corporate Woods Parkv<br><b>Vernon Hills, IL 60061</b><br>Phone: +1 847 478 21 00 | -Ku<br>USA<br>vay |

#### **EUROPEAN REPRESENTATIVES** GEVA AUSTRIA Wiener Straße 89 AT-2500 Baden Phone: +43 (0)2252 / 85 55 20 Fax: +43 (0)2252 / 488 60 e mail: office@geva.at **TEHNIKON** BELARUS Oktjabrskaya 16/5, Ap 704 BY-220030 Minsk Phone: +375 (0)17 / 2104626 Fax: +375 (0)17 / 2275830 e mail: tehnikon@belsonet.net BELGIUM Getronics b.v. **Control Systems** Pontbeeklaan 43 BE-1731 Asse-Zellik Phone: +32 (0)2 / 467 17 51 Fax: +32 (0)2 / 467 17 45 e mail: infoautomation@getronics.com TELECON CO. **BUI GARIA** 4, A. Ljapchev Blvd. BG-1756 Sofia Phone: +359 (0)2 / 97 44 058 Fax: +359 (0)2 / 97 44 061 e mail: -INEA CR d.o.o. CROATIA Losiniska 4 a HR-10000 Zagreb Phone: +385 (0) 1 / 36 940-01 Fax: +385 (0) 1 / 36 940-03 e mail: inea@inea.hr **C7FCH RFPUBLIC** AutoCont Control Systems s.r.o. Nemocnicni 12 CZ-70200 Ostrava 2 Phone: +420 59 / 6152 111 Fax: +420 59 / 6152 562 e mail: consys@autocont.cz DENMARK louis poulsen industri & automation Geminivej 32 DK-2670 Greve Phone: +45 (0)43 / 95 95 95 Fax: +45 (0)43 / 95 95 91 e mail: lpia@lpmail.com **ESTONIA** UTU Elektrotehnika AS Pärnu mnt.160i EE-10621 Tallinn Phone: +372 (0)6 / 51 72 80 Fax: +372 (0)6 / 51 72 88 e mail: utu@utu.ee UTU POWEL OY FINLAND Box 236 FIN-28101 Pori Phone: +358 (0)2 / 550 800 Fax: +358 (0)2 / 550 8841 e mail: tehoelektroniikka@urhotuominen.fi UTECO A.B.E.E. GREECE 5, Mavrogenous Str. GR-18542 Piraeus Phone: +302 (0)10 / 42 10 050 Fax: +302 (0)10 / 42 12 033 e mail: uteco@uteco.gr Meltrade Automatika Kft. HUNGARY 55, Harmat St. HU-1105 Budapest Phone: +36 (0)1 / 2605 602 Fax: +36 (0)1 / 2605 602 e mail: office@meltrade.hu SIA POWEL LATVIA Lienes iela 28 LV-1009 Riga Phone: +371 784 2280 Fax: +371 784 2281

e mail: utu@utu.lv

#### **EUROPEAN REPRESENTATIVES** LITHUANIA UAB UTU POWEL Savanoriu Pr. 187 LT-2053 Vilnius Phone: +370 (0)52323-101 Fax: +370 (0)52322-980 e mail: powel@utu.lt MOLDOVA Intehsis Srl Cuza-Voda 36/1-81 MD-2061 Chisinau Phone: +373 (0)2 / 562 263 Fax: +373 (0)2 / 562 263 e mail: intehsis@mdl.net NETHERLANDS Getronics b.v. **Control Systems** Donauweg 2 B NL-1043 AJ Amsterdam Phone: +31 (0)20 / 587 6700 Fax: +31 (0)20 / 587 6839 e mail: info.gia@getronics.com Motion Control NFTHFRI ANDS Automation b.v. Markenweg 5 NL-7051 HS Varsseveld Phone: +31 (0)315 / 257 260 Fax: +31 (0)315 / 257 269 e mail: **Beijer Electronics AS** NORWAY Teglverksveien 1 NO-3002 Drammen Phone: +47 (0)32 / 24 30 00 Fax: +47 (0)32 / 84 85 77 e mail: info@beijer.no MPL Technology Sp. z o.o. POLAND ul. Sliczna 36 PL-31-444 Kraków Phone: +48 (0)12 / 632 28 85 Fax: +48 (0)12 / 632 47 82 e mail: krakow@mpl.pl Sirius Trading & Services srl ROMANIA Str. Biharia Nr. 67-77 RO-013981 Bucuresti 1 Phone: +40 (0) 21 / 201 1146 Fax: +40 (0) 21 / 201 1148 e mail: sirius@siriustrading.ro ACP Autocomp a.s. **SLOVAKIA** Chalupkova 7 SK-81109 Bratislava Phone: +421 (02)5292-2254 Fax: +421 (02)5292-2248 e mail: info@acp-autocomp.sk SLOVENIA INEA d.o.o. Stegne 11 SI-1000 Ljubljana Phone: +386 (0)1 513 8100 Fax: +386 (0)1 513 8170 e mail: inea@inea.si **Beijer Electronics AB** SWEDEN Box 426 S-20124 Malmö Phone: +46 (0)40 / 35 86 00 Fax: +46 (0)40 / 35 86 02 e mail: info@beijer.de ECONOTEC AG SWIT7FRI AND Postfach 282 CH-8309 Nürensdorf Phone: +41 (0)1 / 838 48 11 Fax: +41 (0)1 / 838 48 12 e mail: info@econotec.ch GTS TURKEY Darülaceze Cad. No. 43A KAT: 2 **TR-80270 Okmeydani-Istanbul** Phone: +90 (0)212 / 320 1640 Fax: +90 (0)212 / 320 1649 e mail: gts@turk.net

#### **EUROPEAN REPRESENTATIVES**

CSC Automation UKRAINE 15, M. Raskova St., Fl. 10, Off. 1010 UA-02002 Kiev Phone: +380 (0)44 / 238 83 16 Fax: +380 (0)44 / 238 83 17 e mail: csc-a@csc-a.kiev.ua

#### **EURASIAN REPRESENTATIVE**

CONSYS RUSSIA Promyshlennaya St. 42 **RU-198099 St Petersburg** Phone: +7 812 / 325 36 53 Fax: +7 812 / 325 36 53 e mail: consys@consys.spb.ru ELEKTROSTYLE RUSSIA ul. Garschina 11 RU-140070 Moscow Oblast Phone: +7 095/ 557 9756 Fax: +7 095/746 8880 e mail: mjuly@elektrostyle.ru ELEKTROSTYLE RUSSIA Krasnij Prospekt 220-1, Office 312 RU-630049 Novosibirsk Phone: +7 3832 / 10 66 18 Fax: +7 3832 / 10 66 26 e mail: elo@elektrostyle.ru ICOS RUSSIA Ryazanskij Prospekt, 8A, Office 100 RU-109428 Moscow Phone: +7 095 / 232 0207 Fax: +7 095 / 232 0327 e mail: mail@icos.ru SMENA RUSSIA Polzunova 7 RU-630051 Novosibirsk Phone: +7 095 / 416 4321 Fax: +7 095 / 416 4321 e mail: smena-nsk@yandex.ru SSMP Rosgidromontazh Ltd RUSSIA 23, Lesoparkovaya Str. RU-344041 Rostov On Don Phone: +7 8632 / 36 00 22 Fax: +7 8632 / 36 00 26 e mail: STC Drive Technique RUSSIA Poslannikov per., 9, str.1 RU-107005 Moscow Phone: +7 095 / 786 21 00 Fax: +7 095 / 786 21 01 e mail: info@privod.ru

#### **MIDDLE EAST REPRESENTATIVE**

SHERF Motion Techn. Ltd ISRAEL Rehov Hamerkava 19 IL-58851 Holon Phone: +972 (0)3 / 559 54 62 Fax: +972 (0)3 / 556 01 82 e mail: —

#### **AFRICAN REPRESENTATIVE**

CBI Ltd SOUTH AFRICA Private Bag 2016 **ZA-1600 Isando** Phone: +27 (0)11 / 928 2000 Fax: +27 (0)11 / 392 2354 e mail: cbi@cbi.co.za

# MITSUBISHI ELECTRIC INDUSTRIAL AUTOMATION Gothaer Strasse 8 Phone: +49 2102 486-0 Fax: +49 2102 486-7170 www.mitsubishi-automation.de D-40880 Ratingen Hotline: +49 1805 000-765 Fax: -49 2102 486-7170 www.mitsubishi-automation.de